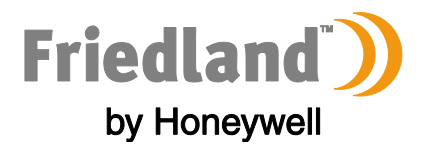

# GlobalGuard Home Alarm System | FGGK\* Series / HISK1

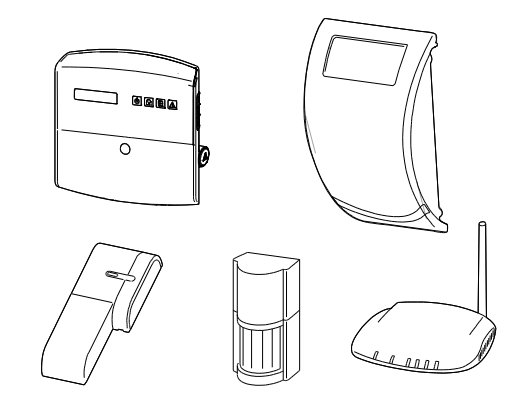

CE

| ENGLISH    | Hardware Manual     | 2   |
|------------|---------------------|-----|
| DEUTSCH    | Hardwarehandbuch    | 33  |
| NEDERLANDS | Hardwarehandleiding | 66  |
| FRANÇAIS   | Manuel du matériel  | 100 |
| ESPAÑOL    | Manual de hardware  | 134 |
| ITALIANO   | Manuale hardware    | 168 |
| PORTUGUÊS  | Manual de hardware  | 200 |

# **Table of Contents**

| 1<br>2 | <ol> <li>Intended use</li> <li>Safety</li> </ol> |                                          | .5<br>.5 |
|--------|--------------------------------------------------|------------------------------------------|----------|
|        | 2.1 Broduct                                      |                                          | 5        |
|        | 2.1 Product                                      |                                          | .J<br>5  |
|        | 2.3 Installation                                 |                                          | .5       |
| С      | 2 Description                                    |                                          |          |
| 3      | 3 Description                                    |                                          | . ว      |
|        | 3.1 Package contents (basic G                    | obalGuard alarm system)                  | .5       |
|        | 3.2 Required tools                               |                                          | .6       |
|        | 3.3 System requirements                          |                                          | .6       |
| 4      | 4 Overview                                       |                                          | .7       |
|        | 4.1 Control panel                                |                                          | .7       |
|        | 4.2 IP gateway                                   |                                          | .8       |
| 5      | 5 Installation                                   |                                          | .8       |
|        | 5.1 Installation example                         |                                          | .8       |
|        | 5.2 Device range                                 |                                          | .9       |
|        | 5.3 Installation order                           |                                          | .9       |
|        | 5.4 Installing the control pane                  |                                          | .9       |
|        | 5.5 Installing the IP gateway                    |                                          | 11       |
|        | 5.6 Linking the IP gateway to                    | me control panel (optional)              | 11       |
|        | 5.7 Deleting the P gateway II                    | (optional)                               | 12       |
|        | 5.9 Backward compatibility (s                    | (upriorial)                              | 12       |
|        | 5.10 Additional wired door/wir                   | dow contact detector                     | 13       |
| c      |                                                  |                                          | 10       |
| 6      | 6 Testing and programming                        |                                          | 13       |
|        | 6.1 Test mode (TEST MODE)                        |                                          | 13       |
|        | 6.1.1 Walk test (WALK TES                        | Γ)                                       | 13       |
|        | 6.1.2 RF environment test                        | RF ENVIRONMENT)                          | 14       |
|        | 6.1.3 Wirefree siren servic                      | e on/off (WIREFREE SIREN SERVICE ON/OFF) | 14       |
|        | 6.1.4 Alarm test (ALARM T                        | ST)                                      | 14       |
|        | 6.1.5 Resetting the contro                       | panel                                    | 14       |
|        | 6.2 Program mode (PROGRAM                        | MODE)                                    | 15       |
|        | 6.2.1 User setup (USER SE                        | UP)                                      | 15       |
|        | 6.2.1.1 PIN code (PIN COD                        | E)1                                      | 15       |
|        | 6.2.1.2 Duress code (DUR                         | SS CODE)                                 | 15       |
|        | 6.2.1.3 User name (NAME                          |                                          | 15       |
|        | 6.2.1.4 Learning the remo                        | e control (LEARNING ID)                  | 16       |
|        | 6.2.1.5 Personal attack bu                       | ton (PANIC)                              | 16       |
|        | 6.2.1.6 Status (STATUS)                          |                                          | 16       |
|        | 6.2.1.7 Deleting the remo                        |                                          | 10       |
|        | 6.2.2 System setup (SISTE                        | A TINAE)                                 | 17       |
|        | 6.2.2.2 Internal siren (INT                      | SIREN)                                   | 17       |
|        | 6 2 2 3 External siren (FXT                      | SIREN) – Wireless siren (WIREEREE SIREN) | 18       |
|        | 6.2.2.4 External siren (EXT                      | SIREN) – Night alarm (NIGHT ALARM)       | 18       |
|        | 6.2.2.5 Error beep (ERROF                        | BEEP)                                    | 18       |
|        | 6.2.2.6 Radio-frequency ja                       | mming detection (RF JAMMING DETECTION)   | 18       |
|        | 6.2.2.7 Alarm relay (ALAR                        | / RELAY)                                 | 18       |
|        | 6.2.2.8 Zone lockout (ZON                        | E LOCKOUT)                               | 18       |
|        | 6.2.2.9 Part arm-I setup (F                      | ART ARM-I SETUP)                         | 18       |
|        | 6.2.2.10 Part arm-II setup (                     | PART ARM-II SETUP)                       | 18       |
|        | 6.2.2.11 Fully arm setup (F                      | ILLY ARM SETUP)                          | 18       |
|        | 6.2.2.12 Holiday arm setup                       | (HOLIDAY ARM SETUP)                      | 18       |
|        | 6.2.2.13 Date (DATE)                             |                                          | 18       |
|        | 6.2.2.14 Time (TIME)                             |                                          | 18       |

|   | 6       | 5.2.2.15 | Remote keypad (WIREFREE KEYPAD)                                                               | 18       |
|---|---------|----------|-----------------------------------------------------------------------------------------------|----------|
|   | 6       | 5.2.2.16 | Linking the control panel to the Spectra lighting receiver (LINK PANEL TO SPECTRA) (optional) | 19       |
|   | 6       | 5.2.2.17 | Lighting setup for Spectra lighting receiver (LIGHTING SETUP) (optional)                      | 19       |
|   | 6       | 5.2.2.18 | Language setup                                                                                | 19       |
|   | 6.2     | 2.3 Se   | ecurity detector zone setup (SECURITY DETECTOR ZONE)                                          | 19       |
|   | 6       | 5.2.3.1  | Learning the security detector (LEARNING ID)                                                  | 20       |
|   | 6       | 5.2.3.2  | Location (LOCATION)                                                                           | 20       |
|   | 6       | 5.2.3.3  | Model type (MODEL TYPE)                                                                       | 20       |
|   | 6       | 5.2.3.4  | Security type (SECURITY TYPE)                                                                 | 20       |
|   | 6       | 5.2.3.5  | Chime mode (CHIME MODE)                                                                       | 21       |
|   | 6       | 5.2.3.6  | Part arm-I setup (PART-ARM-I)                                                                 | 21       |
|   | 6       | 5.2.3.7  | Part arm-II setup (PART-ARM-II)                                                               | 21       |
|   | 6       | 5.2.3.8  | Detector status (DETECTOR STATUS)                                                             | 21       |
|   | 6       | 5.2.3.9  | Deleting the security detector (DETECTOR REMOVE)                                              | 21       |
|   | 6       | 5.2.3.10 | Siren at trigger (SIREN AT TRIGGER)                                                           | 21       |
|   | 6       | 5.2.3.11 | Entry delay (ENTRY DELAY)                                                                     | 21       |
|   | 6.2     | 2.4 Н    | ome automation setup (HOME AUTO.)                                                             | 21       |
|   | 6       | 5.2.4.1  | Home automation control setup (receiver-type of devices) (HOME AUTO. CONTROL SETUP)           | 22       |
|   |         | 6.2.4.1  | .1 Learning the receiver (LINK PANEL TO CONTROL)                                              | 22       |
|   |         | 6.2.4.1  | .2 Switching on and off all receivers (ALL ON)                                                | 22       |
|   |         | 6.2.4.1  | .3 Remote access (REMOTE ACCESS)                                                              | 22       |
|   |         | 6.2.4.1  | .4 Model type (MODEL TYPE)                                                                    | 22       |
|   |         | 6.2.4.1  | .5 Home automation control status (CONT. STATUS)                                              | 22       |
|   |         | 6.2.4.1  | .6 Deleting the home automation control (CONT. REMOVE)                                        | 22       |
|   | 6       | 5.2.4.2  | Home automation control setup (transmitter-type of devices) (HOME AUTO. REMOTE/SENSOR)        | 22       |
|   |         | 6.2.4.2  | .1 Learning the transmitter (LEARNING ID)                                                     | 22       |
|   |         | 6.2.4.2  | .2 Device status (DEVICE STATUS)                                                              | 22       |
|   |         | 6.2.4.2  | .3 Deleting the device (DEVICE REMOVE)                                                        | 22       |
|   | 6.2     | 2.5 C    | ommunication device setup (COMMS)                                                             | 23       |
|   | 6       | 251      | Model type (MODEL TYPE)                                                                       | 23       |
|   | 6       | 5.2.5.2  | Learning the transceiver (LEARNING ID)                                                        |          |
|   | 6       | 5.2.5.3  | Device status (DEVICE STATUS)                                                                 |          |
|   | 6       | 5.2.5.4  | Deleting the device (DEVICE REMOVE)                                                           | 23       |
|   | 6.2     | 2.6 B    | ackup and Restore (BACKUP & RESTORE)                                                          | 23       |
|   | 6       | 261      | Backup (BACKLIP)                                                                              | 22       |
|   | 6       | 5262     | Restore (RESTORE)                                                                             | 25<br>22 |
| - |         | .2.0.2   |                                                                                               | 25       |
| / | Op      | peration |                                                                                               | 24       |
|   | 7.1     | Fully ar | ming the system ("Fully Arm" mode)                                                            | 24       |
|   | 7.2     | Holiday  | / arming the system ("Holiday Arm" mode)                                                      | 24       |
|   | 7.3     | Part-ar  | ming the system                                                                               | 25       |
|   | 7.3     | 3.1 "I   | Part Arm-I" mode                                                                              | 25       |
|   | 7.3     | 3.2 "I   | Part Arm-II" mode                                                                             | 25       |
|   | 7 /     | Dicarm   | ing the system ("Diserry" mode)                                                               | 25       |
|   | 7.4     |          | etting function                                                                               | 25       |
|   | 7.5     | Home     | automation huttons (1/11/111)                                                                 | 25       |
|   | 7.0     | Derson   | al attack facility                                                                            | 25       |
|   | 7.8     | Zone lo  | a attack facility                                                                             | 20       |
|   | 7.0     | Device   | tamper                                                                                        | 20       |
|   | 7 10    | Chime    | facility                                                                                      |          |
|   | 7.11    | Spectra  | lighting (manual/automatic switching)                                                         |          |
|   | 7.12    | Kevhoa   | rd beeps                                                                                      |          |
|   | 7.13    | Entrv/e  | xit delay beeps                                                                               |          |
|   | 7.14    | Event I  | Dg                                                                                            |          |
|   | 7.15    | Batterv  | v monitoring                                                                                  | 27       |
|   |         | 1 - 4    |                                                                                               |          |
|   | /.:<br> | 15.1     | LOW-Dattery condition                                                                         | 2/<br>רכ |
|   | /       | 10.2     | control parter                                                                                |          |

|    | 7.15.3                       | Remote control               | 27 |  |
|----|------------------------------|------------------------------|----|--|
|    | 7.15.4                       | Door/window contact detector | 27 |  |
|    | 7.15.5                       | PIR movement detector        | 27 |  |
| 8  | Mainter                      | ance                         | 28 |  |
| 8. | .1 Repl                      | acing the batteries          | 28 |  |
|    | 8.1.1                        | Control panel                | 28 |  |
|    | 8.1.2                        | Remote control               |    |  |
|    | 8.1.3                        | Remote keypad                |    |  |
|    | 8.1.4                        | Door/window contact detector |    |  |
|    | 8.1.5                        | PIR movement detector        |    |  |
|    | 8.1.6                        | Solar siren                  | 28 |  |
| 9  | Troubles                     | shooting                     | 29 |  |
| 10 | Technical data               |                              |    |  |
| 11 | Disposal and recycling       |                              |    |  |
| 12 | EC declaration of conformity |                              |    |  |
| 13 | Guarantee                    |                              |    |  |
| 14 | Customer support             |                              |    |  |
| 15 | Alarm record                 |                              |    |  |

# 1 Intended use

The FGGK\* Series / HISK1 kit is a wireless security system.

# 2 Safety

# 2.1 Product

- Keep all safety warnings and instructions for future reference.
- Obey the local regulations applicable to the installation of the product.
- Install the devices in dry, well-ventilated environments (exception for external components).
- Do not attempt to open the devices.

# 2.2 Power supply unit

- Make sure that the mains voltage corresponds to the voltage on the rating plate.
- Do not try to replace the charger unit with a regular mains plug.

# 2.3 Installation

- Wear safety gloves when drilling into walls.
- Wear safety glasses when drilling into walls.
- Make sure that there are no electrical wires and water pipes when drilling into walls.
- Position ladders onto a level and stable surface and at a safe angle.

# 3 Description

# 3.1 Package contents (basic GlobalGuard alarm system)

| Part  | Description                             | Part         | Description                                                           | Part                                 | Description                                                                     |
|-------|-----------------------------------------|--------------|-----------------------------------------------------------------------|--------------------------------------|---------------------------------------------------------------------------------|
| 0     | Control panel<br>(1x)                   |              | Mounting<br>template<br>(solar siren)<br>(optional)<br>(1x)<br>7.2V   |                                      | NiMH battery<br>(7.2V)<br>(control panel)<br>(1x)                               |
| Leann | IP gateway<br>(1x)                      | 12V          | Power adaptor<br>(control panel /<br>solar siren)<br>(12V/1A)<br>(1x) | 3V                                   | Lithium coin cell<br>(CR2032) (3V)<br>(door/window<br>contact detector)<br>(2x) |
|       | Door/window<br>contact detector<br>(1x) | SV CRE       | Power adaptor<br>(IP gateway)<br>(5V/1A)<br>(1x)                      | 9V                                   | Alkaline battery<br>(PP3) (9V)<br>(PIR movement<br>detector)<br>(1x)            |
|       | PIR movement<br>detector<br>(1x)        | • <b>O</b> * | Ethernet cable<br>(RJ45 / 0.5m)<br>(1x)                               | 6V                                   | NiMH battery<br>(6V)<br>(solar siren)<br>(optional)<br>(1x)                     |
|       | Solar siren<br>(optional)               |              | Fasteners<br>(1x)                                                     | Installation and<br>Operation Manual | Solar siren                                                                     |
|       | (1x)                                    |              |                                                                       |                                      | Alarm kit                                                                       |
|       |                                         | 20 0         |                                                                       |                                      | Remote control                                                                  |
|       |                                         |              |                                                                       | Quick Installation                   | Door/window<br>contact detector                                                 |
|       |                                         |              |                                                                       | Guide                                | PIR movement                                                                    |
|       |                                         |              |                                                                       |                                      | detector                                                                        |
|       |                                         |              |                                                                       |                                      | Solar siren                                                                     |

# 3.2 Required tools

| Tool            | Description                  | Tool                                                                                                    | Description                  |
|-----------------|------------------------------|----------------------------------------------------------------------------------------------------|------------------------------|
|                 | Ear defenders                | <b>#2</b><br>⊕                                                                                                    | Phillips screwdriver<br>(#2) |
|                 | Safety gloves                |                                                                                                    | Bradawl                      |
|                 | Electric drill               |                                                                                                    | Spirit level                 |
| Ø5              | Masonry drill bit<br>(5 mm)  |                                                                                                    | Pencil                       |
| ØG              | Masonry drill bit<br>(6 mm)  |                                                                                                    | PC                           |
| #0<br>•         | Phillips screwdriver<br>(#0) | Contraction of the second second seco | Router                       |
| <b>#</b> 1<br>⊕ | Phillips screwdriver<br>(#1) | www                                                                                                    | Internet                     |

# 3.3 System requirements

| Operating system              | Windows XP / Windows Vista / Windows 7                         |  |  |  |
|-------------------------------|----------------------------------------------------------------|--|--|--|
|                               | iOS (v4.3.4 or higher):                                        |  |  |  |
|                               | - iPhone 1 / 2 / 3 / 4                                         |  |  |  |
|                               | - iPad 1 / iPad 2 / iPod Touch 4                               |  |  |  |
|                               | Android (v2.3 or higher):                                      |  |  |  |
|                               | - Android phone (V2.X)                                         |  |  |  |
|                               | - Android tablet (V4.0)                                        |  |  |  |
| Web browser                   | Internet Explorer 6.x (or higher)                              |  |  |  |
| Central processing unit (CPU) | Pentium 4: 1 GHz (or higher)                                   |  |  |  |
| VGA card resolution           | 800x600 (or higher)                                            |  |  |  |
| Video memory size             | 128 Mb (or higher)                                             |  |  |  |
| Internet bandwidth            | Upload speed: 512 kbps (recommended upload speed for 1 camera) |  |  |  |
|                               | Download speed: 2 Mbps                                         |  |  |  |

# 4 Overview

#### 4.1 Control panel

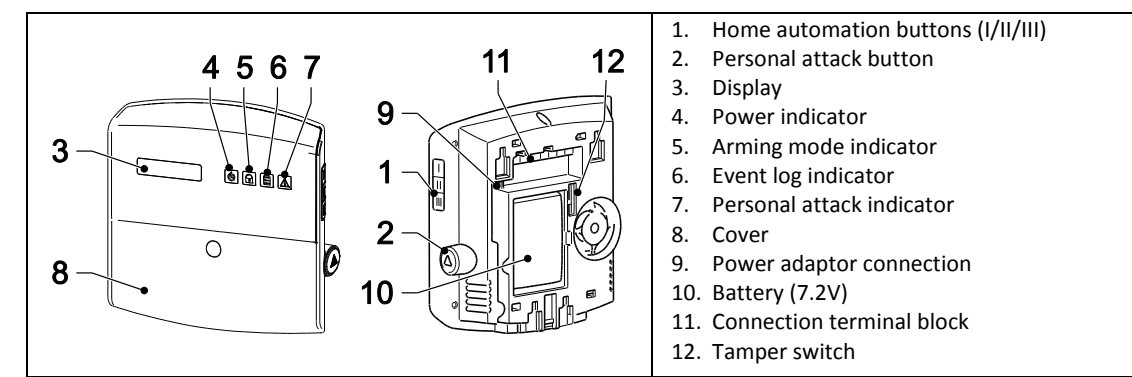

| Symbol    | Item                      | Status   | Function                                        |
|-----------|---------------------------|----------|-------------------------------------------------|
|           | Power indicator           | On       | The mains power is in use.                      |
|           |                           | Flashing | Quick flashing: The battery is in use.          |
|           |                           |          | Slow flashing: Low battery.                     |
|           |                           | Off      | The mains power and the battery are not in use. |
|           | Arming mode indicator     | On       | The system is set to "Fully Arm".               |
|           |                           |          | The system is set to "Holiday Arm".             |
| $\square$ |                           | Flashing | The system is set to "Part Arm-I".              |
|           |                           |          | The system is set to "Part Arm-II".             |
|           |                           | Off      | The system is set to "Disarm".                  |
| Event     | Event log indicator       | On       | System message.                                 |
|           |                           | Flashing | Alarm memory.                                   |
|           |                           | Off      | Normal.                                         |
|           | Personal attack indicator | On       | The personal attack button has been pressed.    |
|           |                           | Flashing |                                                 |
|           |                           | Off      | Normal.                                         |

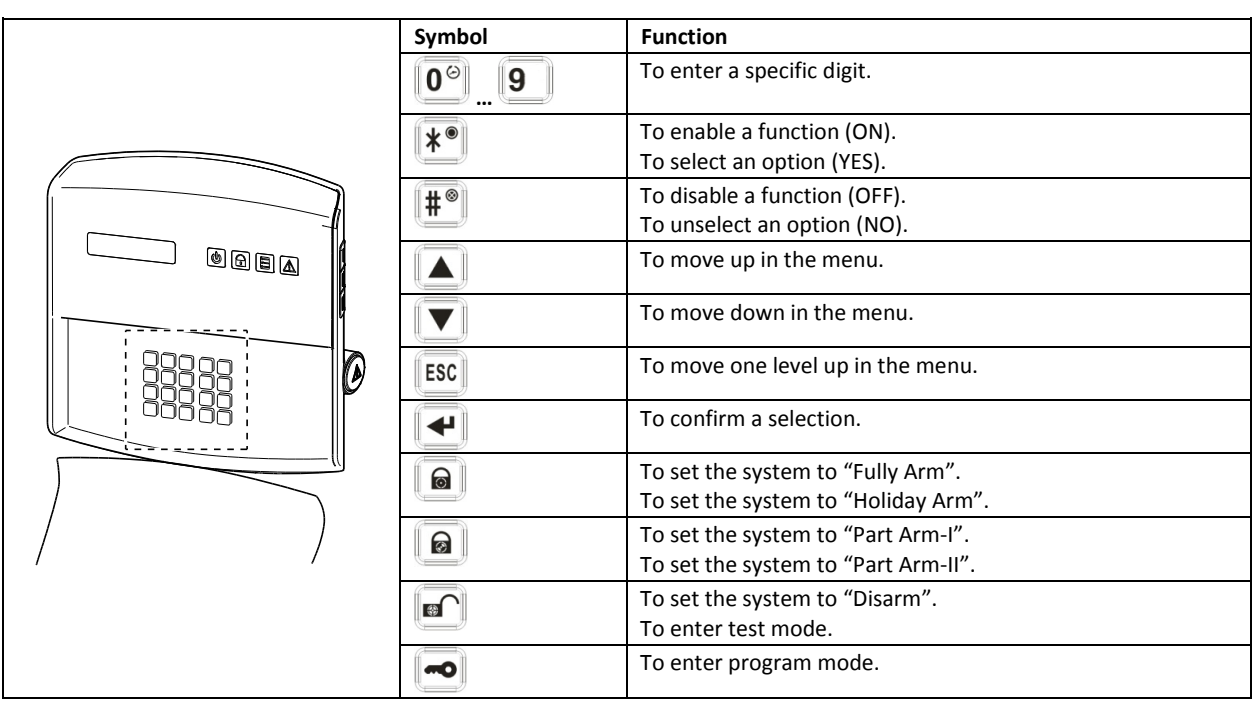

# 4.2 IP gateway

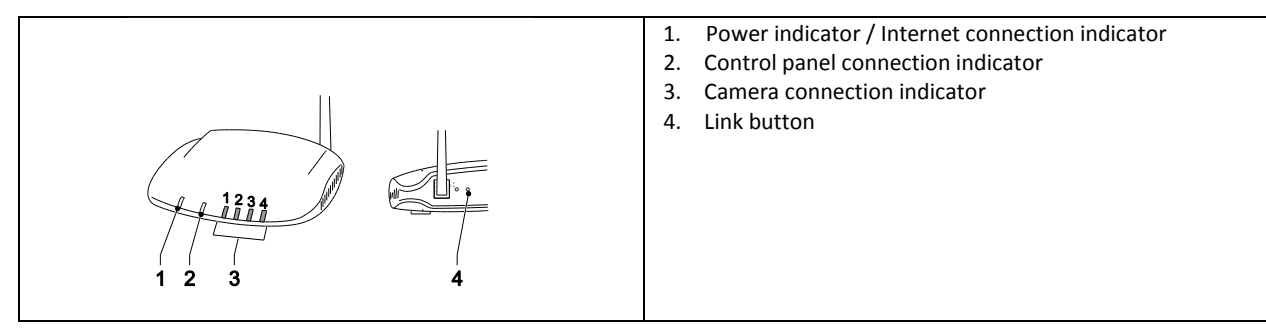

|                     | ltem                             | Status                                                                                                    | Function                                                          |  |
|---------------------|----------------------------------|----------------------------------------------------------------------------------------------------|-------------------------------------------------------------------|--|
| 1 Power indicator / |                                  | Green                                                                                                    | Connection succeeded.                                             |  |
|                     | Internet connection<br>indicator | Orange                                                                                                    | Connection failed.                                                |  |
| 2                   | Control panel                    | Green Connection succeeded.                                                                                                    |                                                                   |  |
|                     | connection indicator             | Orange                                                                                                    | Connection failed.                                                |  |
| 3                   | Camera connection                | The 4 indicators indicate the connection status of up to 8 cameras:<br>- If you connect camera 1-4, indicators 1-4 will become green. |                                                                   |  |
|                     | indicator                        |                                                                                                    |                                                                   |  |
|                     |                                  | - If you add camera 5, indicator 1 will become orange (etc.).                                                                         |                                                                   |  |
|                     |                                  | - If you disconnect camera 1                                                                                                    | but camera 5 is still active, indicator 1 will become red (etc.). |  |

# 5 Installation

Install and operate the alarm system in accordance with the requirements of any current local and national regulations and legislation. Contact your authority to obtain details of the local and/or national regulations and legislation.

Note: If you install the system for the first time, change the default master access PIN code and set the correct date and time.

# 5.1 Installation example

|      | 1 | Living room                     | A | Control panel                |
|------|---|---------------------------------|---|------------------------------|
|      | 2 | Dining room                     | В | Remote control               |
|      | 3 | Kitchen                         | С | PIR movement<br>detector     |
| 5b 7 | 4 | Hall                            | D | Door/window contact detector |
|      | 5 | (a) Front door<br>(b) Back door | E | Solar siren                  |
|      | 6 | Garage                          |   |                              |
|      | 7 | Shed                            |   |                              |

- 1. Place a first door/window contact detector (zone 1) on the front door.
- 2. Place a second door/window contact detector (zone 2) on the back door.
- 3. Place a first PIR movement detector (zone 3) and a second PIR movement detector (zone 4) in two of the following locations:
  - downstairs in the living room containing most valuables
  - on the landing covering the access routes between the bedrooms and the stairs
  - in the hall covering the control panel and routes between downstairs rooms

# 5.2 Device range

The quoted range of the system devices is measured in ideal conditions. Any solid object placed between the transmitter and the receiver will reduce the radio-frequency operating range. The amount by which the wireless range will reduce depends on the obstruction between the transmitter and the receiver. The effect on the range of multiple walls is cumulative.

| Wall type                | Range reduction |
|--------------------------|-----------------|
| Dry-lined partition wall | 10-30%          |
| Single-layer brick wall  | 20-40%          |
| Double-layer brick wall  | 30-70%          |
| Metal panel/radiator     | 90-100%         |

# 5.3 Installation order

- Installing the solar siren (optional) Refer to the Installation and Operation Manual. Refer to the Quick Installation Guide.
- 2. Installing the control panel Refer to the section "Installing the control panel".
- Installing the IP gateway Refer to the section "Installing the IP gateway".
- 4. Installing the PIR movement detector (optional) Refer to the Quick Installation Guide.
- 5. Installing the door/window contact detector (optional) Refer to the Quick Installation Guide.
- 6. Installing the remote control (optional) Refer to the Quick Installation Guide.

# 5.4 Installing the control panel

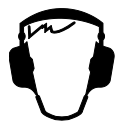

**Note:** If you use the solar siren as optional accessory, make sure that the solar siren is installed and its battery is fully charged before installing the control panel.

- 1. Keep the control panel out of reach of young children.
- 2. Mount the control panel to a flat surface at a height between 1.5 and 2 metres. Make sure that the tamper switch is closed when you mount the control panel to the wall.
- 3. Locate the control panel in a position out of sight of potential intruders, but easily accessible for system operation and leaving and entering the house within the set alarm time.
- 4. Mount the control panel within a protected area so that potential intruder cannot reach the control panel without opening a door or window protected by door/window contact detector a or passing through an area protected by a PIR movement detector.
- 5. Locate the control panel such that the exit/entry tone can be heard from outside the property.
- 6. Make sure that the distance from the control panel to the wall socket does not exceed the length of the power supply cable.
- 7. Make sure that the control panel is installed within effective radio range of the control panel and away from metal objects.

| <ol> <li>Pull out the clip and push down the mounting bracket to<br/>remove it from the control panel.</li> </ol>                                                                                                    |
|----------------------------------------------------------------------------------------------------|
| <ol> <li>Use the mounting bracket as a template to mark the position of the mounting holes on the wall.</li> <li>Drill mounting holes (5 mm) into the wall according to the marked positions.</li> <li>Insert a supplied wall plug into each mounting hole.</li> </ol>                                                                                                    |
| 5. Remove the battery cover.                                                                                                    |
| <ul> <li>6. Make sure that jumper link P1 is in the off position.</li> <li>7. Make sure that jumper link P51 is in the off position.</li> <li>Note: <ul> <li>If the tamper alarm of the control panel sounds continuously, reset the alarm:</li> <li>a) Press the  button.</li> <li>b) Enter the 4-digit PIN code (User).</li> <li>c) Press the  button.</li> </ul> </li> </ul> |
| <ol> <li>Connect the connector of the NiMH battery (7.2V) to the battery connection.</li> <li>Install the battery cover.</li> </ol>                                                                                                    |
| <ol> <li>Connect the white power adaptor (12V) to the power<br/>adaptor connection. Route the cable along the cable<br/>track.</li> </ol>                                                                                                    |
| 11. Install the control panel to the wall bracket.                                                                                                    |

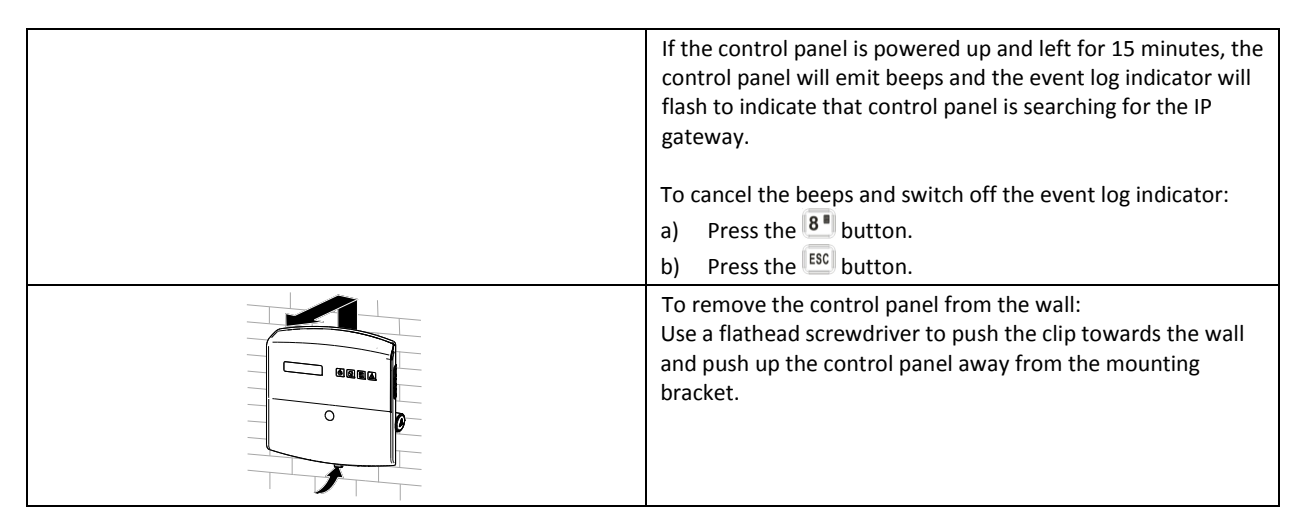

# 5.5 Installing the IP gateway

The wireless IP gateway allows you to remotely access and control the system over the Internet using the online software at https://GlobalGuard.Friedland.co.uk or using the Apple/Android GlobalGuard apps. To remotely access the system, the Internet connection the IP gateway is connected to must be active. The Internet connection must be free from any firewalls or other restrictions that can prevent remote access.

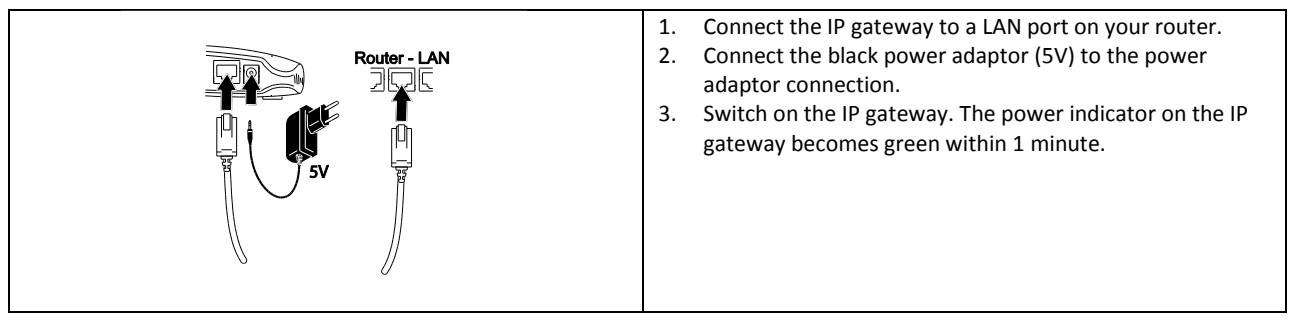

# 5.6 Linking the IP gateway to the control panel (optional)

The supplied IP gateway has been pre-linked to the control panel at the factory.

To link an IP gateway to the control panel:

- 1. Press the 📼 button.
- 2. Enter the 4-digit PIN code (User).
- 3. Press the 🛃 button.
- 4. Select the program mode "5. COMMS". The display shows "5-1 COMMS SETUP".
- 5. Press the 🛃 button. The display shows "Input (01-12) Device NO.".
- 6. Enter the device number (0-12). Make sure that no other device is already linked to the channel.
- 7. Press the 🛃 button.
- 8. Select the program mode ":2 LEARNING ID". The display shows "WAIT LEARNING...".
- 9. Within 30 seconds, press and hold the link button on the IP gateway until the display shows "Learning OK".

# 5.7 Deleting the IP gateway from the control panel (optional)

- 1. Press the 😎 button.
- 2. Enter the 4-digit PIN code (User).
- 3. Press the 🗨 button.
- 4. Select the program mode "5. COMMS". The display shows "5-1 COMMS SETUP".
- 5. Press the 🕑 button. The display shows "Input (01-12) Device NO.".
- 6. Enter the device number (0-12). Make sure that no other device is already linked to the channel.
- 7. Press the 🛃 button.
- 8. Select the program mode ":4 DEVICE REMOVE". The display shows "SELECT YES>\*/ NO>#".
- 9. Press the 💌 button.

# 5.8 Connection terminal block (optional)

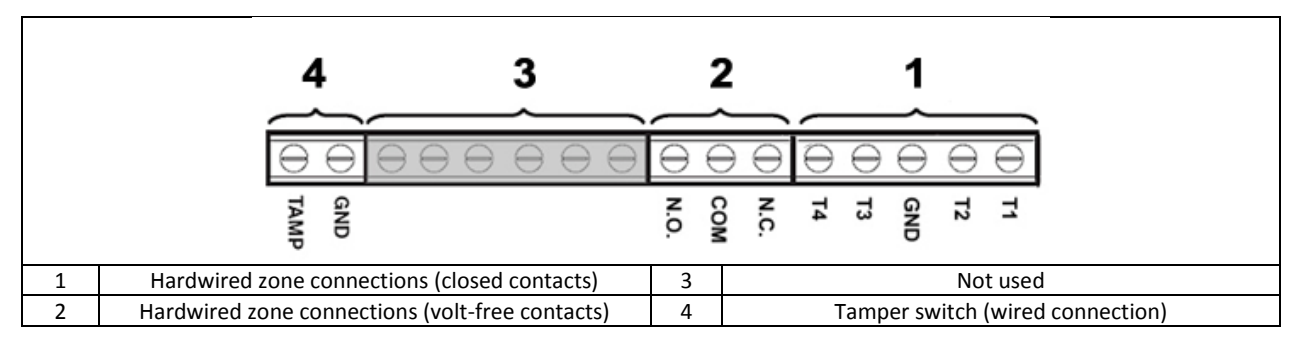

To access the connection terminal block, first put the system into test mode (refer to the section "Test mode (TEST MODE)".

- 1. Set jumper link P1 to the off position.
- 2. Switch off the power supply to the power adaptor.
- 3. Remove the control panel from the wall bracket.
- 4. Disconnect the power adaptor from the control panel.
- 5. Remove the battery cover.
- 6. Remove and disconnect the backup battery.
- 7. Wire the connections to the terminals as required.
- 8. Connect and install the backup battery.
- 9. Install the battery cover.
- 10. Connect the power adaptor to the control panel.
- 11. Switch on the power supply to the power adaptor.
- 12. Install the control panel to the wall bracket.
- 13. Press the ESC button to exit test mode.

The signaling contacts on all hardwired alarm and tamper zones must be volt free. i.e. they must only open and close and not apply any self-generated voltage across the contacts. The contacts on zones 33, 34, 35 and the tamper circuit must be normally closed. An alarm will be triggered when the contacts open. On zones 33, 34 and 35, additional door/window contact detectors can be hardwired to these terminals. The contacts on zone 36 must be normally open. An alarm will be triggered when the contacts close.

**Note:** Jumper link P51 must be normally in the off position. Set jumper link P51 to the on position only if the hardwired tamper circuit is used.

#### 5.9 Backward compatibility (security devices)

Earlier versions of 868MHz PIR movement detectors, door/window contact detectors, remote controls and remote keypads devices are also compatible with the system. If you upgrade an existing 868MHz wireless security system, you can use the same security devices by simply linking the security device to the GlobalGuard system.

#### 5.10 Additional wired door/window contact detector

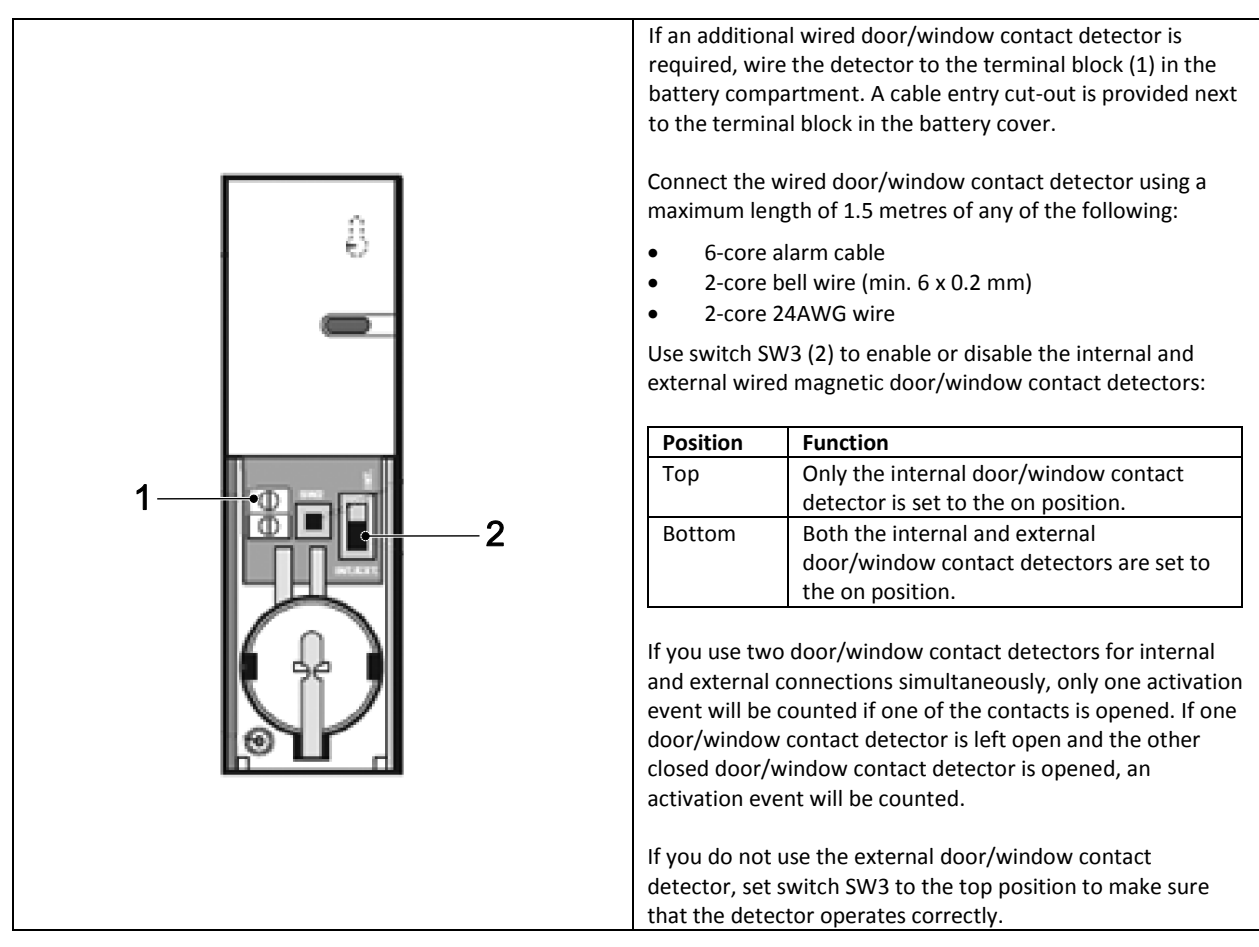

# 6 Testing and programming

#### 6.1 Test mode (TEST MODE)

- 1. Make sure that the system is in disarm mode.
- 2. Press the 🖭 button.
- 3. Enter the 4-digit PIN code (User).

# 4. Press the 🛃 button.

| TEST MODE | WALK TEST                  | WAITING                     |                            |
|-----------|----------------------------|-----------------------------|----------------------------|
|           | RF ENVIRONMENT             | TEST RF ENVIRONMENT         |                            |
|           | SPECTRA LIGHTING TEST      | LIGHTS ON FOR 5S. STOP>ESC. |                            |
|           | WIREFREE SIREN SERVICE OFF | SERVICE OFF. WAIT           |                            |
|           | WIREFREE SIREN SERVICE ON  | SERVICE ON. WAIT            |                            |
|           | ALARM TEST                 | RELAY TEST                  | RELAY ON FOR 5S. STOP>ESC. |
|           |                            | WIREFREE SIREN TEST         | SIREN ON FOR 5S. STOP>ESC. |
|           |                            | HARDWIRE SIREN TEST         | SIREN ON FOR 5S. STOP>ESC. |

#### 6.1.1 Walk test (WALK TEST)

The control panel has a built-in test facility to enable you to test the siren at any time. It is recommended to test your system at regular intervals, but at least once per three months.

Before starting the test, make sure that:

- there is no movement for 3 minutes in any area protected by a PIR movement detector.
- all doors/windows protected by a door/window contact detector are closed.
- all battery covers and housings are installed correctly.

- 1. Trigger each security detector by walking into an area protected by a PIR movement detector or by opening a door or window protected by a door/window contact detector. The control panel chimes. The display shows the ID code of the zone which the detector is configured to.
- 2. Remove the battery covers from the PIR movement detectors and the door/window contact detectors to operate the tamper switches. The control panel chimes. The display shows "ZOX TAMPER".
- 3. Activate each button on the remote control (optional accessory) in turn. The control panel chimes. The display shows a message according to the below table:

| ltem | Message        |  |  |  |
|------|----------------|--|--|--|
|      | R01 DISARM     |  |  |  |
|      | R01 PART ARM-1 |  |  |  |
| ٢    | R01 FULLY ARM  |  |  |  |
|      | R01 PANIC      |  |  |  |

**Note:** If a PIR movement detector is at low-battery condition, the control panel will chime and the displays will show "ZOX BATTERY".

#### 6.1.2 RF environment test (RF ENVIRONMENT)

If there is radio frequency interference, the displays will show "ENVIRON . . POOR".

#### 6.1.3 Wirefree siren service on/off (WIREFREE SIREN SERVICE ON/OFF)

The solar siren has a service mode facility which prevents the tamper switch from triggering an alarm when it is removed from the wall. Before removing the siren from the wall, set the siren to "SERVICE MODE ON". After replacing the batteries and installing the siren, set the siren to "SERVICE MODE OFF".

- If you select "WIREFREE SIREN SERVICE OFF", the siren will emit one long beep followed by two short beeps.
- If you select "WIREFREE SIREN SERVICE ON", the siren will emit two short beeps followed by one long beep.

#### 6.1.4 Alarm test (ALARM TEST)

- Select "RELAY TEST" to operate the external hard-wired relay contacts (NO/NC).
- Select "WIREFREE SIREN TEST" to operate the external solar siren.
- Select 'HARDWIRE SIREN TEST' to operate the control panel siren and the external hard-wired siren.

#### 6.1.5 Resetting the control panel

The control panel will not return to the default factory settings, but all settings and learned devices will be erased from memory.

- 1. Press the 🗹 button.
- 2. Enter the 4-digit PIN code (Admin).
- 3. Press the 🛃 button.
- 4. Switch off the power supply to the power adaptor.
- 5. Remove the control panel from the wall bracket.
- 6. Disconnect the power adaptor from the control panel.
- 7. Remove the battery cover.
- 8. Remove and disconnect the backup battery.
- 9. Set jumper link P1 to the on position.
- 10. Connect and install the backup battery.
- 11. Install the battery cover.
- 12. Connect the power adaptor to the control panel.
- 13. Switch on the power supply to the power adaptor. The control panel powers up. The display shows "EEPROM RESET". After the process is completed, the display shows "DISARM READY".
- 14. Set jumper link P1 to the off position.
- 15. Install the control panel to the wall bracket.

Note: After resetting the control panel, always first learn the devices into the control panel again.

# 6.2 Program mode (PROGRAM MODE)

You can set up the system using the instructions in the manual or using the GlobalGuard PC setup software available at www.friedlandproducts.com

You can only program home automation programmes, events and schedules using the PC setup software. The home automation buttons (I/II/III) on the control panel can only be programmed from the PC setup software.

If you use the PC setup software, make sure that the PC is connected to the same router as the router connected to the IP gateway. If you use a wireless connection, make sure that the PC is within operating range of the router.

- 1. Make sure that the system is in disarm mode.
- 2. Press the 🔤 button.
- 3. Enter the 4-digit PIN code (Admin).
- 4. Press the 🛃 button.

**Note:** If you use the PC setup software to change the program settings, the keypad on the control panel will become inactive (unless you press and hold the ESC button for 3 seconds).

#### 6.2.1 User setup (USER SETUP)

| PROGRAM MODE | 1. USER SETUP |                 |                  |                  |                                |
|--------------|---------------|-----------------|------------------|------------------|--------------------------------|
|              |               | 1-1 ADMIN SETUP | :1 PIN CODE      | ENTER PIN: CODE: |                                |
|              |               |                 | :2 NAME          | ENTER NAME       |                                |
|              |               |                 | :3 REMOTE        | :3-1 LEARNING ID | SEND DISARM. WAITING<br>30 SEC |
|              |               |                 |                  | :3-2 PANIC       | SELECT ON>* / OFF>#            |
|              |               |                 |                  | :3-3 STATUS      | SELECT ON>* / OFF>#            |
|              |               |                 |                  | :3-4 DEL DATA    | SELECT YES>*/ NO>#             |
|              |               | 1-2 USER1 SETUP | PIN CODE         | ENTER PIN: CODE: |                                |
|              |               | 1-3 USER2 SETUP | PIN CODE         | ENTER PIN: CODE: |                                |
|              |               | 1-4 USER3 SETUP | PIN CODE         | ENTER PIN: CODE: |                                |
|              |               | 1-5 USER4 SETUP | PIN CODE         | ENTER PIN: CODE: |                                |
|              |               | 1-6 USER5 SETUP | PIN CODE         | ENTER PIN: CODE: |                                |
|              |               | 1-7 USER6 SETUP | PIN CODE         | ENTER PIN: CODE: |                                |
|              |               | 1-8 USER7 SETUP | PIN CODE         | ENTER PIN: CODE: |                                |
|              |               | 1-9 DURESS CODE | ENTER PIN: CODE: |                  |                                |

| Default settings |             |  |  |
|------------------|-------------|--|--|
| ltem             | Message     |  |  |
| PIN CODE         | ADMIN: 1234 |  |  |
| NAME             | USER 1-7:   |  |  |
| REMOTE           |             |  |  |
| DURESS CODE      |             |  |  |

#### 6.2.1.1 PIN code (PIN CODE)

You can set different PIN codes for different items: Admin (ADMIN) / User (USER) / Duress code (DURESS CODE).

#### 6.2.1.2 Duress code (DURESS CODE)

If the system is disarmed using the duress code, the system will disarm as normal. All email contacts in the online account will receive an email alert. All mobile devices running the app will be alerted. The appropriate duress message will be sent.

Note: The duress code can only be entered from the control panel to alert contacts when an occupant enters the property.

#### 6.2.1.3 User name (NAME)

The display shows the user name once the system is armed or disarmed by a specific user. The maximum number of characters for each user name is 15.

- 1. Press the 🔤 button to toggle between letters and digits.
- 2. Press the 🖆 button to move the cursor left.
- 3. Press the 🙆 button to move the cursor right.
- 4. Press the let button to delete the character under the cursor.
- 5. Press and hold the 🔎 button to erase all characters.

| Letters  | Digits | Letters              | Digits |
|----------|--------|----------------------|--------|
| . @ /:→^ | 1      | PQRS/pqrs            | 7      |
| ABC/abc  | 2      | TUV/tuv              | 8      |
| DEF/def  | 3      | WXYZ/wxyz            | 9      |
| GHI/ghi  | 4      | #\$%*+<><br><>=[]←→` | 0      |
| JKL/jkl  | 5      | !?-,';() &" ¥        | *      |
| MNO/mno  | 6      |                      | #      |

#### Learning the remote control (LEARNING ID) 6.2.1.4

The control panel can learn up to 8 remote controls.

- Press the 
  button on the remote control. The control panel emits two short beeps. The display shows "NEW DEVICE". 1. Note: If the remote control has already been linked, the control panel will emit one long beep.
- Press the 🕑 button on the remote control within 15 seconds to confirm the ID code. The control panel emits three 2. short beeps. The display shows "DEVICE CONFIRMED" > "SAVING NEW DEVICE".

mode.

Note: If the confirmation signal is not received within 15 seconds, the control panel will emit one long beep and exit learn

| Message                                                               | Meaning                                                                                           |
|-----------------------------------------------------------------------|---------------------------------------------------------------------------------------------------|
| LEARNING OK The ID code was learned by the control panel successfully |                                                                                                   |
| TIME OUT                                                              | If you do not press the buttons on the remote keypad within 60 seconds,<br>a time-out will occur. |
| ID DUPLICATE                                                          | The same ID code was learned by the control panel beforehand.                                     |

#### Personal attack button (PANIC) 6.2.1.5

If you press the personal attack button (I) on the remote control, the control panel will generate an alarm.

#### Status (STATUS) 6.2.1.6

The remote control will control the control panel if the remote control is lost unexpectedly.

#### 6.2.1.7 Deleting the remote control (DEL DATA)

You can delete the settings of the remote control from the control panel.

#### System setup (SYSTEM SETUP) 6.2.2

| PROGRAM MODE | 2. SYSTEM SETUP |                             |                                                                                                    |                          |                               |
|--------------|-----------------|-----------------------------|----------------------------------------------------------------------------------------------------|--------------------------|-------------------------------|
|              |                 | 2-1 ALARM TIME              | 10 SEC / 30 SEC / 1 MINUTE<br>/ 3 MINUTES / 5 MINUTES /<br>10 MINUTES                                         |                          |                               |
|              |                 | 2-2 INT. SIREN              | SELECT ON>* / OFF>#                                                                                           |                          |                               |
|              |                 | 2-3 EXT. SIREN              | :3-1 WIREFREE SIREN                                                                                           | :1-1 LINK PANEL TO SIREN | SENDING ID CODE. WAIT<br>15S. |
|              |                 |                             |                                                                                                    | :1-2 SIREN WORKING       | SELECT ON>* / OFF>#           |
|              |                 |                             | :3-2 NIGHT ALARM                                                                                              | SELECT ON>* / OFF>#      |                               |
|              |                 | 2-4 ERROR BEEP              | 10 SEC / 30 SEC / 1 MINUTE<br>/ 2 MINUTES / 4 MINUTES /<br>OFF                                                |                          |                               |
|              |                 | 2-5 RF JAMMING<br>DETECTION | SELECT ON>* / OFF>#                                                                                           |                          |                               |
|              |                 | 2-6 ALARM RELAY             | PULSE 2 SEC / PULSE 30 SEC<br>/ PULSE 1 MINUTE / PULSE<br>3 MINUTES / PULSE 5<br>MINUTES / ON UNTIL<br>DISARM |                          |                               |
|              |                 | 2-7 ZONE LOCK               | SELECT ON>* / OFF>#                                                                                           |                          |                               |
|              |                 | 2-8 PART ARM-I SETUP        | :9-1 EXIT DELAY                                                                                               | SELECT ON>* / OFF>#      |                               |
|              |                 |                             | :9-2 ENTRY DELAY BEEP                                                                                         | SELECT ON>* / OFF>#      |                               |
|              |                 |                             | :9-3 EXIT DELAY BEEP                                                                                          | SELECT ON>* / OFF>#      |                               |
|              |                 | 2-9 PART ARM-II SETUP       | :10-1 EXIT DELAY                                                                                              | SELECT ON>* / OFF>#      |                               |
|              |                 |                             | :10-2 ENTRY DELAY BEEP                                                                                        | SELECT ON>* / OFF>#      |                               |
|              |                 |                             | :10-3 EXIT DELAY BEEP                                                                                         | SELECT ON>* / OFF>#      |                               |

|   | 2-10 FULLY ARM SETUP          | :11-1 EXIT DELAY       | SELECT ON>* / OFF>#                                |                                |
|---|-------------------------------|------------------------|----------------------------------------------------|--------------------------------|
|   |                               | :11-2 ENTRY DELAY BEEP | SELECT ON>* / OFF>#                                |                                |
|   |                               | :11-3 EXIT DELAY BEEP  | SELECT ON>* / OFF>#                                |                                |
|   | 2-11 HOLDAY ARM SETUP         | :12-1 EXIT DELAY       | SELECT ON>* / OFF>#                                |                                |
|   |                               | :12-2 ENTRY DELAY BEEP | SELECT ON>* / OFF>#                                |                                |
|   |                               | :12-3 EXIT DELAY BEEP  | SELECT ON>* / OFF>#                                |                                |
|   | 2-12 DATE                     | DD/MM/YY               |                                                    |                                |
|   | 2-13 TIME                     | HH:MM:SS               |                                                    |                                |
|   | 2-14 WIREFREE KEYPAD          | :1 WIREFREE KEYPAD 1   | :1 LEARNING ID                                     | SEND DISARM. WAITING 30<br>SEC |
|   |                               |                        | :2 KEYPAD WORK                                     | SELECT ON>* / OFF>#            |
|   |                               |                        | :3 DEL KEYPAD                                      | SELECT YES>*/ NO>#             |
|   |                               | :2 WIREFREE KEYPAD 2   | :1 LEARNING ID                                     | SEND DISARM. WAITING 30<br>SEC |
|   |                               |                        | :2 KEYPAD WORK                                     | SELECT ON>* / OFF>#            |
|   |                               |                        | :3 DEL KEYPAD                                      | SELECT YES>*/ NO>#             |
|   |                               | :3 WIREFREE KEYPAD 3   | :1 LEARNING ID                                     | SEND DISARM. WAITING 30<br>SEC |
|   |                               |                        | :2 KEYPAD WORK                                     | SELECT ON>* / OFF>#            |
|   |                               |                        | :3 DEL KEYPAD                                      | SELECT YES>*/ NO>#             |
|   |                               | :4 WIREFREE KEYPAD 4   | :1 LEARNING ID                                     | SEND DISARM. WAITING 30<br>SEC |
|   |                               |                        | :2 KEYPAD WORK                                     | SELECT ON>* / OFF>#            |
|   |                               |                        | :3 DEL KEYPAD                                      | SELECT YES>*/ NO>#             |
|   |                               | :5 WIREFREE KEYPAD 5   | :1 LEARNING ID                                     | SEND DISARM. WAITING 30<br>SEC |
|   |                               |                        | :2 KEYPAD WORK                                     | SELECT ON>* / OFF>#            |
|   |                               |                        | :3 DEL KEYPAD                                      | SELECT YES>*/ NO>#             |
|   |                               | :6 WIREFREE KEYPAD 6   | :1 LEARNING ID                                     | SEND DISARM. WAITING 30<br>SEC |
|   |                               |                        | :2 KEYPAD WORK                                     | SELECT ON>* / OFF>#            |
|   |                               |                        | :3 DEL KEYPAD                                      | SELECT YES>*/ NO>#             |
|   | 2-15 LINK PANEL TO<br>SPECTRA |                        | SENDING ID CODE. WAIT                              |                                |
| 1 | 2-16 LIGHTING SETUP           | :1 OPERATING MODE      | TIME / 24-HOUR / OFF                               |                                |
|   |                               | :2 LAMP ON TIME        | 1 MINUTE / 3 MINUTES / 5<br>MINUTES / 10 MINUTES / |                                |
|   |                               |                        | 30 MINUTES / 60 MINUTES                            |                                |
|   | 2-17 LANGUAGE SETUP           | :1 ENGLISH             | SELECT ON>* / OFF>#                                |                                |
|   |                               | :2 GERMAN              | SELECT ON>* / OFF>#                                |                                |

| Default settings      |                |                       |  |
|-----------------------|----------------|-----------------------|--|
| Item                  |                | Message               |  |
| ALARM TIME            |                | 3 MINUTES             |  |
| INT. SIREN            |                | ON                    |  |
|                       | WIREFREE SIREN | ON                    |  |
| EAT. JIKEN            | NIGHT ALARM    | ON                    |  |
| ERROR BEEP            |                | 30 SEC                |  |
| RF JAMMING D          | ETECTION       | OFF                   |  |
| ALARM RELAY           |                | ON UNTIL DISARM       |  |
| ZONE LOCK             |                | ON                    |  |
| PART ARM-I SETUP      |                | EXIT DELAY ON 030 SEC |  |
| PART ARM-II SETUP     |                | EXIT DELAY ON 030 SEC |  |
| FULLY ARM SET         | ÜΡ             | EXIT DELAY ON 030 SEC |  |
| HOLIDAY ARM S         | SETUP          | EXIT DELAY ON 030 SEC |  |
| DATE                  |                | 01/01/12              |  |
| TIME                  |                | 12:00:00              |  |
| WIREFREE KEYPAD       |                | OFF                   |  |
| LINK PANEL TO SPECTRA |                | OFF                   |  |
| LIGHTING SETUP        |                | OFF                   |  |
| LANGUAGE SETUP        |                | ENGLISH               |  |

# 6.2.2.1 Alarm time (ALARM TIME)

You can set the time for which an alarm will sound after an alarm has been triggered.

# 6.2.2.2 Internal siren (INT. SIREN)

You can enable and disable the internal siren.

#### 6.2.2.3 External siren (EXT. SIREN) – Wireless siren (WIREFREE SIREN)

You can enable and disable the external siren.

#### 6.2.2.4 External siren (EXT. SIREN) – Night alarm (NIGHT ALARM)

You can prevent the control panel from initiating a full-alarm condition between 22:00 pm to 6:00 am to avoid the alarm sound disturbing the neighbourhood. If the function is disabled, no alarm will sound between 22:00 pm to 6:00 am.

#### 6.2.2.5 Error beep (ERROR BEEP)

If an abnormal condition has occurred, the event log indicator will flash and the control panel will emit an error beep. If the event log indicator flashes while the system is disarmed and the control panel beeps periodically, this indicates an alarm has occurred. Access the event log to make the event log indicator stop flashing and the control panel stop beeping.

Note: The control panel will not emit an error beep between 10:00 pm and 6:00 am.

#### 6.2.2.6 Radio-frequency jamming detection (RF JAMMING DETECTION)

The radio-frequency jamming detection will continuously scan for radio-frequency jamming signals on the system operating frequency.

#### 6.2.2.7 Alarm relay (ALARM RELAY)

You can set the time for which the external hard-wired relay contacts will operate after an alarm has been triggered.

#### 6.2.2.8 Zone lockout (ZONE LOCKOUT)

You can prevent a single zone from triggering an alarm more than three times before the system is disarmed.

#### 6.2.2.9 Part arm-I setup (PART ARM-I SETUP)

You can set how long the exit delay expires when the system is armed as "Part Arm-I" mode.

#### 6.2.2.10 Part arm-II setup (PART ARM-II SETUP)

You can set how long the exit delay expires when the system is armed as "Part Arm-II" mode.

#### 6.2.2.11 Fully arm setup (FULLY ARM SETUP)

You can set how long the exit delay expires when the system is armed as "Fully Arm" mode.

#### 6.2.2.12 Holiday arm setup (HOLIDAY ARM SETUP)

You can set how long the exit delay expires when the system is armed as "Holiday Arm" mode.

#### 6.2.2.13 Date (DATE)

You can set the current date.

#### 6.2.2.14 Time (TIME)

You can set the current time.

#### 6.2.2.15 Remote keypad (WIREFREE KEYPAD)

The control panel can learn up to 6 remote keypads.

#### 1. Learning the remote keypad (LEARNING ID)

a) Enter the 4-digit ID code and press the 
button on the remote keypad. The control panel emits two short beeps. The display shows "NEW DEVICE".

Note: If the remote control has already been linked, the control panel will emit one long beep.

b) Enter the 4-digit ID code and press the <sup>(G)</sup> button on the remote keypad within 15 seconds to confirm the ID code. The control panel emits three short beeps. The display shows "DEVICE CONFIRMED" > "SAVING NEW DEVICE".

**Note:** If the confirmation signal is not received within 15 seconds, the control panel will emit one long beep and exit learn mode.

| Message      | Meaning                                                                                        |
|--------------|------------------------------------------------------------------------------------------------|
| LEARNING OK  | The ID code was learned by the control panel successfully.                                     |
| TIME OUT     | If you do not press the buttons on the remote keypad within 60 seconds, a time-out will occur. |
| ID DUPLICATE | The same ID code was learned by the control panel beforehand.                                  |

#### 2. Enabling and disabling the remote keypad (KEYPAD WORK)

You can enable and disable a remote keypad.

#### 3. Deleting the remote control (DEL KEYPAD)

You can delete the settings of the remote keypad from the control panel.

#### 6.2.2.16 Linking the control panel to the Spectra lighting receiver (LINK PANEL TO SPECTRA) (optional)

When the Spectra receiver is in test mode, press the 🛃 button to link the control panel to the Spectra lighting receiver.

#### 6.2.2.17 Lighting setup for Spectra lighting receiver (LIGHTING SETUP) (optional)

You can set the operation mode (OPERATION MODE) and the lamp-on time (LAMP-ON TIME) for the Spectra lighting receiver.

If the control panel is linked to a Spectra lighting receiver and the Spectra lighting control is enabled, any alarm condition (except fire alarms) will switch the linked lighting on for the set light-on duration.

Note: You can only set the start time and stop time from the GlobalGuard PC setup software.

If the Spectra lighting is configured as 24-hour, the lights will be triggered at any time an alarm occurs. If the Spectra lighting is configured as time-controlled, the lights will only be triggered if the alarm occurs before the programmed stop time or after the programmed start time. If the alarm occurs between the stop time and the start time, the lights will not be triggered.

#### 6.2.2.18 Language setup

You can set the display language for the control panel.

Note: The control panel may only display the English language. The German language is subject to be added in the near future.

### 6.2.3 Security detector zone setup (SECURITY DETECTOR ZONE)

| PROGRAM MODE | 3. SECURITY DETECTOR        |                               |                                |                      |                                                                                                    |
|--------------|-----------------------------|-------------------------------|--------------------------------|----------------------|----------------------------------------------------------------------------------------------------|
|              | Wireless detector<br>zones: | 3-1 WIRELESS<br>DETECTOR ZONE | INPUT (01-32)<br>DETECTOR ZONE | :1 LEARNING ID       | SEND CODE. WAITING 30S                                                                                                    |
|              | Wired detector zones:       | 3-2 WIRED DETECTOR<br>ZONE    | INPUT (33-36)<br>DETECTOR ZONE | :1 WIRED ZONE        |                                                                                                    |
|              |                             |                               |                                | :2 LOCATION          | NONE / FRONT DOOR / BACK DOOR / PATIO<br>DOOR / DINING ROOM / LIVING ROOM / LOUNGE<br>/ STUDY / PLAY ROOM / KITCHEN / UTILITY ROOM<br>/ HALL / LANDING / BEDROOM 1 / BEDROOM 2 /<br>BEDROOM 3 / BEDROOM 4 / BEDROOM 5 / SHED<br>/ GARAGE / PIR / MAG / SMOKE 1 / SMOKE 2 /<br>SMOKE 3 |
|              |                             |                               |                                | :3 MODEL TYPE        | PIR DETECTOR / DOOR CONTACT / FIRE/SMOKE /<br>FLOOD DETECTOR / GAS DETECTOR / CO<br>DETECTOR / EMERGENCY UNIT                                                                                                    |
|              |                             |                               |                                | :4 SECURITY TYPE     | INTRUDER / 24 HR INTRUDER / FIRE / TEST /<br>PANIC/PA                                                                                                    |
|              |                             |                               |                                | :5 CHIME MODE        | SELECT ON>* / OFF>#                                                                                                    |
|              |                             |                               |                                | :6 PART-ARM-I        | SELECT ON>* / OFF>#                                                                                                    |
|              |                             |                               |                                | :7 PART-ARM-II       | SELECT ON>* / OFF>#                                                                                                    |
|              |                             |                               |                                | :8 DETECTOR STATUS   | SELECT ON>* / OFF>#                                                                                                    |
|              |                             |                               |                                | :9 DETECTOR REMOVE   | SELECT YES>*/ NO>#                                                                                                    |
|              |                             |                               |                                | :10 SIREN AT TRIGGER | SELECT ON>* / OFF>#                                                                                                    |
|              |                             |                               |                                | :11 ENTRY DELAY      | SELECT ON>* / OFF>#                                                                                                    |

| Default settings |            |                     |  |  |
|------------------|------------|---------------------|--|--|
| Item             | Message    |                     |  |  |
| LEARNING ID      |            |                     |  |  |
| WIRED ZONE       | OFF        |                     |  |  |
| LOCATION         | NONE       |                     |  |  |
| MODEL TYPE       | NONE       |                     |  |  |
| SECURITY TYPE    | INTRUDER   |                     |  |  |
| CHIME MODE       | OFF        |                     |  |  |
| PART-ARM-I       | OFF        |                     |  |  |
| PART-ARM-II      | OFF        |                     |  |  |
| DETECTOR STATUS  | OFF        |                     |  |  |
| DETECTOR REMOVE  |            |                     |  |  |
| SIREN AT TRIGGER | ON         |                     |  |  |
| ENTRY DELAY      | Zones 1-2  | DELAYED 030 SECONDS |  |  |
|                  | Zones 3-36 | INSTANT 030 SECONDS |  |  |

#### 6.2.3.1 Learning the security detector (LEARNING ID)

The control panel can learn up to 32 wireless 868MHz door/window contact detectors or PIR movement detector detectors. The control panel can learn up to 4 wired security detectors.

- 1. Press the tamper switch on the security detector.
- After 2 seconds, press the tamper switch on the security detector again to confirm the ID code.
   Note: If the confirmation signal is not received within 15 seconds, the control panel will emit one long beep and exit learn mode.

Note: If the security detector has already been linked, the control panel will emit one long beep.

| Message      | Meaning                                                                                                    |
|--------------|----------------------------------------------------------------------------------------------------|
| LEARNING OK  | The ID code was learned by the control panel successfully.                                                  |
| TIME OUT     | If you do not press the tamper switch on the security detector within 60 seconds,<br>a time-out will occur. |
| ID DUPLICATE | The same ID code was learned by the control panel beforehand.                                               |

#### 6.2.3.2 Location (LOCATION)

You can set the location for the security detector.

# 6.2.3.3 Model type (MODEL TYPE)

You can set the model type for the security detector.

#### 6.2.3.4 Security type (SECURITY TYPE)

You can set the security type for the security detector.

| Security type  | Function                                                                                                    |
|----------------|----------------------------------------------------------------------------------------------------|
| INTRUDER       | Standard intruder monitoring with arming functions.                                                                                                    |
| 24 HR INTRUDER | 24-hour monitoring of areas requiring continuous security protection, even when the system is disarmed. If a security detector is activated, a full-alarm condition will be initiated immediately.                                                    |
| FIRE           | 24-hour monitoring of all fire/smoke detectors connected to the system. If a security detector is activated, a full-alarm condition will be initiated immediately.                                                                                    |
| TEST           | When the system is armed, any detector setup will not initiate an alarm, but will generate<br>an event in the event log. All email contacts in the online account will receive an email<br>alert. All mobile devices running the app will be alerted. |
| PANIC/PA       | The same ID code was learned by the control panel beforehand.                                                                                                    |

#### 6.2.3.5 Chime mode (CHIME MODE)

You can enable and disable the chime mode for a security detector.

#### 6.2.3.6 Part arm-I setup (PART-ARM-I)

You can activate and deactivate the detector zone when the system is set to "Part Arm-I".

#### 6.2.3.7 Part arm-II setup (PART-ARM-II)

You can activate and deactivate the detector zone when the system is set to "Part Arm-II".

#### 6.2.3.8 Detector status (DETECTOR STATUS)

You can enable or disable operation of the security detector.

#### 6.2.3.9 Deleting the security detector (DETECTOR REMOVE)

You can delete the settings of the security detector from the control panel.

#### 6.2.3.10 Siren at trigger (SIREN AT TRIGGER)

You can set whether the control panel will sound or become silent when the security detector is triggered.

#### 6.2.3.11 Entry delay (ENTRY DELAY)

You can set the entry delay for the system when the system is armed. The entry delay is the time between triggering a security detector configured with a delay and the alarm occurring. The entry delay affects all arming modes and is no longer configurable for individual arming modes.

#### 6.2.4 Home automation setup (HOME AUTO.)

| PROGRAM MODE | 4. HOME AUTO. |                |                      |                  |                                         |
|--------------|---------------|----------------|----------------------|------------------|-----------------------------------------|
|              |               | 4-1 HOME AUTO. | INPUT (01-32) CONT.  | :1 LINK PANEL TO | SENDING ID CODE. WAIT 2S.               |
|              |               | CONTROL SETUP  | NUMBER               | CONTROL          |                                         |
|              |               |                |                      | :2 ALL ON        | SELECT ON>* / OFF>#                     |
|              |               |                |                      | :3 REMOTE ACCESS | SELECT ON>* / OFF>#                     |
|              |               |                |                      | :4 MODEL TYPE    | DIMMER / SWITCH DEVICE / CURTAIN SWITCH |
|              |               |                |                      | :5 CONT. STATUS  | SELECT ON>* / OFF>#                     |
|              |               |                |                      | :6 CONT. REMOVE  | SELECT YES>*/ NO>#                      |
|              |               | 4-2 HOME AUTO. | INPUT (01-32) DEVICE | :1 LEARNING ID   | WAIT LEARNING                           |
|              |               | REMOTE/SENSOR  | NUMBER               |                  |                                         |
|              |               |                |                      | :2 DEVICE STATUS | SELECT ON>* / OFF>#                     |
|              |               |                |                      | :3 DEVICE REMOVE | SELECT YES>*/ NO>#                      |

| Default settings         |         |  |
|--------------------------|---------|--|
| ltem                     | Message |  |
| HOME AUTO. CONTROL SETUP |         |  |
| LINK PANEL TO CONTROL    |         |  |
| ALL ON                   | OFF     |  |
| REMOTE ACCESS            | ON      |  |
| MODEL TYPE               | NONE    |  |
| CONT. STATUS             | OFF     |  |
| CONT. REMOVE             |         |  |
| HOME AUTO. REMOTE/SENSOR |         |  |
| LEARNING ID              |         |  |
| DETECTOR STATUS          | OFF     |  |
| DETECTOR REMOVE          |         |  |

#### 6.2.4.1 Home automation control setup (receiver-type of devices) (HOME AUTO. CONTROL SETUP)

The feature concerns the use of receiver-type of devices only.

#### 6.2.4.1.1 Learning the receiver (LINK PANEL TO CONTROL)

The control panel can learn up to 32 home automation control receivers.

• Press and hold the learn button on the receiver for 3 seconds. The learn indicator flashes quickly. The learn indicator on the receiver stops flashing when the ID code of the control panel is confirmed.

| Message                 | Meaning                                                                        |
|-------------------------|--------------------------------------------------------------------------------|
| SENDING ID CODE WAIT 2S | The ID code was emitted from the control panel.                                |
|                         | The ID code was learned by the receiver. The receiver switches on and off once |
| WAIT 2 SECOND TEST      | automatically.                                                                 |

#### 6.2.4.1.2 Switching on and off all receivers (ALL ON)

You can switch on and off all home automation control receivers of the group.

#### 6.2.4.1.3 Remote access (REMOTE ACCESS)

You can enable and disable remote access to and control of the home automation control receivers.

Example: If the home automation control receiver is connected to a coffee maker and the remote access is set to "ON", the coffee maker will switch to "ON" through the online GlobalGuard software or through the GlobalGuard app.

**Note:** If the appliance connected to the home automation control receiver requires your attention during operation, set the remote access to "OFF".

#### 6.2.4.1.4 Model type (MODEL TYPE)

You can set the model type for the home automation control.

#### 6.2.4.1.5 Home automation control status (CONT. STATUS)

You can enable or disable operation of the home automation control receiver.

#### 6.2.4.1.6 Deleting the home automation control (CONT. REMOVE)

You can delete the settings of the home automation control receiver from the control panel.

#### 6.2.4.2 Home automation control setup (transmitter-type of devices) (HOME AUTO. REMOTE/SENSOR)

The feature concerns the use of transmitter-type of devices only.

#### 6.2.4.2.1 Learning the transmitter (LEARNING ID)

The control panel can learn up to 32 home automation control transmitters.

• Press and hold the learn button on the transmitter for 3 seconds.

| Message      | Meaning                                                                                              |
|--------------|----------------------------------------------------------------------------------------------------|
| LEARNING OK  | The ID code was learned by the control panel successfully.                                           |
| TIME OUT     | If you do not press the learn button on the transmitter within 30 seconds,<br>a time-out will occur. |
| ID DUPLICATE | The same ID code was learned by the control panel beforehand.                                        |

#### 6.2.4.2.2 Device status (DEVICE STATUS)

You can enable or disable operation of the home automation control transmitter.

#### 6.2.4.2.3 Deleting the device (DEVICE REMOVE)

You can delete the settings of the home automation control transmitter from the control panel.

#### 6.2.5 Communication device setup (COMMS)

The feature concerns the use of transceiver-type of devices only. Transceiver-type of devices are used to communicate with the control panel in order to allow remote access, control and configuration.

Note: The supplied IP gateway, pre-linked to the control panel, is an example of a communication device.

| PROGRAM MODE | 5. COMMS |                 |               |                  |                     |
|--------------|----------|-----------------|---------------|------------------|---------------------|
|              |          | 5-1 COMMS SETUP | INPUT (01-12) | :1 MODEL TYPE    |                     |
|              |          |                 | C DEVICE NO.  |                  |                     |
|              |          |                 |               | :2 LEARNING ID   | WAIT LEARNING       |
|              |          |                 |               | :3 DEVICE STATUS | SELECT ON>* / OFF># |
|              |          |                 |               | :4 DEVICE REMOVE | SELECT YES>*/ NO>#  |

| Default settings |         |  |
|------------------|---------|--|
| Item             | Message |  |
| MODEL TYPE       |         |  |
| LEARNING ID      |         |  |
| DEVICE STATUS    | OFF     |  |

#### 6.2.5.1 Model type (MODEL TYPE)

You can set the model type for the communication device.

#### 6.2.5.2 Learning the transceiver (LEARNING ID)

The control panel can learn up to 12 communication devices.

• Press and hold the learn button on the transceiver for 3 seconds.

| Message      | Meaning                                                                                               |
|--------------|----------------------------------------------------------------------------------------------------|
| LEARNING OK  | The ID code was learned by the control panel successfully.                                            |
| TIME OUT     | If you do not press the learn button on the transceiver within 30 seconds, a time-<br>out will occur. |
| ID DUPLICATE | The same ID code was learned by the control panel beforehand.                                         |

#### 6.2.5.3 Device status (DEVICE STATUS)

You can enable or disable operation of the communication device.

Note: The device status automatically changes to "ON" after a communication device is linked to the control panel.

#### 6.2.5.4 Deleting the device (DEVICE REMOVE)

You can delete the settings of the communication device from the control panel.

#### 6.2.6 Backup and Restore (BACKUP & RESTORE)

| PROGRAM MODE | 6. BACKUP & RESTORE |                        |                    |
|--------------|---------------------|------------------------|--------------------|
|              |                     | 6-1 BACKUP. DD/MM/YY.  | SELECT YES>*/ NO># |
|              |                     | 6-2 RESTORE. DD/MM/YY. | SELECT YES>*/ NO># |

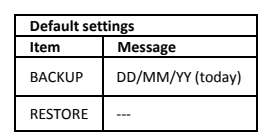

#### 6.2.6.1 Backup (BACKUP)

You can save the current settings in the control panel for backup purposes.

#### 6.2.6.2 Restore (RESTORE)

If required, you can restore the saved settings.

# 7 Operation

When leaving the premises, the system must be armed. Before arming the system, make sure that all doors and windows are locked and that the available PIR movement detectors are not obstructed. Make sure that animals are restricted to areas not protected by PIR movement detectors.

The system has four arming modes: "Fully Arm", "Holiday Arm", "Part Arm-I" and "Part Arm-II".

The "Holiday Arm" mode is a duplicate of the "Fully Arm" mode. The "Fully Arm" mode is commonly used daily, whereas the "Holiday Arm" mode is used when away on holiday for a longer period. For the "Holiday Arm" mode particularly, you can set up schedules or events to operate any home automation control receiver to simulate the presence of occupants. For details on setting up schedules or events, refer to the software manual.

"Part Arm-I" and "Part Arm-II" allow for selected detectors or zones to be disarmed while other detectors or zones are armed.

When the system is armed, the display shows the arming mode and the programmed exit delay counting down. If the exit delay beeps are enabled, the control panel will emit beeps with the beep rate increasing in steps as the exit delay expires. At the end of the exit period, all active zones are fully armed. The user must have left the premises and closed the final protected door. When the system is armed and a detector on an active zone is triggered, the display shows the programmed entry delay for the zone counting down. If the entry delay beeps are enabled, the control panel will emit beeps with the beep rate increasing in steps as the entry delay expires. If the system has not been disarmed when the entry delay expires, a full alarm will occur. Details of the zone event that triggered the alarm are recorded in the event log.

At the end of the alarm time, the alarms will stop and the system will re-arm itself automatically (subject to the conditions of the zone lockout feature).

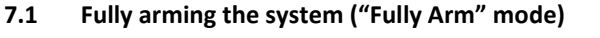

| Remote control              | Control panel                         |  |
|-----------------------------|---------------------------------------|--|
| 1. Press the 🛈 button once. | 1. Press the 🔎 button once.           |  |
|                             | 2. Enter the 4-digit PIN code (User). |  |
| 3. Press the 🛀 button.      |                                       |  |

# 7.2 Holiday arming the system ("Holiday Arm" mode)

| Remote control               | Control panel                         |  |
|------------------------------|---------------------------------------|--|
| 1. Press the 🕕 button twice. | 1. Press the 🔎 button twice.          |  |
|                              | 2. Enter the 4-digit PIN code (User). |  |
|                              | 3. Press the 🛃 button.                |  |

# 7.3 Part-arming the system

# 7.3.1 "Part Arm-I" mode

| Remote control              | Control panel                         |  |  |  |
|-----------------------------|---------------------------------------|--|--|--|
| 1. Press the 💿 button once. | 1. Press the 🙆 button once.           |  |  |  |
|                             | 2. Enter the 4-digit PIN code (User). |  |  |  |
|                             | 3. Press the 🛃 button.                |  |  |  |

#### 7.3.2 "Part Arm-II" mode

| Remote control               | Control panel                         |  |  |  |
|------------------------------|---------------------------------------|--|--|--|
| 1. Press the 🐵 button twice. | 1. Press the 🙆 button twice.          |  |  |  |
|                              | 2. Enter the 4-digit PIN code (User). |  |  |  |
|                              | 3. Press the 🛃 button.                |  |  |  |

# 7.4 Disarming the system ("Disarm" mode)

| Remote control              | Control panel                         |
|-----------------------------|---------------------------------------|
| 1. Press the 单 button once. | 1. Press the 🖭 button once.           |
|                             | 2. Enter the 4-digit PIN code (User). |
|                             | 3. Press the 🛃 button.                |

**Note:** If the control panel is linked to a Spectra lighting receiver and the Spectra lighting control is enabled, any alarm condition (except fire alarms) will cause the linked lighting to be switched on for the set lamp-on time.

If the system is disarmed using the duress code, the system will disarm as normal. All email contacts in the online account will receive an email alert. All mobile devices running the app will be alerted. The appropriate duress message will be sent.

#### 7.5 Quick-setting function

The quick-setting function fully arms the system with a 10-second exit delay.

- 1. Press the 0° button.
- 2. Enter the 4-digit PIN code (User).
- 3. Press the 🛃 button.

**Note:** If you press the 0 button during the exit-delay period of any arming mode, the remaining exit-delay period will be reset to 5 seconds.

#### 7.6 Home automation buttons (I/II/III)

The home automation buttons on the control panel are used to operate the "Programmes" setup from in the PC setup software. Refer to the software manual.

**Note:** If you press a home automation button, wait for a few seconds before pressing another button. The programme may not be activated if you press the buttons too quickly.

# 7.7 Personal attack facility

The user can trigger an alarm at any time in the event of threat or danger by activating the personal attack facility.

| Remote control                                                                                                    | Control panel                                               |  |  |  |  |
|----------------------------------------------------------------------------------------------------|-------------------------------------------------------------|--|--|--|--|
| 1. Press and hold the 💶 button for 3 seconds.                                                                            | 1. Press and hold the personal attack button for 3 seconds. |  |  |  |  |
| The alarm will continue for the alarm duration when the system will automatically reset or until the system is disarmed. |                                                             |  |  |  |  |

# 7.8 Zone lockout

If, while the system is armed, a single zone triggers an alarm more than three times and zone lockout is enabled, the zone will be locked out. The siren will ignore other alarm signals from the zone. An alarm will not be triggered. The zone lockout will be cancelled when the siren is disarmed. If zone lockout is disabled, a single zone can initiate any number of alarms. Zone lockout operates with alarm zones only. Zone lockout does not operate with fire zones.

#### 7.9 Device tamper

The tamper zone operates on a 24-hour basis. Receipt of a tamper signal from any device will immediately trigger an alarm irrespective of systems armed/disarmed status unless the system is in test mode or program mode.

If the battery cover of any device (except remote controls) is removed or if the siren or the control panel is removed from the wall, an alarm will occur immediately even if the system is disarmed (unless the system is in test mode or program mode). The alarm will sound until the set alarm time expires or the system is disarmed from the remote control or the remote keypad.

# 7.10 Chime facility

You can only operate the chime facility with the system in standby mode.

- 1. Press the **2** button to enable the chime facility.
- 2. Press the <sup>2</sup> button again to disable the chime facility.

Note: To operate the chime facility using a security detector, set the chime mode for the zone of the security detector to "ON".

#### 7.11 Spectra lighting (manual/automatic switching)

- 1. Press the 4 button to switch the linked Spectra lighting ON.
- 2. Press the 5<sup>1</sup> button to switch the linked Spectra lighting OFF and back to automatic operation.

#### 7.12 Keyboard beeps

- 1. Press the <sup>3</sup> button to mute the keyboard beeps.
- 2. Press the <sup>3</sup> button again to unmute the keyboard beeps.

#### 7.13 Entry/exit delay beeps

If the entry/exit delay beeps are enabled, you can temporarily disable them during the active delay period only.

- 1. Press the <sup>3</sup> button to mute the entry/exit delay beeps.
- 2. Press the <sup>3</sup> button again to unmute the entry/exit delay beeps.

Note: When the next entry/exit delay period starts, the beeps will follow the main system setting as normal.

#### 7.14 Event log

The event log indicator flashes every 5 seconds to indicate that a new event entered into the event log. Only alarm events will cause the control panel to beep every 10 seconds. Other system events (e.g. low-battery condition) will not initiate the warning beeps.

- Take one of the following actions:
  - Press the ESC button to switch off the event log indicator.
  - Press the 🕙 button to read the event message in the event log.

Each event message is shown on two displays. The first display shows the event number and when the event occurred. The second display shows the actual content of the event.

| Message                | Description                       | Message                        | Description                  |  |  |
|------------------------|-----------------------------------|--------------------------------|------------------------------|--|--|
| EVENT LOG              | Message display                   | TAMPER                         | Control panel                |  |  |
| KEY IN UP/DOWN         | E status                          |                                | Tamper                       |  |  |
| EVENTXXX               | Event xxx                         |                                | Communication device         |  |  |
| MM/DD HH:MM:SS         | Date & Time                       | NO.XX TAMPER                   | Tamper                       |  |  |
| NO EVENT               | No event                          | COMMS DEVICE                   | Communication device         |  |  |
|                        | No event                          | XX INACTIVE                    | Connection failure           |  |  |
|                        | The personal attack button on     | CONTROL PANEL                  | Control nanel                |  |  |
| PANIC SIREN            | the control panel has been        |                                | Low battery                  |  |  |
|                        | triggered.                        | LOW BATTERT                    | Low battery                  |  |  |
| WIREFREE KEYPAD        | The panic siren has been          | COMMS DEVICE                   | Communication device         |  |  |
| PANIC SIREN            | triggered by the wireless keypad. | XX LOW BATTERY                 | xx Low battery               |  |  |
| [LOCATION]             | The panic siren has been          | REMOTE/DETECTOR                | Remote/Sensor device         |  |  |
| ZXX PANIC/PA           | triggered by zone xx.             | XX LOW BATTERY                 | xx Low battery               |  |  |
| USERXX                 | The panic siren has been          | [LOCATION]                     | Zone sensor                  |  |  |
| RXX PANIC SIREN        | triggered by user xx.             | ZXX LOW BATTERY                | xx Low battery               |  |  |
| [LOCATION]             |                                   |                                | The radio frequency is being |  |  |
| ZXX INTRUDER           | intruder warning                  | RF JAIVIIVIED                  | jammed.                      |  |  |
| [LOCATION]             | Fire warping                      | CONTROL PANEL                  | Control panel                |  |  |
| ZXX FIRE               | Fire warning                      | AC POWER LOSS                  | Lost AC power                |  |  |
| FULLY ARM              | Fully Arm by user w               | COMMS DEVICE                   | Communication device         |  |  |
| USERXX                 | Fully Arm by user xx.             | XX AC POWER LOSS               | xx Lost AC power             |  |  |
| HOLIDAY ARM            | Holiday Arm by user w             | SCHEDULE FUNC.                 | Schedule function            |  |  |
| USERXX                 | Holiday Arm by user xx.           | NO.XX TRIGGER                  | xx is triggered.             |  |  |
| PART-ARM-I             | Dart Arm Lby user yy              | EVENT FUNC.                    | Event function               |  |  |
| USERXX                 | Fait Ann-i by user XX.            | NO.XX TRIGGER                  | xx is triggered.             |  |  |
| PART-ARM-II            | Bart Arm II by user yy            | PROG. FUNC.                    | Programme function           |  |  |
| USERXX                 | Fait Amini by user XX.            | NO.XX TRIGGER                  | xx is triggered.             |  |  |
| DISARM                 | Disarm by usar yy                 | [LOCATION]                     | Zone trigger                 |  |  |
| USERXX                 | Disarifi by user xx.              | ZXX TEST                       | (Zone type is "Test")        |  |  |
| [LOCATION]             | Zone sensor                       | WIREFREE KEYPAD                | Wireless keypad              |  |  |
| ZXX TAMPER             | Tamper                            | XX LOW BATTERY                 | xx Low battery               |  |  |
| TAMPER                 | Wireless keypad                   | USERXX                         | Remote control               |  |  |
| WIREFREE KEYPAD Tamper |                                   | RXX LOW BATTERY xx Low battery |                              |  |  |

#### 7.15 Battery monitoring

#### 7.15.1 Low-battery condition

All system devices continuously monitor their battery condition. When the low-battery indicator on a device comes on, replace the battery for the device as soon as possible. Before replacing the battery, switch the system into test mode. After replacing the battery, switch the system back into operating mode.

If a door/window contact detector or a PIR movement detector has a low-battery condition, the condition will be recorded by the control panel and an event message will be stored in the event log.

#### 7.15.2 Control panel

If the power supply is interrupted, the control panel will be powered by the rechargeable main battery. Under normal-battery conditions, the power indicator will flash at 1-second intervals. Under low-battery, the power indicator will flash at 3-second intervals.

#### 7.15.3 Remote control

Under low-battery conditions, the transmit indicator will continue to flash after the button has been released. Under normalbattery conditions, the transmit indicator will go off within 2 seconds after the button has been released.

#### 7.15.4 Door/window contact detector

Under low-battery conditions, the transmit indicator will come on for 1 second after the door or the window has been opened. Under normal-battery conditions, the transmit indicator will not come on (unless the detector is in test mode with the battery cover removed).

#### 7.15.5 PIR movement detector

Under low-battery conditions, the indicator behind the detector lens will flash when movement is detected. Under normalbattery conditions, the indicator behind the detector lens will not come on (unless the detector is in walk-test mode).

### 8 Maintenance

### 8.1 Replacing the batteries

#### 8.1.1 Control panel

Do not leave the rechargeable main batteries in a discharged state for long periods. The rechargeable main batteries have a typical life of 3-4 years and do not require any maintenance.

Replacement batteries: 6V NiMH battery (1x)

#### 8.1.2 Remote control

The remote control requires little maintenance. Replace the batteries once a year or when a low-battery condition is indicated.

Replacement batteries: 3V CR2032 lithium coin cell (1x)

#### 8.1.3 Remote keypad

The remote keypad requires little maintenance. Replace the batteries once a year or when a low-battery condition is indicated.

Replacement batteries: 9V PP3 alkaline battery (1x)

#### 8.1.4 Door/window contact detector

The door/window contact detector requires little maintenance. Replace the batteries once a year or when a low-battery condition is indicated.

Replacement batteries: 3V CR2032 lithium coin cell (2x)

Note: Do not use rechargeable batteries with door/window contact detectors.

#### 8.1.5 PIR movement detector

The PIR movement detector requires little maintenance. Replace the batteries once a year or when a low-battery condition is indicated.

Replacement batteries: 9V PP3 alkaline battery (1x)

Note: Do not use rechargeable batteries with PIR movement detectors.

#### 8.1.6 Solar siren

If you must power down the system completely, first switch the control panel into test mode and then switch the siren into service mode before removing the siren cover and disconnecting the rechargeable main battery and the initial power-up battery. Make sure that the solar panel is covered with a lightproof material to prevent the solar panel from powering the siren. After installing the siren, switch the siren back into operating mode to re-arm the siren.

- 1. Clean the solar panel using a soft, damp cloth every 6 months, preferably in spring and autumn. Do not use abrasive, solvent-based or aerosol cleaners. Do not clean the inside of the siren or allow water to enter the siren to make sure that the solar panel keeps receiving all the available light.
- 2. Do not leave the siren for long periods with the batteries connected, unless the siren is able to receive sufficient light to maintain the battery charge. If the battery charge is not maintained, the rechargeable main battery will run unacceptably low and the siren must be recharged from the 12Vdc/1A power supply of the control panel. Install a new initial power-up battery to make sure that the siren receives sufficient power until the solar panel can recharge the main battery.
- 3. Do not leave the rechargeable main battery in a discharged state for long periods. The rechargeable main battery has a typical life of 3-4 years and does not require any maintenance.

Replacement batteries: 7.2V NiMH battery (1x) / 9V PP3 alkaline battery (1x)

# 9 Troubleshooting

| Problem                            | Solution                                                                                      |
|------------------------------------|-----------------------------------------------------------------------------------------------|
| The first two indicators on the IP | Make sure that the Internet connection is active and not restricted.                          |
| gateway remain orange and do       | Make sure that the control panel is on.                                                       |
| not stabilise to green.            | Make sure that the IP gateway is within operating range of the control panel. The RF          |
|                                    | indicator on the IP gateway will remain orange if the IP gateway is not within operating      |
|                                    | range of the control panel.                                                                   |
| The control panel does not work.   | Mains power failure: Check whether other electrical circuits are operable.                    |
| The power indicator is off or      | Make sure that the power adaptor is connected to the control panel.                           |
| flashes.                           | Make sure that the power adaptor is connected to the wall socket (and the wall socket         |
|                                    | is switched on).                                                                              |
| The event log indicator on the     | Read the event message.                                                                       |
| control panel flashes.             | Check whether the available remote controls have a low-battery condition. If necessary,       |
|                                    | replace the batteries.                                                                        |
|                                    | Check whether the available remote keypads have a low-battery condition. If necessary,        |
|                                    | replace the batteries.                                                                        |
|                                    | Check whether the available door/window contact detectors have a low-battery                  |
|                                    | Condition. If necessary, replace the batteries.                                               |
|                                    | check whether the available PIK movement detectors have a low-battery condition. If           |
| The control papel does not         | Enter the correct 4-digit PIN code (Licer)                                                    |
| accent the A-digit PIN code        | Do not wait for more than 5 seconds between pressing the digit huttons                        |
| (User)                             | Reset to factory defaults and reprogram the system                                            |
| A detection zone is triggered, but | The entry/exit delay is not yet expired.                                                      |
| no alarm sounds.                   | The alarm time has expired and the system has reset.                                          |
|                                    | The alarm time has been programmed to "NO ALARM".                                             |
| The siren and the indicators are   | Make sure that the siren is mounted to the wall correctly and the tamper switch is fully      |
| operating, but no alarm sounds.    | pressed.                                                                                      |
| The siren does not respond to the  | Enter the correct 4-digit PIN code (User).                                                    |
| control panel.                     | Make sure that the ID code of the siren is learned by the control panel.                      |
|                                    | Make sure that DIP switch 5 of the siren is set to "SIREN".                                   |
|                                    | Make sure that the siren is installed within effective radio range of the control panel and   |
|                                    | away from metal objects.                                                                      |
|                                    | Make sure that the siren is set to "SERVICE MODE OFF".                                        |
|                                    | The rechargeable main battery of the siren is discharged:                                     |
|                                    | 1. Clean the solar panel.                                                                     |
|                                    | 2. Replace the battery if it is at the end of its useful life. If necessary, first charge the |
|                                    | battery for 4 hours.                                                                          |
| A full alarm sounds while the      | Tamper switch activation                                                                      |
| system has not been triggered by   | 1. Make sure that battery covers of all security detectors are installed correctly.           |
| an intruder or is disarmed.        | 2. Make sure that the siren is mounted to the wall correctly and the tamper switch is         |
|                                    | fully pressed.                                                                                |
|                                    | The personal attack alarm has been operated from the control panel or from a remote           |
|                                    | control.                                                                                      |
|                                    | The anti-jamming detection circuit has been operated.                                         |
| The indicator on the remote        | Make sure that the battery is installed with correct polarity.                                |
| control is off or dim when the     | Make sure that the battery holder connections make good contact with the battery.             |
| remote control is operated.        | Low battery. Replace the battery.                                                             |
| The PIR movement detector gives    | Do not install the detector near in direct sunlight or near heat sources.                     |
| a false alarm.                     | Do not install the detector in humid surroundings.                                            |
|                                    | The sensitivity of the detector is too high. Set switch SW3 of the detector to "LOW".         |
| The indicator on the PIR           | The detector is still in walk-test mode for fixed 5 minutes after the PCB button has been     |
| movement detector flashes on       | activated.                                                                                    |
| detection of movement.             | Low battery. Replace the battery.                                                             |

| The PIR movement detector does | If the PIR movement detector has already detected movement in the last 2 minutes,                                                                                                    |
|--------------------------------|----------------------------------------------------------------------------------------------------|
| not detect any movement to     | wait for another 2 minutes before moving in front of the detector. The PIR movement                                                                                                    |
| activate the alarm.            | detector goes to sleep for 2 minutes to conserve battery power after each time                                                                                                    |
|                                | movement is detected.                                                                                                    |
| The door/window contact        | Make sure that the magnet is positioned correctly in relation to the detector, with a gap                                                                                                 |
| detector does not work.        | of less than 10 mm between the magnet and the detector.                                                                                                    |
|                                | Make sure that the batteries are installed with correct polarity.                                                                                                    |
|                                | Make sure that the battery holder connections make good contact with the batteries and the circuit board.                                                                                 |
|                                | Make sure that the ID code of the detector is learned for a particular zone.                                                                                                    |
|                                | If an additional door/window contact detector is connected:                                                                                                    |
|                                | 1 Make sure that both contacts are closed                                                                                                    |
|                                | <ol> <li>Make sure that both contacts are closed.</li> <li>Make sure that the additional contact is correctly wired and that switch SW3 of the detector is set to "INT./EXT.".</li> </ol> |
|                                | Make sure that the detector is installed within effective radio range of the control panel and away from metal objects.                                                                   |
| The door/window contact        | Make sure that the magnet is positioned correctly in relation to the detector, with a gap                                                                                                 |
| detector gives a false alarm.  | of less than 10 mm between the magnet and the detector.                                                                                                    |
|                                | The tamper switch below the battery cover is not activated. Make sure that the battery                                                                                                    |
|                                | cover is installed correctly.                                                                                                    |
| The indicator on the           | Low battery. Replace the battery.                                                                                                    |
| door/window contact is on when |                                                                                                    |
| a door or window is opened.    |                                                                                                    |

# 10 Technical data

| Control panel                |                                                                |
|------------------------------|----------------------------------------------------------------|
| Radio frequency              | 868 MHz / 433 MHz                                              |
| Communication range          | 868 MHz: 125 m (in open space) / 433 MHz: 50 m (in open space) |
| Dimensions (LxWxD)           | 215 x 215 x 47 mm                                              |
| Siren                        | 95 dB (Piezo)                                                  |
|                              |                                                                |
| Remote control               |                                                                |
| Radio frequency              | 868 MHz                                                        |
| Communication range          | 150 m (in open space)                                          |
| Dimensions (LxWxD)           | 65 x 36 x 13 mm                                                |
| Battery life                 | > 1 year                                                       |
|                              |                                                                |
| IP gateway                   |                                                                |
| Radio frequency              | 868 MHz                                                        |
| Communication range          | 150 m (in open space)                                          |
| Dimensions (LxWxD)           | 34.5 x 176.5 x 124.8 mm                                        |
|                              |                                                                |
| Door/window contact detector |                                                                |
| Radio frequency              | 868 MHz                                                        |
| Communication range          | 150 m (in open space)                                          |
| Dimensions (LxWxD)           | 100 x 29 x 15 mm                                               |
| Battery life                 | >1 year                                                        |
|                              |                                                                |
| PIR movement detector        |                                                                |
| Radio frequency              | 868 MHz                                                        |
| Communication range          | 150 m (in open space)                                          |
| Detection range              | 12 m at 110°                                                   |
| Dimensions (LxWxD)           | 94 x 57 x 43 mm                                                |
| Battery life                 | > 1 year                                                       |
|                              |                                                                |

| Solar siren                       |                                |
|-----------------------------------|--------------------------------|
| Radio frequency                   | 868 MHz                        |
| Communication range               | 125 m (in open space)          |
| Dimensions (LxWxD)                | 305 x 206 x 98.5 mm            |
| Operating voltage                 | 7.2 V / 2100 mAH               |
| Solar panel                       | 7.5 V                          |
| Current consumption               | 760 mA                         |
| Operation time                    | 65 days (in complete darkness) |
| Siren                             | 95 dB (Piezo)                  |
| Alarm duration limiter (optional) | 10 minutes                     |

# 11 Disposal and recycling

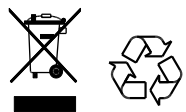

The product is classified by the Waste Electrical or Electronic Equipment (WEEE) directive. The product and the batteries of the monitor should not be disposed of with other household or other commercial waste. At the end of its useful life, the packaging and the product should be disposed of via a suitable recycling centre. For information on available facilities, please contact your local authority or retailer from where the product was purchased.

# 12 EC declaration of conformity

Novar ED&S hereby declares that the product is in compliance with the essential requirements and other relevant provisions of the Radio and Telecommunications Terminal Equipment (R&TTE) directive (1995/5/EC).

# 13 Guarantee

Novar ED&S undertakes to replace or repair at its discretion goods, should they become defective within 2 year solely as a result of faulty materials and workmanship.

Understandably, if the product has not been installed, operated or maintained in accordance with the instructions, if the product has not been used appropriately or if any attempt has been made to rectify, dismantle or alter the product in any way, the guarantee will be invalidated.

The guarantee states Novar ED&S entire liability. The guarantee does not extend to cover consequential loss or damage or installation costs arising from the defective product. The guarantee does not in any way affect the statutory or other rights of a consumer and applies to products installed within the EU only. If an item develops a fault, the product must be returned to the point of sale with:

- 1. Proof of purchase.
- 2. Full description of the fault.
- 3. All relevant batteries (disconnected).

# 14 Customer support

For further product information and full installation manuals where applicable go to www.friedlandproducts.com

| Conviso Helplino      |               | Manday to Friday  | The phone calls are charged |
|-----------------------|---------------|-------------------|-----------------------------|
| UK & Northern Ireland | 0844 736 9149 |                   | at the national rate of the |
|                       |               | 9.00 am - 5.00 pm | service providers.          |

# 15 Alarm record

| Zone | Detector | Location | Туре | Entry | Chime | Fully Arm | Holiday | Part  | Part   |
|------|----------|----------|------|-------|-------|-----------|---------|-------|--------|
|      | Type(s)  |          |      | Delay |       | -         | Arm     | Arm-I | Arm-II |
| 1    |          |          |      |       |       |           |         |       |        |
| 2    |          |          |      |       |       |           |         |       |        |
| 3    |          |          |      |       |       |           |         |       |        |
| 4    |          |          |      |       |       |           |         |       |        |
| 5    |          |          |      |       |       |           |         |       |        |
| 6    |          |          |      |       |       |           |         |       |        |
| 7    |          |          |      |       |       |           |         |       |        |
| 8    |          |          |      |       |       |           |         |       |        |
| 10   |          |          |      |       |       |           |         |       |        |
| 11   |          |          |      |       |       |           |         |       |        |
| 12   |          |          |      |       |       |           |         |       |        |
| 13   |          |          |      |       |       |           |         |       |        |
| 14   |          |          |      |       |       |           |         |       |        |
| 15   |          |          |      |       |       |           |         |       |        |
| 16   |          |          |      |       |       |           |         |       |        |
| 17   |          |          |      |       |       |           |         |       |        |
| 18   |          |          |      |       |       |           |         |       |        |
| 19   |          |          |      |       |       |           |         |       |        |
| 20   |          |          |      |       |       |           |         |       |        |
| 21   |          |          |      |       |       |           |         |       |        |
| 22   |          |          |      |       |       |           |         |       |        |
| 23   |          |          |      |       |       |           |         |       |        |
| 24   |          |          |      |       |       |           |         |       |        |
| 25   |          |          |      |       |       |           |         |       |        |
| 26   |          |          |      |       |       |           |         |       |        |
| 27   |          |          |      |       |       |           |         |       |        |
| 28   |          |          |      |       |       |           |         |       |        |
| 29   |          |          |      |       |       |           |         |       |        |
| 30   |          |          |      |       |       |           |         |       |        |
| 31   |          |          |      |       |       |           |         |       |        |
| 32   |          |          |      |       |       |           |         |       |        |
| 33   |          |          |      |       |       |           |         |       |        |
| 34   |          |          |      |       |       |           |         |       |        |
| 35   |          |          |      |       |       |           |         |       |        |
| 36   |          |          |      |       |       |           |         |       |        |

# Inhaltsverzeichnis

| 1<br>2 | Bestimmu<br>Sicherheit | ngsgemäßer Gebrauch                                                            |          |
|--------|------------------------|--------------------------------------------------------------------------------|----------|
|        | 2.1 Dreadul            |                                                                                | 20       |
|        | 2.1 Produl             | srät                                                                           |          |
|        | 2.2 Netzge             | ation                                                                          |          |
| з      | Reschreih              | Ing                                                                            |          |
| 5      |                        |                                                                                |          |
|        | 3.1 Verpa              | kungsinhalt (Basis-GlobalGuard-Alarmanlage)                                    |          |
|        | 3.2 Erford             | erliche Werkzeuge                                                              |          |
|        | 3.3 Systen             | nanförderungen                                                                 |          |
| 4      | Ubersicht              |                                                                                |          |
|        | 4.1 Bedier             | feld                                                                           |          |
|        | 4.2 IP-Gat             | eway                                                                           |          |
| 5      | Installatio            | ۱                                                                              |          |
|        |                        |                                                                                | 20       |
|        | 5.1 Installa           | ationsbeispiei                                                                 |          |
|        | 5.2 Gerale             | ationsahfolge                                                                  | 40       |
|        | 5.4 Install            | ation des Redienfeldes                                                         | 40       |
|        | 5.5 Install            | ation des IP-Gateway                                                           |          |
|        | 5.6 Verbin             | den des IP-Gateway mit dem Bedienfeld (optional)                               |          |
|        | 5.7 Lösche             | n des IP-Gateway aus dem Bedienfeld (optional)                                 | 43       |
|        | 5.8 Ansch              | ussklemme (optional)                                                           | 43       |
|        | 5.9 Abwär              | tskompatibilität (Sicherheitsgeräte)                                           | 43       |
|        | 5.10 Zusätz            | licher festverdrahteter Tür-/Fensterkontakt                                    | 44       |
| 6      | Testen un              | d Programmieren                                                                | 44       |
|        | 6.1 Testm              | odus (TEST MENÜ)                                                               | 44       |
|        | <u> </u>               |                                                                                | 45       |
|        | 6.1.1 N                | //eldertest (MELDER TEST)                                                      |          |
|        | 0.1.2 F                | unk-Onigebungslesi (FONK-OMGEDONG)                                             |          |
|        | 614 <i>F</i>           | Jarmtest (ALARM TEST)                                                          |          |
|        | 6.1.5 Z                | urücksetzen des Bedienfeldes                                                   |          |
|        | 6 <b>2</b> Dreeve      |                                                                                | 10       |
|        | 0.2 Plugia             |                                                                                |          |
|        | 6.2.1 B                | enutzer-Einstellung (BENUTZER EINSTELLUNG)                                     | 46       |
|        | 6.2.1.1                | PIN-Code (PIN-CODE)                                                            | 46       |
|        | 6.2.1.2                | Notruf PIN-Code (NOTFALL PIN)                                                  | 47       |
|        | 6.2.1.3                | Benutzername (NAME)                                                            |          |
|        | 6.2.1.4                | Einlernen der Fernbedienung (EINLERNEN ID-CODE)                                |          |
|        | 6.2.1.5                | Panik-Taste (PANik)                                                            |          |
|        | 6217                   | Sidius (STATOS)                                                                |          |
|        | 0.2.1.7                |                                                                                |          |
|        | 0.2.2 5                |                                                                                |          |
|        | 6.2.2.1                | Alarmzeit (ALARMZEIT)                                                          |          |
|        | 6.2.2.2                | Interne Sirene (INT. SIKENE)                                                   |          |
|        | 6.2.2.3                | FURK-SITCHE EINSTEILUNG (FUNK SIRENE EINSTELLUNG) – FURK-SITCHE (FUNK-SIRENE)  |          |
|        | 0.2.2.4<br>6 7 7 5     | Warnton (WARNTON)                                                              |          |
|        | 6.2.2.5                | Funk-Früherkennung (FUNK FRÜHERKFNNUNG)                                        | 49<br>Д9 |
|        | 6.2.2.7                | Alarm-Relais (ALARM-RELAIS)                                                    |          |
|        | 6.2.2.8                | Zonensperre (ZONENSPERRE)                                                      |          |
|        | 6.2.2.9                | Einstellung für Teilscharf 1 (AUSGANGSVERZÖGERUNGSZEIT TEILSCHARF 1)           |          |
|        | 6.2.2.10               | Einstellung für Teilscharf 2 (AUSGANGSVERZÖGERUNGSZEIT TEILSCHARF 2)           | 50       |
|        | 6.2.2.11               | Einstellung für Vollscharf (AUSGANGSVERZÖGERUNGSZEIT VOLLSCHARF)               | 50       |
|        | 6.2.2.12               | Einstellung für Scharf bei Urlaub (AUSGANGSVERZÖGERUNGSZEIT SCHARF BEI URLAUB) | 50       |
|        | 6.2.2.13               | Datum (DATUM)                                                                  | 50       |

| 6            | .2.2.14  | Uhrzeit (UHRZEIT)                                                               | 50         |
|--------------|----------|---------------------------------------------------------------------------------|------------|
| 6.           | .2.2.15  | Funk-Bedien-/Tastenfeld (FUNK-BEDIEN-/TASTENFELD)                               | 50         |
| 6.           | .2.2.16  | Verbinden des Bedienfeldes mit dem Spectra-Lichtempfanger                       | <b>F</b> 0 |
| 6            | 2 2 1 7  | (EINLERNEN FUNK SPECTRA EMPFANGER) (UPLIONAL)                                   |            |
| 6.           | .2.2.17  | Sprachen-Einstellung                                                            |            |
| 6.2          |          |                                                                                 | F 1        |
| 6.2          |          | onen-Einstellung Sicherheitsmeider (MELDER/ZONEN EINSTELLUNG)                   | 51         |
| 6.           | .2.3.1   | Einlernen des Sicherheitsmelders (EINLERNEN ID-CODE)                            | 52         |
| 6.           | .2.3.2   | Bereich/Ort (BEREICH/ORT)                                                       | 52         |
| 6.<br>C      | .2.3.3   | Neidertyp (NELDERTYP)                                                           | 52<br>E2   |
| 6            | 2.3.4    | Klingel/Gong-Modus (GONG MODUS)                                                 |            |
| 6            | .2.3.6   | Einstellung für Teilscharf 1 (TEILSCHARF 1)                                     |            |
| 6.           | .2.3.7   | Einstellung für Teilscharf 2 (TEILSCHARF 2)                                     | 52         |
| 6            | .2.3.8   | Melderstatus (MELDER STATUS)                                                    | 52         |
| 6.           | .2.3.9   | Löschen des Sicherheitsmelders (MELDER LÖSCHEN)                                 | 52         |
| 6.           | .2.3.10  | Sirene aktiv (SIRENE AKTIV)                                                     | 52         |
| 6.           | .2.3.11  | Eingangsverzögerungszeit (EINGANGSVERZOGERUNGSZEIT)                             | 53         |
| 6.2          | .4 Ei    | nrichtung der Hausautomation (HAUS AUTOMATION)                                  | 53         |
| 6.           | .2.4.1   | Einrichtung der Hausautomationssteuerung (Empfängergeräte)                      |            |
|              |          | (HAUS AUTOMATION EINSTELLUNG)                                                   | 53         |
|              | 6241     | 1 Einlernen des Emnfängers (BEDIENEELD MIT HOME ALITOMATION GERÄTE VERBINDEN)   | 53         |
|              | 6.2.4.1  | <ul> <li>2 Ein- und Ausschalten aller Empfänger (ALLE EIN)</li> </ul>           | 53         |
|              | 6.2.4.1  | 3 Fernzugriff (FERNZUGRIFF)                                                     | 54         |
|              | 6.2.4.1  | 4 Meldertyp (MELDERTYP)                                                         | 54         |
|              | 6.2.4.1  | 5 Status der Hausautomationssteuerung (GERÄT STATUS)                            | 54         |
|              | 6.2.4.1  | 6 Löschen der Hausautomationssteuerung (GERÄT LÖSCHEN)                          | 54         |
| 6.           | .2.4.2   | Einrichtung der Hausautomationssteuerung (Sendegeräte) (HAUS AUTOMATION SENDER) | 54         |
|              | 6.2.4.2  | 1 Finlernen des Senders (ID FINI FRNFN)                                         |            |
|              | 6.2.4.2  | 2 Gerätestatus (GERÄT STATUS)                                                   |            |
|              | 6.2.4.2  | 3 Löschen des Geräts (GERÄT LÖSCHEN)                                            | 54         |
| 6.2          | .5 Ei    | nrichtung des Kommunikationsgeräts (KOMMUNIKATION)                              | 54         |
| -<br>C       | 2 - 1    |                                                                                 | Γ 4        |
| ь.<br>6      | .2.5.1   | Finlernen des Kommunikationsgerätes (FINI ERNEN ID-CODE)                        | 54         |
| 6            | 2.5.3    | Gerätestatus (GERÄT STATUS)                                                     |            |
| 6.           | .2.5.4   | Löschen des Geräts (GERÄT LÖSCHEN)                                              |            |
| 67           |          | atoncichorung und Wiederherstellung (DATENSICHERING & WIEDERHERSTELLING)        |            |
| 0.2          |          | atensicherung und wiedernerstendig (DATENSICHERONG & WIEDERHERSTELLONG)         |            |
| 6.           | .2.6.1   | Datensicherung (SICHERN)                                                        | 55         |
| 6.           | .2.6.2   | Wiedernerstellung (WIEDERHERSTELLEN)                                            | 55         |
| Bee          | dienung  |                                                                                 | 55         |
| 7.1          | Vollstä  | ndiges Scharfstellen der Anlage (Modus "Vollscharf")                            | 56         |
| 7.2          | Anlage   | für Urlaub scharfstellen (Modus "Scharf bei Urlaub")                            | 56         |
| 7.3          | Teilsch  | arfstellung der Anlage                                                          | 56         |
| 7.3          | .1 M     | odus "Teilscharf 1"                                                             | 56         |
| 7.3          | .2 N     | odus "Teilscharf 2"                                                             | 57         |
| 7.4          | Unscha   | rfstellung der Anlage (Modus "Unscharf")                                        |            |
| 7.5          | Schnell  | einstellfunktion                                                                |            |
| 7.6          | Hausau   | tomationstasten (I/II/III)                                                      | 57         |
| 7.7          | Einrich  | ung für Panik-Funktion                                                          | 57         |
| 7.8          | Zonens   | perre                                                                           | 58         |
| 7.9          | Geräte   | Sabotage                                                                        | 58         |
| 7.1U<br>7.11 | Kiingel/ | uong-runkuon                                                                    | 58<br>د م  |
| 7.12         | Tastati  | r-Signaltöne                                                                    |            |
| 7.13         | Signalt  | öne für Ein-/Ausgangsverzögerung                                                |            |
| 7.14         | Ereigni  | sprotokoll                                                                      | 58         |
|              |          |                                                                                 |            |

| 7. | .15 Batte                       | erieüberwachung         | 59 |  |  |
|----|---------------------------------|-------------------------|----|--|--|
|    | 7.15.1                          | Schwache Batterie       | 59 |  |  |
|    | 7.15.2                          | Bedienfeld              | 59 |  |  |
|    | 7.15.3                          | Fernbedienung           | 59 |  |  |
|    | 7.15.4                          | Tür-/Fensterkontakt     | 59 |  |  |
|    | 7.15.5                          | PIR-Bewegungsmelder     | 60 |  |  |
| 8  | Wartung                         |                         | 60 |  |  |
| 8  | .1 Austa                        | ausch der Batterien     | 60 |  |  |
|    | 8.1.1                           | Bedienfeld              | 60 |  |  |
|    | 8.1.2                           | Fernbedienung           | 60 |  |  |
|    | 8.1.3                           | Funk-Bedien-/Tastenfeld | 60 |  |  |
|    | 8.1.4                           | Tür-/Fensterkontakt     | 60 |  |  |
|    | 8.1.5                           | PIR-Bewegungsmelder     | 60 |  |  |
|    | 8.1.6                           | Solarsirene             | 60 |  |  |
| 9  | Fehlersu                        | che                     | 61 |  |  |
| 10 | Technische Daten                |                         |    |  |  |
| 11 | Entsorgung und Wiederverwertung |                         |    |  |  |
| 12 | EG-Konformitätserklärung        |                         |    |  |  |
| 13 | Garantie                        |                         |    |  |  |
| 14 | Kundenbetreuung                 |                         |    |  |  |
| 15 | Alarmau                         | fzeichnung              | 65 |  |  |

# 1 Bestimmungsgemäßer Gebrauch

Bei der Serie FGGK\* / beim Satz HISK1 handelt es sich um ein Funk-Sicherheitssystem.

# 2 Sicherheit

# 2.1 Produkt

- Bewahren Sie sämtliche Sicherheitshinweise und Anweisungen zur künftigen Bezugnahme auf.
- Beachten Sie die für die Installation des Produkts geltenden regionalen Richtlinien.
- Installieren Sie die Geräte in einer trockenen, gut belüfteten Umgebung (mit Ausnahme der externen Komponenten).
- Versuchen Sie nicht, die Geräte zu öffnen.

# 2.2 Netzgerät

- Vergewissern Sie sich, dass die Netzspannung mit der Spannung auf dem Typenschild übereinstimmt.
- Versuchen Sie niemals, das Ladegerät gegen einen normalen Netzstecker auszutauschen.

# 2.3 Installation

- Tragen Sie beim Bohren in Wände Sicherheitshandschuhe.
- Tragen Sie beim Bohren in Wände eine Schutzbrille.
- Vergewissern Sie sich beim Bohren in Wände, dass keine elektrischen Leitungen und Wasserrohre vorhanden sind.
- Stellen Sie Leitern auf ebenem und stabilem Boden und in einem sicheren Winkel auf.

# 3 Beschreibung

# 3.1 Verpackungsinhalt (Basis-GlobalGuard-Alarmanlage)

| Teil  | Beschreibung                      | Teil         | Beschreibung                                                       | Teil                                             | Beschreibung                                                          |
|-------|-----------------------------------|--------------|--------------------------------------------------------------------|--------------------------------------------------|-----------------------------------------------------------------------|
| 0     | Bedienfeld<br>(1x)                |              | Montageschablone<br>(Solarsirene)<br>(optional)<br>(1x)            | 7.2V                                             | NiMH-Batterie<br>(7,2 V)<br>(Bedienfeld)<br>(1x)                      |
| Leann | IP-Gateway<br>(1x)                | 12V          | Netzadapter<br>(Bedienfeld /<br>Solarsirene)<br>(12 V/1 A)<br>(1x) | 3V                                               | Lithium-Knopfzelle<br>(CR2032) (3 V)<br>(Tür-/Fensterkontakt)<br>(2x) |
| A     | Tür-/Fenster-<br>kontakt<br>(1x)  | SV UPE       | Netzadapter<br>(IP-Gateway)<br>(5 V/1 A)<br>(1x)                   | 90                                               | Alkalibatterie<br>(PP3) (9 V)<br>(PIR-Bewegungsmelder)<br>(1x)        |
|       | PIR-Bewegungs-<br>melder<br>(1x)  | • <b>O</b> * | Ethernet-Kabel<br>(RJ45 / 0,5 m)<br>(1x)                           | 6V                                               | NiMH-Batterie<br>(6 V)<br>(Solarsirene)<br>(optional)<br>(1x)         |
|       | Solarsirene<br>(optional)<br>(1x) |              | Befestigungsteile<br>(1x)                                          | Installations-<br>und<br>Bedienungs-<br>handbuch | Solarsirene                                                           |
|       |                                   |              |                                                                    |                                                  | Alarmanlagen-Satz                                                     |
|       |                                   |              |                                                                    | Kurzinstallation<br>sanleitung                   | Fernbedienung                                                         |
|       |                                   |              |                                                                    |                                                  | Tür-/Fensterkontakt                                                   |
|       |                                   |              |                                                                    |                                                  | PIR-Bewegungsmelder                                                   |
|       |                                   |              |                                                                    |                                                  | Solarsirene                                                           |
# 3.2 Erforderliche Werkzeuge

| Werkzeug        | Beschreibung                 | Werkzeug                                                                                                    | Beschreibung                 |
|-----------------|------------------------------|----------------------------------------------------------------------------------------------------|------------------------------|
|                 | Gehörschutz                  | <b>#2</b><br>⊕                                                                                                    | Kreuzschraubendreher<br>(#2) |
|                 | Sicherheitshandschuhe        |                                                                                                    | Vorstecher                   |
|                 | Bohrmaschine                 |                                                                                                    | Wasserwaage                  |
| Ø5              | Steinbohrer<br>(5 mm)        |                                                                                                    | Bleistift                    |
| ØG              | Steinbohrer<br>(6 mm)        |                                                                                                    | PC                           |
| #0<br>•         | Kreuzschraubendreher<br>(#0) | And a start of the start of the | Router                       |
| <b>#</b> 1<br>⊕ | Kreuzschraubendreher<br>(#1) | www                                                                                                    | Internet                     |

## 3.3 Systemanforderungen

| Betriebssystem            | Windows XP / Windows Vista / Windows 7                                             |  |  |  |
|---------------------------|------------------------------------------------------------------------------------|--|--|--|
|                           | iOS (v4.3.4 oder höher):                                                           |  |  |  |
|                           | - iPhone 1 / 2 / 3 / 4                                                             |  |  |  |
|                           | - iPad 1 / iPad 2 / iPod Touch 4                                                   |  |  |  |
|                           | Android (v2.3 oder höher):                                                         |  |  |  |
|                           | - Android-Telefon (V2.X)                                                           |  |  |  |
|                           | - Android-Tablet (V4.0)                                                            |  |  |  |
| Web-Browser               | Internet Explorer 6.x (oder höher)                                                 |  |  |  |
| Prozessor (CPU)           | Pentium 4: 1 GHz (oder höher)                                                      |  |  |  |
| VGA-Karten-Auflösung      | 800x600 (oder höher)                                                               |  |  |  |
| Grafikkartenspeichergröße | 128 Mb (oder mehr)                                                                 |  |  |  |
| Internetbandbreite        | Hochladegeschwindigkeit 512 kbps (empfohlene Hochladegeschwindigkeit für 1 Kamera) |  |  |  |
|                           | Herunterladegeschwindigkeit: 2 Mbps                                                |  |  |  |

# 4 Übersicht

## 4.1 Bedienfeld

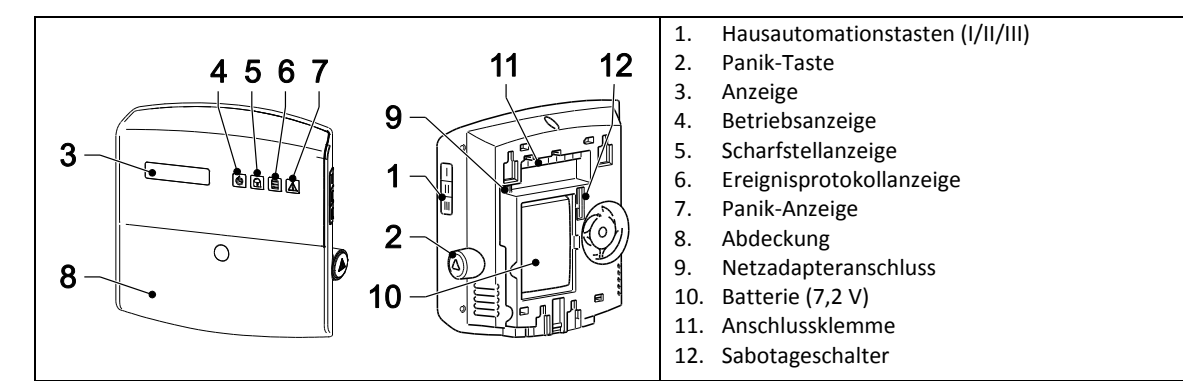

| Symbol          | Posten                   | Status  | Funktion                                           |  |  |
|-----------------|--------------------------|---------|----------------------------------------------------|--|--|
| Betriebsanzeige |                          | Ein     | Netzspannung angeschlossen.                        |  |  |
|                 |                          | Blinken | Schnelles Blinken: Batteriebetrieb.                |  |  |
|                 |                          |         | Langsames Blinken: Die Batterie ist schwach.       |  |  |
|                 |                          | Aus     | Keine Spannungsversorgung (Netzspannung/Batterie). |  |  |
|                 | Scharfstellanzeige       | Ein     | Die Anlage ist auf "Vollscharf" gestellt.          |  |  |
|                 |                          |         | Die Anlage ist auf "Scharf bei Urlaub" gestellt.   |  |  |
|                 |                          | Blinken | Die Anlage ist auf "Teilscharf-I" gestellt.        |  |  |
|                 |                          |         | Die Anlage ist auf "Teilscharf-II" gestellt.       |  |  |
|                 |                          | Aus     | Die Anlage ist auf "Unscharf" gestellt.            |  |  |
|                 | Ereignisprotokollanzeige | Ein     | Systemmeldung.                                     |  |  |
|                 |                          | Blinken | Alarm-Speicher.                                    |  |  |
|                 |                          | Aus     | Normal.                                            |  |  |
|                 | Panik-Anzeige            | Ein     | Die Panik-Taste wurde gedrückt.                    |  |  |
|                 |                          | Blinken |                                                    |  |  |
|                 |                          | Aus     | Normal.                                            |  |  |

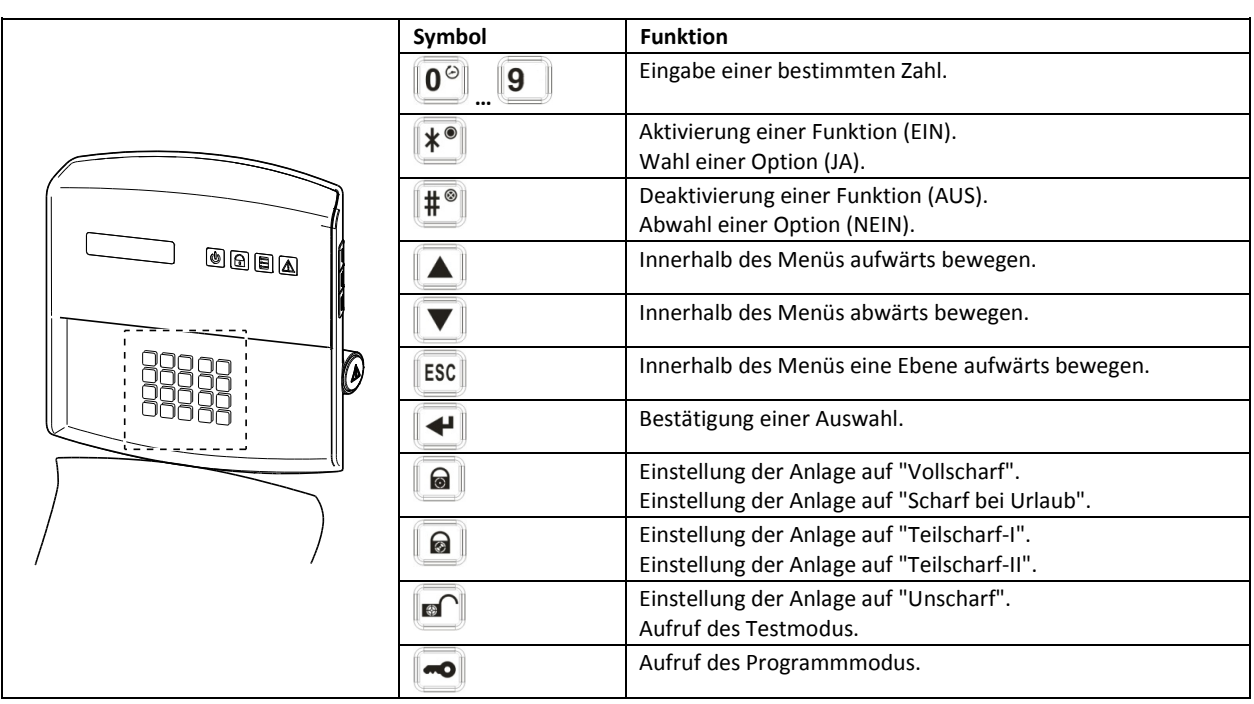

## 4.2 IP-Gateway

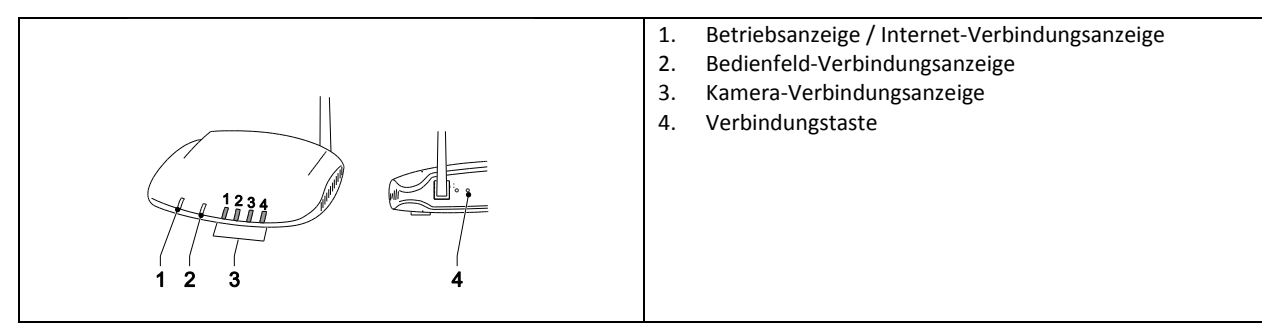

|   | Posten             | Status                                                                    | Funktion                                                     |  |  |  |
|---|--------------------|---------------------------------------------------------------------------|--------------------------------------------------------------|--|--|--|
| 1 | Betriebsanzeige /  | Grün                                                                      | Verbindung erfolgreich.                                      |  |  |  |
|   | Internet-          | Orange                                                                    | Verbindung fehlgeschlagen.                                   |  |  |  |
|   | Verbindungsanzeige |                                                                           |                                                              |  |  |  |
|   |                    |                                                                           |                                                              |  |  |  |
| 2 | Bedienfeld-        | Grün                                                                      | Verbindung erfolgreich.                                      |  |  |  |
|   | Verbindungsanzeige | Orange                                                                    | Verbindung fehlgeschlagen.                                   |  |  |  |
|   |                    |                                                                           |                                                              |  |  |  |
|   |                    |                                                                           |                                                              |  |  |  |
| 3 | Kamera-            | )ie 4 Anzeigen weisen auf den Verbindungsstatus von bis zu 8 Kameras hin: |                                                              |  |  |  |
|   | Verbindungsanzeige | - Wenn Sie Kamera 1-4 verbinden, wer                                      | Wenn Sie Kamera 1-4 verbinden, werden die Anzeigen 1-4 grün. |  |  |  |
|   |                    | - Wenn Sie Kamera 5 hinzufügen, wird                                      | Wenn Sie Kamera 5 hinzufügen, wird Anzeige 1 orange (usw.).  |  |  |  |
|   |                    | - Wenn Sie Kamera 1 trennen, aber Ka                                      | mera 5 ist noch aktiv, wird Anzeige 1 rot (usw.).            |  |  |  |

### 5 Installation

Installieren und betreiben Sie die Alarmanlage im Einklang mit den Anforderungen der aktuellen lokalen und nationalen Richtlinien und Gesetze. Wenden Sie sich an Ihre entsprechende Behörde, um Einzelheiten über die lokalen und/oder nationalen Richtlinien und Gesetze zu erfahren.

**Hinweis:** Wenn Sie die Anlage zum ersten Mal installieren, ändern Sie den voreingestellten Master-PIN-Code und stellen Sie das richtige Datum und die richtige Uhrzeit ein.

### 5.1 Installationsbeispiel

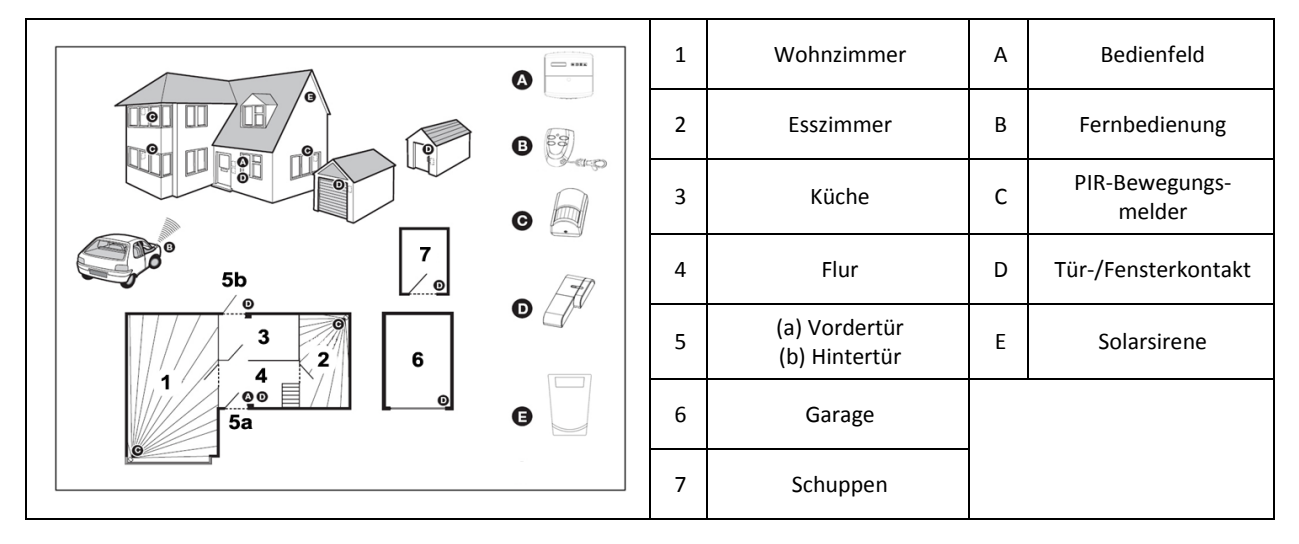

- 1. Platzieren Sie den ersten Tür-/Fensterkontakt (Zone 1) an der Vordertür.
- 2. Platzieren Sie den zweiten Tür-/Fensterkontakt (Zone 2) an der Hintertür.
- 3. Platzieren Sie einen ersten PIR-Bewegungsmelder (Zone 3) und einen zweiten PIR-Bewegungsmelder (Zone 4) an zwei der folgenden Orte:
  - in Bereichen, wo sich die meisten Wertsachen befinden
  - im Stockwerkflur, der die Zugangswege zwischen den Schlafzimmern und der Treppe abdeckt
  - im Flur, der das Bedienfeld und die Wege zwischen den Zimmern unten im Haus abdeckt

## 5.2 Gerätebereich

Der für die Systemgeräte angegebene Bereich wurde unter Idealbedingungen gemessen. Jeder zwischen Sender und Empfänger befindliche massive Gegenstand verringert die Funkreichweite. Das Ausmaß der Verringerung des Funkbereichs hängt von der Behinderung zwischen Sender und Empfänger ab. Bei mehreren Wänden nimmt die Reichweitenreduzierung zu.

| Wandtyp                 | Bereichseinschränkung |
|-------------------------|-----------------------|
| Trockenbau-Trennwand    | 10-30%                |
| Einzelschicht-Mauerwerk | 20-40%                |
| Doppelschicht-Mauerwerk | 30-70%                |
| Metallplatte/Heizung    | 90-100%               |

## 5.3 Installationsabfolge

- Installation der Solarsirene (optional) Siehe Installations- und Bedienungshandbuch. Siehe Kurzinstallationsanleitung.
- Installation des Bedienfeldes Siehe Abschnitt "Installation des Bedienfeldes".
- 3. Installation des IP-Gateway
- Siehe Abschnitt "Installation des IP-Gateway".
- 4. Installation des PIR-Bewegungsmelders (optional) Siehe Kurzinstallationsanleitung.
- 5. Installation des Tür-/Fensterkontakts (optional) Siehe Kurzinstallationsanleitung.
- 6. Installation der Fernbedienung (optional) Siehe Kurzinstallationsanleitung.

## 5.4 Installation des Bedienfeldes

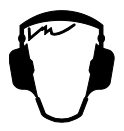

**Hinweis:** Falls Sie als optionales Zubehör die Solarsirene verwenden, achten Sie darauf, dass diese installiert und die Batterie vollständig aufgeladen ist, bevor Sie das Bedienfeld installieren.

- 1. Halten Sie das Bedienfeld außerhalb der Reichweite von kleinen Kindern.
- 2. Bringen Sie das Bedienfeld auf einer flachen Oberfläche in einer Höhe zwischen 1,5 und 2 Metern an. Vergewissern Sie sich, dass der Sabotageschalter geschlossen ist, wenn Sie das Bedienfeld an der Wand anbringen.
- 3. Bringen Sie das Bedienfeld in einer Position außerhalb der Sicht eines potentiellen Eindringlings an, aber trotzdem leicht zugänglich, um die Anlage bedienen und das Haus innerhalb der festgelegten Alarmzeit verlassen und betreten zu können.
- 4. Bringen Sie das Bedienfeld so innerhalb eines geschützten Bereichs an, dass der potentielle Eindringling das Feld nicht erreichen kann, ohne eine durch einen Tür-/Fensterkontakt geschützte Tür oder ein Fenster zu öffnen oder ohne einen durch einen PIR-Bewegungsmelder geschützten Bereich passieren zu müssen.
- 5. Ordnen Sie das Bedienfeld so an, dass der Aus-/Eingangs-Signalton außerhalb des Hauses zu hören ist.
- 6. Vergewissern Sie sich, dass der Abstand vom Bedienfeld zur Wandsteckdose nicht die Länge des Stromversorgungskabels überschreitet.
- 7. Achten Sie darauf, dass das Bedienfeld innerhalb des wirksamen Funkbereichs des Bedienfeldes und fern von Metallgegenständen installiert wird.

| <ol> <li>Ziehen Sie den Clip heraus und drücken Sie den Halter<br/>herunter, um ihn vom Bedienfeld zu entfernen.</li> </ol>                                                                                                    |
|----------------------------------------------------------------------------------------------------|
| <ol> <li>Verwenden Sie den Halter als Schablone, um die Position<br/>der Befestigungslöcher an der Wand anzuzeichnen.</li> <li>Bohren Sie entsprechend der angezeichneten Positionen<br/>Befestigungslöcher (5 mm) in die Wand.</li> <li>Stecken Sie die mitgelieferten Dübel in jedes<br/>Befestigungsloch.</li> </ol>                                                                                                    |
| 5. Entfernen Sie den Batteriedeckel.                                                                                                    |
| <ul> <li>6. Vergewissern Sie sich, dass sich die Brückenverbindung<br/>P1 auf aus befindet.</li> <li>7. Vergewissern Sie sich, dass sich die Brückenverbindung<br/>P51 auf Position aus befindet.</li> <li>Hinweis:<br/>Falls der Sabotagealarm des Bedienfeldes ununterbrochen<br/>ertönt, setzen Sie den Alarm zurück:</li> <li>a) Drücken Sie auf die Taste </li> <li>b) Geben Sie den 4-stelligen PIN-Code (Benutzer) ein.</li> <li>c) Drücken Sie auf die Taste </li> </ul> |
| <ol> <li>Schließen Sie die Verbindung der NiMH-Batterie (7,2 V)<br/>am Batterieanschluss an.</li> <li>Bringen Sie den Batteriedeckel an.</li> </ol>                                                                                                    |
| <ol> <li>Schließen Sie den weißen Netzadapter (12 V) am<br/>Netzadapteranschluss an. Führen Sie das Kabel entlang<br/>der Kabelspur.</li> </ol>                                                                                                    |
| 11. Bringen Sie das Bedienfeld am Wandhalter an.                                                                                                    |

| Wird das Bedienfeld hochgefahren und 15 Minuten lang<br>zurückgelassen, sendet es Signaltöne aus und die<br>Ereignisprotokollanzeige blinkt, um darauf hinzuweisen, dass<br>das Bedienfeld nach dem IP-Gateway sucht. |
|----------------------------------------------------------------------------------------------------|
| Um die Signaltöne und die Ereignisprotokollanzeige<br>abzuschalten:<br>a) Drücken Sie auf die Taste 8°.<br>b) Drücken Sie auf die Taste <sup>8°</sup> .                                                               |
| Um das Bedienfeld von der Wand abzunehmen:<br>Verwenden Sie einen Schlitzschraubendreher, um den Clip<br>nach vorne zu drücken, und schieben Sie das Bedienfeld nach<br>oben vom Halter ab.                           |

## 5.5 Installation des IP-Gateway

Das Funk-IP-Gateway ermöglicht den Fernzugriff und die Steuerung der Anlage über das Internet. Hierzu wird die Onlinesoftware https://GlobalGuard.Friedland.co.uk verwendet oder es werden Apple/Android GlobalGuard Apps verwendet. Um aus der Ferne auf die Anlage zuzugreifen, muss die Internetverbindung, mit der das IP-Gateway verbunden ist, aktiv sein. Die Internetverbindung darf keine Firewalls oder andere Beschränkungen haben, die den Fernzugriff verhindern können.

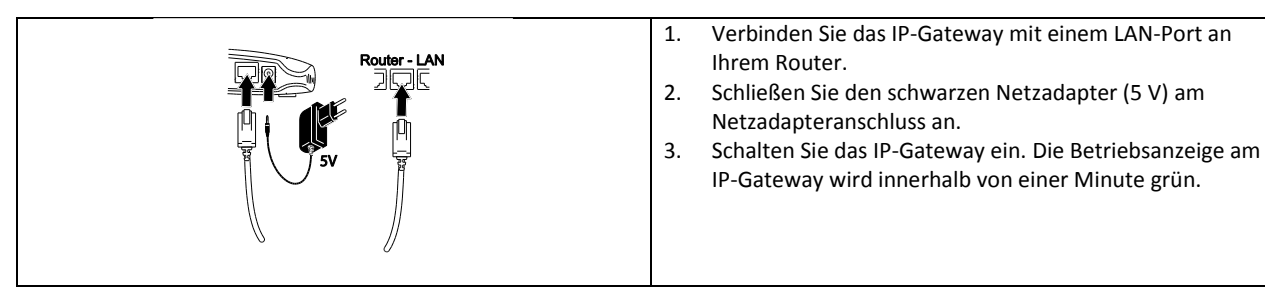

## 5.6 Verbinden des IP-Gateway mit dem Bedienfeld (optional)

Das mitgelieferte IP-Gateway wurde ab Werk mit dem Bedienfeld verbunden.

Um ein IP-Gateway mit dem Bedienfeld zu verbinden:

- 1. Drücken Sie auf die Taste 📼.
- 2. Geben Sie den 4-stelligen PIN-Code (Benutzer) ein.
- 3. Drücken Sie auf die Taste 🛃.
- 4. Wählen Sie Programmmodus "5 KOMMUNIKATION". Auf der Anzeige erscheint "5-1 EINSTELLUNG KOMMUNIKATIONS GERÄTE".
- 5. Drücken Sie auf die Taste 🖳 Auf der Anzeige erscheint "Eingabe (01-12) Geräte-Nr.".
- 6. Geben Sie die Gerätenummer (0-12) ein. Vergewissern Sie sich, dass nicht bereits ein anderes Gerät mit dem Kanal verbunden ist.
- 7. Drücken Sie auf die Taste 🛃.
- 8. Wählen Sie Programmmodus ":2 EINLERNEN ID-CODE". Auf der Anzeige erscheint "BITTE WARTEN EINLERNVORGANG...".
- 9. Drücken und halten Sie innerhalb von 30 Sekunden die Verbindungstaste am IP-Gateway, bis auf der Anzeige "NEUES GERÄT EINGELERNT" erscheint.

## 5.7 Löschen des IP-Gateway aus dem Bedienfeld (optional)

- 1. Drücken Sie auf die Taste 📼.
- 2. Geben Sie den 4-stelligen PIN-Code (Benutzer) ein.
- 3. Drücken Sie auf die Taste 🛃.
- 4. Wählen Sie Programmmodus "5 KOMMUNIKATION". Auf der Anzeige erscheint "5-1 EINSTELLUNG KOMMUNIKATIONS GERÄTE".
- 5. Drücken Sie auf die Taste 🖳 Auf der Anzeige erscheint "Eingabe (01-12) Geräte-Nr.".
- 6. Geben Sie die Gerätenummer (0-12) ein. Vergewissern Sie sich, dass nicht bereits ein anderes Gerät mit dem Kanal verbunden ist.
- 7. Drücken Sie auf die Taste 🛃.
- 8. Wählen Sie Programmmodus ":4 GERÄT LÖSCHEN". Auf der Anzeige erscheint "JA>\*/ NEIN># WÄHLEN".
- 9. Drücken Sie auf die Taste 💌.

## 5.8 Anschlussklemme (optional)

|   | 4 <u>3</u>                                                     | 2     | 2        | ~~     |      | 1    | ,     | _                               |
|---|----------------------------------------------------------------|-------|----------|--------|------|------|-------|---------------------------------|
|   |                                                                | ☐ com | → ← N.C. | →<br>4 | П 13 |      | 12    | <b>T</b>                        |
| 1 | Festverdrahtete Zonenverbindungen<br>(geschlossene Kontakte)   | 3     |          |        |      |      |       | Nicht verwendet                 |
| 2 | Festverdrahtete Zonenverbindungen<br>(spannungsfreie Kontakte) | 4     |          | Sat    | oota | gesc | chalt | er (festverdrahtete Verbindung) |

Um Zugang zur Anschlussklemme zu erhalten, stellen Sie die Anlage zunächst auf den Testmodus (siehe Abschnitt "Testmodus (TEST MENÜ)"

- 1. Setzen Sie die Brückenverbindung P1 auf Position aus.
- 2. Schalten Sie die Netzversorgung des Netzadapters aus.
- 3. Entfernen Sie das Bedienfeld vom Wandhalter.
- 4. Trennen Sie den Netzadapter vom Bedienfeld.
- 5. Entfernen Sie den Batteriedeckel.
- 6. Entfernen und trennen Sie die Pufferbatterie.
- 7. Stellen Sie die erforderlichen Verbindungen zu den Anschlüssen her.
- 8. Bauen Sie die Pufferbatterie ein und schließen Sie sie an.
- 9. Bringen Sie den Batteriedeckel an.
- 10. Verbinden Sie den Netzadapter mit dem Bedienfeld.
- 11. Schalten Sie die Netzversorgung des Netzadapters ein.
- 12. Bringen Sie das Bedienfeld am Wandhalter an.
- 13. Drücken Sie auf die Taste ESC, um den Testmodus zu beenden.

Die Signalisierungskontakte aller festverdrahteten Alarm- und Sabotagezonen müssen spannungsfrei sein, d.h. sie dürfen lediglich öffnen und schließen und keine selbsterzeugte Spannung über den Kontakten führen. Die Kontakte der Zonen 33, 34, 35 und der Sabotagekreis müssen im Normalfall geschlossen sein (Öffnerkontakte). Öffnet der Kontakt, wird ein Alarm ausgelöst. Auf den Zonen 33, 34 und 35 können zusätzliche Tür-/Fensterkontakte mit diesen Anschlüssen festverdrahtet werden. Die Kontakte auf Zone 36 müssen im Normalfall offen sein (Schließerkontakte). Schließt der Kontakt, wird ein Alarm ausgelöst.

**Hinweis:** Brückenverbindung P51 muss normalerweise auf Position aus gesetzt sein. Setzen Sie Brückenverbindung P51 nur dann auf ein, wenn der festverdrahtete Sabotagekreis verwendet wird.

### 5.9 Abwärtskompatibilität (Sicherheitsgeräte)

Frühere Versionen der 868MHz PIR-Bewegungsmelder, Tür-/Fensterkontakte, Fernbedienungen und Bedien-/Tastenfelder sind ebenfalls mit der Anlage kompatibel. Falls Sie ein vorhandenes 868MHz Funk-Alarmsystem aufrüsten, können Sie die gleichen Sicherheitsgeräte verwenden, indem Sie das Sicherheitsgerät einfach mit dem GlobalGuard-System verbinden.

## 5.10 Zusätzlicher festverdrahteter Tür-/Fensterkontakt

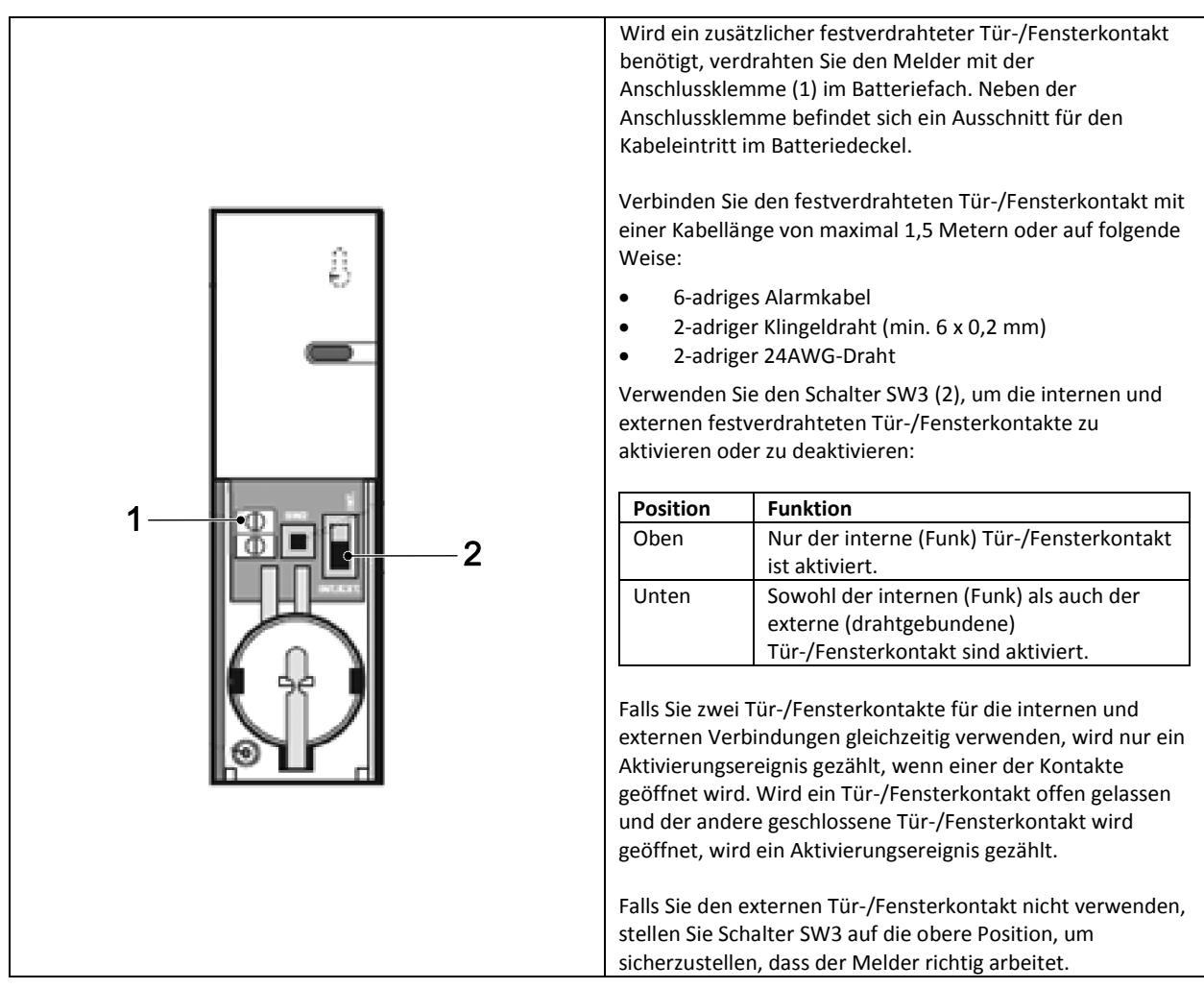

# 6 Testen und Programmieren

## 6.1 Testmodus (TEST MENÜ)

- 1. Vergewissern Sie sich, dass die Anlage unscharf ist.
- 2. Drücken Sie auf die Taste 💽.
- 3. Geben Sie den 4-stelligen PIN-Code (Benutzer) ein.

## 4. Drücken Sie auf die Taste 🕊.

| TEST MENÜ | MELDER TEST                   | WARTEN                                  |                         |
|-----------|-------------------------------|-----------------------------------------|-------------------------|
|           | FUNK UMGEBUNG                 | FUNK UMGEBUNG PRÜFEN                    |                         |
|           | SPECTRA TEST BELEUCHTUNG      | LICHT AN FÜR 5S STOPP>ESC.              |                         |
|           | FUNK SIRENE SERVICE MODUS AUS | FUNK SIRENE SERVICE MODUS AUS<br>WARTEN |                         |
|           | FUNK SIRENE SERVICE MODUS EIN | FUNK SIRENE SERVICE MODUS EIN<br>WARTEN |                         |
|           | ALARM TEST                    | RELAIS-TEST                             | RELAIS 5S AN STOPP>ESC. |
|           |                               | FUNKSIRENEN-TEST                        | SIRENE 5S AN STOPP>ESC. |
|           |                               | TEST FESTVERDRAHTETE SIRENE             | SIRENE 5S AN STOPP>ESC. |

## 6.1.1 Meldertest (MELDER TEST)

Das Bedienfeld hat eine eingebaute Testmöglichkeit, die Ihnen das Testen der Sirene zu jeder Zeit ermöglicht. Es wird empfohlen, Ihre Anlage in regelmäßigen Intervallen zu testen - mindestens jedoch ein Mal alle drei Monate.

Vergewissern Sie sich vor Beginn des Tests, dass:

- 3 Minuten lang keine Bewegung in einem der vom PIR-Bewegungsmelder geschützten Bereiche stattfindet.
- alle von einem Tür-/Fensterkontakt geschützten Türen/Fenster geschlossen sind.
- Alle Batteriedeckel und Gehäuse richtig angebracht sind.
- 1. Lösen Sie jeden Sicherheitsmelder aus, indem Sie einen vom PIR-Bewegungsmelder geschützten Bereich durchqueren oder indem Sie eine Tür oder ein Fenster öffnen, das von einem Tür-/Fensterkontakt geschützt wird. Das Bedienfeld läutet. Auf der Anzeige erscheint die Zonen-Nummer, auf die der Melder konfiguriert ist.
- 2. Entfernen Sie die Batteriedeckel von den PIR-Bewegungsmeldern und den Tür-/Fensterkontakten, um die Sabotageschalter zu betätigen. Das Bedienfeld läutet. Auf der Anzeige erscheint "ZOX SABOTAGE".
- 3. Aktivieren Sie im Gegenzug jede Taste an der Fernbedienung (optionales Zubehör). Das Bedienfeld läutet. Auf der Anzeige erscheint eine Meldung entsprechend der Tabelle unten:

| Posten | Meldung          |
|--------|------------------|
|        | R01 UNSCHARF     |
|        | R01 TEILSCHARF-1 |
| •      | R01 VOLLSCHARF   |
|        | R01 PANIK        |

**Hinweis:** Falls ein PIR-Bewegungsmelder eine schwache-Batterie hat, läutet das Bedienfeld und auf den Anzeigen erscheint "ZXX BATTERIE".

### 6.1.2 Funk-Umgebungstest (FUNK-UMGEBUNG)

Werden die Funkfrequenzen gestört, erscheint auf der Anzeige "STÖRUNG".

### 6.1.3 Funk Sirene Service ein/aus (FUNK SIRENE SERVICE EIN/AUS)

Die Solarsirene hat ein Servicemodus, der verhindert, dass der Sabotageschalter einen Alarm auslöst, wenn die Sirene von der Wand entfernt wird. Bevor Sie die Sirene von der Wand entfernen, stellen Sie sie auf "FUNK SIRENE SERVICE MODUS EIN". Nach dem Austausch der Batterien und dem Anbringen der Sirene stellen Sie die Sirene auf "FUNK SIRENE SERVICE MODUS AUS".

- Wenn Sie "FUNK SIRENE SERVICE MODUS AUS" wählen, gibt die Sirene einen langen Signalton gefolgt von zwei kurzen Signaltönen ab.
- Wenn Sie "FUNK SIRENE SERVICE MODUS EIN" wählen, gibt die Sirene zwei kurze Signaltöne gefolgt von einem langen Signalton aus.

### 6.1.4 Alarmtest (ALARM TEST)

- Wählen Sie "RELAIS-TEST", um die externen festverdrahteten Relais-Kontakte (Schließer-/Öffnerkontakte) zu betreiben.
- Wählen Sie "FUNKSIRENEN-TEST", um die externe Solarsirene zu betreiben.
- Wählen Sie "TEST FESTVERDRAHTETE SIRENE", um die Sirene der Zentrale und die externe festverdrahtete Sirene zu betreiben.

### 6.1.5 Zurücksetzen des Bedienfeldes

Das Bedienfeld wird nicht auf die Werkseinstellungen zurückgesetzt; stattdessen werden alle Einstellungen und eingelernten Geräte aus dem Speicher gelöscht.

- 1. Drücken Sie auf die Taste .
- 2. Geben Sie den 4-stelligen PIN-Code (Admin) ein.
- 3. Drücken Sie auf die Taste 🛃.
- 4. Schalten Sie die Netzversorgung des Netzadapters aus.
- 5. Entfernen Sie das Bedienfeld vom Wandhalter.
- 6. Trennen Sie den Netzadapter vom Bedienfeld.
- 7. Entfernen Sie den Batteriedeckel.

- 8. Entfernen und trennen Sie die Pufferbatterie.
- 9. Setzen Sie die Brückenverbindung P1 auf Position "ON".
- 10. Bauen Sie die Pufferbatterie ein und schließen Sie sie an.
- 11. Bringen Sie den Batteriedeckel an.
- 12. Verbinden Sie den Netzadapter mit dem Bedienfeld.
- 13. Schalten Sie die Netzversorgung des Netzadapters ein. Das Bedienfeld fährt hoch. Auf der Anzeige erscheint "EEPROM ZURÜCKSETZEN". Nach Abschluss des Vorgangs erscheint auf der Anzeige "UNSCHARF".
- 14. Setzen Sie die Brückenverbindung P1 auf Position "OFF".
- 15. Bringen Sie das Bedienfeld am Wandhalter an.

Hinweis: Lernen Sie nach Zurücksetzen des Bedienfeldes immer zunächst die Geräte im Bedienfeld ein.

### 6.2 Programm-Modus (PROGRAMM MODUS)

Sie können die Anlage unter Einhaltung der Anweisungen im Handbuch oder durch Verwendung der GlobalGuard PC-Setup-Software einrichten, die Sie unter www.friedlandproducts.com finden.

Sie können Hausautomationsprogramme, Ereignisse und Pläne nur unter Verwendung der PC-Setup-Software programmieren. Die Hausautomationstasten (I/II/III) am Bedienfeld können nur über die PC-Setup-Software programmiert werden. Wenn Sie die PC-Setup-Software verwenden, vergewissern Sie sich, dass der PC mit dem gleichen Router verbunden ist, wo auch das IP-Gateway angeschlossen ist. Wenn Sie eine Funkverbindung verwenden, vergewissern Sie sich, dass sich der PC innerhalb des Betriebsbereichs des Routers befindet.

- 1. Vergewissern Sie sich, dass die Anlage unscharf ist.
- 2. Drücken Sie auf die Taste 📼.
- 3. Geben Sie den 4-stelligen PIN-Code (Admin) ein.
- 4. Drücken Sie auf die Taste 🛃.

**Hinweis:** Wenn Sie die PC-Setup-Software verwenden, um die Programmeinstellungen zu ändern, wird das Tastenfeld am Bedienfeld inaktiv (es sei denn, Sie drücken und halten die ESC-Taste 3 Sekunden lang gedrückt).

|                |                         | •                             |                         |                         |                                   |
|----------------|-------------------------|-------------------------------|-------------------------|-------------------------|-----------------------------------|
| PROGRAMM MODUS | 1. BENUTZER EINSTELLUNG |                               |                         |                         |                                   |
|                |                         | 1-1 ADMIN EINSTELLUNG         | :1 PIN-CODE             | EINGABE PIN-CODE: CODE: |                                   |
|                |                         |                               | :2 NAME                 | EINGABE NAME            |                                   |
|                |                         |                               | :3 FERNBEDIENUNG        | :3-1 EINLERNEN ID-CODE  | UNSCHARF SENDEN 30<br>SEK. WARTEN |
|                |                         |                               |                         | :3-2 PANIK              | EIN>* / AUS># WÄHLEN              |
|                |                         |                               |                         | :3-3 STATUS             | EIN>* / AUS># WÄHLEN              |
|                |                         |                               |                         | :3-4 DATEN LÖSCHEN      | JA>*/ NEIN># WÄHLEN               |
|                |                         | 1-2 EINSTELLUNG<br>BENUTZER 1 | PIN-CODE                | EINGABE PIN-CODE: CODE: |                                   |
|                |                         | 1-3 EINSTELLUNG<br>BENUTZER 2 | PIN-CODE                | EINGABE PIN-CODE: CODE: |                                   |
|                |                         | 1-4 EINSTELLUNG<br>BENUTZER 3 | PIN-CODE                | EINGABE PIN-CODE: CODE: |                                   |
|                |                         | 1-5 EINSTELLUNG<br>BENUTZER 4 | PIN-CODE                | EINGABE PIN-CODE: CODE: |                                   |
|                |                         | 1-6 EINSTELLUNG<br>BENUTZER 5 | PIN-CODE                | EINGABE PIN-CODE: CODE: |                                   |
|                |                         | 1-7 EINSTELLUNG<br>BENUTZER 6 | PIN-CODE                | EINGABE PIN-CODE: CODE: |                                   |
|                |                         | 1-8 EINSTELLUNG<br>BENUTZER 7 | PIN-CODE                | EINGABE PIN-CODE: CODE: |                                   |
|                |                         | 1-9 NOTFALL PIN               | EINGABE PIN-CODE: CODE: |                         |                                   |

#### 6.2.1 Benutzer-Einstellung (BENUTZER EINSTELLUNG)

| Grundeinstellungen |               |  |  |
|--------------------|---------------|--|--|
| Posten             | Meldung       |  |  |
| PIN-CODE           | ADMIN: 1234   |  |  |
| NAME               | BENUTZER 1-7: |  |  |
| FERNBEDIENUNG      |               |  |  |
| NOTFALL PIN        |               |  |  |

#### 6.2.1.1 PIN-Code (PIN-CODE)

Sie können für verschiedene Posten verschiedene PIN-Codes einstellen: Admin (ADMIN) / Benutzer (BENUTZER) / Notruf PIN-Code (NOTFALL PIN).

## 6.2.1.2 Notruf PIN-Code (NOTFALL PIN)

Wird die Anlage unter Verwendung des Notruf PIN-Codes unscharf, so geschieht dies wie sonst auch. Alle E-Mail-Kontakte im Online-Konto werden eine E-Mail-Alarmmeldung empfangen. Alle mobilen Geräte, auf denen die App läuft, werden alarmiert. Es wird die entsprechende Einbruch-Alarmmeldung verschickt.

**Hinweis:** Der Notruf PIN-Code kann nur vom Bedienfeld aus eingegeben werden, um Kontakte zu alarmieren, wenn ein Bewohner das Haus betritt.

### 6.2.1.3 Benutzername (NAME)

Auf der Anzeige erscheint der Benutzername, sobald die Anlage von einem bestimmten Benutzer scharf oder unscharf gestellt wird. Die maximale Anzahl an Zeichen für jeden Benutzernamen beträgt 15.

- 1. Drücken Sie auf die Taste 🔄, um zwischen Buchstaben und Ziffern umzuschalten.
- 2. Drücken Sie auf die Taste 🖳, um den Cursor nach links zu bewegen.
- 3. Drücken Sie auf die Taste (a), um den Cursor nach rechts zu bewegen.
- 4. Drücken Sie auf die Taste 🙆, um das Zeichen unter dem Cursor zu löschen.
- 5. Drücken und halten Sie die Taste 🔎, um alle Zeichen zu löschen.

| Buchstaben | Ziffern | Buchstaben           | Ziffern |
|------------|---------|----------------------|---------|
| . @ / :→^  | 1       | PQRS/pqrs            | 7       |
| ABC/abc    | 2       | TUV/tuv              | 8       |
| DEF/def    | 3       | WXYZ/wxyz            | 9       |
| GHI/ghi    | 4       | #\$%*+<><br><>=[]←→` | 0       |
| JKL/jkl    | 5       | !?-,';() &" ¥        | *       |
| MNO/mno    | 6       |                      | #       |

### 6.2.1.4 Einlernen der Fernbedienung (EINLERNEN ID-CODE)

Das Bedienfeld kann bis zu 8 Fernbedienungen einlernen.

1. Drücken Sie auf die Taste 💼 auf der Fernbedienung. Das Bedienfeld gibt zwei kurze Signaltöne ab. Auf der Anzeige erscheint "NEUES GERÄT GEFUNDEN".

Hinweis: Wurde die Fernbedienung bereits verbunden, gibt das Bedienfeld einen langen Signalton ab.

**Hinweis:** Falls das Bestätigungssignal nicht innerhalb von 15 Sekunden empfangen wird, gibt das Bedienfeld einen langen Signalton ab und beendet den Einlernmodus.

| Meldung Bedeutung                                                               |                                                                                                    |
|---------------------------------------------------------------------------------|----------------------------------------------------------------------------------------------------|
| NEUES GERÄT EINGELERNT Der ID-Code wurde vom Bedienfeld erfolgreich eingelernt. |                                                                                                    |
| ZEITÜBERSCHREITUNG                                                              | Falls Sie die Tasten auf dem Tastenfeld der Fernbedienung nicht innerhalb von 60 Sekunden drücken, kommt es zur Zeitüberschreitung. |
| ID-DUPLIKAT                                                                     | Der gleiche ID-Code wurde bereits zuvor vom Bedienfeld eingelernt.                                                                  |

#### 6.2.1.5 Panik-Taste (PANIK)

Wenn Sie die Panik-Taste (**I**) auf der Fernbedienung drücken, erzeugt das Bedienfeld einen Alarm.

### 6.2.1.6 Status (STATUS)

In dem Bedienfeld wird der Status der Fernbedienung gesteuert, falls diese unerwarteterweise abhanden kommt.

### 6.2.1.7 Löschen der Fernbedienung (DATEN LÖSCHEN)

Sie können die Einstellungen der Fernbedienung vom Bedienfeld löschen.

| PROGRAMM | 2. SYSTEM   |                                 |                                   |                       |                      |
|----------|-------------|---------------------------------|-----------------------------------|-----------------------|----------------------|
| MODOS    | EINGTELEONG | 2-1 ALARMZEIT                   | 10 SEK. / 30 SEK. / 1 MINUTE /    |                       |                      |
|          |             |                                 | 3 MINUTEN / 5 MINUTEN /           |                       |                      |
|          |             |                                 | 10 MINUTEN                        |                       |                      |
|          |             | 2-2 INT. SIRENE                 | EIN>* / AUS># WÄHLEN              |                       |                      |
|          |             | 2-3 FUNK SIRENE EINSTELLUNG     | :3-1 SIRENE STATUS                | :1-1 ID-CODE FÜR FUNK | SENDE ID-CODE.       |
|          |             |                                 |                                   | SIRENE                | 15S WARTEN.          |
|          |             |                                 |                                   | :1-2 SIRENE EIN / AUS | EIN>* / AUS># WÄHLEN |
|          |             |                                 | :3-2 NACHTALARM                   | EIN>* / AUS># WÄHLEN  |                      |
|          |             | 2-4 WARNTON                     | 10 SEK. / 30 SEK. / 1 MINUTE /    |                       |                      |
|          |             |                                 | 2 MINUTEN / 4 MINUTEN /           |                       |                      |
|          |             | 2-5 ELINK ERÜHERKENNLING        | FIN>* / AUS># WÄHLEN              |                       |                      |
|          |             | 2-6 ALARM-RELAIS                | 2 SEK / 30 SEK / 1 MINUTE /       |                       |                      |
|          |             | 2 0 ABANWI NEBAIS               | 3 MINUTEN / 5 MINUTEN /           |                       |                      |
|          |             |                                 | EIN BIS UNSCHARF                  |                       |                      |
|          |             | 2-7 ZONENSPERRE                 | EIN>* / AUS># WÄHLEN              |                       |                      |
|          |             | 2-8 AUSGANGSVERZÖGERUNGSZEIT    | :9-1 STATUS TEILSCHARF 1          | EIN>* / AUS># WÄHLEN  |                      |
|          |             | TEILSCHARF 1                    |                                   |                       |                      |
|          |             |                                 | :9-2 EINGANGS-                    | EIN>* / AUS># WÄHLEN  |                      |
|          |             |                                 | VERZOGERUNGS-SIGNALTON            |                       |                      |
|          |             |                                 | :9-3 AUSGANGS-                    | EIN>* / AUS># WAHLEN  |                      |
|          |             |                                 | 10.1 STATUS TEU SCHARE 1          |                       |                      |
|          |             | Z-9 AUSGANGSVERZUGERUNGSZEIT    | .10-1 STATOS TELESCHARF 1         | EIN> / AU3># WARLEN   |                      |
|          |             |                                 | 10-2 FINGANGS-                    | FIN>* / ALIS># WÄHLEN |                      |
|          |             |                                 | VERZÖGERUNGS-SIGNALTON            |                       |                      |
|          |             |                                 | :10-3                             | EIN>* / AUS># WÄHLEN  |                      |
|          |             |                                 | AUSGANGSVERZÖGERUNGS-             |                       |                      |
|          |             |                                 | SIGNALTON                         |                       |                      |
|          |             | 2-10 AUSGANGSVERZÖGERUNGSZEIT   | :11-1 STATUS TEILSCHARF 1         | EIN>* / AUS># WÄHLEN  |                      |
|          |             | VOLLSCHARF                      |                                   |                       |                      |
|          |             |                                 | :11-2 EINGANGS-                   | EIN>* / AUS># WAHLEN  |                      |
|          |             |                                 | 11 2 AUSCANCS                     |                       |                      |
|          |             | VFRZÖGERUNGS-SIGNALTON          | EIN> / AU3># WARLEN               |                       |                      |
|          |             | 2-11 AUSGANGSVERZÖGERUNGSZEIT   | :12-1 STATUS TEILSCHARF 1         | EIN>* / AUS># WÄHLEN  |                      |
|          |             | SCHARF BEI URLAUB               |                                   | ,                     |                      |
|          |             |                                 | :12-2 EINGANGS-                   | EIN>* / AUS># WÄHLEN  |                      |
|          |             |                                 | VERZÖGERUNGS-SIGNALTON            |                       |                      |
|          |             |                                 | :12-3 AUSGANGS-                   | EIN>* / AUS># WÄHLEN  |                      |
|          |             |                                 | VERZÖGERUNGS-SIGNALTON            |                       |                      |
|          |             | 2-12 DATUM                      | TT/MM/JJ                          |                       |                      |
|          |             | 2-13 UHRZEIT                    | HH:MM:SS                          |                       |                      |
|          |             | 2-14 FUNK-BEDIENFELD/TASTENFELD | :1 BEDIENFELD 1 STATUS:           | :1 EINLERNEN ID-CODE  | 20 SEK WARTEN        |
|          |             |                                 |                                   | 2 BEDIENEELD          | FINS* / AUSS# WÄHLEN |
|          |             |                                 |                                   | :3 BEDIENFELD         | JA>*/ NFIN># WÄHLEN  |
|          |             |                                 |                                   | LÖSCHEN               | ,                    |
|          |             |                                 | :2 BEDIENFELD 2 STATUS:           | :1 EINLERNEN ID-CODE  | UNSCHARF SENDEN      |
|          |             |                                 |                                   |                       | 30 SEK. WARTEN       |
|          |             |                                 |                                   | :2 BEDIENFELD         | EIN>* / AUS># WÄHLEN |
|          |             |                                 |                                   | :3 BEDIENFELD         | JA>*/ NEIN># WÄHLEN  |
|          |             |                                 |                                   | LOSCHEN               |                      |
|          |             |                                 | :3 BEDIENFELD 3 STATUS:           | :1 EINLERNEN ID-CODE  | UNSCHARF SENDEN      |
|          |             |                                 |                                   |                       | SU SEK. WARTEN       |
|          |             |                                 |                                   | 3 REDIENFELD          | Δ>*/ NFIN># WATLEN   |
|          |             |                                 |                                   | LÖSCHEN               | SIG / NEWST WAILEN   |
|          |             |                                 | :4 BEDIENFELD 4 STATUS:           | :1 EINLERNEN ID-CODE  | UNSCHARF SENDEN      |
|          |             |                                 |                                   |                       | 30 SEK. WARTEN       |
|          |             |                                 |                                   | :2 BEDIENFELD         | EIN>* / AUS># WÄHLEN |
|          |             |                                 |                                   | :3 BEDIENFELD         | JA>*/ NEIN># WÄHLEN  |
|          |             |                                 |                                   | LÖSCHEN               |                      |
|          |             |                                 | :5 BEDIENFELD 5 STATUS:           | :1 EINLERNEN ID-CODE  | UNSCHARF SENDEN      |
|          |             |                                 |                                   |                       | SU SEK. WARTEN       |
|          |             |                                 |                                   | -2 BEDIENFELD         |                      |
|          |             |                                 |                                   | LÖSCHEN               | JAZ / NEINZ# WARLEN  |
|          |             |                                 | :6 BEDIENFELD 6 STATUS:           | :1 EINLERNEN ID-CODE  | UNSCHARF SENDEN      |
|          |             |                                 | , 0 0 0 0 0 0 0 0 0 0 0 0 0 0 0 0 |                       | 30 SEK. WARTEN       |
|          |             |                                 |                                   | :2 BEDIENFELD         | EIN>* / AUS># WÄHLEN |
|          |             |                                 |                                   | :3 BEDIENFELD         | JA>*/ NEIN># WÄHLEN  |
|          |             |                                 |                                   | LÖSCHEN               |                      |
|          |             | 2-15 EINLERNEN FUNK SPECTRA     |                                   | SENDE ID-CODE.        |                      |
|          | 1           | EMPFANGER                       | 1                                 | 5S WARTEN.            | 1                    |

## 6.2.2 System-Einstellung (SYSTEM EINSTELLUNG)

| 2-16 SPECTRA EINSTELLUNG | :1 STATUS         | ZEIT / 24 STUNDEN<br>AKTIV / AUS                                                    |
|--------------------------|-------------------|-------------------------------------------------------------------------------------|
|                          | :2 LICHT EIN FÜR: | 1 MINUTE / 3 MINUTEN<br>/ 5 MINUTEN / 10<br>MINUTEN / 30<br>MINUTEN / 60<br>MINUTEN |
| 2-17 EINSTELLUNG SPRACHE | :1 ENGLISCH       | EIN>* / AUS># WÄHLEN                                                                |
|                          | :2 DEUTSCH        | EIN>* / AUS># WÄHLEN                                                                |

| Grundeinstellungen                            |               |                                            |  |
|-----------------------------------------------|---------------|--------------------------------------------|--|
| Posten                                        |               | Meldung                                    |  |
| ALARMZEIT                                     |               | 3 MINUTEN                                  |  |
| INT. SIRENE                                   |               | EIN                                        |  |
| FUNK SIRENE                                   | FUNKSIRENE    | EIN                                        |  |
| EINSTELLUNG                                   | NACHTALARM    | EIN                                        |  |
| WARNTON                                       |               | 30 SEK.                                    |  |
| FUNK FRÜHERK                                  | ENNUNG        | AUS                                        |  |
| ALARM-RELAIS                                  |               | EIN BIS UNSCHARF                           |  |
| ZONENSPERRE                                   |               | EIN                                        |  |
| AUSGANGSVER<br>TEILSCHARF 1                   | ZÖGERUNGSZEIT | AUSGANGSVERZÖGERUNGSZEIT<br>EIN / 030 SEK. |  |
| AUSGANGSVERZÖGERUNGSZEIT                      |               | AUSGANGSVERZÖGERUNGSZEIT                   |  |
| TEILSCHARF 2                                  |               | EIN / 030 SEK.                             |  |
| AUSGANGSVERZÖGERUNGSZEIT                      |               | AUSGANGSVERZÖGERUNGSZEIT                   |  |
| VOLLSCHARF                                    |               | EIN / 030 SEK.                             |  |
| AUSGANGSVERZOGERUNGSZEIT<br>SCHARF BEI URLAUB |               | AUSGANGSVERZOGERUNGSZEIT<br>EIN / 030 SEK. |  |
| DATUM                                         |               | 01/01/12                                   |  |
| UHRZEIT                                       |               | 12:00:00                                   |  |
| FUNK-BEDIENFELD/TASTENFELD                    |               | AUS                                        |  |
| EINLERNEN FUNK SPECTRA<br>EMPFÄNGER           |               | AUS                                        |  |
| SPECTRA EINSTELLUNG                           |               | AUS                                        |  |
| EINSTELLUNG SPRACHE                           |               | ENGLISCH                                   |  |

### 6.2.2.1 Alarmzeit (ALARMZEIT)

Sie können einstellen, wie lange ein Alarm nach dem Auslösen ertönt.

#### 6.2.2.2 Interne Sirene (INT. SIRENE)

Sie können die interne Sirene aktivieren oder deaktivieren.

#### 6.2.2.3 Funk-Sirene Einstellung (FUNK SIRENE EINSTELLUNG) – Funk-Sirene (FUNK-SIRENE)

Sie können die externe Sirene aktivieren oder deaktivieren.

#### 6.2.2.4 Funk-Sirene Einstellung (FUNK SIRENE EINSTELLUNG) – Nachtalarm (NACHTALARM)

Sie können verhindern, dass das Bedienfeld zwischen 22:00 Uhr und 06:00 Uhr einen Alarm auslöst, um zu vermeiden, dass der Alarmton die Nachbarn stört. Ist diese Funktion aktiv, ertönt zwischen 22:00 Uhr und 06:00 Uhr kein Alarm.

#### 6.2.2.5 Warnton (WARNTON)

Ist ein ungewöhnlicher Zustand eingetreten, blinkt die Ereignisprotokollanzeige und das Bedienfeld gibt ein Warnton ab. Wenn die Ereignisprotokollanzeige blinkt, während die Anlage unscharf gestellt ist und das Bedienfeld regelmäßig ein Signalton abgibt, bedeutet dies, dass ein Alarm ausgelöst wurde. Rufen Sie das Ereignisprotokoll auf, damit die Ereignisprotokollanzeige aufhört zu blinken und das Bedienfeld keinen Signalton mehr abgibt.

Hinweis: Das Bedienfeld gibt zwischen 22:00 Uhr und 6:00 Uhr keinen Warnton ab.

#### 6.2.2.6 Funk-Früherkennung (FUNK FRÜHERKENNUNG)

Die Funk-Früherkennung sucht die Betriebsfrequenz der Anlage ununterbrochen nach Funk-Störsignalen ab.

#### 6.2.2.7 Alarm-Relais (ALARM-RELAIS)

Sie können einstellen, wie lange die externen festverdrahteten Relais-Kontakte in Betrieb sind, nachdem ein Alarm ausgelöst wurde.

### 6.2.2.8 Zonensperre (ZONENSPERRE)

Sie können verhindern, dass eine Einzelzone häufiger als drei Mal einen Alarm auslöst, bevor die Anlage unscharf gestellt wird.

### 6.2.2.9 Einstellung für Teilscharf 1 (AUSGANGSVERZÖGERUNGSZEIT TEILSCHARF 1)

Sie können einstellen, wie lange die Ausgangsverzögerung abläuft, wenn die Anlage im Modus "Teilscharf 1" scharfgestellt ist.

### 6.2.2.10 Einstellung für Teilscharf 2 (AUSGANGSVERZÖGERUNGSZEIT TEILSCHARF 2)

Sie können einstellen, wie lange die Ausgangsverzögerung abläuft, wenn die Anlage im Modus "Teilscharf 2" scharfgestellt ist.

#### 6.2.2.11 Einstellung für Vollscharf (AUSGANGSVERZÖGERUNGSZEIT VOLLSCHARF)

Sie können einstellen, wie lange die Ausgangsverzögerung abläuft, wenn die Anlage im Modus "Vollscharf" scharfgestellt ist.

### 6.2.2.12 Einstellung für Scharf bei Urlaub (AUSGANGSVERZÖGERUNGSZEIT SCHARF BEI URLAUB)

Sie können einstellen, wie lange die Ausgangsverzögerung abläuft, wenn die Anlage im Modus "Scharf bei Urlaub" scharfgestellt ist.

#### 6.2.2.13 Datum (DATUM)

Sie können das aktuelle Datum einstellen.

#### 6.2.2.14 Uhrzeit (UHRZEIT)

Sie können die aktuelle Zeit einstellen.

#### 6.2.2.15 Funk-Bedien-/Tastenfeld (FUNK-BEDIEN-/TASTENFELD)

Das Bedienfeld kann bis zu 6 Funk-Bedien-/Tastenfelder einlernen.

### 1. Einlernen des Funk-Bedien-/Tastenfeldes (EINLERNEN ID-CODE)

a) Geben Sie den 4-stelligen ID-Code ein und drücken Sie auf die Taste 
auf dem Funk-Bedien-/Tastenfeld. Das Bedienfeld gibt zwei kurze Signaltöne ab. Auf der Anzeige erscheint "NEUES GERÄT GEFUNDEN".

Hinweis: Falls die Fernbedienung bereits verbunden wurde, gibt das Bedienfeld einen langen Signalton ab.

b) Geben Sie den 4-stelligen ID-Code ein und drücken Sie innerhalb von 15 Sekunden auf die Taste <sup>(D)</sup> auf dem Funk-Bedien-/Tastenfeld, um den ID-Code zur bestätigen. Das Bedienfeld gibt drei kurze Signaltöne ab. Auf der Anzeige erscheint "NEUES GERÄT BESTÄTIGT" > "NEUES GERÄT EINGELERNT".

**Hinweis:** Falls das Bestätigungssignal nicht innerhalb von 15 Sekunden empfangen wird, gibt das Bedienfeld einen langen Signalton ab und beendet den Einlernmodus.

| Meldung                | Bedeutung                                                                                                    |
|------------------------|----------------------------------------------------------------------------------------------------|
| NEUES GERÄT EINGELERNT | Der ID-Code wurde vom Bedienfeld erfolgreich eingelernt.                                                                               |
| ZEITÜBERSCHREITUNG     | Falls Sie die Tasten auf dem Tastenfeld der Fernbedienung nicht innerhalb von<br>60 Sekunden drücken, kommt es zur Zeitüberschreitung. |
| ID-DUPLIKAT            | Der gleiche ID-Code wurde bereits zuvor vom Bedienfeld eingelernt.                                                                     |

## 2. Aktivierung und Deaktivierung des Funk-Bedien-/Tastenfeldes (BEDIENFELD)

Sie können ein Funk-Bedien-/Tastenfeldfeld aktivieren und deaktivieren.

#### 3. Löschen des Funk-Bedien-/Tastenfeldes (BEDIENFELD LÖSCHEN)

Sie können die Einstellungen des Funk-Bedien-/Tastenfeldes aus dem Bedienfeldlöschen.

## 6.2.2.16 Verbinden des Bedienfeldes mit dem Spectra-Lichtempfänger (EINLERNEN FUNK SPECTRA EMPFÄNGER) (optional)

Wenn sich der Spectra-Empfänger im Testmodus befindet, drücken Sie auf die Taste 💽, um das Bedienfeld mit dem Spectra-Lichtempfänger zu verbinden.

### 6.2.2.17 Beleuchtungseinstellung für Spectra-Lichtempfänger (SPECTRA EINSTELLUNG) (optional)

Sie können den Betriebsmodus (BETRIEBSMODUS) und die Lichteinschaltzeit (LICHT EIN FÜR:) für den Spectra-Lichtempfänger einstellen.

Wenn das Bedienfeld mit einem Spectra-Lichtempfänger verbunden und die Spectra-Lichtsteuerung aktiviert ist, schaltet ein Alarmzustand (außer Feueralarme) die verbundene Beleuchtung für eine gewisse Zeit an.

Hinweis: Sie können die Start- und Stopp-Zeit nur über die GlobalGuard PC-Setup-Software einstellen.

Wird die Spectra-Beleuchtung als 24-Stunden-Variante konfiguriert, werden die Lampen jeder Alarmauslösung aktiviert. Wird die Spectra-Beleuchtung als zeitgesteuerte Variante konfiguriert, werden die Lampen nur ausgelöst, wenn der Alarm vor der programmierten Stopp-Zeit oder nach der programmierten Start-Zeit auftritt. Tritt der Alarm zwischen der Stopp- und der Start-Zeit auf, werden die Lampen nicht ausgelöst.

#### 6.2.2.18 Sprachen-Einstellung

Sie können Sie Sprache der Bedienfeldanzeige einstellen.

Hinweis: Das Bedienfeld kann nur in englischer Sprache anzeigen. Die deutsche Sprache wird in naher Zukunft miteinbezogen.

6.2.3 Zonen-Einstellung Sicherheitsmelder (MELDER/ZONEN EINSTELLUNG)

| PROGRAMM | 3. MELDER/ZONEN   |                       |                 |                          |                                          |
|----------|-------------------|-----------------------|-----------------|--------------------------|------------------------------------------|
| MODUS    | EINSTELLUNG       |                       |                 |                          |                                          |
|          | Funk-Melderzonen: | 3-1 FUNK MELDER/ZONEN | EINGABE (01-32) | :1 EINLERNEN ID-CODE     | CODE SENDEN. 30S WARTEN                  |
|          |                   |                       | FÜR MELDER/ZONE |                          |                                          |
|          | Festverdrahtete   | 3-2 DRAHTGEBUNDENE    | EINGABE (33-36) | :1 DRAHTGEBUNDENE MELDER |                                          |
|          | Melderzonen:      | MELDER/ZONEN          | FÜR MELDER/ZONE |                          |                                          |
|          |                   |                       |                 | :2 BEREICH/ORT           | LEER / EINGANGSTÜR / HINTERTÜR /         |
|          |                   |                       |                 |                          | SEITENTÜR / TERRASSENTÜR / ESSZIMMER /   |
|          |                   |                       |                 |                          | WOHNZIMMER / BAD/WC / ARBEITSZIMMER      |
|          |                   |                       |                 |                          | / KELLER / KÜCHE / DACHGESCHOSS / FLUR / |
|          |                   |                       |                 |                          | TREPPENHAUS / SCHLAFZIMMER /             |
|          |                   |                       |                 |                          | GÄSTEZIMMER / KINDERZIMMER 1 /           |
|          |                   |                       |                 |                          | KINDERZIMMER 2 / KINDERZIMMER 3 /        |
|          |                   |                       |                 |                          | ABSTELLRAUM / GARAGE / WASCHRAUM /       |
|          |                   |                       |                 |                          | DIELE / PIR / MAG / RAUCHMELDER 1 /      |
|          |                   |                       |                 |                          | RAUCHMELDER 2 / RAUCHMELDER 3            |
|          |                   |                       |                 | :3 MELDERTYP             | PIR-BEWEGUNGSMELDER / TÜR-/FENSTER-      |
|          |                   |                       |                 |                          | KONTAKT / FEUER/RAUCH                    |
|          |                   |                       |                 | :4 ALARMART              | EINBRUCH / 24 STUNDEN EINBRUCH / FEUER   |
|          |                   |                       |                 |                          | / TEST / PANIK/PA                        |
|          |                   |                       |                 | :5 GONG MODUS            | EIN>* / AUS># WÄHLEN                     |
|          |                   |                       |                 | :6 TEILSCHARF 1          | EIN>* / AUS># WÄHLEN                     |
|          |                   |                       |                 | :7 TEILSCHARF 2          | EIN>* / AUS># WÄHLEN                     |
|          |                   |                       |                 | :8 MELDER STATUS         | EIN>* / AUS># WÄHLEN                     |
|          |                   |                       |                 | :9 MELDER LÖSCHEN        | JA>*/ NEIN># WÄHLEN                      |
|          |                   |                       |                 | :10 SIRENE AKTIV         | EIN>* / AUS># WÄHLEN                     |
|          |                   |                       |                 | :11                      | EIN>* / AUS># WÄHLEN                     |
|          |                   |                       |                 | EINGANGSVERZÖGERUNGSZEIT |                                          |

| Grundeinstellungen          |            |                        |  |  |
|-----------------------------|------------|------------------------|--|--|
| Posten                      | Meldung    |                        |  |  |
| EINLERNEN ID-CODE           |            |                        |  |  |
| DRAHTGEBUNDENE MELDER/ZONEN | AUS        |                        |  |  |
| BEREICH/ORT                 | LEER       |                        |  |  |
| MELDERTYP                   | LEER       |                        |  |  |
| ALARMART                    | EINBRUCH   |                        |  |  |
| GONG MODUS                  | AUS        |                        |  |  |
| TEILSCHARF 1                | AUS        |                        |  |  |
| TEILSCHARF 2                | AUS        |                        |  |  |
| MELDER STATUS               | AUS        |                        |  |  |
| MELDER LÖSCHEN              |            |                        |  |  |
| SIRENE AKTIV                | EIN        |                        |  |  |
| EINGANGSVERZÖGERUNGSZEIT    | Zonen 1-2  | 030 SEKUNDEN VERZÖGERT |  |  |
|                             | Zonen 3-36 | SOFORT U30 SEKUNDEN    |  |  |

### 6.2.3.1 Einlernen des Sicherheitsmelders (EINLERNEN ID-CODE)

Das Bedienfeld kann bis zu 32 der 868MHz Funk-Tür-/Fensterkontakte oder PIR-Bewegungsmelder einlernen. Das Bedienfeld kann bis zu 4 drahtgebundene Melder/Zonen einlernen.

- 1. Drücken Sie auf den Sabotageschalter am Sicherheitsmelder.
- Drücken Sie nach 2 Sekunden erneut auf den Sabotageschalter am Sicherheitsmelder, um den ID-Code zu bestätigen.
   Hinweis: Falls das Bestätigungssignal nicht innerhalb von 15 Sekunden empfangen wird, gibt das Bedienfeld einen langen Signalton ab und beendet den Einlernmodus.

Hinweis: Wurde der Sicherheitsmelder bereits verbunden, gibt das Bedienfeld einen langen Signalton ab.

| Meldung                                                                         | Bedeutung                                                                           |  |
|---------------------------------------------------------------------------------|-------------------------------------------------------------------------------------|--|
| NEUES GERÄT EINGELERNT Der ID-Code wurde vom Bedienfeld erfolgreich eingelernt. |                                                                                     |  |
| ZEITÜBERSCHREITUNG                                                              | Falls Sie den Sabotageschalter am Sicherheitsmelder nicht innerhalb von 60 Sekunden |  |
| ID-DUPLIKAT                                                                     | Der gleiche ID-Code wurde bereits zuvor vom Bedienfeld eingelernt.                  |  |

### 6.2.3.2 Bereich/Ort (BEREICH/ORT)

Sie können den Bereich/Ort für den Sicherheitsmelder einstellen.

### 6.2.3.3 Meldertyp (MELDERTYP)

Sie können den Modelltyp für den Sicherheitsmelder einstellen.

#### 6.2.3.4 Alarmart (ALARMART)

Sie können die Alarmart für den Sicherheitsmelder einstellen.

| Sicherheitstyp   | Funktion                                                                                                    |
|------------------|----------------------------------------------------------------------------------------------------|
| EINBRUCH         | Nur bei scharf gestellter Alarmanlage wird ein Alarm ausgelöst (Standard Einstellung).                                                                                                    |
| 24 STD. EINBRUCH | 24-Stunden-Überwachung von Bereichen, die eines kontinuierlichen Sicherheitsschutzes bedürfen, selbst wenn die Anlage unscharf ist. Wird ein Sicherheitsmelder aktiviert, wird sofort ein Vollalarm ausgelöst.                                                                                    |
| FEUER            | 24-Stunden-Überwachung aller mit der Anlage verbundenen Feuer-/Rauchmelder. Wird<br>ein Sicherheitsmelder aktiviert, wird sofort ein Vollalarm ausgelöst.                                                                                                    |
| TEST             | Ist die Anlage scharfgestellt, wird bei jeder Melderaktivierung kein Alarm ausgelöst,<br>sondern ein Ereignis im Ereignisprotokoll erzeugt. Alle E-Mail-Kontakte im Online-Konto<br>werden eine E-Mail-Alarmmeldung empfangen. Alle mobilen Geräte, auf denen die App<br>läuft, werden alarmiert. |
| ΡΑΝΙΚ/ΡΑ         | Der gleiche ID-Code wurde bereits zuvor vom Bedienfeld eingelernt.                                                                                                    |

#### 6.2.3.5 Klingel/Gong-Modus (GONG MODUS)

Sie können den Klingel/Gong-Modus für einen Sicherheitsmelder aktivieren und deaktivieren.

### 6.2.3.6 Einstellung für Teilscharf 1 (TEILSCHARF 1)

Sie können bestimmte Melder/Zonen aktivieren und deaktivieren, wenn die Anlage auf "Teilscharf 1" gestellt ist.

#### 6.2.3.7 Einstellung für Teilscharf 2 (TEILSCHARF 2)

Sie können bestimmte Melder/Zonen aktivieren und deaktivieren, wenn die Anlage auf "Teilscharf 2" gestellt ist.

#### 6.2.3.8 Melderstatus (MELDER STATUS)

Sie können die Sicherheitsmelder aktivieren oder deaktivieren.

#### 6.2.3.9 Löschen des Sicherheitsmelders (MELDER LÖSCHEN)

Sie können die Sicherheitsmelder aus dem Bedienfeld löschen.

#### 6.2.3.10 Sirene aktiv (SIRENE AKTIV)

Sie können einstellen, ob das Bedienfeld beim Auslösen des Sicherheitsmelders ertönt oder stumm ist.

### 6.2.3.11 Eingangsverzögerungszeit (EINGANGSVERZÖGERUNGSZEIT)

Sie können die Eingangsverzögerungzeit für die Anlage einstellen, wenn die Anlage scharfgestellt wird. Die Eingangsverzögerung ist die Zeit zwischen dem Auslösen eines mit einer Verzögerung konfigurierten Sicherheitsmelders und dem Auftreten des Alarms. Die Eingangsverzögerungszeit ist für alle Scharstellmodis und kann nicht für einzelne Scharfstellmodis eingestellt werden.

| PROGRAMM<br>MODUS | 4. HAUS AUTOMATION |                                  |                       |                                                          |                            |
|-------------------|--------------------|----------------------------------|-----------------------|----------------------------------------------------------|----------------------------|
|                   |                    | 4-1 HAUS AUTOMATION<br>EMPFÄNGER | EINGABE NUMMER (1-32) | :1 BEDIENFELD MIT<br>HOME AUTOMATION<br>GERÄTE VERBINDEN | SENDE ID-CODE. WARTE 2SEK. |
|                   |                    |                                  |                       | :2 ALLE EIN                                              | EIN>* / AUS># WÄHLEN       |
|                   |                    |                                  |                       | :3 FERNZUGRIFF                                           | EIN>* / AUS># WÄHLEN       |
|                   |                    |                                  |                       | :4 MELDERTYP                                             | DIMMER / ZWISCHENSTECKER / |
|                   |                    |                                  |                       |                                                          | LAMPENFASSUNG              |
|                   |                    |                                  |                       | :5 GERÄT STATUS                                          | EIN>* / AUS># WÄHLEN       |
|                   |                    |                                  |                       | :6 GERÄT LÖSCHEN                                         | JA>*/ NEIN># WÄHLEN        |
|                   |                    | 4-2 HAUS AUTOMATION<br>SENDER    | EINGABE NUMMER (1-32) | :1 EINLERNEN ID-CODE                                     | WARTEN SIE                 |
|                   |                    |                                  |                       | :2 GERÄT STATUS                                          | EIN>* / AUS># WÄHLEN       |
|                   |                    |                                  |                       | :3 GERÄT LÖSCHEN                                         | JA>*/ NEIN># WÄHLEN        |

### 6.2.4 Einrichtung der Hausautomation (HAUS AUTOMATION)

| Grundeinstellungen                              |         |  |  |
|-------------------------------------------------|---------|--|--|
| Posten                                          | Meldung |  |  |
| HAUS AUTOMATION EINSTELLUNG                     |         |  |  |
| BEDIENFELD MIT HOME AUTOMATION GERÄTE VERBINDEN |         |  |  |
| ALLE EIN                                        | AUS     |  |  |
| FERNZUGRIFF                                     | EIN     |  |  |
| MELDERTYP                                       | LEER    |  |  |
| GERÄT STATUS                                    | AUS     |  |  |
| GERÄT LÖSCHEN                                   |         |  |  |
| HAUS AUTOMATION SENDER                          |         |  |  |
| EINLERNEN ID-CODE                               |         |  |  |
| MELDER STATUS                                   | AUS     |  |  |
| MELDER LÖSCHEN                                  |         |  |  |

## 6.2.4.1 Einrichtung der Hausautomationssteuerung (Empfängergeräte) (HAUS AUTOMATION EINSTELLUNG)

Die Funktion betrifft nur den Einsatz von Empfangsgeräten.

*6.2.4.1.1 Einlernen des Empfängers (BEDIENFELD MIT HOME AUTOMATION GERÄTE VERBINDEN)* Das Bedienfeld kann bis zu 32 Hausautomation-Empfänger einlernen.

• Drücken und halten Sie 3 Sekunden lang die Einlerntaste am Empfänger. Die Einlernanzeige blinkt schnell. Die Einlernanzeige am Empfänger hört auf zu blinken, wenn der ID-Code des Bedienfeldes bestätigt wurde.

| Meldung                   | Bedeutung                                                                  |
|---------------------------|----------------------------------------------------------------------------|
| SENDE ID-CODE - 2S WARTEN | Der ID-Code wurde vom Bedienfeld abgesendet.                               |
|                           | Der ID-Code wurde vom Empfänger eingelernt. Der Empfänger schaltet ein Mal |
| 2 SEKUNDEN WARTEN - TEST  | automatisch ein und aus.                                                   |

#### 6.2.4.1.2 Ein- und Ausschalten aller Empfänger (ALLE EIN)

Sie können alle Hausautomation-Empfänger der Gruppe ein- und ausschalten.

## 6.2.4.1.3 Fernzugriff (FERNZUGRIFF)

Sie können den Fernzugriff aktivieren und deaktivieren, um die Hausautomation-Empfänger zu steuern.

Beispiel: Ist der Hausautomation-Empfänger mit einer Kaffeemaschine verbunden und der Fernzugriff ist auf "EIN" gestellt, kann die Kaffeemaschine über die GlobalGuard Onlinesoftware oder über die GlobalGuard App aktiviert werden.

**Hinweis:** Falls das mit dem Hausautomation-Empfänger verbundene Gerät beim Betrieb Ihre Aufmerksamkeit erfordert, stellen Sie den Fernzugriff auf "AUS".

#### 6.2.4.1.4 Meldertyp (MELDERTYP)

Sie können die Geräteart für die Hausautomationssteuerung einstellen.

#### 6.2.4.1.5 Status der Hausautomationssteuerung (GERÄT STATUS)

Sie können den Betrieb des Hausautomation-Empfängers aktivieren oder deaktivieren.

### 6.2.4.1.6 Löschen der Hausautomationssteuerung (GERÄT LÖSCHEN)

Sie können die Einstellungen des Hausautomation-Empfängers aus dem Bedienfeld löschen.

#### 6.2.4.2 Einrichtung der Hausautomationssteuerung (Sendegeräte) (HAUS AUTOMATION SENDER)

Die Funktion betrifft nur den Einsatz von Sendegeräten.

#### 6.2.4.2.1 Einlernen des Senders (ID EINLERNEN)

Das Bedienfeld kann bis zu 32 Hausautomation-Sender einlernen.

• Drücken und halten Sie 3 Sekunden lang die Einlerntaste am Sender.

| Meldung                | Bedeutung                                                                                                    |  |
|------------------------|----------------------------------------------------------------------------------------------------|--|
| NEUES GERÄT EINGELERNT | Der ID-Code wurde vom Bedienfeld erfolgreich eingelernt.                                                          |  |
| ZEITÜBERSCHREITUNG     | Falls Sie die Einlerntaste am Sender nicht innerhalb von 30 Sekunden drücken,<br>kommt es zur Zeitüberschreitung. |  |
| ID-DUPLIKAT            | Der gleiche ID-Code wurde bereits zuvor vom Bedienfeld eingelernt.                                                |  |

### 6.2.4.2.2 Gerätestatus (GERÄT STATUS)

Sie können den Betrieb des Hausautomation-Senders aktivieren oder deaktivieren.

#### 6.2.4.2.3 Löschen des Geräts (GERÄT LÖSCHEN)

Sie können die Einstellungen des Hausautomation-Senders aus dem Bedienfeld löschen.

#### 6.2.5 Einrichtung des Kommunikationsgeräts (KOMMUNIKATION)

Die Funktion betrifft nur den Einsatz von Kommunikationsgeräten. Kommunikationsgeräte werden verwendet, um mit dem Bedienfeld zu kommunizieren (z.B. für Fernsteuerung und Fernkonfiguration).

Hinweis: Das mitgelieferte und mit dem Bedienfeld vorkonfigurierte IP-Gateway ist ein Beispiel eines Kommunikationsgeräts.

| PROGRAMM MODUS | 5. KOMMUNIKATION |                                         |                               |                      |                      |
|----------------|------------------|-----------------------------------------|-------------------------------|----------------------|----------------------|
|                |                  | 5-1 EINSTELLUNG<br>KOMMUNIKATIONSGERÄTE | EINGABE (01-12)<br>GERÄTE-NR. | :1 MELDERTYP         |                      |
|                |                  |                                         |                               | :2 EINLERNEN ID-CODE | WARTEN SIE           |
|                |                  |                                         |                               | :3 GERÄT STATUS      | EIN>* / AUS># WÄHLEN |
|                |                  |                                         |                               | :4 GERÄT LÖSCHEN     | JA>*/ NEIN># WÄHLEN  |

| Grundeinstellungen |         |  |
|--------------------|---------|--|
| Posten             | Meldung |  |
| MELDERTYP          |         |  |
| EINLERNEN ID-CODE  |         |  |
| GERÄT STATUS       | AUS     |  |

#### 6.2.5.1 Meldertyp (MELDERTYP)

Sie können den Modelltyp für das Kommunikationsgerät einstellen.

### 6.2.5.2 Einlernen des Kommunikationsgerätes (EINLERNEN ID-CODE)

Das Bedienfeld kann bis zu 12 Kommunikationsgeräte einlernen.

• Drücken und halten Sie 3 Sekunden lang die Einlerntaste am Kommunikationsgerät.

| Meldung                | Bedeutung                                                                                                    |
|------------------------|----------------------------------------------------------------------------------------------------|
| NEUES GERÄT EINGELERNT | Der ID-Code wurde vom Bedienfeld erfolgreich eingelernt.                                                                       |
| ZEITÜBERSCHREITUNG     | Falls Sie die Einlerntaste am Kommunikationsgerät nicht innerhalb von 30 Sekunden<br>drücken, kommt es zur Zeitüberschreitung. |
| ID-DUPLIKAT            | Der gleiche ID-Code wurde bereits zuvor vom Bedienfeld eingelernt.                                                             |

#### 6.2.5.3 Gerätestatus (GERÄT STATUS)

Sie können den Betrieb des Kommunikationsgeräts aktivieren oder deaktivieren.

Hinweis: Der Gerätestatus wechselt automatisch auf "EIN", nachdem ein Kommunikationsgerät mit dem Bedienfeld verbunden wurde.

### 6.2.5.4 Löschen des Geräts (GERÄT LÖSCHEN)

Sie können die Einstellungen des Kommunikationsgeräts aus dem Bedienfeld löschen.

#### 6.2.6 Datensicherung und Wiederherstellung (DATENSICHERUNG & WIEDERHERSTELLUNG)

| PROGRAMM MODUS | 6. DATENSICHERUNG &<br>WIEDERHERSTELLUNG |                                 |                     |
|----------------|------------------------------------------|---------------------------------|---------------------|
|                |                                          | 6-1 SICHERN. TT/MM/JJ.          | JA>*/ NEIN># WÄHLEN |
|                |                                          | 6-2 WIEDERHERSTELLEN. TT/MM/JJ. | JA>*/ NEIN># WÄHLEN |
|                |                                          |                                 |                     |

| Grundeinstellungen |                  |  |
|--------------------|------------------|--|
| Posten             | Meldung          |  |
| SICHERN            | TT/MM/JJ (heute) |  |
| WIEDERHERSTELLEN   |                  |  |

#### 6.2.6.1 Datensicherung (SICHERN)

Sie können die aktuellen Einstellungen im Bedienfeld zur Datensicherung speichern.

#### 6.2.6.2 Wiederherstellung (WIEDERHERSTELLEN)

Falls erforderlich können Sie die gespeicherten Einstellungen wiederherstellen.

### 7 Bedienung

Wenn Sie das Haus verlassen, muss die Anlage scharfgestellt werden. Vergewissern Sie sich vor dem Scharfstellen der Anlage, dass alle Türen und Fenster verschlossen sind und dass die verfügbaren PIR-Bewegungsmelder nicht behindert werden. Vergewissern Sie sich, dass Tieren der Zugang zu Bereichen, die nicht durch PIR-Bewegungsmelder geschützt sind, unmöglich gemacht wird.

Die Anlage hat vier Scharfstellmodi: "Vollscharf", "Scharf bei Urlaub", "Teilscharf 1" und "Teilscharf 2". Der Modus "Scharf bei Urlaub" ist ein Duplikat des Modus "Vollscharf". Der Modus "Vollscharf" wird üblicherweise täglich verwendet, während der Modus "Scharf bei Urlaub" verwendet wird, wenn man längere Zeit im Urlaub ist. Insbesondere für den Modus "Scharf bei Urlaub" können Sie Pläne oder Ereignisse einrichten, die jeden beliebigen Empfänger der Hausautomationssteuerung steuern können, um auf diese Weise die Anwesenheit von Bewohnern vorzutäuschen. Einzelheiten über die Einrichtung von Plänen oder Ereignissen können Sie dem Softwarehandbuch entnehmen. "Teilscharf 1" und "Teilscharf 2" bieten die Möglichkeit, ausgewählte Melder oder Zonen unscharf zu stellen, während andere Melder oder Zonen scharfgestellt sind.

Ist die Anlage scharfgestellt, erscheint auf der Anzeige der Scharfstellmodus sowie die abwärts zählende programmierte Ausgangsverzögerung. Sind die Ausgangsverzögerungs-Signaltöne aktiviert, gibt das Bedienfeld Signaltöne ab, deren Geschwindigkeit während des Ablaufs der Ausgangsverzögerung stufenweise zunimmt. Am Ende der Ausgangsverzögerungs-Zeitspanne sind alle aktiven Zonen vollständig scharfgestellt. Der Benutzer muss das Haus dann verlassen und die letzte Schutztür geschlossen haben. Wenn die Anlage scharfgestellt ist und ein Melder auf einer aktiven Zone ausgelöst wird, erscheint auf der Anzeige die programmierte Eingangsverzögerung für die Zone, die gerade herunterzählt. Sind die Eingangsverzögerungs-Signaltöne aktiviert, gibt das Bedienfeld Signaltöne ab, deren Geschwindigkeit während des Ablaufs der Eingangsverzögerung stufenweise zunimmt. Wurde die Anlage nicht unscharf gestellt, wenn die Eingangsverzögerung abläuft, kommt es zum Vollalarm. Einzelheiten zum Zonenereignis, das den Alarm ausgelöst hat, werden im Ereignisprotokoll aufgezeichnet.

Am Ende der Alarmzeit hören die Alarme auf und die Anlage stellt sich wieder automatisch selbst scharf (entsprechend der Bedingungen der Zonensperrfunktion).

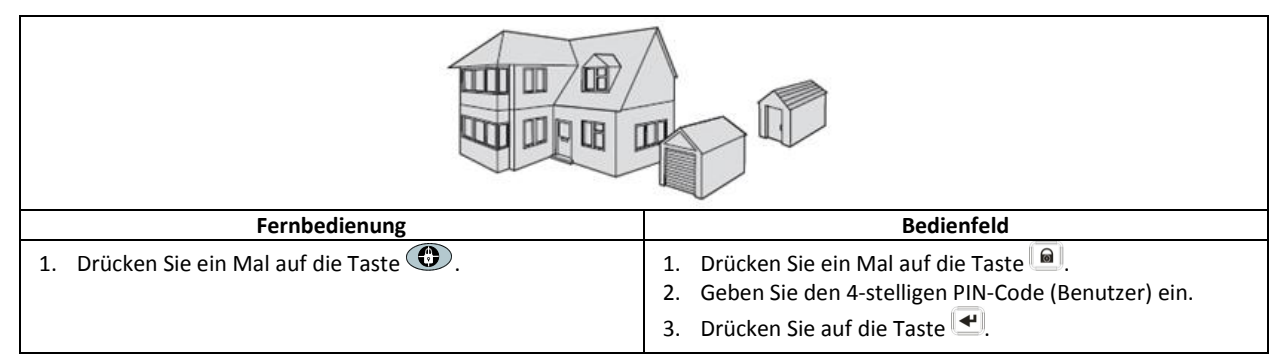

# 7.1 Vollständiges Scharfstellen der Anlage (Modus "Vollscharf")

## 7.2 Anlage für Urlaub scharfstellen (Modus "Scharf bei Urlaub")

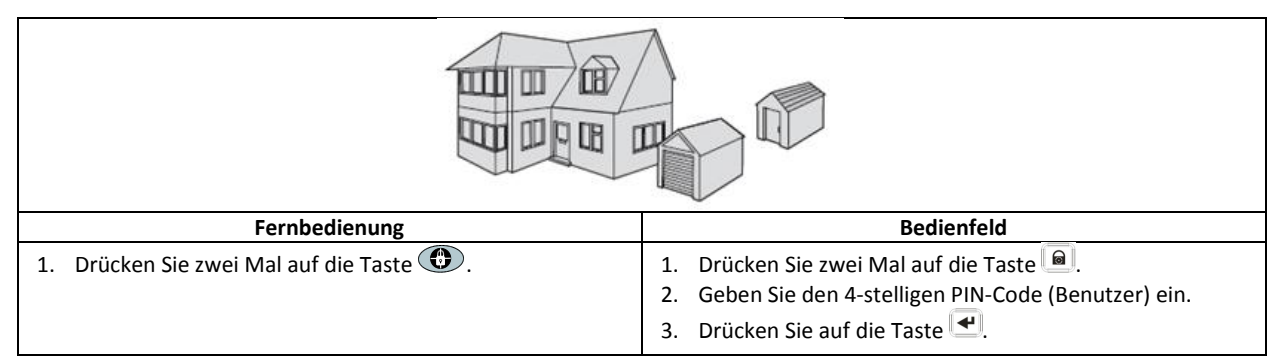

## 7.3 Teilscharfstellung der Anlage

## 7.3.1 Modus "Teilscharf 1"

| Fernbedienung                           | Bedienfeld                                                                                                    |  |
|-----------------------------------------|----------------------------------------------------------------------------------------------------|--|
| 1. Drücken Sie ein Mal auf die Taste 🐵. | <ol> <li>Drücken Sie ein Mal auf die Taste </li> <li>Geben Sie den 4-stelligen PIN-Code (Benutzer) ein.</li> <li>Drücken Sie auf die Taste </li> </ol> |  |

## 7.3.2 Modus "Teilscharf 2"

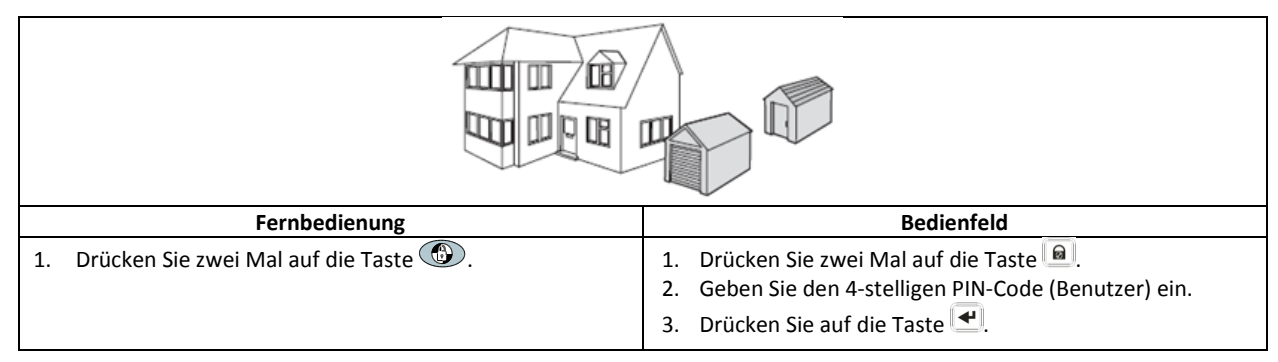

### 7.4 Unscharfstellung der Anlage (Modus "Unscharf")

| Fernbedienung                          | Bedienfeld                                                                                                    |
|----------------------------------------|----------------------------------------------------------------------------------------------------|
| 1. Drücken Sie ein Mal auf die Taste . | <ol> <li>Drücken Sie ein Mal auf die Taste .</li> <li>Geben Sie den 4-stelligen PIN-Code (Benutzer) ein.</li> <li>Drücken Sie auf die Taste .</li> </ol> |

Hinweis: Wenn das Bedienfeld mit einem Spectra-Lichtempfänger verbunden und die Spectra-Lichtsteuerung aktiviert ist, bewirkt jeder Alarmzustand (außer Feueralarme), dass die verbundene Beleuchtung für die eingestellte Zeit eingeschaltet wird.

Wird die Anlage unter Verwendung des Notruf PIN-Codes unscharf, so geschieht dies wie sonst auch. Alle E-Mail-Kontakte im Online-Konto werden eine E-Mail-Alarmmeldung empfangen. Alle mobilen Geräte, auf denen die App läuft, werden alarmiert. Es wird die entsprechende Einbruch-Alarmmeldung verschickt.

### 7.5 Schnelleinstellfunktion

Die Schnelleinstellfunktion stellt die Anlage mit einer 10-Sekunden-Ausgangsverzögerung vollständig scharf.

- 1. Drücken Sie auf die Taste 0°.
- 2. Geben Sie den 4-stelligen PIN-Code (Benutzer) ein.
- 3. Drücken Sie auf die Taste 🛃.

**Hinweis:** Wenn Sie die Taste während der Ausgangsverzögerung eines Scharfstellmodus drücken, wird die verbleibende Ausgangszeit auf 5 Sekunden zurückgesetzt.

#### 7.6 Hausautomationstasten (I/II/III)

Die Hausautomationstasten am Bedienfeld werden verwendet, um das "Programme"-Setup von der PC-Setup-Software aus zu bedienen. Siehe Softwarehandbuch.

**Hinweis:** Wenn Sie eine Hausautomationstaste betätigen, warten Sie ein paar Sekunden, bevor Sie die nächste Taste drücken. Das Programm wird möglicherweise nicht aktiviert, wenn Sie die Tasten zu schnell betätigen.

### 7.7 Einrichtung für Panik-Funktion

Der Benutzer kann im Falle einer Bedrohung oder bei Gefahr jederzeit einen Alarm auslösen, indem er die Einrichtung für die Panik-Funktion aktiviert.

| Fernbedienung                                                                                                    | Bedienfeld                                                                                         |  |
|----------------------------------------------------------------------------------------------------|----------------------------------------------------------------------------------------------------|--|
| 1. Drücken und halten Sie 3 Sekunden lang die Taste <b>D</b> .                                                           | <ol> <li>Drücken und halten Sie 3 Sekunden lang die Taste f ür<br/>den Personenangriff.</li> </ol> |  |
| Der Alarm bleibt während der Alarmdauer bestehen, wenn die Anlage automatisch zurückgesetzt oder unscharf gestellt wird. |                                                                                                    |  |

## 7.8 Zonensperre

Falls eine Einzelzone mehr als drei Mal einen Alarm auslöst und die Zonensperre aktiviert ist, während die Anlage scharfgestellt ist, wird die Zone gesperrt. Die Sirene ignoriert andere Alarmsignale aus der Zone. Es wird kein Alarm ausgelöst. Die Zonensperre wird aufgehoben, wenn die Sirene unscharf gestellt wird. Ist die Zonensperre deaktiviert, kann eine Einzelzone jede beliebige Alarmzahl einleiten. Die Zonensperre arbeitet nur mit Alarmzonen. Die Zonensperre arbeitet nicht mit Feuerzonen.

## 7.9 Gerätesabotage

Die Sabotagezone arbeitet auf einer 24-Stunden-Basis. Sobald ein Sabotagesignal von einem beliebigen Gerät empfangen wird, wird sofort ein Alarm ausgelöst - unabhängig davon, ob die Anlage scharfgestellt oder unscharf gestellt ist, es sei denn, die Anlage befindet sich im Test- oder Programmmodus.

Falls der Batteriedeckel eines Geräts (außer Fernbedienungen) entfernt wird oder falls die Sirene oder das Bedienfeld von der Wand abgenommen wird, wird sofort ein Alarm ausgelöst, selbst wenn die Anlage unscharf gestellt ist (es sei denn, die Anlage befindet sich im Test- oder Programmmodus). Der Alarm ertönt, bis die eingestellte Alarmzeit abläuft oder die Anlage von der Fernsteuerung oder dem Funk-Bedien-/Tastenfeld aus unscharf gestellt wird.

## 7.10 Klingel/Gong-Funktion

Sie können den Klingel/Gong-Ton nur betreiben, wenn sich die Anlage im Standby-Modus befindet.

- 1. Drücken Sie auf die Taste 2, um den Klingel/Gong-Ton zu aktivieren.
- 2. Drücken Sie erneut auf die Taste 2, um den Klingel/Gong-Ton zu deaktivieren.

**Hinweis:** Um den Klingel/Gong-Ton unter Verwendung eines Sicherheitsmelders zu betreiben, stellen Sie den Klingel/Gong-/Modus für die Zone des Sicherheitsmelders auf "EIN".

## 7.11 Spectra-Beleuchtung (manuelles/automatisches Schalten)

- 1. Drücken Sie auf die Taste 4, um die verbundene Spectra-Beleuchtung EINZUSCHALTEN.
- 2. Drücken Sie auf die Taste 5, um die verbundene Spectra-Beleuchtung AUSZUSCHALTEN und zurück auf Automatikbetrieb zu schalten.

### 7.12 Tastatur-Signaltöne

- 1. Drücken Sie auf die Taste <sup>3</sup>, um die Tastatur-Signaltöne stummzuschalten.
- 2. Drücken Sie auf die Taste 3, um die Tastatur-Signaltöne wieder einzuschalten.

### 7.13 Signaltöne für Ein-/Ausgangsverzögerung

Sind die Signaltöne für die Ein-/Ausgangsverzögerung aktiviert, können Sie sie nur vorübergehend während der aktiven Verzögerungszeit deaktivieren.

- 1. Drücken Sie auf die Taste <sup>3</sup>, um die Signaltöne für die Ein-/Ausgangsverzögerung stummzuschalten.
- 2. Drücken Sie erneut auf die Taste 3, um die Signaltöne für die Ein-/Ausgangsverzögerung wieder einzuschalten.

Hinweis: Wenn die nächste Ein-/Ausgangsverzögerung beginnt, reagieren die Signaltöne wie sonst bei der Hauptsystemeinstellung.

## 7.14 Ereignisprotokoll

Die Ereignisprotokollanzeige blinkt alle 5 Sekunden, um darauf hinzuweisen, dass ein neues Ereignis in das Ereignisprotokoll eingegangen ist. Nur Alarmereignisse bewirken, dass das Bedienfeld alle 10 Sekunden einen Signalton abgibt. Andere Systemereignisse (z.B. schwache Batterie) lösen keine Warnsignale aus.

- Ergreifen Sie eine der folgenden Maßnahmen:
  - Drücken Sie auf die Taste Esc, um die Ereignisprotokollanzeige auszuschalten.
  - Drücken Sie auf die Taste 8, um die Ereignismeldung im Ereignisprotokoll zu lesen.

Jede Ereignismeldung erscheint auf zwei Anzeigen. Auf der ersten Anzeige erscheint die Ereignisnummer sowie der Zeitpunkt des Auftretens des Ereignisses. Auf der zweite Anzeige erscheint der eigentliche Inhalt des Ereignisses.

| Meldung                                     | Beschreibung                                            | Meldung                                    | Beschreibung                                     |
|---------------------------------------------|---------------------------------------------------------|--------------------------------------------|--------------------------------------------------|
| REIGNISPROTOKOLL<br>AUF/AB EINGEBEN         | Meldung auf der Anzeige                                 | SABOTAGE                                   | Bedienfeld<br>Sabotage                           |
| EREIGNIS XXX                                | Ereignis XXX                                            | KOMMUNIKATIONSGERÄT                        | Kommunikationsgerät                              |
| MM/TT HH:MM:SS                              | Datum & Uhrzeit                                         | NR. XX SABOTAGE                            | Sabotage                                         |
| KEIN EREIGNIS                               | Kein Ereignis                                           | KOMMUNIKATIONSGERÄT<br>XX INAKTIV          | Kommunikationsgerät<br>Verbindungsfehler         |
| PANIK                                       | Die Panik-Taste am Bedienfeld<br>wurde ausgelöst.       | BEDIENFELD<br>BATTERIE SCHWACH             | Bedienfeld<br>Batterie schwach                   |
| FUNK-BEDIENFELD/-<br>TASTENFELD<br>PANIK    | Die Paniksirene wurde vom<br>Funk-Tastenfeld ausgelöst. | KOMMUNIKATIONSGERÄT<br>XX BATTERIE SCHWACH | Kommunikationsgerät<br>xx Batterie schwach       |
| ORT                                         | In Zone xx wurde ein Panik-                             | FERN/MELDER                                | Fern-/Sensorgerät                                |
| ZXX PANIK/PA                                | Alarm ausgelöst.                                        | XX BATTERIE SCHWACH                        | xx Batterie schwach                              |
| BENUTZER XX                                 | Benutzer xx hat einen Panik-                            |                                            | Melder/Zone                                      |
| ORT<br>ZXX EINDRINGLING                     | In Zone xx wurde eingebrochen.                          | FUNKFREQUENZ BLOCKIERT                     | Die Funkfrequenz wird gestört.                   |
| ORT                                         | Four Alarmmoldung                                       | BEDIENFELD                                 | Bedienfeld                                       |
| ZXX FEUER                                   | Feder-Alaminedulig                                      | NETZSTROMAUSFALL                           | Ausfall des Netzstroms                           |
| VOLLSCHARF<br>BENUTZER XX                   | Vollscharf durch Benutzer xx.                           | KOMMUNIKATIONSGERÄT<br>XX NETZSTROMAUSFALL | Kommunikationsgerät<br>Ausfall des xx Netzstroms |
| SCHARF BEI URLAUB                           | Scharf bei Urlaub durch Benutzer                        | PLANFUNKT.                                 | Planfunktion                                     |
| BENUTZER XX                                 | xx.                                                     | NR. XX AUSLÖSER                            | xx wurde ausgelöst.                              |
| TEILSCHARF 1                                | Toilscharf 1 durch Bonutzor vy                          | EREIGNISFUNKT.                             | Ereignisfunktion                                 |
| BENUTZER XX                                 |                                                         | NR. XX AUSLÖSER                            | xx wurde ausgelöst.                              |
| TEILSCHARF 2                                | Teilscharf 2 durch Benutzer xx                          | PROGRAMM FUNKTION                          | Programmfunktion                                 |
| BENUTZER XX                                 |                                                         | NR. XX AUSLÖSER                            | xx wurde ausgelöst.                              |
| UNSCHARF                                    | Linscharf durch Benutzer vy                             | ORT                                        | Zone/Melder                                      |
| BENUTZER XX                                 | onschaft uurch benutzel XX.                             | ZXX TEST                                   | (Zonentyp ist "Test")                            |
| ORT                                         | Melder/Zone                                             | FUNK-BEDIENFELD/TASTENFELD                 | Funk-Bedien-/Tastenfeld                          |
| ZXX SABOTAGE                                | Sabotage                                                | XX BATTERIE SCHWACH                        | xx Batterie schwach                              |
| SABOTAGE<br>FUNK-BEDIENFELD/-<br>TASTENFELD | Funk-Bedien-/Tastenfeld<br>Sabotage                     | BENUTZER XX<br>RXX BATTERIE SCHWACH        | Fernbedienung<br>xx Batterie schwach             |

### 7.15 Batterieüberwachung

#### 7.15.1 Schwache Batterie

Alle Systemgeräte überwachen kontinuierlich ihren Batteriezustand. Wenn eine Anzeige für eine schwache Batterie aufleuchtet, tauschen Sie die Batterie für das Gerät so bald wie möglich aus. Schalten Sie die Anlage vor dem Austausch der Batterie in den Testmodus. Schalten Sie die Anlage nach dem Austausch der Batterie wieder in den Betriebsmodus. Falls ein Tür-/Fensterkontakt oder ein PIR-Bewegungsmelder eine schwache Batterie hat, wird dieser Zustand vom Bedienfeld

Falls ein Tür-/Fensterkontakt oder ein PIR-Bewegungsmelder eine schwache Batterie hat, wird dieser Zustand vom Bedienfeld aufgezeichnet und eine Ereignismeldung wird im Ereignisprotokoll abgespeichert.

#### 7.15.2 Bedienfeld

Wird die Stromversorgung unterbrochen, wird das Bedienfeld von der wiederaufladbaren Hauptbatterie versorgt. Unter normalen Batteriebedingungen blinkt die Betriebsanzeige im 1-Sekunden-Intervall. Bei schwacher Batterie blinkt die Betriebsanzeige im 3-Sekunden-Intervall.

#### 7.15.3 Fernbedienung

Bei schwacher Batterie blinkt die Sendeanzeige weiter, nachdem die Taste losgelassen wurde. Unter normalen Batteriebedingungen erlischt die Sendeanzeige innerhalb von 2 Sekunden, nachdem die Taste losgelassen wurde.

#### 7.15.4 Tür-/Fensterkontakt

Bei einer schwachen Batterie leuchtet die Sendeanzeige 1 Sekunde lang auf, nachdem die Tür oder das Fenster geöffnet wurde. Unter normalen Batteriebedingungen leuchtet die Sendeanzeige nicht auf (es sei denn, der Melder befindet sich im Testmodus und der Batteriedeckel ist entfernt).

### 7.15.5 PIR-Bewegungsmelder

Bei einer schwachen Batterie blinkt die Anzeige hinter der Melderlinse, wenn eine Bewegung festgestellt wird. Unter normalen Batteriebedingungen leuchtet die Anzeige hinter der Melderlinse nicht auf (es sei denn, der Melder befindet sich im Durchquerungstest-Modus).

## 8 Wartung

## 8.1 Austausch der Batterien

### 8.1.1 Bedienfeld

Lassen Sie die wiederaufladbaren Hauptbatterien nicht über lange Zeiträume im entladenen Zustand. Die wiederaufladbaren Batterien haben normalerweise eine Lebensdauer von 3-4 Jahren und bedürfen keinerlei Wartung.

Austauschbatterien: 6 V NiMH-Batterie (1x)

### 8.1.2 Fernbedienung

Die Fernbedienung benötigt kaum Wartung. Erneuern Sie die Batterien einmal im Jahr oder wenn eine schwache Batterie angezeigt wird.

Austauschbatterien: 3 V CR2032 Lithium-Knopfzelle (1x)

### 8.1.3 Funk-Bedien-/Tastenfeld

Das Funk-Bedien-/Tastenfeld benötigt kaum Wartung. Erneuern Sie die Batterien einmal im Jahr oder wenn eine schwache Batterie angezeigt wird.

Austauschbatterien: 9 V PP3-Alkali-Batterie (1x)

### 8.1.4 Tür-/Fensterkontakt

Der Tür-/Fensterkontakt benötigt kaum Wartung. Erneuern Sie die Batterien einmal im Jahr oder wenn eine schwache Batterie angezeigt wird.

Austauschbatterien: 3 V CR2032 Lithium-Knopfzelle (2x)

Hinweis: Verwenden Sie für die Tür-/Fensterkontakte keine wiederaufladbaren Batterien.

#### 8.1.5 PIR-Bewegungsmelder

Der PIR-Bewegungsmelder benötigt kaum Wartung. Erneuern Sie die Batterien einmal im Jahr oder wenn eine schwache Batterie angezeigt wird.

Austauschbatterien: 9 V PP3-Alkali-Batterie (1x)

Hinweis: Verwenden Sie für die PIR-Bewegungsmelder keine wiederaufladbaren Batterien.

#### 8.1.6 Solarsirene

Wenn Sie die Anlage komplett herunterfahren müssen, schalten Sie zunächst das Bedienfeld in den Testmodus und schalten Sie anschließend die Sirene in den Service-Modus, bevor Sie den Sirenendeckel entfernen und die wiederaufladbare Hauptbatterie sowie die Batterie trennen. Vergewissern Sie sich, dass das Solarmodul mit einem lichtdichten Material bedeckt ist, damit das Bedienfeld die Sirene nicht einschaltet. Schalten Sie nach der Installation die Sirene wieder in den Betriebsmodus, um sie wieder scharf zu schalten.

 Reinigen Sie das Solarmodul alle 6 Monate mit einem weichen, feuchten Lappen, vorzugsweise im Frühling und Herbst. Verwenden Sie keine scheuernden Reiniger, keine Reiniger auf Lösungsmittelbasis und keine Aerosol-Reiniger. Reinigen Sie nicht das Innere der Sirene und lassen Sie kein Wasser in die Sirene gelangen, um sicherzustellen, dass das Solarmodul das ganze zur Verfügung stehende Licht empfangen kann.

- 2. Lassen Sie die Batterien der Sirene nicht über längere Zeiträume verbunden, es sei denn, die Sirene ist in der Lage, ausreichend Licht zu empfangen, um die Batterieladung aufrechtzuerhalten. Wird die Batterieladung nicht aufrechterhalten, wird die wiederaufladbare Hauptbatterie tiefentladen und die Sirene muss über das 12 Volt/1 A-Gleichstromnetzteil des Bedienfeldes aufgeladen werden. Installieren Sie eine neue Batterie für den Ersthochlauf, um sicherzustellen, dass die Sirene ausreichend Energie erhält, bis das Solarmodul die Hauptbatterie nachladen kann.
- 3. Lassen Sie die wiederaufladbare Hauptbatterie nicht über lange Zeiträume im entladenen Zustand. Die wiederaufladbare Hauptbatterie hat normalerweise eine Lebensdauer von 3-4 Jahren und bedarf keinerlei Wartung.

Austauschbatterien: 7,2 V NiMH-Batterie (1x) / 9 V PP3-Alkali-Batterie (1x)

## 9 Fehlersuche

| Problem                            | Abhilfe                                                                              |
|------------------------------------|--------------------------------------------------------------------------------------|
| Die ersten beiden Anzeigen am      | Vergewissern Sie sich, dass die Internetverbindung aktiv ist und nicht eingeschränkt |
| IP-Gateway bleiben orange und      | wird.                                                                                |
| stabilisieren sich nicht auf grün. | Vergewissern Sie sich, dass das Bedienfeld an ist.                                   |
|                                    | Vergewissern Sie sich, dass sich das IP-Gateway innerhalb des Betriebsbereiches des  |
|                                    | Bedienfeldes befindet. Die Funkfrequenzanzeige am IP-Gateway bleibt orange, wenn     |
|                                    | sich das IP-Gateway nicht innerhalb des Betriebsbereichs des Bedienfeldes befindet.  |
| Das Bedienfeld funktioniert nicht. | Netzausfall: Prüfen Sie, ob andere Stromkreise funktionsfähig sind.                  |
| Die Betriebsanzeige ist aus oder   | Vergewissern Sie sich, dass der Netzadapter mit dem Bedienfeld verbunden ist.        |
| blinkt.                            | Vergewissern Sie sich, dass der Netzadapter mit der Wandsteckdose verbunden          |
|                                    | (und die Wandsteckdose eingeschaltet) ist.                                           |
| Die Ereignisprotokollanzeige am    | Lesen Sie die Ereignismeldung.                                                       |
| Bedienfeld blinkt.                 | Prüfen Sie, ob die verfügbaren Fernbedienungen eine schwache Batterie haben.         |
|                                    | Tauschen Sie die Batterien ggf. aus.                                                 |
|                                    | Prüfen Sie, ob die verfügbaren Funk-Bedien-/Tastenfelder eine schwache Batterie      |
|                                    | haben. Tauschen Sie die Batterien ggf. aus.                                          |
|                                    | Prüfen Sie, ob die verfügbaren Tür-/Fensterkontakte eine schwache Batterie haben.    |
|                                    | Tauschen Sie die Batterien ggf. aus.                                                 |
|                                    | Prüfen Sie, ob die verfügbaren PIR-Bewegungsmelder eine schwache Batterie haben.     |
|                                    | Tauschen Sie die Batterien ggf. aus.                                                 |
| Das Bedienfeld akzeptiert den 4-   | Geben Sie den richtigen 4-stelligen PIN-Code (Benutzer) ein.                         |
| stelligen PIN-Code (Benutzer)      | Warten Sie zwischen dem Druck auf die Zifferntasten nicht länger als 5 Sekunden.     |
| nicht.                             | Setzen Sie die Anlage auf die Werkseinstellungen zurück und programmieren Sie sie    |
|                                    | neu.                                                                                 |
| Eine Melderzone wird ausgelöst,    | Die Ein-/Ausgangsverzögerung ist noch nicht abgelaufen.                              |
| es ertönt aber kein Alarm.         | Die Alarmzeit ist abgelaufen und die Anlage hat sich zurückgesetzt.                  |
|                                    | Die Alarmzeit wurde auf "KEIN ALARM" programmiert.                                   |
| Die Sirene und die Anzeigen        | Vergewissern Sie sich, dass die Sirene richtig an der Wand montiert und der          |
| funktionieren, aber es ertönt kein | Sabotageschalter vollständig eingedrückt ist.                                        |
| Alarm.                             |                                                                                      |
| Die Sirene reagiert nicht auf das  | Geben Sie den richtigen 4-stelligen PIN-Code (Benutzer) ein.                         |
| Bedienfeld.                        | Vergewissern Sie sich, dass der ID-Code der Sirene vom Bedienfeld eingelernt wurde.  |
|                                    | Vergewissern Sie sich, dass der DIP-Schalter 5 der Sirene nicht auf "ON" steht.      |
|                                    | Vergewissern Sie sich, dass die Sirene innerhalb des wirksamen Funkbereichs des      |
|                                    | Bedienfeldes und weit weg von Metallgegenständen installiert ist.                    |
|                                    | Vergewissern Sie sich, dass die Sirene auf "SERVICE-MODUS AUS" eingestellt ist.      |
|                                    | Die wiederaufladbare Hauptbatterie der Sirene ist entladen:                          |
|                                    | 1. Reinigen Sie das Solarmodul.                                                      |
|                                    | 2. Tauschen Sie die Batterie am Ende ihrer Lebensdauer aus. Laden Sie die Batterie   |
|                                    | ggf. zunächst 4 Stunden lang auf.                                                    |

| Es ertönt ein Vollalarm, obwohl | Aktivierung des Sabotageschalters                                                         |
|---------------------------------|-------------------------------------------------------------------------------------------|
| die Anlage nicht von einem      | 1. Vergewissern Sie sich, dass die Batteriedeckel aller Sicherheitsmelder richtig         |
| Eindringling ausgelöst wurde    | angebracht sind.                                                                          |
| oder die Alarmanlage unscharf   | 2. Vergewissern Sie sich, dass die Sirene richtig an der Wand montiert und der            |
| ist.                            | Sabotageschalter vollständig eingedrückt ist.                                             |
|                                 | Der Panik-Alarm wurde auf dem Bedienfeld oder von einer Fernsteuerung aus betätigt.       |
|                                 | In der näheren Umgebung gibt es Funk-Störungen, welche die Anlage registriert hat.        |
| Die Anzeige auf der             | Vergewissern Sie sich, dass die Batterie mit der richtigen Polarität eingesetzt wurde.    |
| Fernsteuerung ist aus oder      | Vergewissern Sie sich, dass die Batteriehalterverbindungen guten Kontakt mit der          |
| dunkel, wenn die Fernbedienung  | Batterie haben.                                                                           |
| betätigt wird.                  | Die Batterie ist schwach. Tauschen Sie die Batterie aus.                                  |
| Der PIR-Bewegungsmelder         | Installieren Sie den Melder nicht in der Nähe von direkter Sonneneinstrahlung oder        |
| schlägt falschen Alarm.         | Wärmequellen.                                                                             |
|                                 | Installieren Sie den Melder nicht in feuchten Umgebungen.                                 |
|                                 | Die Empfindlichkeit des Melders ist zu hoch. Stellen Sie den Schalter SW3 des Melders     |
|                                 | auf "NIEDRIG".                                                                            |
| Die Anzeige am PIR-             | Der Melder befindet sich noch im 5-minütigen TEST-Modus, nachdem der Test-Knopf           |
| Bewegungsmelder blinkt beim     | aktiviert wurde.                                                                          |
| Festellen einer Bewegung.       | Die Batterie ist schwach. Tauschen Sie die Batterie aus.                                  |
| Der PIR-Bewegungsmelder         | Falls der PIR-Bewegungsmelder bereits in den letzten 2 Minuten eine Bewegung              |
| erkennt keine Bewegung, um den  | festgestellt hat, warten Sie weitere 2 Minuten, bevor Sie sich vor den Melder begeben.    |
| Alarm auszulösen.               | Der PIR-Bewegungsmelder schaltet nach jeder Bewegungserkennung 2 Minuten lang in          |
|                                 | den Schlafmodus, um Batteriekapazität zu sparen.                                          |
| Der Tür-/Fensterkontakt         | Vergewissern Sie sich, dass der Magnet richtig an der gekennzeichneten Fläche des         |
| funktioniert nicht.             | Melders positioniert ist; der Abstand zwischen dem Magneten und dem Melder muss           |
|                                 | geringer als 10 mm sein.                                                                  |
|                                 | Vergewissern Sie sich, dass die Batterien mit der richtigen Polarität eingesetzt wurden.  |
|                                 | Vergewissern Sie sich, dass die Batteriehalterungen guten Kontakt mit den Batterien       |
|                                 | und der Leiterplatte haben.                                                               |
|                                 | Vergewissern Sie sich, dass der ID-Code des Melders für eine bestimmte Zone eingelernt    |
|                                 | wurde.                                                                                    |
|                                 | Falls ein zusatzlicher Tur-/Fensterkontakt angeschlossen ist:                             |
|                                 | 1. Vergewissern Sie sich, dass beide Kontakte geschlossen sind.                           |
|                                 | 2. Vergewissern Sie sich, dass der zusätzliche Kontakt richtig verdrahtet und der         |
|                                 | Schalter SW3 des Melders auf "INT./EXT." gestellt ist.                                    |
|                                 | Vergewissern Sie sich, dass der Melder innerhalb des wirksamen Funkbereichs des           |
|                                 | Bedienfeldes und weit weg von Metallgegenständen installiert ist.                         |
| Der Tür-/Fensterkontakt schlägt | Vergewissern Sie sich, dass der Magnet richtig an der gekennzeichneten Fläche des         |
| falschen Alarm.                 | Melders positioniert ist; der Abstand zwischen dem Magneten und dem Melder muss           |
|                                 | geringer als 10 mm sein.                                                                  |
|                                 | Der Sabotageschalter unter dem Batteriedeckel ist nicht aktiviert. Vergewissern Sie sich. |
|                                 | dass der Batteriedeckel richtig angebracht ist.                                           |
| Die Anzeige am Tür-/Fenster-    | Die Batterie ist schwach. Tauschen Sie die Batterie aus.                                  |
| kontakt ist an, wenn eine Tür   |                                                                                           |
| oder ein Fenster geöffnet wird. |                                                                                           |

## 10 Technische Daten

| Bedienfeld                     |                                                        |  |
|--------------------------------|--------------------------------------------------------|--|
| Funkfrequenz                   | 868 MHz / 433 MHz                                      |  |
| Kommunikationsbereich          | 868 MHz: 125 m (im Freien) / 433 MHz: 50 m (im Freien) |  |
| Abmessungen (LxBxT)            | 215 x 215 x 47 mm                                      |  |
| Sirene                         | 95 dB (Piezo)                                          |  |
|                                |                                                        |  |
| Fernbedienung                  |                                                        |  |
| Funkfrequenz                   | 868 MHz                                                |  |
| Kommunikationsbereich          | 150 m (im Freien)                                      |  |
| Abmessungen (LxBxT)            | 65 x 36 x 13 mm                                        |  |
| Lebensdauer der Batterie       | > 1 Jahr                                               |  |
|                                |                                                        |  |
| IP-Gateway                     |                                                        |  |
| Funkfrequenz                   | 868 MHz                                                |  |
| Kommunikationsbereich          | 150 m (im Freien)                                      |  |
| Abmessungen (LxBxT)            | 34,5 x 176,5 x 124,8 mm                                |  |
|                                |                                                        |  |
| Tür-/Fensterkontakt            |                                                        |  |
| Funkfrequenz                   | 868 MHz                                                |  |
| Kommunikationsbereich          | 150 m (im Freien)                                      |  |
| Abmessungen (LxBxT)            | 100 x 29 x 15 mm                                       |  |
| Lebensdauer der Batterie       | > 1 Jahr                                               |  |
|                                |                                                        |  |
| PIR-Bewegungsmelder            |                                                        |  |
| Funkfrequenz                   | 868 MHz                                                |  |
| Kommunikationsbereich          | 150 m (im Freien)                                      |  |
| Erkennungsbereich              | 12 m bei 110°                                          |  |
| Abmessungen (LxBxT)            | 94 x 57 x 43 mm                                        |  |
| Lebensdauer der Batterie       | > 1 Jahr                                               |  |
|                                |                                                        |  |
| Solarsirene                    |                                                        |  |
| Funkfrequenz                   | 868 MHz                                                |  |
| Kommunikationsbereich          | 125 m (im Freien)                                      |  |
| Abmessungen (LxBxT)            | 305 x 206 x 98,5 mm                                    |  |
| Betriebsspannung               | 7,2 V / 2100 mAh                                       |  |
| Solarmodul                     | 7,5 V                                                  |  |
| Stromaufnahme                  | 760 mA                                                 |  |
| Betriebszeit                   | 65 Tage (bei völliger Dunkelheit)                      |  |
| Sirene                         | 95 dB (Piezo)                                          |  |
| Alarmzeitbegrenzung (optional) | 10 Minuten                                             |  |

## 11 Entsorgung und Wiederverwertung

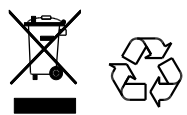

Das Produkt ist gemäß der Richtlinie für elektrische und elektronische Geräte (WEEE) klassifiziert. Das Produkt und die Batterien des Monitors dürfen nicht über den Hausmüll oder gewerblichen Abfall entsorgt werden. Am Ende der Lebensdauer muss die Verpackung und das Produkt über eine geeignete Wiederverwertungsstelle entsorgt werden. Informationen über die verfügbaren Wiederverwertungsstellen finden Sie bei Ihrer Bezirksverwaltung oder dort, wo Sie das Produkt erworben haben.

## 12 EG-Konformitätserklärung

Novar ED&S erklärt hiermit, dass das Produkt den wesentlichen Anforderungen und anderen relevanten Richtlinien für Funkanlagen und Telekommunikationsendeinrichtungen (R&TTE) entspricht (1995/5/EG).

## 13 Garantie

Novar ED&S führt nach eigenem Ermessen Austausch- oder Reparaturarbeiten durch, falls das Produkt durch Material- oder Verarbeitungsmängel innerhalb eines Zeitraums von 2 Jahren schadhaft wird.

Falls das Produkt nicht im Einklang mit den Anweisungen installiert, betrieben oder gewartet wurde, nicht bestimmungsgemäß verwendet wurde oder falls versucht wurde, das Produkt zu reparieren, zu zerlegen oder in irgendeiner Weise zu verändern, erlischt die Garantie selbstverständlich.

Die Garantie legt die gesamte Haftung seitens Novar ED&S dar. Die Garantie erstreckt sich nicht auf Folgeverluste, Folgeschäden oder Installationskosten, die durch ein defektes Produkt entstanden sind. Die Garantie berührt in keiner Weise gesetzliche oder andere Rechte eines Verbrauchers und gilt nur für Produkte, die innerhalb der EU installiert wurden. Falls ein Teil fehlerhaft wird, muss das Produkt zur Verkaufsstelle zurückgebracht werden. In diesem Fall wird folgendes benötigt:

- 1. Kaufbeleg.
- 2. Vollständige Fehlerbeschreibung.
- 3. Alle relevanten Batterien (herausgenommen).

## 14 Kundenbetreuung

Weitere Produktinformationen und vollständige Installationshandbücher finden Sie unter www.friedlandproducts.com

| Service Helpline |                 | Montags bis Freitags /        | deutschen Festnetz.<br>Mobilfunkpreise können |
|------------------|-----------------|-------------------------------|-----------------------------------------------|
| Deutschland      | 0180 5 70 10 50 | Samstags                      | davon abweichen.                              |
|                  |                 | 08:00 - 19:00 / 09:00 - 16:00 | Die Telefonate werden<br>gemäß der nationalen |
| Belgien          | 02 513 67 39    | Montags bis Freitags          | Gebühren der                                  |
|                  |                 | 09:00 - 17:00                 | Telefondienstanbieter<br>abgerechnet.         |

0,14 Euro/Min aus dem

# 15 Alarmaufzeichnung

| Zone | Melder Bez. | Ort | Тур | Eingangs-<br>verzögerung | Klingel/-<br>Gong | Voll-<br>scharf | Scharf bei<br>Urlaub | Teilscharf 1 | Teilscharf 2 |
|------|-------------|-----|-----|--------------------------|-------------------|-----------------|----------------------|--------------|--------------|
| 1    |             |     |     |                          |                   |                 |                      |              |              |
| 2    |             |     |     |                          |                   |                 |                      |              |              |
| 3    |             |     |     |                          |                   |                 |                      |              |              |
| 4    |             |     |     |                          |                   |                 |                      |              |              |
| 5    |             |     |     |                          |                   |                 |                      |              |              |
| 6    |             |     |     |                          |                   |                 |                      |              |              |
| 7    |             |     |     |                          |                   |                 |                      |              |              |
| 8    |             |     |     |                          |                   |                 |                      |              |              |
| 10   |             |     |     |                          |                   |                 |                      |              |              |
| 11   |             |     |     |                          |                   |                 |                      |              |              |
| 12   |             |     |     |                          |                   |                 |                      |              |              |
| 13   |             |     |     |                          |                   |                 |                      |              |              |
| 14   |             |     |     |                          |                   |                 |                      |              |              |
| 15   |             |     |     |                          |                   |                 |                      |              |              |
| 16   |             |     |     |                          |                   |                 |                      |              |              |
| 17   |             |     |     |                          |                   |                 |                      |              |              |
| 18   |             |     |     |                          |                   |                 |                      |              |              |
| 19   |             |     |     |                          |                   |                 |                      |              |              |
| 20   |             |     |     |                          |                   |                 |                      |              |              |
| 21   |             |     |     |                          |                   |                 |                      |              |              |
| 22   |             |     |     |                          |                   |                 |                      |              |              |
| 23   |             |     |     |                          |                   |                 |                      |              |              |
| 24   |             |     |     |                          |                   |                 |                      |              |              |
| 25   |             |     |     |                          |                   |                 |                      |              |              |
| 26   |             |     |     |                          |                   |                 |                      |              |              |
| 27   |             |     |     |                          |                   |                 |                      |              |              |
| 28   |             |     |     |                          |                   |                 |                      |              |              |
| 29   |             |     |     |                          |                   |                 |                      |              |              |
| 30   |             |     |     |                          |                   |                 |                      |              |              |
| 31   |             |     |     |                          |                   |                 |                      |              |              |
| 32   |             |     |     |                          |                   |                 |                      |              |              |
| 33   |             |     |     |                          |                   |                 |                      |              |              |
| 34   |             |     |     |                          |                   |                 |                      |              |              |
| 35   |             |     |     |                          |                   |                 |                      |              |              |
| 36   |             |     |     |                          |                   |                 |                      |              |              |

## Inhoudsopgave

| 1<br>2 | Beoogd ge<br>Veiligheid | bruik                                                                               | 69<br>69 |
|--------|-------------------------|-------------------------------------------------------------------------------------|----------|
|        | 2.1 Produc              | t                                                                                   | 69       |
|        | 2.2 Voedir              | igseenheid                                                                          | 69       |
|        | 2.3 Installa            | ə<br>tie                                                                            | 69       |
| 3      | Beschrijvir             | ng                                                                                  | 69       |
|        | 3.1 Inhoud              | l van het pakket (standaard GlobalGuard alarmsysteem)                               | 69       |
|        | 3.2 Vereis              | t gereedschap                                                                       | 70       |
|        | 3.3 Systee              | meisen                                                                              | 70       |
| 4      | Overzicht               |                                                                                     | 71       |
|        | 4.1 Bedier              | ingspaneel                                                                          | 71       |
|        | 4.2 IP-gate             | way                                                                                 | 72       |
| 5      | Installatie             |                                                                                     | 72       |
| -      |                         |                                                                                     |          |
|        | 5.1 Installa            | atievoorbeeld                                                                       |          |
|        | 5.2 Bereik              | van net apparaat                                                                    | 73       |
|        | 5/1 Hethe               | dieningsnangel installeren                                                          | 73       |
|        | 5.5 De IP-              | zateway installeren                                                                 | 75       |
|        | 5.6 De IP-              | zateway aan het bedieningspaneel koppelen (optioneel)                               |          |
|        | 5.7 De IP-              | zateway van het bedieningspaneel loskoppelen (optioneel)                            |          |
|        | 5.8 Het aa              | nsluitklemmenblok (optioneel)                                                       | 76       |
|        | 5.9 Achter              | waartse compatibiliteit (beveiligingsapparaten)                                     | 77       |
|        | 5.10 Extra b            | edrade deur/raamcontactdetector                                                     | 77       |
| 6      | Testen en               | programmeren                                                                        | 77       |
|        | 6.1 Testm               | odus (TEST MODE [TESTMODUS])                                                        | 77       |
|        | 611                     | nontest (WALK TEST [LOOPTEST])                                                      | 78       |
|        | 6.1.2 R                 | F-omgeving testen (RF ENVIRONMENT [RF-OMGEVING])                                    |          |
|        | 6.1.3 D                 | raadloze sirene service aan/uit                                                     |          |
|        | ()                      | WIREFREE SIREN SERVICE ON/OFF [DRAADLOZE SIRENE SERVICE AAN/UIT])                   | 78       |
|        | 6.1.4 A                 | larm testen (ALARM TEST [ALARM TESTEN])                                             | 78       |
|        | 6.1.5 ⊦                 | let bedieningspaneel resetten                                                       | 78       |
|        | 6.2 Progra              | mmeermodus (PROGRAM MODE [PROGRAMMEERMODUS])                                        | 79       |
|        | 6.2.1                   | ebruiker instellen (USER SETUP [GEBRUIKER INSTELLEN])                               | 79       |
|        | 6.2.1.1                 | Pincode (PIN CODE [PINCODE])                                                        |          |
|        | 6.2.1.2                 | Bedreigingscode (DURESS CODE [BEDREIGINGSCODE])                                     | 80       |
|        | 6.2.1.3                 | Gebruikersnaam (NAME [NAAM])                                                        | 80       |
|        | 6.2.1.4                 | De afstandsbediening inleren (LEARNING ID [ID INLEREN])                             | 80       |
|        | 6.2.1.5                 | Persoonlijke aanvalsknop (PANIC [PANIEK])                                           | 81       |
|        | 6.2.1.6                 | Status (STATUS)                                                                     | 81       |
|        | 6.2.1.7                 | De afstandsbediening wissen (DEL DATA) [GEGEVENS WISSEN]                            | 81       |
|        | 6.2.2 S                 | ysteem instellen (SYSTEM SETUP [SYSTEEM INSTELLEN])                                 | 81       |
|        | 6.2.2.1                 | Alarmtijdsduur (ALARM TIME [ALARMTIJDSDUUR])                                        | 83       |
|        | 6.2.2.2                 | Interne sirene (INT. SIREN [INT. SIRENE])                                           | 83       |
|        | 6.2.2.3                 | Externe sirene (EXT. SIREN [EXT. SIRENE]) –                                         |          |
|        |                         | Draadloze sirene (WIREFREE SIREN [DRAADLOZE SIRENE])                                | 83       |
|        | 6.2.2.4                 | Externe sirene (EXT. SIREN [EXT. SIRENE]) –                                         |          |
|        |                         | Nachtalarm (NIGHT ALAKM [NACHTALAKM])                                               | 83       |
|        | 6.2.2.5                 |                                                                                     | 35<br>دە |
|        | 0.2.2.0                 |                                                                                     | ده<br>ده |
|        | 0.2.2./<br>6778         | Zanahlakkering (ZANF LACKALIT [ZUZANIVIKELAD])                                      | دة<br>دو |
|        | 6224                    | Deels inschakelen-I instellen (PART ARM-I SETI IP IDEELS INSCHAKETEN-I INSTELLENI)  | סס<br>גע |
|        | 6.2.2.10                | Deels inschakelen-II instellen (PART ARM-II SETUP [DEELS INSCHAKELEN-II INSTELLEN]) |          |
|        | v                       | · · · · · · · · · · · · · · · · · · ·                                               |          |

| 6   | 2.2.11  | Volledig inschakelen instellen (FULLY ARM SETUP [VOLLEDIG INSCHAKELEN INSTELLEN])                                              | 83       |
|-----|---------|----------------------------------------------------------------------------------------------------|----------|
| 6   | 2.2.12  | Vakantie-inschakeling instellen (HOLIDAY ARM SETUP [VAKANTIE-INSCHAKELING INSTELLEN])                                          | 83       |
| 6   | 2.2.13  | Datum (DATE [DATUM])                                                                                                    | 83       |
| 6   | 2.2.14  | Tijd (TIME [TIJD])                                                                                                    | 83       |
| 6   | 2.2.15  | Toetsenpaneel op afstand (WIREFREE KEYPAD [DRAADLOOS TOETSENPANEEL])                                                           | 83       |
| 6   | 2.2.16  | Het bedieningspaneel aan de ontvanger van de Spectra-verlichting koppelen                                                      |          |
|     |         | (LINK PANEL TO SPECTRA [PANEEL AAN SPECTRA KOPPELEN] (optioneel)                                                               | 84       |
| 6   | 2.2.17  | Verlichting voor de ontvanger van de Spectra-verlichting instellen                                                             |          |
|     |         | (LIGHTING SETUP [VERLICHTING INSTELLEN]) (optioneel)                                                                           | 84       |
| 6   | 2.2.18  | Taal instellen                                                                                                    | 84       |
| 6.2 | .3 В    | Beveiligingsdetectorzone instellen (SECURITY DETECTOR ZONE [BEVEILIGINGSDETECTORZONE])                                         | 85       |
| 6   | 2.3.1   | De beveiligingsdetector inleren (LEARNING ID [ID INLEREN])                                                                     |          |
| 6   | 2.3.2   | Locatie (LOCATION [LOCATIE]).                                                                                                  | 86       |
| 6   | 2.3.3   | Modeltype (MODEL TYPE [MODELTYPE])                                                                                             | 86       |
| 6   | 2.3.4   | Beveiligingstype (SECURITY TYPE [BEVEILIGINGSTYPE])                                                                            | 86       |
| 6   | 2.3.5   | Geluidssignaalmodus (CHIME MODE [GELUIDSSIGNAALMODUS])                                                                         | 86       |
| 6   | 2.3.6   | Deels inschakelen-I instellen (PART-ARM-I [DEELS INSCHAKELEN-I])                                                               | 86       |
| 6   | 2.3.7   | Deels inschakelen-II instellen (PART-ARM-II [DEELS INSCHAKELEN-II])                                                            | 86       |
| 6   | 2.3.8   | Detectorstatus (DETECTOR STATUS [DETECTORSTATUS])                                                                              | 86       |
| 6   | 2.3.9   | De beveiligingsdetector wissen (DETECTOR REMOVE) [DETECTOR VERWIJDEREN]                                                        | 86       |
| 6   | 2.3.10  | Sirene bij trigger (SIREN AT TRIGGER [SIRENE BIJ TRIGGER])                                                                     | 86       |
| 6   | 2.3.11  | Binnenkomstvertraging (ENTRY DELAY [BINNENKOMSTVERTRAGING])                                                                    | 87       |
| 67  |         | Automaticaring installan (HOME ALITO [HUIS ALITO])                                                                             | 97       |
| 0.2 | .4 1    |                                                                                                    |          |
| 6   | .2.4.1  | Huisautomatiseringbesturing instellen (type ontvanger van apparaten]                                                           | -        |
|     |         | (HOME AUTO. CONTROL SETUP [BESTURING HUIS AUTO. INSTELLEN])                                                                    | 87       |
|     | 6.2.4.1 | 1.1 De ontvanger inleren (LINK PANEL TO CONTROL [PANEEL AAN BESTURING KOPPELEN])                                               | 87       |
|     | 6.2.4.1 | 1.2 Alle ontvangers in- en uitschakelen (ALL ON [ALLES AAN])                                                                   | 87       |
|     | 6.2.4.1 | 1.3 Toegang op afstand (REMOTE ACCESS [TOEGANG OP AFSTAND])                                                                    |          |
|     | 6.2.4.1 | 1.4 Modeltype (MODEL TYPE [MODELTYPE])                                                                                         |          |
|     | 6.2.4.1 | 1.5 Status van de huisautomatiseringbesturing (CONT. STATUS [BESTURINGSSTATUS])                                                |          |
|     | 6.2.4.1 | 1.6 De huisautomatiseringbesturing wissen (CONT. REMOVE [BESTURING VERWIJDEREN])                                               |          |
| 6   | .2.4.2  | Huisautomatiseringbesturing instellen (type zender van apparaten]<br>(HOME AUTO. REMOTE/SENSOR [HUIS AUTO. OP AFSTAND/SENSOR]) | 88       |
|     | 6245    |                                                                                                    | 00       |
|     | 6.2.4.2 | 2.1 De zender inieren (LEARNING ID [ID INLEREN])                                                                               | 88<br>مە |
|     | 6.2.4.2 | 2.2 Appdrddisidius (DEVICE STATUS [APPARAATSTATUS])                                                                            | 00<br>00 |
|     | 0.2.4.2 | 2.3 Het apparaat wissen (DEVICE REMOVE) [APPARAAT VERWIJDEREN]                                                                 |          |
| 6.2 | .5 C    | Communicatieapparaat instellen (COMMS)                                                                                         | 88       |
| 6   | 2.5.1   | Modeltype (MODEL TYPE [MODELTYPE])                                                                                             | 89       |
| 6   | 2.5.2   | De zender/ontvanger inleren (LEARNING ID [ID INLEREN])                                                                         | 89       |
| 6   | 2.5.3   | Apparaatstatus (DEVICE STATUS [APPARAATSTATUS])                                                                                |          |
| 6   | 2.5.4   | Het apparaat wissen (DEVICE REMOVE) [APPARAAT VERWIJDEREN]                                                                     |          |
| 6.2 | .6 E    | en back-up maken en herstellen (BACKUP & RESTORE [BACK-UP MAKEN EN HERSTELLEN])                                                | 89       |
| c   | 261     |                                                                                                    | 00       |
| 0   | 2.0.1   | Back-up (BACK-UP [BACK-UP])                                                                                                    |          |
| 0   | .2.0.2  |                                                                                                    | 89       |
| Be  | diening |                                                                                                    | 90       |
| 7.1 | Het sv  | steem volledig inschakelen ('Fully Arm' mode [modus Volledig inschakelen])                                                     | 90       |
| 7.2 | Het sv  | steem voor de vakantie inschakelen ('Holiday Arm' mode [modus Vakantie-inschakeling])                                          | 91       |
| 7.3 | Het sv  | steem deels inschakelen                                                                                                    |          |
|     |         |                                                                                                    |          |
| 7.3 | .1 C    | Je moaus 'Part Arm-I' [Deels inschakelen-I]                                                                                    | 91       |
| 7.3 | .2 C    | e moaus 'Part Arm-II' [Deels Inschakelen-II]                                                                                   | 91       |
| 7.4 | Het sy  | steem uitschakelen ('Disarm' mode [modus Uitschakelen])                                                                        | 91       |
| 7.5 | Snelins | stelfunctie                                                                                                    | 92       |
| 7.6 | Huisau  | Itomatiseringknoppen (I/II/III)                                                                                                | 92       |
| 7.7 | Persoc  | onlijke aanvalfunctie                                                                                                    | 92       |
| 7.8 | Zoneb   | lokkering                                                                                                    | 92       |
| 7.9 | Sabota  | age van het apparaat                                                                                                    | 92       |

| 7  | .10 Gelu | uidssignaalfunctie                                      |    |  |  |  |  |  |
|----|----------|---------------------------------------------------------|----|--|--|--|--|--|
| 7  | .11 Spec | 1 Spectra-verlichting (handmatig/automatisch schakelen) |    |  |  |  |  |  |
| 7  | .12 Piep | 2 Pieptonen vanuit het toetsenbord                      |    |  |  |  |  |  |
| 7  | .13 Piep | Pieptonen voor binnenkomst/uitgang                      |    |  |  |  |  |  |
| 7  | .14 Geb  | eurtenissenlogboek                                      |    |  |  |  |  |  |
| 7  | .15 Batt | erijbewaking                                            | 94 |  |  |  |  |  |
|    | 7.15.1   | Batterij bijna leeg                                     | 94 |  |  |  |  |  |
|    | 7.15.2   | Bedieningspaneel                                        | 94 |  |  |  |  |  |
|    | 7.15.3   | Afstandsbediening                                       | 94 |  |  |  |  |  |
|    | 7.15.4   | Deur/raamcontactdetector                                | 94 |  |  |  |  |  |
|    | 7.15.5   | PIR-bewegingsdetector                                   | 94 |  |  |  |  |  |
| 8  | Onderh   | oud                                                     | 94 |  |  |  |  |  |
| 8  | .1 Deb   | patterijen vervangen                                    | 94 |  |  |  |  |  |
|    | 8.1.1    | Bedieningspaneel                                        | 94 |  |  |  |  |  |
|    | 8.1.2    | Afstandsbediening                                       | 95 |  |  |  |  |  |
|    | 8.1.3    | Toetsenpaneel op afstand                                | 95 |  |  |  |  |  |
|    | 8.1.4    | Deur/raamcontactdetector                                |    |  |  |  |  |  |
|    | 8.1.5    | PIR-bewegingsdetector                                   |    |  |  |  |  |  |
|    | 8.1.6    | Op zonne-energie werkende sirene                        | 95 |  |  |  |  |  |
| 9  | Problem  | nen oplossen                                            |    |  |  |  |  |  |
| 10 | Technis  | che gegevens                                            |    |  |  |  |  |  |
| 11 | Afvoere  | n en recyclen                                           |    |  |  |  |  |  |
| 12 | EG-conf  | ormiteitsverklaring                                     |    |  |  |  |  |  |
| 13 | Garantie | e                                                       |    |  |  |  |  |  |
| 14 | Klanten  | service                                                 |    |  |  |  |  |  |
| 15 | Alarmre  | gistratie                                               |    |  |  |  |  |  |

# 1 Beoogd gebruik

De FGGK\*-serie / HISK1 is een draadloos beveiligingssysteem.

## 2 Veiligheid

## 2.1 Product

- Bewaar alle veiligheidswaarschuwingen en instructies, zodat u ze later kunt bekijken.
- Neem de lokale voorschriften die voor de installatie van het product gelden in acht.
- Installeer de apparaten in een droge, goed geventileerde omgeving (met uitzondering van onderdelen die buiten worden gemonteerd).
- Probeer de apparaten niet open te maken.

## 2.2 Voedingseenheid

- Controleer of de netspanning overeenkomt met de spanning op de typeplaat.
- Probeer de oplader niet te vervangen door een normale netstekker.

## 2.3 Installatie

- Draag veiligheidshandschoenen tijdens het boren in wanden.
- Draag een veiligheidsbril tijdens het boren in wanden.
- Let bij het boren in wanden op eventueel aanwezige elektriciteitsdraden en waterleidingen.
- Plaats ladders in een veilige hoek op een vlakke en stabiele ondergrond.

## 3 Beschrijving

## 3.1 Inhoud van het pakket (standaard GlobalGuard alarmsysteem)

| Onderdeel               | Beschrijving                                       | Onderdeel     | Beschrijving                                                                           | Onderdeel                                     | Beschrijving                                                                         |
|-------------------------|----------------------------------------------------|---------------|----------------------------------------------------------------------------------------|-----------------------------------------------|--------------------------------------------------------------------------------------|
|                         | Bedieningspaneel<br>(1x)                           |               | Montageplaat<br>(op zonne-energie<br>werkende sirene)<br>(optioneel)<br>(1x)           | 7.2V                                          | NiMH-batterij (7,2V)<br>(bedieningspaneel)<br>(1x)                                   |
| um l                    | IP-gateway<br>(1x)                                 | 12V           | Voedingsadapter<br>(bedieningspaneel /<br>op zonne-energie<br>werkende sirene)<br>(1x) | 3V                                            | Lithium knoopcelbatterij<br>(CR2032) (3V)<br>(deur/raamcontact-<br>detector)<br>(2x) |
| A                       | Deur/raamcontact-<br>detector<br>(1x)              | 5V UNE        | Voedingsadapter<br>(IP-gateway)<br>(5V/1A)<br>(1x)                                     | 9V                                            | Alkalinebatterij<br>(PP3) (9V)<br>(PIR-bewegingsdetector)<br>(1x)                    |
|                         | PIR-bewegings-<br>detector<br>(1x)                 |               | Ethernet-kabel<br>(RJ45 / 0,5m)<br>(1x)                                                | 6V                                            | NiMH-batterij (6V)<br>(op zonne-energie<br>werkende sirene)<br>(optioneel) (1x)      |
|                         | Op zonne-energie<br>werkende sirene<br>(optioneel) |               | Bevestigingen<br>(1x)                                                                  | Installatie-<br>en bedienings-<br>handleiding | Op zonne-energie<br>werkende sirene                                                  |
| $\overline{\mathbf{R}}$ | (1x)                                               |               |                                                                                        |                                               | Alarmset                                                                             |
|                         |                                                    | Canada Canada |                                                                                        |                                               | Afstandsbediening                                                                    |
|                         | (                                                  | O BERLY       |                                                                                        | Korte<br>installatie-                         | Deur/raamcontactdetect<br>or                                                         |
|                         |                                                    |               |                                                                                        | handleiding                                   | PIR-bewegingsdetector                                                                |
|                         |                                                    |               |                                                                                        |                                               | Op zonne-energie<br>werkende sirene                                                  |

# 3.2 Vereist gereedschap

| Gereedschap    | Beschrijving                      | Gereedschap       | Beschrijving                     |
|----------------|-----------------------------------|-------------------|----------------------------------|
|                | Gehoorbescherming                 | #2<br>•           | Kruiskopschroevendraaier<br>(#2) |
|                | Veiligheidshandschoenen           |                   | Priem                            |
|                | Elektrische boor                  |                   | Waterpas                         |
| Ø5             | Boorbit voor metselwerk<br>(5 mm) |                   | Potlood                          |
| ØG             | Boorbit voor metselwerk<br>(6 mm) |                   | Pc                               |
| <b>₩0</b><br>⊕ | Kruiskopschroevendraaier<br>(#0)  | A STARTER STARTER | Router                           |
| <b>● #</b> 1   | Kruiskopschroevendraaier<br>(#1)  | www               | Internet                         |

# 3.3 Systeemeisen

| Besturingssysteem                 | Windows XP / Windows Vista / Windows 7                             |  |  |
|-----------------------------------|--------------------------------------------------------------------|--|--|
|                                   | iOS (v4.3.4 of hoger):                                             |  |  |
|                                   | - iPhone 1 / 2 / 3 / 4                                             |  |  |
|                                   | <ul> <li>iPad 1 / iPad 2 / iPod Touch 4</li> </ul>                 |  |  |
|                                   | Android (v2.3 of hoger):                                           |  |  |
|                                   | - Android telefoon (V2.X)                                          |  |  |
|                                   | - Android tablet (V2.X)                                            |  |  |
| Webbrowser                        | Internet Explorer 6.x (of hoger)                                   |  |  |
| Centrale verwerkingseenheid (CVE) | Pentium 4: 1 GHz (of hoger)                                        |  |  |
| Resolutie VGA-kaart               | 800 x 600 (of hoger)                                               |  |  |
| Omvang videogeheugen              | 128 Mb (of meer)                                                   |  |  |
| Internet-bandbreedte              | Uploadsnelheid: 512 kbps (aanbevolen uploadsnelheid voor 1 camera) |  |  |
|                                   | Downloadsnelheid: 2 Mbps                                           |  |  |

# 4 Overzicht

## 4.1 Bedieningspaneel

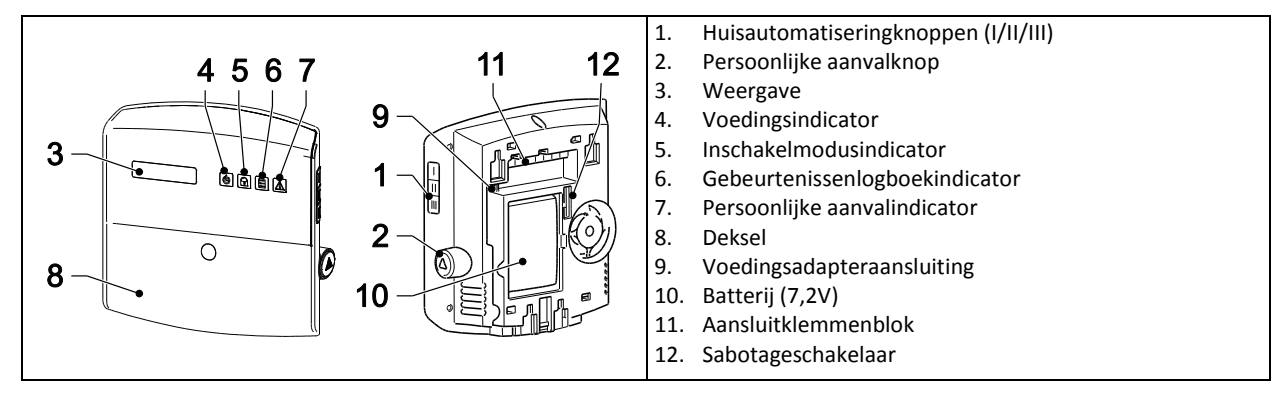

| Symbool | Onderdeel               | Status     | Functie                                                            |
|---------|-------------------------|------------|--------------------------------------------------------------------|
|         | Voedingsindicator       | Aan        | De netvoeding is in gebruik.                                       |
|         |                         | Knipperend | Snel knipperend: De batterij is in gebruik.                        |
|         |                         |            | Langzaam knipperend: De batterij is bijna leeg.                    |
|         |                         | Uit        | De netvoeding en de batterij zijn niet in gebruik.                 |
|         | Inschakelmodusindicator | Aan        | Het systeem is op 'Fully Arm' [Volledig inschakelen] ingesteld.    |
|         |                         |            | Het systeem is op 'Holiday Arm' [Vakantie-inschakeling] ingesteld. |
| A       |                         | Knipperend | Het systeem is op 'Part Arm-I' [Deels inschakelen-I] ingesteld.    |
|         |                         |            | Het systeem is op 'Part Arm-II' [Deels inschakelen-II] ingesteld.  |
|         |                         | Uit        | Het systeem is op 'Disarm' [Uitschakelen] ingesteld.               |
|         | Gebeurtenissenlogboek-  | Aan        | Systeembericht.                                                    |
|         | indicator               | Knipperend | Alarmgeheugen.                                                     |
|         |                         | Uit        | Normaal.                                                           |
|         | Persoonlijke            | Aan        | De persoonlijke aanvalknop is ingedrukt.                           |
|         | aanvalindicator         | Knipperend |                                                                    |
|         |                         | Uit        | Normaal.                                                           |

|     | Symbool          | Functie                                                                                                    |
|-----|------------------|----------------------------------------------------------------------------------------------------|
|     | 0 <sup>e</sup> 9 | Een specifiek getal invoeren.                                                                                                   |
|     | *•               | Een functie inschakelen (ON [AAN]).                                                                                             |
|     |                  | Een optie selecteren (YES [JA]).                                                                                                |
|     | <b>#</b> ⊗       | Een functie uitschakelen (OFF [UIT]).                                                                                           |
|     |                  | Een selectie van een optie ongedaan maken (NO [NEE]).                                                                           |
|     |                  | Omhoog bewegen in het menu.                                                                                                    |
|     |                  | Omlaag bewegen in het menu.                                                                                                    |
|     | ESC              | Eén regel omhoog bewegen in het menu.                                                                                           |
|     | 4                | Een selectie bevestigen.                                                                                                    |
|     |                  | Het systeem op 'Fully Arm' [Volledig inschakelen] instellen.<br>Het systeem op 'Holiday Arm' [Vakantie-inschakeling] instellen. |
| / ) |                  | Het systeem op 'Part Arm-I' [Deels inschakelen-I] instellen.<br>Het systeem op 'Part Arm-II' [Deels inschakelen-II] instellen.  |
|     |                  | Het systeem op 'Disarm' [Uitschakelen] instellen.                                                                               |
|     |                  | De testmodus openen.                                                                                                    |
|     | •                | De programmeermodus openen.                                                                                                    |

## 4.2 IP-gateway

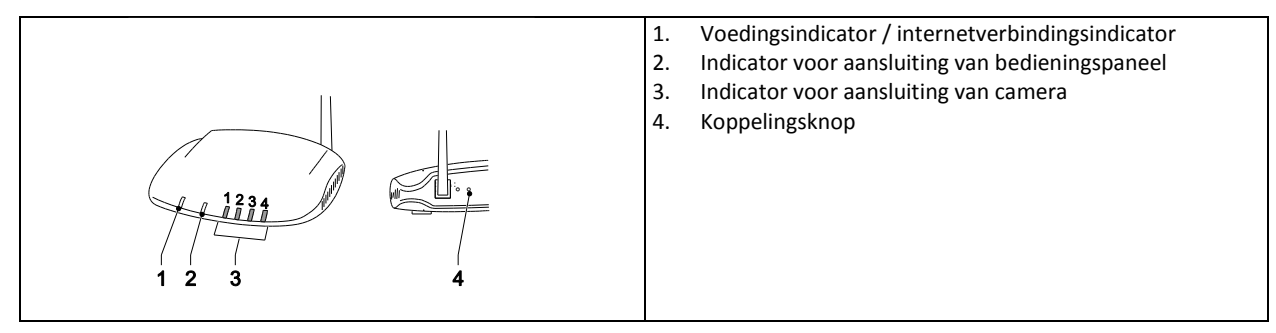

|   | Onderdeel                           | Status                                                                                                    | Functie              |  |  |  |
|---|-------------------------------------|----------------------------------------------------------------------------------------------------|----------------------|--|--|--|
| 1 | Voedingsindicator /                 | Groen                                                                                                    | Verbinding geslaagd. |  |  |  |
|   | internetverbindings-<br>indicator   | Oranje                                                                                                    | Verbinding mislukt.  |  |  |  |
| 2 | Indicator voor                      | Groen                                                                                                    | Verbinding geslaagd. |  |  |  |
|   | aansluiting van<br>bedieningspaneel | Oranje                                                                                                    | Verbinding mislukt.  |  |  |  |
| 3 | Indicator voor                      | <ul> <li>De 4 indicatoren geven de verbindingsstatus van maximaal 8 camera's aan:</li> <li>Als u camera's 1-4 aansluit, worden indicatoren 1-4 groen.</li> <li>Als u camera 5 toevoegt, wordt indicator 1 oranje (enz.).</li> </ul> |                      |  |  |  |
|   | aansluiting van                     |                                                                                                    |                      |  |  |  |
|   | camera                              |                                                                                                    |                      |  |  |  |
|   |                                     | ar camera 5 nog steeds actief is, wordt indicator 1 rood (enz.).                                                                                                    |                      |  |  |  |

## 5 Installatie

Installeer en bedien het alarmsysteem volgens de eisen van alle toepasselijke lokale en nationale voorschriften en wetten. Neem contact op met de betreffende instantie voor bijzonderheden met betrekking tot de lokale en/of nationale voorschriften en wetten.

**Opmerking:** Wijzig bij het voor de eerste maal installeren van het systeem de standaardpincode voor algemene toegang en stel de juiste datum en tijd in.

### 5.1 Installatievoorbeeld

|      | 1 | Woonkamer                      | A | Bedieningspaneel                    |
|------|---|--------------------------------|---|-------------------------------------|
|      | 2 | Eetkamer                       | В | Afstandsbediening                   |
|      | 3 | Keuken                         | С | PIR-bewegings-<br>detector          |
| 5b 7 | 4 | Hal                            | D | Deur/raamcontact-<br>detector       |
|      | 5 | (a) Voordeur<br>(b) Achterdeur | E | Op zonne-energie<br>werkende sirene |
|      | 6 | Garage                         |   |                                     |
|      | 7 | Schuur                         |   |                                     |
- 1. Plaats de eerste deur/raamcontactdetector (zone 1) op de voordeur.
- 2. Plaats de tweede deur/raamcontactdetector (zone 2) op de achterdeur.
- 3. Plaats de eerste PIR-bewegingsdetector (zone 3) en de tweede PIR-bewegingsdetector (zone 4) op twee van de volgende locaties:
  - beneden in de woonkamer waar de meest waardevolle zaken aanwezig zijn
  - op de overloop om zo de toegangsroutes tussen de slaapkamers en de trap te dekken
  - in de hal om het bedieningspaneel en de routes tussen de kamers beneden te dekken

# 5.2 Bereik van het apparaat

Het genoemde bereik van de systeemapparaten is onder ideale omstandigheden gemeten. Ieder vast object dat zich tussen de zender en de ontvanger bevindt, verkleint het werkbereik van de radiofrequentie. De afname van het draadloze bereik is afhankelijk van de belemmering tussen de zender en de ontvanger. Het effect van meerdere muren op het bereik is cumulatief.

| Type wand                            | Afname van het bereik |
|--------------------------------------|-----------------------|
| Met gipsplaat beklede scheidingswand | 10-30%                |
| Eensteens muur                       | 20-40%                |
| Dubbelsteens muur                    | 30-70%                |
| Metalen paneel/radiator              | 90-100%               |

### 5.3 Installatievolgorde

- 1. De op zonne-energie werkende sirene installeren (optioneel) Zie de installatie- en bedieningshandleiding. Zie de Korte installatiehandleiding.
- 2. Het bedieningspaneel installeren
- Zie de paragraaf 'Het bedieningspaneel installeren'.
- De IP-gateway installeren
   Zie de paragraaf 'De IP-gateway installeren'.
- 4. De PIR-bewegingsdetector installeren (optioneel) Zie de Korte installatiehandleiding.
- 5. De deur/raamcontactdetector installeren (optioneel) Zie de Korte installatiehandleiding.
- 6. De afstandsbediening installeren (optioneel) Zie de Korte installatiehandleiding.

# 5.4 Het bedieningspaneel installeren

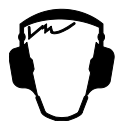

**Opmerking:** Controleer, als u de op zonne-energie werkende sirene als optioneel accessoire gebruikt, voordat u het bedieningspaneel gaat installeren of de op zonne-energie werkende sirene is geïnstalleerd en de batterij maximaal is geladen.

- 1. Houd het bedieningspaneel buiten het bereik van jonge kinderen.
- 2. Monteer het bedieningspaneel op een vlakke ondergrond op een hoogte van 1,5 tot 2 meter. Controleer bij het monteren van het bedieningspaneel aan de wand of de sabotageschakelaar is gesloten.
- 3. Plaats het bedieningspaneel op een plaats uit het zicht van mogelijke indringers maar die wel gemakkelijk bereikbaar is voor bediening van het systeem en voor het verlaten en binnenkomen van het huis binnen de ingestelde alarmtijdsduur.
- 4. Monteer het bedieningspaneel binnen een bewaakte ruimte zo, dat een mogelijke indringer het bedieningspaneel niet kan bereiken zonder een door een deur/raamcontactdetector bewaakte deur of raam te openen of een door een PIRbewegingsdetector bewaakte ruimte te passeren.
- 5. Plaats het bedieningspaneel zo, dat de binnenkomst/uitgangstoon buiten het pand hoorbaar is.
- 6. Zorg dat de afstand tussen het bedieningspaneel en de wandcontactdoos niet groter is dan de lengte van de voedingskabel.
- 7. Plaats het bedieningspaneel binnen het effectieve radiobereik van het bedieningspaneel en uit de buurt van metalen objecten.

| <ol> <li>Trek de clip naar buiten en duw de montagebeugel<br/>omlaag om deze van het bedieningspaneel te<br/>verwijderen.</li> </ol>                                                                                                    |
|----------------------------------------------------------------------------------------------------|
| <ol> <li>Gebruik de montageplaat als een mal om de plaatsen<br/>van de montagegaten op de wand te markeren.</li> <li>Boor op de gemarkeerde plaatsen montagegaten (5 mm)<br/>in de wand.</li> <li>Plaats een bijgeleverde plug in ieder montagegat.</li> </ol>                                                                                                    |
| 5. Verwijder de batterijdeksel.                                                                                                    |
| <ul> <li>6. Controleer of de koppeling van de verbindingsdraad op uit staat.</li> <li>7. Controleer of de koppeling van de verbindingsdraad op uit staat.</li> <li><b>Opmerking:</b> Reset het alarm als het sabotage-alarm van het bedieningspaneel continu klinkt: <ul> <li>a) Druk op de knop </li> <li>b) Voer de viercijferige pincode in (Gebruiker).</li> <li>c) Druk op de knop </li> </ul></li></ul> |
| <ol> <li>Sluit de connector van de NiMH-batterij (7,2V) op de<br/>batterijaansluiting aan.</li> <li>Plaats de batterijdeksel.</li> </ol>                                                                                                    |
| <ol> <li>Sluit de witte voedingsadapter (12V) op de<br/>voedingsadapteraansluiting aan. Leid de kabel door de<br/>kabelgoot.</li> </ol>                                                                                                    |

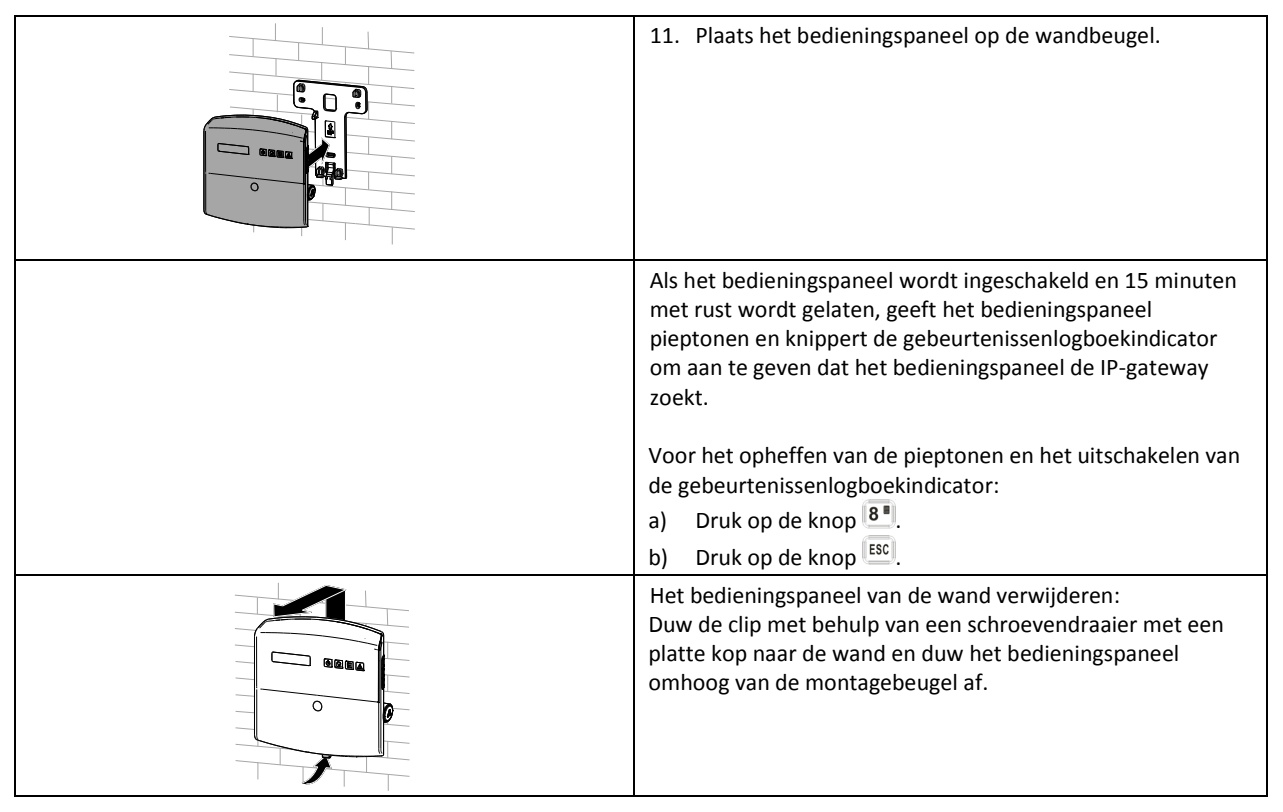

# 5.5 De IP-gateway installeren

Via de draadloze IP-gateway heeft u op afstand toegang tot het systeem en kunt u het via internet bedienen met gebruikmaking van de online software via https://GlobalGuard.Friedland.co.uk of met behulp van de Apple/Android GlobalGuard apps. Voor toegang op afstand tot het systeem moet de internetverbinding waarop de IP-gateway is aangesloten actief zijn. De internetverbinding mag geen firewalls of andere belemmeringen die toegang op afstand kunnen beletten bevatten.

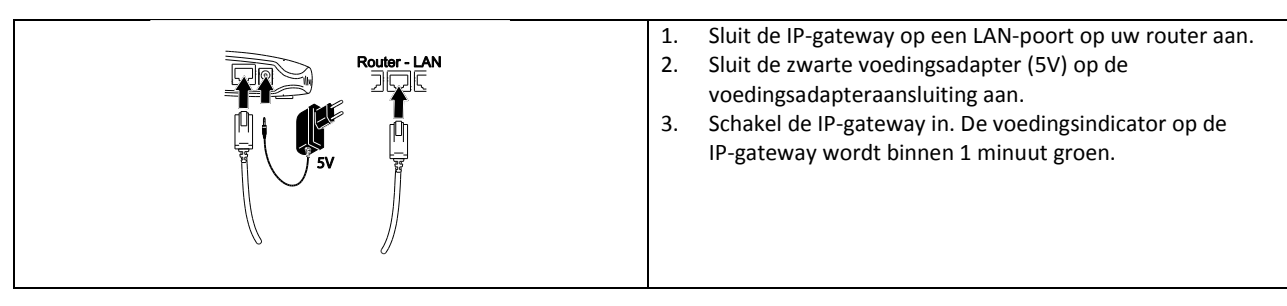

# 5.6 De IP-gateway aan het bedieningspaneel koppelen (optioneel)

De bijgeleverde IP-gateway is vooraf op de fabriek aan het bedieningspaneel gekoppeld.

Een IP-gateway aan het bedieningspaneel koppelen:

- 1. Druk op de knop 🚾.
- 2. Voer de viercijferige pincode (Gebruiker) in.
- 3. Druk op de knop 🛃.
- 4. Selecteer de programmeermodus '5. COMMS' [COMMUNICATIEAPPARATEN]. De display toont '5-1 COMMS SETUP' [COMMUNICATIEAPPARATEN INSTALLEREN].
- 5. Druk op de knop 🛃. De display toont 'Input (01-12) Device NO.' [Apparaatnr. invoeren (01-12)].
- 6. Voer het apparaatnummer (01-12) in. Controleer of geen ander apparaat reeds op het kanaal is aangesloten.
- 7. Druk op de knop 🛃.

- 8. Selecteer de programmeermodus '2 LEARNING ID' [ID INLEREN]. De display toont 'WAIT LEARNING...' [WACHTEN OP INLEREN...].
- 9. Druk binnen 30 seconden op de koppelingsknop op de IP-gateway en houd deze ingedrukt tot de display 'LEARNING OK' {INLEREN OK] weergeeft.

# 5.7 De IP-gateway van het bedieningspaneel loskoppelen (optioneel)

- 1. Druk op de knop 💌.
- 2. Voer de viercijferige pincode (Gebruiker) in.
- 3. Druk op de knop 🗨.
- 4. Selecteer de programmeermodus '5. COMMS' [COMMUNICATIEAPPARATEN]. De display toont '5-1 COMMS SETUP' [COMMUNICATIEAPPARATEN INSTALLEREN].
- 5. Druk op de knop 🛃. De display toont 'Input (01-12) Device NO.' [Apparaatnr. invoeren (01-12)].
- 6. Voer het apparaatnummer (01-12) in. Controleer of geen ander apparaat reeds op het kanaal is aangesloten.
- 7. Druk op de knop 🛃.
- Selecteer de programmeermodus ':4 DEVICE REMOVE' [APPARAAT VERWIJDEREN]. De display toont 'SELECT YES>\*/ NO>#' [SELECTEER JA>\*/ NEE>#].
- 9. Druk op de knop 💌.

# 5.8 Het aansluitklemmenblok (optioneel)

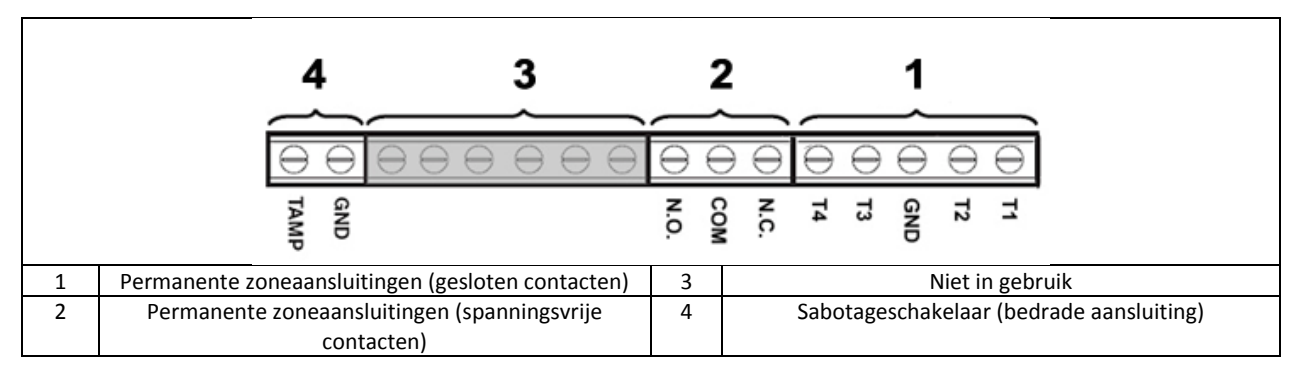

Zet om toegang tot het aansluitklemmenblok te krijgen het systeem eerst in de testmodus (zie de paragraaf 'Testmodus (TEST MODE [TESTMODUS])'.

- 1. Zet de koppeling van de verbindingsdraad P1 op uit.
- 2. Schakel de voeding naar de voedingsadapter uit.
- 3. Verwijder het bedieningspaneel van de wandbeugel.
- 4. Koppel de voedingsadapter van het bedieningspaneel los.
- 5. Verwijder de batterijdeksel.
- 6. Koppel de reservebatterij los en verwijder hem.
- 7. Sluit de verbindingsdraden zoals vereist op de aansluitklemmen aan.
- 8. Plaats de reservebatterij en sluit hem aan.
- 9. Plaats de batterijdeksel.
- 10. Sluit de voedingsadapter op het bedieningspaneel aan.
- 11. Schakel de voeding naar de voedingsadapter in.
- 12. Plaats het bedieningspaneel op de wandbeugel.
- 13. Druk op de knop <sup>[ESC]</sup> om de testmodus te verlaten.

De signaalcontacten op alle alarm- en sabotagezones met permanente aansluitingen moeten spanningsloos zijn, d.w.z. dat zij alleen mogen openen en sluiten en niet zelf spanning via de contacten mogen genereren. De contacten op zones 33, 34, 35 en het sabotagecircuit moeten standaard zijn gesloten. Als de contacten opengaan, wordt een alarm gegenereerd. Voor zones 33, 34 en 35 kunnen extra deur/raamcontactdetectoren permanent op deze aansluitklemmen worden aangesloten. De contacten voor zones 36 moet standaard open zijn. Als de contacten sluiten, wordt een alarm gegenereerd.

**Opmerking:** De koppeling van de verbindingsdraad P51 moet standaard op uit staan. Zet de koppeling van de verbindingsdraad P51 alleen op aan bij gebruik van het permanent aangesloten sabotagecircuit.

# 5.9 Achterwaartse compatibiliteit (beveiligingsapparaten)

Oudere modellen van 868 MHz PIR-bewegingsdetectoren, deur/raamcontactdetectoren, afstandsbedieningen en toetsenpanelen op afstand zijn ook compatibel met het systeem. Als u een bestaand 868 MHz draadloos beveiligingssysteem upgradet, kunt u dezelfde beveiligingsapparaten gebruiken door deze eenvoudig aan het GlobalGuard-systeem te koppelen.

### 5.10 Extra bedrade deur/raamcontactdetector

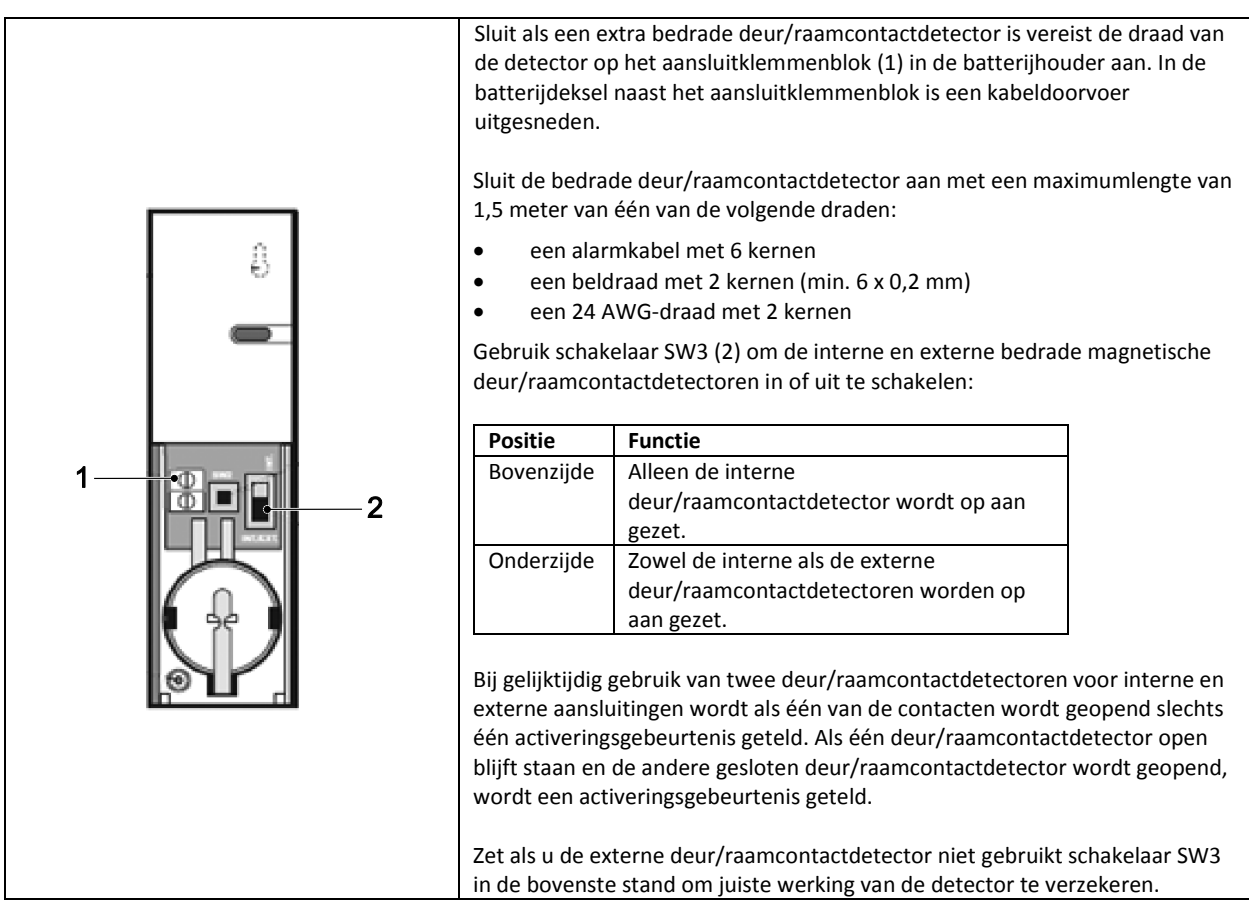

## 6 Testen en programmeren

### 6.1 Testmodus (TEST MODE [TESTMODUS])

- 1. Controleer of het systeem in de uitgeschakelde modus staat.
- 2. Druk op de knop 🖭.
- 3. Voer de viercijferige pincode (Gebruiker) in.
- 4. Druk op de knop 🕙.

| TEST MODE [TESTMODUS] | WALK TEST [LOOPTEST]           | WAITING [WACHTEN]                          |                                       |
|-----------------------|--------------------------------|--------------------------------------------|---------------------------------------|
|                       | RF ENVIRONMENT [RF-OMGEVING]   | TEST RF ENVIRONMENT                        |                                       |
|                       |                                | [RF-OMGEVING TESTEN]                       |                                       |
|                       | SPECTRA LIGHTING TEST          | LIGHTS ON FOR 5S [VERLICHTING 5S AAN].     |                                       |
|                       | [SPECTRA-VERLICHTING TESTEN]   | STOP>ESC.                                  |                                       |
|                       | WIREFREE SIREN SERVICE OFF     | SERVICE OFF [SERVICE UIT].                 |                                       |
|                       | [DRAADLOZE SIRENE SERVICE UIT] | WAIT[WACHTEN]                              |                                       |
|                       | WIREFREE SIREN SERVICE ON      | SERVICE ON [SERVICE AAN].                  |                                       |
|                       | [DRAADLOZE SIRENE SERVICE AAN] | WAIT[WACHTEN]                              |                                       |
|                       | ALARM TEST [ALARM TESTEN]      | RELAY TEST [RELAIS TESTEN]                 | RELAY ON FOR 5S [RELAIS AAN VOOR 5S]. |
|                       |                                |                                            | STOP>ESC.                             |
|                       |                                | WIREFREE SIREN TEST                        | SIREN ON FOR 5S [SIRENE AAN VOOR 5S]. |
|                       |                                | [DRAADLOZE SIRENE TESTEN]                  | STOP>ESC.                             |
|                       |                                | HARDWIRE SIREN TEST                        | SIREN ON FOR 5S [SIRENE AAN VOOR 5S]. |
|                       |                                | [SIRENE MET PERMANENTE AANSLUITING TESTEN] | STOP>ESC.                             |

### 6.1.1 Looptest (WALK TEST [LOOPTEST])

Het bedieningspaneel heeft een ingebouwde testfunctie, zodat u de sirene op ieder moment kunt testen. Aanbevolen wordt om het systeem regelmatig maar minimaal iedere drie maanden te testen.

Controleer voordat u gaat testen of:

- in alle door een PIR-bewegingsdetector bewaakte ruimtes gedurende 3 minuten geen beweging plaatsvindt.
- alle door een deur/raamcontactdetector bewaakte deuren/ramen zijn gesloten.
- alle batterijdeksels en behuizingen correct zijn geplaatst.
- 1. Activeer iedere beveiligingsdetector door een met een PIR-bewegingsdetector bewaakte ruimte binnen te lopen of door een met een deur/raamcontactdetector bewaakte deur of raam te openen. Het bedieningspaneel geeft een geluidssignaal. De display toont de id-code van de zone waarvoor de detector is geconfigureerd.
- Verwijder de batterijdeksels van de PIR-bewegingsdetectoren en de deur/raamcontactdetectoren om de sabotageschakelaars te bedienen. Het bedieningspaneel geeft een geluidssignaal. De display toont 'ZOX TAMPER' [ZOX SABOTAGE].
- 3. Activeer achtereenvolgens alle knoppen op de afstandsbediening (optionele accessoire). Het bedieningspaneel geeft een geluidssignaal. De display toont een bericht volgens de onderstaande tabel:

| Onderdeel | Bericht                                  |
|-----------|------------------------------------------|
|           | R01 DISARM [R01 UITSCHAKELEN]            |
|           | R01 PART ARM-1 [R01 DEELS INSCHAKELEN-1] |
| •         | R01 FULLY ARM [R01 VOLLEDIG INSCHAKELEN] |
|           | R01 PANIC [R01 PANIEK]                   |

**Opmerking:** Als de batterij van een PIR-bewegingsdetector bijna leeg is, geeft het bedieningspaneel een geluidssignaal en verschijnt 'ZOX BATTERY' [ZOX BATTERIJ] op de display.

# 6.1.2 RF-omgeving testen (RF ENVIRONMENT [RF-OMGEVING])

Als de radiofrequentie wordt verstoord, toont de displays 'ENVIRON . . POOR' [OMGEVING . . SLECHT].

### 6.1.3 Draadloze sirene service aan/uit (WIREFREE SIREN SERVICE ON/OFF [DRAADLOZE SIRENE SERVICE AAN/UIT])

De op zonne-energie werkende sirene heeft een servicemodus die voorkomt dat de sabotageschakelaar een alarm genereert als de sirene van de wand wordt verwijderd. Zet de sirene voordat u deze van de wand neemt op 'SERVICE MODE ON' [SERVICEMODUS AAN]. Zet de sirene na het vervangen van de batterijen en het plaatsen van de sirene op 'SERVICE MODE OFF' [SERVICEMODUS UIT].

- Als u 'WIREFREE SIREN SERVICE OFF' [DRAADLOZE SIRENE SERVICE UIT] selecteert, geeft de sirene één lange pieptoon gevolgd door twee korte pieptonen.
- Als u 'WIREFREE SIREN SERVICE AAN' [DRAADLOZE SIRENE SERVICE AAN] selecteert, geeft de sirene twee korte pieptonen gevolgd door één lange pieptoon.

### 6.1.4 Alarm testen (ALARM TEST [ALARM TESTEN])

- Selecteer 'RELAY TEST' [RELAIS TESTEN] om de externe permanent aangesloten relaiscontacten (NO/NC) te bedienen.
- Selecteer 'WIREFREE SIRENE TEST' [DRAADLOZE SIRENE TESTEN] om de externe op zonne-energie werkende sirene te bedienen.
- Selecteer 'HARDWIRE SIREN TEST' [PERMANENT AANGESLOTEN SIRENE TESTEN] om de sirene op het bedieningspaneel en de externe permanent aangesloten sirene te bedienen.

### 6.1.5 Het bedieningspaneel resetten

Het bedieningspaneel keert niet naar de standaardfabrieksinstellingen terug, maar alle instellingen en ingeleerde apparaten worden uit het geheugen gewist.

- 1. Druk op de knop 🖳.
- 2. Voer de viercijferige pincode (Admin. [Systeembeheerder]) in.
- 3. Druk op de knop 🛃.
- 4. Schakel de voeding naar de voedingsadapter uit.

- 5. Verwijder het bedieningspaneel van de wandbeugel.
- 6. Koppel de voedingsadapter van het bedieningspaneel los.
- 7. Verwijder de batterijdeksel.
- 8. Koppel de reservebatterij los en verwijder hem.
- 9. Zet de koppeling van de verbindingsdraad P1 op aan.
- 10. Plaats de reservebatterij en sluit hem aan.
- 11. Plaats de batterijdeksel.
- 12. Sluit de voedingsadapter op het bedieningspaneel aan.
- 13. Schakel de voeding naar de voedingsadapter in. Het bedieningspaneel wordt ingeschakeld. De display toont 'EEPROM RESET'. Na voltooiing van het proces verschijnt op de display 'DISARM READY' [UITSCHAKELEN GEREED].
- 14. Zet de koppeling van de verbindingsdraad P1 op uit.
- 15. Plaats het bedieningspaneel op de wandbeugel.

Opmerking: Leer na het resetten van het bedieningspaneel altijd eerst de apparaten weer in het bedieningspaneel in.

### 6.2 Programmeermodus (PROGRAM MODE [PROGRAMMEERMODUS])

U kunt het systeem aan de hand van de instructies in de handleiding installeren of gebruik maken van de GlobalGuard pcinstallatiesoftware, beschikbaar via www.friedlandproducts.com.

U kunt met de pc-installatiesoftware alleen huisautomatiseringprogramma's, gebeurtenissen en tijdschema's programmeren. De huisautomatiseringknoppen (I/II/III) op het bedieningspaneel kunnen alleen via de pc-installatiesoftware worden geprogrammeerd.

Controleer als u gebruik maakt van de pc-installatiesoftware of de pc en de IP-gateway op dezelfde router zijn aangesloten. Controleer als u gebruik maakt van een draadloze verbinding of de pc zich binnen het werkbereik van de router bevindt.

- 1. Controleer of het systeem in de uitgeschakelde modus staat.
- 2. Druk op de knop 💌.
- 3. Voer de viercijferige pincode (Admin. [Systeembeheerder]) in.
- 4. Druk op de knop 🛃.

**Opmerking:** Bij gebruikmaking van de pc-installatiesoftware voor het wijzigen van de programma-instelling en wordt het toetsenpaneel op het bedieningspaneel inactief (tenzij u de ESC-knop gedurende 3 seconden ingedrukt houdt).

### 6.2.1 Gebruiker instellen (USER SETUP [GEBRUIKER INSTELLEN])

| PROGRAM MODE       | 1. USER SETUP         |                         |                     |                     |                               |
|--------------------|-----------------------|-------------------------|---------------------|---------------------|-------------------------------|
| [PROGRAMMEERMODUS] | [GEBRUIKER INSTELLEN] |                         |                     |                     |                               |
|                    |                       | 1-1 ADMIN SETUP         | :1 PIN CODE         | ENTER PIN: CODE     |                               |
|                    |                       | [SYSTEEMBEHEERDER       | [PINCODE]           | [PINCODE INVOEREN]: |                               |
|                    |                       | INSTELLEN]              |                     |                     |                               |
|                    |                       |                         | :2 NAME             | ENTER NAME          |                               |
|                    |                       |                         | [NAAM]              | [NAAM INVOEREN]     |                               |
|                    |                       |                         | :3 REMOTE           | :3-1 LEARNING ID    | SEND DISARM.                  |
|                    |                       |                         | [OP AFSTAND]        | [ID INLEREN]        | [UITSCHAKELEN VERZENDEN.]     |
|                    |                       |                         |                     |                     | WAITING 30 SEC [WACHT 30 SEC] |
|                    |                       |                         |                     | :3-2 PANIC          | SELECT ON>* / OFF>#           |
|                    |                       |                         |                     | [PANIEK]            | [SELECTEER AAN>* / UIT>#]     |
|                    |                       |                         |                     | :3-3 STATUS         | SELECT ON>* / OFF>#           |
|                    |                       |                         |                     |                     | [SELECTEER AAN>* / UIT>#]     |
|                    |                       |                         |                     | :3-4 DEL DATA       | SELECT YES>*/ NO>#            |
|                    |                       |                         |                     | [GEGEVENS WISSEN]   | [SELECTEER JA>* / NEE>#]      |
|                    |                       | 1-2 USER1 SETUP         | PIN CODE            | ENTER PIN: CODE     |                               |
|                    |                       | [GEBRUIKER 1 INSTELLEN] | [PINCODE]           | [PINCODE INVOEREN]: |                               |
|                    |                       | 1-3 USER2 SETUP         | PIN CODE            | ENTER PIN: CODE     |                               |
|                    |                       | [GEBRUIKER 2 INSTELLEN] | [PINCODE]           | [PINCODE INVOEREN]: |                               |
|                    |                       | 1-4 USER3 SETUP         | PIN CODE            | ENTER PIN: CODE     |                               |
|                    |                       | [GEBRUIKER 3 INSTELLEN] | [PINCODE]           | [PINCODE INVOEREN]: |                               |
|                    |                       | 1-5 USER4 SETUP         | PIN CODE [          | ENTER PIN: CODE     |                               |
|                    |                       | [GEBRUIKER 4 INSTELLEN] | PINCODE]            | [PINCODE INVOEREN]: |                               |
|                    |                       | 1-6 USER5 SETUP         | PIN CODE            | ENTER PIN: CODE     |                               |
|                    |                       | [GEBRUIKER 5 INSTELLEN] | [PINCODE]           | [PINCODE INVOEREN]: |                               |
|                    |                       | 1-7 USER6 SETUP         | PIN CODE            | ENTER PIN: CODE     |                               |
|                    |                       | [GEBRUIKER 6 INSTELLEN] | [PINCODE]           | [PINCODE INVOEREN]: |                               |
|                    |                       | 1-8 USER7 SETUP         | PIN CODE            | ENTER PIN: CODE     |                               |
|                    |                       | [GEBRUIKER 7 INSTELLEN] | [PINCODE]           | [PINCODE INVOEREN]: |                               |
|                    |                       | 1-9 DURESS CODE         | ENTER PIN: CODE     |                     |                               |
|                    |                       | [BEDREIGINGSCODE]       | [PINCODE INVOEREN]: |                     |                               |

| Standaardinstellingen         |                                 |
|-------------------------------|---------------------------------|
| Onderdeel                     | Bericht                         |
| PIN CODE [PINCODE]            | ADMIN: [SYSTEEMBEHEERDER:] 1234 |
| NAME [NAAM]                   | USER 1-7: [GEBRUIKER 1-7:]      |
| REMOTE [OP AFSTAND]           |                                 |
| DURESS CODE [BEDREIGINGSCODE] |                                 |

### 6.2.1.1 Pincode (PIN CODE [PINCODE])

Voor verschillende onderdelen kunt u verschillende pincodes instellen: Admin (ADMIN [SYSTEEMBEHEERDER]) / User (USER [GEBRUIKER]) / Duress code (DURESS CODE [BEDREIGINGSCODE]).

### 6.2.1.2 Bedreigingscode (DURESS CODE [BEDREIGINGSCODE])

Als het systeem met behulp van de bedreigingscode wordt uitgeschakeld, schakelt het systeem op de normale manier uit. Alle e-mailcontactpersonen in de online account krijgen een waarschuwing via de e-mail. Alle mobiele toestellen waarop de app draait, worden gewaarschuwd. Het betreffende bedreigingsbericht wordt verstuurd.

**Opmerking:** De bedreigingscode om contactpersonen te waarschuwen als een indringer het pand betreedt kan alleen via het bedieningspaneel worden ingevoerd.

### 6.2.1.3 Gebruikersnaam (NAME [NAAM])

De display toont de gebruikersnaam zodra het systeem door een bepaalde gebruiker wordt ingeschakeld of uitgeschakeld. Het maximumaantal tekens voor iedere gebruiker is 15.

- 1. Druk op de knop 🕋 om tussen letters en cijfers te schakelen.
- 2. Klik op de knop 💼 om de cursor naar links te bewegen.
- 3. Klik op de knop 🙆 om de cursor naar rechts te bewegen.
- 4. Klik op de knop 🔎 om het teken onder de cursor te wissen.
- 5. Houd de knop 🔎 ingedrukt om alle karakters te wissen.

| Letters                | Cijfers | Letters              | Cijfers |
|------------------------|---------|----------------------|---------|
| . @ /: $\rightarrow$ ^ | 1       | PQRS/pqrs            | 7       |
| ABC/abc                | 2       | TUV/tuv              | 8       |
| DEF/def                | 3       | WXYZ/wxyz            | 9       |
| GHI/ghi                | 4       | #\$%*+<><br><>=[]←→` | 0       |
| JKL/jkl                | 5       | !?-,';() &" ¥        | *       |
| MNO/mno                | 6       |                      | #       |

### 6.2.1.4 De afstandsbediening inleren (LEARNING ID [ID INLEREN])

Het bedieningspaneel kan maximaal 8 afstandsbedieningen inleren.

1. Druk op de knop 
op de afstandsbediening. Het bedieningspaneel geeft twee korte pieptonen. De display toont 'NEW DEVICE' [NIEUW APPARAAT].

**Opmerking:** Als de afstandsbediening al is gekoppeld, geeft het bedieningspaneel één lange pieptoon.

**Opmerking:** Als het bevestigingssignaal niet binnen 15 seconden wordt ontvangen, geeft het bedieningspaneel één lange pieptoon en verlaat de inleermodus.

| Bericht                   | Betekenis                                                                                                    |
|---------------------------|----------------------------------------------------------------------------------------------------|
| LEARNING OK [INLEREN OK]  | Het bedieningspaneel heeft de id-code met succes ingeleerd.                                                  |
| TIME OUT [TIME-OUT]       | Als u de knoppen op het toetsenpaneel op afstand niet binnen 60 seconden indrukt, vindt een time-out plaats. |
| ID DUPLICATE [DUBBELE ID] | Het bedieningspaneel heeft dezelfde id-code al eerder ingeleerd.                                             |

# 6.2.1.5 Persoonlijke aanvalsknop (PANIC [PANIEK])

Als u de persoonlijke aanvalsknop (**I**) op de afstandsbediening indrukt, genereert het bedieningspaneel een alarm.

#### 6.2.1.6 Status (STATUS)

De afstandsbediening bestuurt het bedieningspaneel als de afstandsbediening onverwachts uitvalt.

#### 6.2.1.7 De afstandsbediening wissen (DEL DATA) [GEGEVENS WISSEN]

U kunt de instellingen van de afstandsbediening via het bedieningspaneel wissen.

# 6.2.2 Systeem instellen (SYSTEM SETUP [SYSTEEM INSTELLEN])

| PROGRAM MODE        | 2. SYSTEM SETUP        |                                                              |                                                                    |                                                  |                                                                               |
|---------------------|------------------------|--------------------------------------------------------------|--------------------------------------------------------------------|--------------------------------------------------|-------------------------------------------------------------------------------|
| [PROGRAWIWEERWODD5] | (STSTEEIVI INSTELLEIN) | 2-1 ALARM TIME                                               | 10 SEC / 30 SEC / 1 MINUTE / 3                                     | MINUTES / 5 MINUTES / 10 MINUT                   | TES                                                                           |
|                     |                        | [ALARMTIJDSDUUR]                                             | 10 SEC / 30 SEC / 1 MINUT / 3                                      | 3 MINUTEN / 5 MINUTEN / 10 MIN                   | UTENI                                                                         |
|                     |                        | 2-2 INT. SIREN                                               | SELECT ON>* / OFF>#                                                |                                                  |                                                                               |
|                     |                        | [INT. SIRENE]                                                | [SELECTEER AAN>* / UIT>#]                                          |                                                  |                                                                               |
|                     |                        | 2-3 EXT. SIREN                                               | :3-1 WIREFREE SIREN                                                | :1-1 LINK PANEL TO SIREN                         | SENDING ID CODE.                                                              |
|                     |                        | [EXT. SIRENE]                                                | [DRAADLOZE SIRENE]                                                 | [PANEEL AAN SIRENE<br>KOPPELEN]                  | [ID-CODE VERZENDEN.]<br>WAIT 15S. [WACHT 15 S.]                               |
|                     |                        |                                                              |                                                                    | :1-2 SIREN WORKING<br>[SIRENE IN WERKING]        | SELECT ON>* / OFF>#<br>[SELECTEER AAN>* / UIT>#]                              |
|                     |                        |                                                              | :3-2 NIGHT ALARM                                                   | SELECT ON>* / OFF>#                              |                                                                               |
|                     |                        |                                                              | [NACHTALARM]                                                       | [SELECTEER AAN>* / UIT>#]                        |                                                                               |
|                     |                        | 2-4 ERROR BEEP                                               | 10 SEC / 30 SEC / 1 MINUTE / 2                                     | MINUTES / 4 MINUTES / OFF                        |                                                                               |
|                     |                        | 2-5 RE LAMMING DETECTION                                     | SELECT ON>* / OFF>#                                                |                                                  |                                                                               |
|                     |                        | [RF-BLOKKERINGSDETECTIE]                                     | [SELECTEER AAN>* / UIT>#]                                          |                                                  |                                                                               |
|                     |                        | 2-6 ALARM RELAY                                              | PULSE 2 SEC / PULSE 30 SEC / P                                     | ULSE 1 MINUTE / PULSE 3 MINUTE                   | S / PULSE 5 MINUTES /                                                         |
|                     |                        | [ALARMRELAIS]                                                | ON UNTIL DISARM                                                    |                                                  |                                                                               |
|                     |                        |                                                              | [PULS 2 SEC / PULS 30 SEC / PU<br>AAN TOT UITSCHAKELING]           | LS 1 MINUUT / PULS 3 MINUTEN /                   | PULS 5 MINUTEN /                                                              |
|                     |                        | 2-7 ZONE LOCK                                                | SELECT ON>* / OFF>#                                                |                                                  |                                                                               |
|                     |                        | [ZONEBLOKKERING]                                             | [SELECTEER AAN>* / UIT>#]                                          |                                                  |                                                                               |
|                     |                        | 2-8 PART ARM-I SETUP                                         | :9-1 EXIT DELAY                                                    | SELECT ON>* / OFF>#                              |                                                                               |
|                     |                        | INSTELLEN                                                    | [ondatesvertikadita]                                               |                                                  |                                                                               |
|                     |                        |                                                              | :9-2 ENTRY DELAY BEEP                                              | SELECT ON>* / OFF>#                              |                                                                               |
|                     |                        |                                                              | [PIEPTOON VOOR<br>BINNENKOMSTVERTRAGING]                           | [SELECTEER AAN>* / UIT>#]                        |                                                                               |
|                     |                        |                                                              | :9-3 EXIT DELAY BEEP                                               | SELECT ON>* / OFF>#                              |                                                                               |
|                     |                        |                                                              | [PIEPTOON VOOR<br>UITGANGSVERTRAGING]                              | [SELECTEER AAN>* / UIT>#]                        |                                                                               |
|                     |                        | 2-9 PART ARM-II SETUP<br>[DEELS INSCHAKELEN-II<br>INSTELLEN] | :10-1 EXIT DELAY<br>[UITGANGSVERTRAGING]                           | SELECT ON>* / OFF>#<br>[SELECTEER AAN>* / UIT>#] |                                                                               |
|                     |                        |                                                              | :10-2 ENTRY DELAY BEEP<br>[PIEPTOON VOOR<br>BINNENKOMSTVERTRAGING] | SELECT ON>* / OFF>#<br>[SELECTEER AAN>* / UIT>#] |                                                                               |
|                     |                        |                                                              | :10-3 EXIT DELAY BEEP<br>[PIEPTOON VOOR<br>UITGANGSVERTRAGING]     | SELECT ON>* / OFF>#<br>[SELECTEER AAN>* / UIT>#] |                                                                               |
|                     |                        | 2-10 FULLY ARM SETUP<br>[VOLLEDIG INSCHAKELEN<br>INSTELLEN]  | :11-1 EXIT DELAY<br>[UITGANGSVERTRAGING]                           | SELECT ON>* / OFF>#<br>[SELECTEER AAN>* / UIT>#] |                                                                               |
|                     |                        |                                                              | :11-2 ENTRY DELAY BEEP                                             | SELECT ON>* / OFF>#                              |                                                                               |
|                     |                        |                                                              | [PIEPTOON VOOR                                                     | [SELECTEER AAN>* / UIT>#]                        |                                                                               |
|                     |                        |                                                              | SINNENKOMSTVERTRAGING                                              |                                                  |                                                                               |
|                     |                        |                                                              | [PIEPTOON VOOR                                                     | [SELECTEER AAN>* / UIT>#]                        |                                                                               |
|                     |                        | 2-11 HOLIDAY ARM SETUP                                       | :12-1 EXIT DELAY                                                   | SELECT ON>* / OEE>#                              |                                                                               |
|                     |                        | [VAKANTIE-INSCHAKELING<br>INSTELLEN]                         | [UITGANGSVERTRAGING]                                               | [SELECTEER AAN>* / UIT>#]                        |                                                                               |
|                     |                        |                                                              | :12-2 ENTRY DELAY BEEP                                             | SELECT ON>* / OFF>#                              |                                                                               |
|                     |                        |                                                              | [PIEPTOON VOOR                                                     | [SELECTEER AAN>* / UIT>#]                        |                                                                               |
|                     |                        |                                                              | BINNENKOMSTVERTRAGING                                              |                                                  |                                                                               |
|                     |                        |                                                              | IZ-3 EXIT DELAY BEEP                                               | SELECT ON>* / OFF>#                              |                                                                               |
|                     |                        |                                                              | UITGANGSVERTRAGING1                                                |                                                  |                                                                               |
|                     |                        | 2-12 DATE [DATUM]                                            | DD/MM/YY [DD/MM/JJ]                                                |                                                  |                                                                               |
|                     |                        | 2-13 TIME [TIJD]                                             | HH:MM:SS [UU:MM:SS]                                                |                                                  |                                                                               |
|                     |                        | :2-14 WIREFREE KEYPAD<br>[DRAADLOOS<br>TOETSENPANEEL]        | :1 WIREFREE KEYPAD 1<br>[DRAADLOOS<br>TOETSENPANEEL 1]             | :1 LEARNING ID<br>[ID INLEREN]                   | SEND DISARM.<br>[UITSCHAKELEN VERZENDEN.]<br>WAITING 30 SEC<br>[WACHT 30 SEC] |
|                     |                        |                                                              |                                                                    | :2 KEYPAD WORK                                   | SELECT ON>* / OFF>#                                                           |
|                     |                        |                                                              |                                                                    | [TOETSENPANEEL WERKT]                            | [SELECTEER AAN>* / UIT>#]                                                     |
|                     |                        |                                                              |                                                                    | :3 DEL KEYPAD<br>[TOETSENPANEFL WISSEN]          | SELECT YES>*/ NO>#<br>[SELECTFER JA>* / NEE>#]                                |

|   | 1 |                            |                        |                               |                           |
|---|---|----------------------------|------------------------|-------------------------------|---------------------------|
|   |   |                            | :2 WIREFREE KEYPAD 2   | :1 LEARNING ID                | SEND DISARM.              |
|   |   |                            | [DRAADLOOS             | [ID INLEREN]                  | [UITSCHAKELEN VERZENDEN.] |
|   |   |                            | TOETSENPANEEL 2]       |                               | WAITING 30 SEC            |
|   |   |                            |                        |                               | [WACHT 30 SEC]            |
|   |   |                            |                        | :2 KEYPAD WORK                | SELECT ON>* / OFF>#       |
|   |   |                            |                        | [TOETSENPANEEL WERKT]         | [SELECTEER AAN>* / UIT>#] |
|   |   |                            |                        | :3 DEL KEYPAD                 | SELECT YES>*/ NO>#        |
|   |   |                            |                        | [TOFTSENPANEEL WISSEN]        | [SELECTEER JA>* / NEE>#]  |
|   |   |                            | 3 WIREEREE KEYPAD 3    | 1 LEARNING ID                 | SEND DISARM               |
|   |   |                            |                        |                               | [UITSCHAKELEN VERZENDEN ] |
|   |   |                            | TOFTSENDANEEL 21       | [ID INCERCIN]                 | WAITING 20 SEC            |
|   |   |                            | TOETSENT ANELE SJ      |                               |                           |
|   |   |                            |                        | 12 KEYDAD MODK                |                           |
|   |   |                            |                        | Z KETPAD WORK                 | SELECTION>" / OFF>#       |
|   |   |                            |                        |                               | [SELECTEER AAN>" / UT>#]  |
|   |   |                            |                        | 3 DEL KEYPAD                  | SELECT YES>"/ NU>#        |
|   |   |                            |                        | [TOETSENPANEEL WISSEN]        | [SELECTEER JA>* / NEE>#]  |
|   |   |                            | :4 WIREFREE KEYPAD 4   | :1 LEARNING ID                | SEND DISARM.              |
|   |   |                            | [DRAADLOOS             | [ID INLEREN]                  | [UITSCHAKELEN VERZENDEN.] |
|   |   |                            | TOETSENPANEEL 4J       |                               | WAITING 30 SEC            |
|   |   |                            |                        |                               | [WACHT 30 SEC]            |
|   |   |                            |                        | :2 KEYPAD WORK                | SELECT ON>* / OFF>#       |
|   |   |                            |                        | [TOETSENPANEEL WERKT]         | [SELECTEER AAN>* / UIT>#] |
|   |   |                            |                        | :3 DEL KEYPAD                 | SELECT YES>*/ NO>#        |
|   |   |                            |                        | [TOETSENPANEEL WISSEN]        | [SELECTEER JA>* / NEE>#]  |
|   |   |                            | :5 WIREFREE KEYPAD 5   | :1 LEARNING ID                | SEND DISARM.              |
|   |   |                            | [DRAADLOOS             | [ID INLEREN]                  | [UITSCHAKELEN VERZENDEN.] |
|   |   |                            | TOETSENPANEEL 5]       |                               | WAITING 30 SEC            |
|   |   |                            |                        |                               | [WACHT 30 SEC]            |
|   |   |                            |                        | :2 KEYPAD WORK                | SELECT ON>* / OFF>#       |
|   |   |                            |                        | [TOETSENPANEEL WERKT]         | [SELECTEER AAN>* / UIT>#] |
|   |   |                            |                        | :3 DEL KEYPAD                 | SELECT YES>*/ NO>#        |
|   |   |                            |                        | [TOETSENPANEEL WISSEN]        | [SELECTEER JA>* / NEE>#]  |
|   |   |                            | :6 WIREFREE KEYPAD 6   | :1 LEARNING ID                | SEND DISARM.              |
|   |   |                            | [DRAADLOOS             | [ID INLEREN]                  | [UITSCHAKELEN VERZENDEN.] |
|   |   |                            | TOETSENPANEEL 61       | . ,                           | WAITING 30 SEC            |
|   |   |                            |                        |                               | [WACHT 30 SEC]            |
|   |   |                            |                        | :2 KEYPAD WORK                | SELECT ON>* / OFF>#       |
|   |   |                            |                        | [TOFTSENPANEEL WERKT]         | [SELECTEER AAN>* / UIT>#] |
|   |   |                            |                        | ·3 DEL KEYPAD                 | SELECT YES>*/ NO>#        |
|   |   |                            |                        | [TOFTSENPANEEL WISSEN]        | [SELECTEER JA>* / NEE>#]  |
|   |   | 2-15 LINK PANEL TO SPECTRA |                        | SENDING ID CODE               | [,                        |
|   |   | [PANEEL AAN SPECTRA        |                        | ID-CODE VERZENDEN 1           |                           |
|   |   | KOPPELEN]                  |                        | WAIT 55 [WACHT 5 S ]          |                           |
|   |   | 2-16 LIGHTING SETUR        | 1 OPERATING MODE       |                               |                           |
|   |   |                            |                        |                               |                           |
|   |   |                            |                        |                               |                           |
|   |   |                            |                        |                               | TES / TO WIINUTES /       |
|   |   |                            | [TIJDSDOOK LAIVIP AAN] |                               |                           |
|   |   |                            |                        | LI WINDUT / 3 WINDTEN / 5 MIN | IUTEN / TU MINUTEN /      |
|   |   |                            |                        |                               |                           |
|   |   | 2-17 LANGUAGE SETUP        | LI ENGLISH [ENGELS]    | SELECT ON>" / UFF>#           |                           |
|   | + |                            |                        | [SELECTEEK AAN>" / UII>#]     |                           |
|   |   |                            | 2 GERMAN [DUITS]       | SELECT ON>* / OFF>#           |                           |
| 1 | 1 |                            | 1                      | INFIFCTEED VVV/* / HIT/#]     | 1                         |

| Standaardinstellingen                               |                                   |                                                        |  |
|-----------------------------------------------------|-----------------------------------|--------------------------------------------------------|--|
| Onderdeel                                           |                                   | Bericht                                                |  |
| ALARM TIME [ALARMTIJDSDUUR]                         |                                   | 3 MINUTES [3 MINUTEN]                                  |  |
| INT. SIREN [INT. SIRENE]                            |                                   | ON [AAN]                                               |  |
| EXT. SIREN [EXT. SIRENE]                            | WIREFREE SIREN [DRAADLOZE SIRENE] | ON [AAN]                                               |  |
| ERROR BEEP [PIEPTOON VOOR FO                        | UT]                               | 30 SEC                                                 |  |
| RF JAMMING DETECTION [DETECT                        | IE RF-BLOKKERING]                 | OFF [UIT]                                              |  |
| ALARM RELAY [ALARMRELAIS]                           |                                   | ON UNTIL DISARM [AAN TOT UITSCHAKELING]                |  |
| ZONE LOCK [ZONEBLOKKERING]                          |                                   | ON [AAN]                                               |  |
| PART ARM-I SETUP [DEELS INSCHAKELEN-I INSTELLEN]    |                                   | EXIT DELAY ON 030 SEC [UITGANGSVERTRAGING AAN 030 SEC] |  |
| PART ARM-II SETUP [DEELS INSCHAKELEN-II INSTELLEN]  |                                   | EXIT DELAY ON 030 SEC [UITGANGSVERTRAGING AAN 030 SEC] |  |
| FULLY ARM SETUP [VOLLEDIG INSCHAKELEN INSTELLEN]    |                                   | EXIT DELAY ON 030 SEC [UITGANGSVERTRAGING AAN 030 SEC] |  |
| HOLIDAY ARM SETUP [VAKANTIE-INSCHAKELING INSTELLEN] |                                   | EXIT DELAY ON 030 SEC [UITGANGSVERTRAGING AAN 030 SEC] |  |
| DATE [DATUM]                                        |                                   | 01/01/12                                               |  |
| TIME [TIJD]                                         |                                   | 12:00:00                                               |  |
| WIREFREE KEYPAD [DRAADLOOS TOETSENPANEEL]           |                                   | OFF [UIT]                                              |  |
| LINK PANEL TO SPECTRA [PANEEL AAN SPECTRA KOPPELEN] |                                   | OFF [UIT]                                              |  |
| LIGHTING SETUP [VERLICHTING INSTELLEN]              |                                   | OFF [UIT]                                              |  |
| LANGUAGE SETUP [TAAL INSTELLEN]                     |                                   | ENGLISH [ENGELS]                                       |  |

#### 6.2.2.1 Alarmtijdsduur (ALARM TIME [ALARMTIJDSDUUR])

U kunt de tijdsduur voor het klinken van het alarm na activering instellen.

#### 6.2.2.2 Interne sirene (INT. SIREN [INT. SIRENE])

U kunt de interne sirene in- en uitschakelen.

#### 6.2.2.3 Externe sirene (EXT. SIREN [EXT. SIRENE]) – Draadloze sirene (WIREFREE SIREN [DRAADLOZE SIRENE])

U kunt de externe sirene in- en uitschakelen.

#### 6.2.2.4 Externe sirene (EXT. SIREN [EXT. SIRENE]) – Nachtalarm (NIGHT ALARM [NACHTALARM])

U kunt voorkomen dat het bedieningspaneel tussen 22:00 en 06:00 uur een volledige alarmsituatie genereert, zodat het geluid van het alarm de omgeving niet stoort. Als de functie wordt uitgeschakeld, klinkt geen alarm tussen 22:00 en 06:00 uur.

#### 6.2.2.5 Foutpieptoon (ERROR BEEP [FOUTPIEPTOON])

In geval van een afwijkende situatie knippert de gebeurtenissenlogboekindicator en geeft het bedieningspaneel een foutpieptoon.

Als de gebeurtenissenlogboekindicator knippert terwijl het systeem is uitgeschakeld en het bedieningspaneel af en toe een pieptoon geeft, betekent dit dat zich een alarmsituatie heeft voorgedaan. Open het gebeurtenissenlogboek om de gebeurtenissenlogboekindicator te laten ophouden met knipperen en het piepen van het bedieningspaneel te stoppen.

**Opmerking:** Het bedieningspaneel geeft geen foutpieptoon tussen 22:00 en 06:00 uur.

#### 6.2.2.6 Detectie van radiofrequentieblokkering (RF JAMMING DETECTION [RF-BLOKKERINGSDETECTIE])

De detectie van radiofrequentieblokkering zoekt continu naar signalen van radiofrequentieblokkering op de bedrijfsfrequentie van het systeem.

#### 6.2.2.7 Alarmrelais (ALARM RELAY [ALARMRELAIS])

U kunt de tijdsduur voor de werking van de externe permanent aangesloten relaiscontacten na het genereren van een alarm instellen.

#### 6.2.2.8 Zoneblokkering (ZONE LOCKOUT [ZONEBLOKKERING])

U kunt voorkomen dat één zone meer dan driemaal een alarm genereert voordat het systeem wordt uitgeschakeld.

#### 6.2.2.9 Deels inschakelen-I instellen (PART ARM-I SETUP [DEELS INSCHAKELEN-I INSTELLEN])

U kunt instellen na hoeveel tijd de uitgangsvertraging verstrijkt als het systeem in de modus 'Part Arm-I' [Deels inschakelen-I] staat.

#### 6.2.2.10 Deels inschakelen-II instellen (PART ARM-II SETUP [DEELS INSCHAKELEN-II INSTELLEN])

U kunt instellen na hoeveel tijd de uitgangsvertraging verstrijkt als het systeem in de modus 'Part Arm-II' [Deels inschakelen-II] staat.

#### 6.2.2.11 Volledig inschakelen instellen (FULLY ARM SETUP [VOLLEDIG INSCHAKELEN INSTELLEN])

U kunt instellen na hoeveel tijd de uitgangsvertraging verstrijkt als het systeem in de modus 'Fully Arm' [Volledig inschakelen] staat.

#### 6.2.2.12 Vakantie-inschakeling instellen (HOLIDAY ARM SETUP [VAKANTIE-INSCHAKELING INSTELLEN])

U kunt instellen na hoeveel tijd de uitgangsvertraging verstrijkt als het systeem in de modus 'Holiday Arm' [Vakantie-inschakeling] staat.

#### 6.2.2.13 Datum (DATE [DATUM])

U kunt de huidige datum instellen.

#### 6.2.2.14 Tijd (TIME [TIJD])

U kunt de huidige tijd instellen.

#### 6.2.2.15 Toetsenpaneel op afstand (WIREFREE KEYPAD [DRAADLOOS TOETSENPANEEL])

Het bedieningspaneel kan maximaal 6 toetsenpanelen op afstand inleren.

### 1. Het toetsenpaneel op afstand inleren (LEARNING ID [ID INLEREN])

a) Voer de viercijferige id-code in en druk op de knop (e) op het toetsenpaneel op afstand. Het bedieningspaneel geeft twee korte pieptonen. De display toont 'NEW DEVICE' [NIEUW APPARAAT].

**Opmerking:** Als de afstandsbediening al is gekoppeld, geeft het bedieningspaneel één lange pieptoon.

b) Voer de viercijferige id-code in en druk binnen 15 seconden op de knop () op het toetsenpaneel op afstand om de id-code te bevestigen. Het bedieningspaneel geeft drie korte pieptonen. De display toont 'DEVICE CONFIRMED' > 'SAVING NEW DEVICE' [APPARAAT BEVESTIGD > NIEUW APPARAAT OPSLAAN].

**Opmerking:** Als het bevestigingssignaal niet binnen 15 seconden wordt ontvangen, geeft het bedieningspaneel één lange pieptoon en verlaat de inleermodus.

| Bericht                   | Betekenis                                                                                                    |
|---------------------------|----------------------------------------------------------------------------------------------------|
| LEARNING OK [INLEREN OK]  | Het bedieningspaneel heeft de id-code met succes ingeleerd.                                                  |
| TIME OUT [TIME-OUT]       | Als u de knoppen op het toetsenpaneel op afstand niet binnen 60 seconden indrukt, vindt een time-out plaats. |
| ID DUPLICATE [DUBBELE ID] | Het bedieningspaneel heeft dezelfde id-code al eerder ingeleerd.                                             |

# 2. Het toetsenpaneel op afstand in- en uitschakelen (KEYPAD WORK [TOETSENPANEEL WERKT]) U kunt een toetsenpaneel op afstand in- en uitschakelen.

### 3. De afstandsbediening wissen (DEL KEYPAD [TOETSENPANEEL WISSEN])

U kunt de instellingen van het toetsenpaneel op afstand van het bedieningspaneel wissen.

### 6.2.2.16 Het bedieningspaneel aan de ontvanger van de Spectra-verlichting koppelen (LINK PANEL TO SPECTRA [PANEEL AAN SPECTRA KOPPELEN] (optioneel)

Druk als de Spectra-ontvanger in de testmodus staat op de knop 🗨 om het bedieningspaneel aan de ontvanger van de Spectra-verlichting te koppelen.

### 6.2.2.17 Verlichting voor de ontvanger van de Spectra-verlichting instellen (LIGHTING SETUP [VERLICHTING INSTELLEN]) (optioneel)

U kunt de bedrijfsmodus (OPERATION MODE [BEDRIJFSMODUS]) en de tijdsduur dat de lamp brandt (LAMP-ON TIME [TIJDSDUUR LAMP AAN]) voor de ontvanger van de Spectra-verlichting instellen.

Als het bedieningspaneel aan een ontvanger van de Spectra-verlichting is aangesloten en de besturing van de Spectraverlichting wordt ingeschakeld, schakelt iedere alarmsituatie (behalve brandalarmen) de gekoppelde verlichting in gedurende de ingestelde tijdsduur voor lamp aan.

**Opmerking**: U kunt de begintijd en de eindtijd alleen met behulp van de GlobalGuard pc-installatiesoftware instellen.

Als de Spectra-verlichting voor 24 uur wordt geconfigureerd, worden de lampen op ieder tijdstip dat zich een alarmsituatie voordoet geactiveerd. Bij configuratie van de Spectra-verlichting voor tijdbesturing worden de lampen alleen geactiveerd als zich voor de geprogrammeerde stoptijd of na de geprogrammeerde begintijd een alarmsituatie voordoet. Als de alarmsituatie zich tussen de eindtijd en de begintijd voordoet, worden de lampen niet geactiveerd.

### 6.2.2.18 Taal instellen

U kunt de displaytaal voor het bedieningspaneel instellen.

**Opmerking:** Het bedieningspaneel kan alleen de Engelse taal weergeven. De Duitse taal zal in de nabije toekomst worden toegevoegd.

| PROGRAM MODE       | 3. SECURITY DETECTOR ZONE  |                                                              |                                                                      |                                              |                                                                                                    |
|--------------------|----------------------------|--------------------------------------------------------------|----------------------------------------------------------------------|----------------------------------------------|----------------------------------------------------------------------------------------------------|
| [PROGRAMMEERMODUS] | [BEVEILIGINGSDETECTORZONE] |                                                              |                                                                      |                                              |                                                                                                    |
|                    | Draadloze detectorzones:   | 3-1 WIRELESS<br>DETECTOR ZONE<br>[DRAADLOZE<br>DETECTORZONE] | INPUT (01-32)<br>DETECTOR ZONE<br>[DETECTORZONE<br>INVOEREN (01-32)] | :1 LEARNING ID<br>[ID INLEREN]               | SEND CODE. [CODE VERZENDEN.]<br>WAITING 30S [WACHT 30S]                                                                                                    |
|                    | Bedrade detectorzones:     | 3-2 WIRED<br>DETECTOR ZONE<br>[BEDRADE<br>DETECTORZONE]      | INPUT (33-36)<br>DETECTOR ZONE<br>[DETECTORZONE<br>INVOEREN (33-36)] | :1 WIRED ZONE<br>[BEDRADE ZONE]              |                                                                                                    |
|                    |                            |                                                              |                                                                      | :2 LOCATION<br>[LOCATIE]                     | NONE / FRONT DOOR / BACK DOOR /<br>PATIO DOOR / DINING ROOM / LIVING<br>ROOM / LOUNGE / STUDY / PLAY ROOM<br>/ KITCHEN / UTILITY ROOM / HALL /<br>LANDING / BEDROOM 1 / BEDROOM 2 /<br>BEDROOM 3 / BEDROOM 4 / BEDROOM<br>5 / SHED / GARAGE / PIR / MAG /<br>SMOKE 1 / SMOKE 2 / SMOKE 3<br>[GEEN / VOORDEUR / ACHTERDEUR /<br>TERRASDEUR / ETKAMER /<br>WOONKAMER / ZITKAMER /<br>STUDEERKAMER / SPELKAMER /<br>KEUKEN / BUKEVEN / HAL / OVERLOOP<br>/ SLAAPKAMER 3 / SLAAPKAMER 4 /<br>SLAAPKAMER 5 / SCHUUR / GARAGE /<br>PIR / MAG / ROOK 1 / ROOK 2 / ROOK 3] |
|                    |                            |                                                              |                                                                      | :3 MODEL TYPE<br>[MODELTYPE]                 | PIR DETECTOR / DOOR CONTACT /<br>FIRE/SMOKE / FLOOD DETECTOR / GAS<br>DETECTOR / CO DETECTOR /<br>EMERGENCY UNIT<br>[PIR-DETECTOR / DEURCONTACT /<br>BRAND/ROOKDECTECTOR /<br>OVERSTROMINGSDETECTOR /<br>GASDETECTOR / CO-DETECTOR /<br>NOODUITGANG]                                                                                                    |
|                    |                            |                                                              |                                                                      | :4 SECURITY TYPE<br>[BEVEILIGINGSTYPE]       | INTRUDER / 24 HR INTRUDER / FIRE /<br>TEST / PANIC/PA<br>[INDRINGER / 24 UUR INDRINGER /<br>BRAND / TEST/ PANIEK/PA]                                                                                                    |
|                    |                            |                                                              |                                                                      | :5 CHIME MODE<br>[GELUIDSSIGNAALMODUS]       | SELECT ON>* / OFF>#<br>[SELECTEER AAN>* / UIT>#]                                                                                                    |
|                    |                            |                                                              |                                                                      | :6 PART-ARM-I<br>[DEELS INSCHAKELEN-I]       | SELECT ON>* / OFF>#<br>[SELECTEER AAN>* / UIT>#]                                                                                                    |
|                    |                            |                                                              |                                                                      | :7 PART-ARM-II<br>[DEELS INSCHAKELEN-II]     | SELECT ON>* / OFF>#<br>[SELECTEER AAN>* / UIT>#]                                                                                                    |
|                    |                            |                                                              |                                                                      | :8 DETECTOR STATUS<br>[DETECTORSTATUS]       | SELECT ON>* / OFF>#<br>[SELECTEER AAN>* / UIT>#]                                                                                                    |
|                    |                            |                                                              |                                                                      | :9 DETECTOR REMOVE                           | SELECT YES>*/ NO>#<br>[SELECT FER IA>* / NEF>#]                                                                                                    |
|                    |                            |                                                              |                                                                      | :10 SIREN AT TRIGGER<br>[SIRENE BIJ TRIGGER] | SELECT ON>* / OFF>#<br>[SELECTEER AAN>* / UIT>#]                                                                                                    |
|                    |                            |                                                              |                                                                      | :11 ENTRY DELAY<br>[BINNENKOMSTVERTRAGING]   | SELECT ON>* / OFF>#<br>[SELECTEER AAN>* / UIT>#]                                                                                                    |

# 6.2.3 Beveiligingsdetectorzone instellen (SECURITY DETECTOR ZONE [BEVEILIGINGSDETECTORZONE])

| Standaardinstellingen                  |                         |                                                                                            |  |  |
|----------------------------------------|-------------------------|--------------------------------------------------------------------------------------------|--|--|
| Onderdeel                              | Bericht                 |                                                                                            |  |  |
| LEARNING ID [ID INLEREN]               |                         |                                                                                            |  |  |
| WIRED ZONE [BEDRADE ZONE]              | OFF [UIT]               |                                                                                            |  |  |
| LOCATION [LOCATIE]                     | NONE [GEEN              |                                                                                            |  |  |
| MODEL TYPE [MODELTYPE]                 | NONE [GEEN              |                                                                                            |  |  |
| SECURITY TYPE [BEVEILIGINGSTYPE]       | INTRUDER [INDRINGER]    |                                                                                            |  |  |
| CHIME MODE [GELUIDSSIGNAALMODUS]       | OFF [UIT]               |                                                                                            |  |  |
| PART-ARM-I [DEELS-INSCHAKELEN-I]       | OFF [UIT]               |                                                                                            |  |  |
| PART-ARM-II                            | OFF [UIT]               |                                                                                            |  |  |
| DETECTOR STATUS [DETECTORSTATUS]       | OFF [UIT]               |                                                                                            |  |  |
| DETECTOR REMOVE [DETECTOR VERWIJDEREN] |                         |                                                                                            |  |  |
| SIREN AT TRIGGER [SIRENE BIJ TRIGGER]  | ON [AAN]                |                                                                                            |  |  |
| ENTRY DELAY [BINNENKOMSTVERTRAGING]    | Zones 1-2<br>Zones 3-36 | DELAYED 030 SECONDS [030 SECONDEN VERTRAGING]<br>INSTANT 030 SECONDS [DIRECT 030 SECONDEN] |  |  |

### 6.2.3.1 De beveiligingsdetector inleren (LEARNING ID [ID INLEREN])

Het bedieningspaneel kan maximaal 32 draadloze 868 MHz deur/raamcontactdetectoren of PIR-bewegingsdetectoren inleren. Het bedieningspaneel kan maximaal 4 bedrade beveiligingsdetectoren inleren.

- 1. Druk op de sabotageschakelaar op de beveiligingsdetector.
- Druk na 2 seconden nogmaals op de sabotageschakelaar op de beveiligingsdetector om de id-code te bevestigen.
   Opmerking: Als het bevestigingssignaal niet binnen 15 seconden wordt ontvangen, geeft het bedieningspaneel één lange pieptoon en verlaat de inleermodus.

Opmerking: Als de beveiligingsdetector al is gekoppeld, geeft het bedieningspaneel één lange pieptoon.

| Bericht                   | Betekenis                                                                                                    |
|---------------------------|----------------------------------------------------------------------------------------------------|
| LEARNING OK [INLEREN OK]  | Het bedieningspaneel heeft de id-code met succes ingeleerd.                                                           |
| TIME OUT [TIME-OUT]       | Als u de sabotageschakelaar op de beveiligingsdetector niet binnen 60 seconden<br>indrukt, vindt een time-out plaats. |
| ID DUPLICATE [DUBBELE ID] | Het bedieningspaneel heeft dezelfde id-code al eerder ingeleerd.                                                      |

#### 6.2.3.2 Locatie (LOCATION [LOCATIE])

U kunt de locatie voor de beveiligingsdetector instellen.

#### 6.2.3.3 Modeltype (MODEL TYPE [MODELTYPE])

U kunt het modeltype voor de beveiligingsdetector instellen.

#### 6.2.3.4 Beveiligingstype (SECURITY TYPE [BEVEILIGINGSTYPE])

U kunt het beveiligingstype voor de beveiligingsdetector instellen.

| Beveiligingstype                     | Functie                                                                                                    |
|--------------------------------------|----------------------------------------------------------------------------------------------------|
| INTRUDER [INDRINGER]                 | Standaardbewaking tegen indringers met inschakelfuncties.                                                                                                    |
| 24 HR INTRUDER<br>[24 UUR INDRINGER] | 24-uurs bewaking van ruimtes die continu beveiliging vereisen, zelfs als het systeem is<br>uitgeschakeld. Bij activering van een beveiligingsdetector wordt onmiddellijk een<br>volledige alarmsituatie gegenereerd.                                                                                                    |
| FIRE [BRAND]                         | 24-uurs bewaking van alle op het systeem aangesloten brand/rookdetectoren.<br>Bij activering van een beveiligingsdetector wordt onmiddellijk een volledige<br>alarmsituatie gegenereerd.                                                                                                    |
| TEST                                 | Als het systeem is ingeschakeld, zal een willekeurige detectorinstelling geen alarm<br>genereren, maar wel een gebeurtenis in het gebeurtenissenlogboek.<br>Alle e-mailcontactpersonen in de online account krijgen een waarschuwing via de<br>e-mail. Alle mobiele toestellen waarop de app draait, worden gewaarschuwd. |
| PANIC/PA [PANIEK/PA]                 | Het bedieningspaneel heeft dezelfde id-code al eerder ingeleerd.                                                                                                    |

#### 6.2.3.5 Geluidssignaalmodus (CHIME MODE [GELUIDSSIGNAALMODUS])

U kunt de geluidssignaalmodus voor een beveiligingsdetector in- en uitschakelen.

#### 6.2.3.6 Deels inschakelen-I instellen (PART-ARM-I [DEELS INSCHAKELEN-I])

Als het systeem op 'Part Arm-I' [Deels inschakelen-I] is ingesteld, kunt u de detectorzone in- en uitschakelen.

#### 6.2.3.7 Deels inschakelen-II instellen (PART-ARM-II [DEELS INSCHAKELEN-II])

Als het systeem op 'Part Arm-II' [Deels inschakelen-II] is ingesteld, kunt u de detectorzone in- en uitschakelen.

#### 6.2.3.8 Detectorstatus (DETECTOR STATUS [DETECTORSTATUS])

U kunt de werking van de beveiligingsdetector in- en uitschakelen.

#### 6.2.3.9 De beveiligingsdetector wissen (DETECTOR REMOVE) [DETECTOR VERWIJDEREN]

U kunt de instellingen van de beveiligingsdetector van het bedieningspaneel wissen.

#### 6.2.3.10 Sirene bij trigger (SIREN AT TRIGGER [SIRENE BIJ TRIGGER])

U kunt instellen of het bedieningspaneel bij activering van de beveiligingsdetector een geluidssignaal geeft of stil wordt.

### 6.2.3.11 Binnenkomstvertraging (ENTRY DELAY [BINNENKOMSTVERTRAGING])

U kunt de binnenkomstvertraging voor het systeem instellen als het systeem is ingeschakeld. De binnenkomstvertragingstijd is de tijd tussen het activeren van een met een vertraging geconfigureerde beveiligingsdetector en het genereren van een alarm. De binnenkomstvertraging beïnvloedt alle inschakelmodi en kan niet langer voor afzonderlijke modi worden geconfigureerd.

| PROGRAM MODE       | 4. HOME AUTO. |                                     |                                        |                          |                                  |
|--------------------|---------------|-------------------------------------|----------------------------------------|--------------------------|----------------------------------|
| [PROGRAMMEERMODUS] | [HUIS AUTO.]  |                                     |                                        |                          |                                  |
|                    |               | 4-1 HOME AUTO.                      | INPUT (01-32) CONT.                    | :1 LINK PANEL TO CONTROL | SENDING ID CODE.                 |
|                    |               |                                     | NUMBER                                 | [PANEEL AAN BESTURING    | [ID-CODE VERZENDEN.]             |
|                    |               | [BESTORING HUIS<br>AUTO. INSTELLEN] | [BESTORINGSNOMMER<br>INVOEREN (01-32)] | KOPPELENJ                | WAIT 2S. [WACHT 2 S.]            |
|                    |               |                                     |                                        | :2 ALL ON                | SELECT ON>* / OFF># [            |
|                    |               |                                     |                                        | [ALLES AAN]              | SELECTEER AAN>* / UIT>#]         |
|                    |               |                                     |                                        | :3 REMOTE ACCESS         | SELECT ON>* / OFF>#              |
|                    |               |                                     |                                        | [TOEGANG OP AFSTAND]     | [SELECTEER AAN>* / UIT>#]        |
|                    |               |                                     |                                        | :4 MODEL TYPE            | DIMMER / SWITCH DEVICE / CURTAIN |
|                    |               |                                     |                                        | [MODELTYPE]              | SWITCH                           |
|                    |               |                                     |                                        |                          | [DIMMER / SCHAKELINRICHTING /    |
|                    |               |                                     |                                        |                          | GORDIJNSCHAKELAAR]               |
|                    |               |                                     |                                        | :5 CONT. STATUS          | SELECT ON>* / OFF>#              |
|                    |               |                                     |                                        | [BESTURINGSSTATUS]       | [SELECTEER AAN>* / UIT>#]        |
|                    |               |                                     |                                        | :6 CONT. REMOVE          | SELECT YES>*/ NO>#               |
|                    |               |                                     |                                        | [BESTURING VERWIJDEREN]  | [SELECTEER JA>* / NEE>#]         |
|                    |               | 4-2 HOME AUTO.                      | INPUT (01-32) DEVICE                   | :1 LEARNING ID           | WAIT LEARNING                    |
|                    |               | REMOTE/SENSOR                       | NUMBER                                 | [ID INLEREN]             | [WACHT OP INLEREN]               |
|                    |               | [HUIS AUTO. OP                      | [APPARAATNUMMER                        |                          |                                  |
|                    |               | AFSTAND/SENSOR]                     | INVOEREN (01-32)]                      |                          |                                  |
|                    |               |                                     |                                        | :2 DEVICE STATUS         | SELECT ON>* / OFF>#              |
|                    |               |                                     |                                        | [APPARAATSTATUS]         | [SELECTEER AAN>* / UIT>#]        |
|                    |               |                                     |                                        | :3 DEVICE REMOVE         | SELECT YES>*/ NO>#               |
|                    | 1             | 1                                   |                                        | [APPARAAT VERWIJDEREN]   | [SELECTEER JA>* / NEE>#]         |

#### 6.2.4 Huisautomatisering instellen (HOME AUTO. [HUIS AUTO.])

| Standaardinstellingen                                     |             |  |  |  |  |
|-----------------------------------------------------------|-------------|--|--|--|--|
| Onderdeel                                                 | Bericht     |  |  |  |  |
| HOME AUTO. CONTROL SETUP [BESTURING HUIS AUTO. INSTELLEN] |             |  |  |  |  |
| LINK PANEL TO CONTROL [PANEEL AAN BESTURING KOPPELEN]     |             |  |  |  |  |
| ALL ON [ALLES AAN]                                        | OFF [UIT]   |  |  |  |  |
| REMOTE ACCESS [TOEGANG OP AFSTAND]                        | ON [AAN]    |  |  |  |  |
| MODEL TYPE [MODELTYPE]                                    | NONE [GEEN] |  |  |  |  |
| CONT. STATUS [BESTURINGSSTATUS]                           | OFF [UIT]   |  |  |  |  |
| CONT. REMOVE [BESTURING VERWIJDEREN]                      |             |  |  |  |  |
| HOME AUTO. REMOTE/SENSOR [HUIS AUTO. OP AFSTAND/SENSOR]   |             |  |  |  |  |
| LEARNING ID [ID INLEREN]                                  |             |  |  |  |  |
| DETECTOR STATUS [DETECTORSTATUS]                          | OFF [UIT]   |  |  |  |  |
| DETECTOR REMOVE [DETECTOR VERWIJDEREN]                    |             |  |  |  |  |
|                                                           |             |  |  |  |  |

#### 6.2.4.1 Huisautomatiseringbesturing instellen (type ontvanger van apparaten] (HOME AUTO. CONTROL SETUP [BESTURING HUIS AUTO. INSTELLEN])

De mogelijkheid betreft uitsluitend het gebruik van het type ontvanger van apparaten.

#### 6.2.4.1.1 De ontvanger inleren (LINK PANEL TO CONTROL [PANEEL AAN BESTURING KOPPELEN])

Het bedieningspaneel kan maximaal 32 ontvangers voor huisautomatiseringbesturing inleren.

• Houd de inleerknop op de ontvanger 3 seconden ingedrukt. De inleerindicator knippert snel. De inleerindicator op de ontvanger stopt na bevestiging van de id-code van het bedieningspaneel met knipperen.

| Bericht                       | Betekenis                                                              |  |
|-------------------------------|------------------------------------------------------------------------|--|
| SENDING ID CODE WAIT 2S       | De id-code is vanuit het bedieningspaneel verzonden.                   |  |
| [ID-CODE VERZENDEN WACHT 2 S] |                                                                        |  |
| WAIT 2 SECONDS TEST           | De ontvanger heeft de id-code ingeleerd. De ontvanger schakelt eenmaal |  |
| [WACHT 2 SECONDEN OP TEST]    | automatisch in en uit.                                                 |  |

### 6.2.4.1.2 Alle ontvangers in- en uitschakelen (ALL ON [ALLES AAN])

U kunt alle ontvangers van de huisautomatiseringbesturing van de groep in- en uitschakelen.

### 6.2.4.1.3 Toegang op afstand (REMOTE ACCESS [TOEGANG OP AFSTAND])

U kunt toegang op afstand naar en besturing van de ontvangers van de huisautomatiseringbesturing in- en uitschakelen.

Voorbeeld: Als de ontvanger van de huisautomatiseringbesturing op een koffiezetapparaat is aangesloten en de toegang op afstand wordt ingeschakeld, dan zal het koffiezetapparaat via de online GlobalGuard-software of via de GlobalGuard app inschakelen.

**Opmerking:** Zet als het op de ontvanger van de huisautomatiseringbesturing aangesloten apparaat tijdens bedrijf uw aandacht vereist de toegang op afstand op 'OFF' [UIT].

#### 6.2.4.1.4 Modeltype (MODEL TYPE [MODELTYPE])

U kunt het modeltype voor de huisautomatiseringbesturing instellen.

#### 6.2.4.1.5 Status van de huisautomatiseringbesturing (CONT. STATUS [BESTURINGSSTATUS])

U kunt de werking van de ontvanger van de huisautomatiseringbesturing in- en uitschakelen.

#### 6.2.4.1.6 De huisautomatiseringbesturing wissen (CONT. REMOVE [BESTURING VERWIJDEREN])

U kunt de instellingen van de ontvanger van de huisautomatiseringbesturing van het bedieningspaneel wissen.

#### 6.2.4.2 Huisautomatiseringbesturing instellen (type zender van apparaten) (HOME AUTO. REMOTE/SENSOR [HUIS AUTO. OP AFSTAND/SENSOR])

De mogelijkheid betreft uitsluitend het gebruik van het zendertype van apparaten.

#### 6.2.4.2.1 De zender inleren (LEARNING ID [ID INLEREN])

Het bedieningspaneel kan maximaal 32 zenders voor huisautomatiseringbesturing inleren.

• Houd de inleerknop op de zender 3 seconden ingedrukt.

| Bericht                   | Betekenis                                                                                    |
|---------------------------|----------------------------------------------------------------------------------------------|
| LEARNING OK [INLEREN OK]  | Het bedieningspaneel heeft de id-code met succes ingeleerd.                                  |
| TIME OUT [TIME-OUT]       | Als u de inleerknop op de zender niet binnen 30 seconden indrukt, vindt een time-out plaats. |
| ID DUPLICATE [DUBBELE ID] | Het bedieningspaneel heeft dezelfde id-code al eerder ingeleerd.                             |

#### 6.2.4.2.2 Apparaatstatus (DEVICE STATUS [APPARAATSTATUS])

U kunt de werking van de zender van de huisautomatiseringbesturing in- en uitschakelen.

#### 6.2.4.2.3 Het apparaat wissen (DEVICE REMOVE) [APPARAAT VERWIJDEREN]

U kunt de instellingen van de zender van de huisautomatiseringbesturing van het bedieningspaneel wissen.

#### 6.2.5 Communicatieapparaat instellen (COMMS)

De mogelijkheid betreft uitsluitend het gebruik van het type zender/ontvanger van apparaten. Het type zender/ontvanger van apparaten wordt gebruikt om met het bedieningspaneel te communiceren om toegang op afstand, besturing en configuratie mogelijk te maken.

**Opmerking:** De geleverde IP-gateway, die vooraf aan het bedieningspaneel is gekoppeld, is een voorbeeld van een communicatieapparaat.

| PROGRAM MODE<br>[PROGRAMMEERMODUS] | 5. COMMS<br>[COMMUNICATIE] |                 |                            |                                            |                                                     |
|------------------------------------|----------------------------|-----------------|----------------------------|--------------------------------------------|-----------------------------------------------------|
|                                    |                            | 5-1 COMMS SETUP | INPUT (01-12) C DEVICE NO. | :1 MODEL TYPE                              |                                                     |
|                                    |                            | INSTELLEN]      | INVOEREN (01-12)]          |                                            |                                                     |
|                                    |                            |                 |                            | :2 LEARNING ID                             | WAIT LEARNING                                       |
|                                    |                            |                 |                            | [ID INLEREN]                               | [WACHT OP INLEREN]                                  |
|                                    |                            |                 |                            | :3 DEVICE STATUS<br>[APPARAATSTATUS]       | SELECT ON>* / OFF>#<br>[SELECTEER AAN>* /<br>UIT>#] |
|                                    |                            |                 |                            | :4 DEVICE REMOVE<br>[APPARAAT VERWIJDEREN] | SELECT YES>*/ NO>#<br>[SELECTEER JA>* / NEE>#]      |

| Standaardinstellingen          |           |  |  |  |
|--------------------------------|-----------|--|--|--|
| Onderdeel                      | Bericht   |  |  |  |
| MODEL TYPE [MODELTYPE]         |           |  |  |  |
| LEARNING ID [ID INLEREN]       |           |  |  |  |
| DEVICE STATUS [APPARAATSTATUS] | OFF [UIT] |  |  |  |

#### 6.2.5.1 Modeltype (MODEL TYPE [MODELTYPE])

U kunt het modeltype voor het communicatieapparaat instellen.

#### 6.2.5.2 De zender/ontvanger inleren (LEARNING ID [ID INLEREN])

Het bedieningspaneel kan maximaal 12 communicatieapparaten inleren.

• Houd de inleerknop op de zender/ontvanger 3 seconden ingedrukt.

| Bericht                   | Betekenis                                                                                                 |  |
|---------------------------|----------------------------------------------------------------------------------------------------|--|
| LEARNING OK [INLEREN OK]  | Het bedieningspaneel heeft de id-code met succes ingeleerd.                                               |  |
| TIME OUT [TIME-OUT]       | Als u de inleerknop op de zender/ontvanger niet binnen 30 seconden<br>indrukt, vindt een time-out plaats. |  |
| ID DUPLICATE [DUBBELE ID] | Het bedieningspaneel heeft dezelfde id-code al eerder ingeleerd.                                          |  |

#### 6.2.5.3 Apparaatstatus (DEVICE STATUS [APPARAATSTATUS])

U kunt de werking van het communicatieapparaat in- en uitschakelen.

**Opmerking:** Na koppeling van een communicatieapparaat aan het bedieningspaneel verandert de apparaatstatus automatisch in 'ON' [AAN].

#### 6.2.5.4 Het apparaat wissen (DEVICE REMOVE) [APPARAAT VERWIJDEREN]

U kunt de instellingen van het communicatieapparaat van het bedieningspaneel wissen.

#### 6.2.6 Een back-up maken en herstellen (BACKUP & RESTORE [BACK-UP MAKEN EN HERSTELLEN])

| PROGRAM MODE [PROGRAMMEERMODUS] | 6. BACKUP & RESTORE<br>[BACK-UP MAKEN EN HERSTELLEN] |                                                     |                                                |
|---------------------------------|------------------------------------------------------|-----------------------------------------------------|------------------------------------------------|
|                                 |                                                      | 6-1 BACKUP. [BACK-UP.]<br>DD/MM/YY. [DD/MM/JJ.]     | SELECT YES>*/ NO>#<br>[SELECTEER JA>* / NEE>#] |
|                                 |                                                      | 6-2 RESTORE. [HERSTELLEN.]<br>DD/MM/YY. [DD/MM/JJ.] | SELECT YES>*/ NO>#<br>[SELECTEER JA>* / NEE>#] |

| Standaardinstellingen |                                       |
|-----------------------|---------------------------------------|
| Onderdeel             | Bericht                               |
| BACKUP [BACK-UP]      | DD/MM/YY (today) [DD/MM/JJ (vandaag)] |
| RESTORE [HERSTELLEN]  |                                       |

#### 6.2.6.1 Back-up (BACKUP [BACK-UP])

U kunt de huidige instellingen in het bedieningspaneel opslaan voor het maken van back-ups.

#### 6.2.6.2 Herstellen (RESTORE [HERSTELLEN])

Indien nodig, kunt u de opgeslagen instellingen herstellen.

# 7 Bediening

Schakel het systeem in als u het pand verlaat. Controleer voordat u het systeem inschakelt of alle deuren en ramen zijn gesloten en of de beschikbare PIR-bewegingsdetectoren niet zijn geblokkeerd. Controleer of dieren vastzitten in ruimten die niet door PIR-bewegingsdetectoren worden bewaakt.

Het systeem heeft vier inschakelmodi: 'Fully Arm' [Volledig inschakelen], 'Holiday Arm' [Vakantie-inschakeling], 'Part Arm-I' [Deels inschakelen-I] en 'Part Arm-II' [Deels inschakelen-II].

De modus 'Holiday Arm' [Vakantie-inschakeling] is een kopie van de modus 'Fully Arm' [Volledig inschakelen]. De modus 'Fully Arm' [Volledig inschakelen] is doorgaans voor dagelijks gebruik, terwijl de modus 'Holiday Arm' [Vakantie-inschakeling] wordt gebruikt als men tijdens de vakantie voor een langere periode van huis is. In het bijzonder voor de modus 'Holiday Arm' [Vakantie-inschakeling] kunt u tijdschema's of gebeurtenissen voor bediening van iedere ontvanger voor

huisautomatiseringbesturing instellen om de aanwezigheid van bewoners te simuleren. Zie voor bijzonderheden betreffende het instellen van tijdschema's of gebeurtenissen de softwarehandleiding.

'Part Arm-I' [Deels inschakelen-I] en 'Part Arm-II' [Deels inschakelen-II] maken het mogelijk om geselecteerde detectoren of zones uit te schakelen terwijl andere detectoren of zones zijn ingeschakeld.

Bij het inschakelen van het systeem toont de display de inschakelmodus en het aftellen van de geprogrammeerde uitgangsvertraging. Als de pieptonen voor de uitgangsvertraging zijn ingeschakeld, geeft het bedieningspaneel pieptonen waarbij de snelheid stapsgewijs toeneemt naarmate de uitgangsvertraging verstrijkt. Aan het einde van de uitgangsperiode zijn alle actieve zones volledig ingeschakeld. De gebruiker moet het pand hebben verlaten en de laatste bewaakte deur hebben afgesloten.

volledig alarm gegenereerd. Bijzonderheden betreffende de zonegebeurtenis die het alarm heeft geactiveerd worden in het gebeurtenissenlogboek geregistreerd.

Aan het einde van de alarmtijdsduur stoppen de alarmen en schakelt het systeem zichzelf automatisch weer in (afhankelijk van de situatie van de zoneblokkeringsfunctie).

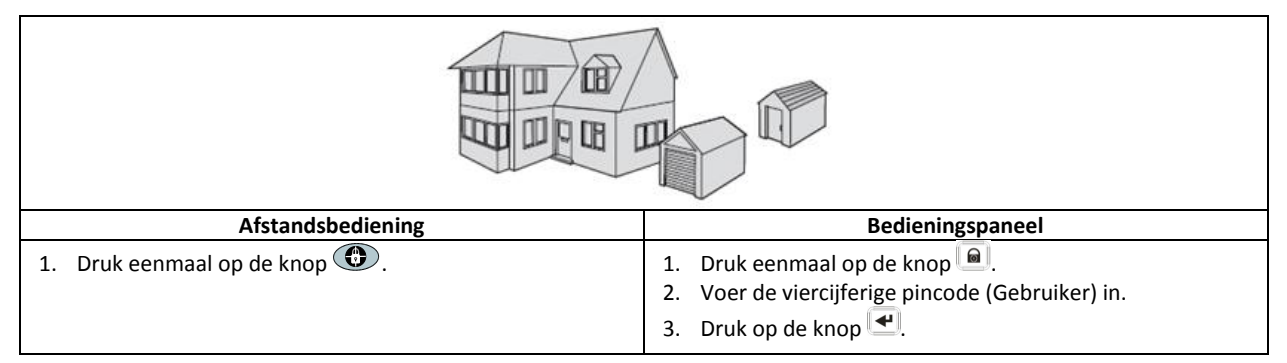

# 7.1 Het systeem volledig inschakelen ('Fully Arm' mode [modus Volledig inschakelen])

# 7.2 Het systeem voor de vakantie inschakelen ('Holiday Arm' mode [modus Vakantie-inschakeling])

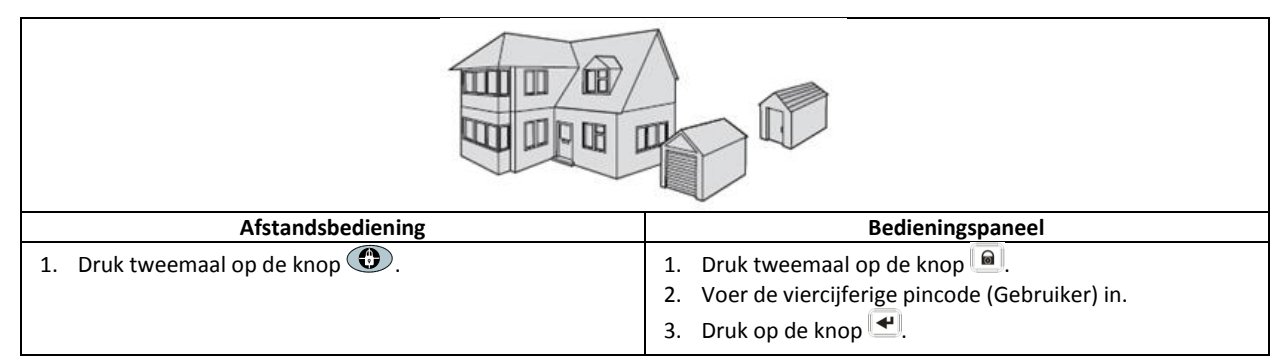

# 7.3 Het systeem deels inschakelen

# 7.3.1 De modus 'Part Arm-I' [Deels inschakelen-I]

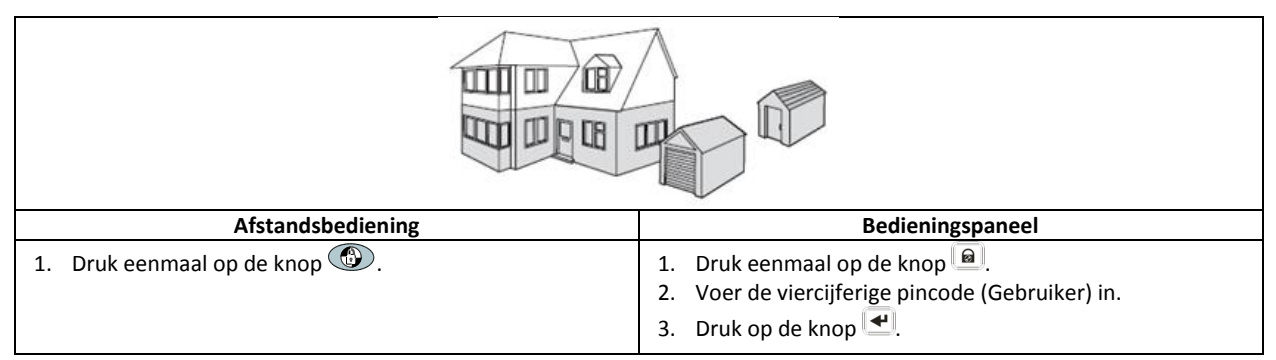

# 7.3.2 De modus 'Part Arm-II' [Deels inschakelen-II]

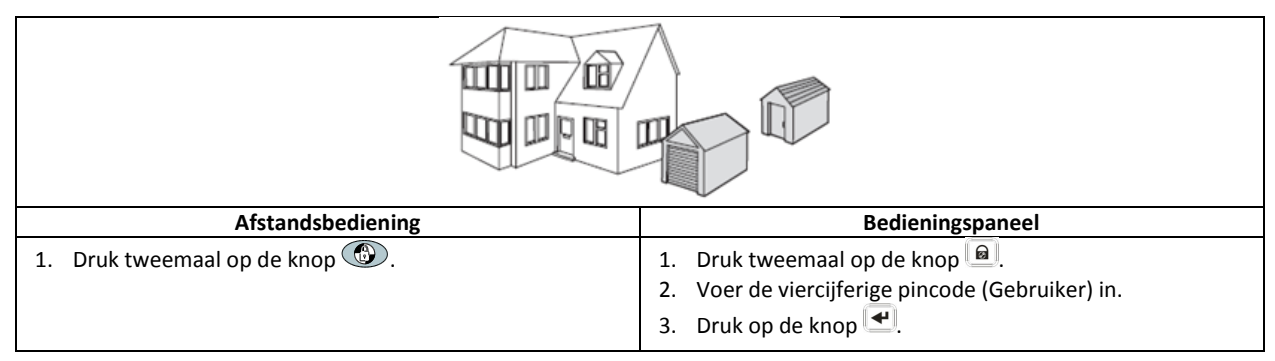

### 7.4 Het systeem uitschakelen ('Disarm' mode [modus Uitschakelen])

| Afstandsbediening             | Bedieningspaneel                                                                                                    |
|-------------------------------|----------------------------------------------------------------------------------------------------|
| 1. Druk eenmaal op de knop 💼. | <ol> <li>Druk eenmaal op de knop </li> <li>Voer de viercijferige pincode (Gebruiker) in.</li> <li>Druk op de knop </li> </ol> |

**Opmerking:** Als het bedieningspaneel aan een ontvanger van de Spectra-verlichting is gekoppeld en de besturing van de Spectra-verlichting wordt ingeschakeld, schakelt iedere alarmsituatie (behalve brandalarmen) de gekoppelde verlichting in gedurende de ingestelde tijdsduur voor lamp aan.

Als het systeem met behulp van de bedreigingscode wordt uitgeschakeld, schakelt het systeem op de normale manier uit. Alle e-mailcontactpersonen in de online account krijgen een waarschuwing via de e-mail. Alle mobiele toestellen waarop de app draait, worden gewaarschuwd. Het betreffende bedreigingsbericht wordt verstuurd.

# 7.5 Snelinstelfunctie

De snelinstelfunctie schakelt het systeem volledig in met een uitgangsvertraging van 10 seconden.

- 1. Druk op de knop 0°.
- 2. Voer de viercijferige pincode (Gebruiker) in.
- 3. Druk op de knop 🛃.

**Opmerking:** Als u tijdens de uitgangsvertraging op de knop d'ukt, wordt de resterende uitgangsvertragingsperiode naar 5 seconden gereset.

#### 7.6 Huisautomatiseringknoppen (I/II/III)

De huisautomatiseringknoppen op het bedieningspaneel dienen voor installatie van de 'Programmes' [Programma's] via de pcinstallatiesoftware. Zie de softwarehandleiding.

**Opmerking:** Wacht als u een huisautomatiseringknop indrukt een paar seconden voordat u een andere knop indrukt. Als u de knoppen te snel indrukt, wordt het programma mogelijk niet geactiveerd.

#### 7.7 Persoonlijke aanvalfunctie

De gebruiker kan in geval van bedreiging of gevaar op ieder moment een alarm genereren door de persoonlijke aanvalfunctie te activeren.

| Afstandsbediening                                                                 | Bedieningspaneel                                                               |
|-----------------------------------------------------------------------------------|--------------------------------------------------------------------------------|
| 1. Houd de knop 🚺 3 seconden ingedrukt.                                           | <ol> <li>Houd de persoonlijke aanvalsknop 3 seconden<br/>ingedrukt.</li> </ol> |
| Het alarm blijft klinken gedurende de tijdsduur van het alarm t<br>uitgeschakeld. | ot het systeem automatisch reset of tot het systeem wordt                      |

#### 7.8 Zoneblokkering

Als, bij een ingeschakeld systeem, één zone meer dan driemaal een alarm genereert en de zoneblokkering wordt ingeschakeld, wordt de zone geblokkeerd. De sirene negeert andere alarmsignalen vanuit de zone. Er wordt geen alarm gegenereerd. Bij uitschakeling van de sirene wordt de zondeblokkering opgeheven. Als de zoneblokkering wordt uitgeschakeld, kan één enkele zone een willekeurig aantal alarmen genereren. Zoneblokkering werkt uitsluitend bij alarmzones. Zoneblokkering werkt dus niet bij brandzones.

### 7.9 Sabotage van het apparaat

De sabotagezone werkt op 24-uurs basis. Ontvangst van een sabotagesignaal van een willekeurig apparaat genereert onmiddellijk een alarm, ongeacht of systemen in- of uitgeschakeld zijn, tenzij het systeem in de testmodus of de programmeermodus staat.

Als de batterijdeksel van een willekeurig apparaat (behalve de afstandsbedieningen) wordt verwijderd of als de sirene of het bedieningspaneel van de wand wordt gehaald, wordt onmiddellijk een alarm gegenereerd, zelfs als het systeem is uitgeschakeld (tenzij de sirene in de testmodus of programmeermodus staat). Het alarm klinkt tot de ingestelde alarmtijdsduur is verstreken of tot het systeem via de afstandbediening of het toetsenpaneel op afstand wordt uitgeschakeld.

#### 7.10 Geluidssignaalfunctie

U kunt de geluidssignaalfunctie alleen bedienen als het systeem in de stand-bymodus staat.

- 1. Druk op de knop 2 om de geluidssignaalfunctie in te schakelen.
- 2. Druk nogmaals op de knop <sup>21</sup> om de geluidssignaalfunctie uit te schakelen.

**Opmerking:** Zet voor bediening van de geluidssignaalfunctie met behulp van een beveiligingsdetector de geluidssignaalmodus voor de zone van de beveiligingsdetector op 'ON' [AAN].

### 7.11 Spectra-verlichting (handmatig/automatisch schakelen)

- 1. Klik op de knop 4 om de gekoppelde Spectra-verlichting in te schakelen.
- 2. Klik op de knop 5 om de gekoppelde Spectra-verlichting uit te schakelen en terug op automatische bediening te zetten.

### 7.12 Pieptonen vanuit het toetsenbord

- 1. Klik op de knop 3 om de pieptonen van het toetsenbord uit te schakelen.
- 2. Klik nogmaals op de knop <sup>3</sup> om de pieptonen van het toetsenbord in te schakelen.

# 7.13 Pieptonen voor binnenkomst/uitgang

Als de pieptonen van de binnenkomst/uitgangsvertraging zijn ingeschakeld, kunt u deze alleen tijdens de actieve vertragingsperiode tijdelijk uitschakelen.

- 1. Druk op de knop <sup>3</sup> om de pieptonen van de binnenkomst/uitgangsvertraging uit te schakelen.
- 2. Druk nogmaals op de knop <sup>3</sup> om de pieptonen van de binnenkomst/uitgangsvertraging in te schakelen.

**Opmerking:** Aan het begin van de volgende binnenkomst/uitgangsvertragingsperiode volgen de pieptonen de instellingen van het hoofdsysteem op de normale manier.

# 7.14 Gebeurtenissenlogboek

De gebeurtenissenlogboekindicator knippert iedere 5 seconden om aan te geven dat een nieuwe gebeurtenis in het gebeurtenissenlogboek is opgenomen. Alleen bij alarmgebeurtenissen zal het bedieningspaneel iedere 10 seconden een pieptoon geven. Overige systeemgebeurtenissen (b.v. een bijna lege batterij) genereren geen waarschuwingspieptonen.

- Kijk naar één van de volgende acties:
  - Klik op de knop ESC om de gebeurtenissenlogboekindicator uit te schakelen.
  - Klik op de knop 🕙 om het gebeurtenisbericht in het gebeurtenissenlogboek te lezen.

leder gebeurtenisbericht verschijnt op twee displays. De eerste display toont het gebeurtenisnummer en wanneer de gebeurtenis heeft plaatsgevonden. De tweede display toont de werkelijke inhoud van de gebeurtenis.

| Bericht                                                                         | Beschrijving                                                                                                    | Bericht                                                                                       | Beschrijving                                         |  |
|---------------------------------------------------------------------------------|----------------------------------------------------------------------------------------------------|-----------------------------------------------------------------------------------------------|------------------------------------------------------|--|
| EVENT LOG<br>[GEBEURTENISSENLOGBOEK]<br>KEY IN UP/DOWN<br>[TOETS OMHOOG/OMLAAG] | Weergave van het bericht                                                                                                    | TAMPER<br>[SABOTAGE]                                                                          | Bedieningspaneel<br>Sabotage                         |  |
| EVENT XXX<br>[GEBEURTENIS XXX]<br>MM/DD HH:MM:SS<br>[MM/DD UU:MM:SS]            | Gebeurtenis xxx<br>Datum en tijd                                                                                                    | COMMS DEVICE<br>[COMMUNICATIEAPPARAAT]<br>NO.XX TAMPER<br>[NR. XX SABOTAGE]                   | Communicatieapparaat<br>Sabotage                     |  |
| NO EVENT<br>[GEEN GEBEURTENIS]                                                  | Geen gebeurtenis                                                                                                    | COMMS DEVICE<br>[COMMUNICATIEAPPARAAT]<br>XX INACTIVE<br>[XX NIET ACTIEF]                     | Communicatieapparaat<br>Verbinding mislukt           |  |
| PANIC SIREN<br>[PANIEKSIRENE]                                                   | De persoonlijke aanvalknop op<br>het bedieningspaneel is<br>geactiveerd.                                                                        | CONTROL PANEL<br>[BEDIENINGSPANEEL]<br>LOW BATTERY<br>[BATTERIJ BIJNA LEEG]                   | Bedieningspaneel<br>Batterij bijna leeg              |  |
| WIREFREE KEYPAD<br>[DRAADLOOS TOETSENPANEEL]<br>PANIC SIREN<br>[PANIEKSIRENE]   | WIREFREE KEYPAD<br>AADLOOS TOETSENPANEEL]<br>PANIC SIREN<br>[PANIEKSIRENE] Het draadloze toetsenpaneel<br>heeft de panieksirene<br>geactiveerd. |                                                                                               | Communicatieapparaat<br>xx batterij bijna leeg       |  |
| LOCATION [LOCATIE]<br>ZXX PANIC/PA [ZXX PANIEK/PA]                              | Zone xx heeft de panieksirene<br>geactiveerd.                                                                                                   | REMOTE/DETECTOR<br>[AFSTANDSBEDIENING/DETECTOR]<br>XX LOW BATTERY<br>[XX BATTERIJ BIJNA LEEG] | Apparaat op afstand/sensor<br>xx batterij bijna leeg |  |
| USERXX [GEBRUIKER XX]<br>RXX PANIC SIREN<br>[RXX PANIEKSIRENE]                  | Gebruiker xx heeft de panieksirene geactiveerd.                                                                                                 | LOCATION [LOCATIE]<br>ZXX LOW BATTERY<br>[ZXX BATTERIJ BIJNA LEEG]                            | Zonesensor<br>xx batterij bijna leeg                 |  |
| LOCATION [LOCATIE]<br>ZXX INTRUDER [ZXX INDRINGER]                              | Waarschuwing voor een<br>indringer                                                                                                    | RF JAMMED<br>[RF GEBLOKKEERD]                                                                 | De radiofrequentie wordt geblokkeerd.                |  |
| LOCATION [LOCATIE]<br>ZXX FIRE [ZXX BRAND]                                      | Waarschuwing voor brand                                                                                                    | CONTROL PANEL<br>[BEDIENINGSPANEEL]<br>AC POWER LOSS<br>[AC-VOEDING UITGEVALLEN]              | Bedieningspaneel<br>AC-voeding uitgevallen           |  |

| FULLY ARM<br>[VOLLEDIG INSCHAKELEN]<br>USERXX [VIA GEBRUIKER XX]  | Volledig inschakelen door<br>gebruiker xx.  | COMMS DEVICE<br>[COMMUNICATIEAPPARAAT]<br>XX AC POWER LOSS<br>[XX AC-VOEDING UITGEVALLEN]  | Communicatieapparaat<br>Bij xx is de AC-voeding<br>uitgevallen |
|-------------------------------------------------------------------|---------------------------------------------|--------------------------------------------------------------------------------------------|----------------------------------------------------------------|
| HOLIDAY ARM<br>[VAKANTIE-INSCHAKELING]<br>USERXX [GEBRUIKER XX]   | Vakantie-inschakeling door<br>gebruiker xx. | SCHEDULE FUNC.<br>[TIJDSCHEMAFUNCTIE]<br>NO.XX TRIGGER<br>[NR. XX TRIGGER]                 | Tijdschemafunctie<br>xx wordt geactiveerd.                     |
| PART-ARM-I<br>[DEELS-INSCHAKELEN-I]<br>USERXX [GEBRUIKER XX]      | Deels inschakelen-I door<br>gebruiker xx.   | EVENT FUNC.<br>[GEBEURTENISFUNCTIE]<br>NO.XX TRIGGER [NR. XX TRIGGER]                      | Gebeurtenisfunctie<br>xx wordt geactiveerd.                    |
| PART-ARM-II<br>[DEELS-INSCHAKELEN-II]<br>USERXX [GEBRUIKER XX]    | Deels inschakelen-II door<br>gebruiker xx.  | PROG. FUNC.<br>[PROGRAMMAFUNCTIE<br>NO.XX TRIGGER [NR. XX TRIGGER]                         | Programmafunctie<br>xx wordt geactiveerd.                      |
| DISARM [UITSCHAKELEN]<br>USERXX [GEBRUIKER XX]                    | Uitschakelen door gebruiker xx.             | LOCATION [LOCATIE]<br>ZXX TEST                                                             | Zonetrigger<br>(Zonetype is 'Test')                            |
| LOCATION [LOCATIE]<br>ZXX TAMPER [ZXX SABOTAGE]                   | Zonesensor<br>Sabotage                      | WIREFREE KEYPAD<br>[DRAADLOOS TOETSENPANEEL]<br>XX LOW BATTERY<br>[XX BATTERIJ BIJNA LEEG] | Draadloos toetsenpaneel<br>xx batterij bijna leeg              |
| TAMPER [SABOTAGE]<br>WIREFREE KEYPAD<br>[DRAADLOOS TOETSENPANEEL] | Draadloos toetsenpaneel<br>Sabotage         | USERXX [GEBRUIKER XX]<br>RXX LOW BATTERY<br>[RXX BATTERIJ BIJNA LEEG]                      | Afstandsbediening<br>xx batterij bijna leeg                    |

### 7.15 Batterijbewaking

#### 7.15.1 Batterij bijna leeg

Alle systeemapparaten bewaken constant hun batterijstatus. Vervang als de indicator voor batterij bijna leeg op een apparaat gaat branden de batterij van het apparaat zo snel mogelijk. Schakel voordat u de batterij gaat vervangen het systeem naar de testmodus. Schakel na het vervangen van de batterij het systeem terug naar de bedrijfsmodus. Als de batterij van een deur/raamcontactdetector of een PIR-bewegingsdetector bijna leeg is, wordt de situatie door het bedieningspaneel geregistreerd en wordt een gebeurtenisbericht in het gebeurtenissenlogboek opgeslagen.

#### 7.15.2 Bedieningspaneel

Bij onderbreking van de voeding wordt het bedieningspaneel door de oplaadbare batterij gevoed. In een normale batterijsituatie knippert de voedingsindicator met een interval van 1 seconde. Als de batterij bijna leeg is, knippert de voedingsindicator met een interval van 3 seconden.

#### 7.15.3 Afstandsbediening

Als de batterij bijna leeg is, blijft de zendindicator na het loslaten van de knop knipperen. In een normale batterijsituatie gaat de zendindicator binnen 2 seconden na het loslaten van de knop uit.

#### 7.15.4 Deur/raamcontactdetector

Als de batterij bijna leeg is, gaat de zendindicator na het loslaten van de knop of als het raam wordt geopend 1 seconde branden. In een normale batterijsituatie gaat de zendindicator niet branden (tenzij de detector in de testmodus staat met de batterijdeksel verwijderd).

#### 7.15.5 PIR-bewegingsdetector

Als de batterij bijna leeg is, gaat de indicator achter de detectorlens bij waarneming van een beweging knipperen. In een normale batterijsituatie gaat de indicator achter de detectorlens niet branden (tenzij de detector in de looptestmodus staat).

### 8 Onderhoud

#### 8.1 De batterijen vervangen

#### 8.1.1 Bedieningspaneel

Laat de oplaadbare batterij niet gedurende een lange periode in ontladen staat. De oplaadbare batterij heeft standaard een levensduur van 3-4 jaar en vereist geen onderhoud.

Vervangende batterij: 6 V NiMH-batterij (1x)

#### 8.1.2 Afstandsbediening

De afstandsbediening vraagt weinig onderhoud. Vervang de batterij eenmaal per jaar of als wordt aangegeven dat de batterij bijna leeg is.

Vervangende batterij: 3 V CR2032 lithium knoopcelbatterij (1x)

#### 8.1.3 Toetsenpaneel op afstand

Het toetsenpaneel op afstand vraagt weinig onderhoud. Vervang de batterij eenmaal per jaar of als wordt aangegeven dat de batterij bijna leeg is.

Vervangende batterij: 9 V PP3 alkalinebatterij (1x)

#### 8.1.4 Deur/raamcontactdetector

De deur/raamcontactdetector vraagt weinig onderhoud. Vervang de batterij eenmaal per jaar of als wordt aangegeven dat de batterij bijna leeg is.

Vervangende batterij: 3 V CR2032 lithium knoopcelbatterij (2x)

Opmerking: Gebruik geen oplaadbare batterijen bij deur/raamcontactdetectoren.

#### 8.1.5 PIR-bewegingsdetector

De PIR-bewegingsdetector vraagt weinig onderhoud. Vervang de batterij eenmaal per jaar of als wordt aangegeven dat de batterij bijna leeg is.

Vervangende batterij: 9 V PP3 alkalinebatterij (1x)

Opmerking: Gebruik geen oplaadbare batterijen bij PIR-bewegingsdetectoren.

#### 8.1.6 Op zonne-energie werkende sirene

Schakel als u het systeem volledig moet uitschakelen eerst het bedieningspaneel naar de testmodus en vervolgens de sirene naar de servicemodus voordat u de kap van de sirene verwijdert en de oplaadbare batterij en de opstartbatterij loskoppelt. Controleer of het zonnepaneel met een lichtafsluitend materiaal is afgedekt, zodat het zonnepaneel de sirene niet kan opladen. Schakel na het installeren van de sirene de sirene terug naar de bedrijfsmodus om de sirene weer in te schakelen.

- 4. Reinig het zonnepaneel iedere 6 maanden met een zachte, vochtige doek, bij voorkeur in het voorjaar en in het najaar. Gebruik geen schurende reinigingsmiddelen op basis van oplosmiddelen of middelen in spuitbussen. Reinig de binnenzijde van de sirene niet en voorkom binnendringing van water in de sirene om te verzekeren dat het zonnepaneel al het beschikbare licht blijft opvangen.
- 5. Laat de sirene niet voor een lange periode met de batterijen aangesloten, tenzij de sirene voldoende licht kan ontvangen om de batterij opgeladen te houden. Als de batterijlading niet wordt onderhouden, zal de oplaadbare batterij tot een onacceptabel niveau ontladen en moet de sirene via de 12 Vdc/1 A voeding van het bedieningspaneel worden opgeladen. Plaats een nieuwe opstartbatterij om te verzekeren dat de sirene voldoende voeding krijgt tot het zonnepaneel de oplaadbare batterij weer kan opladen.
- 6. Laat de oplaadbare batterij niet gedurende een lange periode in ontladen staat. De oplaadbare batterij heeft standaard een levensduur van 3-4 jaar en vereist geen onderhoud.

Vervangende batterij: 7,2V NiMH-batterij (1x) / 9V PP3 alkalinebatterij (1x)

# 9 Problemen oplossen

| Probleem                          | Oplossing                                                                                  |
|-----------------------------------|--------------------------------------------------------------------------------------------|
| De eerste twee indicatoren op de  | Controleer of de internetverbinding actief is en niet wordt belemmerd.                     |
| IP-gateway blijven oranje en gaan | Controleer of het bedieningspaneel is ingeschakeld.                                        |
| niet constant groen branden.      | Controleer of de IP-gateway zich binnen het werkbereik van het bedieningspaneel            |
|                                   | bevindt. De RF-indicator op de IP-gateway blijft oranje als de IP-gateway zich niet binnen |
|                                   | het werkbereik van het bedieningspaneel bevindt.                                           |
| Het bedieningspaneel werkt niet.  | Uitval van de netvoeding: Controleer of andere elektrische systemen wel werken.            |
| De voedingsindicator is uit of    | Controleer of een voedingsadapter op het bedieningspaneel is aangesloten.                  |
| knippert.                         | Controleer of de voedingsadapters op de wandcontactdoos is aangesloten (en of de           |
|                                   | wandcontactdoos is ingeschakeld).                                                          |
| De gebeurtenissenlogboek-         | Lees net gebeurtenisperiont.                                                               |
| hadioningspancel knipport         | controleer of de batterijen van de beschikbare besturingen niet bijna leeg zijn. Vervang   |
| bedieningspaneer kinppert.        | Contrologi de batterijen.                                                                  |
|                                   | Lega ziin. Vervang indien nodig de batterijen                                              |
|                                   | Controleer of de batterijen van de beschikbare deur/raamcontactdetectoren niet bijna       |
|                                   | leeg ziin. Vervang indien nodig de batterijen                                              |
|                                   | Controleer of de hatterijen van de beschikhare PIR-hewegingsdetectoren niet hijna leeg     |
|                                   | zijn. Vervang indien nodig de batterijen.                                                  |
| Het bedieningspaneel accepteert   | Voer de juiste viercijferige pincode (gebruiker) in.                                       |
| de vierciiferige pincode          | Wacht niet langer dan 5 seconden tussen het indrukken van de ciifertoetsen.                |
| (gebruiker) niet.                 | Reset naar de standaardfabrieksinstellingen en programmeer het systeem opnieuw.            |
| Een detectiezone wordt            | De binnenkomst/uitgangsvertraging is nog niet verstreken.                                  |
| geactiveerd, maar er klinkt geen  | De alarmtijdsduur is verstreken en het systeem is gereset.                                 |
| alarm.                            | De alarmtijdsduur is geprogrammeerd voor 'NO ALARM' [GEEN ALARM].                          |
| De sirene en de indicatoren       | Controleer of de sirene correct aan de wand is gemonteerd en of de sabotageschakelaar      |
| werken, maar er klinkt geen       | maximaal is ingedrukt.                                                                     |
| alarm.                            |                                                                                            |
| De sirene reageert niet op het    | Voer de juiste viercijferige pincode (gebruiker) in.                                       |
| bedieningspaneel.                 | Controleer of het bedieningspaneel de id-code van de sirene heeft ingeleerd.               |
|                                   | Controleer of DIP-schakelaar 5 van de sirene op 'SIREN' [SIRENE] is ingesteld.             |
|                                   | Controleer of de sirene binnen het effectieve radiobereik van het bedieningspaneel en      |
|                                   | uit de buurt van metalen objecten is geplaatst.                                            |
|                                   | Controleer of de sirene op SERVICE MODE OFF [SERVICEMODUS OFF] is ingesteld.               |
|                                   | De oplaaubare batterij van de sirene ontlaadt zich.                                        |
|                                   | 1. Reinig het zonnepaneel.                                                                 |
|                                   | 2. Vervang de batterij als deze aan het einde van zijn levensduur is. Laad indien nodig    |
|                                   | de batterij eerst gedurende 4 uur op.                                                      |
| Een volledig alarm klinkt terwijl | De sabotageschakelaar is geactiveerd.                                                      |
| het systeem niet door een         | 1. Controleer of de batterijdeksels van alle beveiligingsdetectoren goed zijn geplaatst.   |
| indringer is geactiveerd of is    | 2. Controleer of de sirene correct aan de wand is gemonteerd en of de                      |
| uitgeschakeld.                    | sabotageschakelaar maximaal is ingedrukt.                                                  |
|                                   | Het persoonlijke aanvalalarm is vanaf het bedieningspaneel of vanaf een                    |
|                                   | afstandsbediening in werking gesteld.                                                      |
|                                   | Het anti-blokkeringsdetectiecircuit is in werking gesteld.                                 |
| De indicator op de                | Controleer of de batterij met de juiste polariteit is geplaatst.                           |
| afstandsbediening brandt niet of  | Controleer of de aansluitingen van de batterijhouder goed contact maken met de             |
| is vaag bij gebruik van de        | batterij.                                                                                  |
| afstandsbediening.                | De batterij is bijna leeg. Vervang de batterij.                                            |
| De PIR-bewegingsdetector geeft    | Plaats de detector niet in de buurt van direct zonlicht of warmtebronnen.                  |
| een vals alarm.                   | Plaats de detector niet in vochtige omgevingen.                                            |
|                                   | De detector is te gevoelig. Zet schakelaar SW3 van de detector op 'LOW' [LAAG].            |
| De indicator op de PIR-           | De detector blijft vast 5 minuten in de looptestmodus nadat de PCB-knop is geactiveerd.    |
| bewegingsdetector knippert bij    | De batterij is bijna leeg. Vervang de batterij.                                            |
| waarneming van beweging.          |                                                                                            |

| De PIR-bewegingsdetector neemt  | Wacht als de PIR-bewegingsdetector de afgelopen 2 minuten al beweging heeft            |  |  |  |
|---------------------------------|----------------------------------------------------------------------------------------|--|--|--|
| geen beweging waar om het       | waargenomen nog 2 minuten voordat u voor de detector gaat bewegen. De PIR-             |  |  |  |
| alarm te activeren.             | bewegingsdetector gaat iedere keer nadat hij beweging heeft waargenomen 2 minuten      |  |  |  |
|                                 | naar de sluimerstand om batterijvermogen te sparen.                                    |  |  |  |
| De deur/raamcontactdetector     | Controleer of de magneet correct ten opzichte van de detector is geplaatst met een     |  |  |  |
| werkt niet.                     | opening van minder dan 10 mm tussen de magneet en de detector.                         |  |  |  |
|                                 | Controleer of de batterijen met de juiste polariteit zijn geplaatst.                   |  |  |  |
|                                 | Controleer of de aansluitingen van de batterijhouder goed contact maken met de         |  |  |  |
|                                 | batterijen en de printplaat.                                                           |  |  |  |
|                                 | Controleer of de id-code van de detector voor een bepaalde zone is ingeleerd.          |  |  |  |
|                                 | Als een extra bedrade deur/raamcontactdetector is aangesloten:                         |  |  |  |
|                                 | 1. Controleer of beide contact zijn gesloten.                                          |  |  |  |
|                                 | 2. Controleer of het extra contact correct is bedraad en of schakelaar SW3 van de      |  |  |  |
|                                 | detector op 'INT./EXT' is ingesteld.                                                   |  |  |  |
|                                 | Controleer of de detector binnen het effectieve radiobereik van het bedieningspaneel   |  |  |  |
|                                 | en uit de buurt van metalen objecten is geplaatst.                                     |  |  |  |
| De deur/raamcontactdetector     | Controleer of de magneet correct ten opzichte van de detector is geplaatst met een     |  |  |  |
| geeft een vals alarm.           | opening van minder dan 10 mm tussen de magneet en de detector.                         |  |  |  |
|                                 | De sabotageschakelaar onder de batterijdeksel wordt niet geactiveerd. Controleer of de |  |  |  |
|                                 | batterij correct is geplaatst.                                                         |  |  |  |
| De indicator op het             | De batterij is bijna leeg. Vervang de batterij.                                        |  |  |  |
| deur/raamcontact brandt als een |                                                                                        |  |  |  |
| deur of raam wordt geopend.     |                                                                                        |  |  |  |

# 10 Technische gegevens

| Bedieningspaneel           |                                                              |
|----------------------------|--------------------------------------------------------------|
| Radiofrequentie            | 868 MHz / 433 MHz                                            |
| Communicatiebereik         | 868 MHz: 125 m (in open veld) / 433 MHz: 50 m (in open veld) |
| Afmetingen (LxBxD)         | 215 x 215 x 47 mm                                            |
| Sirene                     | 95 dB (Piezo)                                                |
|                            |                                                              |
| Afstandsbediening          |                                                              |
| Radiofrequentie            | 868 MHz                                                      |
| Communicatiebereik         | 150 m (in open veld)                                         |
| Afmetingen (LxBxD)         | 65 x 36 x 13 mm                                              |
| Levensduur van de batterij | > 1 jaar                                                     |
|                            |                                                              |
| IP-gateway                 |                                                              |
| Radiofrequentie            | 868 MHz                                                      |
| Communicatiebereik         | 150 m (in open veld)                                         |
| Afmetingen (LxBxD)         | 34,5 x 176,5 x 124,8 mm                                      |
|                            |                                                              |
| Deur/raamcontactdetector   |                                                              |
| Radiofrequentie            | 868 MHz                                                      |
| Communicatiebereik         | 150 m (in open veld)                                         |
| Afmetingen (LxBxD)         | 100 x 29 x 15 mm                                             |
| Levensduur van de batterij | > 1 jaar                                                     |
|                            |                                                              |
| PIR-bewegingsdetector      |                                                              |
| Radiofrequentie            | 868 MHz                                                      |
| Communicatiebereik         | 150 m (in open veld)                                         |
| Detectiebereik             | 12 m bij 110°                                                |
| Afmetingen (LxBxD)         | 94 x 57 x 43 mm                                              |
| Levensduur van de batterij | > 1 jaar                                                     |
|                            |                                                              |

| Op zonne-energie werkende sirene            |                                 |
|---------------------------------------------|---------------------------------|
| Radiofrequentie                             | 868 MHz                         |
| Communicatiebereik                          | 125 m (in open veld)            |
| Afmetingen (LxBxD)                          | 305 x 206 x 98,5 mm             |
| Bedrijfsspanning                            | 7,2 V / 2100 mAH                |
| Zonnepaneel                                 | 7,5 V                           |
| Stroomverbruik                              | 760 mA                          |
| Bedrijfstijd                                | 65 dagen (in totale duisternis) |
| Sirene                                      | 95 dB (Piezo)                   |
| Beperking van de alarmtijdsduur (optioneel) | 10 minuten                      |

# 11 Afvoeren en recyclen

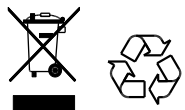

Het product is geclassificeerd volgens de richtlijn voor Afgedankte Elektrische en Elektronische Apparatuur (AEEA). Gooi het product en de batterijen van het beeldscherm niet weg bij ander huishoudelijk afval of bedrijfsafval. Voer aan het einde van de levensduur de verpakking en het product via een hiervoor geschikt recyclebedrijf af. Neem voor informatie over beschikbare faciliteiten contact op met de plaatselijke instantie of de leverancier waar u het product heeft gekocht.

# 12 EG-conformiteitsverklaring

Novar ED&S verklaart hierbij dat het product voldoet aan de essentiële eisen en andere relevante bepalingen van de richtlijn voor Radioapparatuur en Telecommunicatie-eindapparatuur (R&TTE - 1995/5/EG).

# 13 Garantie

Novar ED&S garandeert dat naar zijn goeddunken goederen worden vervangen of gerepareerd als deze binnen 2 jaar uitsluitend als gevolg van een fout in het materiaal en de fabricage defect raken.

Uiteraard komt de garantie te vervallen als het product niet volgens de instructies is geïnstalleerd, bediend of onderhouden, als het product niet op de juiste manier is gebruikt of als een poging is gedaan het product op ongeacht welke wijze te corrigeren, te ontmantelen of te modificeren.

De garantie verklaart de gehele aansprakelijkheid van Novar ED&S. De garantie dekt geen vervolgschade of schade of installatiekosten als gevolg van het defecte product. De garantie heeft geen enkele invloed op de wettelijke of andere rechten van een consument en is uitsluitend van toepassing op binnen de EU geïnstalleerde producten. Als een onderdeel een defect ontwikkelt, moet het product naar het verkooppunt worden geretourneerd vergezeld van:

- 1. Het aankoopbewijs.
- 2. Een volledige beschrijving van het mankement.
- 3. Alle relevante batterijen (losgekoppeld).

### 14 Klantenservice

Ga naar www.friedlandproducts.com voor meer productinformatie en volledige installatiehandleidingen, indien van toepassing.

| Service Helpline |              |                     | De telefe entresten hedresen |
|------------------|--------------|---------------------|------------------------------|
| Nederland        | 034-3592222  | Maandag t/m vrijdag | bet nationale tarief yan de  |
| België           | 02 513 67 39 | 09:00 - 17:00       |                              |
| -                |              |                     | dienstverieners.             |

# 15 Alarmregistratie

| 1     Image: state state sta | Zone | Detector-<br>type(s) | Locatie | Туре | Binnenkomst-<br>vertraging | Geluids-<br>signaal | Volledig<br>inschakelen | Vakantie-<br>inschakeling | Deels<br>inschakelen-I | Deels<br>inschakelen-II |
|----------------------------------------------------------------------------------------------------|------|----------------------|---------|------|----------------------------|---------------------|-------------------------|---------------------------|------------------------|-------------------------|
| 2                                                                                                    | 1    |                      |         |      |                            |                     |                         |                           |                        |                         |
| 3       Image: state in the state in the                  | 2    |                      |         |      |                            |                     |                         |                           |                        |                         |
| 4 $$                                                                                                    | 3    |                      |         |      |                            |                     |                         |                           |                        |                         |
| 5                                                                                                    | 4    |                      |         |      |                            |                     |                         |                           |                        |                         |
| 6       Image: state of the state of the                  | 5    |                      |         |      |                            |                     |                         |                           |                        |                         |
| 7       Image: state in the state in the                  | 6    |                      |         |      |                            |                     |                         |                           |                        |                         |
| 8                                                                                                    | 7    |                      |         |      |                            |                     |                         |                           |                        |                         |
| 10       11       1       1       1       1       1       1       1       1       1       1       1       1       1       1       1       1       1       1       1       1       1       1       1       1       1       1       1       1       1       1       1       1       1       1       1       1       1       1       1       1       1       1       1       1       1       1       1       1       1       1       1       1       1       1       1       1       1       1       1       1       1       1       1       1       1       1       1       1       1       1       1       1       1       1       1       1       1       1       1       1       1       1       1       1       1       1       1       1       1       1       1       1       1       1       1       1       1       1       1       1       1       1       1       1       1       1       1       1       1       1       1       1       1       1       1       1       1                                                                                                           | 8    |                      |         |      |                            |                     |                         |                           |                        |                         |
| 11                                                                                                    | 10   |                      |         |      |                            |                     |                         |                           |                        |                         |
| 12       Image: state of the state of the                 | 11   |                      |         |      |                            |                     |                         |                           |                        |                         |
| 13 $\square$ $\square$                                                                                                    | 12   |                      |         |      |                            |                     |                         |                           |                        |                         |
| 14       Image: state of the state of the                 | 13   |                      |         |      |                            |                     |                         |                           |                        |                         |
| 15 $\square$ $\square$                                                                                                    | 14   |                      |         |      |                            |                     |                         |                           |                        |                         |
| 16 $\square$ $\square$                                                                                                    | 15   |                      |         |      |                            |                     |                         |                           |                        |                         |
| 17       Image: state in the state in the state in th                  | 16   |                      |         |      |                            |                     |                         |                           |                        |                         |
| 18 $\square$ $\square$                                                                                                    | 17   |                      |         |      |                            |                     |                         |                           |                        |                         |
| 19       Image: state of the state of the                 | 18   |                      |         |      |                            |                     |                         |                           |                        |                         |
| $\begin{array}{c ccccccccccccccccccccccccccccccccccc$                                                                                                    | 19   |                      |         |      |                            |                     |                         |                           |                        |                         |
| 21       Image: state in the image: state in the image: state i                  | 20   |                      |         |      |                            |                     |                         |                           |                        |                         |
| $\begin{array}{c c c c c c c c c c c c c c c c c c c $                                                                                                    | 21   |                      |         |      |                            |                     |                         |                           |                        |                         |
| $\begin{array}{c ccccccccccccccccccccccccccccccccccc$                                                                                                    | 22   |                      |         |      |                            |                     |                         |                           |                        |                         |
| 24       Image: state in the state in the s               | 23   |                      |         |      |                            |                     |                         |                           |                        |                         |
| $\begin{array}{c ccccccccccccccccccccccccccccccccccc$                                                                                                    | 24   |                      |         |      |                            |                     |                         |                           |                        |                         |
| 26                                                                                                    <                                                                                                    | 25   |                      |         |      |                            |                     |                         |                           |                        |                         |
| 27       28       28       29       29       20       20       20       20       20       20       20       20       20       20       20       20       20       20       20       20       20       20       20       20       20       20       20       20       20       20       20       20       20       20       20       20       20       20       20       20       20       20       20       20       20       20       20       20       20       20       20       20       20       20       20       20       20       20       20       20       20       20       20       20       20       20       20       20       20       20       20       20       20       20       20       20       20       20       20       20       20       20       20       20       20       20       20       20       20       20       20       20       20       20       20       20       20       20       20       20       20       20       20       20       20       20       20       20       20       20       20 <td< td=""><td>26</td><td></td><td></td><td></td><td></td><td></td><td></td><td></td><td></td><td></td></td<>                                                                                                    | 26   |                      |         |      |                            |                     |                         |                           |                        |                         |
| 28                                                                                                    <                                                                                                    | 27   |                      |         |      |                            |                     |                         |                           |                        |                         |
| 29                                                                                                    | 28   |                      |         |      |                            |                     |                         |                           |                        |                         |
| 30       30       30       30       30       30       30       30       30       30       30       30       30       30       30       30       30       30       30       30       30       30       30       30       30       30       30       30       30       30       30       30       30       30       30       30       30       30       30       30       30       30       30       30       30       30       30       30       30       30       30       30       30       30       30       30       30       30       30       30       30       30       30       30       30       30       30       30       30       30       30       30       30       30       30       30       30       30       30       30       30       30       30       30       30       30       30       30       30       30       30       30       30       30       30       30       30       30       30       30       30       30       30       30       30       30       30       30       30       30       30       30 <td< td=""><td>29</td><td></td><td></td><td></td><td></td><td></td><td></td><td></td><td></td><td></td></td<>                                                                                                    | 29   |                      |         |      |                            |                     |                         |                           |                        |                         |
| 31     31     32     33     33     33     34     35     35     36     37     37     37     37     37     37     37     37     37     37     37     37     37     37     37     37     37     37     37     37     37     37     37     37     37     37     37     37     37     37     37     37     37     37     37     37     37     37     37     37     37     37     37     37     37     37     37     37     37     37     37     37     37     37     37     37     37     37     37     37     37     37     37     37     37     37     37     37     37     37     37     37     37     37     37     37     37     37     37     37     37     37     37     37     37     37     37     37     37     37     37     37     37     37     37     37     37     37     37     37     37     37     37     37     37     37     37     37     37     37     37     37     37     37     37     37     37     <                                                                                                    | 30   |                      |         |      |                            |                     |                         |                           |                        |                         |
| 32                                                                                                    | 31   |                      |         |      |                            |                     |                         |                           |                        |                         |
| 33                                                                                                    | 32   |                      |         |      |                            |                     |                         |                           |                        |                         |
| 34                                                                                                    | 33   |                      |         |      |                            |                     |                         |                           |                        |                         |
| 35                                                                                                    | 34   |                      |         |      |                            |                     |                         | 1                         |                        |                         |
|                                                                                                    | 35   |                      |         |      |                            |                     |                         | 1                         |                        |                         |
|                                                                                                    | 36   |                      |         |      |                            |                     |                         | 1                         | 1                      |                         |

# Table des matières

| 1<br>2 | Usage pré<br>Sécurité   | vu                                                                                             | 103<br>103 |
|--------|-------------------------|------------------------------------------------------------------------------------------------|------------|
|        | 2.1 Produi              | <b>t</b>                                                                                       | 103        |
|        | 2.1 FIOUUI<br>2.2 Unité | t                                                                                              | 103        |
|        | 2.3 Installa            | ation                                                                                          | 103        |
| 3      | Descriptio              | n                                                                                              | 103        |
|        | 2.1 Conto               | nu de l'ambellans (Custème d'alemas ClabelCusud besigue)                                       | 102        |
|        | 3.1 Conter              | nu de l'emballage (Système d'alarme GlobalGuard basique)                                       | 103        |
|        | 3.2 Outlis              | requis                                                                                         | 104        |
| 4      | 3.3 Config              | aration requise                                                                                | 104        |
| 4      | Presentati              | 011                                                                                            | 105        |
|        | 4.1 Panne               | au de commande                                                                                 | 105        |
|        | 4.2 Passer              | elle IP                                                                                        | 106        |
| 5      | Installatio             | ۱                                                                                              | 106        |
|        | - 4                     |                                                                                                | 400        |
|        | 5.1 Exemp               | ile d'installation                                                                             | 106        |
|        | 5.2 Portee              | de alspositif                                                                                  | 107        |
|        | 5.3 Urure               | u IIIstaliationi                                                                               | 107        |
|        | 5.4 Installe            | ation de passarelle IP                                                                         | 100        |
|        | 5.5 Instand             | ation de passerelle IP                                                                         | 109        |
|        | 5.7 Suppr               | sssion de la nasserelle IP du nanneau de commande (option)                                     | 110        |
|        | 5.8 Bornie              | r de connexion (ontion)                                                                        | 110        |
|        | 5.9 Comp                | atibilité amont (dispositifs de sécurité)                                                      | 110        |
|        | 5.10 Détect             | eur de contact porte/fenêtre câblé additionnel                                                 | 111        |
| c      | <b>T</b>                |                                                                                                |            |
| 6      | lest et pro             | grammation                                                                                     | 111        |
|        | 6.1 Mode                | test (TEST MODE [MODE TEST])                                                                   | 111        |
|        | 6.1.1 T                 | est de fonctionnement (WALK TEST [TEST MARCHE])                                                | 112        |
|        | 6.1.2 T                 | est environnement RF (RF ENVIRONMENT [ENVIRONNEMENT RF])                                       | 112        |
|        | 6.1.3 S                 | ervice de sirène sans fil activé/désactivé                                                     |            |
|        | (                       | WIREFREE SIREN SERVICE ON/OFF [SERVICE SIRENE SANS FIL ACTIVE/DESACTIVE])                      | 112        |
|        | 6.1.4 T                 | est de fonctionnement de l'alarme (ALARM TEST [TEST ALARME])                                   | 112        |
|        | 6.1.5 R                 | einitialisation du panneau de commande                                                         | 112        |
|        | 6.2 Mode                | programme (PROGRAM MODE [MODE PROGRAMME])                                                      | 113        |
|        | 6.2.1 C                 | onfiguration utilisateur (USER SETUP [CONFIGURATION UTILISATEUR])                              | 113        |
|        | 6.2.1.1                 | Code PIN (PIN CODE [CODE PIN])                                                                 | 114        |
|        | 6.2.1.2                 | Code contrainte (DURESS CODE [CODE CONTRAINTE])                                                | 114        |
|        | 6.2.1.3                 | Nom d'utilisateur (NAME [NOM])                                                                 | 114        |
|        | 6.2.1.4                 | Apprentissage de télécommande (LEARNING ID [APPRENTISSAGE ID])                                 | 114        |
|        | 6.2.1.5                 | Bouton d'agression (PANIC [PANIQUE])                                                           | 115        |
|        | 6.2.1.6                 | Statut (STATUS [STATUT])                                                                       | 115        |
|        | 6.2.1.7                 | Suppression de télécommande (DEL DATA [EFFACER DONNEES])                                       | 115        |
|        | 6.2.2 C                 | onfiguration système (SYSTEM SETUP [CONFIGURATION SYSTÈME])                                    | 115        |
|        | 6.2.2.1                 | Durée d'alarme (ALARM TIME [DURÉE ALARME])                                                     | 117        |
|        | 6.2.2.2                 | Sirène interne (INT. SIREN [SIRÈNE INT.])                                                      | 117        |
|        | 6.2.2.3                 | Sirène externe (EXT. SIREN [SIRÈNE EXT.]) – Sirène sans fil (WIREFREE SIREN [SIRÈNE SANS FIL]) | 117        |
|        | 6.2.2.4                 | Sirène externe (EXT. SIREN [SIRENE EXT.]) – Alarme nuit (NIGHT ALARM [ALARME NUIT])            | 117        |
|        | 6.2.2.5                 | Bip d'erreur (EKROR BEEP [BIP D'ERREUR])                                                       | 117        |
|        | 6.2.2.6                 | Detection de brouillage radiofrequence (RF JAMMING DETECTION [DETECTION BROUILLAGE RF])        | 117        |
|        | 6.2.2./                 | Kerais o alarme (ALAKM KELAY [KELAIS ALAKME])                                                  | 11/        |
|        | 0.2.2.8                 | Verroundige de Zone (ZONE LOCKOUT [VEKKOUILLAGE ZONE])                                         | 11/        |
|        | 0.2.2.9                 | COMISULATION ON MODE ACTIVATION DADIE I (CONFIGURATION DADIE) E 11                             | 117        |
|        | 6 2 2 10                | Configuration du mode activation partielle II                                                  | 1/         |
|        | 0.2.2.10                | (PART ARM-II SETUP [CONFIGURATION DU MODE ACTIVATION PARTIELLE II])                            | 117        |
|        |                         | · · · · · · · · · · · · · · · · · · ·                                                          |            |

| 6.      | .2.2.11         | Configuration du mode activation complète                                                | 110   |
|---------|-----------------|------------------------------------------------------------------------------------------|-------|
| 6       | 2 2 1 2         | (FULLY ARM SETUP [CONFIGURATION DU MODE ACTIVATION COMPLETE])                            | .118  |
| 0.      | .2.2.12         |                                                                                          | 118   |
| 6.      | .2.2.13         | Date (DATE)                                                                              | .118  |
| 6.      | .2.2.14         | Heure (TIME [HEURE])                                                                     | .118  |
| 6.      | .2.2.15         | Clavier distant (WIREFREE KEYPAD [CLAVIER SANS FIL])                                     | .118  |
| 6.      | .2.2.16         | Configuration du panneau de commande au récepteur Spectra                                |       |
|         |                 | (LINK PANEL TO SPECTRA [LIER PANNEAU À SPECTRA]) (option)                                | .118  |
| 6.      | .2.2.17         | Configuration du récepteur Spectra (LIGHTING SETUP [CONFIGURATION D'ÉCLAIRAGE]) (option) | .119  |
| 6.      | .2.2.18         | Configuration de la langue                                                               | .119  |
| 62      |                 | onfiguration de zone de détecteur de sécurité                                            |       |
| 0.2     |                 | SECURITY DETECTOR ZONE IZONE DÉTECTEUR SÉCURITÉ])                                        | .119  |
|         |                 |                                                                                          |       |
| 6.      | .2.3.1          | Apprentissage de détecteur de sécurité (LEARNING ID [APPRENTISSAGE ID])                  | .120  |
| 6.<br>C | .2.3.2          | Localisation (LOCATION [LOCALISATION])                                                   | .120  |
| 6.<br>C | .2.3.3          | Type de modele (MODEL TYPE (TYPE MODELEJ)                                                | .120  |
| о.<br>С | .2.3.4<br>2.2.5 | Node extiller (CHIME MODE [MODE CARLLON])                                                | 120   |
| 0.<br>6 | .2.3.5<br>7 2 6 | Mode carilion (Chime Mode [Mode CARILLON])                                               | 121   |
| о.<br>С | .2.3.0          | Activer partiel II (PART ARM II [ACTIVER PARTIEL I])                                     | 121   |
| 0.<br>6 | .2.3.1<br>1 2 0 | ACUVEL PARTIEL II (PARTIERINI ARMI-II ACTIVER PARTIEL II)                                | 121   |
| 0.<br>6 | .2.3.0<br>720   | Supprocesion de détecteur de sécurité (DETECTOR PEMOVE [PETEAIT DÉTECTEUR])              | 121   |
| 0.<br>6 | 2.3.5           | Siràna sur déclanchaur (SIREN AT TRIGGER [SIRÈNE SUR DÉCIENCHEUR])                       | 171   |
| 6       | 2.3.10          | Dálai d'entrée (ENTRY DELAY IDÉLALENTRÉE])                                               | 121   |
| 0.      | .2.3.11         |                                                                                          | .121  |
| 6.2     | 2.4 C           | Configuration d'automatisation du domicile (HOME AUTO. [AUTO. DOMICILE])                 | .121  |
| 6.      | .2.4.1          | Configuration de commande d'automatisation de domicile (dispositifs type récepteur)      |       |
|         |                 | (HOME AUTO. CONTROL SETUP [CONFIGURATION COMMANDE AUTO. DOMICILE])                       | .122  |
|         | C 2 4 1         |                                                                                          | 122   |
|         | 6.2.4.1         | Apprentissage de recepteur (LINK PANEL TO CONTROL [LIER PANNEAU A COMMANDE])             | .122  |
|         | 6.2.4.1         | L2 Activation et desactivation de tous les recepteurs (ALL ON [TOUT MARCHE])             | .122  |
|         | 6.2.4.1         | L.3 ACCES DISTANT (REMOTE ACCESS [ACCES DISTANT]]                                        | .122  |
|         | 6.2.4.1         | L4 Type de modele (MODEL TYPE [TYPE MODELE])                                             | 122   |
|         | 6.2.4.1         | L.5 Statut de commande d'automatication du domicile (CONT. STATOS (STATOT CDE))          | 122   |
|         | 0.2.4.1         | suppression de commande d'automatisation du donnene (CONT. REMOVE [RETRAIT CDE])         | . 122 |
| 6.      | .2.4.2          | Configuration de commande d'automatisation de domicile (dispositifs type émetteur)       |       |
|         |                 | (HOME AUTO. REMOTE/SENSOR [DISTANT /CAPTEUR AUTO. DOMICILE])                             | .122  |
|         | 6.2.4.2         | 2.1 Apprentissage d'émetteur (LEARNING ID [APPRENTISSAGE ID])                            | .122  |
|         | 6.2.4.2         | 2.2 Statut de dispositif (DEVICE STATUS [STATUT DISPOSITIF])                             | .122  |
|         | 6.2.4.2         | 2.3 Suppression de dispositif (DEVICE REMOVE [RETRAIT DISPOSITIF])                       | .122  |
| 67      |                 | Configuration de dispositif de communication (CONMAS)                                    | 172   |
| 0.2     |                 |                                                                                          | .125  |
| 6.      | .2.5.1          | Type de modèle (MODEL TYPE [TYPE MODÈLE])                                                | .123  |
| 6.      | .2.5.2          | Apprentissage émetteur-récepteur (LEARNING ID [APPRENTISSAGE ID])                        | .123  |
| 6.      | .2.5.3          | Statut de dispositif (DEVICE STATUS [STATUT DISPOSITIF])                                 | .123  |
| 6.      | .2.5.4          | Suppression de dispositif (DEVICE REMOVE [RETRAIT DISPOSITIF])                           | .123  |
| 6.2     | 2.6 S           | auvegarde et restauration (BACKUP & RESTORE [SAUVEGARDE ET RESTAURATION])                | .123  |
| 6       | 261             |                                                                                          | 172   |
| 6       | 2.0.1           | Bestauration (RESTORE [RESTAURATION])                                                    | 172   |
| 0.      | .2.0.2          |                                                                                          | .125  |
| For     | nctionn         | ement                                                                                    | .124  |
| 7.1     | Activat         | tion complète du système (mode "Fully Arm" [Activer tout])                               | .124  |
| 7.2     | Activat         | tion du mode vacances du système (mode "Holiday Arm" [Activer vacances])                 | .124  |
| 7.3     | Activat         | tion partielle du système                                                                | .125  |
| 7 0     | 1 1             | Ando "Dart Arm I" (Activer partial I)                                                    | 175   |
| 7.3     | ).⊥  \<br>)⊃ ¤  | noue Fait Aill-1 (Auliver Pallell).<br>Ande "Dart Arm II" (Activer partial II)           | 125   |
| 7.3     | o.∠ N           | noue Fait Ailleli (Acuvei paitierii)                                                     | . 125 |
| 7.4     | Désact          | ivation du système (Mode "Disarm" [Désactiver])                                          | .125  |
| 7.5     | Fonctio         | on de réglage rapide                                                                     | .125  |
| 7.6     | Bouto           | ns d'automatisation de domicile (I/II/III)                                               | .125  |
| 7.7     | Fonctio         | on d'agression                                                                           | .126  |
|         |                 |                                                                                          |       |

| 7. | 3 Verrouillage de zone                   |                                                  |     |  |  |  |
|----|------------------------------------------|--------------------------------------------------|-----|--|--|--|
| 7. | Altération de dispositif1                |                                                  |     |  |  |  |
| 7. | 10 For                                   | D Fonction de carillon                           |     |  |  |  |
| 7. | 11 Écla                                  | airage Spectra (activation manuelle/automatique) |     |  |  |  |
| 7. | 12 Bip                                   | s du clavier                                     |     |  |  |  |
| 7. | 13 Bip                                   | s de délai d'entrée/sortie                       |     |  |  |  |
| 7. | 14 Jou                                   | rnal événement                                   |     |  |  |  |
| 7. | 15 Sur                                   | veillance de batterie                            |     |  |  |  |
|    | 7 15 1                                   | État de batterie faible                          | 128 |  |  |  |
|    | 7 15 2                                   | Panneau de commande                              | 128 |  |  |  |
|    | 7.15.3                                   | Télécommande                                     |     |  |  |  |
|    | 7.15.4                                   | Détecteur de contact porte/fenêtre               |     |  |  |  |
|    | 7.15.5                                   | Détecteur de mouvement PIR                       |     |  |  |  |
| 0  | Mainto                                   | nanca                                            | 120 |  |  |  |
| 0  | Maintenance                              |                                                  |     |  |  |  |
| 8. | 1 Rer                                    | nplacement des batteries                         |     |  |  |  |
|    | 8.1.1                                    | Panneau de commande                              |     |  |  |  |
|    | 8.1.2 Télécommande                       |                                                  |     |  |  |  |
|    | 8.1.3 Clavier distant                    |                                                  |     |  |  |  |
|    | 8.1.4 Détecteur de contact porte/fenêtre |                                                  |     |  |  |  |
|    | 8.1.5 Détecteur de mouvement PIR         |                                                  |     |  |  |  |
|    | 8.1.6                                    | Sirène solaire                                   |     |  |  |  |
| 9  | Dépani                                   | nage                                             |     |  |  |  |
| 10 | Donné                                    | es techniques                                    |     |  |  |  |
| 11 | Mise au rebut et recyclage 132           |                                                  |     |  |  |  |
| 12 | Déclaration de conformité CE             |                                                  |     |  |  |  |
| 13 | Garantie                                 |                                                  |     |  |  |  |
| 1/ | Service clientèle                        |                                                  |     |  |  |  |
| 14 |                                          |                                                  |     |  |  |  |

# 1 Usage prévu

Le kit FGGK\* Series / HISK1 est un système de sécurité sans fil.

# 2 Sécurité

# 2.1 Produit

- Conservez tous les avertissements de sécurité et toutes les instructions pour référence ultérieure.
- Respectez la réglementation locale applicable à l'installation du produit.
- Installez les dispositifs dans un environnement sec et bien ventilé (sauf pour les composants externes).
- Ne tentez pas d'ouvrir les dispositifs.

# 2.2 Unité d'alimentation électrique

- Assurez-vous que la tension secteur correspond à celle de la plaque signalétique.
- Ne tentez pas de remplacer l'unité de chargeur par une fiche secteur normale.

# 2.3 Installation

- Portez des gants de sécurité pour percer dans les murs.
- Portez des lunettes de sécurité pour percer dans les murs.
- Avant de percer dans les murs, assurez-vous de l'absence de fils électrique et de conduites d'eau.
- Positionnez l'échelle sur une surface stable et de niveau selon un angle sécurisé.

# 3 Description

# 3.1 Contenu de l'emballage (Système d'alarme GlobalGuard basique)

| Pièce     | Description                                      | Pièce      | Description                                                                                   | Pièce                                        | Description                                                                               |
|-----------|--------------------------------------------------|------------|-----------------------------------------------------------------------------------------------|----------------------------------------------|-------------------------------------------------------------------------------------------|
| 0         | Panneau de<br>commande<br>(1x)                   |            | Gabarit de montage<br>(sirène solaire)<br>(option)<br>(1x)                                    | 7.2V                                         | Batterie NiMH<br>(7,2V)<br>(panneau de<br>commande)<br>(1x)                               |
|           | Passerelle IP<br>(1x)                            | 12V        | Adaptateur<br>d'alimentation<br>(panneau de<br>commande / sirène<br>solaire)<br>(12V/1A) (1x) | 3V                                           | Pile bouton Lithium<br>(CR2032) (3V)<br>(détecteur de contact<br>porte / fenêtre)<br>(2x) |
|           | Détecteur de<br>contact<br>porte/fenêtre<br>(1x) | SV OPE     | Adaptateur<br>d'alimentation<br>(Passerelle IP)<br>(5V/1A)<br>(1x)                            | 90                                           | Pile alcaline<br>(PP3) (9V)<br>(détecteur de<br>mouvement PIR)<br>(1x)                    |
|           | Détecteur de<br>mouvement PIR<br>(1x)            |            | Câble Ethernet<br>(RJ45 / 0,5m)<br>(1x)                                                       | 6V                                           | Batterie NiMH<br>(6V)<br>(sirène solaire)<br>(option)<br>(1x)                             |
|           | Sirène solaire<br>(option)<br>(1x)               |            | Visserie<br>(1x)                                                                              | Manuel<br>d'installation et<br>d'utilisation | Sirène solaire                                                                            |
| $\square$ |                                                  |            |                                                                                               |                                              | Kit d'alarme                                                                              |
|           |                                                  | A CARDON   |                                                                                               |                                              | Télécommande                                                                              |
|           |                                                  | On the for |                                                                                               | Guide<br>d'installation                      | Détecteur de contact<br>porte/fenêtre                                                     |
|           |                                                  |            |                                                                                               | rapide                                       | Détecteur de<br>mouvement PIR                                                             |
|           |                                                  |            |                                                                                               |                                              | Sirène solaire                                                                            |

# 3.2 Outils requis

| Outil          | Description                  | Outil                                                                                                    | Description                  |
|----------------|------------------------------|----------------------------------------------------------------------------------------------------|------------------------------|
|                | Protections auditives        | #2<br>••                                                                                                    | Tournevis cruciforme<br>(#2) |
|                | Gants de sécurité            |                                                                                                    | Pointe à tracer              |
|                | Perceuse électrique          |                                                                                                    | Niveau à bulle               |
| Ø5             | Foret à béton<br>(5 mm)      |                                                                                                    | Crayon                       |
| Ø6             | Foret à béton<br>(6 mm)      |                                                                                                    | PC                           |
| #0<br>         | Tournevis cruciforme<br>(#0) | A COLORIZATION OF THE OWNER OF THE OWNER OWNER OWNER OF THE OWNER OWNER OWNE | Routeur                      |
| <b>#1</b><br>⊕ | Tournevis cruciforme<br>(#1) | www                                                                                                    | Internet                     |

# 3.3 Configuration requise

| Système d'exploitation  | Windows XP / Windows Vista / Windows 7             |                                     |  |
|-------------------------|----------------------------------------------------|-------------------------------------|--|
|                         | iOS (v4.3.4 ou supérieur) :                        |                                     |  |
|                         | - iPhone 1 / 2 / 3 / 4                             |                                     |  |
|                         | <ul> <li>iPad 1 / iPad 2 / iPod Touch 4</li> </ul> |                                     |  |
|                         | Android (v2.3 ou supérieur) :                      |                                     |  |
|                         | - Téléphone Android (V2.X)                         |                                     |  |
|                         | - Tablette Android (V4.0)                          |                                     |  |
| Navigateur Web          | Internet Explorer 6.x (ou supérieur)               |                                     |  |
| Unité centrale (UC)     | Pentium 4 : 1 GHz (ou supérieur)                   |                                     |  |
| Résolution de carte VGA | 800x600 (ou supérieure)                            |                                     |  |
| Taille de mémoire vidéo | 128 Mo (ou supérieure)                             |                                     |  |
| Bande passante Internet | Vitesse de téléchargement montante :               | 512 kb/s (vitesse de téléchargement |  |
|                         |                                                    | montante recommandée pour 1 caméra) |  |
|                         | Vitesse de téléchargement descendante :            | 2 Mb/s                              |  |

# 4 Présentation

## 4.1 Panneau de commande

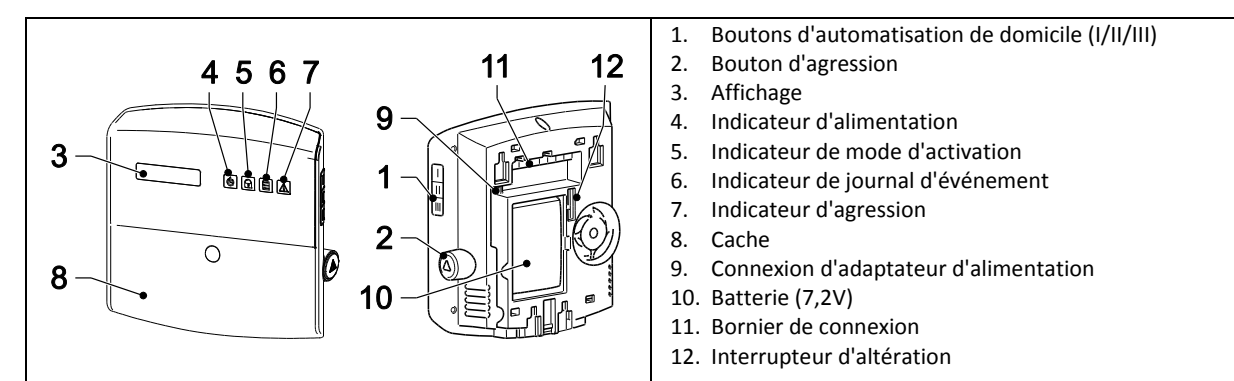

| Symbole | Élément                   | Statut       | Fonction                                                     |
|---------|---------------------------|--------------|--------------------------------------------------------------|
|         | Indicateur d'alimentation | Allumé       | L'alimentation secteur est utilisée.                         |
|         |                           | Clignotement | Clignotement rapide : La batterie est utilisée.              |
|         |                           |              | Clignotement lent : Batterie faible.                         |
|         |                           | Éteint       | L'alimentation secteur et la batterie ne sont pas utilisées. |
|         | Indicateur de mode        | Allumé       | Le système est réglé sur "Fully Arm" (Activer tout).         |
|         | d'activation              |              | Le système est réglé sur "Holiday Arm" (Activer vacances).   |
|         |                           | Clignotement | Le système est réglé sur "Part Arm-I" (Activer partiel-I).   |
|         |                           |              | Le système est réglé sur "Part Arm-II" (Activer partiel-II). |
|         |                           | Éteint       | Le système est réglé sur "Disarm" (Désactiver).              |
|         | Indicateur de journal     | Allumé       | Message du système.                                          |
|         | d'événement               | Clignotement | Mémoire d'alarme.                                            |
|         |                           | Éteint       | Normal.                                                      |
|         | Indicateur d'agression    | Allumé       | Le bouton d'agression a été activé.                          |
|         |                           | Clignotement |                                                              |
|         |                           | Éteint       | Normal.                                                      |

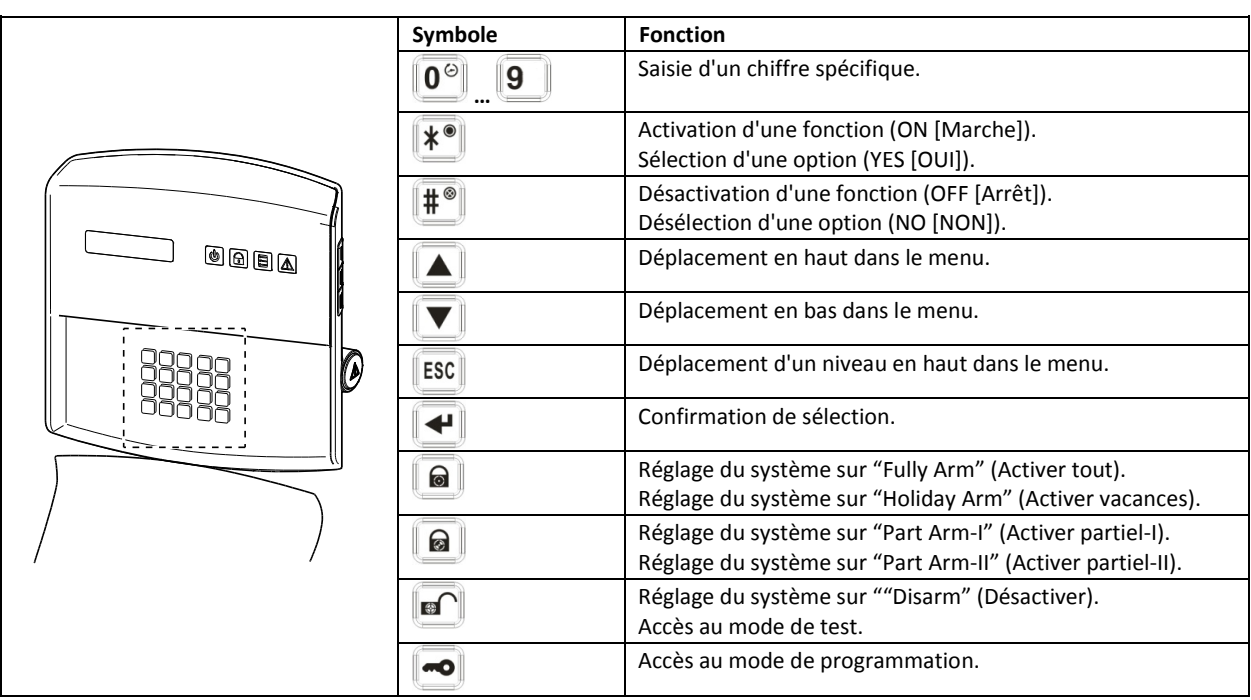

# 4.2 Passerelle IP

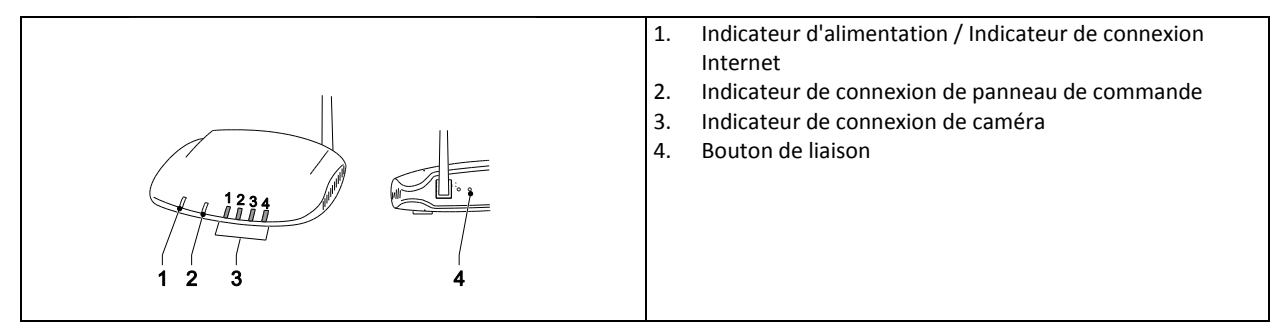

|   | Élément             | Statut                                                                                                    | Fonction           |  |
|---|---------------------|----------------------------------------------------------------------------------------------------|--------------------|--|
| 1 | Indicateur          | Vert                                                                                                    | Connexion réussie. |  |
|   | d'alimentation /    | Orange                                                                                                    | Connexion échouée. |  |
|   | Indicateur de       |                                                                                                    |                    |  |
|   | connexion Internet  |                                                                                                    |                    |  |
| 2 | Indicateur de       | Vert                                                                                                    | Connexion réussie. |  |
|   | connexion de        | Orange                                                                                                    | Connexion échouée. |  |
|   | panneau de          |                                                                                                    |                    |  |
|   | commande            |                                                                                                    |                    |  |
| 3 | Indicateur de       | Les 4 indicateurs signalent l'état de connexion de jusqu'à 8 caméras :                                                                                                    |                    |  |
|   | connexion de caméra | - Si vous connectez les caméras 1-4, les indicateurs 1-4 s'allument en vert.                                                                                                    |                    |  |
|   |                     | <ul> <li>Si vous ajoutez la caméra 5, l'indicateur 1 s'allument en orange (etc.).</li> <li>Si vous déconnectez la caméra 1 mais la caméra 5 reste active, l'indicateur 1 devient rouge</li> </ul> |                    |  |
|   |                     |                                                                                                    |                    |  |
|   |                     | (etc.).                                                                                                    |                    |  |

# 5 Installation

Installez et utilisez le système d'alarme conformément aux impératifs de la législation et de la réglementation locales et nationales en vigueur. Contactez les autorités pour en savoir plus sur la législation et de la réglementation locales et nationales en vigueur.

**Note :** Si vous installez le système pour la première fois, changez le code PIN d'accès-maître par défaut et réglez l'heure et la date correctes.

# 5.1 Exemple d'installation

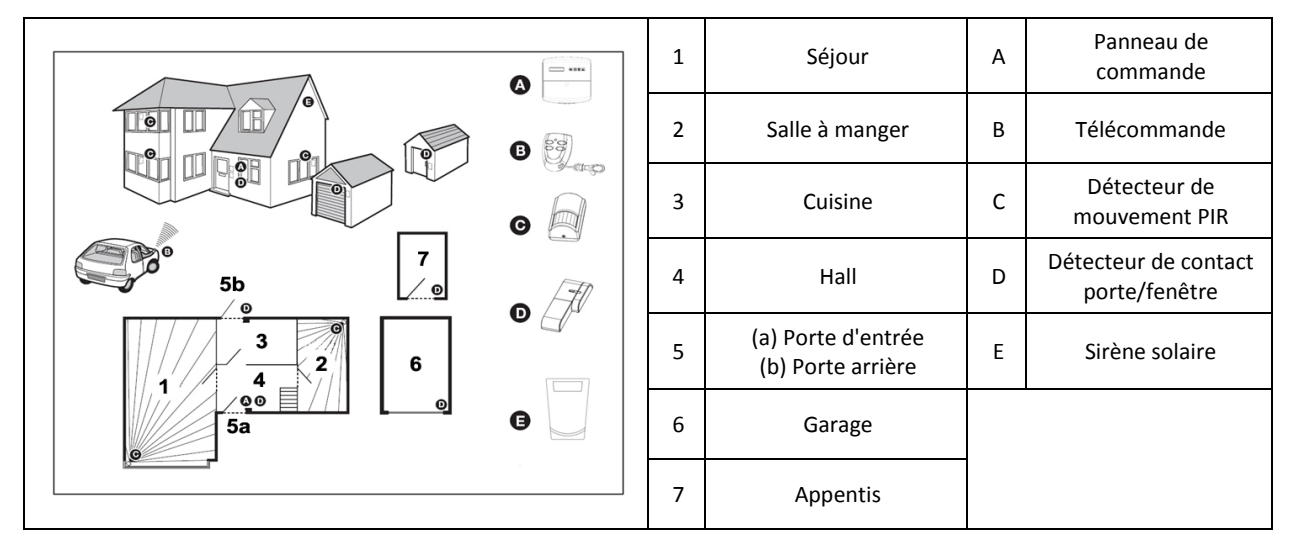

- 1. Placez un premier détecteur de contact porte/fenêtre (zone 1) sur la porte d'entrée.
- 2. Placez un second détecteur de contact porte/fenêtre (zone 2) sur la porte arrière.
- 3. Placez une premier détecteur de mouvement PIR (zone 3) et un second détecteur de mouvement PIR (zone 4) dans deux des endroits suivants :
  - en bas dans le séjour contenant les articles de valeurs ;
  - sur le palier couvrant toutes les voies d'accès entre les chambres et les escaliers ;
  - dans le hall couvrant le panneau de commande et les voies d'accès entre les pièces du bas.

# 5.2 Portée de dispositif

La portée nominale des dispositifs du système est mesurée dans des conditions idéales. Tout objet solide placé entre l'émetteur et le récepteur réduit la portée radiofréquence de service. L'importance de la réduction de la portée sans fil dépend de l'obstruction entre l'émetteur et le récepteur. Les parois multiples ont un effet cumulatif sur la portée.

| Type de paroi                     | Réduction de portée |
|-----------------------------------|---------------------|
| Mur de partition à cloison sèche  | 10-30%              |
| Mur en briques - épaisseur simple | 20-40%              |
| Mur en briques - épaisseur double | 30-70%              |
| Panneau métallique/radiateur      | 90-100%             |

# 5.3 Ordre d'installation

- 1. Installation de la sirène solaire (option)
- Voir le Manuel d'installation et d'utilisation. Voir le Guide d'installation rapide.
- 2. Installation du panneau de commande
- Voir la section "Installation du panneau de commande".
  Installation de la passerelle IP
  - Voir la section "Installation de la passerelle IP".
- Installation du détecteur de mouvement PIR (option) Voir le Guide d'installation rapide.
- Installation du détecteur de contact porte/fenêtre (option) Voir le Guide d'installation rapide.
- 6. Installation de la télécommande (option) Voir le Guide d'installation rapide.

### 5.4 Installation du panneau de commande

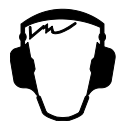

**Note :** Si vous utilisez la sirène solaire en accessoire optionnel, assurez-vous de son installation correcte et de la pleine charge de sa batterie avant d'installer le panneau de commande.

- 1. Maintenez le panneau de commande hors de portée des enfants les plus jeunes.
- 2. Montez le panneau de commande sur une surface plate à une hauteur entre 1,5 et 2 mètres. Assurez-vous que l'interrupteur d'altération est fermé lorsque vous montez le panneau de commande au mur.
- 3. Positionnez le panneau de commande à un endroit invisible des intrus potentiels mais facilement accessible pour son utilisation ainsi que pour entrer et sortir de la maison durant le délai d'alarme réglé.
- 4. Montez le panneau de commande dans une zone protégée afin que l'intrus potentiel ne puisse l'atteindre sans ouvrir une porte ou une fenêtre protégée par un détecteur de contact porte/fenêtre ou sans traverser un zone protégée par un détecteur de mouvement PIR.
- 5. Positionnez le panneau de commande afin que le son de sortie/entrée soit audible depuis l'extérieur de la propriété.
- 6. Assurez-vous que la distance du panneau de commande à la prise murale ne dépasse pas la longueur du câble d'alimentation électrique.
- 7. Assurez-vous que le panneau de commande est installé à une portée radiofréquence efficace du panneau de commande et à l'écart des objets métalliques.

| <ol> <li>Sortez le clip et poussez vers le bas le support de<br/>montage afin de le retirer du panneau de commande.</li> </ol>                                                                                                    |
|----------------------------------------------------------------------------------------------------|
| <ol> <li>Utilisez le support de montage comme gabarit afin de<br/>repérer les positions des orifices de montage à percer<br/>dans le mur.</li> <li>Percez des orifices de montage (5 mm) dans le mur,<br/>selon les positions repérées.</li> <li>Insérez une cheville (fournie) dans chaque orifice de<br/>montage.</li> </ol>                                                                                     |
| 5. Retirez le cache de batterie.                                                                                                    |
| <ul> <li>6. Assurez-vous que la liaison de cavalier P1 est sur arrêt.</li> <li>7. Assurez-vous que la liaison de cavalier P51 est sur arrêt.</li> <li>Note :</li> <li>Si l'alarme d'altération du panneau de commande retentit en continu, réinitialisez l'alarme :</li> <li>a) Appuyez sur le bouton </li> <li>b) Saisissez le code PIN à 4 chiffres (Utilisateur).</li> <li>c) Appuyez sur le bouton </li> </ul> |
| <ol> <li>Branchez le connecteur de la batterie NiMH (7,2V) sur la<br/>connexion de batterie.</li> <li>Installez le cache de batterie.</li> </ol>                                                                                                    |
| 10. Connectez l'adaptateur d'alimentation blanc (12V) sur la connexion d'adaptateur d'alimentation. Acheminez le câble le long du chemin de câble.                                                                                                    |
| 11. Installez le panneau de commande sur le support mural.                                                                                                    |
| Si le panneau de commande est laissé 15 minutes sous<br>tension, il émet un bip et l'indicateur du journal d'événement<br>clignote afin d'indiquer que le panneau de commande<br>recherche la passerelle IP.       |
|----------------------------------------------------------------------------------------------------|
| Pour annuler les bips et éteindre l'indicateur du journal<br>d'événement :<br>a) Appuyez sur le bouton 8.<br>b) Appuyez sur le bouton Esc.                                                                         |
| Pour retirer le panneau de commande du mur :<br>Utilisez un tournevis à tête plate afin de pousser le clip vers le<br>mur puis poussez le panneau de commande vers le haut en<br>l'écartant du support de montage. |

#### 5.5 Installation de passerelle IP

La passerelle IP sans fil vous offre un accès et une commande à distance du système via Internet grâce au logiciel en ligne sur https://GlobalGuard.Friedland.co.uk, voire avec les applications GlobalGuard Apple/Android. Pour accéder au système à distance, la connexion Internet à laquelle la passerelle IP est connectée doit être active. La connexion Internet ne doit comporter aucun firewall ou autres restrictions risquant d'empêcher un accès à distance.

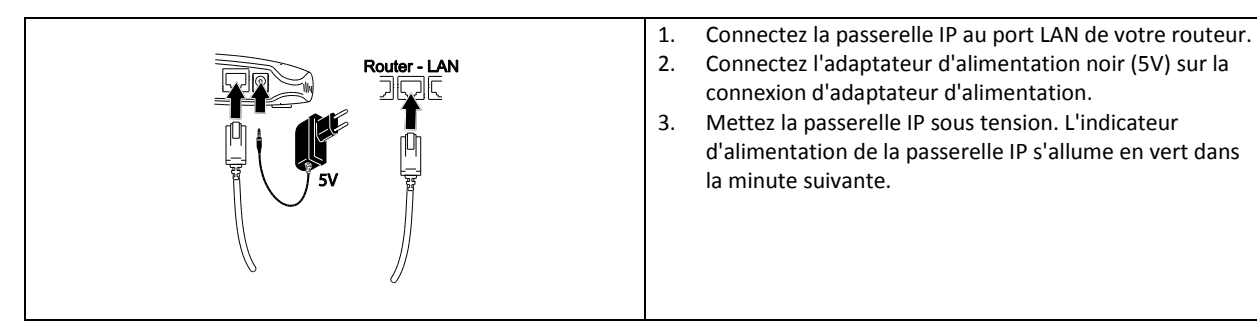

#### 5.6 Liaison de la passerelle IP au panneau de commande (option)

La passerelle IP fournie bénéficie d'une liaison préalable en usine au panneau de commande.

Liaison de la passerelle IP au panneau de commande :

- 1. Appuyez sur le bouton 📼.
- 2. Saisissez le code PIN à 4 chiffres (Utilisateur).
- 3. Appuyez sur le bouton 🛃.
- 4. Sélectionnez le mode programme "5. COMMS". L'affichage indique "5-1 COMMS SETUP" (CONFIGURATION COMMS).
- 5. Appuyez sur le bouton ≤. L'affichage indique "Input (01-12) Device NO." (Saisir № dispositif (01-12)).
- 6. Saisissez le numéro du dispositif (0-12). Assurez-vous qu'aucun autre dispositif n'est déjà lié via ce canal.
- 7. Appuyez sur le bouton 🛃.
- 8. Sélectionnez le mode programme ":2 LEARNING ID" (2 APPRENTISSAGE ID). L'écran affiche "WAIT LEARNING..." (PATIENTER APPRENTISSAGE...).
- 9. Dans les 30 secondes, appuyez sur le bouton de liaison sur la passerelle IP sans le relâcher jusqu'à l'affichage de "Learning OK" (Apprentissage OK).

#### 5.7 Suppression de la passerelle IP du panneau de commande (option)

- 1. Appuyez sur le bouton 📼.
- 2. Saisissez le code PIN à 4 chiffres (Utilisateur).
- 3. Appuyez sur le bouton 🛃.
- 4. Sélectionnez le mode programme "5. COMMS". L'affichage indique "5-1 COMMS SETUP" (CONFIGURATION COMMS).
- 5. Appuyez sur le bouton 🛃. L'affichage indique "Input (01-12) Device NO." (Saisir № dispositif (01-12)).
- 6. Saisissez le numéro du dispositif (0-12). Assurez-vous qu'aucun autre dispositif n'est déjà lié via ce canal.
- 7. Appuyez sur le bouton 🛃.
- Sélectionnez le mode programme ":4 DEVICE REMOVE" (4 SUPPRESSION DISPOSITIF). L'affichage indique "SELECT YES>\*/ NO>#" (SÉLECTIONNER OUI>\*/ NON>#).
- 9. Appuyez sur le bouton \*\*.

#### 5.8 Bornier de connexion (option)

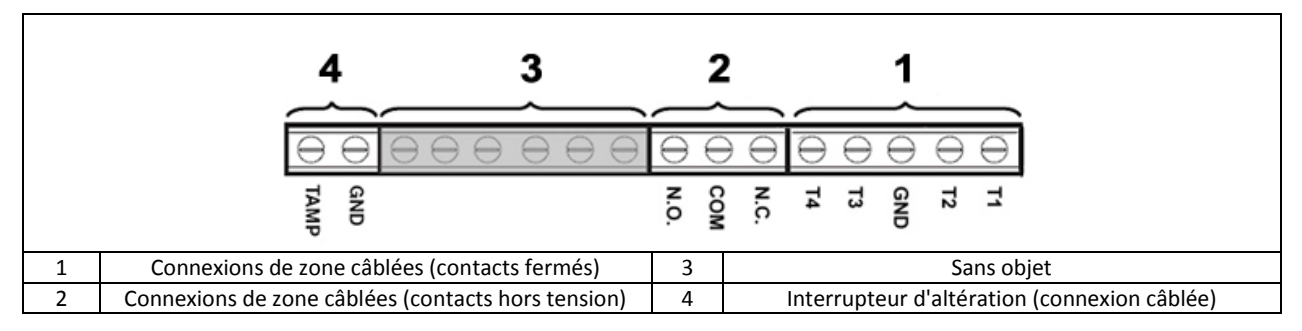

Pour accéder au bornier de connexion, placez d'abord le système en mode de test (voir la section "Mode de test (TEST MODE [MODE TEST])").

- 1. Positionnez la liaison de cavalier P1 sur arrêt.
- 2. Mettez hors tension l'adaptateur secteur.
- 3. Retirez le panneau de commande du support mural.
- 4. Déconnectez l'adaptateur secteur du panneau de commande.
- 5. Retirez le cache de batterie.
- 6. Retirez et déconnectez la batterie de secours.
- 7. Câblez les connexions aux bornes, selon les besoins.
- 8. Installez et connectez la batterie de secours.
- 9. Installez le cache de batterie.
- 10. Connectez l'adaptateur secteur au panneau de commande.
- 11. Mettez sous tension l'adaptateur secteur.
- 12. Installez le panneau de commande sur le support mural.
- 13. Appuyez sur le bouton <sup>ESC</sup> pour sortir du mode de test.

Les contacts de signalisation de toutes les zones d'alarme et d'altération câblées doivent être hors tension, en d'autres termes ils doivent uniquement s'ouvrir ou se fermer et aucune tension autogénérée ne doit être appliquée entre les contacts. Les contacts des zones 33, 34 et 35 et le circuit d'altération doivent être normalement fermés. Une alarme se déclenche lorsque les contacts s'ouvrent. Pour les zones 33, 34 et 35, il est possible de câbler des détecteurs de contact porte/fenêtre sur ces bornes. Les contacts de la zone 36 doivent être normalement ouverts. Une alarme se déclenche lorsque les contacts se ferment.

**Note :** La liaison de cavalier P51 doit être normalement positionnée sur arrêt. Positionnez la liaison de cavalier P51 sur marche uniquement si le circuit d'altération câblé est utilisé.

#### 5.9 Compatibilité amont (dispositifs de sécurité)

Les versions antérieures des détecteurs de mouvement PIR, détecteurs de contact porte/fenêtre, télécommandes et claviers distants 868MHz sont aussi compatibles avec le système. Si vous mettez à niveau un système de sécurité sans fil 868MHz existant, vous pouvez utiliser les mêmes dispositifs de sécurité en établissant simplement une liaison du dispositif de sécurité au système GlobalGuard.

#### 5.10 Détecteur de contact porte/fenêtre câblé additionnel

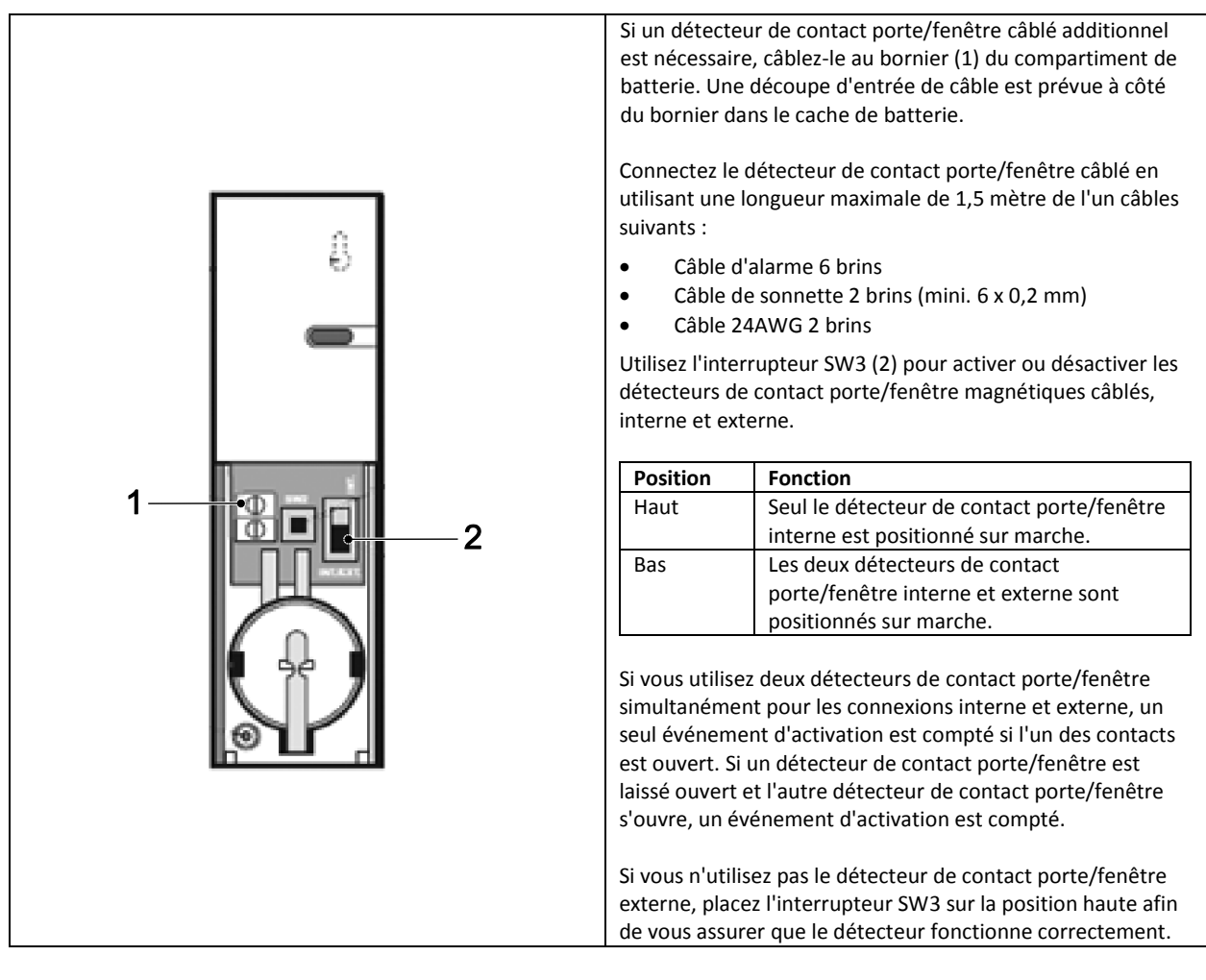

#### 6 Test et programmation

#### 6.1 Mode test (TEST MODE [MODE TEST])

- 1. Assurez-vous que le système est en mode désactivé.
- 2. Appuyez sur le bouton .
- 3. Saisissez le code PIN à 4 chiffres (Utilisateur).
- 4. Appuyez sur le bouton 🕙.

| TEST MODE   | WALK TEST                           | WAITING                                  |                                      |
|-------------|-------------------------------------|------------------------------------------|--------------------------------------|
| (MODE TEST) | (TEST MARCHE)                       | (ATTENTE)                                |                                      |
|             | RF ENVIRONMENT                      | TEST RF ENVIRONMENT                      |                                      |
|             | (ENVIRONNEMENT RF)                  | (ENVIRONNEMENT RF TEST)                  |                                      |
|             | SPECTRA LIGHTING TEST               | LIGHTS ON FOR 5S. (LUMIÈRES ALLUMÉES 5S) |                                      |
|             | (TEST ÉCLAIRAGE SPECTRA)            | STOP>ESC. (STOP>ÉCHAP)                   |                                      |
|             | WIREFREE SIREN SERVICE OFF          | SERVICE OFF. (SERVICE DÉSACTIVÉ)         |                                      |
|             | (SERVICE SIRÈNE SANS FIL DÉSACTIVÉ) | WAIT(ATTENTE)                            |                                      |
|             | WIREFREE SIREN SERVICE OFF          | SERVICE ON. (SERVICE ACTIVÉ)             |                                      |
|             | (SERVICE SIRÈNE SANS FIL ACTIVÉ)    | WAIT(ATTENTE)                            |                                      |
|             | ALARM TEST                          | RELAY TEST                               | RELAY ON FOR 5S. (RELAIS ACTIVÉ 5S)  |
|             | (TEST ALARME)                       | (TEST RELAIS)                            | STOP>ESC. (STOP>ÉCHAP)               |
|             |                                     | WIREFREE SIREN TEST                      | SIREN ON FOR 5S. (SIRÈNE ACTIVÉE 5S) |
|             |                                     | (TEST SIRÈNE SANS FIL)                   | STOP>ESC. (STOP>ÉCHAP)               |
|             |                                     | HARDWIRE SIREN TEST                      | SIREN ON FOR 5S. (SIRÈNE ACTIVÉE 5S) |
|             |                                     | (TEST SIRÈNE CÂBLÉE)                     | STOP>ESC. (STOP>ÉCHAP)               |

#### 6.1.1 Test de fonctionnement (WALK TEST [TEST MARCHE])

Le panneau de commande intègre une capacité de test afin que vous puissiez vérifier la sirène à tout moment. Nous vous recommandons de tester régulièrement votre système, au moins une fois tous les trois mois.

Avant de démarrer le test, assurez-vous des éléments suivants :

- il n'y a aucun mouvement pendant 3 minutes dans une quelconque zone protégée par un détecteur de mouvement PIR.
- toutes les portes/fenêtres protégées par des détecteurs de contact porte/fenêtre sont fermées.
- tous les caches et boîtiers de batterie sont correctement installés.
- 1. Déclenchez chaque détecteur de sécurité en marchant dans une zone protégée par un détecteur de mouvement PIR ou en ouvrant une porte/fenêtre protégée par un détecteur de contact porte/fenêtre. Le panneau de commande retentit. L'affichage indique le code ID de la zone pour laquelle le détecteur est configuré.
- Retirez les caches de batterie des détecteurs de mouvement PIR et des détecteurs de contact porte/fenêtre afin d'actionner les interrupteurs d'altération. Le panneau de commande retentit. L'écran affiche "ZOX TAMPER" (ZOX ALTÉRATION).
- 3. Activez chaque bouton de la télécommande (accessoire optionnel) tour à tour. Le panneau de commande retentit. L'affichage indique un message selon la table suivante :

| Élément | Message                            |  |  |  |
|---------|------------------------------------|--|--|--|
|         | R01 DISARM (DÉSACTIVER)            |  |  |  |
|         | R01 PART ARM-1 (ACTIVER PARTIEL I) |  |  |  |
| •       | R01 FULLY ARM (ACTIVER TOUT)       |  |  |  |
|         | R01 PANIC (PANIQUE)                |  |  |  |

**Note :** Si un détecteur de mouvement PIR affiche un état de charge de batterie faible, le panneau de commande retentit et l'affichage indique "ZOX BATTERY" (ZOX BATTERIE).

#### 6.1.2 Test environnement RF (RF ENVIRONMENT [ENVIRONNEMENT RF])

En cas d'interférences radiofréquence, l'affichage indique "ENVIRON . . POOR" (ENVIRON . . MAUVAIS).

# 6.1.3 Service de sirène sans fil activé/désactivé (WIREFREE SIREN SERVICE ON/OFF [SERVICE SIRÈNE SANS FIL ACTIVÉ/DÉSACTIVÉ])

La sirène solaire bénéficie d'un mode entretien afin que l'interrupteur d'altération ne déclenche pas une alarme en cas de retrait du mur. Avant de retirer la sirène du mur, réglez-la sur "SERVICE MODE ON" (MODE ENTRETIEN ACTIVÉ). Après le remplacement des batteries et l'installation de la sirène, réglez-la sur "SERVICE MODE OFF" (MODE ENTRETIEN DÉSACTIVÉ).

- Si vous sélectionnez "WIREFREE SIREN SERVICE OFF" (SERVICE SIRÈNE SANS FIL DÉSACTIVÉ), la sirène émet un bip long suivi de deux bips courts.
- Si vous sélectionnez "WIREFREE SIREN SERVICE ON" (SERVICE SIRÈNE SANS FIL ACTIVÉ), la sirène émet deux bips courts suivis d'un bip long.

#### 6.1.4 Test de fonctionnement de l'alarme (ALARM TEST [TEST ALARME])

- Sélectionnez "RELAY TEST" (TEST RELAIS) pour actionner les contacts de relais externes câblés (NO/NC).
- Sélectionnez "WIREFREE SIREN TEST" (TEST SIRÈNE SANS FIL) pour actionner la sirène solaire externe.
- Sélectionnez 'HARDWIRE SIREN TEST' (TEST SIRÈNE CÂBLÉE) pour actionner la sirène du panneau de commande et la sirè ne externe câblée.

#### 6.1.5 Réinitialisation du panneau de commande

Le panneau de commande ne revient pas aux réglages d'usine par défaut mais tous les réglages et les dispositifs appris sont effacés de la mémoire.

- 1. Appuyez sur le bouton
- 2. Saisissez le code PIN à 4 chiffres (Admin).
- 3. Appuyez sur le bouton 🛃.
- 4. Mettez hors tension l'adaptateur secteur.
- 5. Retirez le panneau de commande du support mural.
- 6. Déconnectez l'adaptateur secteur du panneau de commande.

- 7. Retirez le cache de batterie.
- 8. Retirez et déconnectez la batterie de secours.
- 9. Positionnez la liaison de cavalier P1 sur marche.
- 10. Installez et connectez la batterie de secours.
- 11. Installez le cache de batterie.
- 12. Connectez l'adaptateur secteur au panneau de commande.
- 13. Mettez sous tension l'adaptateur secteur. Le panneau de commande est sous tension. L'écran affiche "EEPROM RESET" (RÉINITIALISATION EEPROM). Une fois le processus terminé, l'affichage indique "DISARM READY" (DÉSACTIVATION PRÊTE).
- 14. Positionnez la liaison de cavalier P1 sur arrêt.
- 15. Installez le panneau de commande sur le support mural.

**Note**: Une fois le panneau de commande réinitialisé, enseignez toujours d'abord à nouveau les dispositifs au panneau de commande.

#### 6.2 Mode programme (PROGRAM MODE [MODE PROGRAMME])

Vous pouvez configurer le système selon les instructions du manuel ou en employant le logiciel de configuration PC GlobalGuard disponible sur le lien www.friedlandproducts.com

Vous pouvez configurer les programmes, événements et planifications d'automatisation du domicile uniquement en utilisant le logiciel de configuration PC. Les boutons d'automatisation du domicile (I/II/III) sur le panneau de commande peuvent être programmés uniquement à partir du logiciel de configuration PC.

Si vous utilisez le logiciel de configuration PC, assurez-vous que le PC est connecté au même routeur que la passerelle IP. Si vous employez une connexion sans fil, assurez-vous que le PC est à portée de service du routeur.

- 1. Assurez-vous que le système est en mode désactivé.
- 2. Appuyez sur le bouton 📼.
- 3. Saisissez le code PIN à 4 chiffres (Admin).
- 4. Appuyez sur le bouton 🛃.

**Note :** Si vous utilisez le logiciel de configuration PC pour changer les réglages de programmes, le clavier du panneau de commande devient inactif (sauf si vous appuyez sans relâcher le bouton ESC pendant 3 secondes).

#### 6.2.1 Configuration utilisateur (USER SETUP [CONFIGURATION UTILISATEUR])

| PROGRAM MODE<br>(MODE PROGRAMME) | 1. USER SETUP<br>(CONFIGURATION<br>UTILISATEUR) |                                                 |                                      |                                        |                                                                         |
|----------------------------------|-------------------------------------------------|-------------------------------------------------|--------------------------------------|----------------------------------------|-------------------------------------------------------------------------|
|                                  |                                                 | 1-1 ADMIN SETUP<br>(CONFIGURATION ADMIN)        | :1 PIN CODE (CODE PIN)               | ENTER PIN: (SAISISSSEZ PIN)<br>CODE:   |                                                                         |
|                                  |                                                 |                                                 | :2 NAME (NOM)                        | ENTER NAME<br>(SAISISSEZ NOM)          |                                                                         |
|                                  |                                                 |                                                 | :3 REMOTE (DISTANT)                  | :3-1 LEARNING ID<br>(APPRENTISSAGE ID) | SEND DISARM.<br>(ENVOYER DÉSACTIV.)<br>WAITING 30 SEC<br>(ATTENTE 30 S) |
|                                  |                                                 |                                                 |                                      | :3-2 PANIC (PANIQUE)                   | SELECT ON>* / OFF>#<br>(SÉLECTIONNER<br>MARCHE>* / ARRÊT>#)             |
|                                  |                                                 |                                                 |                                      | :3-3 STATUS (STATUT)                   | SELECT ON>* / OFF>#<br>(SÉLECTIONNER<br>MARCHE>* / ARRÊT>#)             |
|                                  |                                                 |                                                 |                                      | :3-4 DEL DATA<br>(EFFACER DONNÉES)     | SELECT YES>*/ NO>#<br>(SÉLECTIONNER OUI>* /<br>NON>#)                   |
|                                  |                                                 | 1-2 USER1 SETUP<br>(CONFIGURATION UTILISATEUR1) | PIN CODE (CODE PIN)                  | ENTER PIN: (SAISISSSEZ PIN)<br>CODE:   |                                                                         |
|                                  |                                                 | 1-3 USER2 SETUP<br>(CONFIGURATION UTILISATEUR2) | PIN CODE (CODE PIN)                  | ENTER PIN: (SAISISSSEZ PIN)<br>CODE:   |                                                                         |
|                                  |                                                 | 1-4 USER3 SETUP<br>(CONFIGURATION UTILISATEUR3) | PIN CODE (CODE PIN)                  | ENTER PIN: (SAISISSSEZ PIN)<br>CODE:   |                                                                         |
|                                  |                                                 | 1-5 USER4 SETUP<br>(CONFIGURATION UTILISATEUR4) | PIN CODE (CODE PIN)                  | ENTER PIN: (SAISISSSEZ PIN)<br>CODE:   |                                                                         |
|                                  |                                                 | 1-6 USER5 SETUP<br>(CONFIGURATION UTILISATEUR5) | PIN CODE (CODE PIN)                  | ENTER PIN: (SAISISSSEZ PIN)<br>CODE:   |                                                                         |
|                                  |                                                 | 1-7 USER6 SETUP<br>(CONFIGURATION UTILISATEUR6) | PIN CODE (CODE PIN)                  | ENTER PIN: (SAISISSSEZ PIN)<br>CODE:   |                                                                         |
|                                  |                                                 | 1-8 USER7 SETUP<br>(CONFIGURATION UTILISATEUR7) | PIN CODE (CODE PIN)                  | ENTER PIN: (SAISISSSEZ PIN)<br>CODE:   |                                                                         |
|                                  |                                                 | 1-9 DURESS CODE<br>(CODE CONTRAINTE)            | ENTER PIN: (SAISISSSEZ PIN)<br>CODE: |                                        |                                                                         |

| Réglages par défaut           |                             |  |  |
|-------------------------------|-----------------------------|--|--|
| Élément                       | Message                     |  |  |
| PIN CODE (CODE PIN)           | ADMIN: 1234                 |  |  |
| NAME (NOM)                    | USER 1-7: (UTILISATEUR 1-7) |  |  |
| REMOTE (DISTANT)              |                             |  |  |
| DURESS CODE (CODE CONTRAINTE) |                             |  |  |

#### 6.2.1.1 Code PIN (PIN CODE [CODE PIN])

Vous pouvez définir différents codes PIN pour différents éléments : Admin (ADMIN) / User (USER [UTILISATEUR]) / Code contrainte (DURESS CODE [CODE CONTRAINTE])

#### 6.2.1.2 Code contrainte (DURESS CODE [CODE CONTRAINTE])

Si le système est désactivé avec le code de contrainte, il se désactive normalement. Tous les contacts e-mail du compte en ligne reçoivent un e-mail d'alerte. Tous les dispositifs mobiles exécutant l'application sont alertés. Le message de contrainte approprié est envoyé.

**Note :** Le code de contrainte peut uniquement être saisi depuis le panneau de commande afin d'alerter les contacts lorsqu'un occupant entre dans la propriété.

#### 6.2.1.3 Nom d'utilisateur (NAME [NOM])

L'affichage indique le nom de l'utilisateur une fois le système activé ou désactivé par un utilisateur spécifique. Chaque nom d'utilisateur comporte un maximum de 15 caractères.

- 1. Appuyez sur le bouton 🔤 pour alterner entre les lettres et les chiffres.
- 2. Appuyez sur le bouton opur faire avancer le curseur à gauche.
- 3. Appuyez sur le bouton a pour faire avancer le curseur à droite.
- 4. Appuyez sur le bouton le pour effacer le caractère sous le curseur.
- 5. Appuyez sur le bouton 🔎 sans le relâcher pour effacer tous les caractères.

| Lettres                 | Chiffres | Lettres              | Chiffres |
|-------------------------|----------|----------------------|----------|
| . @ / : $\rightarrow$ ^ | 1        | PQRS/pqrs            | 7        |
| ABC/abc                 | 2        | TUV/tuv              | 8        |
| DEF/def                 | 3        | WXYZ/wxyz            | 9        |
| GHI/ghi                 | 4        | #\$%*+<><br><>=[]←→` | 0        |
| JKL/jkl                 | 5        | !?-,';() &" ¥        | *        |
| MNO/mno                 | 6        |                      | #        |

#### 6.2.1.4 Apprentissage de télécommande (LEARNING ID [APPRENTISSAGE ID])

Le panneau de commande peut apprendre jusqu'à 8 télécommandes.

- 1. Appuyez sur le bouton 🔹 sur la télécommande. Le panneau de commande émet deux bips courts. L'écran affiche "NEW DEVICE" (NOUVEAU DISPOSITIF).
  - Note : Si la télécommande a déjà été configurée, le panneau de commande émet un bip long.
- Appuyez sur le bouton (1) de la télécommande dans les 15 secondes afin de confirmer le code ID. Le panneau de commande émet trois bips courts. L'affichage indique "DEVICE CONFIRMED" (DISPOSITIF CONFIRMÉ) > "SAVING NEW DEVICE" (ENREGISTREMENT NOUVEAU DISPOSITIF).

**Note :** Si le signal de confirmation n'est pas reçu dans les 15 secondes, le panneau de commande émet un bip long et sort du mode apprentissage.

| Message                        | Signification                                                                                                   |
|--------------------------------|----------------------------------------------------------------------------------------------------|
| LEARNING OK (APPRENTISSAGE OK) | Le code ID a été appris par le panneau de commande.                                                             |
| TIME OUT (TEMPORISATION)       | Si vous n'appuyez pas sur les boutons du clavier distant dans les 60 secondes,<br>une temporisation intervient. |
| ID DUPLICATE (DOUBLON ID)      | Le même code ID a déjà été appris par le panneau de commande.                                                   |

#### 6.2.1.5 Bouton d'agression (PANIC [PANIQUE])

Si vous appuyez sur le bouton d'agression (I)) de la télécommande, le panneau de commande génère une alarme.

#### 6.2.1.6 Statut (STATUS [STATUT])

La télécommande contrôle le panneau de commande si la télécommande est perdue accidentellement.

#### 6.2.1.7 Suppression de télécommande (DEL DATA [EFFACER DONNÉES])

Vous pouvez supprimer les réglages de la télécommande du panneau de commande.

#### 6.2.2 Configuration système (SYSTEM SETUP [CONFIGURATION SYSTÈME])

| PROGRAM MODE     | 2. SYSTEM SETUP            |                                                |                                                                     |                                                             |                                                          |
|------------------|----------------------------|------------------------------------------------|---------------------------------------------------------------------|-------------------------------------------------------------|----------------------------------------------------------|
| (MODE PROGRAMME) | (CONFIGURATION DE SYSTEME) | 2-1 ALARM TIME                                 | 10 SEC / 30 SEC / 1 MINUTE / 3                                      | 3 MINUTES / 5 MINUTES / 10 MII                              | NUTES                                                    |
|                  |                            | (DURÉE ALARME)                                 |                                                                     |                                                             |                                                          |
|                  |                            | 2-2 INT. SIREN<br>(SIRÈNE INT.)                | SELECT ON>* / OFF>#<br>(SÉLECTIONNER MARCHE>* /<br>ARRÊT>#)         |                                                             |                                                          |
|                  |                            | 2-3 EXT. SIREN                                 | :3-1 WIREFREE SIREN                                                 | :1-1 LINK PANEL TO SIREN                                    | SENDING ID CODE.                                         |
|                  |                            | (SIRÈNE EXT.)                                  | (SIRÈNE SANS FIL)                                                   | (LIER PANNEAU À SIRÈNE)                                     | (ENVOI CODE ID) WAIT 15S.<br>(ATTENTE 15S)               |
|                  |                            |                                                |                                                                     | :1-2 SIREN WORKING                                          | SELECT ON>* / OFF>#                                      |
|                  |                            |                                                |                                                                     | (SIRENE EN MARCHE)                                          | (SELECTIONNER MARCHE>* /<br>ARRÊT>#)                     |
|                  |                            |                                                | :3-2 NIGHT ALARM                                                    | SELECT ON>* / OFF>#                                         |                                                          |
|                  |                            |                                                |                                                                     | ARRÊT>#)                                                    |                                                          |
|                  |                            | 2-4 ERROR BEEP<br>(BIP ERREUR)                 | 10 SEC / 30 SEC / 1 MINUTE / 2 M<br>(10 SEC / 30 SEC / 1 MINUTE / 2 | MINUTES / 4 MINUTES / OFF<br>MINUTES / 4 MINUTES / ARRÊT)   |                                                          |
|                  |                            | 2-5 RF JAMMING                                 | SELECT ON>* / OFF>#                                                 |                                                             |                                                          |
|                  |                            | DETECTION (DÉTECTION<br>BROUILLAGE RF)         | (SÉLECTIONNER MARCHE>* /<br>ARRÊT>#)                                |                                                             |                                                          |
|                  |                            | 2-6 ALARM RELAY                                | PULSE 2 SEC / PULSE 30 SEC /                                        | PULSE 1 MINUTE / PULSE 3 MINU                               | JTES /                                                   |
|                  |                            | (RELAIS ALARME)                                | (IMPULSION 2 SEC / IMPULSION                                        | A 30 SEC / IMPULSION 1 MINUTE                               | / IMPULSION 3 MINUTES /                                  |
|                  |                            | 2-7 ZONE LOCK                                  | SELECT ON>* / OFF>#                                                 | CHE JUSQU A DESACTIVER)                                     |                                                          |
|                  |                            | (VERROUILLAGE ZONE)                            | (SÉLECTIONNER MARCHE>* /<br>ARRÊT>#)                                |                                                             |                                                          |
|                  |                            | 2-8 PART ARM-I SETUP                           | :9-1 EXIT DELAY                                                     | SELECT ON>* / OFF>#                                         |                                                          |
|                  |                            | (CONFIGURATION ACTIVER<br>PARTIEL I)           | (DÉLAI SORTIE)                                                      | (SÉLECTIONNER MARCHE>* /<br>ARRÊT>#)                        |                                                          |
|                  |                            |                                                | :9-2 ENTRY DELAY BEEP                                               | SELECT ON>* / OFF>#                                         |                                                          |
|                  |                            |                                                | (BIP DELAI SORTIE)                                                  | ARRÊT>#)                                                    |                                                          |
|                  |                            |                                                | :9-3 ENTRY DELAY BEEP<br>(BIP DÉLAI SORTIE)                         | SELECT ON>* / OFF>#<br>(SÉLECTIONNER MARCHE>* /<br>ARRÊT>#) |                                                          |
|                  |                            | 2-9 PART ARM-I SETUP<br>(CONFIGURATION ACTIVER | :10-1 EXIT DELAY<br>(DÉLAI SORTIE)                                  | SELECT ON>* / OFF>#<br>(SÉLECTIONNER MARCHE>*               |                                                          |
|                  | -                          | PARTIELII)                                     | :10-2 ENTRY DELAY BEEP                                              | SELECT ON>* / OFF>#                                         |                                                          |
|                  |                            |                                                | (BIP DÉLAI SORTIE)                                                  | (SÉLECTIONNER MARCHE>* /<br>ARRÊT>#)                        |                                                          |
|                  |                            |                                                | :10-3 ENTRY DELAY BEEP                                              | SELECT ON>* / OFF>#                                         |                                                          |
|                  |                            |                                                | (BIP DELAI SORTIE)                                                  | (SELECTIONNER MARCHE>* /<br>ARRÊT>#)                        |                                                          |
|                  |                            | 2-10 FULLY ARM SETUP                           | :11-1 EXIT DELAY                                                    | SELECT ON>* / OFF>#                                         |                                                          |
|                  |                            | TOUT)                                          |                                                                     | ARRÊT>#)                                                    |                                                          |
|                  |                            |                                                | :11-2 ENTRY DELAY BEEP<br>(BIP DÉLAI SORTIE)                        | SELECT ON>* / OFF>#<br>(SÉLECTIONNER MARCHE>* /<br>ARRÊT>#) |                                                          |
|                  |                            |                                                | :11-3 ENTRY DELAY BEEP<br>(BIP DÉLAI SORTIE)                        | SELECT ON>* / OFF>#<br>(SÉLECTIONNER MARCHE>*<br>/ ARRÊT>#) |                                                          |
|                  | +                          | 2-11 HOLDAY ARM SETUP                          | :12-1 EXIT DELAY                                                    | SELECT ON>* / OFF>#                                         |                                                          |
|                  |                            | (CONFIGURATION ACTIVER<br>VACANCES)            | (DÉLAI SORTIE)                                                      | (SÉLECTIONNER MARCHE>* /<br>ARRÊT>#)                        |                                                          |
|                  |                            |                                                | :12-2 ENTRY DELAY BEEP<br>(BIP DÉLAI SORTIE)                        | SELECT ON>* / OFF>#<br>(SÉLECTIONNER MARCHE>* /             |                                                          |
|                  | +                          |                                                | :12-3 ENTRY DELAY BEEP                                              | SELECT ON>* / OFF>#                                         |                                                          |
|                  |                            |                                                | (BIP DÉLAI SORTIE)                                                  | (SÉLECTIONNER MARCHE>* /<br>ARRÊT>#)                        |                                                          |
|                  |                            | 2-12 DATE                                      | DD/MM/YY (JJ/MM/AA)                                                 |                                                             |                                                          |
|                  | <b>_</b>                   | 2-13 TIME (HEURE)                              |                                                                     |                                                             |                                                          |
|                  |                            | CLAVIER SANS FIL)                              | (CLAVIER SANS FIL 1)                                                | (APPRENTISSAGE ID)                                          | (ENVOYER DÉSACTIVER)<br>WAITING 30 SEC<br>(ATTENTE 30 S) |

|  |                                                            |                                               | :2 KEYPAD WORK<br>(CLAVIER MARCHE)                     | SELECT ON>* / OFF>#<br>(SÉLECTIONNER MARCHE>* /                          |
|--|------------------------------------------------------------|-----------------------------------------------|--------------------------------------------------------|--------------------------------------------------------------------------|
|  |                                                            |                                               | :3 DEL KEYPAD<br>(EFFACER CLAVIER)                     | ARRE1>#)<br>SELECT YES>*/ NO>#<br>(SÉLECTIONNER OUI>* /<br>NON>#)        |
|  |                                                            | :2 WIREFREE KEYPAD 2<br>(CLAVIER SANS FIL 1)  | :1 LEARNING ID<br>(APPRENTISSAGE ID)                   | SEND DISARM.<br>(ENVOYER DÉSACTIVER)<br>WAITING 30 SEC<br>(ATTENTE 30 S) |
|  |                                                            |                                               | :2 KEYPAD WORK<br>(CLAVIER MARCHE)                     | SELECT ON>* / OFF>#<br>(SÉLECTIONNER MARCHE>* /<br>ARRÊT>#)              |
|  |                                                            |                                               | :3 DEL KEYPAD<br>(EFFACER CLAVIER)                     | SELECT YES>*/ NO>#<br>(SÉLECTIONNER OUI>* /<br>NON>#)                    |
|  |                                                            | :3 WIREFREE KEYPAD 3<br>(CLAVIER SANS FIL 1)  | :1 LEARNING ID<br>(APPRENTISSAGE ID)                   | SEND DISARM.<br>(ENVOYER DÉSACTIVER)<br>WAITING 30 SEC<br>(ATTENTE 30 S) |
|  |                                                            |                                               | :2 KEYPAD WORK<br>(CLAVIER MARCHE)                     | SELECT ON>* / OFF>#<br>(SÉLECTIONNER MARCHE>* /<br>ARRÊT>#)              |
|  |                                                            |                                               | :3 DEL KEYPAD<br>(EFFACER CLAVIER)                     | SELECT YES>*/ NO>#<br>(SÉLECTIONNER OUI>* /<br>NON>#)                    |
|  |                                                            | :4 WIREFREE KEYPAD 4<br>(CLAVIER SANS FIL 1)  | :1 LEARNING ID<br>(APPRENTISSAGE ID)                   | SEND DISARM.<br>(ENVOYER DÉSACTIVER)<br>WAITING 30 SEC<br>(ATTENTE 30 S) |
|  |                                                            |                                               | :2 KEYPAD WORK<br>(CLAVIER MARCHE)                     | SELECT ON>* / OFF>#<br>(SÉLECTIONNER MARCHE>* /<br>ARRÊT>#)              |
|  |                                                            |                                               | :3 DEL KEYPAD<br>(EFFACER CLAVIER)                     | SELECT YES>*/ NO>#<br>(SÉLECTIONNER OUI>* /<br>NON>#)                    |
|  |                                                            | :5 WIREFREE KEYPAD 5<br>(CLAVIER SANS FIL 1)  | :1 LEARNING ID<br>(APPRENTISSAGE ID)                   | SEND DISARM.<br>(ENVOYER DÉSACTIVER)<br>WAITING 30 SEC<br>(ATTENTE 30 S) |
|  |                                                            |                                               | :2 KEYPAD WORK<br>(CLAVIER MARCHE)                     | SELECT ON>* / OFF>#<br>(SÉLECTIONNER MARCHE>* /<br>ARRÊT>#)              |
|  |                                                            |                                               | :3 DEL KEYPAD<br>(EFFACER CLAVIER)                     | SELECT YES>*/ NO>#<br>(SÉLECTIONNER OUI>* /<br>NON>#)                    |
|  |                                                            | :6 WIREFREE KEYPAD 6<br>(CLAVIER SANS FIL 1)  | :1 LEARNING ID<br>(APPRENTISSAGE ID)                   | SEND DISARM.<br>(ENVOYER DÉSACTIVER)<br>WAITING 30 SEC<br>(ATTENTE 30 S) |
|  |                                                            |                                               | :2 KEYPAD WORK<br>(CLAVIER MARCHE)                     | SELECT ON>* / OFF>#<br>(SÉLECTIONNER MARCHE>* /<br>ARRÊT>#)              |
|  |                                                            |                                               | :3 DEL KEYPAD<br>(EFFACER CLAVIER)                     | SELECT YES>*/ NO>#<br>(SÉLECTIONNER OUI>* /<br>NON>#)                    |
|  | :2-15 LINK PANEL TO<br>SPECTRA<br>(LIER PANNEAU À SPECTRA) |                                               | SENDING ID CODE. (ENVOI CO<br>WAIT 5S. (ATTENTE 5S)    | DE ID)                                                                   |
|  | 2-16 LIGHTING SETUP<br>(CONFIGURATION<br>ÉCLAIRAGE)        | :1 OPERATING MODE<br>(MODE<br>FONCTIONNEMENT) | TIME / 24-HOUR / OFF<br>(HEURE / H24 / ARRÊT)          |                                                                          |
|  |                                                            | :2 LAMP ON TIME<br>(DURÉE MARCHE LAMPE)       | 1 MINUTE / 3 MINUTES / 5 MI<br>30 MINUTES / 60 MINUTES | NUTES / 10 MINUTES /                                                     |
|  | 2-17 LANGUAGE SETUP<br>(CONFIGURATION LANGUE)              | :1 ENGLISH<br>(ANGLAIS)                       | SELECT ON>* / OFF>#<br>(SÉLECTIONNER MARCHE>* / AF     | RÊT>#)                                                                   |
|  |                                                            | :2 GERMAN<br>(ALLEMAND)                       | SELECT ON>* / OFF>#<br>(SÉLECTIONNER MARCHE>* / )      | ARRÊT>#)                                                                 |

| Réglages par défaut                      |                                  |                                                      |  |
|------------------------------------------|----------------------------------|------------------------------------------------------|--|
| Élément                                  |                                  | Message                                              |  |
| ALARM TIME (HEURE ALARME)                |                                  | 3 MINUTES                                            |  |
| INT. SIREN (SIRÈNE INT.)                 |                                  | ON (MARCHE)                                          |  |
| EVT CIDEN (CIDÈNE EVT )                  | WIREFREE SIREN (SIRÈNE SANS FIL) | ON (MARCHE)                                          |  |
| EXT. SIREN (SIRENE EXT.)                 | NIGHT ALARM (ALARME NUIT)        | ON (MARCHE)                                          |  |
| ERROR BEEP (BIP ERREUR)                  |                                  | 30 SEC                                               |  |
| RF JAMMING DETECTION (DÉT                | FECTION BROUILLAGE RF)           | OFF (ARRÊT)                                          |  |
| ALARM RELAY (RELAIS ALARM                | E)                               | ON UNTIL DISARM (MARCHE JUSQU'À DÉSACTIVER)          |  |
| ZONE LOCK (VERROUILLAGE Z                | ONE)                             | ON (MARCHE)                                          |  |
| PART ARM-I SETUP (CONFIGU                | RATION ACTIVER PARTIEL I)        | EXIT DELAY ON 030 SEC (DÉLAIS SORTIE MARCHE 030 SEC) |  |
| PART ARM-I SETUP (CONFIGU                | RATION ACTIVER PARTIEL II)       | EXIT DELAY ON 030 SEC (DÉLAIS SORTIE MARCHE 030 SEC) |  |
| FULLY ARM SETUP (CONFIGUR                | ATION ACTIVER TOUT)              | EXIT DELAY ON 030 SEC (DÉLAIS SORTIE MARCHE 030 SEC) |  |
| HOLIDAY ARM SETUP (CONFIG                | SURATION ACTIVER VACANCES)       | EXIT DELAY ON 030 SEC (DÉLAIS SORTIE MARCHE 030 SEC) |  |
| DATE                                     |                                  | 01/01/12                                             |  |
| TIME (HEURE)                             |                                  | 12:00:00                                             |  |
| WIREFREE KEYPAD (CLAVIER S               | ANS FIL)                         | OFF (ARRÊT)                                          |  |
| LINK PANEL TO SPECTRA (LIER              | PANNEAU À SPECTRA)               | OFF (ARRÊT)                                          |  |
| LIGHTING SETUP (CONFIGURATION ÉCLAIRAGE) |                                  | OFF (ARRÊT)                                          |  |
| LANGUAGE SETUP (CONFIGUR                 | ATION LANGUE)                    | ENGLISH (ANGLAIS)                                    |  |

#### 6.2.2.1 Durée d'alarme (ALARM TIME [DURÉE ALARME])

Vous pouvez régler le temps durant lequel une alarme retentit après son déclenchement.

#### 6.2.2.2 Sirène interne (INT. SIREN [SIRÈNE INT.])

Vous pouvez activer et désactiver la sirène interne.

#### 6.2.2.3 Sirène externe (EXT. SIREN [SIRÈNE EXT.]) – Sirène sans fil (WIREFREE SIREN [SIRÈNE SANS FIL])

Vous pouvez activer et désactiver la sirène externe.

#### 6.2.2.4 Sirène externe (EXT. SIREN [SIRÈNE EXT.]) – Alarme nuit (NIGHT ALARM [ALARME NUIT])

Vous pouvez empêcher le panneau de commande de déclencher un état d'alarme complet entre 22h et 6h afin que l'alarme ne dérange pas les voisins. Si la fonction est désactivée, aucune alarme ne retentit entre 22h et 6h.

#### 6.2.2.5 Bip d'erreur (ERROR BEEP [BIP D'ERREUR])

En cas d'anomalie, l'indicateur de journal d'événement clignote et le panneau de commande émet un bip d'erreur. Si l'indicateur de journal d'événement clignote alors que le système est désactivé et que le panneau de commande émet un bip périodique, une alarme s'est produite. Accédez au journal d'événement pour interrompre le clignotement de son indicateur et le bip du panneau de commande.

Note : Le panneau de commande n'émet aucun bip d'erreur entre 22h et 6h.

#### 6.2.2.6 Détection de brouillage radiofréquence (RF JAMMING DETECTION [DÉTECTION BROUILLAGE RF])

La détection de brouillage radiofréquence travaille en continu pour rechercher les signaux de brouillage radiofréquence sur la fréquence d'exploitation du système.

#### 6.2.2.7 Relais d'alarme (ALARM RELAY [RELAIS ALARME])

Vous pouvez régler le temps durant lequel les contacts de relais câblés fonctionnent après le déclenchement d'une alarme.

#### 6.2.2.8 Verrouillage de zone (ZONE LOCKOUT [VERROUILLAGE ZONE])

Vous pouvez empêcher une zone unique de déclencher une alarme plus de trois fois avant que le système ne soit désactivé.

#### 6.2.2.9 Configuration du mode activation partielle I (PART ARM-I SETUP [CONFIGURATION DU MODE ACTIVATION PARTIELLE I])

Vous pouvez définir la durée du délai de sortie lorsque le système est activé en mode "Part Arm-I" (Activer partiel I).

#### 6.2.2.10 Configuration du mode activation partielle II

#### (PART ARM-II SETUP [CONFIGURATION DU MODE ACTIVATION PARTIELLE II])

Vous pouvez définir la durée du délai de sortie lorsque le système est activé en mode "Part Arm-II" (Activer partiel II).

#### 6.2.2.11 Configuration du mode activation complète (FULLY ARM SETUP [CONFIGURATION DU MODE ACTIVATION COMPLÈTE])

Vous pouvez définir la durée du délai de sortie lorsque le système est activé en mode "Fully Arm" (Activer tout).

#### 6.2.2.12 Configuration du mode activation vacances (HOLIDAY ARM SETUP [CONFIGURATION DU MODE ACTIVATION VACANCES])

Vous pouvez définir la durée du délai de sortie lorsque le système est activé en mode "Holiday Arm" (Activer vacances).

#### 6.2.2.13 Date (DATE)

Vous pouvez définir la date actuelle.

#### 6.2.2.14 Heure (TIME [HEURE])

Vous pouvez définir l'heure actuelle.

#### 6.2.2.15 Clavier distant (WIREFREE KEYPAD [CLAVIER SANS FIL])

Le panneau de commande peut apprendre jusqu'à 6 claviers sans fil.

#### 1. Apprentissage de clavier distant (LEARNING ID [APPRENTISSAGE ID])

a) Saisissez le code ID à 4 chiffres et appuyez sur le bouton du clavier distant. Le panneau de commande émet deux bips courts. L'écran affiche "NEW DEVICE" (NOUVEAU DISPOSITIF).

Note : Si la télécommande a déjà été configurée, le panneau de commande émet un bip long.

b) Saisissez le code ID à 4 chiffres et appuyez sur le bouton (3) du clavier distant dans les 15 secondes pour confirmer le code ID. Le panneau de commande émet trois bips courts. L'affichage indique "DEVICE CONFIRMED" (DISPOSITIF CONFIRMÉ) > "SAVING NEW DEVICE" (ENREGISTREMENT NOUVEAU DISPOSITIF).

**Note :** Si le signal de confirmation n'est pas reçu dans les 15 secondes, le panneau de commande émet un bip long et sort du mode apprentissage.

| Message                        | Signification                                                                                                   |
|--------------------------------|----------------------------------------------------------------------------------------------------|
| LEARNING OK (APPRENTISSAGE OK) | Le code ID a été appris par le panneau de commande.                                                             |
| TIME OUT (TEMPORISATION)       | Si vous n'appuyez pas sur les boutons du clavier distant dans les 60 secondes,<br>une temporisation intervient. |
| ID DUPLICATE (DOUBLON ID)      | Le même code ID a déjà été appris par le panneau de commande.                                                   |

#### 2. Activation et désactivation du clavier distant (KEYPAD WORK [CLAVIER MARCHE])

Vous pouvez activer et désactiver un clavier distant.

#### 3. Suppression de la télécommande (DEL KEYPAD [EFFACER CLAVIER])

Vous pouvez supprimer les réglages du clavier distant du panneau de commande.

#### 6.2.2.16 Configuration du panneau de commande au récepteur Spectra (LINK PANEL TO SPECTRA [LIER PANNEAU À SPECTRA]) (option)

Lorsque le récepteur Spectra est en mode de test, appuyez sur le bouton 🖆 pour lier le panneau de commande au récepteur d'éclairage Spectra.

#### 6.2.2.17 Configuration du récepteur Spectra (LIGHTING SETUP [CONFIGURATION D'ÉCLAIRAGE]) (option)

Vous pouvez régler le mode de fonctionnement (OPERATION MODE [MODE FONCTIONNEMENT]) et la durée d'allumage de la lampe (LAMP-ON TIME [DURÉE MARCHE LAMPE]) pour le récepteur d'éclairage Spectra.

Si le panneau de commande est configuré à un récepteur d'éclairage Spectra et la commande d'éclairage Spectra est activée, toute sorte d'alarme (sauf les alarmes d'incendie) allume l'éclairage lié pour la durée d'éclairage définie.

Note : Vous pouvez uniquement régler l'heure de début et celle de fin depuis le logiciel de configuration PC GlobalGuard.

Si l'éclairage Spectra est configuré sur H24, l'éclairage est déclenché à tout moment si une alarme se produit. Si l'éclairage Spectra est configuré selon l'heure, l'éclairage est déclenché uniquement si l'alarme se produit avant l'heure d'arrêt programmée ou après l'heure de début programmée. Si l'alarme se produit entre les heures d'arrêt et de début, l'éclairage n'est pas déclenché.

#### 6.2.2.18 Configuration de la langue

Vous pouvez définir la langue d'affichage du panneau de commande.

Note : Le panneau de commande s'affiche uniquement en anglais. L'allemand devrait être ajouté dans un futur proche.

#### 6.2.3 Configuration de zone de détecteur de sécurité (SECURITY DETECTOR ZONE [ZONE DÉTECTEUR SÉCURITÉ])

| PROGRAM MODE | 3. SECURITY DETECTOR |                    |                    |                                     |                                                       |
|--------------|----------------------|--------------------|--------------------|-------------------------------------|-------------------------------------------------------|
| (MODE        | ZONE (ZONE           |                    |                    |                                     |                                                       |
| PROGRAMME)   | DÉTECTEUR SÉCURITÉ)  |                    |                    |                                     |                                                       |
|              | Zones de détecteur   | 3-1 WIRELESS       | INPUT (01-32)      | :1 LEARNING ID                      | SEND CODE. (ENVOI CODE)                               |
|              | sans fil :           | DETECTOR ZONE      | DETECTOR ZONE      | (APPRENTISSAGE ID)                  | WAITING 30S(ATTENTE 30S)                              |
|              |                      | (ZONE DETECTEUR    | (ENTREE ZONE       |                                     |                                                       |
|              |                      | SANS FIL)          | DETECTEUR (01-32)) |                                     |                                                       |
|              | Zones de détecteur   | 3-2 WIRED DETECTOR | INPUT (33-36)      | :1 WIRED ZONE                       |                                                       |
|              | câblées :            | ZONE               | DETECTOR ZONE      | (ZONE CABLEE)                       |                                                       |
|              |                      | (ZONE DETECTEUR    | (ENTREE ZONE       |                                     |                                                       |
|              |                      | CABLEE)            | DETECTEUR (01-32)) |                                     |                                                       |
|              |                      |                    |                    | :2 LOCATION                         | NONE / FRONT DOOR / BACK DOOR / PATIO DOOR            |
|              |                      |                    |                    | (LOCALISATION)                      | / DINING ROOM / LIVING ROOM / LOUNGE / STUDY /        |
|              |                      |                    |                    |                                     | PLAY ROOM / KITCHEN / UTILITY ROOM / HALL /           |
|              |                      |                    |                    |                                     | LANDING / BEDROUMI I / BEDROUMI Z /                   |
|              |                      |                    |                    |                                     | GARAGE / DIR / MAG / SMOKE 1 / SMOKE 2 /              |
|              |                      |                    |                    |                                     | SMOKE 3                                               |
|              |                      |                    |                    |                                     | (AUCUNE / PORTE ENTRÉE/ PORTE ARRIÈRE/                |
|              |                      |                    |                    |                                     | PORTE PATIO / SALLE À MANGER / SÉJOUR /               |
|              |                      |                    |                    |                                     | SALON/ ÉTUDE/ SALLE DE JEUX / CUISINE/                |
|              |                      |                    |                    |                                     | RÉSERVE / HALL / PALIER/ CHAMBRE 1 /                  |
|              |                      |                    |                    |                                     | CHAMBRE 2 / CHAMBRE 3 / CHAMBRE 4 /                   |
|              |                      |                    |                    |                                     | CHAMBRE 5 / APPENTIS/ GARAGE / PIR / MAG /            |
|              |                      |                    |                    |                                     | FUMÉE 1 / FUMÉE 2 / FUMÉE 3)                          |
|              |                      |                    |                    | :3 MODEL TYPE                       | PIR DETECTOR / DOOR CONTACT / FIRE/SMOKE /            |
|              |                      |                    |                    | (TYPE MODÈLE)                       | FLOOD DETECTOR / GAS DETECTOR / CO                    |
|              |                      |                    |                    |                                     | DETECTOR / EMERGENCY UNIT                             |
|              |                      |                    |                    |                                     | (DÉTECTEUR PIR / CONTACT PORTE /                      |
|              |                      |                    |                    |                                     | INCENDIE/FUMÉE / DÉTECTEUR INONDATION /               |
|              |                      |                    |                    |                                     | DETECTEUR GAZ / DETECTEUR CO / UNITE                  |
|              |                      |                    |                    |                                     | URGENCE)                                              |
|              |                      |                    |                    | :4 SECURITY TYPE<br>(TYPE SÉCURITÉ) | INTRUDER / 24 HR INTRUDER / FIRE / TEST /<br>PANIC/PA |
|              |                      |                    |                    |                                     | (INTRUS / INTRUS 24H / INCENDIE / TEST /              |
|              |                      |                    |                    |                                     | PANIQUE/PA)                                           |
|              |                      |                    |                    | :5 CHIME MODE                       | SELECT ON>* / OFF>#                                   |
|              |                      |                    |                    | (MODE CARILLON)                     | (SÉLECTIONNER MARCHE>* / ARRÊT>#)                     |
|              |                      |                    |                    | :6 PART-ARM-I                       | SELECT ON>* / OFF>#                                   |
|              |                      |                    |                    | (ACTIVER PARTIEL I)                 | (SÉLECTIONNER MARCHE>* / ARRÊT>#)                     |
|              |                      |                    |                    | :7 PART-ARM-II                      | SELECT ON>* / OFF>#                                   |
|              |                      |                    |                    | (ACTIVER PARTIEL II)                | (SELECTIONNER MARCHE>* / ARRËT>#)                     |
|              |                      |                    |                    | :8 DETECTOR STATUS                  | SELECT ON>* / OFF>#                                   |
|              |                      |                    |                    | (STATUT DETECTEUR)                  | (SELECTIONNER MARCHE>* / ARRET>#)                     |
|              |                      |                    |                    | :9 DETECTOR REMOVE                  | SELECT YES>*/ NO>#                                    |
|              |                      |                    |                    | (KETRATI DETECTEUR)                 | (SELECTIONNER OUI>* / NON>#)                          |
|              |                      |                    |                    | 10 SIREN AT TRIGGER                 | SELECTIONNED MADCHES * (ADDÊTS #)                     |
|              |                      |                    |                    | (SIRENE SUK                         | (SELECTIONNER MAKCHE>" / AKKET>#)                     |
|              |                      |                    |                    | 11 ENTRY DELAY                      |                                                       |
|              |                      |                    |                    |                                     | SELECTIONNED MADCHES * (ADDÊTS #)                     |
|              |                      |                    |                    | (DELAI ENTREE)                      | (SELECTIONNER IVIARCHE>" / ARRE12#)                   |

| Réglages par défaut                       |                                                                                                    |  |
|-------------------------------------------|----------------------------------------------------------------------------------------------------|--|
| Élément                                   | Message                                                                                                    |  |
| LEARNING ID (APPRENTISSAGE ID)            |                                                                                                    |  |
| WIRED ZONE (ZONE CÂBLÉE)                  | OFF (ARRÊT)                                                                                                    |  |
| LOCATION (LOCALISATION)                   | NONE (AUCUN)                                                                                                    |  |
| MODEL TYPE (TYPE MODÈLE)                  | NONE (AUCUN)                                                                                                    |  |
| SECURITY TYPE (TYPE SÉCURITÉ)             | INTRUS                                                                                                    |  |
| CHIME MODE (MODE CARILLON)                | OFF (ARRÊT)                                                                                                    |  |
| PART-ARM-I (ACTIVER PARTIEL I)            | OFF (ARRÊT)                                                                                                    |  |
| PART-ARM-II (ACTIVER PARTIEL II)          | OFF (ARRÊT)                                                                                                    |  |
| DETECTOR STATUS (STATUT DÉTECTEUR)        | OFF (ARRÊT)                                                                                                    |  |
| DETECTOR REMOVE (RETRAIT DÉTECTEUR)       |                                                                                                    |  |
| SIREN AT TRIGGER (SIRÈNE SUR DÉCLENCHEUR) | ON (MARCHE)                                                                                                    |  |
| ENTRY DELAY (DÉLAI ENTRÉE)                | Zones 1-2 DELAYED 030 SECONDS (RETARD 030 SECONDES)<br>Zones 3-36 INSTANT 030 SECONDS (INSTANTANÉ 030 SECONDES) |  |

#### 6.2.3.1 Apprentissage de détecteur de sécurité (LEARNING ID [APPRENTISSAGE ID])

Le panneau de commande peut apprendre jusqu'à 32 détecteurs de contact porte/fenêtre ou détecteurs de mouvement PIR 868MHz. Le panneau de commande peut apprendre jusqu'à 4 détecteurs de sécurité câblés.

- 1. Appuyez sur l'interrupteur d'altération du détecteur de sécurité.
- Après 2 secondes, appuyez à nouveau sur l'interrupteur d'altération du détecteur de sécurité afin de confirmer le code ID.
   Note : Si le signal de confirmation n'est pas reçu dans les 15 secondes, le panneau de commande émet un bip long et sort du mode apprentissage.

Note : Si le détecteur de sécurité a déjà été configuré, le panneau de commande émet un bip long.

| Message                        | Signification                                                                                                    |
|--------------------------------|----------------------------------------------------------------------------------------------------|
| LEARNING OK (APPRENTISSAGE OK) | Le code ID a été appris par le panneau de commande.                                                                                   |
| TIME OUT (TEMPORISATION)       | Si vous n'appuyez pas sur l'interrupteur d'altération du détecteur de sécurité dans<br>les 60 secondes, une temporisation intervient. |
| ID DUPLICATE (DOUBLON ID)      | Le même code ID a déjà été appris par le panneau de commande.                                                                         |

#### 6.2.3.2 Localisation (LOCATION [LOCALISATION])

Vous pouvez définir la localisation du détecteur de sécurité.

#### 6.2.3.3 Type de modèle (MODEL TYPE [TYPE MODÈLE])

Vous pouvez définir le type de modèle du détecteur de sécurité.

#### 6.2.3.4 Type de sécurité (SECURITY TYPE [TYPE SÉCURITÉ])

Vous pouvez définir le type de sécurité du détecteur de sécurité.

| Type de sécurité      | Fonction                                                                                                    |  |
|-----------------------|----------------------------------------------------------------------------------------------------|--|
| INTRUS                | Surveillance standard d'intrus avec fonctions d'activation.                                                                                                    |  |
| INTRUS 24H            | Surveillance 24h/24 de zones, nécessitant une protection de sécurité continue<br>même si le système est désactivé. Si un détecteur de sécurité est activé,<br>une condition d'alarme complète est immédiatement déclenchée.                                                                         |  |
| INCENDIE              | Surveillance 24h/24 de tous les détecteurs incendie/fumée connectés au système.<br>Si un détecteur de sécurité est activé, une condition d'alarme complète est<br>immédiatement déclenchée.                                                                                                    |  |
| TEST                  | Lorsque le système est activé, une configuration de détecteur ne déclenche pas u<br>alarme mais génère un événement dans le journal d'événement.<br>Tous les contacts e-mail du compte en ligne reçoivent un e-mail d'alerte.<br>Tous les dispositifs mobiles exécutant l'application sont alertés. |  |
| PANIC/PA (PANIQUE/PA) | Le même code ID a déjà été appris par le panneau de commande.                                                                                                    |  |

#### 6.2.3.5 Mode carillon (CHIME MODE [MODE CARILLON])

Vous pouvez activer et désactiver le mode carillon pour un détecteur de sécurité.

#### 6.2.3.6 Activer partiel I (PART ARM-I [ACTIVER PARTIEL I])

Vous pouvez activer et désactiver la zone de détecteur lorsque le système est réglé sur "Part Arm-I" (Activer partiel I).

#### 6.2.3.7 Activer partiel II (PART ARM-II [ACTIVER PARTIEL II])

Vous pouvez activer et désactiver la zone de détecteur lorsque le système est réglé sur "Part Arm-II" (Activer partiel II).

#### 6.2.3.8 Statut de détecteur (DETECTOR STATUS [STATUT DÉTECTEUR])

Vous pouvez activer et désactiver le fonctionnement du détecteur de sécurité.

#### 6.2.3.9 Suppression de détecteur de sécurité (DETECTOR REMOVE [RETRAIT DÉTECTEUR])

Vous pouvez effacer les réglages du détecteur de sécurité du panneau de commande.

#### 6.2.3.10 Sirène sur déclencheur (SIREN AT TRIGGER [SIRÈNE SUR DÉCLENCHEUR])

Vous pouvez définir si le panneau de commande retentit ou reste silencieux en cas de déclenchement d'un détecteur de sécurité.

#### 6.2.3.11 Délai d'entrée (ENTRY DELAY [DÉLAI ENTRÉE])

Vous pouvez régler le délai d'entrée pour le système lorsqu'il est activé. Le délai d'entrée correspond au temps entre le déclenchement d'un détecteur de sécurité configuré avec un délai et l'occurrence de l'alarme. Le délai d'entrée affecte tous les modes d'activation et n'est plus configurable pour les modes d'activation individuels.

#### 6.2.4 Configuration d'automatisation du domicile (HOME AUTO. [AUTO. DOMICILE])

| PROGRAM MODE<br>(MODE PROGRAMME) | 4. HOME AUTO.<br>(AUTO. DOMICILE) |                                                                                  |                                                                         |                                                          |                                                                                                   |
|----------------------------------|-----------------------------------|----------------------------------------------------------------------------------|-------------------------------------------------------------------------|----------------------------------------------------------|---------------------------------------------------------------------------------------------------|
|                                  |                                   | 4-1 HOME AUTO.<br>CONTROL SETUP<br>(CONFIGURATION<br>COMMANDE AUTO.<br>DOMICILE) | INPUT (01-32) CONT.<br>NUMBER<br>(ENTRÉE NUMÉRO CDE.<br>(01-32)         | :1 LINK PANEL TO CONTROL<br>(LIER PANNEAU<br>À COMMANDE) | SENDING ID CODE. (ENVOI CODE ID)<br>WAIT 2S. (ATTENTE 2S)                                         |
|                                  |                                   |                                                                                  |                                                                         | :2 ALL ON<br>(TOUT MARCHE)                               | SELECT ON>* / OFF>#                                                                               |
|                                  |                                   |                                                                                  |                                                                         | :3 REMOTE ACCESS<br>(ACCÈS DISTANT)                      | SELECTIONNER MARCHE> / ARRÊT>#)                                                                   |
|                                  |                                   |                                                                                  |                                                                         | :4 MODEL TYPE<br>(TYPE MODÈLE)                           | DIMMER / SWITCH DEVICE / CURTAIN SWITCH<br>(ATTÉNUER/ ALLUMER DISPOSITIF/<br>INTERRUPTEUR RIDEAU) |
|                                  |                                   |                                                                                  |                                                                         | :5 CONT. STATUS<br>(STATUT CDE)                          | SELECT ON>* / OFF>#<br>(SÉLECTIONNER MARCHE>* / ARRÊT>#)                                          |
|                                  |                                   |                                                                                  |                                                                         | :6 CONT. REMOVE<br>(RETRAIT CDE)                         | SELECT YES>*/ NO>#<br>(SÉLECTIONNER OUI>* / NON>#)                                                |
|                                  |                                   | 4-2 HOME AUTO.<br>REMOTE/SENSOR<br>(DISTANT/CAPTEUR<br>AUTO. DOMICILE)           | INPUT (01-32) DEVICE<br>NUMBER<br>(ENTRÉE NUMÉRO<br>DISPOSITIF (01-32)) | :1 LEARNING ID<br>(APPRENTISSAGE ID)                     | WAIT LEARNING<br>(ATTENTE APPRENTISSAGE)                                                          |
|                                  |                                   |                                                                                  |                                                                         | :2 DEVICE STATUS<br>(STATUT DISPOSITIF)                  | SELECT ON>* / OFF>#<br>(SÉLECTIONNER MARCHE>* / ARRÊT>#)                                          |
|                                  |                                   |                                                                                  |                                                                         | :3 DEVICE REMOVE<br>(RETRAIT DISPOSITIF)                 | SELECT YES>*/ NO>#<br>(SÉLECTIONNER OUI>* / NON>#)                                                |

| Réglages par défaut                                       |                 |  |
|-----------------------------------------------------------|-----------------|--|
| Élément                                                   | Message         |  |
| HOME AUTO. CONTROL SETUP (CONFIGURATION COMMANDE          | AUTO. DOMICILE) |  |
| LINK PANEL TO CONTROL (LIER PANNEAU À COMMANDE)           |                 |  |
| ALL ON (TOUT MARCHE)                                      | OFF (ARRÊT)     |  |
| REMOTE ACCESS (ACCÈS DISTANT)                             | ON (MARCHE)     |  |
| MODEL TYPE (TYPE MODÈLE)                                  | NONE (AUCUN)    |  |
| CONT. STATUS (STATUT CDE)                                 | OFF (ARRÊT)     |  |
| CONT. REMOVE (RETRAIT CDE)                                |                 |  |
| HOME AUTO. REMOTE/SENSOR (DISTANT/CAPTEUR AUTO. DOMICILE) |                 |  |
| LEARNING ID (APPRENTISSAGE ID)                            |                 |  |
| DETECTOR STATUS (STATUT DÉTECTEUR)                        | OFF (ARRÊT)     |  |
| DETECTOR REMOVE (RETRAIT DÉTECTEUR)                       |                 |  |

#### 6.2.4.1 Configuration de commande d'automatisation de domicile (dispositifs type récepteur) (HOME AUTO. CONTROL SETUP [CONFIGURATION COMMANDE AUTO. DOMICILE])

La fonctionnalité concerne uniquement l'usage de dispositifs de type récepteur.

#### 6.2.4.1.1 Apprentissage de récepteur (LINK PANEL TO CONTROL [LIER PANNEAU À COMMANDE])

Le panneau de commande peut apprendre jusqu'à 32 récepteurs de commande d'automatisation de domicile.

• Appuyez sur le bouton d'apprentissage du récepteur sans le relâcher pendant 3 secondes. L'indicateur d'apprentissage clignote rapidement. L'indicateur d'apprentissage sur le récepteur cesse de clignoter lorsque le code ID du panneau de commande est confirmé.

| Message                    | Signification                                                                   |  |
|----------------------------|---------------------------------------------------------------------------------|--|
| SENDING ID CODE WAIT 2S    | Le code ID a été émis par le panneau de commande.                               |  |
| (ENVOI CODE ID ATTENTE 2S) |                                                                                 |  |
| WAIT 2 SECOND TEST         | Le code ID a été appris par le récepteur. Le récepteur s'active et se désactive |  |
| (ATTENTE 2S TEST)          | automatiquement.                                                                |  |

#### 6.2.4.1.2 Activation et désactivation de tous les récepteurs (ALL ON [TOUT MARCHE])

Vous pouvez activer et désactiver tous les récepteurs de commande d'automatisation du domicile du groupe.

#### 6.2.4.1.3 Accès distant (REMOTE ACCESS [ACCÈS DISTANT])

Vous pouvez activer et désactiver l'accès et la commande à distance des récepteurs de commande d'automatisation du domicile.

Exemple : Si le récepteur de commande d'automatisation du domicile est connecté à une cafetière et l'accès distant est activé, la cafetière se met en marche grâce au logiciel GlobalGuard en ligne ou l'application GlobalGuard.

**Note :** Si l'appareil connecté au récepteur de commande d'automatisation du domicile nécessite votre attention durant son fonctionnement, désactivez son accès distant.

#### 6.2.4.1.4 Type de modèle (MODEL TYPE [TYPE MODÈLE])

Vous pouvez définir le type de modèle de commande d'automatisation du domicile.

#### 6.2.4.1.5 Statut de commande d'automatisation du domicile (CONT. STATUS [STATUT CDE])

Vous pouvez activer et désactiver le fonctionnement du récepteur de commande d'automatisation du domicile.

#### 6.2.4.1.6 Suppression de commande d'automatisation du domicile (CONT. REMOVE [RETRAIT CDE])

Vous pouvez effacer les réglages du récepteur de commande d'automatisation du domicile du panneau de commande.

#### 6.2.4.2 Configuration de commande d'automatisation de domicile (dispositifs type émetteur) (HOME AUTO. REMOTE/SENSOR [DISTANT /CAPTEUR AUTO. DOMICILE])

La fonctionnalité concerne uniquement l'usage de dispositifs de type émetteur.

#### 6.2.4.2.1 Apprentissage d'émetteur (LEARNING ID [APPRENTISSAGE ID])

Le panneau de commande peut apprendre jusqu'à 32 émetteurs de commande d'automatisation de domicile.

• Appuyez sur le bouton d'apprentissage de l'émetteur sans le relâcher pendant 3 secondes.

| Message                        | Signification                                                                                                    |
|--------------------------------|----------------------------------------------------------------------------------------------------|
| LEARNING OK (APPRENTISSAGE OK) | Le code ID a été appris par le panneau de commande.                                                                      |
| TIME OUT (TEMPORISATION)       | Si vous n'appuyez pas sur le bouton d'apprentissage de l'émetteur dans les<br>30 secondes, une temporisation intervient. |
| ID DUPLICATE (DOUBLON ID)      | Le même code ID a déjà été appris par le panneau de commande.                                                            |

#### 6.2.4.2.2 Statut de dispositif (DEVICE STATUS [STATUT DISPOSITIF])

Vous pouvez activer et désactiver le fonctionnement de l'émetteur de commande d'automatisation du domicile.

#### 6.2.4.2.3 Suppression de dispositif (DEVICE REMOVE [RETRAIT DISPOSITIF])

Vous pouvez effacer les réglages de l'émetteur de commande d'automatisation du domicile du panneau de commande.

#### 6.2.5 Configuration de dispositif de communication (COMMS)

La fonctionnalité concerne uniquement l'usage de dispositifs de type émetteur-récepteur. Les dispositifs de type émetteurrécepteur servent à communiquer avec le panneau de commande afin d'autoriser accès, commande et configuration à distance.

Note : La passerelle IP fournie, préalablement liée au panneau de commande, est un exemple de dispositif de communication.

| PROGRAM MODE<br>(MODE PROGRAMME) | 5. COMMS |                                             |                                                             |                                          |                                                          |
|----------------------------------|----------|---------------------------------------------|-------------------------------------------------------------|------------------------------------------|----------------------------------------------------------|
|                                  |          | 5-1 COMMS SETUP<br>(CONFIGURATION<br>COMMS) | INPUT (01-12) C DEVICE NO.<br>(ENTRÉE № DISPOSITIF (01-12)) | :1 MODEL TYPE<br>(TYPE MODÈLE)           |                                                          |
|                                  |          |                                             |                                                             | :2 LEARNING ID<br>(APPRENTISSAGE ID)     | WAIT LEARNING<br>(ATTENTE APPRENTISSAGE)                 |
|                                  |          |                                             |                                                             | :3 DEVICE STATUS<br>(STATUT DISPOSITIF)  | SELECT ON>* / OFF>#<br>(SÉLECTIONNER MARCHE>* / ARRÊT>#) |
|                                  |          |                                             |                                                             | :4 DEVICE REMOVE<br>(RETRAIT DISPOSITIF) | SELECT YES>*/ NO>#<br>(SÉLECTIONNER OUI>* / NON>#)       |

| Réglages par défaut               |             |
|-----------------------------------|-------------|
| Élément                           | Message     |
| MODEL TYPE (TYPE MODÈLE)          |             |
| LEARNING ID (APPRENTISSAGE ID)    |             |
| DEVICE STATUS (STATUT DISPOSITIF) | OFF (ARRÊT) |

#### 6.2.5.1 Type de modèle (MODEL TYPE [TYPE MODÈLE])

Vous pouvez définir le type de modèle du dispositif de communication.

#### 6.2.5.2 Apprentissage émetteur-récepteur (LEARNING ID [APPRENTISSAGE ID])

Le panneau de commande peut apprendre jusqu'à 12 dispositifs de communication.

Appuyez sur le bouton d'apprentissage de l'émetteur-récepteur sans le relâcher pendant 3 secondes.

| Message                                                                            | Signification                                                                                                    |
|------------------------------------------------------------------------------------|----------------------------------------------------------------------------------------------------|
| LEARNING OK (APPRENTISSAGE OK) Le code ID a été appris par le panneau de commande. |                                                                                                    |
| TIME OUT (TEMPORISATION)                                                           | Si vous n'appuyez pas sur le bouton d'apprentissage de l'émetteur-récepteur dans<br>les 30 secondes, une temporisation intervient. |
| ID DUPLICATE (DOUBLON ID)                                                          | Le même code ID a déjà été appris par le panneau de commande.                                                                      |

#### 6.2.5.3 Statut de dispositif (DEVICE STATUS [STATUT DISPOSITIF])

Vous pouvez activer et désactiver le fonctionnement du dispositif de communication.

**Note :** Le statut du dispositif devient automatiquement activé dès que le dispositif de communication est lié au panneau de commande.

#### 6.2.5.4 Suppression de dispositif (DEVICE REMOVE [RETRAIT DISPOSITIF])

Vous pouvez effacer les réglages du dispositif de communication du panneau de commande.

#### 6.2.6 Sauvegarde et restauration (BACKUP & RESTORE [SAUVEGARDE ET RESTAURATION])

| PROGRAM MODE<br>(MODE PROGRAMME) | 6. BACKUP & RESTORE<br>(SAUVEGARDE ET RESTAURATION) |                                                     |                                                    |
|----------------------------------|-----------------------------------------------------|-----------------------------------------------------|----------------------------------------------------|
|                                  |                                                     | 6-1 BACKUP. (SAUVEGARDE)<br>DD/MM/YY. (JJ/MM/AA)    | SELECT YES>*/ NO>#<br>(SÉLECTIONNER OUI>* / NON>#) |
|                                  |                                                     | 6-2 RESTORE. (RESTAURATION)<br>DD/MM/YY. (JJ/MM/AA) | SELECT YES>*/ NO>#<br>(SÉLECTIONNER OUI>* / NON>#) |

| Réglages par défaut    |                                   |
|------------------------|-----------------------------------|
| Élément                | Message                           |
| BACKUP (SAUVEGARDE)    | DD/MM/YY (JJ/MM/AA) (aujourd'hui) |
| RESTORE (RESTAURATION) |                                   |

#### 6.2.6.1 Sauvegarde (BACKUP [SAUVEGARDE])

Vous pouvez enregistrer les réglages actifs du panneau de commande à des fins de sauvegarde.

#### 6.2.6.2 Restauration (RESTORE [RESTAURATION])

Si nécessaire, vous pouvez restaurer les réglages enregistrés.

### 7 Fonctionnement

Lorsque vous abandonnez les lieux, le système doit être activé. Avant d'activer le système, assurez-vous que toutes les portes et les fenêtres sont fermées et que les détecteurs de mouvement PIR ne sont pas obstrués. Assurez-vous que les animaux sont enfermés dans des zones non protégées par des détecteurs de mouvement PIR.

Le système comporte quatre modes d'activation : "Fully Arm" (Activer tout), "Holiday Arm" (Activer vacances), "Part Arm-I" (Activer partiel I) et "Part Arm-II" (Activer partiel II).

Le mode "Holiday Arm" (Activer vacances) est un doublon du mode "Fully Arm" (Activer tout). Le mode "Fully Arm" (Activer tout) est le plus utilisé au quotidien alors que le mode "Holiday Arm" (Activer vacances) concerne les périodes d'absence prolongée pour les vacances. Pour le mode "Holiday Arm" (Activer vacances) en particulier, vous pouvez définir des planifications ou des événements pour déclencher un quelconque récepteur de commande d'automatisation du domicile afin de simuler la présence des occupants. Pour en savoir plus sur la configuration des planifications ou des événements, consultez le manuel du logiciel.

Les modes "Part Arm-I" (Activer partiel i) et "Part Arm-II" (Activer partiel II) vous permettent de sélectionner certains détecteurs ou zones pour les désactiver pendant que d'autres détecteurs ou zones sont activés.

Lorsque le système est activé, l'affichage indique le mode d'activation ainsi que le compte à rebours du délai de sortie programmé. Si les bips du délai de sortie sont activés, le panneau de commande émet des bips à un rythme croissant par incréments à mesure que le délai de sortie touche à sa fin. À la fin de la période de sortie, toutes les zones actives sont complètement activées. L'utilisateur doit avoir quitté les lieux et fermé la dernière porte de protection.

Si le système est activé et un détecteur d'une zone active est déclenché, l'affichage indique le compte à rebours du délai d'entrée programmé pour la zone. Si les bips du délai d'entrée sont activés, le panneau de commande émet des bips à un rythme croissant par incréments à mesure que le délai d'entrée touche à sa fin. Si le système n'a pas été désactivé à l'échéance du délai d'entrée, une alarme complète se produit. Les détails de l'événement de zone ayant déclenché l'alarme sont enregistrés dans le journal d'événement.

À la fin de la durée d'alarme, l'alarme s'arrête et le système se réarme automatiquement (sous réserve des conditions de la fonction de verrouillage de zone).

# Télécommande Panneau de commande 1. Appuyez une fois sur le bouton ①. 1. Appuyez une fois sur le bouton ②. 1. Appuyez une fois sur le bouton ①. 2. Saisissez le code PIN à 4 chiffres (Utilisateur). 3. Appuyez sur le bouton ④.

#### 7.1 Activation complète du système (mode "Fully Arm" [Activer tout])

#### 7.2 Activation du mode vacances du système (mode "Holiday Arm" [Activer vacances])

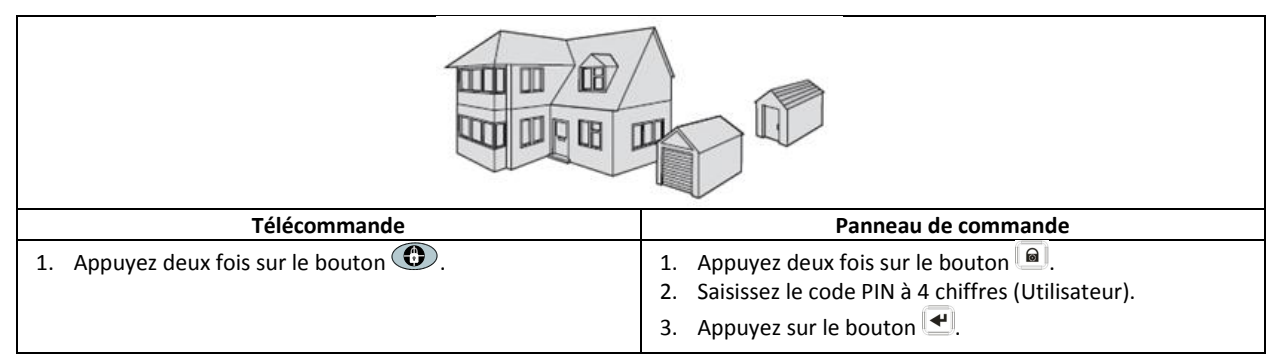

#### 7.3 Activation partielle du système

#### 7.3.1 Mode "Part Arm-I" (Activer partiel I)

| Télécommande Panneau de commande     |                                                                                                    |  |  |
|--------------------------------------|----------------------------------------------------------------------------------------------------|--|--|
| 1. Appuyez une fois sur le bouton 🐵. | <ol> <li>Appuyez une fois sur le bouton .</li> <li>Saisissez le code PIN à 4 chiffres (Utilisateur).</li> <li>Appuyez sur le bouton .</li> </ol> |  |  |

#### 7.3.2 Mode "Part Arm-II" (Activer partiel II)

| Télécommande                          | Panneau de commande                                                                                                    |  |  |
|---------------------------------------|----------------------------------------------------------------------------------------------------|--|--|
| 1. Appuyez deux fois sur le bouton 💿. | <ol> <li>Appuyez deux fois sur le bouton </li> <li>Saisissez le code PIN à 4 chiffres (Utilisateur).</li> <li>Appuyez sur le bouton </li> </ol> |  |  |

#### 7.4 Désactivation du système (Mode "Disarm" [Désactiver])

| Télécommande                        | Panneau de commande                                                                                                    |  |  |
|-------------------------------------|----------------------------------------------------------------------------------------------------|--|--|
| 1. Appuyez une fois sur le bouton . | <ol> <li>Appuyez une fois sur le bouton .</li> <li>Saisissez le code PIN à 4 chiffres (Utilisateur).</li> <li>Appuyez sur le bouton .</li> </ol> |  |  |

**Note :** Si le panneau de commande est lié à un récepteur d'éclairage Spectra et la commande d'éclairage Spectra est activée, toute condition d'alarme (sauf les alarmes d'incendie) allume l'éclairage lié pour la durée d'éclairage définie.

Si le système est désactivé avec le code de contrainte, il se désactive normalement. Tous les contacts e-mail du compte en ligne reçoivent un e-mail d'alerte. Tous les dispositifs mobiles exécutant l'application sont alertés. Le message de contrainte approprié est envoyé.

#### 7.5 Fonction de réglage rapide

La fonction de réglage rapide active complètement le système avec un délai de sortie de 10 secondes.

- 1. Appuyez sur le bouton 0°.
- 2. Saisissez le code PIN à 4 chiffres (Utilisateur).
- 3. Appuyez sur le bouton 🛃.

**Note :** Si vous appuyez sur le bouton <sup>0</sup> durant la période du délai de sortie d'un quelconque mode d'activation, la période restante du délai de sortie est réinitialisée sur 5 secondes.

#### 7.6 Boutons d'automatisation de domicile (I/II/III)

Les boutons d'automatisation du domicile sur le panneau de commande servent à utiliser la configuration "Programmes" du logiciel de configuration PC. Consultez le manuel du logiciel.

**Note :** Si vous appuyez sur un bouton d'automatisation du domicile, attendez quelques secondes avant d'appuyer sur un autre bouton. Le programme pourrait ne pas s'activer si vous appuyez trop rapidement sur les boutons.

#### 7.7 Fonction d'agression

L'utilisateur peut déclencher une alarme à tout moment en cas de menace ou de danger en activant la fonction d'agression.

| Télécommande                                                                        | Panneau de commande                                                                            |  |  |  |
|-------------------------------------------------------------------------------------|------------------------------------------------------------------------------------------------|--|--|--|
| <ol> <li>Appuyez sur le bouton  sans le relâcher pendant<br/>3 secondes.</li> </ol> | <ol> <li>Appuyez sur le bouton d'agression sans le relâcher<br/>pendant 3 secondes.</li> </ol> |  |  |  |
|                                                                                     |                                                                                                |  |  |  |

L'alarme continue pendant la durée prévue lorsque le système se réinitialise automatiquement ou jusqu'au désactivation du système.

#### 7.8 Verrouillage de zone

Si, pendant que le système est activé, une zone unique déclenche une alarme à plus de trois reprises et le verrouillage de zone est activé, la zone est verrouillée. La sirène ignore les autres signaux d'alarme de cette zone. Aucune alarme n'est déclenchée. Le verrouillage de zone est annulé lorsque la sirène est désactivée. Si le verrouillage de zone est désactivé, une zone unique peut déclencher un nombre illimité d'alarmes. Le verrouillage de zone fonctionne uniquement avec les zones d'alarme. Le verrouillage zone ne fonctionne pas avec les zones d'incendie.

#### 7.9 Altération de dispositif

La zone d'altération fonctionne 24 h/24. La réception d'un signal d'altération d'un dispositif quelconque déclenche immédiatement une alarme, indépendamment du statut activé/désactivé du système, sauf si le système est en mode test ou programme.

Si le cache de batterie d'un dispositif quelconque (sauf les télécommandes) est retiré ou si la sirène ou le panneau de commande est retiré du mur, une alarme intervient immédiatement même si le système est désactivé (sauf si le système est en mode test ou programme). L'alarme retentit durant la durée définie ou jusqu'à la désactivation du système depuis la télécommande ou le clavier distant.

#### 7.10 Fonction de carillon

Vous pouvez utiliser la fonction de carillon uniquement avec le système en mode veille.

- 1. Appuyez sur le bouton 2 pour activer la fonction de carillon.
- 2. Appuyez à nouveau sur le bouton 2 pour désactiver la fonction de carillon.

**Note :** Pour utiliser la fonction de carillon avec un détecteur de sécurité, activez le mode carillon pour la zone du détecteur de sécurité.

#### 7.11 Éclairage Spectra (activation manuelle/automatique)

- 1. Appuyez sur le bouton 4 pour activer l'éclairage Spectra lié.
- 2. Appuyez sur le bouton 5 pour désactiver l'éclairage Spectra lié et revenir au fonctionnement automatique.

#### 7.12 Bips du clavier

1. Appuyez sur le bouton <sup>3</sup> pour désactiver les bips du clavier.

2. Appuyez à nouveau sur le bouton <sup>3</sup> pour activer les bips du clavier.

#### 7.13 Bips de délai d'entrée/sortie

Si les bips de délai d'entrée/sortie sont activés, vous pouvez temporairement les désactiver uniquement durant la période de délai active.

- 1. Appuyez sur le bouton <sup>3</sup> pour désactiver les bips de délai d'entrée/sortie.
- 2. Appuyez à nouveau sur le bouton <sup>3</sup> pour activer les bips de délai d'entrée/sortie.

**Note :** Lorsque la période suivante de délai d'entrée/sortie démarre, les bips respectent normalement le réglage principal du système.

#### 7.14 Journal événement

L'indicateur du journal d'événement clignote toutes les 5 secondes afin d'indiquer un nouvel événement dans le journal d'événement. Seuls les événements d'alarme déclenchent un bip toutes les 10 secondes sur le panneau de commande. Les autres éléments du système (par ex. batterie faible) ne déclenche pas les bips d'avertissement.

- Procédez comme suit :
  - Appuyez sur le bouton Esc pour éteindre l'indicateur du journal d'événement.
  - Appuyez sur le bouton <sup>8</sup> pour lire le message d'événement dans le journal d'événement.

Chaque message d'événement est indiqué sur deux écrans. Le premier écran indique le numéro d'événements et le moment où il s'est produit. Le second écran affiche le contenu réel de l'événement.

| Message                                                                             | Description                                                                                            | Message                                                                                | Description                                                 |  |  |
|-------------------------------------------------------------------------------------|----------------------------------------------------------------------------------------------------|----------------------------------------------------------------------------------------|-------------------------------------------------------------|--|--|
| EVENT LOG<br>(JOURNAL D'ÉVÉNEMENT)<br>KEY IN UP/DOWN<br>(TOUCHE ENTRÉE HAUT/BAS)    | Affichage de message                                                                                   | ALTÉRATION                                                                             | Panneau de commande<br>Altération                           |  |  |
| EVENT XXX (ÉVÉNEMENT XXX)<br>MM/DD HH:MM:SS<br>(MM/JJ HH:MM:SS)                     | Événement xxx<br>Date & Heure                                                                          | COMMS DEVICE<br>(DISPOSITIF COMMS)<br>NO.XX TAMPER<br>(ALTÉRATION № XX)                | Dispositif de communication<br>Altération                   |  |  |
| NO EVENT<br>(AUCUN ÉVÉNEMENT)                                                       | Aucun événement                                                                                        | COMMS DEVICE<br>(DISPOSITIF COMMS)<br>XX INACTIVE (XX INACTIF)                         | Dispositif de communication<br>Défaut de connexion          |  |  |
| PANIC SIREN<br>(SIRÈNE PANIQUE)                                                     | Le bouton d'agression sur le<br>panneau de commande a été<br>activé.                                   | CONTROL PANEL<br>(PANNEAU DE COMMANDE)<br>LOW BATTERY (BATTERIE FAIBLE)                | Panneau de commande<br>Batterie faible                      |  |  |
| WIREFREE KEYPAD<br>(CLAVIER SANS FIL)<br>PANIC SIREN<br>(SIRÈNE PANIQUE)            | La sirène de panique a été<br>activée avec le clavier sans fil.                                        | COMMS DEVICE<br>(DISPOSITIF COMMS)<br>XX LOW BATTERY<br>(XX BATTERIE FAIBLE)           | Dispositif de communication<br>xx batterie faible           |  |  |
| [LOCATION] (LOCALISATION)<br>ZXX PANIC/PA<br>(PANIQUE/PA ZXX)                       | La sirène de panique a été<br>activée par la zone xx.                                                  | REMOTE/DETECTOR<br>(DISTANT/DÉTECTEUR)<br>XX LOW BATTERY<br>(XX BATTERIE FAIBLE)       | Dispositif distant /capteur<br>xx batterie faible           |  |  |
| USERXX (UTILISATEURXX)<br>RXX PANIC SIREN<br>(SIRÈNE PANIQUE RXX)                   | La sirène de panique a été<br>activée par l'utilisateur xx.                                            | [LOCATION] (LOCALISATION)<br>ZXX LOW BATTERY<br>(ZXX BATTERIE FAIBLE)                  | Capteur de zone<br>xx batterie faible                       |  |  |
| [LOCATION] (LOCALISATION)<br>ZXX INTRUDER (INTRUS ZXX)                              | Avertissement d'intrus                                                                                 | RF JAMMED (BROUILLAGE RF)                                                              | La radiofréquence est brouillée.                            |  |  |
| [LOCATION] (LOCALISATION)<br>ZXX FIRE (INCENDIE ZXX)                                | [LOCATION] (LOCALISATION)<br>ZXX FIRE (INCENDIE ZXX) Avertissement d'incendie                          |                                                                                        | Panneau de commande<br>Perte d'alimentation secteur         |  |  |
| FULLY ARM (ACTIVER TOUT)<br>USERXX (UTILISATEURXX) Activer tout par utilisateur xx. |                                                                                                    | COMMS DEVICE<br>(DISPOSITIF COMMS)<br>XX AC POWER LOSS<br>(PERTE D'ALIMENTATION CA XX) | Dispositif de communication<br>xx sans alimentation secteur |  |  |
| HOLIDAY ARM<br>(ACTIVER VACANCES)<br>USERXX (UTILISATEURXX)                         | HOLIDAY ARM<br>(ACTIVER VACANCES)<br>USERXX (UTILISATEURXX)<br>Activer vacances par utilisateur<br>xx. |                                                                                        | Fonction de planification<br>xx déclenchée.                 |  |  |
| PART-ARM-I<br>(ACTIVER PARTIEL I)<br>USERXX (UTILISATEURXX)                         | Activer partiel I par utilisateur xx.                                                                  | EVENT FUNC.<br>(FONC. ÉVÉNEMENT)<br>NO.XX TRIGGER<br>(DÉCLENCHEUR № XX)                | Fonction d'événement<br>xx déclenchée.                      |  |  |
| PART-ARM-II<br>(ACTIVER PARTIEL II)<br>USERXX (UTILISATEURXX)                       | Activer partiel II par utilisateur<br>xx.                                                              | PROG. FUNC. (FONC. PROG)<br>NO.XX TRIGGER<br>(DÉCLENCHEUR № XX)                        | Fonction de programme<br>xx déclenchée.                     |  |  |
| DISARM (DÉSACTIVER)<br>USERXX (UTILISATEURXX)                                       | Désactiver par utilisateur xx.                                                                         | [LOCATION] (LOCALISATION)<br>ZXX TEST (TEST ZXX)                                       | Déclencheur de zone<br>(Le type de zone est "Test")         |  |  |

| [LOCATION] (LOCALISATION)<br>ZXX TAMPER<br>(ALTÉRATION ZXX) | Capteur de zone<br>Altération  | WIREFREE KEYPAD<br>(CLAVIER SANS FIL)<br>XX LOW BATTERY<br>(XX BATTERIE FAIBLE) | Clavier sans fil<br>xx batterie faible |
|-------------------------------------------------------------|--------------------------------|---------------------------------------------------------------------------------|----------------------------------------|
| ALTÉRATION<br>WIREFREE KEYPAD<br>(CLAVIER SANS FIL)         | Clavier sans fil<br>Altération | USERXX (UTILISATEURXX)<br>RXX LOW BATTERY<br>(RXX BATTERIE FAIBLE)              | Télécommande<br>xx batterie faible     |

#### 7.15 Surveillance de batterie

#### 7.15.1 État de batterie faible

L'état de la batterie de tous les dispositifs du système est surveillé en continu. Dès que l'indicateur de batterie faible d'un dispositif s'allume, remplacez sa batterie dès que possible. Avant de remplacer la batterie, mettez le système en mode de test. Après avoir remplacé la batterie, remettez le système en mode de fonctionnement.

Si la batterie d'un détecteur de contact porte/fenêtre ou d'un détecteur de mouvement PIR est faible, cet état est enregistré par le panneau de commande et un message d'événements est consigné dans le journal d'événement.

#### 7.15.2 Panneau de commande

Si l'alimentation électrique est interrompue, le panneau de commande est alimenté par la batterie principale rechargeable. Dans des conditions de batterie normale, l'indicateur d'alimentation clignote à intervalles de 1 seconde. Dans des conditions de batterie faible, l'indicateur d'alimentation clignote à intervalles de 3 secondes.

#### 7.15.3 Télécommande

Dans des conditions de batterie faible, l'indicateur d'émetteur continue à clignoter alors que le bouton a été relâché. Dans des conditions de batterie normale, l'indicateur d'émetteur s'éteint dans les 2 secondes dès que le bouton a été relâché.

#### 7.15.4 Détecteur de contact porte/fenêtre

Dans des conditions de batterie faible, l'indicateur d'émetteur s'allume 1 seconde après l'ouverture de la porte ou fenêtre. Dans des conditions de batterie normale, l'indicateur d'émetteur ne s'allume pas (sauf si le détecteur est en mode de test avec le cache de batterie retiré).

#### 7.15.5 Détecteur de mouvement PIR

Dans des conditions de batterie faible, l'indicateur derrière l'objectif du détecteur clignote en cas de détection de mouvement. Dans des conditions de batterie normale, l'indicateur derrière l'objectif du détecteur ne s'allume pas (sauf si le détecteur est en mode de marche-test).

#### 8 Maintenance

#### 8.1 Remplacement des batteries

#### 8.1.1 Panneau de commande

Ne laissez pas les batteries principales rechargeables dans un état déchargé pendant une période prolongée. Les batteries principales rechargeables présentent un cycle de vie normale de 3 à 4 ans et ne nécessitent aucune maintenance.

Remplacement des batteries : Batterie 6V NiMH (1x)

#### 8.1.2 Télécommande

La télécommande nécessite peu de maintenance. Remplacez les batteries une fois par an ou dès qu'elles sont faibles.

Remplacement des batteries : Pile-bouton 3V CR2032 lithium (1x)

#### 8.1.3 Clavier distant

Le clavier distant nécessite peu de maintenance. Remplacez les batteries une fois par an ou dès qu'elles sont faibles.

Remplacement des batteries : Pile alcaline 9V PP3 (1x)

#### 8.1.4 Détecteur de contact porte/fenêtre

Le détecteur de contact porte/fenêtre nécessite peu de maintenance. Remplacez les batteries une fois par an ou dès qu'elles sont faibles.

Remplacement des batteries : Pile-bouton 3V CR2032 lithium (2x)

Note : N'utilisez pas des batteries rechargeables avec les détecteurs de contact porte/fenêtre.

#### 8.1.5 Détecteur de mouvement PIR

Le détecteur de mouvement nécessite peu de maintenance. Remplacez les batteries une fois par an ou dès qu'elles sont faibles.

Remplacement des batteries : Pile alcaline 9V PP3 (1x)

Note : N'utilisez pas des batteries rechargeables avec les détecteurs de mouvement.

#### 8.1.6 Sirène solaire

Si vous devez mettre le système complètement hors tension, mettez d'abord le panneau de commande en mode de test puis la sirène en mode d'entretien avant de retirer le cache de la sirène et de déconnecter la batterie principale rechargeable ainsi que la batterie de mise en marche initiale. Assurez-vous que le panneau solaire est couvert avec un matériau opaque afin d'éviter qu'il n'alimente la sirène. Après l'installation de la sirène, remettez-la en mode de fonctionnement pour la réactiver.

- Nettoyez le panneau solaire avec un chiffon doux et humide tous les 6 mois, de préférence au printemps et en automne. N'utilisez pas un produit nettoyant abrasif, à base de solvant ou aérosol. Ne nettoyez pas l'intérieur de la sirène et ne laissez pas l'eau s'y infiltrer afin de vous assurer que le panneau solaire continue à recevoir toute la lumière disponible.
- 2. Ne laissez pas la sirène avec les batteries connectées pendant des périodes prolongées sauf si elle peut recevoir une lumière suffisante afin de maintenir la batterie chargée. Si la charge de la batterie n'est pas préservée, la batterie principale rechargeable fonctionne à un niveau faible inacceptable et la sirène doit être rechargée avec l'alimentation électrique 12VCC/1A du panneau de commande. Installez une nouvelle batterie de mise en marche initiale pour vous assurer que la sirène reçoit une alimentation suffisante jusqu'à ce que le panneau solaire recharge la batterie principale.
- 3. Ne laissez pas la batterie principale rechargeable dans un état déchargé pendant une période prolongée. La batterie principale rechargeable présente un cycle de vie normale de 3 à 4 ans et ne nécessite aucune maintenance.

Remplacement des batteries : Batterie 7,2V NiMH (1x) / Pile alcaline 9V PP3 (1x)

#### 9 Dépannage

| Problème                           | Solution                                                                                     |
|------------------------------------|----------------------------------------------------------------------------------------------|
| Les deux premiers indicateurs sur  | Assurez-vous que la connexion Internet est active et n'est pas limitée.                      |
| la passerelle IP restent orange et | Assurez-vous que le panneau de commande est sous tension.                                    |
| ne passent pas au vert.            | Assurez-vous que la passerelle IP est à portée du panneau de commande. L'indicateur          |
|                                    | RF sur la passerelle IP reste orange si la passerelle IP n'est pas à portée du panneau de    |
|                                    | Commande.                                                                                    |
| Le panneau de commande ne          | Panne d'alimentation secteur : verifiez si les autres circuits electriques fonctionnent.     |
| fonctionne pas. L'indicateur       | Assurez-vous que l'adaptateur electrique est connecte au panneau de commande.                |
| d'alimentation est éteint ou       | Assurez-vous que l'adaptateur électrique est connecté à la prise murale (et que la prise     |
| clignote.                          | murale est sous tension).                                                                    |
| L'indicateur de journal            | Lisez le message d'événement.                                                                |
| d'événement sur le panneau de      | Vérifiez si les commandes distantes disponibles présentent une batterie faible. Si           |
| commande clignote.                 | nécessaire, remplacez les batteries.                                                         |
|                                    | Vérifiez si les claviers distants disponibles présentent une batterie faible. Si nécessaire, |
|                                    | remplacez les batteries.                                                                     |
|                                    | Vérifiez si les détecteurs de contact porte/fenêtre disponibles présentent une batterie      |
|                                    | faible. Si nécessaire, remplacez les batteries.                                              |
|                                    | Vérifiez si les détecteurs de mouvement PIR disponibles présentent une batterie faible.      |
|                                    | Si nécessaire, remplacez les batteries.                                                      |

| Le panneau de commandes          | Saisissez le code PIN à 4 chiffres (Utilisateur) correct.                                                   |
|----------------------------------|----------------------------------------------------------------------------------------------------|
| n'accepte pas le code PIN à      | N'attendez pas plus de 5 secondes entre chaque pression sur les boutons des chiffres.                       |
| 4 chiffres (utilisateur).        | Restaurez les réglages par défaut d'usine et reprogrammez le système.                                       |
| Une zone de détection est        | Le délai d'entrée/sortie n'a pas encore expiré.                                                             |
| déclenchée mais aucune alarme    | La durée d'alarme a expiré et le système s'est réinitialisé.                                                |
| ne retentit.                     | La durée d'alarme a été programmée sur "NO ALARM" (AUCUNE ALARME).                                          |
| La sirène et les indicateurs     | Assurez-vous que la sirène est correctement montée au mur et que l'interrupteur                             |
| fonctionnent mais aucune alarme  | d'altération est enfoncé à fond.                                                                            |
| ne retentit.                     |                                                                                                    |
| La sirène ne répond pas au       | Saisissez le code PIN à 4 chiffres (Utilisateur) correct.                                                   |
| panneau de commande.             | Assurez-vous que le code ID de la sirène est bien appris par le panneau de commande.                        |
|                                  | Assurez-vous que l'interrupteur DIP 5 de la sirène est réglé sur "SIREN" (SIRÈNE).                          |
|                                  | Assurez-vous que la sirène est installée à une portée radiofréquence efficace du                            |
|                                  | panneau de commande et à l'écart des objets métalliques.                                                    |
|                                  | Assurez-vous que la sirène est réglée sur "SERVICE MODE OFF" (MODE ENTRETIEN                                |
|                                  | DÉSACTIVÉ).                                                                                                 |
|                                  | La batterie principale rechargeable de la sirène est déchargée :                                            |
|                                  | 1 Nettovez le nanneau solaire                                                                               |
|                                  | <ol> <li>Remplacez la batterie si elle a atteint la fin de son cycle de vie utile. Si nécessaire</li> </ol> |
|                                  | chargez d'abord la batterie nendant 4 heures                                                                |
|                                  |                                                                                                    |
| Une alarme complète retentit     | Activation de l'interrupteur d'alteration                                                                   |
| alors que le système n'a pas été | 1. Assurez-vous que les caches de batterie de tous les détecteurs de sécurité sont                          |
| décactivé                        | correctement installés.                                                                                     |
| desactive.                       | 2. Assurez-vous que la sirène est correctement montée au mur et que l'interrupteur                          |
|                                  | d'altération est enfoncé à fond.                                                                            |
|                                  | L'alarme d'agression a été activée depuis le panneau de commande ou une                                     |
|                                  | télécommande.                                                                                               |
|                                  | Le circuit de détection antibrouillage a été activé.                                                        |
| L'indicateur sur la télécommande | Assurez-vous que la batterie est installée selon la polarité correcte.                                      |
| est éteint ou atténué lorsque la | Assurez-vous que les connexions du support de batterie sont bien en contact avec la                         |
| télécommande est utilisée.       | batterie.                                                                                                   |
|                                  | Batterie faible. Remplacez la batterie.                                                                     |
| Le détecteur de mouvement PIR    | N'installez pas le détecteur à proximité des sources de chaleur ou sous la lumière directe                  |
| génère une fausse alarme.        | du soleil.                                                                                                  |
|                                  | N'installez pas le détecteur dans un environnement humide.                                                  |
|                                  | La sensibilité du détecteur est trop élevée. Réglez l'interrupteur SW3 du détecteur sur                     |
|                                  | "LOW" (BAS).                                                                                                |
| L'indicateur sur le détecteur de | Le détecteur est encore en mode marche-test pendant un délai fixe de 5 minutes après                        |
| mouvement PIR clignote en cas    | l'activation du bouton PCB.                                                                                 |
| de détection de mouvement.       | Batterie faible. Remplacez la batterie.                                                                     |
| Le détecteur de mouvement PIR    | Si le détecteur de mouvement PIR a déjà détecté un mouvement dans les 2 dernières                           |
| ne détecte pas de mouvement      | minutes, attendez 2 minutes additionnelles avant de repasser devant le détecteur.                           |
| pour activer l'alarme.           | Apres chaque detection de mouvement, le detecteur de mouvement PIR passe en mode                            |
|                                  | veille pendant 2 minutes afin d'économiser l'alimentation de batterie.                                      |
| Le detecteur de contact          | Assurez-vous que l'aimant est positionne correctement par rapport au detecteur, avec                        |
| porte/fenetre ne fonctionne pas. | un espace interieur a 10 mm entre l'almant et le détecteur.                                                 |
|                                  | Assurez-vous que les parteries sont installees selon la polarite correcte.                                  |
|                                  | Assurez-vous que les connexions du support de batterie sont bien en contact avec les                        |
|                                  | Accurat vous que la cada ID du détacteur est bien anneis noue une sone particulière                         |
|                                  | Assurez-vous que le coue lo un detecteur est pien appris pour une zone particuliere.                        |
|                                  | En cas de connexion d'un détecteur de contact porte/renetre additionnel :                                   |
|                                  | 1. Assurez-vous que les deux contacts sont fermés.                                                          |
|                                  | 2. Assurez-vous que le contact additionnel est correctement câblé et que                                    |
|                                  | l'interrupteur SW3 du détecteur est réglé sur "INT./EXT.".                                                  |
|                                  | Assurez-vous que le détecteur est installé à une portée radiofréquence efficace du                          |
|                                  | nanneau de commande et à l'écart des objets métalliques                                                     |

| Le détecteur de contact porte /     | Assurez-vous que l'aimant est positionné correctement par rapport au détecteur, avec        |
|-------------------------------------|---------------------------------------------------------------------------------------------|
| fenêtre génère une fausse           | un espace inférieur à 10 mm entre l'aimant et le détecteur.                                 |
| alarme.                             | L'interrupteur d'altération sous le cache de la batterie n'est pas activé. Assurez-vous que |
|                                     | le cache de la batterie est correctement installé.                                          |
| L'indicateur sur le contact porte / | Batterie faible. Remplacez la batterie.                                                     |
| fenêtre est activé lorsqu'une       |                                                                                             |
| porte ou une fenêtre est ouverte.   |                                                                                             |

# 10 Données techniques

| Panneau de commande                 |                                                                        |
|-------------------------------------|------------------------------------------------------------------------|
| Fréquences radio                    | 868 MHz / 433 MHz                                                      |
| Portée de communication             | 868 MHz : 125 m (en espace ouvert) / 433 MHz : 50 m (en espace ouvert) |
| Dimensions (LxlxP)                  | 215 x 215 x 47 mm                                                      |
| Sirène                              | 95 dB (Piézo)                                                          |
|                                     |                                                                        |
| Télécommande                        |                                                                        |
| Fréquences radio                    | 868 MHz                                                                |
| Portée de communication             | 150 m (en espace ouvert)                                               |
| Dimensions (LxlxP)                  | 65 x 36 x 13 mm                                                        |
| Durée de vie de batterie            | > 1 an                                                                 |
|                                     |                                                                        |
| Passerelle IP                       |                                                                        |
| Fréquences radio                    | 868 MHz                                                                |
| Portée de communication             | 150 m (en espace ouvert)                                               |
| Dimensions (LxlxP)                  | 34,5 x 176,5 x 124,8 mm                                                |
|                                     |                                                                        |
| Détecteur de contact porte/fenêtre  |                                                                        |
| Fréquences radio                    | 868 MHz                                                                |
| Portée de communication             | 150 m (en espace ouvert)                                               |
| Dimensions (LxlxP)                  | 100 x 29 x 15 mm                                                       |
| Durée de vie de batterie            | > 1 an                                                                 |
|                                     |                                                                        |
| Détecteur de mouvement PIR          |                                                                        |
| Fréquences radio                    | 868 MHz                                                                |
| Portée de communication             | 150 m (en espace ouvert)                                               |
| Portée de détection                 | 12 m à 110°                                                            |
| Dimensions (LxlxP)                  | 94 x 57 x 43 mm                                                        |
| Durée de vie de batterie            | > 1 an                                                                 |
|                                     |                                                                        |
| Sirène solaire                      |                                                                        |
| Fréquences radio                    | 868 MHz                                                                |
| Portée de communication             | 125 m (en espace ouvert)                                               |
| Dimensions (LxlxP)                  | 305 x 206 x 98,5 mm                                                    |
| Tension de service                  | 7,2 V / 2100 mAH                                                       |
| Panneau solaire                     | 7,5 V                                                                  |
| Consommation électrique             | 760 mA                                                                 |
| Autonomie                           | 65 jours (obscurité totale)                                            |
| Sirène                              | 95 dB (Piézo)                                                          |
| Limiteur de durée d'alarme (option) | 10 minutes                                                             |

#### 11 Mise au rebut et recyclage

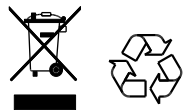

Le produit est classifié par la directive DEEE (Déchets d'équipements électriques et électroniques). Le produit et les batteries de l'écran ne doivent pas être mis au rebut avec les déchets domestiques ou les autres déchets commerciaux. À la fin du cycle de vie utile, l'emballage et le produit doivent être mis au rebut dans un centre de recyclage agréé. Pour en savoir plus sur les installations à votre disposition, veuillez contacter les autorités publiques locales ou le revendeur vous ayant vendu le produit.

### 12 Déclaration de conformité CE

Novar ED&S déclare ici que le produit est conforme avec les exigences essentielles et les autres dispositions connexes de la directive R&TTE (Équipements hertziens et équipements terminaux de télécommunications) (1995/5/CE).

#### 13 Garantie

Novar ED&S s'engage à remplacer ou à réparer, à sa discrétion, les marchandises devenues défectueuses dans les 2 ans du fait de pièces ou d'une main-d'œuvre défaillantes.

Bien entendu, si le produit n'a pas été installé, utilisé ou entretenu conformément aux instructions, si le produit n'a pas été utilisé de manière appropriée voire en cas de tentative de correction, de démontage ou de modification du produit, d'une manière quelconque, la garantie est annulée.

La garantie énonce l'ensemble des responsabilités de Novar ED&S. La garantie n'est pas étendue afin de couvrir les pertes et dommages conséquents voire les frais d'installation liés à un produit défectueux. La garantie n'affecte aucunement vos droits légaux ou autres en tant que consommateur et s'applique uniquement aux produits installés dans l'UE. Si un élément présente une défaillance, le produit doit être retourné au point de vente avec :

- 1. Preuve d'achat.
- 2. Description complète de la défaillance.
- 3. Toutes les batteries nécessaires (déconnectées).

#### 14 Service clientèle

Pour en savoir plus sur le produit et obtenir des manuels d'installation complets, le cas échéant, veuillez visiter www.friedlandproducts.com

| Service Helpline |               |                  |                                 |
|------------------|---------------|------------------|---------------------------------|
| France           | 0810 59 60 63 | Lundi à vendredi | Les appels téléphoniques        |
|                  |               | 09:00 - 17:00    | sont facturés au tarif national |
| Belgique         | 02 513 67 39  |                  | des prestataires de services.   |

# 15 Enregistrement d'alarme

| Zone | Type(s) de<br>détecteur | Localisation | Туре | Délai<br>entrée | Carillon | Fully Arm<br>(Activer<br>tout) | Holiday Arm<br>(Activer<br>vacances) | Part Arm-I<br>(Activer<br>partiel I) | Part Arm-II<br>(Activer<br>partiel II) |
|------|-------------------------|--------------|------|-----------------|----------|--------------------------------|--------------------------------------|--------------------------------------|----------------------------------------|
| 1    |                         |              |      |                 |          |                                |                                      |                                      |                                        |
| 2    |                         |              |      |                 |          |                                |                                      |                                      |                                        |
| 3    |                         |              |      |                 |          |                                |                                      |                                      |                                        |
| 4    |                         |              |      |                 |          |                                |                                      |                                      |                                        |
| 5    |                         |              |      |                 |          |                                |                                      |                                      |                                        |
| 6    |                         |              |      |                 |          |                                |                                      |                                      |                                        |
| 7    |                         |              |      |                 |          |                                |                                      |                                      |                                        |
| 8    |                         |              |      |                 |          |                                |                                      |                                      |                                        |
| 10   |                         |              |      |                 |          |                                |                                      |                                      |                                        |
| 11   |                         |              |      |                 |          |                                |                                      |                                      |                                        |
| 12   |                         |              |      |                 |          |                                |                                      |                                      |                                        |
| 13   |                         |              |      |                 |          |                                |                                      |                                      |                                        |
| 14   |                         |              |      |                 |          |                                |                                      |                                      |                                        |
| 15   |                         |              |      |                 |          |                                |                                      |                                      |                                        |
| 16   |                         |              |      |                 |          |                                |                                      |                                      |                                        |
| 17   |                         |              |      |                 |          |                                |                                      |                                      |                                        |
| 18   |                         |              |      |                 |          |                                |                                      |                                      |                                        |
| 19   |                         |              |      |                 |          |                                |                                      |                                      |                                        |
| 20   |                         |              |      |                 |          |                                |                                      |                                      |                                        |
| 21   |                         |              |      |                 |          |                                |                                      |                                      |                                        |
| 22   |                         |              |      |                 |          |                                |                                      |                                      |                                        |
| 23   |                         |              |      |                 |          |                                |                                      |                                      |                                        |
| 24   |                         |              |      |                 |          |                                |                                      |                                      |                                        |
| 25   |                         |              |      |                 |          |                                |                                      |                                      |                                        |
| 26   |                         |              |      |                 |          |                                |                                      |                                      |                                        |
| 27   |                         |              |      |                 |          |                                |                                      |                                      |                                        |
| 28   |                         |              |      |                 |          |                                |                                      |                                      |                                        |
| 29   |                         |              |      |                 |          |                                |                                      |                                      |                                        |
| 30   |                         |              |      |                 |          |                                |                                      |                                      |                                        |
| 31   |                         |              |      |                 |          |                                |                                      |                                      |                                        |
| 32   |                         |              |      |                 |          |                                |                                      |                                      |                                        |
| 33   |                         |              |      |                 |          |                                |                                      |                                      |                                        |
| 34   |                         |              |      |                 |          |                                |                                      |                                      |                                        |
| 35   |                         |              |      |                 |          |                                |                                      |                                      |                                        |
| 36   |                         |              |      |                 |          |                                |                                      |                                      |                                        |

# Índice

| 1<br>2 | U:<br>Se   | so previs<br>eguridad | sto                                                                                     | 137<br>137 |
|--------|------------|-----------------------|-----------------------------------------------------------------------------------------|------------|
|        | 2.1        | Produ                 | cto                                                                                     | 137        |
|        | 2.2        | Unida                 | d de suministro de alimentación                                                         | 137        |
|        | 2.3        | Instala               | ación                                                                                   | 137        |
| 3      | De         | escripció             | jn                                                                                      | 137        |
|        | 3.1        | Conte                 | nido del paquete (sistema de alarma GlobalGuard básico)                                 | 137        |
|        | 3.2        | Herrai                | nientas necesarias                                                                      | 138        |
|        | 3.3        | Requis                | sitos del sistema                                                                       | 138        |
| 4      | Pe         | erspectiv             | /a general                                                                              | 139        |
|        | 4.1        | Panel                 | de control                                                                              | 139        |
|        | 4.2        | Puerta                | a de enlace IP                                                                          | 140        |
| 5      | In         | stalació              | n                                                                                       | 140        |
|        | F 1        | <b>F</b> :            | la da instalación                                                                       | 140        |
|        | 5.1<br>5.2 | Ejemp                 | io de Instalación                                                                       | 1/1        |
|        | 5.2<br>5.2 | Orden                 | de instalación                                                                          | 1/1        |
|        | 5.5        | Instala               | ación del nanel de control                                                              | 141        |
|        | 5.5        | Instala               | ación de la puerta de enlace IP                                                         |            |
|        | 5.6        | Vincul                | ación de la puerta de enlace IP al panel de control (opcional)                          | 143        |
|        | 5.7        | Elimin                | ación de la puerta de enlace IP del panel de control (opcional)                         | 144        |
|        | 5.8        | Bloque                | e de terminales de conexión (opcional)                                                  | 144        |
|        | 5.9        | Comp                  | atibilidad retroactiva (dispositivos de seguridad)                                      | 144        |
|        | 5.10       | Detect                | tor de contacto de puerta/ventana cableado adicional                                    | 145        |
| 6      | Pr         | ruebas y              | programación                                                                            | 145        |
|        | 6.1        | Modo                  | de prueba (TEST MODE [MODO DE PRUEBA])                                                  | 145        |
|        | 6          | 11 F                  | Prueba de zonas (WALK TEST [PRUEBA DE ZONAS])                                           | 146        |
|        | 6.         | 1.2 F                 | Prueba de entorno RF (RE ENVIRONMENT [ENTORNO RF])                                      | 146        |
|        | 6.         | 1.3 A                 | Activación/desactivación del servicio de sirena sin cable                               |            |
|        |            | (                     | WIREFREE SIREN SERVICE ON/OFF [SIRENA SIN CABLE SERVICIO ACT./DESACT.])                 | 146        |
|        | 6.         | 1.4 F                 | Prueba de alarma (ALARM TEST [PRUEBA DE ALARMA])                                        | 146        |
|        | 6.         | 1.5 F                 | Restablecimiento del panel de control                                                   | 146        |
|        | 6.2        | Modo                  | de programación (PROGRAM MODE [MODO DE PROGRAMACIÓN])                                   | 147        |
|        | 6.         | 2.1 0                 | Configuración del usuario (USER SETUP [CONFIGURACIÓN DE USUARIO])                       | 147        |
|        | 6          | 6.2.1.1               | Código PIN (PIN CODE [CÓDIGO PIN])                                                      | 148        |
|        | (          | 6.2.1.2               | Código de coacción (DURESS CODE [CÓDIGO DE COACCIÓN])                                   | 148        |
|        | 6          | 6.2.1.3               | Nombre de usuario (NAME [NOMBRE])                                                       | 148        |
|        | 6          | 6.2.1.4               | Aprendizaje del control remoto (LEARNING ID [APRENDIENDO ID])                           | 148        |
|        | 6          | 6.2.1.5               | Botón de ataque personal (PANIC [PÁNICO])                                               | 149        |
|        | 6          | 6.2.1.6               | Estado (STATUS [ESTADO])                                                                | 149        |
|        | 6          | 6.2.1.7               | Eliminación del control remoto (DEL DATA [ELIM. DATOS])                                 | 149        |
|        | 6.         | 2.2 0                 | Configuración del sistema (SYSTEM SETUP [CONFIGURACIÓN DEL SISTEMA])                    | 149        |
|        | 6          | 6.2.2.1               | Tiempo de alarma (ALARM TIME [TIEMPO DE ALARMA])                                        | 151        |
|        | 6          | 6.2.2.2               | Sirena interna (INT. SIREN [SIRENA INT.])                                               | 151        |
|        | 6          | 6.2.2.3               | Sirena externa (EXT. SIREN [SIRENA EXT.]) –                                             |            |
|        |            |                       | Sirena inalambrica (WIREFREE SIREN [SIRENA SIN CABLE])                                  | 151        |
|        | 6          | 6.2.2.4               | Sirena externa (EXT. SIKEN (SIKENA EXT.)) –                                             | 4-4        |
|        | ,          | 6 <b>2 2 5</b>        | Alarma nocturna (NIGHT ALAKM [ALAKMA NUCTUKNA])                                         | 151        |
|        | t d        | 0.2.2.5<br>6 7 7 6    | PILLUO DE ETTOI (ERROR BEEY [PILLOO DE ERROR])                                          | 151        |
|        | 4          | 6227                  | Belé de alarma (ΔΙ ΔRM REI ΔΥ [REI É DE ΔΙ ΔRΜΔ])                                       | 151        |
|        | 4          | 6778                  |                                                                                         | 151        |
|        | f          | 6.2.2.9               | Configuración de armado parcial I (PART ARM-I SETUP [CONFIGURACIÓN ARMADO PARCIAL II)   | 151        |
|        | 6          | 6.2.2.10              | Configuración de armado parcial II (PART ARM-I SETUP [CONFIGURACIÓN ARMADO PARCIAL II]) | 151        |

| 6         | 5.2.2.11 | Configuración de armado total (FULLY ARM SETUP [CONFIGURACIÓN ARMADO TOTAL])             | 151        |
|-----------|----------|------------------------------------------------------------------------------------------|------------|
| 6         | 5.2.2.12 | Configuración de armado de vacaciones                                                    |            |
| 4         | 12       | (HOLIDAY ARM SETUP [CONFIGURACION ARMADO VACACIONES])                                    |            |
| f         | 5 2 2 14 | Time (TIME [HORA])                                                                       | 151        |
| e         | 5.2.2.15 | Teclado remoto (WIREFREE KEYPAD [TECLADO SIN CABLE])                                     |            |
| 6         | 5.2.2.16 | Vinculación del panel de control al receptor de iluminación Spectra                      |            |
|           |          | (LINK PANEL TO SPECTRA [VINCULAR PANEL A SPECTRA]) (opcional)                            | 152        |
| e         | 5.2.2.17 | Configuración de iluminación para el receptor de iluminación Spectra                     |            |
|           |          | (LIGHTING SETUP [CONFIGURACIÓN DE ILUMINACIÓN]) (opcional)                               |            |
| ŧ         | 5.2.2.18 | Configuración de idioma                                                                  |            |
| 6.        | 2.3 C    | nfiguración de la zona del detector de seguridad                                         |            |
|           | (9       | ECURITY DETECTOR ZONE [ZONA DEL DETECTOR DE SEGURIDAD])                                  | 153        |
| 6         | 5.2.3.1  | Aprendizaje del detector de seguridad (LEARNING ID [APRENDIENDO ID])                     | 154        |
| 6         | 5.2.3.2  | Lugar (LOCATION [LUGAR])                                                                 | 154        |
| 6         | 5.2.3.3  | Tipo de modelo (MODEL TYPE [TIPO DE MODELO])                                             |            |
| t         | 5.2.3.4  | TIPO de seguridad (SECURITY TYPE [TIPO DE SEGURIDAD])                                    |            |
| e<br>e    | 5236     | Configuración de armado narcial I (PART-ARM-I [ARMADO PARCIAL I])                        | 154<br>154 |
| e         | 5.2.3.7  | Configuración de armado parcial II (PART-ARM-II (ARMADO PARCIAL IJ)                      |            |
| e         | 5.2.3.8  | Estado del detector (DETECTOR STATUS [ESTADO DE DETECTOR])                               |            |
| e         | 5.2.3.9  | Eliminación del detector de seguridad (DETECTOR REMOVE [ELIMINAR DETECTOR])              | 154        |
| 6         | 5.2.3.10 | Sirena en activador (SIREN AT TRIGGER [SIRENA EN ACTIVADOR])                             | 155        |
| 6         | 5.2.3.11 | Retardo de entrada (ENTRY DELAY [RETARDO DE ENTRADA])                                    | 155        |
| 6.        | 2.4 C    | nfiguración de domótica (HOME AUTO. [DOMÓTICA])                                          | 155        |
| e         | 5.2.4.1  | Configuración de control de domótica (dispositivos de tipo receptor)                     |            |
|           |          | (HOME AUTO. CONTROL SETUP [CONFIGURACIÓN CONTROL DOMÓTICA])                              | 155        |
|           | 6241     | 1 Aprendizaje del recentor (LINK PANEL TO CONTROL [VINCULAR PANEL & CONTROL])            | 156        |
|           | 6.2.4.1  | <ul> <li>2 Encendido y apagado de todos los receptores (ALL ON [TODO ACT.])</li> </ul>   |            |
|           | 6.2.4.1  | 3 Acceso remoto (REMOTE ACCESS [ACCESO REMOTO])                                          |            |
|           | 6.2.4.1  | 4 Tipo de modelo (MODEL TYPE [TIPO DE MODELO])                                           | 156        |
|           | 6.2.4.1  | 5 Estado de control de domótica (CONT. STATUS [ESTADO DE CONT.])                         | 156        |
|           | 6.2.4.1  | 6 Eliminación del control de domótica (CONT. REMOVE [ELIMINAR CONT.])                    | 156        |
| 6         | 5.2.4.2  | Configuración de control de domótica (dispositivos de tipo transmisor)                   |            |
|           |          | (HOME AUTO. REMOTE/SENSOR [DOMOTICA REMOTO/SENSOR])                                      |            |
|           | 6.2.4.2  | 1 Aprendizaje del transmisor (LEARNING ID [APRENDIENDO ID])                              | 156        |
|           | 6.2.4.2  | 2 Estado del dispositivo (DEVICE STATUS [ESTADO DE DISPOSITIVO])                         |            |
|           | 6.2.4.2  | 3 Eliminación del dispositivo (DEVICE REMOVE [ELIMINAR DISPOSITIVO])                     |            |
| 6.        | 2.5 C    | nfiguración de dispositivos de comunicaciones (COMMS [COMUNICACIONES])                   | 156        |
| e         | 5.2.5.1  | Tipo de modelo (MODEL TYPE [TIPO DE MODELO])                                             |            |
| e         | 5.2.5.2  | Aprendizaje del transceptor (LEARNING ID [APRENDIENDO ID])                               | 157        |
| e         | 5.2.5.3  | Estado del dispositivo (DEVICE STATUS [ESTADO DE DISPOSITIVO])                           | 157        |
| 6         | 5.2.5.4  | Eliminación del dispositivo (DEVICE REMOVE [ELIMINAR DISPOSITIVO])                       | 157        |
| 6.        | 2.6 C    | pia de seguridad y restauración (BACKUP & RESTORE [COPIA DE SEGURIDAD Y RESTAURACIÓN]) . | 157        |
| 6         | 5.2.6.1  | Copia de seguridad (BACKUP [COPIA DE SEGURIDAD])                                         |            |
| 6         | 5.2.6.2  | Restauración (RESTORE [RESTAURACIÓN])                                                    | 157        |
| Fu        | incionam | iento                                                                                    |            |
| 71        | Armad    | total del sistema (modo "Fully Arm" [Armado total])                                      | 158        |
| 7.2       | Armad    | o de vacaciones del sistema (modo "Holidav Arm" [Armado vacaciones])                     |            |
| 7.3       | Armad    | parcial del sistema                                                                      |            |
| 7         | 3.1 M    | odo "Part Arm I" [Armado parcial I]                                                      | 150        |
| 7.        | 3.2 N    | odo "Part Arm II" [Armado parcial II]                                                    |            |
| <br>7 /   | Docorr   | ada dal sistama (mada "Disarm" [Desarmada])                                              | 150        |
| 7.4<br>75 | Funció   | auo uei sistemia (mouo) pisanni (pesannauo))<br>I de aiuste ránido                       | 159        |
| 7.6       | Botone   | s de domótica (I/II/III)                                                                 |            |
| 77        | Funció   | de ataque personal                                                                       |            |

| 7                               | .8 Blc                                                                                                    | queo de zona                                                                                                    | 160 |  |
|---------------------------------|----------------------------------------------------------------------------------------------------|----------------------------------------------------------------------------------------------------|-----|--|
| 7                               | .9 Ma                                                                                                    | Manipulación del dispositivo                                                                                                    |     |  |
| 7                               | .10 Fui                                                                                                    | 160                                                                                                    |     |  |
| 7                               | .11 Ilui                                                                                                    | 11 Iluminación Spectra (conmutación manual/automática)                                                                                                    |     |  |
| 7                               | .12 Pit                                                                                                    | 12 Pitidos del teclado                                                                                                    |     |  |
| 7                               | .13 Pit                                                                                                    | dos de retardo de entrada/salida                                                                                                    | 160 |  |
| 7                               | .14 Re                                                                                                    | zistro de eventos                                                                                                    |     |  |
| 7                               | .15 Su                                                                                                    | pervisión de la batería                                                                                                    | 162 |  |
|                                 | 7151                                                                                                    | Estado do hatoría haia                                                                                                    | 160 |  |
|                                 | 7.15.1                                                                                                    | Papal de control                                                                                                    |     |  |
|                                 | 7.15.2                                                                                                    | Control remoto                                                                                                    |     |  |
|                                 | 7.15.5                                                                                                    | Detector de contacto de nuerta/ventana                                                                                                    |     |  |
|                                 | 7.15.4                                                                                                    | Detector de contacto de puerta, ventana                                                                                                    |     |  |
|                                 | 7.15.5                                                                                                    |                                                                                                    |     |  |
| 8                               | Mante                                                                                                    | nimiento                                                                                                    | 162 |  |
| 8                               | .1 Sus                                                                                                    | titución de las baterías                                                                                                    | 162 |  |
|                                 | 011                                                                                                    |                                                                                                    |     |  |
|                                 | 0.1.1                                                                                                    | Panel de control                                                                                                    |     |  |
|                                 | 8.1.2                                                                                                    | Panel de control<br>Control remoto                                                                                                    |     |  |
|                                 | 8.1.1<br>8.1.2<br>8.1.3                                                                                                    | Panel de control<br>Control remoto<br>Teclado remoto                                                                                                    |     |  |
|                                 | 8.1.1<br>8.1.2<br>8.1.3<br>8.1.4                                                                                           | Panel de control<br>Control remoto<br>Teclado remoto<br>Detector de contacto de puerta/ventana                                                                                                    |     |  |
|                                 | 8.1.1<br>8.1.2<br>8.1.3<br>8.1.4<br>8.1.5                                                                                  | Panel de control<br>Control remoto<br>Teclado remoto<br>Detector de contacto de puerta/ventana<br>Detector de movimiento PIR                                                                                                    |     |  |
|                                 | 8.1.1<br>8.1.2<br>8.1.3<br>8.1.4<br>8.1.5<br>8.1.6                                                                         | Panel de control.<br>Control remoto<br>Teclado remoto<br>Detector de contacto de puerta/ventana<br>Detector de movimiento PIR<br>Sirena solar                                                                                     |     |  |
| ٩                               | 8.1.1<br>8.1.2<br>8.1.3<br>8.1.4<br>8.1.5<br>8.1.6                                                                         | Panel de control<br>Control remoto<br>Teclado remoto<br>Detector de contacto de puerta/ventana<br>Detector de movimiento PIR<br>Sirena solar                                                                                      |     |  |
| 9                               | 8.1.1<br>8.1.2<br>8.1.3<br>8.1.4<br>8.1.5<br>8.1.6<br>Solució                                                              | Panel de control<br>Control remoto<br>Teclado remoto<br>Detector de contacto de puerta/ventana<br>Detector de movimiento PIR<br>Sirena solar<br>n de problemas                                                                    |     |  |
| 9<br>10<br>11                   | 8.1.1<br>8.1.2<br>8.1.3<br>8.1.4<br>8.1.5<br>8.1.6<br>Solució<br>Datos                                                     | Panel de control<br>Control remoto<br>Teclado remoto<br>Detector de contacto de puerta/ventana<br>Detector de movimiento PIR<br>Sirena solar<br>on de problemas<br>técnicos                                                       |     |  |
| 9<br>10<br>11                   | 8.1.1<br>8.1.2<br>8.1.3<br>8.1.4<br>8.1.5<br>8.1.6<br>Solució<br>Datos                                                     | Panel de control<br>Control remoto<br>Teclado remoto<br>Detector de contacto de puerta/ventana<br>Detector de movimiento PIR<br>Sirena solar<br>on de problemas<br>récnicos<br>ación y reciclaje                                  |     |  |
| 9<br>10<br>11<br>12<br>13       | 8.1.1<br>8.1.2<br>8.1.3<br>8.1.4<br>8.1.5<br>8.1.6<br>Solució<br>Datos<br>Elimina<br>Declar<br>Garant                      | Panel de control<br>Control remoto<br>Teclado remoto<br>Detector de contacto de puerta/ventana<br>Detector de movimiento PIR<br>Sirena solar<br>n de problemas<br>cécnicos<br>ación y reciclaje<br>ación de conformidad CE        |     |  |
| 9<br>10<br>11<br>12<br>13       | 8.1.1<br>8.1.2<br>8.1.3<br>8.1.4<br>8.1.5<br>8.1.6<br>Solucio<br>Datos<br>Elimina<br>Declar<br>Garant                      | Panel de control<br>Control remoto<br>Teclado remoto<br>Detector de contacto de puerta/ventana<br>Detector de movimiento PIR<br>Sirena solar<br>in de problemas<br>cécnicos<br>ación y reciclaje<br>ación de conformidad CE<br>ía |     |  |
| 9<br>10<br>11<br>12<br>13<br>14 | 8.1.1<br>8.1.2<br>8.1.3<br>8.1.4<br>8.1.5<br>8.1.6<br>Solució<br>Datos<br>Elimina<br>Declar<br>Garant<br>Soport<br>Pogiett | Panel de control.<br>Control remoto                                                                                                    |     |  |

#### 1 Uso previsto

El kit serie FGGK\* / HISK1 es un sistema de seguridad inalámbrico.

### 2 Seguridad

#### 2.1 Producto

- Conserve todas las advertencias de seguridad e instrucciones para su consulta posterior.
- Respete los reglamentos locales aplicables a la instalación del producto.
- Instale los dispositivos en entornos secos y con buena ventilación (a excepción de los componentes externos).
- No intente abrir los dispositivos.

#### 2.2 Unidad de suministro de alimentación

- Asegúrese de que la tensión de red corresponda con la tensión de la placa de características.
- No intente sustituir la unidad del cargador por un enchufe de red normal.

#### 2.3 Instalación

- Lleve guantes de seguridad al taladrar en paredes.
- Lleve gafas de seguridad al taladrar en paredes.
- Asegúrese de que no haya cables eléctricos o tuberías de agua al taladrar en paredes.
- Coloque las escaleras sobre una superficie nivelada y estable a un ángulo seguro.

#### 3 Descripción

#### 3.1 Contenido del paquete (sistema de alarma GlobalGuard básico)

| Pieza | Descripción                                          | Pieza          | Descripción                                                                              | Pieza                 | Descripción                                                                                    |
|-------|------------------------------------------------------|----------------|------------------------------------------------------------------------------------------|-----------------------|------------------------------------------------------------------------------------------------|
| 0     | Panel de control<br>(1x)                             |                | Plantilla de<br>montaje<br>(sirena solar)<br>(opcional)<br>(1x)                          | 7.2V                  | Batería NiMH<br>(7,2V)<br>(panel de control)<br>(1x)                                           |
|       | Puerta de enlace<br>IP<br>(1x)                       | 12V            | Adaptador de<br>corriente<br>(panel de<br>control / sirena<br>solar)<br>(12V/1A)<br>(1x) | 3V                    | Pila de botón de litio<br>(CR2032) (3V)<br>(detector de contacto de<br>puerta/ventana)<br>(2x) |
|       | Detector de<br>contacto de<br>puerta/ventana<br>(1x) | SV CREE        | Adaptador de<br>corriente<br>(puerta de<br>enlace IP)<br>(5V/1A)<br>(1x)                 | 97                    | Pila alcalina<br>(PP3) (9V)<br>(detector de movimiento PIR)<br>(1x)                            |
|       | Detector de<br>movimiento PIR<br>(1x)                |                | Cable de<br>Ethernet<br>(RJ45 / 0,5m)<br>(1x)                                            | 6V                    | Batería NiMH<br>(6V)<br>(sirena solar)<br>(opcional)<br>(1x)                                   |
|       | Sirena solar                                         | 20 mil         | Elementos de<br>filación                                                                 |                       | Kit de alarma                                                                                  |
|       | (1x)                                                 | Stand A        | (1x)                                                                                     | Guía de               | Control remoto                                                                                 |
|       |                                                      | Manual de      | Sirena solar                                                                             | instalación<br>rápida | Detector de contacto de<br>puerta/ventana                                                      |
|       |                                                      | funcionamiento |                                                                                          |                       | Detector de movimiento PIR                                                                     |
|       |                                                      |                |                                                                                          |                       | Silella SUldi                                                                                  |

## 3.2 Herramientas necesarias

| Herramienta  | Descripción                       | Herramienta                                                                                                    | Descripción                       |
|--------------|-----------------------------------|----------------------------------------------------------------------------------------------------|-----------------------------------|
|              | Protectores auditivos             | <b>₩2</b><br>⊕                                                                                                    | Destornillador Phillips<br>(nº 2) |
|              | Guantes de seguridad              |                                                                                                    | Punzón                            |
|              | Taladro eléctrico                 |                                                                                                    | Nivel de burbuja                  |
| Ø5           | Broca para mampostería<br>(5 mm)  |                                                                                                    | Lápiz                             |
| ØE           | Broca para mampostería<br>(6 mm)  |                                                                                                    | PC                                |
| <b>● #</b> 0 | Destornillador Phillips<br>(nº 0) | A COLORIZATION OF COLORIZATION OF COLORIZATIONO OF COLORIZATIONO OF COLORIZATIONO OF COLORIZATIONO OF COLORIZATIONO OF COLORIZATIONO OF COLORIZATIONO OF COLORIZATIONO OF COLORIZATIONO OF COLORIZATIONO OF COLORIZATIONO OF COLORIZATIONO OF COLORIZATIONO OF COLORIZATIONO OF COLORIZATIONO OF COLORIZATICO OF COLORIZATICO OFICICO OFICICO OFICICO | Router                            |
| #1<br>⊕      | Destornillador Phillips<br>(nº 1) | www                                                                                                    | Internet                          |

# 3.3 Requisitos del sistema

| Sistema operativo               | Windows XP / Windows Vista / Windows 7                                        |  |  |
|---------------------------------|-------------------------------------------------------------------------------|--|--|
|                                 | iOS (v4.3.4 o superior):                                                      |  |  |
|                                 | - iPhone 1 / 2 / 3 / 4                                                        |  |  |
|                                 | <ul> <li>iPad 1 / iPad 2 / iPod Touch 4</li> </ul>                            |  |  |
|                                 | Android (v2.3 o superior):                                                    |  |  |
|                                 | - Teléfono Android (V2.X)                                                     |  |  |
|                                 | - Tableta Android (V4.0)                                                      |  |  |
| Navegador web                   | Internet Explorer 6.x (o superior)                                            |  |  |
| Unidad central de procesamiento | Pentium 4: 1 GHz (o superior)                                                 |  |  |
| (CPU)                           |                                                                               |  |  |
| Resolución de tarjeta VGA       | 800x600 (o superior)                                                          |  |  |
| Tamaño de memoria de vídeo      | 128 Mb (o superior)                                                           |  |  |
| Ancho de banda de Internet      | Velocidad de subida: 512 kbps (velocidad de subida recomendada para 1 cámara) |  |  |
|                                 | Velocidad de descarga: 2 Mbps                                                 |  |  |

#### 4 Perspectiva general

#### 4.1 Panel de control

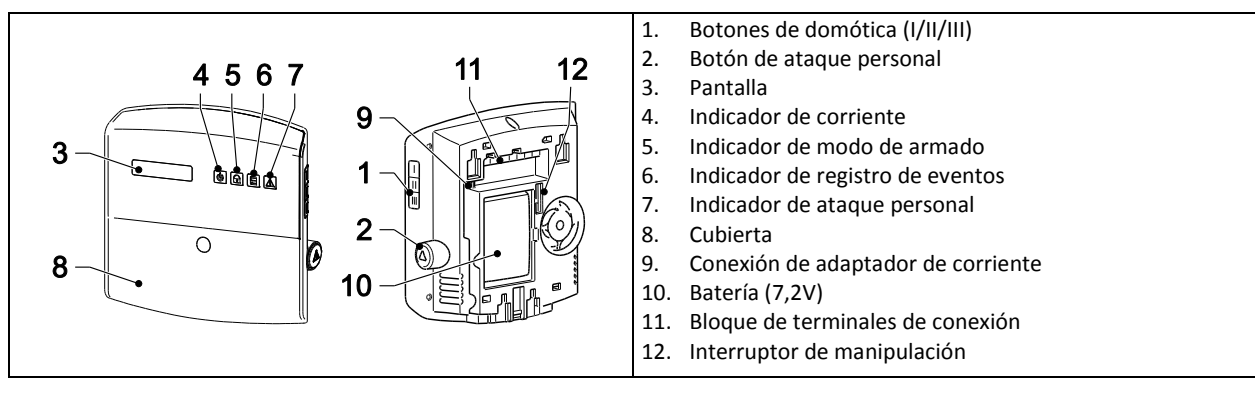

| Símbolo | Elemento               | Estado       | Función                                                           |  |
|---------|------------------------|--------------|-------------------------------------------------------------------|--|
|         | Indicador de corriente | Encendido    | La corriente de red está en uso.                                  |  |
|         |                        | Intermitente | Intermitencia rápida: La batería está en uso.                     |  |
|         |                        |              | Intermitencia lenta: Batería baja.                                |  |
|         |                        | Apagado      | La corriente de red y la batería no están en uso.                 |  |
|         | Indicador de modo      | Encendido    | El sistema se ha definido como "Fully Arm" [Armado total].        |  |
|         | de armado              |              | El sistema se ha definido como "Holiday Arm" [Armado vacaciones]. |  |
|         |                        | Intermitente | El sistema se ha definido como "Part Arm-I" [Armado parcial I].   |  |
|         |                        |              | El sistema se ha definido como "Part Arm-II" [Armado parcial II]. |  |
|         |                        | Apagado      | El sistema se ha definido como "Disarm" [Desarmado].              |  |
|         | Indicador de registro  | Encendido    | Mensaje del sistema.                                              |  |
|         | de eventos             | Intermitente | Memoria de alarmas.                                               |  |
|         |                        | Apagado      | Normal.                                                           |  |
|         | Indicador de ataque    | Encendido    | Se ha pulsado el botón de ataque personal.                        |  |
|         | personal               | Intermitente |                                                                   |  |
|         |                        | Apagado      | Normal.                                                           |  |

|     | Símbolo          | Función                                                    |
|-----|------------------|------------------------------------------------------------|
|     | 0 <sup>©</sup> 9 | Introducir un dígito específico.                           |
|     | *                | Habilitar una función (ON [ACT.]).                         |
|     |                  | Seleccionar una opción (YES [Sí]).                         |
|     | <b>#</b> ⊗       | Deshabilitar una función (OFF [DESACT.]).                  |
|     |                  | Deseleccionar una opción (NO).                             |
|     |                  | Moverse hacia arriba en el menú.                           |
|     |                  | Moverse hacia abajo en el menú.                            |
|     | ESC              | Moverse un nivel arriba en el menú.                        |
|     | ł                | Confirmar una selección.                                   |
|     | ิด               | Definir el sistema como "Fully Arm" [Armado total].        |
|     |                  | Definir el sistema como "Holiday Arm" [Armado vacaciones]. |
|     | 6                | Definir el sistema como "Part Arm-I" [Armado parcial I].   |
| / / |                  | Definir el sistema como "Part Arm-II" [Armado parcial II]. |
|     |                  | Definir el sistema como "Disarm" [Desarmado].              |
|     |                  | Acceder al modo de prueba.                                 |
|     | 8                | Acceder al modo de programación.                           |

#### 4.2 Puerta de enlace IP

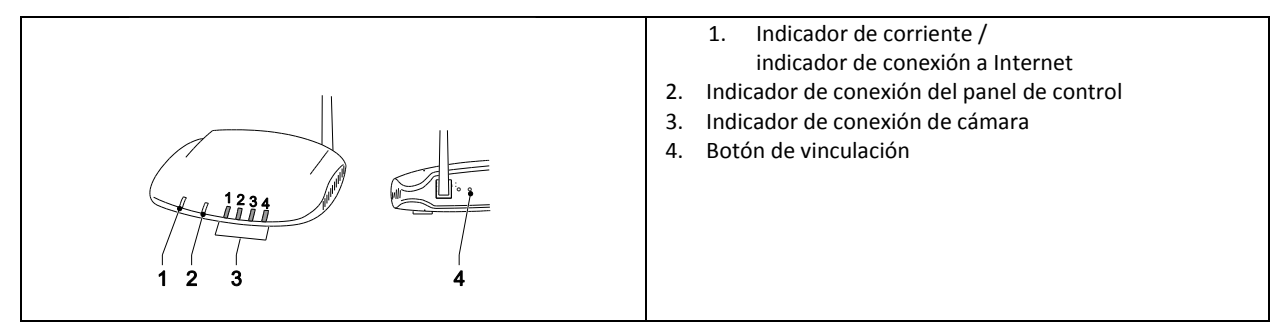

|                                                              | Elemento                            | Estado                                                                              | Función                                    |
|--------------------------------------------------------------|-------------------------------------|-------------------------------------------------------------------------------------|--------------------------------------------|
| 1.                                                           | Indicador de corriente /            | Verde                                                                               | Conexión satisfactoria.                    |
|                                                              | indicador de conexión<br>a Internet | Naranja                                                                             | Fallo de conexión.                         |
| 2                                                            | Indicador de conexión del           | Verde                                                                               | Conexión satisfactoria.                    |
|                                                              | panel de control                    | Naranja                                                                             | Fallo de conexión.                         |
|                                                              |                                     |                                                                                     |                                            |
| 3                                                            | Indicador de conexión               | Los 4 indicadores muestran el estado de cones                                       | xión de hasta 8 cámaras:                   |
| de cámara - Si conecta la cámara 1-4, los indicadores 1-4 se |                                     | s 1-4 se vuelven verdes.                                                            |                                            |
|                                                              |                                     | <ul> <li>Si agrega la cámara 5, el indicador 1 se vuelve naranja (etc.).</li> </ul> |                                            |
|                                                              |                                     | <ul> <li>Si desconecta la cámara 1 pero la cámara</li> </ul>                        | a 5 sigue activa, el indicador 1 se vuelve |
|                                                              |                                     | rojo (etc.).                                                                        |                                            |

#### 5 Instalación

Instale y haga funcionar el sistema de alarma de conformidad con los requisitos de los reglamentos y leyes vigentes, tanto locales como nacionales. Póngase en contacto con la autoridad correspondiente para obtener información sobre los reglamentos y leyes vigentes locales y/o nacionales.

**Nota:** Si instala el sistema por primera vez, cambie el código PIN de acceso principal predeterminado y ajuste la fecha y la hora correctas.

#### 5.1 Ejemplo de instalación

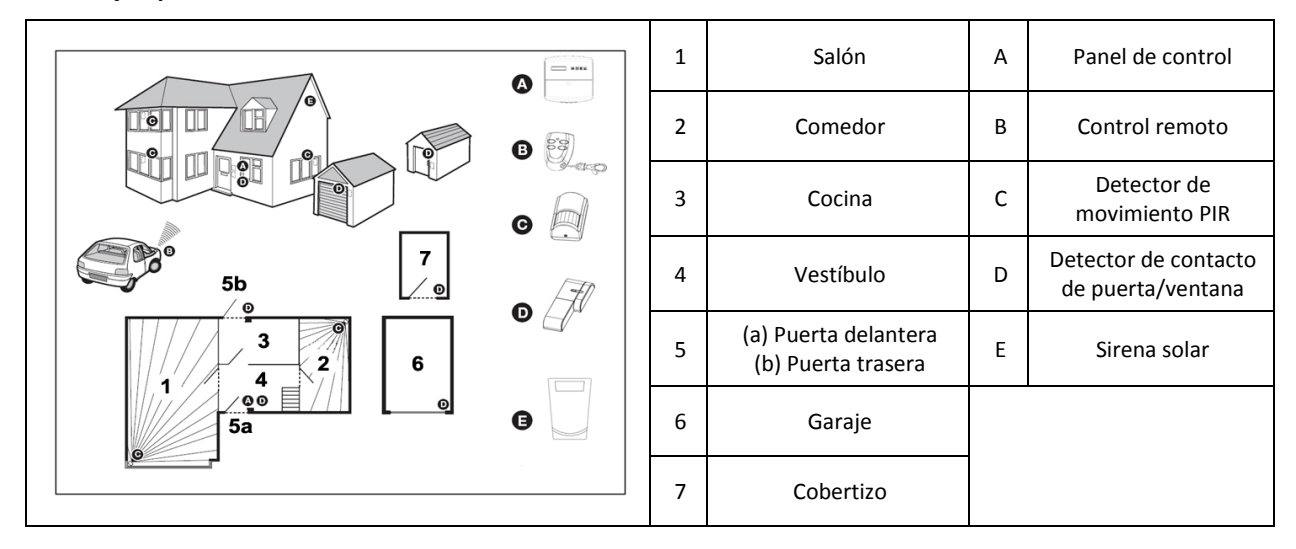

- 1. Coloque un detector de contacto de puerta/ventana (zona 1) en la puerta delantera.
- 2. Coloque un segundo detector de contacto de puerta/ventana (zona 2) en la puerta trasera.
- 3. Coloque un primer detector de movimiento PIR (zona 3) y un segundo detector de movimiento PIR (zona 4) en dos de los siguiente lugares:
  - en la planta de abajo en el salón que contiene la mayor parte de objetos valiosos
  - en el descansillo que cubre las rutas de acceso entre los dormitorios y las escaleras
  - en el vestíbulo que cubre el panel de control y las rutas entre las estancias de la planta de abajo

#### 5.2 Alcance de los dispositivos

El alcance nominal de los dispositivos del sistema se mide en condiciones ideales. Cualquier objeto macizo colocado entre el transmisor y el receptor reducirá el alcance operativo de radiofrecuencia. La cantidad en la que se reduce el alcance inalámbrico depende de la obstrucción entre el transmisor y el receptor. El efecto de varias paredes sobre el alcance es acumulativo.

| Tipo de pared            | Reducción del alcance |
|--------------------------|-----------------------|
| Tabique seco             | 10-30%                |
| Pared de ladrillo simple | 20-40%                |
| Pared de ladrillo doble  | 30-70%                |
| Panel metálico/radiador  | 90-100%               |

#### 5.3 Orden de instalación

- Instalación de la sirena solar (opcional) Consulte el Manual de instalación y funcionamiento. Consulte la Guía de instalación rápida.
- Instalación del panel de control
- Consulte la sección "Instalación del panel de control".
- Instalación de la puerta de enlace IP Consulte la sección "Instalación de la puerta de enlace IP".
- 4. Instalación del detector de movimiento PIR (opcional) Consulte la Guía de instalación rápida.
- 5. Instalación del detector de contacto de puerta/ventana (opcional) Consulte la Guía de instalación rápida.
- 6. Instalación del control remoto (opcional) Consulte la Guía de instalación rápida.

#### 5.4 Instalación del panel de control

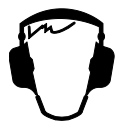

Nota: Si utiliza la sirena solar como accesorio opcional, asegúrese de que la sirena solar esté instalada y su batería totalmente cargada antes de instalar el panel de control.

- 1. Mantenga el panel de control fuera del alcance de los niños.
- 2. Monte el panel de control sobre una superficie plana a una altura entre 1,5 y 2 metros. Asegúrese de que el interruptor de manipulación esté cerrado cuando monte el panel de control en la pared.
- 3. Sitúe el panel de control en una posición fuera de la vista de posibles intrusos, pero fácilmente accesible para el manejar el sistema y salir y entrar de la casa en el tiempo de alarma definido.
- 4. Monte el panel de control en una zona protegida de modo que un posible intruso no pueda acceder a él sin abrir una puerta o ventana protegida por un detector de contacto de puerta/ventana o pasar por una zona protegida por un detector de movimiento PIR.
- 5. Sitúe el panel de control de tal modo que el tono de salida/entrada pueda oírse desde el exterior de la propiedad.
- 6. Asegúrese de que la distancia desde el panel de control a la toma de pared no supere la longitud del cable de suministro eléctrico.
- 7. Asegúrese de que el panel de control esté instalado dentro de un alcance de radio efectivo del panel de control y alejado de objetos metálicos.

| <ol> <li>Saque el gancho y empuje hacia abajo el soporte de<br/>montaje para retirarlo del panel de control.</li> </ol>                                                                                                    |
|----------------------------------------------------------------------------------------------------|
| <ol> <li>Utilice el soporte de montaje como plantilla para marcar<br/>la posición de los orificios de montaje en la pared.</li> <li>Taladre orificios de montaje (5 mm) en la pared en<br/>función de las posiciones marcadas.</li> <li>Inserte uno de los tacos de pared suministrados en cada<br/>orificio de montaje.</li> </ol>                                                                                             |
| 5. Retire la cubierta de la batería.                                                                                                    |
| <ul> <li>6. Asegúrese de que el puente P1 esté en la posición off<br/>[desact.].</li> <li>7. Asegúrese de que el puente P51 esté en la posición off<br/>[desact.].</li> <li>Nota:</li> <li>Si la alarma de manipulación del panel de control suena de<br/>forma continua, restablezca la alarma:</li> <li>a) Pulse el botón </li> <li>b) Introduzca el código ID de 4 dígitos (Usuario).</li> <li>c) Pulse el botón </li> </ul> |
| <ol> <li>Conecte el conector de la batería NiMH (7,2V) a la<br/>conexión de batería.</li> <li>Instale la cubierta de la batería.</li> </ol>                                                                                                    |
| <ol> <li>Conecte el adaptador de corriente blanco (12V) a la<br/>conexión del adaptador de corriente. Guíe el cable por el<br/>conducto para cables.</li> </ol>                                                                                                    |

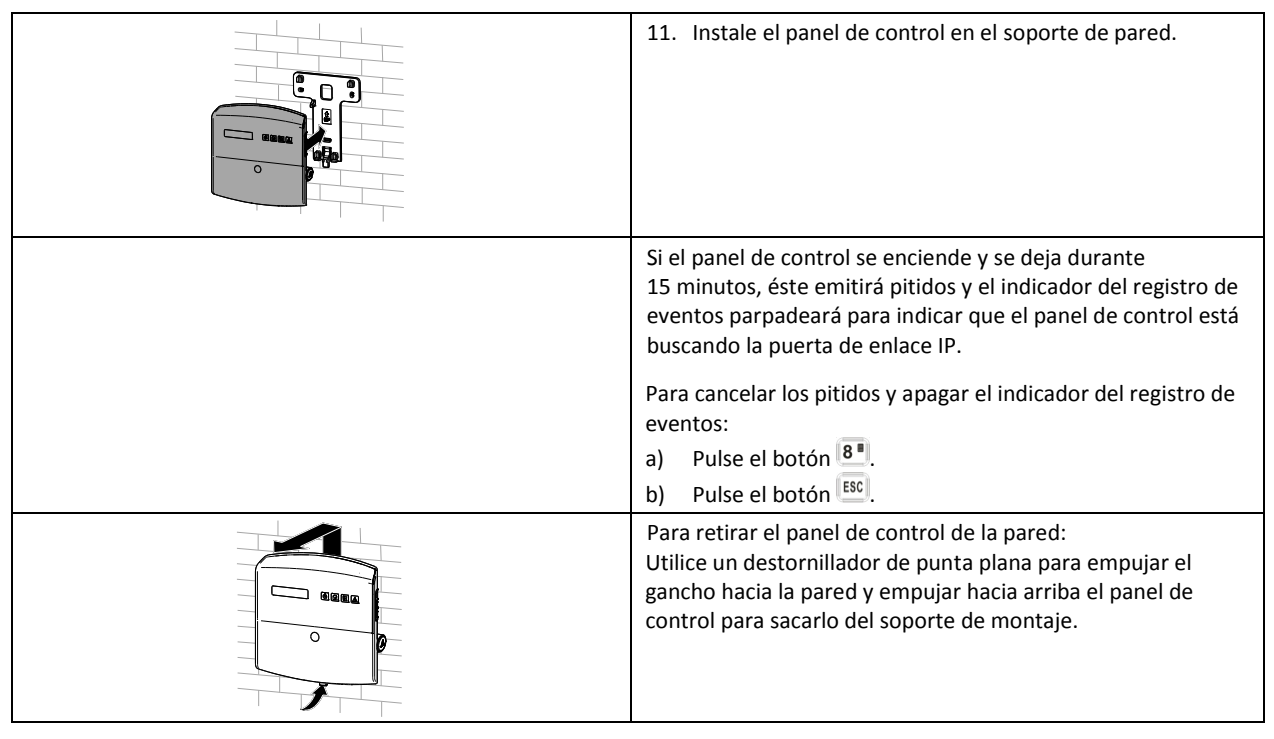

#### 5.5 Instalación de la puerta de enlace IP

La puerta de enlace IP le permite el acceso remoto y el control del sistema a través de Internet utilizando el software en línea de https://GlobalGuard.Friedland.co.uk o utilizando las aplicaciones GlobalGuard para Apple/Android. Para acceder al sistema de forma remota, debe estar activa la conexión a Internet a la que está conectada la puerta de enlace IP. La conexión a Internet no debe tener firewalls ni otras restricciones que puedan impedir el acceso remoto.

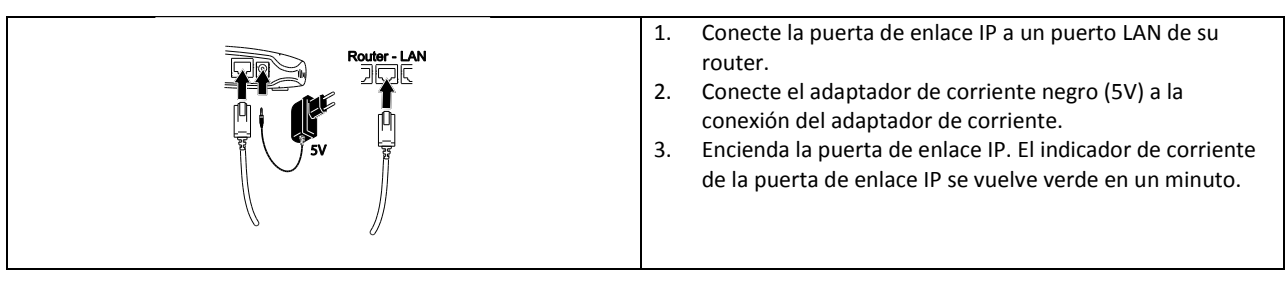

#### 5.6 Vinculación de la puerta de enlace IP al panel de control (opcional)

La puerta de enlace IP suministrada se previncula en fábrica al panel de control.

Para vincular una puerta de enlace IP al panel de control:

- 1. Pulse el botón 📼.
- 2. Introduzca el código ID de 4 dígitos (Usuario).
- 3. Pulse el botón 🛃.
- 4. Seleccione el modo de programación "5. COMMS" [5. COMUNICACIONES]. La pantalla muestra "5-1 COMMS SETUP" [5-1 CONFIGURACIÓN DE COMUNICACIONES].
- 5. Pulse el botón 🕊. La pantalla muestra "Input (01-12) Device NO." [Introducir nº dispositivo (01-12)].
- 6. Introduzca el número de dispositivo (0-12). Asegúrese de que no haya otro dispositivo ya vinculado al canal.
- 7. Pulse el botón 🕙.
- 8. Seleccione el modo de programación ":2 LEARNING ID" [:2 APRENDIENDO ID]. La pantalla muestra "WAIT LEARNING..." [ESPERE, APRENDIENDO...].
- 9. En menos de 30 segundos, pulse y mantenga el botón de vinculación de la puerta de enlace IP hasta que la pantalla muestre "Learning OK" [Aprendizaje correcto].

#### 5.7 Eliminación de la puerta de enlace IP del panel de control (opcional)

- 1. Pulse el botón 📼.
- 2. Introduzca el código ID de 4 dígitos (Usuario).
- 3. Pulse el botón 🕙.
- Seleccione el modo de programación "5. COMMS" [5. COMUNICACIONES]. La pantalla muestra "5-1 COMMS SETUP" [5-1 CONFIGURACIÓN DE COMUNICACIONES].
- 5. Pulse el botón 🖳 La pantalla muestra "Input (01-12) Device NO." [Introducir nº dispositivo (01-12)].
- 6. Introduzca el número de dispositivo (0-12). Asegúrese de que no haya otro dispositivo ya vinculado al canal.
- 7. Pulse el botón 🗨.
- 8. Seleccione el modo de programación ":4 DEVICE REMOVE" [:4 DISPOSITIVO ELIMINAR]. La pantalla muestra "SELECT YES>\*/ NO>#" [SELECCIONAR SÍ>\*/ NO>#].
- 9. Pulse el botón 💌.

#### 5.8 Bloque de terminales de conexión (opcional)

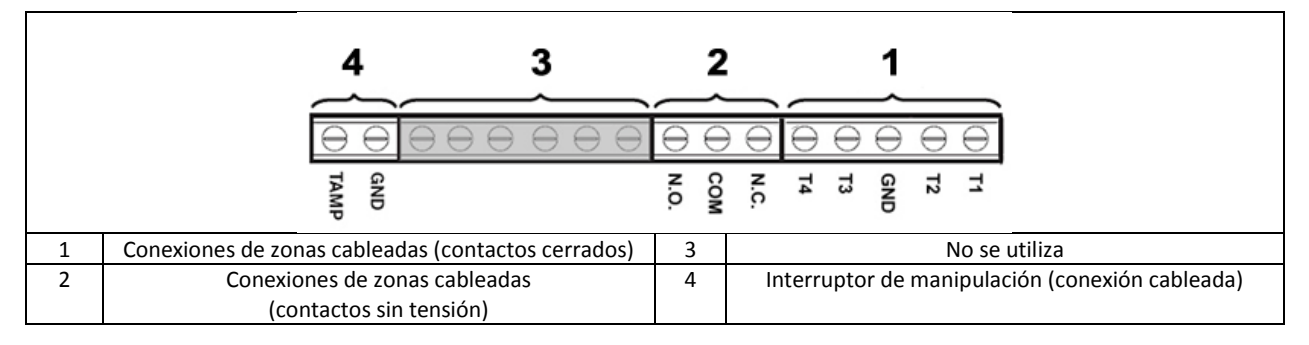

Para acceder al bloque de terminales de conexión, en primer lugar ponga el sistema en modo de prueba (consulte la sección "Modo de prueba (TEST MODE [MODO DE PRUEBA])".

- 1. Sitúe el puente P1 esté en la posición off [desact.].
- 2. Desconecte el suministro de corriente al adaptador de corriente.
- 3. Retire el panel de control del soporte de pared.
- 4. Desconecte el adaptador de corriente del panel de control.
- 5. Retire la cubierta de la batería.
- 6. Retire y desconecte la batería de respaldo.
- 7. Cablee las conexiones a los terminales según sea necesario.
- 8. Conecte e instale la batería de respaldo.
- 9. Instale la cubierta de la batería.
- 10. Conecte el adaptador de corriente al panel de control.
- 11. Conecte el suministro de corriente al adaptador de corriente.
- 12. Instale el panel de control en el soporte de pared.
- 13. Pulse el botón ESC para salir del modo de prueba.

Los contactos de señalización en todas las zonas de alarma y manipulación cableadas deben ser sin tensión, es decir, sólo deben abrirse y cerrarse y no aplicar ninguna tensión autogenerada en los contactos. Los contactos de las zonas 33, 34, 35 y el circuito de manipulación deben estar normalmente cerrados. Cuando los contactos se abran se activará una alarma. En las zonas 33, 34 y 35, pueden cablearse detectores de contacto de puerta/ventana adicionales a estos terminales. Los contactos de la zona 36 debe estar normalmente abiertos. Cuando los contactos se cierren se activará una alarma.

**Nota:** El puente P51 debe estar normalmente en la posición off [desact.]. Sitúe el puente P51 en la posición on [act.] únicamente si se utiliza el circuito de manipulación cableado.

#### 5.9 Compatibilidad retroactiva (dispositivos de seguridad)

Las versiones anteriores de detectores de movimiento PIR, detectores de contacto de puerta/ventana, controles remotos y dispositivos con teclado remotos de 868MHz también son compatibles con el sistema. Si actualiza un sistema de seguridad inalámbrico de 868MHz existente, puede utilizar los mismos dispositivos de seguridad simplemente vinculando el dispositivo de seguridad al sistema GlobalGuard.
## 5.10 Detector de contacto de puerta/ventana cableado adicional

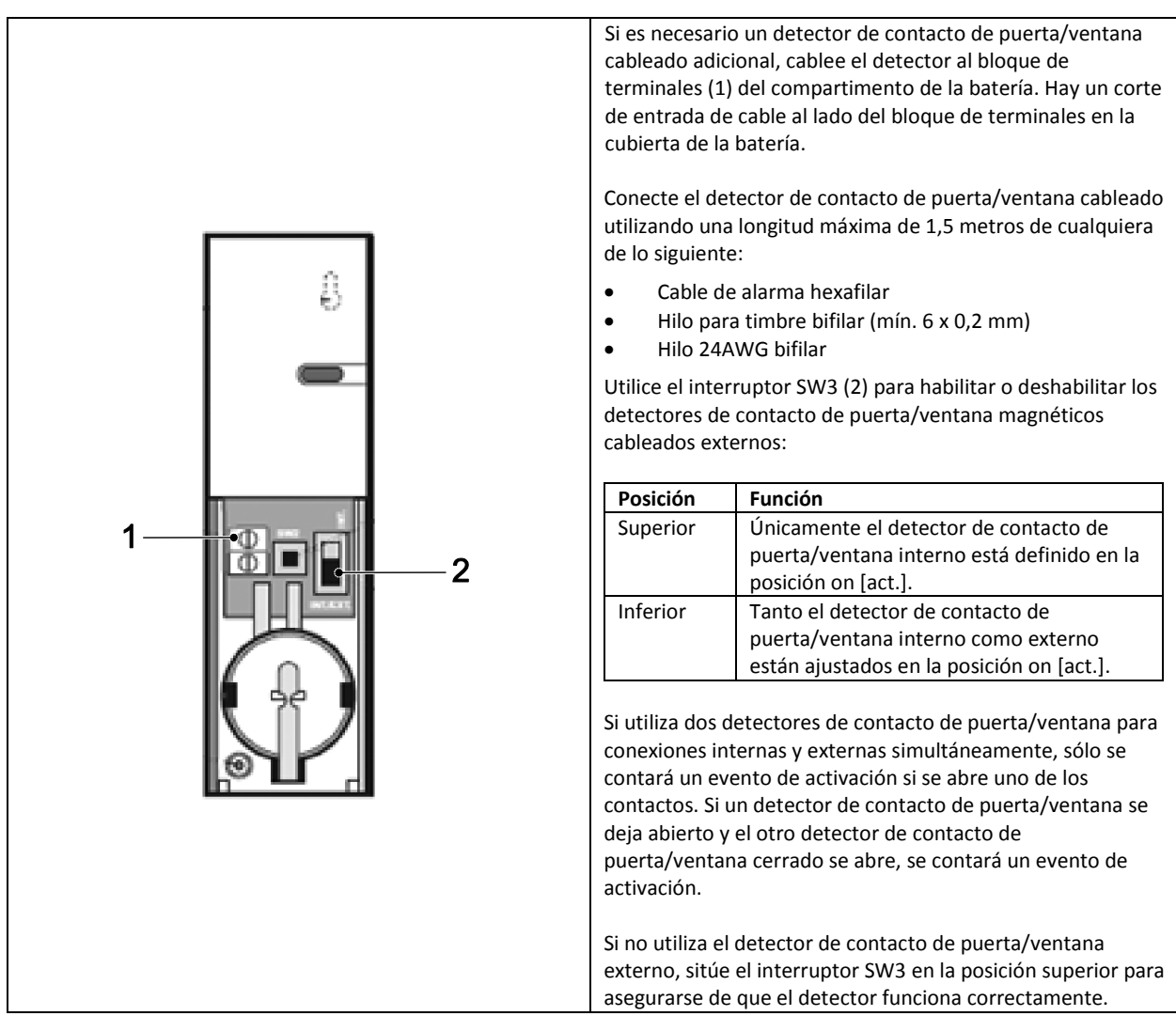

# 6 Pruebas y programación

# 6.1 Modo de prueba (TEST MODE [MODO DE PRUEBA])

- 1. Asegúrese de que el sistema esté en el modo de desarmado.
- 2. Pulse el botón 🖭.
- 3. Introduzca el código ID de 4 dígitos (Usuario).
- 4. Pulse el botón 🕙.

| TEST MODE [MODO DE PRUEBA] | WALK TEST [PRUEBA DE ZONAS]                                       | WAITING [ESPERANDO]                              |                                            |
|----------------------------|-------------------------------------------------------------------|--------------------------------------------------|--------------------------------------------|
|                            | RF ENVIRONMENT [ENTORNO RF]                                       | TEST RF ENVIRONMENT [PROBAR ENTORNO RF]          |                                            |
|                            | SPECTRA LIGHTING TEST                                             | LIGHTS ON FOR 5S. [LUCES ACT. DURANTE 5S.]       |                                            |
|                            | [PRUEBA DE ILUMINACIÓN SPECTRA]                                   | STOP>ESC. [PARAR>ESC.]                           |                                            |
|                            | WIREFREE SIREN SERVICE OFF<br>[SIRENA SIN CABLE SERVICIO DESACT.] | SERVICE OFF. [SERVICIO DESACT.]<br>WAIT [ESPERE] |                                            |
|                            | WIREFREE SIREN SERVICE ON                                         | SERVICE ON. [SERVICIO ACT.]                      |                                            |
|                            | [SIRENA SIN CABLE SERVICIO ACT.]                                  | WAIT [ESPERE]                                    |                                            |
|                            | ALARM TEST [PRUEBA DE ALARMA]                                     | RELAY TEST [PRUEBA DE RELÉ]                      | RELAY ON FOR 5S. [RELÉ ACT. DURANTE 5S.]   |
|                            |                                                                   |                                                  | STOP>ESC. [PARAR>ESC.]                     |
|                            |                                                                   | WIREFREE SIREN TEST                              | SIREN ON FOR 5S. [SIRENA ACT. DURANTE 5S.] |
|                            |                                                                   | [PRUEBA DE SIRENA SIN CABLE]                     | STOP>ESC. [PARAR>ESC.]                     |
|                            |                                                                   | HARDWIRE SIREN TEST                              | SIREN ON FOR 5S. [SIRENA ACT. DURANTE 5S.] |
|                            |                                                                   | [PRUEBA DE SIRENA CABLEADA]                      | STOP>ESC. [PARAR>ESC.]                     |

### 6.1.1 Prueba de zonas (WALK TEST [PRUEBA DE ZONAS])

El panel de control tiene una función de prueba integrada para probar la sirena en cualquier momento. Se recomienda probar su sistema a intervalos regulares, pero al menos una vez cada tres meses.

Antes de comenzar la prueba, asegúrese de que:

- no haya movimiento durante 3 minutos en cualquier zona protegida por un detector de movimiento PIR.
- todas las puertas/ventanas protegidas por un detector de contacto de puerta/ventana estén cerradas.
- todas las cubiertas de las baterías y las carcasas estén correctamente instaladas.
- 1. Active cada detector de seguridad entrando en una zona protegida por un detector de movimiento PIR o abriendo una puerta o ventana protegida por un detector de contacto de puerta/ventana. El panel de control emite un carillón. La pantalla muestra el código ID de la zona en la cual está configurado el detector.
- Retire las cubiertas de las baterías de los detectores de movimiento PIR y los detectores de contacto de puerta/ventanas para accionar los interruptores de manipulación. El panel de control emite un carillón. La pantalla muestra "ZOX TAMPER" [ZOX MANIPULACIÓN].
- 3. Active cada botón en el control remoto (accesorio opcional) en sucesión. El panel de control emite un carillón. La pantalla muestra un mensaje según la tabla siguiente:

| Elemento | Mensaje                               |
|----------|---------------------------------------|
|          | R01 DISARM [R01 DESARMADO]            |
|          | R01 PART ARM-1 [R01 ARMADO PARCIAL 1] |
| •        | R01 FULLY ARM [R01 ARMADO TOTAL]      |
|          | R01 PANIC [R01 PÁNICO]                |

**Nota:** Si un detector de movimiento PIR está en estado de baterí a baja, el panel de control emitirá un carillón y la pantalla mostrará "ZOX BATTERY" [ZOX BATTERÍA].

#### 6.1.2 Prueba de entorno RF (RF ENVIRONMENT [ENTORNO RF])

Si hay interferencias de radiofrecuencia, la pantalla mostrará "ENVIRON . . POOR" [ENTORNO . . DEFICIENTE].

### 6.1.3 Activación/desactivación del servicio de sirena sin cable (WIREFREE SIREN SERVICE ON/OFF [SIRENA SIN CABLE SERVICIO ACT./DESACT.])

La sirena solar tiene una función de modo de servicio que impide que el interruptor de manipulación active una alarma cuando se retira de la pared. Antes de retirar la sirena de la pared, defina ésta como "SERVICE MODE ON" [MODO SERVICIO ACT.]. Tras sustituir las baterías e instalar la sirena, defina ésta como "SERVICE MODE OFF" [MODO SERVICIO DESACT.].

- Si selecciona "WIREFREE SIREN SERVICE OFF" [SIRENA SIN CABLE SERVICIO DESACT.], la sirena emitirá un pitido largo seguido de dos pitidos cortos.
- Si selecciona "WIREFREE SIREN SERVICE ON" [SIRENA SIN CABLE SERVICIO ACT.], la sirena emitirá dos pitidos cortos seguidos de un pitido largo.

#### 6.1.4 Prueba de alarma (ALARM TEST [PRUEBA DE ALARMA])

- Seleccione "RELAY TEST" [PRUEBA DE RELÉ] para accionar los contactos de relé cableados externos (NO/NC [NA/NC]).
- Seleccione "WIREFREE SIREN TEST" [PRUEBA DE SIRENA SIN CABLE] para accionar la sirena solar externa.
- Seleccione "HARDWIRE SIREN TEST" [PRUEBA DE SIRENA CABLEADA] para accionar la sirena del panel de control y la sirena cableada externa.

#### 6.1.5 Restablecimiento del panel de control

El panel de control no volverá a los ajustes de fábrica predeterminados pero todos los ajustes y dispositivos aprendidos se borrarán de la memoria.

- 1. Pulse el botón 🖭.
- 2. Introduzca el código ID de 4 dígitos (Administrador).
- 3. Pulse el botón 🕙.
- 4. Desconecte el suministro de corriente al adaptador de corriente.
- 5. Retire el panel de control del soporte de pared.

- 6. Desconecte el adaptador de corriente del panel de control.
- 7. Retire la cubierta de la batería.
- 8. Retire y desconecte la batería de respaldo.
- 9. Sitúe el puente P1 esté en la posición on [act.].
- 10. Conecte e instale la batería de respaldo.
- 11. Instale la cubierta de la batería.
- 12. Conecte el adaptador de corriente al panel de control.
- Conecte el suministro de corriente al adaptador de corriente. El panel de control se enciende. La pantalla muestra "EEPROM RESET" [RESTABLECIMIENTO EEPROM]. Una vez finalizado el proceso, la pantalla muestra "DISARM READY" [DESARMADO LISTO].
- 14. Sitúe el puente P1 esté en la posición off [desact.].
- 15. Instale el panel de control en el soporte de pared.

Nota: Tras restablecer el panel de control, en primer lugar debe realizar de nuevo el aprendizaje de los dispositivos.

# 6.2 Modo de programación (PROGRAM MODE [MODO DE PROGRAMACIÓN])

Es posible configurar el sistema siguiendo las instrucciones del manual o utilizando el software de configuración para PC GlobalGuard disponible en www.friedlandproducts.com

Únicamente es posible programar programas de domótica, eventos y calendarios con el software de configuración para PC. Los botones de domótica (I/II/III) del panel de control sólo pueden programarse desde el software de configuración para PC. Si utiliza el software de configuración para PC, asegúrese de que el PC esté conectado al mismo router que el router conectado a la puerta de enlace IP. Si utiliza una conexión inalámbrica, asegúrese de que el PC esté dentro del alcance del router.

- 1. Asegúrese de que el sistema esté en el modo de desarmado.
- 2. Pulse el botón 📼.
- 3. Introduzca el código ID de 4 dígitos (Administrador).
- 4. Pulse el botón 🕙.

**Nota:** Si utiliza el software de configuración para PC para cambiar los ajustes del programa, el teclado del panel de control se inactivará (a menos que pulse y mantenga pulsado el botón ESC durante 3 segundos).

## 6.2.1 Configuración del usuario (USER SETUP [CONFIGURACIÓN DE USUARIO])

| PROGRAM MODE<br>[MODO DE<br>PROGRAMACIÓN] | 1. USER SETUP<br>[CONFIGURACIÓN<br>DE USUARIO] |                                                        |                                                 |                                              |                                                                   |
|-------------------------------------------|------------------------------------------------|--------------------------------------------------------|-------------------------------------------------|----------------------------------------------|-------------------------------------------------------------------|
|                                           |                                                | 1-1 ADMIN SETUP<br>[CONFIGURACIÓN<br>DE ADMINISTRADOR] | :1 PIN CODE<br>[CÓDIGO PIN]                     | ENTER PIN: CODE<br>[INTRODUCIR PIN: CÓDIGO]: |                                                                   |
|                                           |                                                |                                                        | :2 NAME [NOMBRE]                                | ENTER NAME<br>[INTRODUCIR NOMBRE]            |                                                                   |
|                                           |                                                |                                                        | :3 REMOTE [REMOTO]                              | :3-1 LEARNING ID<br>[APRENDIENDO ID]         | SEND DISARM. WAITING 30 SEC<br>[ENVIAR DESARM. ESPERANDO<br>30 S] |
|                                           |                                                |                                                        |                                                 | :3-2 PANIC [PÁNICO]                          | SELECT ON>* / OFF>#<br>[SELECCIONAR ACT.>* / DESACT.>#]           |
|                                           |                                                |                                                        |                                                 | :3-3 STATUS [ESTADO]                         | SELECT ON>* / OFF>#<br>[SELECCIONAR ACT.>* / DESACT.>#]           |
|                                           |                                                |                                                        |                                                 | :3-4 DEL DATA<br>[ELIM. DATOS]               | SELECT YES>*/ NO>#<br>[SELECCIONAR SÍ>*/ NO>#]                    |
|                                           |                                                | 1-2 USER1 SETUP<br>[CONFIGURACIÓN DE USUARIO 1]        | PIN CODE [CÓDIGO PIN]                           | ENTER PIN: CODE<br>[INTRODUCIR PIN: CÓDIGO]: |                                                                   |
|                                           |                                                | 1-3 USER2 SETUP<br>[CONFIGURACIÓN DE USUARIO 2]        | PIN CODE [CÓDIGO PIN]                           | ENTER PIN: CODE<br>[INTRODUCIR PIN: CÓDIGO]: |                                                                   |
|                                           |                                                | 1-4 USER3 SETUP<br>[CONFIGURACIÓN DE USUARIO 3]        | PIN CODE [CÓDIGO PIN]                           | ENTER PIN: CODE<br>[INTRODUCIR PIN: CÓDIGO]: |                                                                   |
|                                           |                                                | 1-5 USER4 SETUP<br>[CONFIGURACIÓN DE USUARIO 4]        | PIN CODE [CÓDIGO PIN]                           | ENTER PIN: CODE<br>[INTRODUCIR PIN: CÓDIGO]: |                                                                   |
|                                           |                                                | 1-6 USER5 SETUP<br>[CONFIGURACIÓN DE USUARIO 5]        | PIN CODE [CÓDIGO PIN]                           | ENTER PIN: CODE<br>[INTRODUCIR PIN: CÓDIGO]: |                                                                   |
|                                           |                                                | 1-7 USER6 SETUP<br>[CONFIGURACIÓN DE USUARIO 6]        | PIN CODE [CÓDIGO PIN]                           | ENTER PIN: CODE<br>[INTRODUCIR PIN: CÓDIGO]: |                                                                   |
|                                           |                                                | 1-8 USER7 SETUP<br>[CONFIGURACIÓN DE USUARIO 7]        | PIN CODE [CÓDIGO PIN]                           | ENTER PIN: CODE<br>[INTRODUCIR PIN: CÓDIGO]: |                                                                   |
|                                           |                                                | 1-9 DURESS CODE<br>[CÓDIGO DE COACCIÓN]                | ENTER PIN: CODE<br>[INTRODUCIR PIN:<br>CÓDIGO]: |                                              |                                                                   |

| Ajustes predeterminados          |                             |  |  |
|----------------------------------|-----------------------------|--|--|
| Elemento                         | Mensaje                     |  |  |
| PIN CODE [CÓDIGO PIN]            | ADMIN [ADMINISTRADOR]: 1234 |  |  |
| NAME [NOMBRE]                    | USER 1-7 [USUARIO 1-7]:     |  |  |
| REMOTE [REMOTO]                  |                             |  |  |
| DURESS CODE [CÓDIGO DE COACCIÓN] |                             |  |  |

# 6.2.1.1 Código PIN (PIN CODE [CÓDIGO PIN])

Es posible definir distintos códigos PIN para distintos elementos: Administrador (ADMIN [ADMINISTRADOR]) / Usuario (USER [USUARIO]) / Código de coacción (DURESS CODE [CÓDIGO DE COACCIÓN]).

## 6.2.1.2 Código de coacción (DURESS CODE [CÓDIGO DE COACCIÓN])

Si el sistema se desarma utilizando el código de coacción, el sistema se desarmará normalmente. Todos los contactos de correo electrónico en la cuenta en línea recibirán una alerta por correo electrónico. Todos los dispositivos móviles que ejecuten la aplicación recibirán una alerta. Se enviará el mensaje de coacción adecuado.

**Nota:** El código de coacción sólo puede introducirse desde el panel de control para alertar a los contactos cuando un ocupante accede a la propiedad.

## 6.2.1.3 Nombre de usuario (NAME [NOMBRE])

La pantalla muestra el nombre del usuario cuando el sistema es armado o desarmado por un usuario específico. El número máximo de caracteres para cada nombre de usuario es 15.

- 1. Pulse el botón 🔤 para cambiar entre letras y números.
- 2. Pulse el botón 💼 para mover el cursor a la izquierda.
- 3. Pulse el botón 🔎 para mover el cursor a la derecha.
- 4. Pulse el botón 🔎 para eliminar el carácter debajo del cursor.
- 5. Pulse y mantenga pulsado el botón 🔎 para borrar todos los caracteres.

| Letras   | Números | Letras               | Números |
|----------|---------|----------------------|---------|
| . @ /:→^ | 1       | PQRS/pqrs            | 7       |
| ABC/abc  | 2       | TUV/tuv              | 8       |
| DEF/def  | 3       | WXYZ/wxyz            | 9       |
| GHI/ghi  | 4       | #\$%*+<><br><>=[]←→` | 0       |
| JKL/jkl  | 5       | !?-,';() &" ¥        | *       |
| MNO/mno  | 6       |                      | #       |

## 6.2.1.4 Aprendizaje del control remoto (LEARNING ID [APRENDIENDO ID])

El panel de control puede aprender hasta 8 controles remotos.

1. Pulse el botón 
en el control remoto. El panel de control emite dos pitidos cortos. La pantalla muestra "NEW DEVICE" [NUEVO DISPOSITIVO].

Nota: Si el control remoto ya se ha vinculado, el panel de control emitirá un pitido largo.

 Pulse el botón 
 del control remoto en menos de 15 segundos para confirmar el código ID. El panel de control emite tres pitidos cortos. La pantalla muestra "DEVICE CONFIRMED" [DISPOSITIVO CONFIRMADO] > "SAVING NEW DEVICE" [GUARDANDO NUEVO DISPOSITIVO].

**Nota:** Si la señal de confirmación no se recibe en menos de 15 segundos, el panel de control emitirá un pitido corto y saldrá del modo de aprendizaje.

| Mensaje                            | Significado                                                                                             |
|------------------------------------|----------------------------------------------------------------------------------------------------|
| LEARNING OK [APRENDIZAJE CORRECTO] | El código ID ha sido aprendido correctamente por el panel de control.                                   |
| TIME OUT [FIN DE TIEMPO]           | Si no pulsa los botones en el teclado remoto en menos de 60 segundos,<br>se producirá un fin de tiempo. |
| ID DUPLICATE [DUPLICADO DE ID]     | El mismo código ID ha sido aprendido antes por el panel de control.                                     |

# 6.2.1.5 Botón de ataque personal (PANIC [PÁNICO])

Si pulsa el botón de ataque personal (**I**) en el control remoto, el panel de control generará una alarma.

## 6.2.1.6 Estado (STATUS [ESTADO])

El control remoto controlará el panel de control si se pierde inesperadamente el control remoto.

### 6.2.1.7 Eliminación del control remoto (DEL DATA [ELIM. DATOS])

Es posible eliminar los ajustes del control remoto del panel de control.

# 6.2.2 Configuración del sistema (SYSTEM SETUP [CONFIGURACIÓN DEL SISTEMA])

| PROGRAM MODE  | 2. SYSTEM SETUP |                               |                                           |                                    |                             |
|---------------|-----------------|-------------------------------|-------------------------------------------|------------------------------------|-----------------------------|
| [MODO DE      | [CONFIGURACIÓN  |                               |                                           |                                    |                             |
| PROGRAMACIÓN] | DEL SISTEMA]    |                               |                                           |                                    |                             |
|               |                 | 2-1 ALARM TIME                | 10 SEC [10 S.] / 30 SEC [30 S.] / 1 MINUT | E [1 MINUTO] / 3 MINUTES [3 M      | INUTOS]/                    |
|               |                 | [TIEMPO DE ALARMA]            | 5 MINUTES [5 MINUTOS] / 10 MINUTES        | [10 MINUTOS]                       |                             |
|               |                 | 2-2 INT. SIREN [SIRENA INT.]  | SELECT ON>* / OFF>#                       |                                    |                             |
|               |                 |                               | [SELECCIONAR ACT.>* / DESACT.>#]          |                                    |                             |
|               |                 | 2-3 FXT, SIREN [SIRENA FXT,]  | :3-1 WIRFERFE SIREN                       | :1-1 LINK PANEL TO SIREN           | SENDING ID CODE, WAIT 15S.  |
|               |                 | 2 o Extronicer [oneror Extra] | [ SIRENA SIN CABLE]                       | [INCULAR PANEL A SIRENA]           | [ENVIANDO CÓDIGO ID         |
|               |                 |                               | [ onlen on on one of                      | [Incorp and including              | ESPERE 155 1                |
|               |                 |                               |                                           | 1-2 SIREN WORKING                  | SELECT ON>* / OFF>#         |
|               |                 |                               |                                           | [SIRENA FUNCIONANDO]               | ISELECTIONAR ACT >* /       |
|               |                 |                               |                                           | [oncentration of the local and boy | DESACT >#1                  |
|               |                 |                               | -3-2 NIGHT ALABM                          | SELECT ON>* / OFF>#                |                             |
|               |                 |                               | [ALARMA NOCTURNA]                         | [SELECTIONAR ACT >* / DESA         | (CT >#]                     |
|               |                 | 2-4 FRROR BEEP                | 10 SEC [10 S ] / 30 SEC [30 S ] / 1 MINUT | TE [1 MINUTO] / 2 MINUTES [2 M     |                             |
|               |                 |                               |                                           |                                    | No (05]/                    |
|               | -               | 2-5 RE LAMMING DETECTION      | SELECT ON X* / OEEX#                      |                                    |                             |
|               |                 |                               | [SELECTIONAR ACT >* / DESACT >#]          |                                    |                             |
|               |                 |                               |                                           |                                    |                             |
|               |                 |                               | PULSE 2 MINUTES [DUI SO 2 MINUTOS]        |                                    |                             |
|               |                 | [RELE DE ALARIMA]             | ON LINTU DISADA [ACT. HASTA DESADA        |                                    | 10103]7                     |
|               |                 |                               | SELECT ON * / OFF. #                      | JADO]                              |                             |
|               |                 | 2-7 ZONE LOCK                 | SELECTIONAD ACT >* (DECACT >#]            |                                    |                             |
|               |                 | [BLOQUED DE ZONA]             | [SELECCIONAR ACT.>* / DESACT.>#]          | 651507 ON * ( 055 H                |                             |
|               |                 | 2-8 PART ARM-I SETUP          | 19-1 EXIT DELAY                           | SELECT ON>* / OFF>#                | 07. 11                      |
|               |                 |                               | [RETARDO DE SALIDA]                       | [SELECCIONAR ACT.>* / DESA         | (C1.>#]                     |
|               |                 | ARIVIADO PARCIAL IJ           |                                           |                                    |                             |
|               |                 |                               | 19-2 ENTRY DELAY BEEP                     | SELECT UN>* / UFF>#                | CT . #]                     |
|               |                 |                               |                                           | [SELECCIONAR ACT.>* / DESA         | (C1.2#]                     |
|               |                 |                               | [DITIDO DE RETARDO DE ENTRADA]            |                                    | CT \#]                      |
|               | -               |                               |                                           | [SELECCIONAR ACT.> / DESA          | ((1.2#)                     |
|               |                 | 2-9 PART ARM-IT SETUP         | ID-1 EXIT DELAY                           | SELECT UN>* / UFF>#                | CT > #]                     |
|               |                 |                               | [RETARDO DE SALIDA]                       | [SELECCIONAR ACT.>* / DESA         | (C1.2#]                     |
|               |                 | ARIVIADO PARCIAL IIJ          |                                           |                                    |                             |
|               |                 |                               |                                           |                                    | CT \#]                      |
|               |                 |                               |                                           | SELECTION X / OFF>#                |                             |
|               |                 |                               | [DITIDO DE RETARDO DE ENTRADA]            |                                    | CT \#]                      |
|               |                 |                               |                                           | SELECCIONAR ACT. / DESA            | ((1.2#)                     |
|               |                 |                               | [PETARDO DE SALIDA]                       | SELECTIONAR ACT >* / DESA          | CT \#]                      |
|               |                 |                               | [RETARDO DE SALIDA]                       | [SELECCIONAR ACT.> / DESA          | ((1.2#)                     |
|               |                 | ARMADO TOTALJ                 | 11 2 ENTRY DELAY REED                     | SELECT ONS# / OFFS#                |                             |
|               |                 |                               |                                           |                                    | CT \#]                      |
|               |                 |                               |                                           | SELECCIONAR ACT. / DESA            | ((1.2#)                     |
|               |                 |                               | DITIDO DE DETADDO DE ENTRADA]             | SELECTION AD ACT > * / DECA        | CT > #]                     |
|               |                 |                               |                                           | [SELECCIONAR ACT.>* / DESA         | (C1.2#]                     |
|               |                 |                               | IZ-1 EXIT DELAT                           | SELECTION AD ACT > * / DECA        | CT > #]                     |
|               |                 |                               | [RETARDO DE SALIDA]                       | [SELECCIONAR ACT.>* / DESA         | (C1.2#]                     |
|               |                 | ARIVIADO VACACIÓNES]          |                                           |                                    |                             |
|               |                 |                               | DITIDO DE DETADDO DE ENTRADA]             | SELECTION AD ACT > * / DECA        | CT > #]                     |
|               |                 |                               |                                           | [SELECCIONAR ACT.>* / DESA         | (C1.>#]                     |
|               |                 |                               | 12-3 ENTRY DELAY BEEP                     | SELECT UN>* / UFF>#                | CT - #]                     |
|               |                 |                               |                                           | [SELECCIONAR ACT.>* / DESA         | (C1.>#j                     |
|               |                 | 2-12 DATE [FECHA]             |                                           |                                    |                             |
|               |                 | 2-13 TIME [HORA]              | HH:MM:SS                                  |                                    |                             |
|               |                 | 2-14 WIREFREE KEYPAD          | :1 WIREFREE KEYPAD 1                      | :1 LEARNING ID                     | SEND DISARM. WAITING 30 SEC |
|               |                 | [TECLADO SIN CABLE]           | [TECLADO SIN CABLE 1]                     | [APRENDIENDO ID]                   | LENVIAR DESARM.             |
|               |                 |                               |                                           |                                    | ESPERANDO 30 S]             |
|               |                 |                               |                                           | :2 KEYPAD WORK                     | SELECT ON>* / OFF>#         |
|               |                 |                               |                                           | [TECLADO FUNC.]                    | [SELECCIONAR ACT.>* /       |
|               |                 |                               |                                           |                                    | DESACT.>#J                  |
|               |                 |                               |                                           | :3 DEL KEYPAD                      | SELECT YES>*/ NO>#          |
|               |                 |                               |                                           | [ELIM. TECLADO]                    | [SELECCIONAR SI>*/ NO>#]    |
|               |                 |                               | :2 WIREFREE KEYPAD 2                      | :1 LEARNING ID                     | SEND DISARM. WAITING 30 SEC |
|               |                 |                               | [TECLADO SIN CABLE 2]                     | [APRENDIENDO ID]                   | LENVIAR DESARM. ESPERANDO   |
|               |                 |                               |                                           |                                    | 30 S]                       |
|               |                 |                               |                                           | :2 KEYPAD WORK                     | SELECT ON>* / OFF>#         |
|               |                 |                               |                                           | [TECLADO FUNC.]                    | [SELECCIONAR ACT.>* /       |

|   |   |                            |                                       | :3 DEL KEYPAD              | SELECT YES>*/ NO>#          |
|---|---|----------------------------|---------------------------------------|----------------------------|-----------------------------|
|   |   |                            |                                       | [ELIM. TECLADO]            | [SELECCIONAR SÍ>*/ NO>#]    |
|   |   |                            | :3 WIREFREE KEYPAD 3                  | :1 LEARNING ID             | SEND DISARM. WAITING 30 SEC |
|   |   |                            | [TECLADO SIN CABLE 3]                 | [APRENDIENDO ID]           | [ENVIAR DESARM. ESPERANDO   |
|   |   |                            |                                       |                            | 30 S]                       |
|   |   |                            |                                       | :2 KEYPAD WORK             | SELECT ON>* / OFF>#         |
|   |   |                            |                                       | [TECLADO FUNC.]            | [SELECCIONAR ACT.>* /       |
|   |   |                            |                                       |                            | DESACT.>#]                  |
|   |   |                            |                                       | :3 DEL KEYPAD              | SELECT YES>*/ NO>#          |
|   |   |                            |                                       | [ELIM. TECLADO]            | [SELECCIONAR SÍ>*/ NO>#]    |
|   |   |                            | :4 WIREFREE KEYPAD 4                  | :1 LEARNING ID             | SEND DISARM. WAITING 30 SEC |
|   |   |                            | [TECLADO SIN CABLE 4]                 | [APRENDIENDO ID]           | [ENVIAR DESARM. ESPERANDO   |
|   |   |                            |                                       |                            | 30 S]                       |
|   |   |                            |                                       | :2 KEYPAD WORK             | SELECT ON>* / OFF>#         |
|   |   |                            |                                       | [TECLADO FUNC.]            | [SELECCIONAR ACT.>* /       |
|   |   |                            |                                       |                            | DESACT.>#]                  |
|   |   |                            |                                       | :3 DEL KEYPAD              | SELECT YES>*/ NO>#          |
|   |   |                            |                                       | [ELIM. TECLADO]            | [SELECCIONAR SÍ>*/ NO>#]    |
|   |   |                            | :5 WIREFREE KEYPAD 5                  | :1 LEARNING ID             | SEND DISARM. WAITING 30 SEC |
|   |   |                            | [TECLADO SIN CABLE 5]                 | [APRENDIENDO ID]           | [ENVIAR DESARM. ESPERANDO   |
|   |   |                            |                                       |                            | 30 S]                       |
|   |   |                            |                                       | :2 KEYPAD WORK             | SELECT ON>* / OFF>#         |
|   |   |                            |                                       | [TECLADO FUNC.]            | [SELECCIONAR ACT.>* /       |
|   |   |                            |                                       |                            | DESACT.>#]                  |
|   |   |                            |                                       | :3 DEL KEYPAD              | SELECT YES>*/ NO>#          |
|   |   |                            |                                       | [ELIM. TECLADO]            | [SELECCIONAR SÍ>*/ NO>#]    |
|   |   |                            | :6 WIREFREE KEYPAD 6                  | :1 LEARNING ID             | SEND DISARM. WAITING 30 SEC |
|   |   |                            | [TECLADO SIN CABLE 6]                 | [APRENDIENDO ID]           | [ENVIAR DESARM. ESPERANDO   |
|   |   |                            |                                       |                            | 30 S]                       |
|   |   |                            |                                       | :2 KEYPAD WORK             | SELECT ON>* / OFF>#         |
|   |   |                            |                                       | [TECLADO FUNC.]            | [SELECCIONAR ACT.>* /       |
|   |   |                            |                                       |                            | DESACT.>#]                  |
|   |   |                            |                                       | :3 DEL KEYPAD              | SELECT YES>*/ NO>#          |
|   |   |                            |                                       | [ELIM. TECLADO]            | [SELECCIONAR SÍ>*/ NO>#]    |
|   |   | :2-15 LINK PANEL TO SIREN  |                                       | SENDING ID CODE. WAIT 5S.  |                             |
|   |   | [VINCULAR PANEL A SPECTRA] |                                       | [ENVIANDO CÓDIGO ID ESPER  | RE 5S.]                     |
|   |   | 2-16 LIGHTING SETUP        | :1 OPERATING MODE                     | TIME / 24-HOUR / OFF [TIEM | PO / 24 HORAS / DESACT.]    |
|   |   | [CONFIGURACIÓN             | [MODO DE FUNCIONAMIENTO]              |                            |                             |
|   |   | DE ILUMINACIÓN]            |                                       |                            |                             |
|   |   |                            | :2 LAMP ON TIME                       | 1 MINUTE [1 MINUTO] / 3 MI | NUTES [3 MINUTOS] /         |
|   |   |                            | [TIEMPO ENCENDIDO LÁMPARA]            | 5 MINUTES [5 MINUTOS] / 10 | ) MINUTES [10 MINUTOS] /    |
|   |   | ļ                          | · · · · · · · · · · · · · · · · · · · | 30 MINUTES [30 MINUTOS] /  | 60 MINUTES [60 MINUTOS]     |
|   |   | 2-17 LANGUAGE SETUP        | :1 ENGLISH [INGLÉS]                   | SELECT ON>* / OFF>#        |                             |
|   |   | [CONFIGURACIÓN DE          |                                       | [SELECCIONAR ACT.>* / DESA | \CT.>#]                     |
|   |   | IDIOMA]                    |                                       |                            |                             |
|   |   |                            | :2 GERMAN [ALEMÁN]                    | SELECT ON>* / OFF>#        |                             |
| 1 | 1 | 1                          |                                       | ISELECCIONAR ACT >* / DESA | (CT >#]                     |

| Ajustes predeterminados                             |                                   |                                                       |  |
|-----------------------------------------------------|-----------------------------------|-------------------------------------------------------|--|
| Elemento                                            |                                   | Mensaje                                               |  |
| ALARM TIME [TIEMPO DE ALARMA]                       |                                   | 3 MINUTES [3 MINUTOS]                                 |  |
| INT. SIREN [ SIRENA INT.]                           |                                   | ON [ACT.]                                             |  |
| EVT SIDEN (SIDENA EVT )                             | WIREFREE SIREN [SIRENA SIN CABLE] | ON [ACT.]                                             |  |
| EXT. SIKEN [SIKENA EXT.]                            | NIGHT ALARM [ALARMA NOCTURNA]     | ON [ACT.]                                             |  |
| ERROR BEEP [PITIDO DE ERROR]                        |                                   | 30 SEC [30 S.]                                        |  |
| RF JAMMING DETECTION [DETEC                         | CCIÓN DE ATASCO RF]               | OFF [DESACT.]                                         |  |
| ALARM RELAY [RELÉ DE ALARMA                         | ]                                 | ON UNTIL DISARM [ACT. HASTA DESARMAR]                 |  |
| ZONE LOCK [BLOQUEO DE ZONA                          | ]                                 | ON [ACT.]                                             |  |
| PART ARM-I SETUP [CONFIGURACIÓN ARMADO PARCIAL I]   |                                   | EXIT DELAY ON 030 SEC [RETARDO DE SALIDA ACT. 030 S.] |  |
| PART ARM-II SETUP [CONFIGURACIÓN ARMADO PARCIAL II] |                                   | EXIT DELAY ON 030 SEC [RETARDO DE SALIDA ACT. 030 S.] |  |
| FULLY ARM SETUP [CONFIGURACIÓN ARMADO TOTAL]        |                                   | EXIT DELAY ON 030 SEC [RETARDO DE SALIDA ACT. 030 S.] |  |
| HOLIDAY ARM SETUP [CONFIGU                          | RACIÓN ARMADO VACACIONES]         | EXIT DELAY ON 030 SEC [RETARDO DE SALIDA ACT. 030 S.] |  |
| DATE [FECHA]                                        |                                   | 01/01/12                                              |  |
| TIME [HORA]                                         |                                   | 12:00:00                                              |  |
| WIREFREE KEYPAD [TECLADO SIN CABLE]                 |                                   | OFF [DESACT.]                                         |  |
| LINK PANEL TO SPECTRA [VINCULAR PANEL A SPECTRA]    |                                   | OFF [DESACT.]                                         |  |
| LIGHTING SETUP [CONFIGURACIÓN DE ILUMINACIÓN]       |                                   | OFF [DESACT.]                                         |  |
| LANGUAGE SETUP [CONFIGURAC                          | CIÓN DE IDIOMA]                   | ENGLISH [INGLÉS]                                      |  |

## 6.2.2.1 Tiempo de alarma (ALARM TIME [TIEMPO DE ALARMA])

Es posible ajustar el tiempo durante el cual sonará una alarma después de que ésta se haya activado.

### 6.2.2.2 Sirena interna (INT. SIREN [SIRENA INT.])

Es posible habilitar y deshabilitar la sirena interna.

#### 6.2.2.3 Sirena externa (EXT. SIREN [SIRENA EXT.]) – Sirena inalámbrica (WIREFREE SIREN [SIRENA SIN CABLE])

Es posible habilitar y deshabilitar la sirena externa.

#### 6.2.2.4 Sirena externa (EXT. SIREN [SIRENA EXT.]) – Alarma nocturna (NIGHT ALARM [ALARMA NOCTURNA])

Es posible evitar que el panel de control inicie un estado de alarma completo entre las 22:00 pm y las 6:00 am para evitar que el sonido de alarma moleste a los vecinos. Si la función está deshabilitada, no sonarán alarmas de 22:00 pm a 6:00 am.

#### 6.2.2.5 Pitido de error (ERROR BEEP [PITIDO DE ERROR])

Si se produce un estado anómalo, el indicador del registro de eventos parpadeará y el panel de control emitirá un pitido de error.

Si el indicador del registro de eventos parpadea mientras el sistema se desarma y el panel de control pita periódicamente, esto indica que se ha producido una alarma. Acceda al registro de eventos para hacer que el indicador del registro de eventos deje de parpadear y que el panel de control deje de pitar.

Nota: El panel de control no emitirá un pitido de error de 10:00 pm a 6:00 am.

#### 6.2.2.6 Detección de atasco de radiofrecuencia (RF JAMMING DETECTION [DETECCIÓN DE ATASCO RF])

La detección de atasco de radiofrecuencia explorará continuamente en búsqueda de señales de atasco de radiofrecuencia en la frecuencia de funcionamiento del sistema.

#### 6.2.2.7 Relé de alarma (ALARM RELAY [RELÉ DE ALARMA])

Es posible ajustar el tiempo durante el cual funcionarán los contactos de relé cableados externos después de que se haya activado una alarma.

#### 6.2.2.8 Bloqueo de zona (ZONE LOCKOUT [BLOQUEO DE ZONA])

Es posible evitar que una zona individual active una alarma más de tres veces antes de desarmar el sistema.

#### 6.2.2.9 Configuración de armado parcial I (PART ARM-I SETUP [CONFIGURACIÓN ARMADO PARCIAL I])

Es posible ajustar la duración del retardo de salida cuando el sistema está armado en el modo "Part Arm-I" [Armado parcial I].

#### 6.2.2.10 Configuración de armado parcial II (PART ARM-I SETUP [CONFIGURACIÓN ARMADO PARCIAL II])

Es posible ajustar la duración del retardo de salida cuando el sistema está armado en el modo "Part Arm-II" [Armado parcial II].

#### 6.2.2.11 Configuración de armado total (FULLY ARM SETUP [CONFIGURACIÓN ARMADO TOTAL])

Es posible ajustar la duración del retardo de salida cuando el sistema está armado en el modo "Fully Arm" [Armado total].

#### 6.2.2.12 Configuración de armado de vacaciones (HOLIDAY ARM SETUP [CONFIGURACIÓN ARMADO VACACIONES])

Es posible ajustar la duración del retardo de salida cuando el sistema está armado en el modo "Holiday Arm" [Armado vacaciones].

#### 6.2.2.13 Fecha (DATE [FECHA])

Es posible ajustar la fecha actual.

#### 6.2.2.14 Time (TIME [HORA])

Es posible ajustar la hora actual.

## 6.2.2.15 Teclado remoto (WIREFREE KEYPAD [TECLADO SIN CABLE])

El panel de control puede aprender hasta 6 teclados remotos.

## 1. Aprendizaje del teclado remoto (LEARNING ID [APRENDIENDO ID])

a) Introduzca el código ID de 4 dígitos y pulse el botón en el teclado remoto. El panel de control emite dos pitidos cortos. La pantalla muestra "NEW DEVICE" [NUEVO DISPOSITIVO].

Nota: Si el control remoto ya se ha vinculado, el panel de control emitirá un pitido largo.

b) Introduzca el código ID de 4 dígitos y pulse el botón (()) en el teclado remoto en menos de 15 segundos para confirmar el código ID. El panel de control emite tres pitidos cortos. La pantalla muestra "DEVICE CONFIRMED" [DISPOSITIVO CONFIRMADO] > "SAVING NEW DEVICE" [GUARDANDO NUEVO DISPOSITIVO].

**Nota:** Si la señal de confirmación no se recibe en menos de 15 segundos, el panel de control emitirá un pitido corto y saldrá del modo de aprendizaje.

| Mensaje                            | Significado                                                                                             |
|------------------------------------|----------------------------------------------------------------------------------------------------|
| LEARNING OK [APRENDIZAJE CORRECTO] | El código ID ha sido aprendido correctamente por el panel de control.                                   |
| TIME OUT [FIN DE TIEMPO]           | Si no pulsa los botones en el teclado remoto en menos de 60 segundos,<br>se producirá un fin de tiempo. |
| ID DUPLICATE [DUPLICADO DE ID]     | El mismo código ID ha sido aprendido antes por el panel de control.                                     |

# Habilitación y deshabilitación del teclado remoto (KEYPAD WORK [TECLADO FUNC.]) Es posible habilitar y deshabilitar un teclado remoto.

### 3. Eliminación del control remoto (DEL KEYPAD [ELIM. TECLADO])

Es posible eliminar los ajustes del teclado remoto del panel de control.

### 6.2.2.16 Vinculación del panel de control al receptor de iluminación Spectra (LINK PANEL TO SPECTRA [VINCULAR PANEL A SPECTRA]) (opcional)

Cuando el receptor Spectra esté en el modo de prueba, pulse el botón 🕊 para vincular el panel de control al receptor de iluminación Spectra.

### 6.2.2.17 Configuración de iluminación para el receptor de iluminación Spectra (LIGHTING SETUP [CONFIGURACIÓN DE ILUMINACIÓN]) (opcional)

Es posible ajustar el modo de funcionamiento (OPERATION MODE [MODO DE FUNCIONAMIENTO]) y el tiempo de encendido de lámpara (LAMP-ON TIME [TIEMPO ENCENDIDO LÁMPARA]) para el receptor de iluminación Spectra.

Si el panel de control está vinculado a un receptor de iluminación Spectra y el control de iluminación Spectra está habilitado, cualquier estado de alarma (excepto alarmas de incendio) encenderá la iluminación vinculada durante el tiempo definido de encendido de luz.

**Nota**: Únicamente es posible ajustar la hora de inicio y la hora de parada desde el software de configuración para PC GlobalGuard.

Si la iluminación Spectra se configura como 24 horas, las luces se activarán en cualquier momento en que se produzca una alarma. Si la iluminación Spectra se configura con control de tiempo, las luces únicamente se activarán si la alarma se produce antes de la hora de parada programada o después de la hora de inicio programada. Si la alarma se produce entre la hora de parada y la hora de inicio, las luces no se activarán.

## 6.2.2.18 Configuración de idioma

Es posible ajustar el idioma de la pantalla para el panel de control.

Nota: El panel de control sólo puede mostrarse en inglés. En un futuro cercano está pendiente la adición de alemán.

| PROGRAM MODE  | 3 SECURITY        |                   |                      |                       |                                                     |
|---------------|-------------------|-------------------|----------------------|-----------------------|-----------------------------------------------------|
| IMODO DE      | DETECTOR ZONE     |                   |                      |                       |                                                     |
| PROGRAMACIÓN] | ZONA DEL DETECTOR |                   |                      |                       |                                                     |
|               | DE SEGURIDADI     |                   |                      |                       |                                                     |
|               | Zonas de detector | 3-1 WIRELESS      | INPUT (01-32)        | :1 LEARNING ID        | SEND CODE. WAITING 30S                              |
|               | inalámbrico:      | DETECTOR ZONE     | DETECTOR ZONE        | [APRENDIENDO ID]      | [ENVIAR CÓDIGO ESPERANDO 30S]                       |
|               |                   | ZONA DE DETECTOR  | [INTRODUCIR DETECTOR |                       |                                                     |
|               |                   | INALÁMBRICO]      | DE ZONA (01-32)]     |                       |                                                     |
|               | Zonas de detector | 3-2 WIRELESS      | INPUT (33-36)        | :1 WIRED ZONE         |                                                     |
|               | cableado:         | DETECTOR ZONE     | DETECTOR ZONE        | [ZONA CABLEADA]       |                                                     |
|               |                   | [ZONA DE DETECTOR | [INTRODUCIR DETECTOR |                       |                                                     |
|               |                   | INALÁMBRICO]      | DE ZONA (33-36)]     |                       |                                                     |
|               |                   |                   |                      | :2 LOCATION           | NONE [NINGUNO] / FRONT DOOR [PUERTA                 |
|               |                   |                   |                      | [LUGAR]               | DELANTERA] / BACK DOOR [PUERTA TRASERA] /           |
|               |                   |                   |                      |                       | PATIO DOOR [PUERTA DE PATIO] / DINING ROOM          |
|               |                   |                   |                      |                       | [COMEDOR]/LIVING ROOM [SALON]/LOUNGE                |
|               |                   |                   |                      |                       | [SALA DE ESTAR] / STUDY [ESTUDIO] / PLAY ROOM       |
|               |                   |                   |                      |                       | [SALA DE JUEGOS] / KITCHEN [COCINA] / UTILITY       |
|               |                   |                   |                      |                       | ROUM [DESPACHO] / HALL [VESTIBULO] / LANDING        |
|               |                   |                   |                      |                       | PEDROOM 2 [DORMITORIO 2] / PEDROOM 2                |
|               |                   |                   |                      |                       |                                                     |
|               |                   |                   |                      |                       | BEDROOM 5 [DOPMITOPIO 5] / SHED [COREPTIZO] /       |
|               |                   |                   |                      |                       | GARAGE [GARAIE] / DIR / MAG / SMOKE 1 [HUMO 1] /    |
|               |                   |                   |                      |                       | SMOKE 2 [HUMO 2] / SMOKE 3 [HUMO 3]                 |
|               |                   |                   |                      | :3 MODEL TYPE         | PIR DETECTOR [DETECTOR PIR] / DOOR CONTACT          |
|               |                   |                   |                      | [TIPO DE MODELO]      | [CONTACTO DE PUERTA] / FIRE/SMOKE                   |
|               |                   |                   |                      |                       | [INCENDIO/HUMO] / FLOOD DETECTOR [DETECTOR          |
|               |                   |                   |                      |                       | DE INUNDACIÓN] / GAS DETECTOR [DETECTOR DE          |
|               |                   |                   |                      |                       | GAS] / CO DETECTOR [DETECTOR DE CO] /               |
|               |                   |                   |                      |                       | EMERGENCY UNIT [UNIDAD DE EMERGENCIA]               |
|               |                   |                   |                      | :4 SECURITY TYPE      | INTRUDER [INTRUSO] / 24 HR INTRUDER                 |
|               |                   |                   |                      | [TIPO DE SEGURIDAD]   | [INTRUSO 24 H.] / FIRE [INCENDIO] / TEST [PRUEBA] / |
|               |                   |                   |                      |                       | PANIC/PA [PÁNICO/PA]                                |
|               |                   |                   |                      | :5 CHIME MODE         | SELECT ON>* / OFF>#                                 |
|               |                   |                   |                      | [MODO DE CARILLON]    | [SELECCIONAR ACT.>* / DESACT.>#]                    |
|               |                   |                   |                      | :6 PART-ARM-I         | SELECT ON>* / OFF>#                                 |
|               |                   |                   |                      | [ARMADO PARCIAL I]    | [SELECCIONAR ACT.>* / DESACT.>#]                    |
|               |                   |                   |                      | :/ PART-ARM-II        | SELECT UN>* / UFF>#                                 |
|               |                   |                   |                      |                       | [SELECCIONAR ACT.>* / DESACT.>#]                    |
|               |                   |                   |                      | ISTADO DE DETECTORI   | SELECTIONS' / OFF>#                                 |
|               |                   |                   |                      | ODETECTOR REMOVE      | [SELECCIONAR ACT.> / DESACT.>#]                     |
|               |                   |                   |                      | [FI IMINAR DETECTOR]  | [SELECT TESP / NO2#<br>[SELECCIONAR SI>*/ NO2#]     |
|               |                   |                   |                      | 10 SIREN AT TRIGGER   |                                                     |
|               |                   |                   |                      | [SIRENA EN ACTIVADOR] | [SELECCIONAR ACT.>* / DESACT.>#]                    |
|               |                   |                   |                      | 11 ENTRY DELAY        | SELECTION>* / OFF>#                                 |
|               |                   |                   |                      | IRETARDO DE           | [SELECCIONAR ACT.>* / DESACT.>#]                    |
|               |                   |                   |                      | ENTRADA               |                                                     |

# 6.2.3 Configuración de la zona del detector de seguridad (SECURITY DETECTOR ZONE [ZONA DEL DETECTOR DE SEGURIDAD])

| Ajustes predeterminados                |                         |                                                                                                |  |
|----------------------------------------|-------------------------|------------------------------------------------------------------------------------------------|--|
| Elemento                               | Mensaje                 |                                                                                                |  |
| LEARNING ID [APRENDIENDO ID]           |                         |                                                                                                |  |
| WIRED ZONE [ZONA CABLEADA]             | OFF [DESACT.            | .]                                                                                             |  |
| LOCATION [LUGAR]                       | NONE [NING              | JNO]                                                                                           |  |
| MODEL TYPE [TIPO DE MODELO]            | NONE [NING              | JNO]                                                                                           |  |
| SECURITY TYPE [TIPO DE SEGURIDAD]      | INTRUDER [INTRUSO]      |                                                                                                |  |
| CHIME MODE [MODO DE CARILLÓN]          | OFF [DESACT.]           |                                                                                                |  |
| PART-ARM-I [ARMADO PARCIAL I]          | OFF [DESACT.]           |                                                                                                |  |
| PART-ARM-II [ARMADO PARCIAL II]        | OFF [DESACT.]           |                                                                                                |  |
| DETECTOR STATUS [ESTADO DE DETECTOR]   | OFF [DESACT.]           |                                                                                                |  |
| DETECTOR REMOVE [ELIMINAR DETECTOR]    |                         |                                                                                                |  |
| SIREN AT TRIGGER [SIRENA EN ACTIVADOR] | ON [ACT.]               |                                                                                                |  |
| ENTRY DELAY [RETARDO DE ENTRADA]       | Zonas 1-2<br>Zonas 3-36 | DELAYED 030 SECONDS [RETARDADO 030 SEGUNDOS]<br>INSTANT 030 SECONDS [INSTANTÁNEO 030 SEGUNDOS] |  |

### 6.2.3.1 Aprendizaje del detector de seguridad (LEARNING ID [APRENDIENDO ID])

El panel de control puede aprender hasta 32 detectores de contacto de puerta/ventana inalámbricos de 868MHz o detectores de movimiento PIR. El panel de control puede aprender hasta 4 detectores de seguridad cableados.

- 1. Pulse el interruptor de manipulación del detector de seguridad.
- Tras 2 segundos, vuelva a pulsar el interruptor de manipulación en el detector de seguridad para confirmar el código ID.
   Nota: Si la señal de confirmación no se recibe en menos de 15 segundos, el panel de control emitirá un pitido corto y saldrá del modo de aprendizaje.

Nota: Si el detector de seguridad ya se ha vinculado, el panel de control emitirá un pitido largo.

| Mensaje                            | Significado                                                                                                    |
|------------------------------------|----------------------------------------------------------------------------------------------------|
| LEARNING OK [APRENDIZAJE CORRECTO] | El código ID ha sido aprendido correctamente por el panel de control.                                                          |
| TIME OUT [FIN DE TIEMPO]           | Si no pulsa el interruptor de manipulación en el detector de seguridad en menos de 60 segundos, se producirá un fin de tiempo. |
| ID DUPLICATE [DUPLICADO DE ID]     | El mismo código ID ha sido aprendido antes por el panel de control.                                                            |

#### 6.2.3.2 Lugar (LOCATION [LUGAR])

Es posible ajustar el lugar del detector de seguridad.

### 6.2.3.3 Tipo de modelo (MODEL TYPE [TIPO DE MODELO])

Es posible ajustar el tipo de modelo del detector de seguridad.

### 6.2.3.4 Tipo de seguridad (SECURITY TYPE [TIPO DE SEGURIDAD])

Es posible ajustar el tipo de seguridad del detector de seguridad.

| Tipo de seguridad              | Función                                                                                                    |
|--------------------------------|----------------------------------------------------------------------------------------------------|
| INTRUDER [INTRUSO]             | Supervisión de intruso estándar con funciones de armado.                                                                                                    |
| 24 HR INTRUDER [INTRUSO 24 H.] | Supervisión las 24 horas de zonas que exigen una protección de seguridad<br>continua, incluso cuando el sistema está desarmado. Si se activa un detector de<br>seguridad, se iniciará un estado de alarma completo inmediatamente.                                                                                                    |
| FIRE [INCENDIO]                | Supervisión las 24 horas de todos los detectores de incendio/humo conectados<br>al sistema. Si se activa un detector de seguridad, se iniciará un estado de alarma<br>completo inmediatamente.                                                                                                    |
| TEST [PRUEBA]                  | Cuando el sistema está armado, cualquier configuración de detectores no<br>iniciará una alarma, sino que generará un evento en el registro de eventos.<br>Todos los contactos de correo electrónico en la cuenta en línea recibirán una<br>alerta por correo electrónico. Todos los dispositivos móviles que ejecuten la<br>aplicación recibirán una alerta. |
| PANIC/PA [PÁNICO/PA]           | El mismo código ID ha sido aprendido antes por el panel de control.                                                                                                    |

#### 6.2.3.5 Modo de carillón (CHIME MODE [MODO DE CARILLÓN])

Es posible habilitar y deshabilitar el modo de carillón para un detector de seguridad.

#### 6.2.3.6 Configuración de armado parcial I (PART-ARM-I [ARMADO PARCIAL I])

Es posible activar y desactivar la zona del detector cuando el sistema se ha definido como "Part Arm-I" [Armado parcial I].

### 6.2.3.7 Configuración de armado parcial II (PART-ARM-II [ARMADO PARCIAL II])

Es posible activar y desactivar la zona del detector cuando el sistema se ha definido como "Part Arm-II" [Armado parcial II].

#### 6.2.3.8 Estado del detector (DETECTOR STATUS [ESTADO DE DETECTOR])

Es posible habilitar o deshabilitar el funcionamiento del detector de seguridad.

#### 6.2.3.9 Eliminación del detector de seguridad (DETECTOR REMOVE [ELIMINAR DETECTOR])

Es posible eliminar los ajustes del detector de seguridad del panel de control.

## 6.2.3.10 Sirena en activador (SIREN AT TRIGGER [SIRENA EN ACTIVADOR])

Es posible ajustar si el panel de control sonará o estará silencioso cuando se active el detector de seguridad.

## 6.2.3.11 Retardo de entrada (ENTRY DELAY [RETARDO DE ENTRADA])

Es posible ajustar el retardo de entrada para el sistema cuando el sistema se arma. El retardo de entrada es el tiempo entre la activación de un detector de seguridad configurado con un retardo y la generación de la alarma. El retardo de entrada afecta a todos los modos de armado y ya no es configurable para modos de armado individuales.

# 6.2.4 Configuración de domótica (HOME AUTO. [DOMÓTICA])

| PROGRAM MODE<br>[MODO DE<br>PROGRAMACIÓN] | 4. HOME AUTO.<br>[DOMÓTICA] |                                                                        |                                                                              |                                                           |                                                                                                    |
|-------------------------------------------|-----------------------------|------------------------------------------------------------------------|------------------------------------------------------------------------------|-----------------------------------------------------------|----------------------------------------------------------------------------------------------------|
|                                           |                             | 4-1 HOME AUTO.<br>CONTROL SETUP<br>[CONFIGURACIÓN<br>CONTROL DOMÓTICA] | INPUT (01-32) CONT.<br>NUMBER<br>[INTRODUCIR NÚMERO<br>CONT. (01-32)]        | :1 LINK PANEL TO CONTROL<br>[VINCULAR PANEL A<br>CONTROL] | SENDING ID CODE. WAIT 2S.<br>[ENVIANDO CÓDIGO ID ESPERE 2S.]                                                |
|                                           |                             |                                                                        |                                                                              | :2 ALL ON<br>[TODO ACT.]                                  | SELECT ON>* / OFF>#<br>[SELECCIONAR ACT.>* / DESACT.>#]                                                     |
|                                           |                             |                                                                        |                                                                              | :3 REMOTE ACCESS<br>[ACCESO REMOTO]                       | SELECT ON>* / OFF>#<br>[SELECCIONAR ACT.>* / DESACT.>#]                                                     |
|                                           |                             |                                                                        |                                                                              | :4 MODEL TYPE<br>[TIPO DE MODELO]                         | DIMMER [ATENUADOR] / SWITCH DEVICE<br>[DISPOSITIVO CONMUTADOR] / CURTAIN SWITCH<br>[INTERRUPTOR DE CORTINA] |
|                                           |                             |                                                                        |                                                                              | :5 CONT. STATUS<br>[ESTADO DE CONT.]                      | SELECT ON>* / OFF>#<br>[SELECCIONAR ACT.>* / DESACT.>#]                                                     |
|                                           |                             |                                                                        |                                                                              | :6 CONT. REMOVE<br>[:6 ELIMINAR CONT.]                    | SELECT YES>*/ NO>#<br>[SELECCIONAR SÍ>*/ NO>#]                                                              |
|                                           |                             | 4-2 HOME AUTO.<br>REMOTE/SENSOR<br>[DOMÓTICA<br>REMOTO/SENSOR]         | INPUT (01-32) DEVICE<br>NUMBER<br>[INTRODUCIR NÚMERO<br>DISPOSITIVO (01-32)] | :1 LEARNING ID<br>[APRENDIENDO ID]                        | WAIT LEARNING<br>[ESPERE APRENDIENDO]                                                                       |
|                                           |                             |                                                                        |                                                                              | :2 DEVICE STATUS<br>[ESTADO DE DISPOSITIVO]               | SELECT ON>* / OFF>#<br>[SELECCIONAR ACT.>* / DESACT.>#]                                                     |
|                                           |                             |                                                                        |                                                                              | :3 DEVICE REMOVE<br>[ELIMINAR DISPOSITIVO]                | SELECT YES>*/ NO>#<br>[SELECCIONAR SÍ>*/ NO>#]                                                              |

| Aiustes predeterminados                                   |                |  |
|-----------------------------------------------------------|----------------|--|
| Elemento Mensaje                                          |                |  |
| HOME AUTO. CONTROL SETUP [CONFIGURACIÓN CONTROL DOMÓTICA] |                |  |
| LINK PANEL TO CONTROL [VINCULAR PANEL A CONTROL]          |                |  |
| ALL ON [TODO ACT.]                                        | OFF [DESACT.]  |  |
| REMOTE ACCESS [ACCESO REMOTO]                             | ON [ACT.]      |  |
| MODEL TYPE [TIPO DE MODELO]                               | NONE [NINGUNO] |  |
| CONT. STATUS [ESTADO DE CONT.]                            | OFF [DESACT.]  |  |
| CONT. REMOVE [ELIMINAR CONT.]                             |                |  |
| HOME AUTO. REMOTE/SENSOR [DOMÓTICA REMOTO/SENSOR]         |                |  |
| LEARNING ID [APRENDIENDO ID]                              |                |  |
| DETECTOR STATUS [ESTADO DE DETECTOR]                      | OFF [DESACT.]  |  |
| DETECTOR REMOVE [ELIMINAR DETECTOR]                       |                |  |

## 6.2.4.1 Configuración de control de domótica (dispositivos de tipo receptor) (HOME AUTO. CONTROL SETUP [CONFIGURACIÓN CONTROL DOMÓTICA])

La función sólo concierne al uso de dispositivos de tipo receptor.

## 6.2.4.1.1 Aprendizaje del receptor (LINK PANEL TO CONTROL [VINCULAR PANEL A CONTROL])

El panel de control puede aprender hasta 32 receptores de control de domótica.

 Pulse y mantenga pulsado el botón de aprendizaje durante 3 segundos. El indicador de aprendizaje parpadea rápidamente.. El indicador de aprendizaje del receptor deja de parpadear cuando el código ID del panel de control se confirma.

| Mensaje                                                      | Significado                                                             |
|--------------------------------------------------------------|-------------------------------------------------------------------------|
| SENDING ID CODE. WAIT 2S.<br>[ENVIANDO CÓDIGO ID ESPERE 2S.] | El código ID se ha emitido desde el panel de control.                   |
| WAIT 2 SECOND TEST                                           | El código ID ha sido aprendido por el receptor. El receptor se enciende |
| [ESPERE 2 SEGUNDOS PRUEBA]                                   | y se apaga una vez automáticamente.                                     |

## 6.2.4.1.2 Encendido y apagado de todos los receptores (ALL ON [TODO ACT.])

Es posible encender y apagar todos los receptores de control de domótica del grupo.

### 6.2.4.1.3 Acceso remoto (REMOTE ACCESS [ACCESO REMOTO])

Es posible habilitar y deshabilitar el acceso remoto a y controlar los receptores de control de domótica.

Ejemplo: Si el receptor de control de domótica está conectado a una cafetera y el acceso remoto se haya definido como "ON" [ACT.], la cafetera se encenderá a través del software GlobalGuard en línea o a través de la aplicación GlobalGuard.

**Nota:** Si el aparato conectado al receptor de control de domótica requiere su atención durante el funcionamiento, ajuste el acceso remoto a "OFF" [DESACT.].

### 6.2.4.1.4 Tipo de modelo (MODEL TYPE [TIPO DE MODELO])

Es posible ajustar el tipo de modelo del control de domótica.

### 6.2.4.1.5 Estado de control de domótica (CONT. STATUS [ESTADO DE CONT.])

Es posible habilitar o deshabilitar el funcionamiento del receptor de control de domótica.

#### 6.2.4.1.6 Eliminación del control de domótica (CONT. REMOVE [ELIMINAR CONT.])

Es posible eliminar los ajustes del receptor de control de domótica del panel de control.

#### 6.2.4.2 Configuración de control de domótica (dispositivos de tipo transmisor) (HOME AUTO. REMOTE/SENSOR [DOMÓTICA REMOTO/SENSOR])

La función sólo concierne al uso de dispositivos de tipo transmisor.

#### 6.2.4.2.1 Aprendizaje del transmisor (LEARNING ID [APRENDIENDO ID])

El panel de control puede aprender hasta 32 transmisores de control de domótica.

• Pulse y mantenga pulsado el botón de aprendizaje del transmisor durante 3 segundos.

| Mensaje                            | Significado                                                                                                    |
|------------------------------------|----------------------------------------------------------------------------------------------------|
| LEARNING OK [APRENDIZAJE CORRECTO] | El código ID ha sido aprendido correctamente por el panel de control.                                           |
| TIME OUT [FIN DE TIEMPO]           | Si no pulsa el botón de aprendizaje en el transmisor en menos de<br>30 segundos, se producirá un fin de tiempo. |
| ID DUPLICATE [DUPLICADO DE ID]     | El mismo código ID ha sido aprendido antes por el panel de control.                                             |

#### 6.2.4.2.2 Estado del dispositivo (DEVICE STATUS [ESTADO DE DISPOSITIVO])

Es posible habilitar o deshabilitar el funcionamiento del transmisor de control de domótica.

### 6.2.4.2.3 Eliminación del dispositivo (DEVICE REMOVE [ELIMINAR DISPOSITIVO])

Es posible eliminar los ajustes del transmisor de control de domótica del panel de control.

### 6.2.5 Configuración de dispositivos de comunicaciones (COMMS [COMUNICACIONES])

La función sólo concierne al uso de dispositivos de tipo transceptor. Los dispositivos de tipo transceptor se utilizan para comunicar con el panel de control para permitir el acceso remoto, el control y la configuración.

Nota: La puerta de enlace IP suministrada, previnculada al panel de control, es un ejemplo de un dispositivo de comunicaciones.

| PROGRAM MODE<br>[MODO DE<br>PROGRAMACIÓN] | 5. COMMS<br>[COMUNICACIONES] |                   |                            |                         |                                  |
|-------------------------------------------|------------------------------|-------------------|----------------------------|-------------------------|----------------------------------|
|                                           |                              | 5-1 COMMS SETUP   | INPUT (01-12) C DEVICE NO. | :1 MODEL TYPE           |                                  |
|                                           |                              | [CONFIGURACION DE | [INTRODUCIR Nº             | [TIPO DE MODELO]        |                                  |
|                                           |                              | COMUNICACIONES    | DISPOSITIVO C (01-12)]     |                         |                                  |
|                                           |                              |                   |                            | :2 LEARNING ID          | WAIT LEARNING                    |
|                                           |                              |                   |                            | [APRENDIENDO ID]        | [ESPERE APRENDIENDO]             |
|                                           |                              |                   |                            | :3 DEVICE STATUS        | SELECT ON>* / OFF>#              |
|                                           |                              |                   |                            | [ESTADO DE DISPOSITIVO] | [SELECCIONAR ACT.>* / DESACT.>#] |
|                                           |                              |                   |                            | :4 DEVICE REMOVE        | SELECT YES>*/ NO>#               |
|                                           |                              |                   |                            | [ELIMINAR DISPOSITIVO]  | [SELECCIONAR SÍ>*/ NO>#]         |

| Ajustes predeterminados               |               |  |
|---------------------------------------|---------------|--|
| Elemento                              | Mensaje       |  |
| MODEL TYPE [TIPO DE MODELO]           |               |  |
| LEARNING ID [APRENDIENDO ID]          |               |  |
| DEVICE STATUS [ESTADO DE DISPOSITIVO] | OFF [DESACT.] |  |

### 6.2.5.1 Tipo de modelo (MODEL TYPE [TIPO DE MODELO])

Es posible ajustar el tipo de modelo del dispositivo de comunicaciones.

### 6.2.5.2 Aprendizaje del transceptor (LEARNING ID [APRENDIENDO ID])

El panel de control puede aprender hasta 12 dispositivos de comunicaciones.

• Pulse y mantenga pulsado el botón de aprendizaje del transceptor durante 3 segundos.

| Mensaje                            | Significado                                                                                                    |
|------------------------------------|----------------------------------------------------------------------------------------------------|
| LEARNING OK [APRENDIZAJE CORRECTO] | El código ID ha sido aprendido correctamente por el panel de control.                                            |
| TIME OUT [FIN DE TIEMPO]           | Si no pulsa el botón de aprendizaje en el transceptor en menos de<br>30 segundos, se producirá un fin de tiempo. |
| ID DUPLICATE [DUPLICADO DE ID]     | El mismo código ID ha sido aprendido antes por el panel de control.                                              |

## 6.2.5.3 Estado del dispositivo (DEVICE STATUS [ESTADO DE DISPOSITIVO])

Es posible habilitar o deshabilitar el funcionamiento del dispositivo de comunicaciones.

**Nota:** El estado del dispositivo cambia automáticamente a "ON" [ACT.] después de vincular un dispositivo de comunicaciones al panel de control.

#### 6.2.5.4 Eliminación del dispositivo (DEVICE REMOVE [ELIMINAR DISPOSITIVO])

Es posible eliminar los ajustes del dispositivo de comunicaciones del panel de control.

#### 6.2.6 Copia de seguridad y restauración (BACKUP & RESTORE [COPIA DE SEGURIDAD Y RESTAURACIÓN])

| PROGRAM MODE<br>[MODO DE PROGRAMACIÓN] | 6. BACKUP & RESTORE<br>[COPIA DE SEGURIDAD Y RESTAURACIÓN] |                                 |                          |
|----------------------------------------|------------------------------------------------------------|---------------------------------|--------------------------|
|                                        |                                                            | 6-1 BACKUP. DD/MM/YY.           | SELECT YES>*/ NO>#       |
|                                        |                                                            | [COPIA DE SEGURIDAD. DD/MM/AA.] | [SELECCIONAR SI>*/ NO>#] |
|                                        |                                                            | 6-2 RESTORE. DD/MM/YY.          | SELECT YES>*/ NO>#       |
|                                        |                                                            | [RESTAURACIÓN. DD/MM/AA.]       | [SELECCIONAR SÍ>*/ NO>#] |

| Ajustes predeterminados     |                           |  |
|-----------------------------|---------------------------|--|
| Elemento                    | Mensaje                   |  |
| BACKUP [COPIA DE SEGURIDAD] | DD/MM/YY [DD/MM/AA] (hoy) |  |
| RESTORE [RESTAURACIÓN]      |                           |  |

# 6.2.6.1 Copia de seguridad (BACKUP [COPIA DE SEGURIDAD])

Es posible guardar los ajustes actuales en el panel de control con fines de copia de seguridad.

#### 6.2.6.2 Restauración (RESTORE [RESTAURACIÓN])

En caso necesario, es posible restaurar los ajustes guardados.

# 7 Funcionamiento

El sistema debe armarse al salir del edificio. Antes de armar el sistema, asegúrese de que todas las puertas y ventanas estén cerradas y que los detectores de movimiento PIR no estén obstruidos. Asegúrese de que los animales se encuentren en zonas no protegidas por los detectores de movimiento PIR.

El sistema tiene cuatro modos de armado: "Fully Arm" [Armado total], "Holiday Arm" [Armado vacaciones], "Part Arm-I" [Armado parcial I] y "Part Arm-II" [Armado parcial II].

El modo "Holiday Arm" [Armado vacaciones] es un duplicado del modo "Fully Arm" [Armado total]. El modo "Fully Arm" [Armado total] normalmente se utiliza a diario, mientras que el modo "Holiday Arm" [Armado vacaciones] se utiliza cuando se ausenta en vacaciones durante un periodo más prolongado. Para el "Holiday Arm" [Armado vacaciones] en particular, es posible configurar calendarios o eventos para hacer funcionar cualquier receptor de control de domótica y simular la presencia de ocupantes. Si desea información adicional sobre la configuración de calendarios o eventos, consulte el manual de software. "Part Arm-I" [Armado parcial I] y "Part Arm-II" [Armado parcial II] permiten que detectores o zonas seleccionados se desarmen mientras otros detectores o zonas están armados.

Cuando el sistema se arma, la pantalla muestra el modo de armado y la cuenta atrás del retardo de salida programado. Si están habilitados los pitidos del retardo de salida, el panel de control emitirá pitidos con un aumento progresivo de la velocidad de pitido a medida que transcurre el retardo de salida. Al final del periodo de salida, todas las zonas activas están totalmente armadas. El usuario debe haber salido del edificio y cerrado la puerta final protegida.

Cuando el sistema está armado y se activa un detector en una zona activa, la pantalla muestra el retardo de entrada programado para la cuenta atrás de zona. Si están habilitados los pitidos del retardo de entrada, el panel de control emitirá pitidos con un aumento progresivo de la velocidad de pitido a medida que transcurre el retardo de entrada. Si el sistema no se ha desarmado cuando ha transcurrido el retardo de entrada, se produce una alarma completa. En el registro de eventos se registran detalles del evento de zona que ha activado la alarma.

Al final del tiempo de alarma, las alarmas se detendrán y el sistema se rearmará automáticamente (sujeto a las condiciones de la función de bloqueo de zona).

# 7.1 Armado total del sistema (modo "Fully Arm" [Armado total])

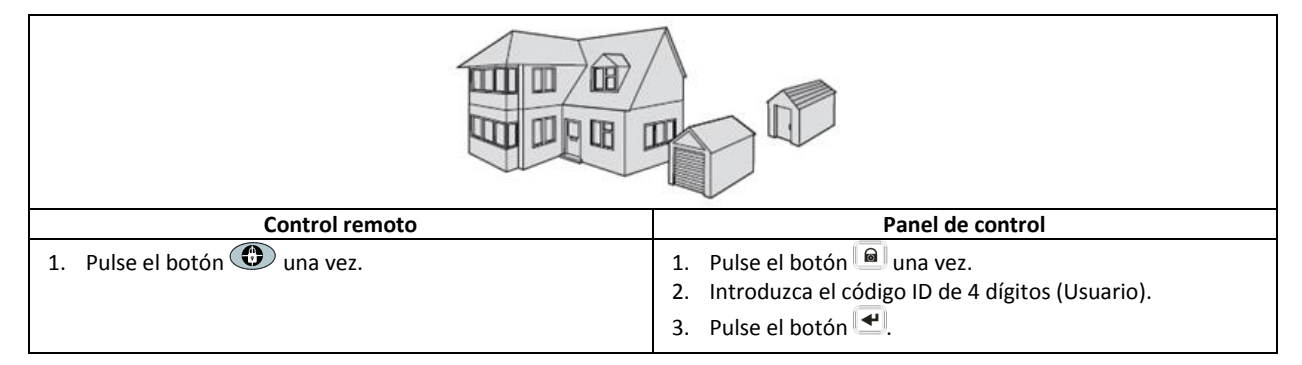

## 7.2 Armado de vacaciones del sistema (modo "Holiday Arm" [Armado vacaciones])

| Control remoto                 | Panel de control                                                                                                    |  |
|--------------------------------|----------------------------------------------------------------------------------------------------|--|
| 1. Pulse el botón 🛈 dos veces. | <ol> <li>Pulse el botón le dos veces.</li> <li>Introduzca el código ID de 4 dígitos (Usuario).</li> <li>Pulse el botón .</li> </ol> |  |

# 7.3 Armado parcial del sistema

# 7.3.1 Modo "Part Arm I" [Armado parcial I]

| Control remoto               | Panel de control                                                                                                    |  |  |
|------------------------------|----------------------------------------------------------------------------------------------------|--|--|
| 1. Pulse el botón 🐵 una vez. | <ol> <li>Pulse el botón una vez.</li> <li>Introduzca el código ID de 4 dígitos (Usuario).</li> <li>Pulse el botón .</li> </ol> |  |  |

## 7.3.2 Modo "Part Arm II" [Armado parcial II]

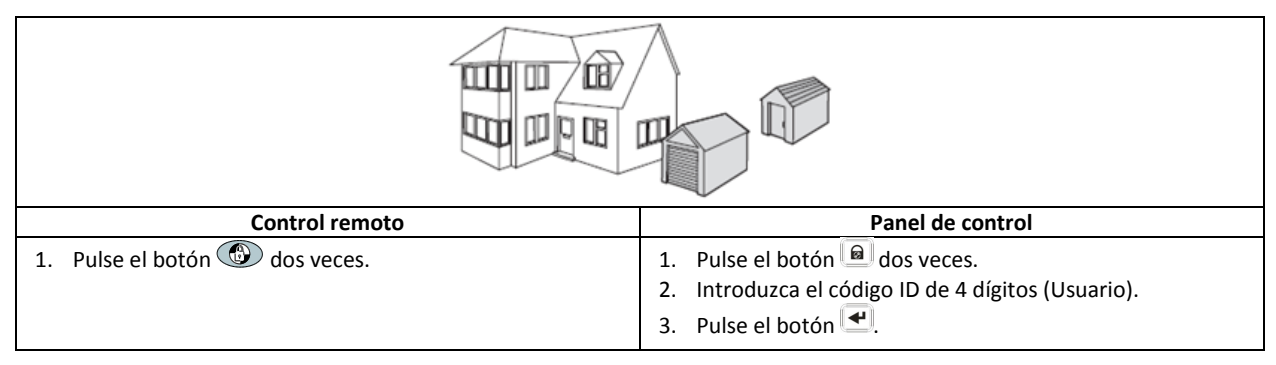

# 7.4 Desarmado del sistema (modo "Disarm" [Desarmado])

| Control remoto              | Panel de control                                                                                                    |  |  |  |
|-----------------------------|----------------------------------------------------------------------------------------------------|--|--|--|
| 1. Pulse el botón duna vez. | <ol> <li>Pulse el botón una vez.</li> <li>Introduzca el código ID de 4 dígitos (Usuario).</li> <li>Pulse el botón .</li> </ol> |  |  |  |

**Nota:** Si el panel de control está vinculado a un receptor de iluminación Spectra y el control de iluminación Spectra está habilitado, cualquier estado de alarma (excepto alarmas de incendio) hará que la iluminación vinculada se conecte durante el tiempo definido de encendido de lámpara.

Si el sistema se desarma utilizando el código de coacción, el sistema se desarmará normalmente. Todos los contactos de correo electrónico en la cuenta en línea recibirán una alerta por correo electrónico. Todos los dispositivos móviles que ejecuten la aplicación recibirán una alerta. Se enviará el mensaje de coacción adecuado.

## 7.5 Función de ajuste rápido

La función de ajuste rápido arma totalmente el sistema con un retardo de salida de 10 segundos.

- 1. Pulse el botón 0°.
- 2. Introduzca el código ID de 4 dígitos (Usuario).
- 3. Pulse el botón 🛃.

**Nota:** Si pulsa el botón <sup>0</sup> durante el periodo de retardo de salida de cualquier modo de armado, el periodo de retardo de salida restante se restablecerá a 5 segundos.

# 7.6 Botones de domótica (I/II/III)

Los botones de domótica del panel de control sirven para utilizar la configuración "Programmes" [Programas] del software de configuración para PC. Consulte el manual de software.

Nota: Si pulsa un botón de domótica, espere unos segundos antes de pulsar otro botón. El programa puede no activarse si pulsa los botones demasiado rápido.

## 7.7 Función de ataque personal

El usuario puede activar una alarma en cualquier momento en caso de amenaza o peligro activando la función de ataque personal.

| Control remoto                                                                                                    | Panel de control                                                                                 |  |  |  |
|----------------------------------------------------------------------------------------------------|--------------------------------------------------------------------------------------------------|--|--|--|
| <ol> <li>Pulse y mantenga pulsado el botón  durante<br/>3 segundos.</li> </ol>                                         | <ol> <li>Pulse y mantenga pulsado el botón de ataque personal<br/>durante 3 segundos.</li> </ol> |  |  |  |
| la alarma continuará durante el tiempo de duración de alarma cuando el sistema se restablecerá automáticamente o hasta |                                                                                                  |  |  |  |

La alarma continuará durante el tiempo de duración de alarma cuando el sistema se restablecerá automáticamente o hasta que el sistema se desarme.

## 7.8 Bloqueo de zona

Si una zona individual activa una alarma más de tres veces, mientras el sistema está armado, y está habilitado el bloqueo de zona, esta zona se bloqueará. La sirena ignorará otras señales de alarma de la zona. No se activará una alarma. El bloqueo de zona se cancelará cuando se desarme la sirena. Si se deshabilita el bloqueo de zona, una zona individual puede iniciar cualquier número de alarmas. El bloqueo de zona funciona sólo con zonas de alarma. El bloqueo de zona no funciona con zonas de incendio.

## 7.9 Manipulación del dispositivo

La zona de manipulación funciona las 24 horas. La recepción de una señal de manipulación de cualquier dispositivo activará inmediatamente una alarma independientemente del estado armado/desarmado del sistema a menos que el sistema esté en el modo de prueba o de programación.

Si la cubierta de la batería de cualquier dispositivo (excepto los controles remotos) se retira o si la sirena o el panel de control se retira de la pared, se produce una alarma inmediatamente incluso si el sistema está desarmado (a menos que el sistema esté en modo de prueba o en modo de programación). La alarma sonará hasta que transcurra el tiempo de alarma definido o que el sistema sea desarmado desde el control remoto o el teclado remoto.

# 7.10 Función de carillón

La función de carillón sólo puede funcionar con el sistema en modo de espera activa.

- 1. Pulse el botón 2 para habilitar la función de carillón.
- 2. Pulse el botón <sup>2</sup> de nuevo para deshabilitar la función de carillón.

Nota: Para utilizar la función de carillón con un detector de seguridad, defina el modo de carillón para la zona del detector de seguridad como "ON" [ACT.].

## 7.11 Iluminación Spectra (conmutación manual/automática)

- 1. Pulse el botón 4 para activar (ON) la iluminación Spectra vinculada.
- 2. Pulse el botón 5 para desactivar (OFF) la iluminación Spectra vinculada y volver al funcionamiento automático.

## 7.12 Pitidos del teclado

- 1. Pulse el botón <sup>3</sup> para silenciar los pitidos del teclado.
- 2. Pulse el botón <sup>3</sup> de nuevo para restaurar el sonido de los pitidos del teclado.

## 7.13 Pitidos de retardo de entrada/salida

Si están habilitados los pitidos de retardo de entrada/salida, es posible deshabilitarlos únicamente durante el periodo de retardo activo.

- 1. Pulse el botón <sup>3</sup> para silenciar los pitidos de retardo de entrada/salida.
- 2. Pulse el botón <sup>3</sup> de nuevo para restaurar el sonido de los pitidos de retardo de entrada/salida.

Nota: Cuando se inicie el siguiente periodo de retardo de entrada/salida, los pitidos seguirán el ajuste principal del sistema normalmente.

# 7.14 Registro de eventos

El indicador del registro de eventos parpadea cada 5 segundos para indicar que un nuevo evento se ha introducido en el registro de eventos. Únicamente los eventos de alarma harán que el panel de control pite cada 10 segundos. Otros eventos del sistema (p. ej., estado de batería baja) no iniciarán los pitidos de advertencia.

- Realice una de las siguientes acciones:
  - Pulse el botón ESC para apagar el indicador del registro de eventos.
  - Pulse el botón <sup>8</sup> para leer el mensaje de evento en el registro de eventos.

Cada mensaje de evento se muestra en dos pantallas. La primera pantalla muestra el número de evento y cuándo se ha producido el evento. La segunda pantalla muestra el contenido real del evento.

| Mensaje                                                                         | Descripción                                                                                         | Mensaje                                                                                   | Descripción                                              |  |
|---------------------------------------------------------------------------------|----------------------------------------------------------------------------------------------------|-------------------------------------------------------------------------------------------|----------------------------------------------------------|--|
| EVENT LOG<br>[REGISTRO DE EVENTOS]<br>KEY IN UP/DOWN<br>[TECLA EN ARRIBA/ABAJO] | Indicación del mensaje                                                                              | TAMPER<br>[MANIPULACIÓN]                                                                  | Panel de control<br>Manipulación                         |  |
| EVENT XXX<br>[EVENTO XXX]<br>MM/DD HH:MM:SS                                     | Evento xxx<br>Fecha y hora                                                                          | COMMS DEVICE<br>[DISPOSITIVO DE COM.]<br>NO.XX TAMPER<br>[Nº XX MANIPULACIÓN]             | Dispositivo de comunicaciones<br>Manipulación            |  |
| NO EVENT<br>[SIN EVENTO]                                                        | Sin evento                                                                                          | COMMS DEVICE<br>[DISPOSITIVO DE COM.]<br>XX INACTIVE [XX INACTIVO]                        | Dispositivo de comunicaciones<br>Fallo de conexión       |  |
| PANIC SIREN<br>[SIRENA DE PÁNICO]                                               | El botón de ataque personal del<br>panel de control se ha activado.                                 | CONTROL PANEL<br>[PANEL DE CONTROL]<br>LOW BATTERY [BATERÍA BAJA]                         | Panel de control<br>Batería baja                         |  |
| WIREFREE KEYPAD<br>[TECLADO SIN CABLE]<br>PANIC SIREN<br>[SIRENA DE PÁNICO]     | La sirena de pánico ha sido<br>activada por el teclado<br>inalámbrico.                              | COMMS DEVICE<br>[DISPOSITIVO DE COM.]<br>XX LOW BATTERY<br>[XX BATERÍA BAJA]              | Dispositivo de comunicaciones<br>xx batería baja         |  |
| LOCATION [LUGAR]<br>ZXX PANIC/PA<br>[ZXX PÁNICO/PA]                             | La sirena de pánico ha sido<br>activada por la zona xx.                                             | REMOTE/DETECTOR<br>[REMOTO/DETECTOR]<br>XX LOW BATTERY<br>[XX BATERÍA BAJA]               | Dispositivo remoto/sensor<br>xx batería baja             |  |
| USERXX [USUARIO XX]<br>RXX PANIC SIREN<br>[RXX SIRENA DE PÁNICO]                | La sirena de pánico ha sido<br>activada por el usuario xx.                                          | LOCATION [LUGAR]<br>XX LOW BATTERY<br>[XX BATERÍA BAJA]                                   | Sensor de zona<br>xx batería baja                        |  |
| LOCATION [LUGAR]<br>ZXX INTRUDER [ZXX INTRUSO]                                  | Advertencia de intruso                                                                              | RF JAMMED<br>[ATASCO DE RF]                                                               | La radiofrecuencia está siendo<br>atascada.              |  |
| LOCATION [LUGAR]<br>ZXX FIRE [ZXX INCENDIO]                                     | Advertencia de incendio                                                                             | CONTROL PANEL<br>[PANEL DE CONTROL]<br>AC POWER LOSS<br>[PÉRDIDA DE CORRIENTE CA]         | Panel de control<br>Corriente CA perdida                 |  |
| FULLY ARM [ARMADO TOTAL]<br>USERXX [USUARIOXX]                                  | Armado total por usuario xx.                                                                        | COMMS DEVICE<br>[DISPOSITIVO DE COM.]<br>XX AC POWER LOSS<br>[XX PÉRDIDA DE CORRIENTE CA] | Dispositivo de comunicaciones<br>xx corriente CA perdida |  |
| HOLIDAY ARM<br>[ARMADO VACACIONES]<br>USERXX [USUARIOXX]                        | HOLIDAY ARM<br>[ARMADO VACACIONES]<br>USERXX [USUARIOXX]<br>Armado de vacaciones por<br>usuario xx. |                                                                                           | Función de calendario<br>xx activada.                    |  |
| PART-ARM-I<br>[ARMADO PARCIAL I]<br>USERXX [USUARIOXX]                          | PART-ARM-I<br>[ARMADO PARCIAL I] Armado parcial I por usuario xx.<br>USERXX [USUARIOXX]             |                                                                                           | Función de evento<br>xx activada.                        |  |
| PART-ARM-II<br>[ARMADO PARCIAL II]<br>USERXX [USUARIOXX]                        | Armado parcial II por usuario xx.                                                                   | PROG. FUNC.<br>[FUNC. PROGRAMA]<br>NO.XX TRIGGER<br>[№ XX ACTIVADOR]                      | Función de programa<br>xx activada.                      |  |

| DISARM [DESARMADO]<br>USERXX [USUARIOXX]                        | Desarmado por usuario xx.           | LOCATION [LUGAR]<br>ZXX TEST [ZXX PRUEBA]                                     | Activador de zona<br>(El tipo de zona es "Test"<br>[Prueba])<br>Teclado inalámbrico<br>xx batería baja |  |
|-----------------------------------------------------------------|-------------------------------------|-------------------------------------------------------------------------------|----------------------------------------------------------------------------------------------------|--|
| LOCATION [LUGAR]<br>ZXX TAMPER<br>[ZXX MANIPULACIÓN]            | Sensor de zona<br>Manipulación      | WIREFREE KEYPAD<br>[TECLADO SIN CABLE]<br>XX LOW BATTERY<br>[XX BATERÍA BAJA] |                                                                                                    |  |
| TAMPER [MANIPULACIÓN]<br>WIREFREE KEYPAD<br>[TECLADO SIN CABLE] | Teclado inalámbrico<br>Manipulación | USERXX [USUARIOXX]<br>RXX LOW BATTERY<br>[BATERÍA BAJA]                       | Control remoto<br>xx batería baja                                                                      |  |

# 7.15 Supervisión de la batería

### 7.15.1 Estado de batería baja

Todos los dispositivos del sistema supervisan de forma continua su estado de batería. Cuando se encienda el indicador de batería baja en un dispositivo, sustituya la batería del dispositivo tan pronto como sea posible. Antes de sustituir la batería, ponga el sistema en el modo de prueba. Después de sustituir la batería, ponga el sistema de nuevo en el modo de funcionamiento.

Si un detector de contacto de puerta/ventana o un detector de movimiento PIR tiene un estado de batería baja, el estado se registrará en el panel de control y se almacenará un mensaje de evento en el registro de eventos.

### 7.15.2 Panel de control

Si se interrumpe el suministro eléctrico, el panel de control recibirá alimentación de la batería principal recargable. En condiciones normales de batería, el indicador de corriente parpadea a intervalos de 1 segundo. En condiciones de batería baja, el indicador de corriente parpadea a intervalos de 3 segundos.

### 7.15.3 Control remoto

En condiciones de batería baja, el indicador de transmisión seguirá parpadeando después de soltar el botón. En condiciones normales de batería, el indicador de transmisión se apagará 2 segundos después de soltar el botón.

#### 7.15.4 Detector de contacto de puerta/ventana

En condiciones de batería baja, el indicador de transmisión se encenderá durante 1 segundo después de abrir la puerta o la ventana. En condiciones normales de batería, el indicador de transmisión no se encenderá (a menos que el detector esté en modo de prueba con la cubierta de la batería retirada).

#### 7.15.5 Detector de movimiento PIR

En condiciones de batería baja, el indicador detrás de la lente del detector parpadeará cuando se detecte movimiento. En condiciones normales de batería, el indicador detrás de la lente del detector no se encenderá (a menos que el detector esté en el modo de prueba de zonas).

## 8 Mantenimiento

## 8.1 Sustitución de las baterías

## 8.1.1 Panel de control

No deje las baterías principales recargables en un estado de descarga durante periodos prolongados. Las baterías principales recargables tienen una vida útil típica de 3-4 años y no requieren ningún tipo de mantenimiento.

Baterías de repuesto: batería NiMH de 6V (1x)

#### 8.1.2 Control remoto

El control remoto requiere poco mantenimiento. Sustituya las baterías una vez al año o cuando se indique un estado de batería baja.

Baterías de repuesto: pila de botón de litio CR2032 de 3V (1x)

## 8.1.3 Teclado remoto

El teclado remoto requiere poco mantenimiento. Sustituya las baterías una vez al año o cuando se indique un estado de batería baja.

Baterías de repuesto: pila alcalina PP3 de 9V (1x)

#### 8.1.4 Detector de contacto de puerta/ventana

El detector de contacto de puerta/ventana requiere poco mantenimiento. Sustituya las baterías una vez al año o cuando se indique un estado de batería baja.

Baterías de repuesto: pila de botón de litio CR2032 de 3V (2x)

Nota: No utilice baterías recargables con los detectores de contacto de puerta/ventana.

#### 8.1.5 Detector de movimiento PIR

El detector de movimiento PIR requiere poco mantenimiento. Sustituya las baterías una vez al año o cuando se indique un estado de batería baja.

Baterías de repuesto: pila alcalina PP3 de 9V (1x)

Nota: No utilice baterías recargables con los detectores de movimiento PIR.

#### 8.1.6 Sirena solar

Si tiene que apagar el sistema totalmente, primero ponga el panel de control en modo de prueba y posteriormente ponga la sirena en el modo de servicio antes de retirar la cubierta de la sirena y desconectar la batería principal recargable y la pila de encendido inicial. Asegúrese de que el panel solar esté cubierto con un material opaco para evitar que éste alimente la sirena. Tras instalar la sirena, vuelva a ponerla en el modo de funcionamiento para rearmarla.

- 1. Limpie el panel solar con un paño suave y húmedo cada 6 meses, preferiblemente en primavera y otoño. No utilice limpiadores abrasivos, con base de disolvente o en aerosol. No limpie el interior de la sirena ni deje que entre agua en la sirena para asegurarse de que el panel solar sigue recibiendo toda la luz disponible.
- 2. No deje la sirena con las baterías conectadas durante periodos de tiempo prolongados, a menos que la sirena pueda recibir suficiente luz para mantener la carga de la batería. Si la carga de la batería no se mantiene, la batería principal recargable funcionará a un nivel inaceptablemente bajo y la sirena debe recargarse desde el suministro de alimentación de 12V CC/1A del panel de control. Instale una nueva pila de encendido inicial para asegurarse de que la sirena recibe suficiente alimentación hasta que el panel solar pueda recargar la batería principal.
- 3. No deje la batería principal recargable en un estado de descarga durante periodos prolongados. La batería principal recargable tiene una vida útil típica de 3-4 años y no requiere ningún tipo de mantenimiento.

Baterías de repuesto: batería NiMH de 7,2V (1x) / pila alcalina PP3 de 9V (1x)

#### 9 Solución de problemas

| Problema                         | Solución                                                                               |
|----------------------------------|----------------------------------------------------------------------------------------|
| Los dos primeros indicadores de  | Asegúrese de que la conexión a Internet esté activa y no esté restringida.             |
| la puerta de enlace IP           | Asegúrese de que el panel de control esté encendido.                                   |
| permanecen naranjas y no se      | Asegúrese de que la puerta de enlace IP esté dentro del alcance operativo del panel de |
| estabilizan en verde.            | control. El indicador RF de la puerta de enlace IP permanecerá naranja si la puerta de |
|                                  | enlace IP no está dentro del alcance operativo del panel de control.                   |
| El panel de control no funciona. | Fallo de corriente de red: Compruebe si funcionan otros circuitos eléctricos.          |
| El indicador de corriente está   | Asegúrese de que el adaptador de corriente esté conectado al panel de control.         |
| apagado o parpadea.              | Asegúrese de que el adaptador de corriente esté conectado a la toma de pared (y que la |
|                                  | toma de pared está activada).                                                          |

| El indicador del registro de       | Lea el mensaie de evento.                                                                                |
|------------------------------------|----------------------------------------------------------------------------------------------------|
| eventos del papel de control       | Compruebe si los controles remotos disponibles tienen un estado de batería baia                          |
| narnadea                           | En caso necesario, sustituva las baterías                                                                |
|                                    | Compruebe si los teclados remotos disponibles tienen un estado de batería baia                           |
|                                    | En caso necesario, sustituva las haterías                                                                |
|                                    | Compruebe si los detectores de contacto de nuerta/ventana disponibles tienen un                          |
|                                    | estado de hatería haja. En caso necesario, sustituya las haterías                                        |
|                                    | Compruebe si los detectores de movimiento PIR disponibles tienen un estado de batería                    |
|                                    | baja. En caso necesario, sustituva las baterías                                                          |
| El papel de control no aconta el   | Introduzca al cádiga ID da 4 dígitas (Usuaria) correcta                                                  |
| código ID do 4 dígitos (Usuario)   | No ocroro más do E cogundos ontro cada nulcasión do los hotonos numéricos                                |
|                                    | No espere mas de 5 segundos entre cada puisación de los botones númericos.                               |
| So ha activada una zona da         | El reterde de entrede (celide exin ne les trenseurride                                                   |
| Se na activado una zona de         | El retardo de entrada/salida aun no na transcurrido.                                                     |
| detección pero no suena ninguna    | El tiempo de alarma na transcurrido y el sistema se na restablecido.                                     |
| alarma.                            | El tiempo de alarma se na reprogramado a "NO ALARIVI" [SIN ALARIVIA].                                    |
| La sirena y los indicadores        | Asegurese de que la sirena esté correctamente montada en la pared y que el interruptor                   |
| funcionan pero no suena ninguna    | de manipulación esté totalmente presionado.                                                              |
| alarma.                            |                                                                                                    |
| La sirena no responde al panel de  | Introduzca el código ID de 4 dígitos (Usuario) correcto.                                                 |
| control.                           | Asegúrese de que el panel de control haya aprendido el código ID de la sirena.                           |
|                                    | Asegúrese de que el interruptor DIP 5 de la sirena se haya definido como "SIREN"                         |
|                                    | [SIRENA].                                                                                                |
|                                    | Asegúrese de que la sirena esté instalada dentro de un alcance de radio efectivo del                     |
|                                    | panel de control y alejada de objetos metálicos.                                                         |
|                                    | Asegúrese de que la sirena se haya definido como "SERVICE MODE OFF" [MODO DE                             |
|                                    | SERVICIO DESACT.].                                                                                       |
|                                    | La batería principal recargable de la sirena está descargada:                                            |
|                                    | 1. Limple el panel solar.                                                                                |
|                                    | <ol> <li>Sustituva la batería si se encuentra al final de su vida útil. En caso necesario, en</li> </ol> |
|                                    | primer lugar cargue la batería durante 4 horas.                                                          |
|                                    |                                                                                                    |
| Suena una alarma completa          | Activación del interruptor de manipulación                                                               |
| mientras el sistema no na sido     | 1. Asegúrese de que las cubiertas de las baterías de todos los detectores de seguridad                   |
| activado por un intruso o esta     | se hayan instalado correctamente.                                                                        |
| desarmado.                         | 2. Asegúrese de que la sirena esté correctamente montada en la pared y que el                            |
|                                    | interruptor de manipulación esté totalmente presionado.                                                  |
|                                    | La alarma de ataque personal se ha accionado desde el nanel de control o desde un                        |
|                                    | control remoto                                                                                           |
|                                    | El circuito de detección antiatasco se ha accienado                                                      |
| El indicador del control romoto    | Acogúrese de que la batería se baya instalado con la polaridad correcta                                  |
|                                    | Asegurese de que la bateira se haya instalado con la polaridad correcta.                                 |
| so acciona al control romato       | Asegurese de que las conexiones del portabateria hagan un buen contacto con la                           |
| se acciona el control remoto.      | Dalerid.<br>Dataría baia, Sustituva la bataría                                                           |
| El detector de recuirciente DID de | Datella Daja. Sustituya la Datella.                                                                      |
| El detector de movimiento PIR da   | No instale el detector cerca de luz solar directa o de fuentes de calor.                                 |
| una faisa alarma.                  | no instale el detector en entornos numedos.                                                              |
|                                    | La sensibilidad dei detector es demasiado alta. Situe el interruptor SW3 dei detector en                 |
|                                    | "LOW" [BAJA].                                                                                            |
| El indicador del detector de       | El detector aun esta en el modo de prueba de zonas durante un tiempo fijo de                             |
| movimiento PIR parpadea al         | 5 minutos después de haber activado el botón PCB.                                                        |
| detectar movimiento.               | Bateria baja. Sustituya la batería.                                                                      |
| El detector de movimiento PIR no   | Si el detector de movimiento PIR ya ha detectado movimiento en los 2 últimos minutos,                    |
| detecta movimiento para activar    | espere otros 2 minutos antes de moverse delante del detector. El detector de                             |
| la alarma.                         | movimiento PIR se inactiva durante 2 minutos para conservar batería después de cada                      |
|                                    | vez que se detecta movimiento.                                                                           |

| El detector de contacto de     | Asegúrese de que el imán esté colocado correctamente en relación con el detector, con  |  |  |  |
|--------------------------------|----------------------------------------------------------------------------------------|--|--|--|
| puerta/ventana no funciona.    | un espacio de menos de 10 mm entre el imán y el detector.                              |  |  |  |
|                                | Asegúrese de que las baterías se hayan instalado con la polaridad correcta.            |  |  |  |
|                                | Asegúrese de que las conexiones del portabatería hagan un buen contacto con las        |  |  |  |
|                                | baterías y la placa de circuitos.                                                      |  |  |  |
|                                | Asegúrese de que se haya aprendido el código ID del detector para una zona en          |  |  |  |
|                                | particular.                                                                            |  |  |  |
|                                | Si hay conectado un detector de contacto de puerta/ventana adicional:                  |  |  |  |
|                                | 1. Asegúrese de que ambos contactos estén cerrados.                                    |  |  |  |
|                                | 2. Asegúrese de que el contacto adicional esté correctamente cableado y que el         |  |  |  |
|                                | interruptor SW3 del detector se haya definido como "INT./EXT.".                        |  |  |  |
|                                | Asegúrese de que el detector esté instalado dentro de un alcance de radio efectivo del |  |  |  |
|                                | nanel de control y alejado de objetos metálicos                                        |  |  |  |
| El detector de contacto de     | Asegúrese de que el imán esté colocado correctamente en relación con el detector, con  |  |  |  |
| nuerta/ventana da una falsa    | un espacio de menos de 10 mm entre el imán y el detector                               |  |  |  |
| alarma                         | El interruntor de maninulación debaio de la cubierta de la batería no está activado    |  |  |  |
|                                | Aseguírese de que la cubierta de la batería esté instalada correctamente               |  |  |  |
|                                | Asegurese de que la cubierta de la bateria este instalada correctamente.               |  |  |  |
| El indicador en el contacto de | Bateria baja. Sustituya la bateria.                                                    |  |  |  |
| puerta/ventana está encendido  |                                                                                        |  |  |  |
| cuando se abre una puerta o    |                                                                                        |  |  |  |
| ventana.                       |                                                                                        |  |  |  |

# 10 Datos técnicos

| Panel de control                       |                                                                          |  |  |
|----------------------------------------|--------------------------------------------------------------------------|--|--|
| Radiofrecuencia                        | 868 MHz / 433 MHz                                                        |  |  |
| Alcance de comunicación                | 868 MHz: 125 m (en espacio abierto) / 433 MHz: 50 m (en espacio abierto) |  |  |
| Dimensiones (lar. x an. x fo.)         | 215 x 215 x 47 mm                                                        |  |  |
| Sirena                                 | 95 dB (Piezo)                                                            |  |  |
|                                        |                                                                          |  |  |
| Control remoto                         |                                                                          |  |  |
| Radiofrecuencia                        | 868 MHz                                                                  |  |  |
| Alcance de comunicación                | 150 m (en espacio abierto)                                               |  |  |
| Dimensiones (lar. x an. x fo.)         | 65 x 36 x 13 mm                                                          |  |  |
| Duración de batería                    | > 1 año                                                                  |  |  |
|                                        |                                                                          |  |  |
| Puerta de enlace IP                    |                                                                          |  |  |
| Radiofrecuencia                        | 868 MHz                                                                  |  |  |
| Alcance de comunicación                | 150 m (en espacio abierto)                                               |  |  |
| Dimensiones (lar. x an. x fo.)         | 34,5 x 176,5 x 124,8 mm                                                  |  |  |
|                                        |                                                                          |  |  |
| Detector de contacto de puerta/ventana | -                                                                        |  |  |
| Radiofrecuencia                        | 868 MHz                                                                  |  |  |
| Alcance de comunicación                | 150 m (en espacio abierto)                                               |  |  |
| Dimensiones (lar. x an. x fo.)         | 100 x 29 x 15 mm                                                         |  |  |
| Duración de batería                    | > 1 año                                                                  |  |  |
|                                        |                                                                          |  |  |
| Detector de movimiento PIR             |                                                                          |  |  |
| Radiofrecuencia                        | 868 MHz                                                                  |  |  |
| Alcance de comunicación                | 150 m (en espacio abierto)                                               |  |  |
| Alcance de detección                   | 12 m a 110°                                                              |  |  |
| Dimensiones (lar. x an. x fo.)         | 94 x 57 x 43 mm                                                          |  |  |
| Duración de batería                    | > 1 año                                                                  |  |  |
|                                        |                                                                          |  |  |

| Sirena solar                               |                              |
|--------------------------------------------|------------------------------|
| Radiofrecuencia                            | 868 MHz                      |
| Alcance de comunicación                    | 125 m (en espacio abierto)   |
| Dimensiones (lar. x an. x fo.)             | 305 x 206 x 98,5 mm          |
| Tensión de funcionamiento                  | 7,2 V / 2100 mAH             |
| Panel solar                                | 7,5 V                        |
| Consumo de corriente                       | 760 mA                       |
| Tiempo de funcionamiento                   | 65 días (en oscuridad total) |
| Sirena                                     | 95 dB (Piezo)                |
| Limitador de duración de alarma (opcional) | 10 minutos                   |

# 11 Eliminación y reciclaje

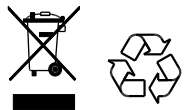

El producto aparece en la clasificación de la Directiva de residuos de aparatos eléctricos o electrónicos (RAEE). El producto y las baterías del monitor no deben eliminarse con otros residuos domésticos o comerciales. Al final de su vida útil, el embalaje del producto debe eliminarse a través de un centro de reciclaje adecuado. Si desea información sobre las instalaciones disponibles, contacte con su autoridad local o con el distribuidor a través del cual ha adquirido el producto.

# 12 Declaración de conformidad CE

Por la presente Novar ED&S declara que el producto es conforme con los requisitos esenciales y otras disposiciones relevantes de la Directiva sobre equipos radioeléctricos y equipos terminales de telecomunicación (R&TTE) (1995/5/CE).

# 13 Garantía

Novar ED&S se compromete a sustituir o reparar, a su único criterio, las mercancías que resulten defectuosas durante un periodo de 2 años exclusivamente como resultado de defectos de materiales o de fabricación.

Comprensiblemente, si el producto no se ha instalado, manejado o mantenido de acuerdo con las instrucciones, si el producto no se ha utilizado correctamente o si se ha intentado rectificar, desmontar o modificar el producto en modo alguno, la garantía quedará invalidada.

La garantía establece la totalidad de la responsabilidad de Novar ED&S. La garantía no se extiende para cubrir pérdidas o daños resultantes o costes de instalación derivados del producto defectuoso. La garantía no afecta en modo alguno a los derechos establecidos por ley u otros derechos de un consumidor y es aplicable únicamente a productos instalados en la UE. Si un artículo desarrolla un fallo, el producto debe devolverse al punto de venta con:

- 1. Prueba de compra.
- Descripción completa del fallo. 2.
- 3. Todas las baterías correspondientes (desconectadas).

# 14 Soporte al cliente

Si desea información adicional sobre el producto y manuales de instalación completos, donde corresponda, vaya a www.friedlandproducts.com

| Service Helpline<br>España | 902 430 668 | Lunes a viernes<br>09:00 - 17:00 | Las llamadas telefónicas se<br>cobran a la tarifa nacional de<br>los proveedores de servicios. |
|----------------------------|-------------|----------------------------------|------------------------------------------------------------------------------------------------|
|----------------------------|-------------|----------------------------------|------------------------------------------------------------------------------------------------|

de

# 15 Registro de alarmas

| Zona | Tipo(s)<br>de detector | Lugar | Тіро | Retardo<br>de entrada | Carillón | Armado<br>total | Armado<br>vacaciones | Armado<br>parcial I | Armado<br>parcial II |
|------|------------------------|-------|------|-----------------------|----------|-----------------|----------------------|---------------------|----------------------|
| 1    |                        |       |      |                       |          |                 |                      |                     |                      |
| 2    |                        |       |      |                       |          |                 |                      |                     |                      |
| 3    |                        |       |      |                       |          |                 |                      |                     |                      |
| 4    |                        |       |      |                       |          |                 |                      |                     |                      |
| 5    |                        |       |      |                       |          |                 |                      |                     |                      |
| 6    |                        |       |      |                       |          |                 |                      |                     |                      |
| 7    |                        |       |      |                       |          |                 |                      |                     |                      |
| 8    |                        |       |      |                       |          |                 |                      |                     |                      |
| 10   |                        |       |      |                       |          |                 |                      |                     |                      |
| 11   |                        |       |      |                       |          |                 |                      |                     |                      |
| 12   |                        |       |      |                       |          |                 |                      |                     |                      |
| 13   |                        |       |      |                       |          |                 |                      |                     |                      |
| 14   |                        |       |      |                       |          |                 |                      |                     |                      |
| 15   |                        |       |      |                       |          |                 |                      |                     |                      |
| 16   |                        |       |      |                       |          |                 |                      |                     |                      |
| 17   |                        |       |      |                       |          |                 |                      |                     |                      |
| 18   |                        |       |      |                       |          |                 |                      |                     |                      |
| 19   |                        |       |      |                       |          |                 |                      |                     |                      |
| 20   |                        |       |      |                       |          |                 |                      |                     |                      |
| 21   |                        |       |      |                       |          |                 |                      |                     |                      |
| 22   |                        |       |      |                       |          |                 |                      |                     |                      |
| 23   |                        |       |      |                       |          |                 |                      |                     |                      |
| 24   |                        |       |      |                       |          |                 |                      |                     |                      |
| 25   |                        |       |      |                       |          |                 |                      |                     |                      |
| 26   |                        |       |      |                       |          |                 |                      |                     |                      |
| 27   |                        |       |      |                       |          |                 |                      |                     |                      |
| 28   |                        |       |      |                       |          |                 |                      |                     |                      |
| 29   |                        |       |      |                       |          |                 |                      |                     |                      |
| 30   |                        |       |      |                       |          |                 |                      |                     |                      |
| 31   |                        |       |      |                       |          |                 |                      |                     |                      |
| 32   |                        |       |      |                       |          |                 |                      |                     |                      |
| 33   |                        |       |      |                       |          |                 |                      |                     |                      |
| 34   |                        |       |      |                       |          |                 |                      |                     |                      |
| 35   |                        |       |      |                       |          |                 |                      |                     |                      |
| 36   |                        |       |      |                       |          |                 |                      |                     |                      |

# Indice

| 1 | Uso previs              | to                                                                              | 171                |
|---|-------------------------|---------------------------------------------------------------------------------|--------------------|
| 2 | Sicurezza.              |                                                                                 | 171                |
|   | 2.1 Prodot              | to                                                                              | 171                |
|   | 2.2 Unità d             | li alimentazione                                                                | 171                |
|   | 2.3 Installa            | izione                                                                          | 171                |
| 3 | Descrizion              | e                                                                               | 171                |
|   | 3.1 Conter              | nuto della confezione (sistema di allarme GlobalGuard di base)                  | 171                |
|   | 3.2 Utensi              | li necessari                                                                    | 172                |
|   | 3.3 Requis              | iti di sistema                                                                  | 172                |
| 4 | Panoramio               | a                                                                               | 173                |
|   | / 1 Dannel              | la di controlla                                                                 | 172                |
|   | 4.1 Farmer<br>4.2 Gatew | av IP                                                                           | 173                |
|   | 4.2 Gutew               | u , II                                                                          | 174                |
| 5 | Installazio             | ne                                                                              | 174                |
|   | 5.1 Esemp               | io di installazione                                                             | 174                |
|   | 5.2 Portat              | a del dispositivo                                                               | 175                |
|   | 5.3 Ordine              | di installazione                                                                | 175                |
|   | 5.4 Installa            | azione del pannello di controllo                                                | 175                |
|   | 5.5 Installa            | azione del gateway IP                                                           | 177                |
|   | 5.6 Collega             | amento del gateway IP al pannello di controllo (opzionale)                      | 177                |
|   | 5.7 Elimina             | azione del gateway IP dal pannello di controllo (opzionale)                     | 178                |
|   | 5.8 Morse               | ttiera di collegamento (opzionale)                                              | 178                |
|   | 5.9 Compa               | itibilità con le versioni precedenti (dispositivi di sicurezza)                 | 178                |
|   | 5.10 Rilevat            | ori di contatto aggiuntivi cablati porta/finestra                               | 179                |
| 6 | Verifica e              | programmazione                                                                  | 179                |
|   | 6.1 Modo                | test (MODO TEST)                                                                | 179                |
|   | 611 T                   |                                                                                 | 170                |
|   | 0.1.1 I<br>6.1.2 T      | est passi (TEST PASSI)                                                          | 100                |
|   | 0.1.2 I<br>613 A        | scietenza sirena wireless on/off (ASSISTENZA SIRENA WIRELESS ON/OEE)            | 180                |
|   | 61/ T                   | ect allarme (TEST ALLARME)                                                      | 180                |
|   | 615 R                   | eimnostare il nannello di controllo                                             | 180                |
|   |                         |                                                                                 | 101                |
|   | 6.2 IVI000              |                                                                                 | 181                |
|   | 6.2.1 C                 | onfigurazione utente (CONFIGURAZIONE UTENTE)                                    | 181                |
|   | 6.2.1.1                 | Codice PIN (CODICE PIN)                                                         | 181                |
|   | 6.2.1.2                 | Codice aggressione (CODICE AGGRESSIONE)                                         | 181                |
|   | 6.2.1.3                 | Nome utente (NOME)                                                              | 182                |
|   | 6.2.1.4                 | Riconoscimento del telecomando (RICONOSCIMENTO ID)                              | 182                |
|   | 6.2.1.5                 | Pulsante anti-aggressione (EMERGENZA)                                           | 182                |
|   | 6.2.1.6                 | Stato (STATO)                                                                   | 182                |
|   | 6.2.1.7                 | enfigurazione del relecomando (ELIMINA DATI)                                    | 182                |
|   | 0.2.2 C                 |                                                                                 | 183                |
|   | 6.2.2.1                 | Cra allarme (OKA ALLARME)                                                       | 184                |
|   | 6.2.2.2                 | Sirena Interna (SIRENA INTERNA)                                                 | 184                |
|   | 6.2.2.3                 | Sirena esterna (SIRENA ESTERNA), Sirena wireless (SIRENA WIRELESS)              | 184                |
|   | 0.2.2.4<br>6 0 0 F      | Sirena esterna (SIKEINA ESTEKINA), didritte tiulle (ALLAKIVIE NUTTE)            | 184                |
|   | 0.2.2.3                 | DEGNALE ALUSTICU ULENTUTE (DEUN, ACUDI, ENA,)                                   | 104<br>101         |
|   | 622.2.0                 | Relà di allarma (RELÈ ALLARME)                                                  | 104<br>10 <i>1</i> |
|   | 6778                    |                                                                                 | ±04<br>1 م ا       |
|   | 6770                    | Configurazione inserimento narziale 1 (CONFIGURAZIONE INSERIMENTO PARZIALE 2)   | +04<br>125         |
|   | 6 2 2 10                | Configuratione inserimento partiale 2 (CONFIGURATIONE INSERIMENTO PARTIALE 2).  | 125                |
|   | 6 2 2 11                | Configurazione inserimento completo (CONFIGURAZIONE INSERIMENTO COMPLETO)       | 185                |
|   | 6.2.2.11                | Configurazione inserimento per vacanze (CONFIGURAZIONE INSERIMENTO PER VACANZE) | 185                |
|   | 6.2.2.13                | Data (DATA)                                                                     | 185                |
|   |                         | · · · · · · · · · · · · · · · · · · ·                                           |                    |

| 6.2.2.1                  | 4 Ora (ORA)                                                                                                    |            |
|--------------------------|----------------------------------------------------------------------------------------------------|------------|
| 6.2.2.1                  | 5 Tastierino wireless (TASTIERINO WIRELESS)                                                                                                    |            |
| 6.2.2.1                  | 6 Collegamento del pannello di controllo al ricevitore di illuminazione Spectra                                                                           |            |
| 6221                     | (COLLEGA PANNELLO A SPECTRA) (opzionale)                                                                                                    | 185        |
| 0.2.2.1                  |                                                                                                    | 195        |
| 6221                     | (CONFIGURAZIONE IELONINAZIONE) (Opzionale)                                                                                                    | 185        |
| 0.2.2.1                  |                                                                                                    | 100        |
| 6.2.3                    | Configurazione della zona del rilevatore di sicurezza (ZONA RILEVATORE DI SICUREZZA)                                                                      | 186        |
| 6.2.3.1                  | Riconoscimento del rilevatore di sicurezza (RICONOSCIMENTO ID)                                                                                            |            |
| 6.2.3.2                  | Ubicazione (UBICAZIONE)                                                                                                    | 187        |
| 6.2.3.3                  | Tipo di modello (TIPO DI MODELLO)                                                                                                    | 187        |
| 6.2.3.4                  | Tipo di sicurezza (TIPO DI SICUREZZA)                                                                                                    | 187        |
| 6.2.3.5                  | Modo campana (MODO CAMPANA)                                                                                                    | 187        |
| 6.2.3.6                  | Configurazione dell'inserimento parziale 1 (CONFIGURAZIONE INSERIMENTO PARZIALE 1)                                                                        | 187        |
| 6.2.3.7                  | Configurazione dell'inserimento parziale 2 (CONFIGURAZIONE INSERIMENTO PARZIALE 2)                                                                        | 187        |
| 6.2.3.8                  | Stato del rilevatore (STATO RILEVATORE).                                                                                                    |            |
| 6.2.3.9                  | Eliminare il rilevatore di sicurezza (RIMUOVI RILEVATORE)                                                                                                 |            |
| 6.2.3.1                  | <ul> <li>Sirena in caso di attivazione (SIRENA IN CASO DI ATTIVAZIONE)</li> <li>Bitanda in caso di attivazione (SIRENA IN CASO DI ATTIVAZIONE)</li> </ul> |            |
| 6.2.3.1                  | I RITAROO INGRESSO (RITARDO INGRESSO)                                                                                                    |            |
| 6.2.4                    | Configurazione della domotica (DOMOTICA)                                                                                                    | 188        |
| 6241                     | Configurazione del controllo dell'automazione domestica (dispositivi tino ricevitore)                                                                     |            |
| 0.2.4.1                  |                                                                                                    | 188        |
|                          |                                                                                                    |            |
| 6.2.4                    | .1.1 Riconoscimento del ricevitore (PANNELLO DI COLLEGAMENTO AL CONTROLLO)                                                                                |            |
| 6.2.4                    | Accensione e spegnimento di tutti i ricevitori (TUTTI ON)                                                                                                 |            |
| 6.2.4                    | 1.1.3 Accesso remoto (ACCESSO REMOTO)                                                                                                    |            |
| 6.2.4                    | 1.1.4 TIPO di modello (TIPO Di MODELLO)                                                                                                    |            |
| 6.2.4                    | 1.5 Stato del controllo di automazione domestica (STATO DEL CONTROLLO)                                                                                    | 109        |
| 0.2.4                    |                                                                                                    |            |
| 6.2.4.2                  | Impostazione del controllo di automazione domestica (dispositivi tipo trasmettitore)                                                                      |            |
|                          | (DISPOSITIVO REMOTO/SENSORE AUTOMAZIONE DOMESTICA)                                                                                                    |            |
| 6.2.4                    | .2.1 Riconoscimento del trasmettitore (RICONOSCIMENTO ID)                                                                                                 |            |
| 6.2.4                    | .2.2 Stato del dispositivo (STATO DISPOSITIVO)                                                                                                    |            |
| 6.2.4                    | .2.3 Eliminazione del dispositivo (RIMUOVI DISPOSITIVO)                                                                                                   |            |
| 625                      | Configurazione del dispositivo di comunicazione (COMUNICAZIONI)                                                                                           | 190        |
| 0.2.5                    |                                                                                                    | 109        |
| 6.2.5.1                  | Tipo di modello (TIPO DI MODELLO)                                                                                                    |            |
| 6.2.5.2                  | Riconoscimento del ricetrasmettitore (RICONOSCIMENTO ID)                                                                                                  | 190        |
| 6.2.5.3                  | Stato del dispositivo (STATO DISPOSITIVO)                                                                                                    |            |
| 6.2.5.4                  | Eliminazione del dispositivo (RIMUOVI DISPOSITIVO)                                                                                                    | 190        |
| 6.2.6                    | Backup e ripristino (BACKUP E RIPRISTINO)                                                                                                    | 190        |
| 6261                     | Backup (BACKI ID)                                                                                                    | 100        |
| 6262                     | Rinristino (RIPRISTINO)                                                                                                    | 190<br>190 |
| 0.2.0.2                  |                                                                                                    |            |
| Utilizzo.                |                                                                                                    | 190        |
| 7.1 Inser                | imento completo del sistema (modo "Inserimento completo")                                                                                                 | 191        |
| 7.2 Inser                | ire il sistema per le vacanze (modo "Inserimento per vacanze")                                                                                            | 191        |
| 7.3 Inser                | ire parzialmente il sistema                                                                                                    | 191        |
| 721                      | Modo "Inserimento parziale 1"                                                                                                    | 101        |
| 732                      | Modo "Inserimento parziale 2"                                                                                                    | 191        |
| 7.5.2                    |                                                                                                    |            |
| 7.4 Disin                | serimento del sistema (modo "Disinserimento" )                                                                                                    |            |
| /.5 Funz                 | ione di impostazione rapida                                                                                                    |            |
| 7.6 Pulsa                | Inti aomotica (I/II/III)                                                                                                    |            |
| 7.7 Funz                 | ione anti-aggressione                                                                                                    |            |
| 7.8 BIOC                 | U UEIId ZUIId                                                                                                    |            |
| 7.5 IVIAN<br>7.10 Imni   | uninssiune del dispusitivu                                                                                                    | 193<br>102 |
| 7.10 III.um              | inazione Spectra (interruttore manuale/automatico)                                                                                                    | 193        |
| 7.11 IIIUII<br>7.12 Soon | niazione specira (interruttore nanuale/automatico)<br>ali acustici della tastiera                                                                         | 193<br>102 |
| Jegii                    |                                                                                                    |            |

| 7  | .13 Se                         | Segnali acustici del ritardo ingresso/uscita |     |  |
|----|--------------------------------|----------------------------------------------|-----|--|
| 7  | .14 Re                         | gistro eventi                                | 193 |  |
| 7  | .15 Mo                         | onitoraggio della batteria                   |     |  |
|    | 7.15.1                         | Batteria scarica                             |     |  |
|    | 7.15.2                         | Pannello di controllo                        | 194 |  |
|    | 7.15.3                         | Telecomando                                  | 194 |  |
|    | 7.15.4                         | Rilevatore di contatto porta/finestra        | 194 |  |
|    | 7.15.5                         | Rilevatore di movimento PIR                  | 194 |  |
| 8  | Manut                          | tenzione                                     |     |  |
| 8  | .1 So                          | stituzione delle batterie                    |     |  |
|    | 8.1.1                          | Pannello di controllo                        |     |  |
|    | 8.1.2                          | Telecomando                                  | 195 |  |
|    | 8.1.3                          | Tastierino remoto                            | 195 |  |
|    | 8.1.4                          | Rilevatore di contatto porta/finestra        | 195 |  |
|    | 8.1.5                          | Rilevatore di movimento PIR                  | 195 |  |
|    | 8.1.6                          | Sirena solare                                | 195 |  |
| 9  | Risolu                         | zione dei problemi                           | 196 |  |
| 10 | Dati te                        | Dati tecnici                                 |     |  |
| 11 | Smaltimento e riciclaggio      |                                              |     |  |
| 12 | Dichiarazione di conformità CE |                                              |     |  |
| 13 | Garan                          | zia                                          | 198 |  |
| 14 | Assiste                        | enza clienti                                 |     |  |
| 15 | Regist                         | Registrazione dell'allarme                   |     |  |

# 1 Uso previsto

La serie FGGK\*/kit HISK1 è un sistema di sicurezza wireless.

# 2 Sicurezza

# 2.1 Prodotto

- Conservare tutti gli avvisi e le istruzioni di sicurezza per consultazioni future.
- Osservare tutte le normative locali applicabili all'installazione del prodotto.
- Installare i dispositivi in ambienti asciutti e ben ventilati (con l'eccezione dei componenti esterni).
- Non tentare di aprire i dispositivi.

## 2.2 Unità di alimentazione

- Verificare che la tensione di rete corrisponda a quella indicata sulla targhetta.
- Non sostituire il caricabatterie con una normale spina elettrica.

## 2.3 Installazione

- Indossare guanti di sicurezza durante la perforazione delle pareti.
- Indossare occhiali di sicurezza durante la perforazione delle pareti.
- Verificare che le pareti da perforare non contengano fili elettrici e condutture dell'acqua.
- Posizionare le scale su superfici orizzontali e stabili con un'angolazione sicura.

# 3 Descrizione

# 3.1 Contenuto della confezione (sistema di allarme GlobalGuard di base)

| Parte | Descrizione                                     | Parte   | Descrizione                                                                                       | Parte                             | Descrizione                                                                       |
|-------|-------------------------------------------------|---------|---------------------------------------------------------------------------------------------------|-----------------------------------|-----------------------------------------------------------------------------------|
|       | Pannello di<br>controllo<br>(1)                 |         | Modello di<br>montaggio<br>(sirena solare)<br>(opzionale)<br>(1)                                  | 7.2V                              | Batteria NiMH<br>(7,2 V)<br>(pannello di controllo)<br>(1)                        |
| Lanan | Gateway IP<br>(1)                               | 12V     | Adattatore di<br>alimentazione<br>(pannello di<br>controllo / sirena<br>solare)<br>(12 V/1 A) (1) | 3V                                | Pila al litio<br>(CR2032) (3 V)<br>(rilevatore contatto<br>porta/finestra)<br>(2) |
| A     | Rilevatore<br>contatto<br>porta/finestra<br>(1) |         | Adattatore di<br>alimentazione<br>(gateway IP)<br>(5 V/ 1 A)<br>(1)                               | 90                                | Batteria alcalina<br>(PP3) (9 V)<br>(rilevatore di<br>movimento PIR)<br>(1)       |
|       | Rilevatore di<br>movimento PIR<br>(1)           |         | Cavo Ethernet<br>(RJ45 / 0,5 m)<br>(1)                                                            | 6V                                | Batteria NiMH<br>(6 V)<br>(sirena solare)<br>(opzionale)<br>(1)                   |
|       | Sirena solare<br>(opzionale)                    |         | Elementi di<br>fissaggio                                                                          | Manuale di<br>installazione e uso | Sirena solare                                                                     |
|       | (1)                                             |         | (1)                                                                                               |                                   | Kit allarme                                                                       |
|       |                                                 | 20.     |                                                                                                   |                                   | Telecomando                                                                       |
|       |                                                 | Omerica |                                                                                                   | Guida rapida                      | Rilevatore di contatto<br>porta/finestra                                          |
|       |                                                 |         |                                                                                                   | all installazione                 | Rilevatore di                                                                     |
|       |                                                 |         |                                                                                                   |                                   | movimento PIR                                                                     |
|       |                                                 |         |                                                                                                   |                                   | Sirena solare                                                                     |

# 3.2 Utensili necessari

| Utensile  | Descrizione                  | Utensile                                                                                                    | Descrizione                  |
|-----------|------------------------------|----------------------------------------------------------------------------------------------------|------------------------------|
|           | Protezioni auricolari        | #2<br>•                                                                                                    | Cacciavite a croce<br>(n. 2) |
|           | Guanti di sicurezza          |                                                                                                    | Punteruolo a punta piatta    |
|           | Trapano elettrico            |                                                                                                    | Livella a bolla d'aria       |
| Ø5        | Punta per muratura<br>(5 mm) |                                                                                                    | Matita                       |
| ØE        | Punta per muratura<br>(6 mm) |                                                                                                    | PC                           |
| <b>#0</b> | Cacciavite a croce<br>(n. 0) | and the second second sec | Router                       |
| #1<br>⊕   | Cacciavite a croce<br>(n. 1) | www                                                                                                    | Internet                     |

# 3.3 Requisiti di sistema

| Sistema operativo           | Windows XP / Windows Vista / Windows 7 |                                         |  |
|-----------------------------|----------------------------------------|-----------------------------------------|--|
|                             | iOS (v4.3.4 o versione succe           | ssiva):                                 |  |
|                             | - iPhone 1 / 2 / 3 / 4                 | 4                                       |  |
|                             | - iPad 1 / iPad 2 / iP                 | od Touch 4                              |  |
|                             | Android (v2.3 o versione suc           | ccessiva):                              |  |
|                             | - Telefono Android                     | (V2.X)                                  |  |
|                             | - Tablet Android (V                    | 4.0)                                    |  |
| Browser Web                 | Internet Explorer 6.x (o vers          | ione successiva)                        |  |
| CPU                         | Pentium 4: 1 GHz (o superio            | re)                                     |  |
| Risoluzione scheda VGA      | 800x600 (o superiore)                  |                                         |  |
| Capacità memoria video      | 128 MB (o superiore)                   |                                         |  |
| Larghezza di banda Internet | Velocità di upload:                    | 512 Kbps (consigliata per 1 telecamera) |  |
|                             | Velocità di download:                  | 2 Mbps                                  |  |

# 4 Panoramica

# 4.1 Pannello di controllo

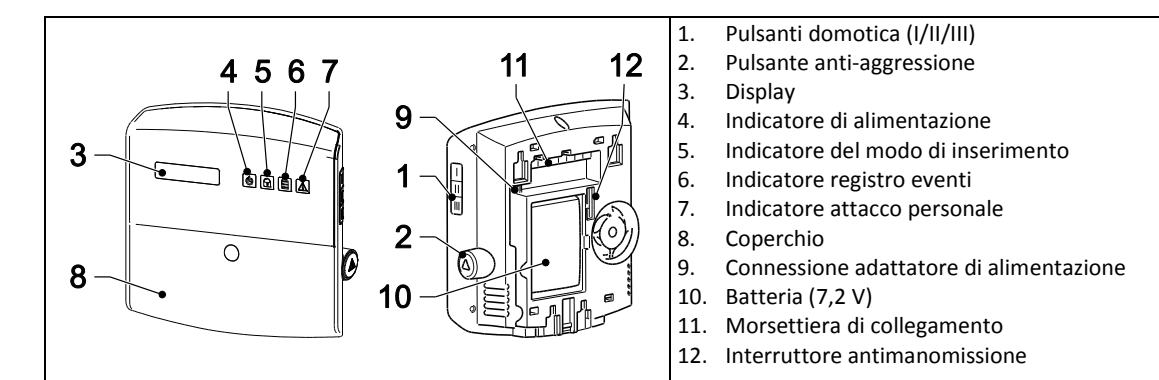

| Simbolo | Elemento                   | Stato     | Funzione                                               |
|---------|----------------------------|-----------|--------------------------------------------------------|
|         | Indicatore di              | Attivo    | L'alimentazione di rete è in uso.                      |
|         | alimentazione              | Lampeggio | Lampeggio rapido: La batteria è in uso.                |
|         |                            |           | Lampeggio lento: Batteria scarica.                     |
|         |                            | Off       | L'alimentazione di rete e la batteria non sono in uso. |
|         | Indicatore del modo di     | Attivo    | Il sistema è impostato su "Inserimento completo".      |
|         | inserimento                |           | Il sistema è impostato su "Inserimento per vacanze".   |
|         |                            | Lampeggio | Il sistema è impostato su "Inserimento parziale I".    |
|         |                            |           | Il sistema è impostato su "Inserimento parziale II".   |
|         |                            | Off       | Il sistema è impostato su "Disinserimento".            |
|         | Indicatore registro eventi | Attivo    | Messaggio di sistema.                                  |
|         |                            | Lampeggio | Memoria allarme.                                       |
|         |                            | Off       | Normale.                                               |
|         | Indicatore attacco         | Attivo    | Il pulsante anti-aggressione è stato premuto.          |
|         | personale                  | Lampeggio |                                                        |
|         |                            | Off       | Normale.                                               |

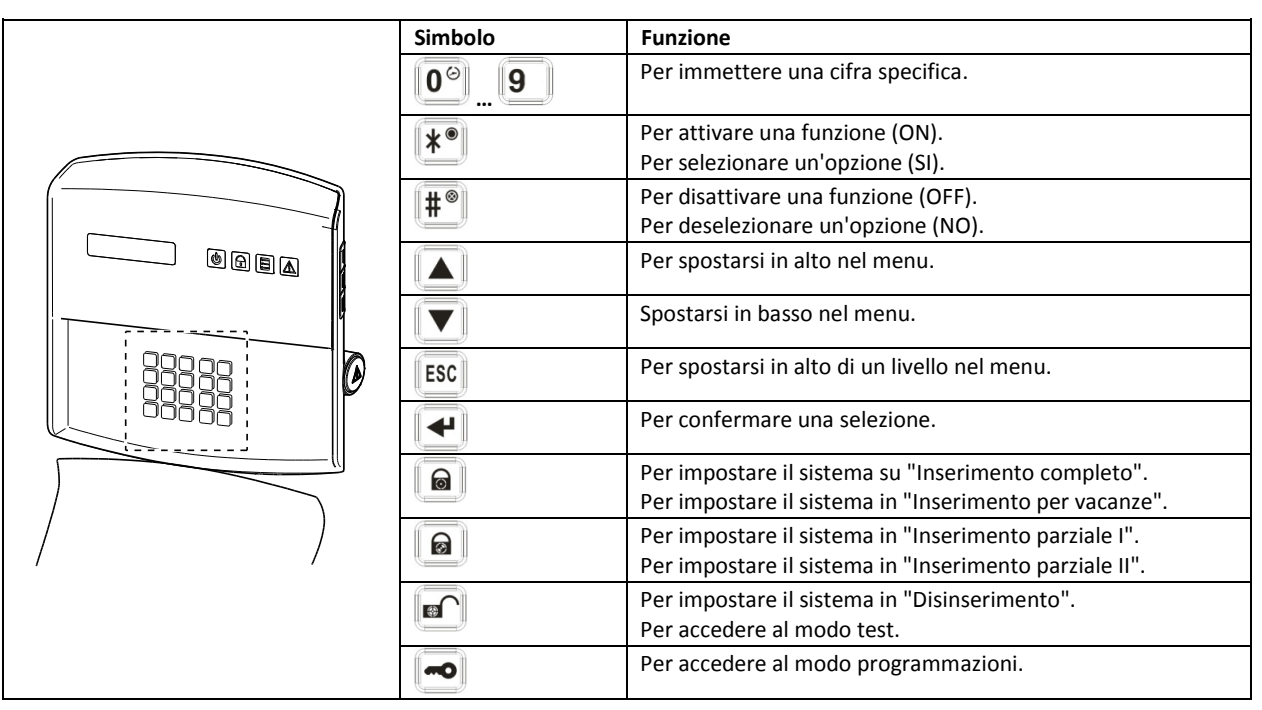

# 4.2 Gateway IP

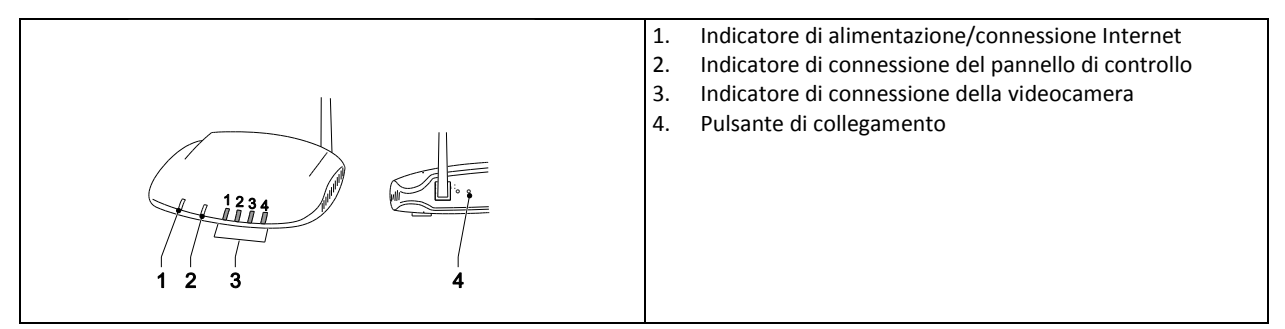

|   | Elemento                                                                                                    | Stato                                                                                                    | Funzione                                                                                                    |
|---|----------------------------------------------------------------------------------------------------|----------------------------------------------------------------------------------------------------|----------------------------------------------------------------------------------------------------|
| 1 | Indicatore di                                                                                                    | Verde                                                                                                    | Connessione riuscita.                                                                                           |
|   | alimentazione/connessi<br>one Internet                                                                                                    | Arancione                                                                                                    | Connessione non riuscita.                                                                                       |
| 2 | Indicatore di                                                                                                    | Verde                                                                                                    | Connessione riuscita.                                                                                           |
|   | connessione del<br>pannello di controllo                                                                                                    | Arancione                                                                                                    | Connessione non riuscita.                                                                                       |
| 3 | 3 Indicatore di connessione della I 4 indicatori mostrano lo stato della connessione per un massimo di 8 videocamere:<br>- Se si collegano da 1 a 4 videocamere, gli indicatori da 1 a 4 si accenderanno di color |                                                                                                    | a connessione per un massimo di 8 videocamere:<br>ere, gli indicatori da 1 a 4 si accenderanno di colore verde. |
|   | videocamera                                                                                                    | - Se si aggiunge la videocamera 5, i mucatore 1 diventera di colore araficione, ecc.<br>- Se si scollega la videocamera 1, ma la videocamera 5 è ancora attiva, l'indicatore 1 d<br>di colore rosso, ecc. |                                                                                                    |

# 5 Installazione

Installare e utilizzare il sistema di allarme in conformità con i requisiti delle normative locali, nazionali e la legislazione vigente. Contattare l'autorità competente per ulteriori informazioni sui regolamenti e sulle legislazioni locali e/o nazionali.

**Nota:** al momento di installare il sistema per la prima volta, modificare il PIN predefinito dell'accesso principale e impostare la corretta data e ora.

## 5.1 Esempio di installazione

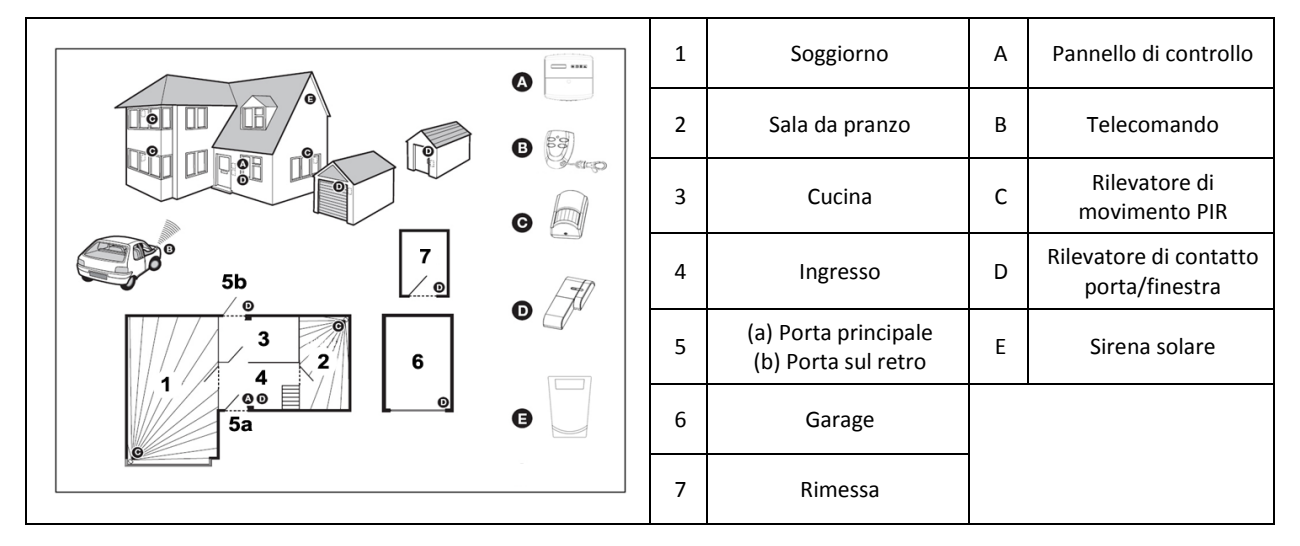

- 1. Posizionare un primo rilevatore di contatto porta/finestra (zona 1) sulla porta principale.
- 2. Posizionare un secondo rilevatore di contatto porta/finestra (zona 2) sulla porta sul retro.
- 3. Posizionare un primo e un secondo rilevatore di movimento PIR (zone 3 e 4) in due fra le seguenti ubicazioni:
  - al piano inferiore, nel soggiorno che contiene la maggior parte oggetti preziosi
  - sul pianerottolo, tra l'accesso alle camere e le scale
  - nell'ingresso, a copertura del pannello di controllo e dei percorsi tra le camere al piano terra

## 5.2 Portata del dispositivo

La portata stimata dei dispositivi di sistema viene misurata in condizioni ideali. Qualsiasi oggetto solido collocato tra il trasmettitore e il ricevitore ridurrà la portata operativa della radiofrequenza. La riduzione della portata wireless dipende dagli ostacoli presenti tra il trasmettitore e il ricevitore. La presenza di un diverse numero di pareti ha un effetto cumulativo sulla portata.

| Tipo di parete                        | Riduzione della portata |
|---------------------------------------|-------------------------|
| Parete divisoria con controplaccaggio | 10-30%                  |
| Parete di mattoni a strato singolo    | 20-40%                  |
| Parete di mattoni a doppio strato     | 30-70%                  |
| Termosifone/pannello in metallo       | 90-100%                 |

## 5.3 Ordine di installazione

- Installazione della sirena solare (opzionale) Consultare il manuale di installazione e uso. Consultare la Guida rapida all'installazione.
- 2. Installazione del pannello di controllo
- Consultare la sezione "Installazione del pannello di controllo".
- Installazione del gateway IP Consultare la sezione "Installazione del gateway IP".
- 4. Installazione del rilevatore di movimento PIR (opzionale) Consultare la Guida rapida all'installazione.
- 5. Installazione del rilevatore di contatto porta/finestra (opzionale) Consultare la Guida rapida all'installazione.
- 6. Installazione del telecomando (opzionale) Consultare la Guida rapida all'installazione.

# 5.4 Installazione del pannello di controllo

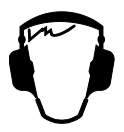

**Nota:** Se si utilizza la sirena solare come accessorio opzionale, installarla e verificare e che la batteria sia carica prima di eseguire l'installazione del pannello di controllo.

- 1. Tenere il pannello di controllo fuori dalla portata dei bambini.
- 2. Montare il pannello di controllo su una superficie piana, a un'altezza compresa tra 1,5 e 2 metri. Prima di montare il pannello di controllo sulla parete, verificare che l'interruttore antimanomissione sia chiuso.
- 3. Posizionare il pannello di controllo in un posto non visibile agli intrusi potenziali, ma accessibile per l'utilizzo del sistema e per l'entrata/uscita da casa entro l'ora di allarme impostata.
- 4. Montare il pannello di controllo in un'area protetta e non accessibile agli intrusi potenziali senza l'apertura di una porta o finestra protette da un apposito rilevatore di contatto o il passaggio in una zona protetta da un rilevatore di movimento PIR.
- 5. Posizionare il pannello di controllo in modo che il segnale acustico di uscita ed entrata sia udibile anche al di fuori della proprietà.
- 6. Verificare che la distanza dal pannello di controllo alla presa a parete non superi la lunghezza del cavo di alimentazione.
- 7. Installare il pannello di controllo all'interno dell'effettiva portata radio e lontano dagli oggetti metallici.

| <ol> <li>Estrarre il fermo e spingere la staffa di montaggio verso il<br/>basso in modo da rimuoverla dal pannello di controllo.</li> </ol>                                                                                                    |
|----------------------------------------------------------------------------------------------------|
| <ol> <li>Utilizzare la staffa di montaggio come modello per<br/>contrassegnare la posizione dei fori di fissaggio sulla<br/>parete.</li> <li>Nella parete, praticare i fori (5 mm) seguendo le<br/>posizioni contrassegnate.</li> <li>Inserire un tassello a muro in dotazione in ciascun foro di<br/>montaggio.</li> </ol>                                                                                                    |
| 5. Rimuovere il coperchio della batteria.                                                                                                    |
| <ul> <li>6. Verificare che il collegamento del ponticello P1 sia nella posizione OFF.</li> <li>7. Verificare che il collegamento del ponticello P51 sia nella posizione OFF.</li> <li>Nota:</li> <li>Se l'allarme antimanomissione del pannello di controllo emette un suono continuo, reimpostare l'allarme:</li> <li>a) Premere il pulsante .</li> <li>b) Immettere il PIN a 4 cifre (utente).</li> <li>c) Premere il pulsante .</li> </ul> |
| <ol> <li>Collegare il connettore della batteria NiMH (7,2 V) al<br/>collegamento della batteria.</li> <li>Installare il coperchio della batteria.</li> </ol>                                                                                                    |
| <ol> <li>Connettere il cavo di alimentazione bianco (12 V)<br/>all'adattatore di alimentazione. Instradare il cavo lungo il<br/>percorso apposito.</li> </ol>                                                                                                    |

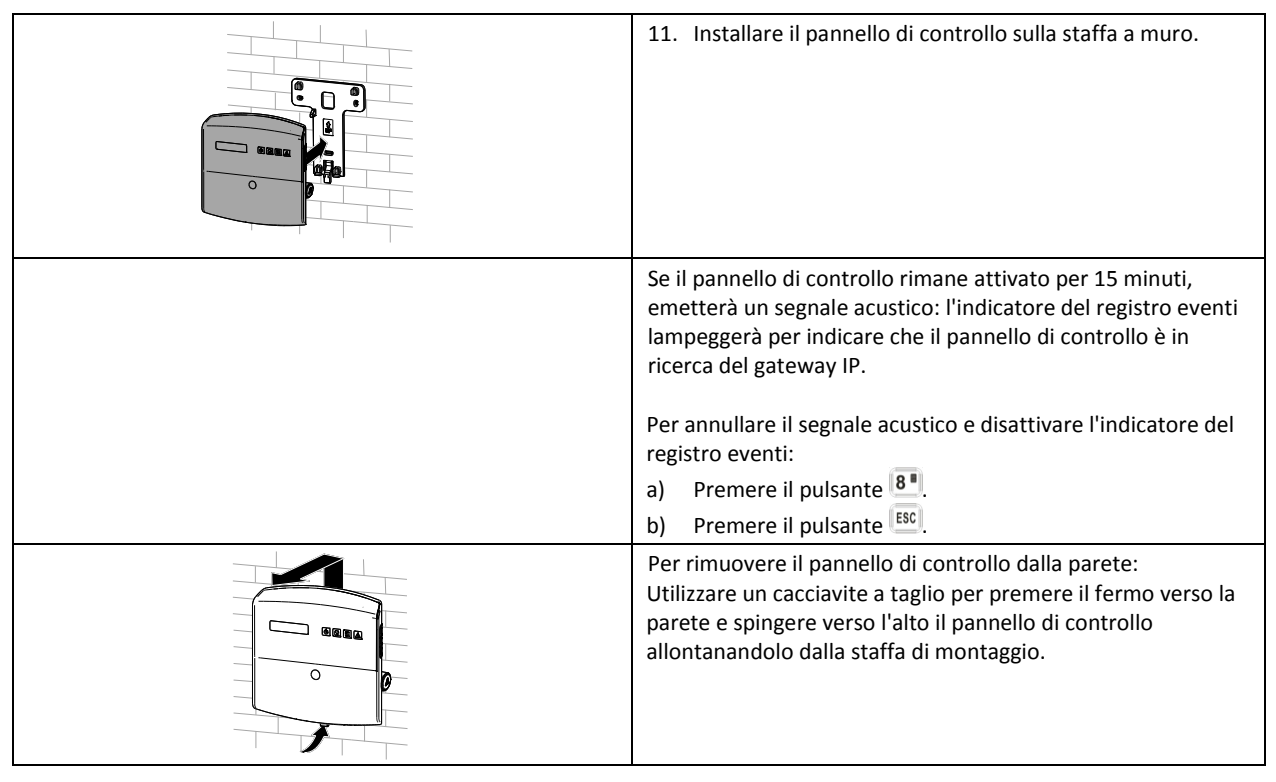

# 5.5 Installazione del gateway IP

Il gateway IP wireless consente di accedere in remoto e controllare il sistema via Internet utilizzando il software online disponibile all'indirizzo https://GlobalGuard.Friedland.co.uk oppure le app GlobalGuard per Apple o Android. Per accedere in remoto al sistema, deve essere attiva la connessione a Internet a cui è connesso il gateway IP. La connessione a Internet deve essere priva di firewall o altre restrizioni che potrebbero impedire l'accesso remoto.

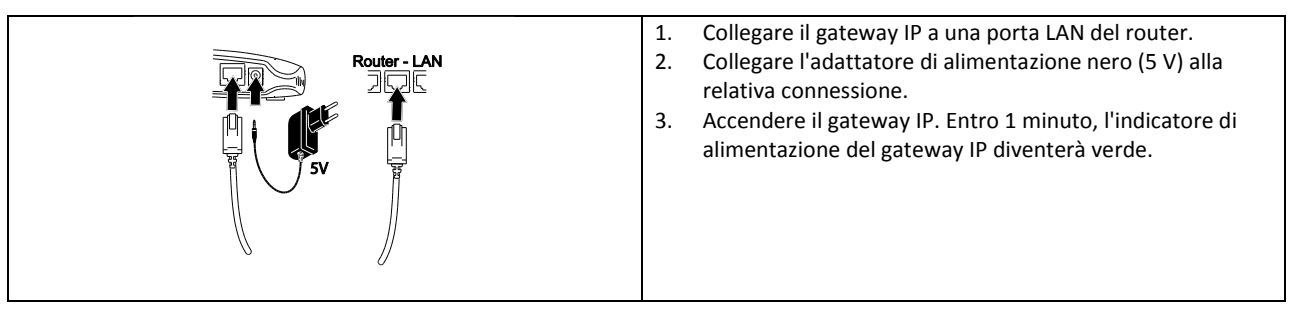

# 5.6 Collegamento del gateway IP al pannello di controllo (opzionale)

Il gateway IP fornito è stato già connesso in fabbrica al pannello di controllo.

Per collegare un gateway IP al pannello di controllo:

- 1. Premere il pulsante 📼.
- 2. Immettere il PIN a 4 cifre (utente).
- 3. Premere il pulsante 🛃.
- 4. Selezionare il modo programmazioni "5. COM.". Il display visualizza "5-1 CONFIG. COM.".
- 5. Premere il pulsante 🛃. Il display visualizza "Num. dispositivo ingresso (01-12)".
- 6. Immettere il numero del dispositivo (0-12). Verificare che nessun altro dispositivo sia già collegato al canale.
- 7. Premere il pulsante 🛃.
- 8. Selezionare il modo programmazioni ":2 ID RICONOSCIMENTO". Il display visualizza lo stato "ATTESA RICONOSCIMENTO...".
- 9. Entro 30 secondi, tenere premuto il pulsante di collegamento sul gateway IP fino a quando viene visualizzata la scritta "Riconoscimento OK".

# 5.7 Eliminazione del gateway IP dal pannello di controllo (opzionale)

- 1. Premere il pulsante 📼.
- 2. Immettere il PIN a 4 cifre (utente).
- 3. Premere il pulsante 🛃.
- 4. Selezionare il modo programmazioni "5. COM.". Il display visualizza "5-1 CONFIG. COM.".
- 5. Premere il pulsante 🛃. Il display visualizza "Num. dispositivo ingresso (01-12)".
- 6. Immettere il numero del dispositivo (0-12). Verificare che nessun altro dispositivo sia già collegato al canale.
- 7. Premere il pulsante 🛃.
- 8. Selezionare il modo programmazioni ":4 RIMUOVI DISPOSITIVO". Il display visualizzerà "SELEZIONA SI>\*/ NO>#".
- 9. Premere il pulsante 💌.

# 5.8 Morsettiera di collegamento (opzionale)

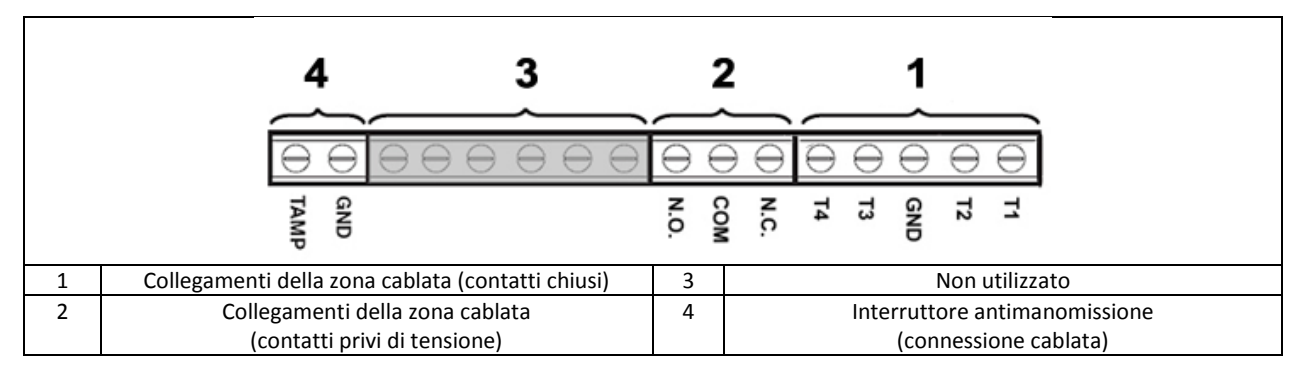

Per accedere alla morsettiera di collegamento, impostare il sistema in modo test (consultare la sezione "Modo test (MODO TEST)".

- 1. Impostare il collegamento del ponticello P1 nella posizione OFF.
- 2. Spegnere l'alimentazione dell'adattatore.
- 3. Rimuovere il pannello di controllo dalla staffa a parete.
- 4. Scollegare l'adattatore di alimentazione dal pannello di controllo.
- 5. Rimuovere il coperchio della batteria.
- 6. Smontare la batteria di backup e scollegarla.
- 7. Eseguire i collegamenti ai morsetti come richiesto.
- 8. Collegare e installare la batteria di backup.
- 9. Installare il coperchio della batteria.
- 10. Collegare l'adattatore di alimentazione al pannello di controllo.
- 11. Accendere l'alimentatore dell'adattatore.
- 12. Installare il pannello di controllo sulla staffa a muro.
- 13. Premere il pulsante <sup>[ESC]</sup> per uscire dal modo test.

I contatti di segnalazione su tutte le zone cablate e antimanomissione devono essere privi di tensione, ovvero devono solo aprirsi e chiudersi senza applicare alcuna tensione auto-generata sui contatti. Di solito, i contatti delle zone 33, 34, 35 e il circuito antimanomissione devono essere chiusi. Quando i contatti si aprono viene attivato un allarme. Nelle zone 33, 34 e 35 è possibile collegare ulteriori rilevatori di contatto porta/finestra ai morsetti. Di solito, i contatti della zona 36 devono essere aperti. Quando i contatti si chiudono viene attivato un allarme.

**Nota:** Di solito, il collegamento del ponticello P51 deve trovarsi in posizione OFF. Impostare il collegamento del ponticello P51 in posizione ON solo se si utilizza il circuito antimanomissione cablato.

## 5.9 Compatibilità con le versioni precedenti (dispositivi di sicurezza)

Anche le versioni precedenti dei rilevatori di movimento PIR, dei rilevatori di contatto porta/finestra, dei telecomandi e dei tastierini remoti a 868 MHz sono compatibili con il sistema. Se un sistema di sicurezza wireless esistente a 868MHz viene aggiornato, è possibile utilizzare lo stesso dispositivo di sicurezza collegandolo al sistema GlobalGuard.

# 5.10 Rilevatori di contatto aggiuntivi cablati porta/finestra

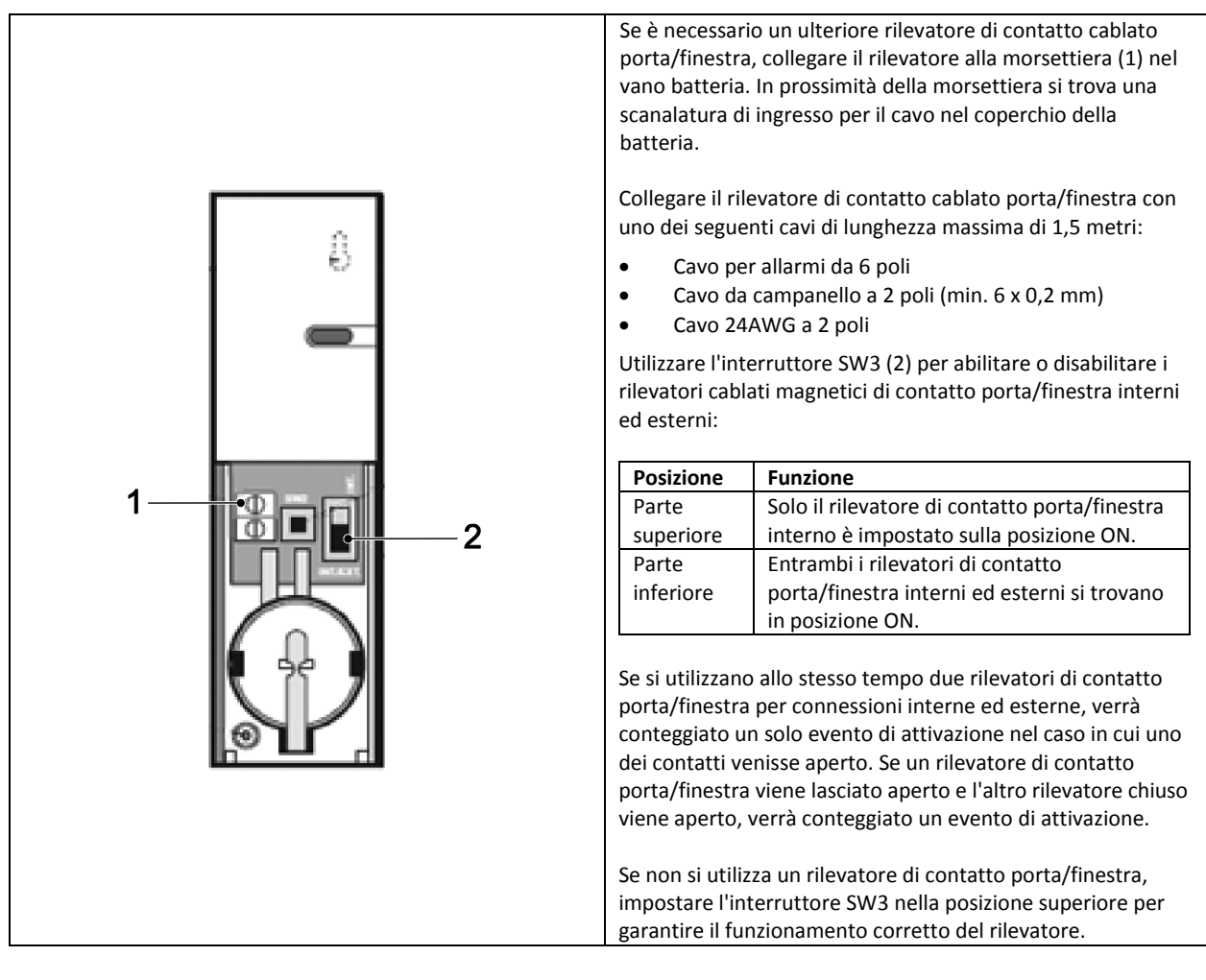

# 6 Verifica e programmazione

# 6.1 Modo test (MODO TEST)

- 1. Verificare che il sistema sia in modalità Disinserimento.
- 2. Premere il pulsante 🖭.
- 3. Immettere il PIN a 4 cifre (utente).
- 4. Premere il pulsante 🕙.

| MODO TEST | TEST PASSI                     | IN ATTESA                 |                           |
|-----------|--------------------------------|---------------------------|---------------------------|
|           | AMBIENTE RF                    | TEST AMBIENTE RF          |                           |
|           | TEST ILLUMINAZIONE SPECTRA     | LUCI ON PER 5S. STOP>ESC. |                           |
|           | ASSISTENZA SIRENA WIRELESS OFF | ASSISTENZA OFF. ATTESA    |                           |
|           | ASSISTENZA SIRENA WIRELESS ON  | ASSISTENZA ON. ATTESA     |                           |
|           | TEST ALLARME                   | TEST RELÈ                 | RELÈ ON PER 5S. STOP>ESC. |
|           |                                | TEST SIRENA WIRELESS      | SIRENA PER 5S. STOP>ESC.  |
|           |                                | TEST SIRENA CABLATA       | SIRENA PER 5S. STOP>ESC.  |

## 6.1.1 Test passi (TEST PASSI)

Il pannello di controllo è dotato di una funzione di test integrato che consente di verificare il funzionamento della sirena in qualsiasi momento. Si consiglia di eseguire il test del sistema a intervalli regolari, almeno una volta ogni tre mesi.

Prima di iniziare il test, verificare che:

- nelle zone protette da un rilevatore di movimento PIR non sia presente alcun movimento per 3 minuti.
- tutte le porte e le finestre protette da un rilevatore di contatto porta/finestra siano chiuse.
- tutti i coperchi delle batterie e i contenitori siano installati correttamente.
- 4. Attivare ciascun rilevatore di sicurezza camminando in una zona protetta da un rilevatore di movimento PIR o aprendo una porta o una finestra protette da un rilevatore di contatto porta/finestra. Il pannello di controllo emetterà un segnale acustico. Il display visualizzerà il codice ID della zona per cui il rilevatore è configurato.
- Rimuovere i coperchi delle batterie dei rilevatori di movimento PIR e dei rilevatori di contatto porta/finestra per azionare gli interruttori antimanomissione. Il pannello di controllo emetterà un segnale acustico. Il display visualizzerà lo stato "MANOMISSIONE ZOX".
- 6. Attivare ciascun pulsante del telecomando (opzionale) in sequenza. Il pannello di controllo emetterà un segnale acustico. Il display visualizzerà un messaggio in base alla tabella seguente:

| Elemento | Messaggio                  |
|----------|----------------------------|
|          | DISINSERIMENTO R01         |
|          | INSERIMENTO R01 PARZIALE-1 |
| •        | INSERIMENTO COMPLETO R01   |
|          | EMERGENZA R01              |

**Nota:** se un rilevatore di movimento PIR presenta la condizione di batteria scarica , il pannello di controllo emetterà un segnale acustico e i display visualizzeranno lo stato "BATTERIA ZOX".

#### 6.1.2 Test ambiente RF (AMBIENTE RF)

Se si riscontrano interferenze nella radiofrequenza, il display visualizzerà lo stato " AMBIENTE . INSUFF. ".

### 6.1.3 Assistenza sirena wireless on/off (ASSISTENZA SIRENA WIRELESS ON/OFF)

La sirena solare dispone di un funzione "modo assistenza" che impedisce all'interruttore antimanomissione di attivare un allarme quando viene staccata dalla parete. Prima di rimuovere la sirena dalla parete, impostarla nel "MODO ASSISTENZA ON". Dopo la sostituzione delle batterie e l'installazione della sirena, impostare "MODO ASSISTENZA OFF".

- Se si seleziona l'opzione "ASSISTENZA SIRENA WIRELESS OFF", la sirena emetterà un segnale acustico lungo seguito da due brevi.
- Se si seleziona "ASSISTENZA SIRENA WIRELESS ON", la sirena emetterà due segnali acustici brevi seguiti da uno lungo.

## 6.1.4 Test allarme (TEST ALLARME)

- Selezionare "TEST RELÈ" per attivare i contatti relè cablati (NA/NC).
- Selezionare "TEST SIRENA WIRELESS" per attivare la sirena s olare esterna.
- Selezionare"TEST SIRENA CABLATA" per mettere in funzione la sirena del pannello di controllo e la sirena cablata esterna.

#### 6.1.5 Reimpostare il pannello di controllo

Il pannello di controllo non tornerà alle impostazioni predefinite di fabbrica, ma tutte le impostazioni e i dispositivi riconosciuti verranno cancellati dalla memoria.

- 1. Premere il pulsante 🖳
- 2. Immettere il codice PIN a 4 cifre (Ammin).
- 3. Premere il pulsante 🛃.
- 4. Spegnere l'alimentazione dell'adattatore.
- 5. Rimuovere il pannello di controllo dalla staffa a parete.
- 6. Scollegare l'adattatore di alimentazione dal pannello di controllo.
- 7. Rimuovere il coperchio della batteria.
- 8. Smontare la batteria di backup e scollegarla.
- 9. Impostare il collegamento del ponticello P1 nella posizione ON.
- 10. Collegare e installare la batteria di backup.
- 11. Installare il coperchio della batteria.
- 12. Collegare l'adattatore di alimentazione al pannello di controllo.
- 13. Accendere l'alimentatore dell'adattatore. Il pannello di controllo si accenderà. Il display visualizzerà lo stato "REIMPOSTAZIONE EEPROM". Dopo aver completato il processo, il display mostrerà "DISINSERIMENTO PRONTO".
- 14. Impostare il collegamento del ponticello P1 nella posizione OFF.
- 15. Installare il pannello di controllo sulla staffa a muro.

Nota: Dopo il ripristino del pannello di controllo, eseguire sempre il riconoscimento dei dispositivi nel pannello di controllo.

## 6.2 Modo programmazioni (MODO PROGRAMMAZIONI)

È possibile impostare il sistema utilizzando le istruzioni contenute nel manuale o tramite il software di configurazione GlobalGuard per PC, disponibile all'indirizzo www.friedlandproducts.com

Con il software di configurazione per PC è possibile programmare solo eventi, pianificazioni e programmi di automazione domestica. È possibile programmare i pulsanti di domotica (I/II/III) sul pannello di controllo solo usando il software di configurazione per PC.

Se si utilizza il software di configurazione per PC, verificare che il computer sia collegato allo stesso router connesso al gateway IP. Se si utilizza una connessione wireless, verificare che il PC si trovi all'interno della portata operativa del router.

- 1. Verificare che il sistema sia in modalità Disinserimento.
- 2. Premere il pulsante 📼.
- 3. Immettere il codice PIN a 4 cifre (Ammin).
- 4. Premere il pulsante 🛃.

**Nota:** se si utilizza il software di configurazione per PC per modificare le impostazioni del programma, il tastierino del pannello di controllo non sarà inattivo (fino a quando non verrà premuto il pulsante ESC per 3 secondi).

| MODO<br>PROGRAMMAZIONI | 1. CONFIGURAZIONE<br>UTENTE |                               |                        |                        |                                           |
|------------------------|-----------------------------|-------------------------------|------------------------|------------------------|-------------------------------------------|
|                        |                             | 1-1 CONFIGURAZIONE<br>AMMIN.  | :1 CODICE PIN          | IMMETTERE PIN: CODICE: |                                           |
|                        |                             |                               | :2 NOME                | IMMETTERE NOME         |                                           |
|                        |                             |                               | :3 TELECOMANDO         | :3-1 RICONOSCIMENTO ID | INVIA DISINSERIMENTO<br>ATTESA 30 SECONDI |
|                        |                             |                               |                        | :3-2 EMERGENZA         | SELEZIONARE ON>*/OFF>#                    |
|                        |                             |                               |                        | :3-3 STATO             | SELEZIONARE ON>*/OFF>#                    |
|                        |                             |                               |                        | :3-4 ELIMINA DATI      | SELEZIONARE SÌ>*/ NO>#                    |
|                        |                             | 1-2 CONFIGURAZIONE<br>UTENTE1 | CODICE PIN             | IMMETTERE PIN: CODICE: |                                           |
|                        |                             | 1-3 CONFIGURAZIONE<br>UTENTE2 | CODICE PIN             | IMMETTERE PIN: CODICE: |                                           |
|                        |                             | 1-4 CONFIGURAZIONE<br>UTENTE3 | CODICE PIN             | IMMETTERE PIN: CODICE: |                                           |
|                        |                             | 1-5 CONFIGURAZIONE<br>UTENTE4 | CODICE PIN             | IMMETTERE PIN: CODICE: |                                           |
|                        |                             | 1-6 CONFIGURAZIONE<br>UTENTE5 | CODICE PIN             | IMMETTERE PIN: CODICE: |                                           |
|                        |                             | 1-7 CONFIGURAZIONE<br>UTENTE6 | CODICE PIN             | IMMETTERE PIN: CODICE: |                                           |
|                        |                             | 1-8 CONFIGURAZIONE<br>UTENTE7 | CODICE PIN             | IMMETTERE PIN: CODICE: |                                           |
|                        |                             | 1-9 CODICE AGGRESSIONE        | IMMETTERE PIN: CODICE: |                        |                                           |

#### 6.2.1 Configurazione utente (CONFIGURAZIONE UTENTE)

| Impostazioni predefinite |             |  |
|--------------------------|-------------|--|
| Elemento                 | Messaggio   |  |
| CODICE PIN               | AMMIN: 1234 |  |
| NOME                     | UTENTE 1-7: |  |
| TELECOMANDO              |             |  |
| CODICE AGGRESSIONE       |             |  |

## 6.2.1.1 Codice PIN (CODICE PIN)

È possibile impostare diversi codici PIN per elementi specifici: Amministratore (AMMIN) / Utente (UTENTE) / Codice aggressione (CODICE AGGRESSIONE).

## 6.2.1.2 Codice aggressione (CODICE AGGRESSIONE)

Se il sistema viene disinserito utilizzando il codice aggressione, verrà disarmato come al solito. Tutti i contatti e-mail presenti nell'account online riceveranno un'e-mail di avviso. Tutti i dispositivi mobili su cui l'applicazione è in esecuzione riceveranno un avviso. Verrà inviato il corretto messaggio di aggressione.

**Nota:** è possibile immettere il codice aggressione solo dal pannello di controllo per avvisare i contatti quando un occupante entra nella proprietà.

## 6.2.1.3 Nome utente (NOME)

quando il sistema viene inserito o disinserito da un utente specifico, il display indica il nome utente. Il numero massimo di caratteri consentito per ciascun nome utente è 15.

- 1. Premere il pulsante 💌 per alternare lettere e numeri.
- 2. Premere il pulsante 🔎 per spostare il cursore a sinistra.
- 3. Premere il pulsante 🙆 per spostare il cursore a destra.
- 4. Premere il pulsante 🔎 per eliminare il carattere al di sotto del cursore.
- 5. Tenere premuto il tasto 🔎 per cancellare tutti i caratteri.

| Lettere                | Numeri | Lettere              | Numeri |
|------------------------|--------|----------------------|--------|
| . @ /: $\rightarrow$ ^ | 1      | PQRS/pqrs            | 7      |
| ABC/abc                | 2      | TUV/tuv              | 8      |
| DEF/def                | 3      | WXYZ/wxyz            | 9      |
| GHI/ghi                | 4      | #\$%*+<><br><>=[]←→` | 0      |
| JKL/jkl                | 5      | !?-,';()&" ¥         | *      |
| MNO/mno                | 6      |                      | #      |

#### 6.2.1.4 Riconoscimento del telecomando (RICONOSCIMENTO ID)

Il pannello di controllo può riconoscere fino a 8 telecomandi.

1. Premere il pulsante 
sulla videocamera. Il pannello di controllo emetterà due brevi segnali acustici. Il display visualizzerà lo stato "NUOVO DISPOSITIVO".

Nota: se il telecomando è stato già collegato, il pannello di controllo emetterà un segnale acustico lungo.

 Entro 15 secondi, premere il tasto 
 sul telecomando per confermare il codice ID. Il pannello di controllo emetterà tre segnali acustici brevi. Il display visualizzerà il messaggio "DISPOSITIVO CONFERMATO" > "SALVATAGGIO NUOVO DISPOSITIVO".

**Nota:** se il segnale di conferma non viene ricevuto entro 15 secondi, il pannello di controllo emetterà un segnale acustico lungo e uscirà dal modo riconoscimento.

| Messaggio         | Significato                                                                                                    |  |
|-------------------|----------------------------------------------------------------------------------------------------|--|
| RICONOSCIMENTO OK | Il codice ID è stato riconosciuto dal pannello di controllo.                                                       |  |
| TIME OUT          | Se non si premono i pulsanti del tastierino remoto entro 60 secondi,<br>si verificherà un evento di tempo scaduto. |  |
| DUPLICAZIONE ID   | Lo stesso codice ID è stato già riconosciuto dal pannello di controllo.                                            |  |

#### 6.2.1.5 Pulsante anti-aggressione (EMERGENZA)

Se si preme il pulsante anti-aggressione (**I**) sul telecomando, il pannello di controllo emetterà un allarme.

## 6.2.1.6 Stato (STATO)

Il telecomando consente di agire sul pannello di controllo anche se viene smarrito.

#### 6.2.1.7 Eliminazione del telecomando (ELIMINA DATI)

È possibile eliminare le impostazioni del telecomando dal pannello di controllo.

| MODO PROGRAMMAZIONI | 2. CONFIGURAZIONE DEL |                                             |                                                                                                    |                                                                          |                                           |
|---------------------|-----------------------|---------------------------------------------|----------------------------------------------------------------------------------------------------|--------------------------------------------------------------------------|-------------------------------------------|
|                     | SISTEMA               |                                             |                                                                                                    |                                                                          |                                           |
|                     |                       | 2-1 TEMPO ALLARME                           | 10 SEC / 30 SEC / 1                                                                                                    |                                                                          |                                           |
|                     |                       |                                             | 5 MINUTI / 10 MINUTI                                                                                                    |                                                                          |                                           |
|                     |                       | 2-2 INT. SIRENA                             | SELEZIONARE ON>*/OFF>#                                                                                                    |                                                                          |                                           |
|                     |                       | 2-3 EST. SIRENA                             | :3-1 SIRENA WIRELESS                                                                                                    | :1-1 COLLEGA PANNELLO A                                                  | INVIO CODICE ID.                          |
|                     |                       |                                             |                                                                                                    | SIRENA                                                                   | ATTENDERE 15 SEC                          |
| -                   |                       |                                             |                                                                                                    | :1-2 SIRENA IN FUNZIONE                                                  | SELEZIONARE ON>*/OFF>#                    |
|                     |                       | 2-4 SEGN ACUST ERP                          | :3-2 ALLARME NOTTE                                                                                                    | SELEZIONARE ON>*/OFF>#                                                   |                                           |
|                     |                       | 2 4 SEGN. ACOST. ENK.                       | MINUTO / 2 MINUTI /<br>4 MINUTI / OFF                                                                                             |                                                                          |                                           |
|                     |                       | 2-5 RILEVAMENTO<br>DISTURBO RF              | SELEZIONARE ON>*/OFF>#                                                                                                    |                                                                          |                                           |
|                     |                       | 2-6 RELÈ ALLARME                            | IMPULSO 2 SEC / IMPULSO<br>30 SEC / IMPULSO 1<br>MINUTI / IMPULSO 3<br>MINUTI / IMPULSO 5<br>MINUTI / ON FINO A<br>DISINSERIMENTO |                                                                          |                                           |
|                     |                       | 2-7 BLOCCO ZONA                             | SELEZIONARE ON>*/OFF>#                                                                                                    |                                                                          |                                           |
|                     |                       | 2-8 CONFIG. INSER. PARZ. 1                  | :9-1 RITARDO USCITA                                                                                                    | SELEZIONARE ON>*/OFF>#                                                   |                                           |
|                     |                       |                                             | :9-2 SEGN. AC. RIT. INGR.                                                                                                    | SELEZIONARE ON>*/OFF>#                                                   |                                           |
|                     |                       | 2-9 CONFIG INSER PARZ 2                     | -3-3 SEGIN. ACUST. KIT. USC.                                                                                                    | SELEZIONARE ON>*/OFF>#                                                   |                                           |
|                     |                       | 2 5 CONTIG. INSEN. PANZ. Z                  | :10-2 SEGN. AC. RIT. INGR.                                                                                                    | SELEZIONARE ON>*/OFF>#                                                   |                                           |
|                     |                       |                                             | :10-3 SEGN. ACUST. RIT.<br>USC.                                                                                                   | SELEZIONARE ON>*/OFF>#                                                   |                                           |
|                     |                       | 2-10 CONFIGURAZIONE<br>INSERIMENTO COMPLETO | :11-1 RITARDO USCITA                                                                                                    | SELEZIONARE ON>*/OFF>#                                                   |                                           |
|                     |                       |                                             | :11-2 SEGN. AC. RIT. INGR.                                                                                                    | SELEZIONARE ON>*/OFF>#                                                   |                                           |
|                     |                       |                                             | :11-3 SEGN. ACUST. RIT.<br>USC.                                                                                                   | SELEZIONARE ON>*/OFF>#                                                   |                                           |
|                     |                       | 2-11 CONFIG. INSER.<br>VACANZE              | :12-1 RITARDO USCITA                                                                                                    | SELEZIONARE ON>*/OFF>#                                                   |                                           |
|                     |                       |                                             | :12-2 SEGN. AC. RIT. INGR.                                                                                                    | SELEZIONARE ON>*/OFF>#                                                   |                                           |
|                     |                       |                                             | :12-3 SEGN. ACUST. RIT.<br>USC.                                                                                                   | SELEZIONARE ON>*/OFF>#                                                   |                                           |
|                     |                       | 2-12 DATA                                   | GG/MM/AA                                                                                                    |                                                                          |                                           |
|                     |                       | 2-13 ORA                                    | HH:MM:SS                                                                                                    |                                                                          |                                           |
|                     |                       | 2-14 TASTIERINO WIRELESS                    | :1 TASTIERINO 1                                                                                                    |                                                                          | ATTESA 30 SECONDI                         |
|                     |                       |                                             |                                                                                                    | 3 FUMINA TASTIERINO                                                      | SELEZIONARE ON>*/OFF>#                    |
| _                   |                       |                                             | :2 TASTIERINO 2                                                                                                    | :1 RICONOSCIMENTO ID                                                     | INVIA DISINSERIMENTO<br>ATTESA 30 SECONDI |
|                     |                       |                                             |                                                                                                    | :2 FUNZ. TASTIERINO                                                      | SELEZIONARE ON>*/OFF>#                    |
|                     |                       |                                             |                                                                                                    | :3 ELIMINA TASTIERINO                                                    | SELEZIONARE SÌ>*/ NO>#                    |
|                     |                       |                                             | :3 TASTIERINO 3                                                                                                    | :1 RICONOSCIMENTO ID                                                     | INVIA DISINSERIMENTO<br>ATTESA 30 SECONDI |
|                     |                       |                                             |                                                                                                    | :2 FUNZ. TASTIERINO                                                      | SELEZIONARE ON>*/OFF>#                    |
|                     |                       |                                             |                                                                                                    | 3 ELIMINA TASTIERINO                                                     | SELEZIONARE SI>*/ NO>#                    |
|                     |                       |                                             | .4 IASTIERINU 4                                                                                                    | .1 KILUNUSLIVIENTU ID                                                    | ATTESA 30 SECONDI                         |
|                     |                       |                                             |                                                                                                    | :2 FUNZ. TASTIERINO                                                      | SELEZIONARE ON>*/OFF>#                    |
|                     |                       |                                             |                                                                                                    | :3 ELIMINA TASTIERINO                                                    | SELEZIONARE SÌ>*/ NO>#                    |
|                     |                       |                                             | :5 TASTIERINO 5                                                                                                    | :1 RICONOSCIMENTO ID                                                     | INVIA DISINSERIMENTO<br>ATTESA 30 SECONDI |
|                     |                       |                                             |                                                                                                    | :2 FUNZ. TASTIERINO                                                      | SELEZIONARE ON>*/OFF>#                    |
|                     |                       |                                             | :6 TASTIERINO 6                                                                                                    | :1 RICONOSCIMENTO ID                                                     | INVIA DISINSERIMENTO                      |
|                     |                       |                                             |                                                                                                    | :2 FUNZ, TASTIFRINO                                                      | SELEZIONARE ON>*/OFF>#                    |
|                     |                       |                                             | 1                                                                                                    | :3 ELIMINA TASTIERINO                                                    | SELEZIONARE SÌ>*/ NO>#                    |
|                     |                       | 2-15 COLLEGA PANNELLO A<br>SPECTRA          |                                                                                                    | INVIO CODICE ID.<br>ATTENDERE 5 SEC.                                     |                                           |
|                     |                       | 2-16 CONFIGURAZIONE<br>ILLUMINAZIONE        | :1 MODO<br>FUNZIONAMENTO                                                                                                    | ORA / 24 ORE / OFF                                                       |                                           |
|                     |                       |                                             | :2 TEMPO LAMPADA<br>ACCESA                                                                                                    | 1 MINUTO / 3 MINUTI / 5<br>MINUTI / 10 MINUTI / 30<br>MINUTI / 60 MINUTI |                                           |
|                     |                       | 2-17 CONFIGURAZIONE<br>LINGUA               | :1 INGLESE                                                                                                    | SELEZIONARE ON>*/OFF>#                                                   |                                           |
|                     |                       |                                             | :2 TEDESCO                                                                                                    | SELEZIONARE ON>*/OFF>#                                                   |                                           |

## 6.2.2 Configurazione del sistema (CONFIGURAZIONE DEL SISTEMA)

| Impostazioni predefinite     |                 |                           |  |  |
|------------------------------|-----------------|---------------------------|--|--|
| Elemento                     |                 | Messaggio                 |  |  |
| ORA ALLARME                  |                 | 3 MINUTI                  |  |  |
| INT. SIRENA                  |                 | ON                        |  |  |
| EST SIDENIA                  | SIRENA WIRELESS | ON                        |  |  |
| EST. SINEINA                 | ALLARME NOTTE   | ON                        |  |  |
| SEGN. ACUST. E               | RR.             | 30 SEC                    |  |  |
| RILEVAMENTO                  | DISTURBO RF     | OFF                       |  |  |
| RELÈ ALLARME                 |                 | ON FINO A DISINSERIMENTO  |  |  |
| BLOCCO ZONA                  |                 | ON                        |  |  |
| CONFIG. INSER. PARZ. 1       |                 | RITARDO USCITA ON 030 SEC |  |  |
| CONFIG. INSER. PARZ. 2       |                 | RITARDO USCITA ON 030 SEC |  |  |
| INSERIMENTO COMPLETO         |                 | RITARDO USCITA ON 030 SEC |  |  |
| INSER. PER VACANZE           |                 | RITARDO USCITA ON 030 SEC |  |  |
| DATA                         |                 | 01/01/12                  |  |  |
| ORA                          |                 | 12:00:00                  |  |  |
| TASTIERINO WIRELESS          |                 | OFF                       |  |  |
| COLLEGA PANNELLO A SPECTRA   |                 | OFF                       |  |  |
| CONFIGURAZIONE ILLUMINAZIONE |                 | OFF                       |  |  |
| CONFIGURAZIONE LINGUA        |                 | INGLESE                   |  |  |

## 6.2.2.1 Ora allarme (ORA ALLARME)

È possibile impostare l'ora in cui verrà suonato un allarme attivato.

## 6.2.2.2 Sirena interna (SIRENA INTERNA)

È possibile abilitare e disattivare la sirena interna.

#### 6.2.2.3 Sirena esterna (SIRENA ESTERNA), sirena wireless (SIRENA WIRELESS)

È possibile abilitare e disattivare la sirena esterna.

#### 6.2.2.4 Sirena esterna (SIRENA ESTERNA), allarme notte (ALLARME NOTTE)

Dalle ore 22:00 alle ore 6:00 è possibile fare in modo che il pannello di controllo non attivi una condizione di allarme completo. Così facendo sarà possibile garantire la quiete pubblica del vicinato. Se la funzione è disattivata, dalle ore 22:00 alle 6:00 non verrà emesso alcun allarme sonoro.

#### 6.2.2.5 Segnale acustico di errore (SEGN. ACUST. ERR.)

In caso di condizioni anomale, l'indicatore del registro eventi lampeggerà e il pannello di controllo emetterà un segnale acustico di errore.

Se l'indicatore del registro eventi lampeggia quando il sistema è disinserito e il pannello di controllo emette segnali acustici a intervalli regolari, allora si è verificato un allarme. Accedere al registro eventi per interrompere il lampeggio del relativo indicatore e arrestare i segnali acustici del pannello di controllo.

Nota: Il pannello di controllo non emetterà alcun segnale acustico di errore dalle ore 22:00 alle 6:00.

#### 6.2.2.6 Rilevamento dei disturbi di radiofrequenza (RILEVAMENTO DISTURBO RF)

Il rilevamento dei disturbi di radiofrequenza eseguirà un'analisi continua dei segnali che potrebbero disturbare la frequenza operativa del sistema.

#### 6.2.2.7 Relè di allarme (RELÈ ALLARME)

È possibile impostare l'ora in cui contatti del relè cablato entreranno in funzione dopo l'attivazione di un allarme.

#### 6.2.2.8 Blocco zona (BLOCCO ZONA)

È possibile impedire a un'unica zona di attivare un allarme per più di tre volte prima del disinserimento del sistema.

## 6.2.2.9 Configurazione inserimento parziale 1 (CONFIGURAZIONE INSERIMENTO PARZIALE 2)

È possibile impostare la lunghezza del ritardo di uscita quando il sistema è inserito in modo "Inserimento parziale 1".

#### 6.2.2.10 Configurazione inserimento parziale 2 (CONFIGURAZIONE INSERIMENTO PARZIALE 2)

È possibile impostare la lunghezza del ritardo di uscita quando il sistema è inserito in modo "Inserimento parziale 2".

#### 6.2.2.11 Configurazione inserimento completo (CONFIGURAZIONE INSERIMENTO COMPLETO)

È possibile impostare la lunghezza del ritardo di uscita quando il sistema è inserito in modo "Inserimento completo".

#### 6.2.2.12 Configurazione inserimento per vacanze (CONFIGURAZIONE INSERIMENTO PER VACANZE)

È possibile impostare la lunghezza del ritardo di uscita quando il sistema è inserito in modo "Inserimento per vacanze".

#### 6.2.2.13 Data (DATA)

È possibile impostare la data corrente.

#### 6.2.2.14 Ora (ORA)

È possibile impostare l'ora corrente.

#### 6.2.2.15 Tastierino wireless (TASTIERINO WIRELESS)

Il pannello di controllo può riconoscere fino a 6 tastierini remoti.

#### 1. Riconoscimento del tastierino remoto (RICONOSCIMENTO ID)

a) Immettere il codice ID di 4 cifre e premere il pulsante 
<sup>(d)</sup> sul tastierino remoto. Il pannello di controllo emetterà due brevi segnali acustici. Il display visualizzerà lo stato "NUOVO DISPOSITIVO".

Nota: se il telecomando è già attivo, il pannello di controllo emetterà un segnale acustico lungo.

b) Per confermare il codice ID, immettere il codice ID di 4 cifre e premere il pulsante 🗐 sul tastierino remoto entro 15 secondi. Il pannello di controllo emetterà tre segnali acustici brevi. Il display visualizzerà il messaggio "DISPOSITIVO CONFERMATO" > "SALVATAGGIO NUOVO DISPOSITIVO".

**Nota:** se il segnale di conferma non viene ricevuto entro 15 secondi, il pannello di controllo emetterà un segnale acustico lungo e uscirà dal modo riconoscimento.

| Messaggio         | Significato                                                                                                    |
|-------------------|----------------------------------------------------------------------------------------------------|
| RICONOSCIMENTO OK | Il codice ID è stato riconosciuto dal pannello di controllo.                                                       |
| TIME OUT          | Se non si premono i pulsanti del tastierino remoto entro 60 secondi,<br>si verificherà un evento di tempo scaduto. |
| DUPLICAZIONE ID   | Lo stesso codice ID è stato già riconosciuto dal pannello di controllo.                                            |

#### 2. Abilitazione e disattivazione del tastierino remoto (FUNZIONAMENTO TASTIERINO)

È possibile abilitare e disattivare un tastierino remoto.

#### 3. Eliminazione del telecomando (ELIMINA TASTIERINO)

È possibile eliminare le impostazioni del tastierino remoto dal pannello di controllo.

#### 6.2.2.16 Collegamento del pannello di controllo al ricevitore di illuminazione Spectra (COLLEGA PANNELLO A SPECTRA) (opzionale)

Quando il ricevitore Spectra è in modo test, premere il pulsante 🖆 per collegare il pannello di controllo al ricevitore di illuminazione Spectra.

#### 6.2.2.17 Configurazione dell'illuminazione per il ricevitore Spectra (CONFIGURAZIONE ILLUMINAZIONE) (opzionale)

È possibile impostare il modo funzionamento (MODO FUNZIONAMENTO) e il tempo lampada accesa (TEMPO LAMPADA ACCESA) per il ricevitore di illuminazione Spectra.

Se il pannello di controllo è collegato a un ricevitore di illuminazione Spectra e il relativo controllo è abilitato, qualsiasi condizione di allarme (a eccezione degli allarmi incendio) attiverà l'illuminazione collegata per la durata impostata.

Nota: è possibile impostare l'ora di avvio e di arresto solo attraverso il software di configurazione GlobalGuard per PC.

Se l'illuminazione Spectra è configurata su 24 ore, le luci verranno attivate all'innesco di ogni allarme. Se il controllo dell'illuminazione Spectra è configurato in base all'ora, le luci verranno attivate solo in caso di allarme prima dell'ora di arresto programmata o dopo l'ora di avvio programmato. Se si verifica un allarme tra il tempo di arresto e quello di avvio, le luci non verranno attivate.

## 6.2.2.18 Configurazione della lingua

È possibile impostare la lingua di visualizzazione del pannello di controllo.

Nota: il pannello di controllo potrebbe visualizzare solo la lingua inglese. La lingua tedesca verrà aggiunta a breve.

| 6.2.3 | Configurazione della zona del rilevatore di sicure | zza (ZONA RILEVATORE DI SICUREZZA) |
|-------|----------------------------------------------------|------------------------------------|
|-------|----------------------------------------------------|------------------------------------|

| MODO           | 3. ZONA RILEVATORE       |                     |                  |                       |                                              |
|----------------|--------------------------|---------------------|------------------|-----------------------|----------------------------------------------|
| PROGRAMMAZIONI | DI SICUREZZA             |                     |                  |                       |                                              |
|                | Zone del rilevatore      | 3-1 ZONA RILEVATORE | ZONA RILEVATORE  | :1 RICONOSCIMENTO     | INVIO CODICE. IN ATTESA 30 s                 |
|                | wireless:                | WIRELESS            | INGRESSO (01-32) | ID                    |                                              |
|                | Zone rilevatori cablati: | 3-2 ZONA RILEVATORE | ZONA RILEVATORE  | :1 ZONA CABLATA       |                                              |
|                |                          | CABLATO             | INGRESSO (33-36) |                       |                                              |
|                |                          |                     |                  | :2 UBICAZIONE         | NESSUNA / PORTA PRINCIPALE / PORTA SUL       |
|                |                          |                     |                  |                       | RETRO / PORTA SUL PATIO / SALA DA PRANZO /   |
|                |                          |                     |                  |                       | SOGGIORNO / SALOTTO / STUDIO / SALA GIOCHI / |
|                |                          |                     |                  |                       | CUCINA / RIPOSTIGLIO / INGRESSO /            |
|                |                          |                     |                  |                       | PIANEROTTOLO / CAMERA DA LETTO 1 / CAMERA    |
|                |                          |                     |                  |                       | DA LETTO 2 / CAMERA DA LETTO 3 / CAMERA DA   |
|                |                          |                     |                  |                       | LETTO 4 / CAMERA DA LETTO 5 / RIMESSA /      |
|                |                          |                     |                  |                       | GARAGE / PIR / MAG / FUMO 1 / FUMO 2 /       |
|                |                          |                     |                  |                       | FUMU 3                                       |
|                |                          |                     |                  | :3 TIPO MODELLO       | RILEVATORE PIR / CONTATTO PORTA /            |
|                |                          |                     |                  |                       | RILEVATORE DI ALLAGAMENTO/INCENDIO/FUMO/     |
|                |                          |                     |                  |                       | RILEVATORE DI GAS / RILEVATORE CO / UNITA DI |
|                |                          |                     |                  |                       |                                              |
|                |                          |                     |                  | :4 TIPO DI SICUREZZA  | TEST / EMERGENZA/EM.                         |
|                |                          |                     |                  | :5 MODALITÀ           | SELEZIONARE ON>*/OFF>#                       |
|                |                          |                     |                  | CAMPANA               |                                              |
|                |                          |                     |                  | :6 INS. PARZ. 1       | SELEZIONARE ON>*/OFF>#                       |
|                |                          |                     |                  | :7 INS. PARZ. 2       | SELEZIONARE ON>*/OFF>#                       |
|                |                          |                     |                  | :8 STATO RILEVATORE   | SELEZIONARE ON>*/OFF>#                       |
|                |                          |                     |                  | :9 RIMUOVI            | SELEZIONARE SÌ>*/ NO>#                       |
|                |                          |                     |                  | RILEVATORE            |                                              |
|                |                          |                     |                  | :10 SIRENA IN CASO DI | SELEZIONARE ON>*/OFF>#                       |
|                |                          |                     |                  | ATTIVAZ.              |                                              |
|                |                          |                     |                  | 11 RITARDO INGR       | SELEZIONARE ON>*/OFE>#                       |

| Impostazioni predefinite   |                       |                                               |  |
|----------------------------|-----------------------|-----------------------------------------------|--|
| Elemento                   | Messaggio             |                                               |  |
| RICONOSCIMENTO ID          |                       |                                               |  |
| ZONA CABLATA               | OFF                   |                                               |  |
| UBICAZIONE                 | NESSUNA               |                                               |  |
| TIPO MODELLO               | NESSUNO               |                                               |  |
| TIPO SICUREZZA             | INTRUSIONE            |                                               |  |
| MODO CAMPANA               | OFF                   |                                               |  |
| INS. PARZ. 1               | OFF                   |                                               |  |
| INS. PARZ. 2               | OFF                   |                                               |  |
| STATO DEL RILEVATORE       | OFF                   |                                               |  |
| RIMUOVI RILEVATORE         |                       |                                               |  |
| SIRENA IN CASO DI ATTIVAZ. | ON                    |                                               |  |
| RITARDO INGR.              | Zona 1-2<br>Zona 3-36 | RITARDO DI 30 SECONDI<br>30 SECONDI IMMEDIATI |  |

## 6.2.3.1 Riconoscimento del rilevatore di sicurezza (RICONOSCIMENTO ID)

Il pannello di controllo può riconoscere fino a 32 rilevatori di contatto di porte/finestre wireless a 868 Mhz o di movimento PIR. Il pannello di controllo può riconoscere fino a 4 rilevatori di sicurezza cablati.

- 1. Premere l'interruttore antimanomissione sul rilevatore di sicurezza.
- Dopo 2 secondi, premere di nuovo l'interruttore antimanomissione sul rilevatore di sicurezza per confermare il codice ID.
   Nota: se il segnale di conferma non viene ricevuto entro 15 secondi, il pannello di controllo emetterà un segnale acustico lungo e uscirà dal modo riconoscimento.

Nota: se il rilevatore di sicurezza è già collegato, il pannello di controllo emetterà un segnale acustico lungo.

| Messaggio         | Significato                                                                       |
|-------------------|-----------------------------------------------------------------------------------|
| RICONOSCIMENTO OK | Il codice ID è stato riconosciuto dal pannello di controllo.                      |
|                   | Se non si preme l'interruttore antimanomissione sul rilevatore di sicurezza entro |
| TIME 001          | 60 secondi, avrà luogo un time-out.                                               |
| DUPLICAZIONE ID   | Lo stesso codice ID è stato già riconosciuto dal pannello di controllo.           |

#### 6.2.3.2 Ubicazione (UBICAZIONE)

È possibile impostare l'ubicazione del rilevatore di sicurezza.

#### 6.2.3.3 Tipo di modello (TIPO DI MODELLO)

È possibile impostare il tipo di modello del rilevatore di sicurezza.

#### 6.2.3.4 Tipo di sicurezza (TIPO DI SICUREZZA)

È possibile impostare il tipo di sicurezza del rilevatore di sicurezza.

| Tipo di sicurezza | Funzione                                                                                                    |
|-------------------|----------------------------------------------------------------------------------------------------|
| INTRUSIONE        | Monitoraggio dell'intrusione standard con funzioni di inserimento.                                                                                                    |
| INTRUSIONE 24 ORE | Monitoraggio 24 ore su 24 delle aree che hanno bisogno di protezione anche<br>quando il sistema è disinserito. Se viene attivato un rilevatore di sicurezza,<br>verrà avviata una condizione di allarme completo.                                                                                                    |
| INCENDIO          | Monitoraggio 24 ore su 24 di tutti i rilevatori di incendio o fumo connessi al sistema.<br>Se viene attivato un rilevatore di sicurezza, verrà avviata una condizione di allarme<br>completo.                                                                                                    |
| TEST              | Quando il sistema è inserito, le configurazioni del rilevatore non attiveranno un<br>allarme ma inseriranno un evento nel registro eventi. Tutti i contatti e-mail presenti<br>nell'account online riceveranno un'e-mail di avviso. Tutti i dispositivi mobili su cui<br>l'applicazione è in esecuzione riceveranno un avviso. |
| EMERGENZA/PA      | Lo stesso codice ID è stato già riconosciuto dal pannello di controllo.                                                                                                    |

## 6.2.3.5 Modo campana (MODO CAMPANA)

È possibile attivare e disattivare il modo campana per un rilevatore di sicurezza.

#### 6.2.3.6 Configurazione dell'inserimento parziale 1 (CONFIGURAZIONE INSERIMENTO PARZIALE 1)

È possibile attivare e disattivare la zona del rilevatore quando il sistema è impostato su "Inserimento parziale 1".

#### 6.2.3.7 Configurazione dell'inserimento parziale 2 (CONFIGURAZIONE INSERIMENTO PARZIALE 2)

È possibile attivare e disattivare la zona del rilevatore quando il sistema è impostato su "Inserimento parziale 2".

#### 6.2.3.8 Stato del rilevatore (STATO RILEVATORE)

È possibile abilitare o disabilitare il funzionamento del rilevatore di sicurezza.

#### 6.2.3.9 Eliminare il rilevatore di sicurezza (RIMUOVI RILEVATORE)

È possibile eliminare le impostazioni del rilevatore di sicurezza dal pannello di controllo.

## 6.2.3.10 Sirena in caso di attivazione (SIRENA IN CASO DI ATTIVAZIONE)

È possibile fare in modo che il pannello di controllo emetta suoni o resti silenzioso quando viene attivato il rilevatore di sicurezza.

## 6.2.3.11 Ritardo ingresso (RITARDO INGRESSO)

È possibile impostare il ritardo ingresso del sistema, a patto che il sistema sia inserito. Il ritardo ingresso è il tempo intercorso tra l'attivazione di un rilevatore di sicurezza configurato con un ritardo e l'attivazione di un allarme. Il ritardo ingresso è valido per tutte le modalità di inserimento e non è configurabile per le singole modalità di inserimento.

## 6.2.4 Configurazione della domotica (DOMOTICA)

| MODO<br>PROGRAMMAZIONI | 4. DOMOTICA. |                                                  |                                           |                                             |                                    |
|------------------------|--------------|--------------------------------------------------|-------------------------------------------|---------------------------------------------|------------------------------------|
|                        |              | 4-1 DOMOTICA.<br>CONFIGURAZIONE DEL<br>CONTROLLO | CONTROLLO INGRESSI<br>(01-32) NUMERO      | :1 PANNELLO<br>COLLEGAMENTO AL<br>CONTROLLO | INVIO CODICE ID. ATTENDERE 2 SEC   |
|                        |              |                                                  |                                           | :2 TUTTI ON                                 | SELEZIONARE ON>*/OFF>#             |
|                        |              |                                                  |                                           | :3 ACCESSO REMOTO                           | SELEZIONARE ON>*/OFF>#             |
|                        |              |                                                  |                                           | :4 TIPO MODELLO                             | DIMMER/DISPOSITIVO                 |
|                        |              |                                                  |                                           |                                             | INTERRUTTORE/INTERRUTTORE SERRANDE |
|                        |              |                                                  |                                           | :5 CONTROLLO STATO                          | SELEZIONARE ON>*/OFF>#             |
|                        |              |                                                  |                                           | :6 CONTROLLO<br>RIMUOVI                     | SELEZIONARE SÌ>*/ NO>#             |
|                        |              | 4-2 DOMOTICA.<br>TELECOMANDO/SENSORE             | NUMERO DISPOSITIVO<br>DI INGRESSO (01-32) | :1 RICONOSCIMENTO<br>ID                     | ATTENDERE IL RICONOSCIMENTO        |
|                        |              |                                                  |                                           | :2 STATO DISPOSITIVO                        | SELEZIONARE ON>*/OFF>#             |
|                        |              |                                                  |                                           | :3 RIMUOVI<br>DISPOSITIVO                   | SELEZIONARE SÌ>*/ NO>#             |

| Impostazioni predefinite               |           |  |  |  |
|----------------------------------------|-----------|--|--|--|
| Elemento                               | Messaggio |  |  |  |
| DOMOTICA. CONFIGURAZIONE DEL CONTROLLO |           |  |  |  |
| PANNELLO DI COLLEGAMENTO AL CONTROLLO  |           |  |  |  |
| TUTTI ON                               | OFF       |  |  |  |
| ACCESSO REMOTO                         | ON        |  |  |  |
| TIPO MODELLO                           | NESSUNO   |  |  |  |
| CONTR. STATO                           | OFF       |  |  |  |
| CONTR. RIMUOVI                         |           |  |  |  |
| DOMOTICA. TELECOMANDO/SENSORE          |           |  |  |  |
| RICONOSCIMENTO ID                      |           |  |  |  |
| STATO DEL RILEVATORE                   | OFF       |  |  |  |
| RIMUOVI RILEVATORE                     |           |  |  |  |

# 6.2.4.1 Configurazione del controllo dell'automazione domestica (dispositivi tipo ricevitore) (CONFIGURAZIONE CONTROLLO AUTOMAZIONE DOMESTICA)

La funzione riguarda solo l'utilizzo dei dispositivi di tipo ricevitore.

#### 6.2.4.1.1 Riconoscimento del ricevitore (PANNELLO DI COLLEGAMENTO AL CONTROLLO)

Il pannello di controllo può acquisire fino a 32 ricevitori di controllo per l'automazione domestica.

• Tenere premuto il pulsante di riconoscimento sul ricevitore per 3 secondi. La spia di riconoscimento lampeggerà rapidamente. La spia di riconoscimento sul ricevitore smetterà di lampeggiare quando il codice ID del pannello di controllo verrà confermato.

| Messaggio                           | Significato                                                                                                    |  |  |
|-------------------------------------|----------------------------------------------------------------------------------------------------|--|--|
| INVIO CODICE ID ATTENDERE 2 SECONDI | Il codice ID è stato emesso dal pannello di controllo.                                                                   |  |  |
| ATTENDERE IL TEST DI 2 SECONDI      | Il codice ID è stato riconosciuto dal ricevitore. Il ricevitore si accende<br>e si spegne automaticamente per una volta. |  |  |

## 6.2.4.1.2 Accensione e spegnimento di tutti i ricevitori (TUTTI ON)

È possibile attivare e disattivare tutti i ricevitori del controllo di automazione domestica del gruppo.

## 6.2.4.1.3 Accesso remoto (ACCESSO REMOTO)

È possibile attivare o disattivare l'accesso remoto e il controllo dei ricevitori del controllo di automazione domestica.

Esempio: se il ricevitore del controllo di automazione domestica è collegato a una macchina per il caffè e l'accesso remoto è impostato su "ON", la macchina per il caffè verrà impostata su "ON" dal software GlobalGuard online oppure attraverso l'app GlobalGuard.

**Nota:** se l'apparecchio connesso al ricevitore del controllo di automazione domestica richiede l'attenzione dell'utente durante il funzionamento, impostare l'accesso remoto su "OFF".

#### 6.2.4.1.4 Tipo di modello (TIPO DI MODELLO)

È possibile impostare il tipo di modello del controllo di automazione domestica.

## 6.2.4.1.5 Stato del controllo di automazione domestica (STATO DEL CONTROLLO)

È possibile attivare o disattivare il funzionamento del ricevitore di controllo di automazione domestica.

#### 6.2.4.1.6 Eliminazione del controllo di automazione domestica (RIMUOVI CONTROLLO)

È possibile eliminare le impostazioni del ricevitore di controllo di automazione domestica dal pannello di controllo.

#### 6.2.4.2 Impostazione del controllo di automazione domestica (dispositivi tipo trasmettitore) (DISPOSITIVO REMOTO/SENSORE AUTOMAZIONE DOMESTICA)

La funzione riguarda solo l'utilizzo di dispositivi di tipo trasmettitore.

#### 6.2.4.2.1 Riconoscimento del trasmettitore (RICONOSCIMENTO ID)

Il pannello di controllo può riconoscere fino a 32 trasmettitori di controllo di automazione domestica.

• Tenere premuto per 3 secondi il pulsante di riconoscimento sul trasmettitore.

| Messaggio                                                                      | Significato                                                                                                    |  |
|--------------------------------------------------------------------------------|----------------------------------------------------------------------------------------------------|--|
| RICONOSCIMENTO OK Il codice ID è stato riconosciuto dal pannello di controllo. |                                                                                                    |  |
| TIME OUT                                                                       | Se il pulsante di riconoscimento del trasmettitore entro non viene premuto 30 secondi, avrà<br>luogo un time-out. |  |
| DUPLICAZIONE ID                                                                | Lo stesso codice ID è stato già riconosciuto dal pannello di controllo.                                           |  |

#### 6.2.4.2.2 Stato del dispositivo (STATO DISPOSITIVO)

È possibile attivare o disattivare il funzionamento del trasmettitore di controllo di automazione domestica.

#### 6.2.4.2.3 Eliminazione del dispositivo (RIMUOVI DISPOSITIVO)

È possibile eliminare le impostazioni del trasmettitore di controllo di automazione domestica dal pannello di controllo.

#### 6.2.5 Configurazione del dispositivo di comunicazione (COMUNICAZIONI)

La funzione riguarda solo l'utilizzo dei dispositivi di tipo ricetrasmittente. I dispositivi di tipo ricetrasmittente vengono utilizzati per comunicare con il pannello di controllo in modo da consentire l'accesso remoto, il controllo e la configurazione.

Nota: il gateway IP in dotazione e già connesso al pannello di controllo è un esempio di dispositivo di comunicazione.

| MODO PROGRAMMAZIONI | 5. COMUNICAZIONI |                     |                    |                        |                             |
|---------------------|------------------|---------------------|--------------------|------------------------|-----------------------------|
|                     |                  | 5-1 IMPOSTAZIONI    | NUMERO DEL         | :1 TIPO MODELLO        |                             |
|                     |                  | DELLE COMUNICAZIONI | DISPOSITIVO C.     |                        |                             |
|                     |                  |                     | D'INGRESSO (01-12) |                        |                             |
|                     |                  |                     |                    | :2 RICONOSCIMENTO ID   | ATTENDERE IL RICONOSCIMENTO |
|                     |                  |                     |                    | :3 STATO DISPOSITIVO   | SELEZIONARE ON>*/OFF>#      |
|                     |                  |                     |                    | :4 RIMUOVI DISPOSITIVO | SELEZIONARE SÌ>*/ NO>#      |

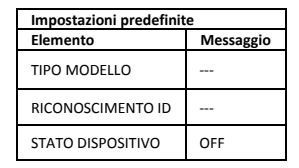

## 6.2.5.1 Tipo di modello (TIPO DI MODELLO)

È possibile impostare il tipo di modello del dispositivo di comunicazione.

#### 6.2.5.2 Riconoscimento del ricetrasmettitore (RICONOSCIMENTO ID)

Il pannello di controllo può riconoscere fino a 12 dispositivi di comunicazione.

• Tenere premuto per 3 secondi il pulsante di riconoscimento sulla ricetrasmittente.

| Messaggio                                                                      | Significato                                                                                                    |  |  |
|--------------------------------------------------------------------------------|----------------------------------------------------------------------------------------------------|--|--|
| RICONOSCIMENTO OK Il codice ID è stato riconosciuto dal pannello di controllo. |                                                                                                    |  |  |
| TIME OUT                                                                       | Se il pulsante di riconoscimento del ricetrasmettitore non viene premuto entro 30 secondi,<br>si verificherà un time-out. |  |  |
| DUPLICAZIONE ID                                                                | Lo stesso codice ID è stato già riconosciuto dal pannello di controllo.                                                   |  |  |

#### 6.2.5.3 Stato del dispositivo (STATO DISPOSITIVO)

È possibile attivare o disattivare il funzionamento del dispositivo di comunicazione.

**Nota:** lo stato del dispositivo passerà automaticamente su "ON" quando viene collegato un dispositivo di comunicazione al pannello di controllo.

#### 6.2.5.4 Eliminazione del dispositivo (RIMUOVI DISPOSITIVO)

È possibile eliminare le impostazioni del dispositivo di comunicazione dal pannello di controllo.

#### 6.2.6 Backup e ripristino (BACKUP E RIPRISTINO)

| MODO PROGRAMMAZIONI | 6. BACKUP E RIPRISTINO |                           |                        |
|---------------------|------------------------|---------------------------|------------------------|
|                     |                        | 6-1 BACKUP. GG/MM/AA.     | SELEZIONARE SÌ>*/ NO># |
|                     |                        | 6-2 RIPRISTINO. GG/MM/AA. | SELEZIONARE SÌ>*/ NO># |

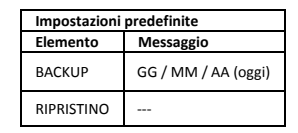

#### 6.2.6.1 Backup (BACKUP)

È possibile salvare le impostazioni correnti del pannello di controllo per motivi di backup.

#### 6.2.6.2 Ripristino (RIPRISTINO)

Se necessario, è possibile ripristinare le impostazioni salvate.

## 7 Utilizzo

Il sistema deve essere inserito quando si esce dai locali protetti. Prima di inserire il sistema, verificare che tutte le porte e finestre siano chiuse e che i rilevatori di movimento PIR non siano ostruiti. Verificare di aver confinato gli animali domestici nelle zone non protette dai rilevatori di movimento PIR.

Il sistema offre quattro modi di inserimento: "Inserimento completo", "Inserimento per vacanze", "Inserimento parziale 1" e "Inserimento parziale 2".

Il modo "Inserimento per vacanze" è un duplicato del modo "Inserimento completo". Di solito, il modo "Inserimento completo" è adatto all'utilizzo quotidiano, mentre "Inserimento per vacanze" è ideale per periodi di vacanza più lunghi. In particolare, il modo "Inserimento per vacanze" consente di impostare pianificazioni o eventi in grado di utilizzare i ricevitori del controllo automazione domestica per simulare la presenza di persone all'interno degli edifici. Per ulteriori informazioni sulle impostazioni di pianificazioni o eventi, consultare il manuale del software.

"Inserimento parziale 1" e "Inserimenti parziale 2" consentono di disattivare i rilevatori o le zone selezionate lasciando inseriti altri rilevatori o zone.

Quando il sistema è inserito, il display visualizza il modo di inserimento e il conto alla rovescia del ritardo di uscita programmato. Se i segnali acustici del ritardo uscita sono abilitati, dopo la scadenza del ritardo uscita, il pannello di controllo emetterà segnali acustici sempre più frequenti. Al termine del periodo di uscita, tutte le zone attive verranno inserite. L'utente deve aver lasciato l'edificio e chiuso l'ultima la porta protetta. Quando il sistema è inserito, se viene attivato il rilevatore di una zona attiva, il display visualizzerà conto alla rovescia per il ritardo ingresso programmato della zona. Se il segnale acustico del ritardo ingresso è abilitato, dopo la scadenza del ritardo uscita, il pannello di controllo emetterà segnali acustici sempre più frequenti. Se il sistema non è stato disinserito alla scadenza del ritardo ingresso, verrà attivato un allarme completo. I dettagli degli eventi della zona che hanno attivato l'allarme vengono registrati nel registro eventi.

Al termine del tempo di allarme, gli allarmi verranno arrestati e il sistema reinserito automaticamente (secondo le condizioni della funzione di blocco della zona).

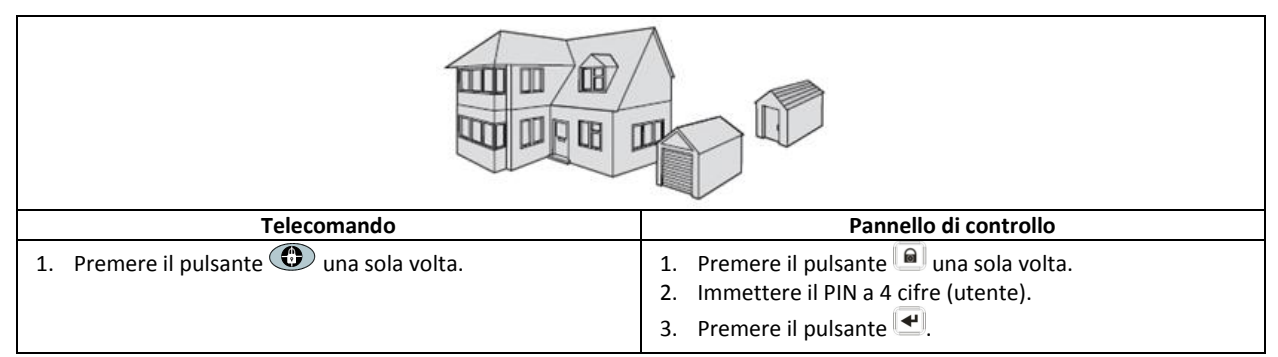

## 7.1 Inserimento completo del sistema (modo "Inserimento completo")

## 7.2 Inserire il sistema per le vacanze (modo "Inserimento per vacanze")

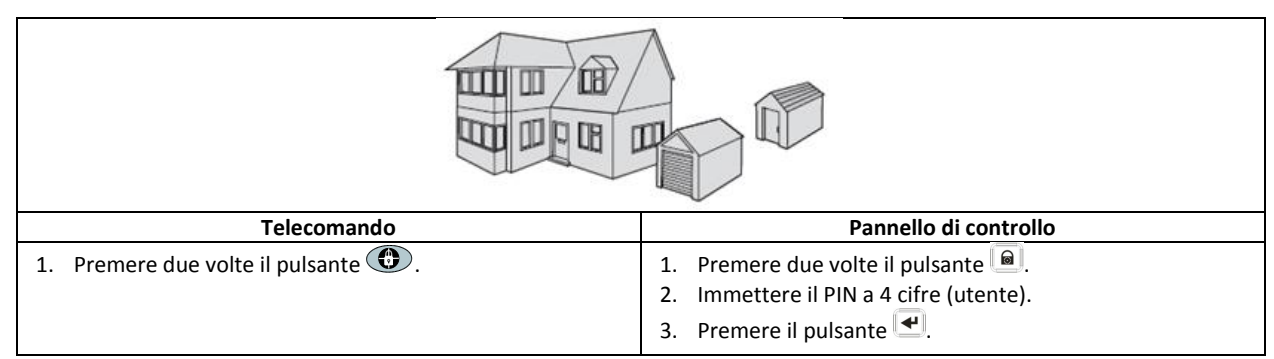

## 7.3 Inserire parzialmente il sistema

## 7.3.1 Modo "Inserimento parziale 1"

| Telecomando                              | Pannello di controllo                                                                                                    |  |  |  |
|------------------------------------------|----------------------------------------------------------------------------------------------------|--|--|--|
| 1. Premere il pulsante 💿 una sola volta. | <ol> <li>Premere il pulsante una sola volta.</li> <li>Immettere il PIN a 4 cifre (utente).</li> <li>Premere il pulsante .</li> </ol> |  |  |  |

## 7.3.2 Modo "Inserimento parziale 2"

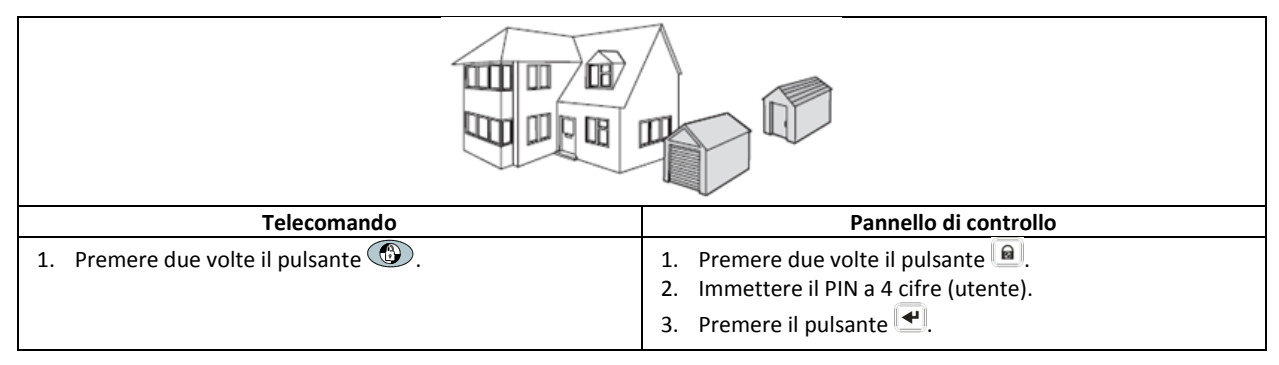

#### 7.4 Disinserimento del sistema (modo "Disinserimento" )

| Telecomando                              | Pannello di controllo                                                                                                    |  |
|------------------------------------------|----------------------------------------------------------------------------------------------------|--|
| 1. Premere il pulsante 💼 una sola volta. | <ol> <li>Premere il pulsante una sola volta.</li> <li>Immettere il PIN a 4 cifre (utente).</li> <li>Premere il pulsante .</li> </ol> |  |

**Nota:** se il pannello di controllo è collegato a un ricevitore di illuminazione Spectra il cui controllo è abilitato, qualsiasi condizione di allarme (con l'esclusione degli allarmi antincendio) attiveranno le illuminazioni collegate per il tempo di accensione della lampada.

Se il sistema viene disinserito utilizzando il codice aggressione, verrà disarmato come al solito. Tutti i contatti e-mail presenti nell'account online riceveranno un'e-mail di avviso. Tutti i dispositivi mobili su cui l'applicazione è in esecuzione riceveranno un avviso. Verrà inviato il corretto messaggio di aggressione.

#### 7.5 Funzione di impostazione rapida

La funzione di impostazione rapida esegue un inserimento completo del sistema con un ritardo di uscita di 10 secondi.

- 4. Premere il pulsante 0°.
- 5. Immettere il PIN a 4 cifre (utente).
- 6. Premere il pulsante 🛃.

**Nota:** se si preme il pulsante <sup>0</sup> durante il ritardo di uscita di qualsiasi modo inserimento, il periodo di tempo restante del ritardo di uscita verrà reimpostato su 5 secondi.

#### 7.6 Pulsanti domotica (I/II/III)

I pulsanti di domotica del pannello di controllo consentono di impostare i "Programmi" usando il software di configurazione per PC. Consultare il manuale del software.

**Nota:** dopo aver premuto un tasto di domotica, attendere alcuni secondi prima di premere un altro pulsante. Se i tasti vengono premuti troppo velocemente, il programma potrebbe non essere attivato.

#### 7.7 Funzione anti-aggressione

In qualsiasi momento, in caso di minaccia o pericolo, è possibile innescare un allarme attivando la funzione anti-aggressione.

| Telecomando                                                                                                    | Pannello di controllo                                         |  |  |
|----------------------------------------------------------------------------------------------------|---------------------------------------------------------------|--|--|
| 1. Tenere premuto il pulsante 💶 per 3 secondi.                                                                                  | 1. Tenere premuto per 3 secondi il pulsante anti-aggressione. |  |  |
| L'allarme continuerà a suonare per la durata prevista fino a quando il sistema verrà reimpostato automaticamente o disinserito. |                                                               |  |  |

#### 7.8 Blocco della zona

Quando il sistema è inserito, se una zona attiva un allarme per più di tre volte e il relativo blocco è abilitato, la zona verrà bloccata. La sirena ignorerà gli altri segnali di allarme provenienti dalla zona in questione. Non verrà attivato alcun allarme. Quando la sirena è disinserita, il blocco della zona verrà annullato. Se il blocco della zona è disattivato, una zona può innescare un numero qualsiasi di allarmi. Il blocco della zona funziona solo con le zone di allarme. Il blocco della zona non funziona con le zone antincendio.

## 7.9 Manomissione del dispositivo

La zona antimanomissione funziona 24 ore su 24. La ricezione di un segnale di proveniente da un qualsiasi dispositivo attiverà un allarme (che lo stato dei sistemi sia inserito o disinserito), a meno che il sistema sia in modo test o programmazioni. Se il coperchio della batteria di un qualsiasi dispositivo (ad eccezione dei telecomandi) viene rimosso, o se la sirena o il pannello di controllo vengono rimossi dal muro, verrà attivato un allarme anche con il sistema disinserito (a meno che il sistema non si trovi in modo test o programmazioni). L'allarme verrà emesso fino allo scadere del tempo impostato o al disinserimento del sistema attraverso il telecomando o il tastierino remoto.

## 7.10 Impianto della campana

È possibile utilizzare l'impianto della campana solo se il sistema si trova in modo stand-by.

- 1. Premere il pulsante 2 per attivare l'impianto della campana.
- 2. Premere di nuovo il pulsante 2 per disattivare l'impianto della campana.

**Nota:** per far funzionare l'impianto della campana utilizzando un rilevatore di sicurezza, impostare il modo campana della zona del rilevatore di sicurezza su "ON".

## 7.11 Illuminazione Spectra (interruttore manuale/automatico)

- 1. Premere il tasto 4 per accendere l'illuminazione Spectra collegata.
- 2. Premere il tasto <sup>5</sup> per spegnere l'illuminazione Spectra collegata e tornare al funzionamento automatico.

## 7.12 Segnali acustici della tastiera

- 1. Premere il pulsante <sup>3</sup> per disattivare i segnali acustici della tastiera.
- 2. Premere di nuovo il pulsante <sup>3</sup> per attivare i segnali acustici della tastiera.

## 7.13 Segnali acustici del ritardo ingresso/uscita

Se i segnali acustici del ritardo ingresso/uscita sono abilitati, è possibile disattivarli temporaneamente solo durante il periodo di ritardo attivo.

- 1. Premere il pulsante 3<sup>ee</sup> per disattivare i segnali acustici del ritardo ingresso/uscita.
- 2. Premere di nuovo il pulsante <sup>3</sup> per attivare i segnali acustici del ritardo ingresso/uscita.

**Nota:** all'inizio del successivo periodo di ritardo ingresso/uscita, i segnali acustici rispetteranno le normali impostazioni del sistema principale.

## 7.14 Registro eventi

Per indicare l'inserimento di un nuovo evento nel registro, la spia del registro eventi lampeggerà ogni 5 secondi. Solo gli eventi di allarme causeranno l'emissione di un segnale acustico da parte del pannello di controllo ogni 10 secondi. Gli altri eventi di sistema (es. batteria scarica) non emetteranno segnali acustici.

- Eseguire una delle seguenti operazioni:
  - Premere il pulsante [ESC] per spegnere la spia del registro eventi.
  - Premere il pulsante <sup>8</sup> per leggere il messaggio dell'evento nel registro.

Ciascun evento viene visualizzato su due display. Il primo display visualizza il numero dell'evento e il momento in cui si è verificato. Il secondo display visualizza il contenuto dell'evento.

| Messaggio                                  | Descrizione                                                                    | Messaggio                                        | Descrizione                                           |
|--------------------------------------------|--------------------------------------------------------------------------------|--------------------------------------------------|-------------------------------------------------------|
| REGISTRO EVENTI<br>CHIAVE IN ALTO/BASSO    | Visualizzazione del messaggio                                                  | MANOMISSIONE                                     | Pannello di controllo<br>Manomissione                 |
| EVENTO XXX<br>MM/GG HH:MM:SS               | Evento xxx<br>Data e ora                                                       | DISPOSITIVO COMUNICAZIONE<br>MANOMISSIONE N. XX  | Dispositivo di comunicazione<br>Manomissione          |
| NESSUN EVENTO                              | Nessun evento                                                                  | DISPOSITIVO COMUNICAZIONE<br>XX INATTIVO         | Dispositivo di comunicazione<br>Errore di connessione |
| SIRENA DI EMERGENZA                        | Il pulsante anti-aggressione sul<br>pannello di controllo è stato<br>attivato. | PANNELLO DI CONTROLLO<br>BATTERIA SCARICA        | Pannello di controllo<br>Batteria scarica             |
| TASTIERINO WIRELESS<br>SIRENA DI EMERGENZA | La sirena di emergenza è stata attivata dal tastierino wireless.               | DISPOSITIVO COMUNICAZIONE<br>BATTERIA SCARICA XX | Dispositivo di comunicazione<br>Batteria scarica xx   |

| [UBICAZIONE]            | La sirena di emergenza è stata    | DISP. REM./RILEV.          | Disp. remoto/Sens.             |
|-------------------------|-----------------------------------|----------------------------|--------------------------------|
| PA/EMERG. ZXX           | attivata dalla zona xx.           | BATTERIA SCARICA XX        | Batteria scarica xx            |
| UTENTEXX                | La sirena di emergenza è stata    | [UBICAZIONE]               | Sensore zona                   |
| SIRENA EMERGENZA RXX    | attivata dall'utente xx.          | BATTERIA SCARICA ZXX       | Batteria scarica xx            |
| [UBICAZIONE]            | Allarmo intrusiono                |                            | La frequenza radio sta subendo |
| INTRUSIONE ZXX          | Allarme intrasione                | DISTORBONI                 | un'interferenza.               |
| [UBICAZIONE]            | Allarmo incondio                  | PANNELLO DI CONTROLLO      | Pannello di controllo          |
| INCENDIO ZXX            | Allaritie incendio                | INTERRUZIONE ALIMENTAZIONE | Alimentazione CA interrotta    |
|                         | Inserimento completo da parte     | DISPOSITIVO COMUNICAZIONE  | Dispositivo di comunicazione   |
|                         | dell'utente xx                    | INTERRUZIONE ALIMENTAZIONE | Alimentazione CA interrotta xx |
|                         |                                   | XX                         |                                |
| INSERIMENTO PER VACANZE | Inserimento per vacanze da        | FUNZIONE PIANIFICAZIONE    | Funzione di pianificazione     |
| UTENTEXX                | parte dell'utente xx.             | ATTIVAZIONE N. XX          | xx è attivato.                 |
| INS. PARZ. 1            | Ins. parz. 1 da parte dell'utente | FUNZIONE EVENTI            | Funzione eventi                |
| UTENTEXX                | xx.                               | ATTIVAZIONE N. XX          | xx è attivato.                 |
| INS. PARZ. 2            | Ins. parz. 2 da parte dell'utente | FUNZ. PROG.                | Funzione programma             |
| UTENTEXX                | XX.                               | ATTIVAZIONE N. XX          | xx è attivato.                 |
| DISINSERIMENTO          | Disinserimento da parte           | [UBICAZIONE]               | Attivazione zona               |
| UTENTEXX                | dell'utente xx.                   | TEST ZXX                   | (il tipo di zona è "Test")     |
| [UBICAZIONE]            | Sensore zona                      | TASTIERINO WIRELESS        | Tastierino wireless            |
| MANOMISSIONE ZXX        | Manomissione                      | BATTERIA SCARICA XX        | Batteria scarica xx            |
| MANOMISSIONE            | Tastierino wireless               | UTENTEXX                   | Telecomando                    |
| TASTIERINO WIRELESS     | Manomissione                      | BATTERIA SCARICA RXX       | Batteria scarica xx            |

## 7.15 Monitoraggio della batteria

#### 7.15.1 Batteria scarica

Tutti i dispositivi del sistema eseguono il monitoraggio continuo della batteria. Se su un dispositivo si accende la spia di batteria scarica, sostituire la batteria il prima possibile. Prima di sostituire la batteria, impostare il sistema in modo test. Dopo la sostituzione della batteria, impostare di nuovo il sistema in modo funzionamento.

La batteria di un rilevatore di contatto di porta/finestra o di movimento PIR è scarica, la condizione verrà registrata dal pannello di controllo e verrà registrato un messaggio di evento nel registro.

#### 7.15.2 Pannello di controllo

Se l'alimentazione viene interrotta, il pannello di controllo verrà alimentato dalla batteria ricaricabile principale. In condizioni normali, la spia di alimentazione lampeggerà a intervalli di 1 secondo. Se la batteria è scarica, l'indicatore di alimentazione lampeggerà a intervalli di 3 secondi.

## 7.15.3 Telecomando

Se la batteria è scarica, la spia del trasmettitore continuerà a lampeggiare anche dopo il rilascio del pulsante. In condizioni normali, la spia del trasmettitore si spegnerà entro 2 secondi dal rilascio del pulsante.

#### 7.15.4 Rilevatore di contatto porta/finestra

Se la batteria è scarica, la spia del trasmettitore si accenderà per 1 secondo dopo l'apertura della porta o della finestra. In condizioni normali, la spia del trasmettitore non si accenderà (a meno che il rilevatore non si trovi in modo test e che il coperchio della batteria sia stato rimosso).

#### 7.15.5 Rilevatore di movimento PIR

Se la batteria è scarica, la spia posta dietro la lente del rilevatore lampeggerà al rilevamento di un qualsiasi movimento. In condizioni normali, la spia posta dietro la lente del rilevatore non si accenderà (a meno che il rilevatore non si trovi in modo test).

## 8 Manutenzione

## 8.1 Sostituzione delle batterie

#### 8.1.1 Pannello di controllo

Non lasciare le batterie ricaricabili principali scariche per lunghi periodi di tempo. Di solito, le batterie ricaricabili principali hanno una durata di 3 o 4 anni e non richiedono manutenzione.

Batterie di ricambio: 1 batteria NiMH da 6 V

#### 8.1.2 Telecomando

Il telecomando richiede una manutenzione minima. Sostituire le batterie una volta all'anno o quando sono scariche.

Batterie di ricambio: 1 batteria a bottone CR2032 al litio da 3 V

#### 8.1.3 Tastierino remoto

Il tastierino remoto richiede una manutenzione minima. Sostituire le batterie una volta all'anno o quando sono scariche.

Batterie di ricambio: 1 batteria alcalina PP3 da 9 V

#### 8.1.4 Rilevatore di contatto porta/finestra

Il rilevatore di contatto porta/finestra richiede una manutenzione minima. Sostituire le batterie una volta all'anno o quando sono scariche.

Batterie di ricambio: 2 batterie CR2032 al litio da 3 V

Nota: non utilizzare batterie ricaricabili con i rilevatori di contatto porta/finestra.

#### 8.1.5 Rilevatore di movimento PIR

Il rilevatore di movimento PIR richiede una manutenzione minima. Sostituire le batterie una volta all'anno o quando sono scariche.

Batterie di ricambio: 1 batteria alcalina PP3 da 9 V

Nota: non utilizzare batterie ricaricabili con i rilevatori di movimento PIR.

#### 8.1.6 Sirena solare

Per spegnere completamente il sistema, impostare il pannello di controllo in modo test e porre la sirena in modo assistenza prima di rimuovere il relativo coperchio, quindi scollegare la batteria ricaricabile principale e quella di accensione iniziale. Verificare che il pannello solare sia coperto con un materiale resistente alla luce, in modo da evitare che il pannello solare alimenti la sirena. Dopo aver installato la sirena, reinserirla ponendola in modo funzionamento.

- 1. Ogni 6 mesi, preferibilmente in primavera e in autunno, pulire il pannello solare con un panno morbido inumidito. Non usare detergenti abrasivi, a base di solventi o spray. Non pulire l'interno della sirena ed evitare che penetri acqua all'interno della sirena assicurandosi che il pannello solare riceva sempre tutta la luce disponibile.
- 2. Non lasciare connesse le batterie della sirena per lunghi periodi, a meno che la sirena non sia in grado di ricevere luce sufficiente per garantire un livello sufficiente di carica. Se non è possibile mantenere la carica, la batteria ricaricabile principale offrirà un rendimento inferiore al normale e occorrerà ricaricare la sirena usando la corrente di alimentazione a 12 VDC/1 A del pannello di controllo. Installare una nuova batteria di alimentazione iniziale per fornire corrente alla sirena fino a quando il pannello solare non avrà ricaricato la batteria principale.
- 3. Non lasciare scarica la batteria ricaricabile principale per lunghi periodi. La batteria ricaricabile principale ha una durata tipica di 3 o 4 anni e non richiede alcuna manutenzione.

Batterie di ricambio: 1 batteria NiMH da 7,2 V/1 batteria alcalina PP3 da 9 V

# 9 Risoluzione dei problemi

| Problema                           | Soluzione                                                                                               |
|------------------------------------|----------------------------------------------------------------------------------------------------|
| Le prime due spie sul gateway IP   | Verificare che la connessione a Internet sia attiva e non sottoposta a limiti.                          |
| restano di colore arancione senza  | Verificare che il pannello di controllo sia acceso.                                                     |
| stabilizzarsi sul colore verde.    | Verificare che il gateway IP si trovi all'interno del raggio di funzionamento del pannello              |
|                                    | di controllo. La spia RF del gateway IP resterà di colore arancione se il gateway IP non si             |
|                                    | trova all'interno del raggio di funzionamento del pannello di controllo.                                |
| Il pannello di controllo non       | Interruzione dell'alimentazione principale: verificare se sono disponibili altri circuiti               |
| funziona. La spia di alimentazione | elettrici funzionanti.                                                                                  |
| è spenta o lampeggiante.           | Verificare che l'alimentatore sia collegato al dispositivo.                                             |
|                                    | Verificare che l'alimentatore sia collegato alla presa a muro (e che la presa a muro sia                |
|                                    | attiva).                                                                                                |
| La spia del registro eventi        | Leggere il messaggio dell'evento.                                                                       |
| presente sul pannello di controllo | Verificare che la batteria dei telecomandi non sia scarica. Se necessario, sostituire le                |
| lampeggerà.                        | batterie.                                                                                               |
| 1 00                               | Verificare che la batteria dei tastierini remoti non sia scarica. Se necessario, sostituire le          |
|                                    | batterie.                                                                                               |
|                                    | Verificare che la batteria dei rilevatori di contatto porta/finestra non sia scarica. Se                |
|                                    | necessario, sostituire le batterie.                                                                     |
|                                    | Verificare che la batteria dei rilevatori di movimento PIR non sia scarica. Se necessario,              |
|                                    | sostituire le batterie.                                                                                 |
| Il pannello di controllo non       | Inserire il corretto codice PIN a 4 cifre (utente).                                                     |
| accetta il codice PIN a 4 cifre    | Non attendere oltre 5 secondi tra la pressione dei tasti numerici.                                      |
| (utente).                          | Ripristinare le impostazioni predefinite e riprogrammare il sistema.                                    |
| È stata attivata una zona di       | Il ritardo ingresso/uscita non è ancora trascorso.                                                      |
| rilevazione, ma non viene emesso   | Il tempo allarme è terminato ed è stato eseguito il ripristino del sistema.                             |
| alcun allarme.                     | Il tempo allarme è stato programmato su "NESSUN ALLARME".                                               |
| La sirena e le spie sono           | Verificare che la sirena sia montata correttamente sul muro e che l'interruttore                        |
| funzionanti, ma non viene          | antimanomissione sia premuto fino in fondo.                                                             |
| emesso alcun allarme.              |                                                                                                    |
| La sirena non risponde al          | Inserire il corretto codice PIN a 4 cifre (utente).                                                     |
| pannello di controllo.             | Verificare che il codice ID della sirena sia stato riconosciuto dal pannello di controllo.              |
|                                    | Verificare che l'interruttore DIP n. 5 della sirena sia impostato su "SIRENA".                          |
|                                    | Verificare che la sirena sia installata entro la distanza di ricezione del pannello di                  |
|                                    | controllo e che sia lontana dagli oggetti metallici.                                                    |
|                                    | Verificare che la sirena sia impostata su "MODO ASSISTENZA OFF".                                        |
|                                    | La batteria ricaricabile principale della sirena è scarica:                                             |
|                                    | 1 Pulire il nannello solare                                                                             |
|                                    | <ol> <li>Sostituire la batteria se ormai giunta alla fine della durata utile. Se necessario.</li> </ol> |
|                                    | caricare la batteria per 4 ore                                                                          |
|                                    |                                                                                                    |
| Fino a quando il sistema non sarà  | Attivazione dell'interruttore antimanomissione                                                          |
| attivato da un intrusione o        | 1. Verificare che i coperchi della batteria di tutti i rilevatori di sicurezza siano installati         |
| disinserito, verra emesso un       | correttamente.                                                                                          |
| allarme pieno.                     | 2. Verificare che la sirena sia montata correttamente sul muro e che l'interruttore                     |
|                                    | antimanomissione sia premuto fino in fondo.                                                             |
|                                    | L'allarme anti-aggressione è stato attivato dal pannello di controllo o da un                           |
|                                    | telecomando                                                                                             |
|                                    | Il circuito di rilevamento anti-interferenze è entrato in funzione.                                     |
| Quando il telecomando è in         | Verificare che la batteria sia stata installata con la polarità corretta.                               |
| funzione, la spia sul telecomando  | Verificare che i contatti dell'alloggiamento della batteria aderiscano perfettamente con                |
| è spenta o attenuata.              | la batteria.                                                                                            |
|                                    | Batteria scarica. Sostituire la batteria.                                                               |
| Il rilevatore di movimento PIR     | Non installare il rilevatore sotto la luce diretta del sole o vicino a fonti di calore                  |
| produce un falso allarme.          | Non installare il rilevatore in ambienti umidi.                                                         |
|                                    | La sensibilità del rilevatore è troppo elevata. Impostare l'interruttore SW3 del rilevatore             |
|                                    | su "BASSO".                                                                                             |

| La spia del rilevatore di<br>movimento PIR lampeggia al<br>rilevamento del movimento.               | Il rilevatore resta in modo test per 5 minuti dopo che l'attivazione del pulsante PCB.<br>Batteria scarica. Sostituire la batteria.                                                                                                    |
|----------------------------------------------------------------------------------------------------|----------------------------------------------------------------------------------------------------|
| Il rilevatore PIR non è in grado di<br>rilevare alcun movimento per<br>attivare l'allarme.          | Se negli ultimi 2 minuti il rilevatore PIR ha già rilevato un movimento, attendere altri 2 minuti prima di passare davanti a tale dispositivo. Dopo il rilevamento di un movimento, il rilevatore PIR entra in stand-by per 2 minuti in modo da risparmiare la carica della batteria.                                                                                                    |
| Il rilevatore di contatto<br>porta/finestra non funziona.                                           | <ul> <li>Verificare che il magnete sia posizionato correttamente rispetto al rilevatore, con una distanza inferiore ai 10 mm tra i due.</li> <li>Verificare che le batterie siano installate con la corretta polarità.</li> <li>Verificare che le connessioni dell'alloggiamento della batteria combacino perfettamente con le batterie e con la scheda del circuito.</li> <li>Verificare che il codice ID del rilevatore venga riconosciuto per una determinata zona.</li> <li>Se viene connesso un ulteriore rilevatore di contatto porta/finestra:</li> <li>1. Verificare che entrambi i contatti siano chiusi.</li> <li>2. Verificare che i contatti supplementari siano cablati correttamente e che l'interruttore SW3 del rilevatore sia impostato su "INT./EST.".</li> <li>Verificare che il rilevatore sia installato entro la distanza di ricezione del pannello di controllo e lontano da oggetti metallici.</li> </ul> |
| Il rilevatore di contatto<br>porta/finestra restituisce un falso<br>allarme.                        | Verificare che il magnete sia posizionato correttamente rispetto al rilevatore, con una<br>distanza inferiore ai 10 mm tra i due.<br>L'interruttore antimanomissione posto sotto il coperchio della batteria non è attivato.<br>Verificare che il coperchio della batteria sia installato correttamente.                                                                                                    |
| La spia sul contatto<br>porta/finestra è accesa quando<br>viene aperta una porta o una<br>finestra. | Batteria scarica. Sostituire la batteria.                                                                                                    |

# 10 Dati tecnici

| Pannello di controllo                          |                                                                 |
|------------------------------------------------|-----------------------------------------------------------------|
| Radiofrequenza                                 | 868/433 MHz                                                     |
| Portata di comunicazione                       | 868 MHz: 125 m (spazio aperto) / 433 Mhz: 50 m (senza ostacoli) |
| Dimensioni (AxLxP)                             | 215 x 215 x 47 mm                                               |
| Sirena                                         | 95 dB (piezo)                                                   |
|                                                |                                                                 |
| Telecomando                                    |                                                                 |
| Radiofrequenza                                 | 868 MHz                                                         |
| Portata di comunicazione                       | 150 m (senza ostacoli)                                          |
| Dimensioni (AxLxP)                             | 65 x 36 x 13 mm                                                 |
| Durata della batteria                          | Oltre 1 anno                                                    |
| Gateway IP                                     |                                                                 |
| Radiofrequenza                                 | 868 MHz                                                         |
| Portata di comunicazione                       | 150 m (senza ostacoli)                                          |
| Dimensioni (AxLxP)                             | 34,5 x 176,5 x 124,8 mm                                         |
| Dilaustana di santatta nanta <i>li</i> na stra |                                                                 |
| Rilevatore di contatto porta/finestra          |                                                                 |
| Radiofrequenza                                 | 868 MHz                                                         |
| Portata di comunicazione                       | 150 m (senza ostacoli)                                          |
| Dimensioni (AxLxP)                             | 100 x 29 x 15 mm                                                |
| Durata della batteria                          | Oltre 1 anno                                                    |
|                                                |                                                                 |

| Rilevatore di movimento PIR                      |                              |
|--------------------------------------------------|------------------------------|
| Radiofrequenza                                   | 868 MHz                      |
| Portata di comunicazione                         | 150 m (senza ostacoli)       |
| Intervallo di rilevamento                        | 12 m a 110°                  |
| Dimensioni (AxLxP)                               | 94 x 57 x 43 mm              |
| Durata della batteria                            | Oltre 1 anno                 |
|                                                  |                              |
| Sirena solare                                    |                              |
| Radiofrequenza                                   | 868 MHz                      |
| Portata di comunicazione                         | 125 m (senza ostacoli)       |
| Dimensioni (AxLxP)                               | 305 x 206 x 98,5 mm          |
| Tensione operativa                               | 7,2 V / 2100 mAh             |
| Pannello solare                                  | 7,5 V                        |
| Consumo di corrente                              | 760 mA                       |
| Tempo di funzionamento                           | 65 giorni (al buio completo) |
| Sirena                                           | 95 dB (piezo)                |
| Limitatore della durata dell'allarme (opzionale) | 10 minuti                    |

## 11 Smaltimento e riciclaggio

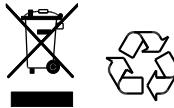

Il prodotto è classificato secondo la direttiva RAEE (Direttiva sullo smaltimento dei rifiuti delle apparecchiature elettriche ed elettroniche). Il prodotto e le batterie del monitor non devono essere smaltiti con i rifiuti domestici o commerciali. Alla fine della vita utile, l'imballaggio e il prodotto devono essere smaltiti in un centro di riciclaggio idoneo. Per informazioni sulle strutture disponibili, contattare gli enti locali o il rivenditore da cui è stato acquistato il prodotto.

## 12 Dichiarazione di conformità CE

Con il presente documento, Novar ED&S dichiara che il prodotto è conforme con i requisiti essenziali e con le altre disposizioni della direttiva R&TTE (Radio and Telecommunications Terminal Equipment, 1995/5/CE) per le apparecchiature radio e i terminali di telecomunicazione.

## 13 Garanzia

A propria discrezione, Novar ED&S si impegna a sostituire o riparare gli articoli ritenuti difettosi entro 2 anni dall'acquisto, solo in caso di difetti materiali o di produzione.

La garanzia decade se il prodotto viene installato, utilizzato o sottoposto a manutenzione senza rispettare le istruzioni o se viene utilizzato in modo inappropriato, modificato, smontato o alterato in qualunque modo.

La garanzia definisce tutti i limiti di responsabilità di Novar ED&S. La garanzia non copre perdite, danni conseguenti o costi di installazione causati da un prodotto difettoso. La garanzia non inficia in alcun modo i diritti legali o gli altri diritti del consumatore e vale solo per i prodotti installati all'interno dell'Unione Europea. In caso di guasti, il prodotto deve essere restituito al punto vendita insieme a:

- 1. Un documento di acquisto.
- 2. Una descrizione completa del guasto.
- 3. Le batterie (scollegate).

## 14 Assistenza clienti

Per ulteriori informazioni sul prodotto e sui manuali di installazione, accedere al sito www.friedlandproducts.com

| Assistenza telefonica | 848 800 225 | Dal lunedì al venerdì |
|-----------------------|-------------|-----------------------|
| Italia                | 848 800 235 | Dalle 9 alle 17       |

Il costo della chiamata viene addebitato in base alle tariffe nazionali dei gestori telefonici.

# 15 Registrazione dell'allarme

| Zona | Tipi di<br>rilevatore | Posizione | Тіро | Ritardo<br>ingresso | Suoneria | Inserimento<br>completo | Inserimento<br>per vacanze | Inserimento<br>parziale 1 | Inserimento<br>parziale 2 |
|------|-----------------------|-----------|------|---------------------|----------|-------------------------|----------------------------|---------------------------|---------------------------|
| 1    |                       |           |      |                     |          |                         |                            |                           |                           |
| 2    |                       |           |      |                     |          |                         |                            |                           |                           |
| 3    |                       |           |      |                     |          |                         |                            |                           |                           |
| 4    |                       |           |      |                     |          |                         |                            |                           |                           |
| 5    |                       |           |      |                     |          |                         |                            |                           |                           |
| 6    |                       |           |      |                     |          |                         |                            |                           |                           |
| 7    |                       |           |      |                     |          |                         |                            |                           |                           |
| 8    |                       |           |      |                     |          |                         |                            |                           |                           |
| 10   |                       |           |      |                     |          |                         |                            |                           |                           |
| 11   |                       |           |      |                     |          |                         |                            |                           |                           |
| 12   |                       |           |      |                     |          |                         |                            |                           |                           |
| 13   |                       |           |      |                     |          |                         |                            |                           |                           |
| 14   |                       |           |      |                     |          |                         |                            |                           |                           |
| 15   |                       |           |      |                     |          |                         |                            |                           |                           |
| 16   |                       |           |      |                     |          |                         |                            |                           |                           |
| 17   |                       |           |      |                     |          |                         |                            |                           |                           |
| 18   |                       |           |      |                     |          |                         |                            |                           |                           |
| 19   |                       |           |      |                     |          |                         |                            |                           |                           |
| 20   |                       |           |      |                     |          |                         |                            |                           |                           |
| 21   |                       |           |      |                     |          |                         |                            |                           |                           |
| 22   |                       |           |      |                     |          |                         |                            |                           |                           |
| 23   |                       |           |      |                     |          |                         |                            |                           |                           |
| 24   |                       |           |      |                     |          |                         |                            |                           |                           |
| 25   |                       |           |      |                     |          |                         |                            |                           |                           |
| 26   |                       |           |      |                     |          |                         |                            |                           |                           |
| 27   |                       |           |      |                     |          |                         |                            |                           |                           |
| 28   |                       |           |      |                     |          |                         |                            |                           |                           |
| 29   |                       |           |      |                     |          |                         |                            |                           |                           |
| 30   |                       |           |      |                     |          |                         |                            |                           |                           |
| 31   |                       |           |      |                     |          |                         |                            |                           |                           |
| 32   |                       |           |      |                     |          |                         |                            |                           |                           |
| 33   |                       |           |      |                     |          |                         |                            |                           |                           |
| 34   |                       |           |      |                     |          |                         |                            |                           |                           |
| 35   |                       |           |      |                     |          |                         |                            |                           |                           |
| 36   |                       |           |      |                     |          |                         |                            |                           |                           |

# Índice

| 1<br>2 | Utilização<br>Seguranca | prevista                                                                   | 203 |
|--------|-------------------------|----------------------------------------------------------------------------|-----|
|        | 2.4 Due dut             | _                                                                          | 202 |
|        | 2.1 Produt              | 0                                                                          | 203 |
|        | 2.2 Fonder              | ar dimendçdu                                                               | 203 |
|        | 2.3 Instala             | çao                                                                        | 203 |
| 3      | Descrição.              |                                                                            | 203 |
|        | 3.1 Contex              | ido da embalagem (sistema de alarme básico GlobalGuard)                    | 203 |
|        | 3.2 Ferram              | ientas necessárias                                                         | 204 |
|        | 3.3 Requis              | itos do sistema                                                            | 204 |
| 4      | Descrição               | geral                                                                      | 205 |
|        | 4.1 Painel              | de controlo                                                                | 205 |
|        | 4.2 Gatew               | av IP                                                                      |     |
|        |                         | ~,                                                                         |     |
| 5      | Instalação              |                                                                            | 206 |
|        | 5.1 Exemp               | lo de instalação                                                           | 206 |
|        | 5.2 Alcanc              | e do dispositivo                                                           | 207 |
|        | 5.3 Ordem               | de instalação                                                              | 207 |
|        | 5.4 Instala             | r o painel de controlo                                                     | 207 |
|        | 5.5 Instala             | r o gateway IP                                                             | 209 |
|        | 5.6 Ligar o             | gateway IP ao painel de controlo (opcional)                                | 209 |
|        | 5.7 Elimina             | ar o gateway IP do painel de controlo (opcional)                           | 210 |
|        | 5.8 Bloco               | le terminais de ligação (opcional)                                         | 210 |
|        | 5.9 Retroc              | ompatibilidade (dispositivos de segurança)                                 | 210 |
|        | 5.10 Detect             | or de contacto de porta/janela ligado adicional                            | 211 |
| 6      | Testar e n              | ogramar                                                                    | 211 |
| 0      | restar e pi             |                                                                            |     |
|        | 6.1 Modo                | de teste (TEST MODE)                                                       | 211 |
|        | 6.1.1 T                 | este de andamento (WALK TEST)                                              | 212 |
|        | 6.1.2 T                 | estar o ambiente RF (RF ENVIRONMENT)                                       | 212 |
|        | 6.1.3 S                 | erviço de sirene sem fios ligado/desligado (WIREFREE SIREN SERVICE ON/OFF) | 212 |
|        | 6.1.4 T                 | este de alarme (ALARM TEST)                                                | 212 |
|        | 6.1.5 R                 | econfigurar o painel de controlo                                           | 212 |
|        | 6.2 Modo                | de programa (PROGRAM MODE)                                                 | 213 |
|        | 6.2.1 C                 | onfiguração do utilizador (USER SETUP)                                     | 213 |
|        | 6.2.1.1                 | Código PIN (PIN CODE)                                                      | 214 |
|        | 6.2.1.2                 | Código de coacção (DURESS CODE)                                            | 214 |
|        | 6.2.1.3                 | Nome do utilizador (NAME)                                                  | 214 |
|        | 6.2.1.4                 | Conhecer o controlo remoto (LEARNING ID)                                   | 214 |
|        | 6.2.1.5                 | Botão de ataque pessoal (PANIC)                                            | 214 |
|        | 6.2.1.6                 | Estado (STATUS)                                                            | 215 |
|        | 6.2.1.7                 | Eliminar o controlo remoto (DEL DATA)                                      | 215 |
|        | 6.2.2 C                 | onfiguração do sistema (SYSTEM SETUP)                                      | 215 |
|        | 6.2.2.1                 | Tempo do alarme (ALARM TIME)                                               | 216 |
|        | 6.2.2.2                 | Sirene interna (INT. SIREN)                                                | 216 |
|        | 6.2.2.3                 | Sirene externa (EXT. SIREN) – Sirene sem fios (WIREFREE SIREN)             | 216 |
|        | 6.2.2.4                 | Sirene externa (EXT. SIREN) – Alarme nocturno (NIGHT ALARM)                | 217 |
|        | 6.2.2.5                 | Sinal sonoro de erro (ERROR BEEP)                                          | 217 |
|        | 6.2.2.6                 | Detecção de obstrução de radiofrequência (RF JAMMING DETECTION)            | 217 |
|        | 6.2.2.7                 | Relé de alarme (ALARM RELAY)                                               | 217 |
|        | 6.2.2.8                 | Bloqueio de zona (ZONE LOCKOUT)                                            | 217 |
|        | 6.2.2.9                 | Configuração de Armar parcial I (PART ARM-I SETUP)                         | 217 |
|        | 6.2.2.10                | Configuração de Armar parcial II (PART ARM-II SETUP)                       | 217 |
|        | 6.2.2.11                | Configuração de armar totalmente (FULLY ARM SETUP)                         | 217 |
|        | 6.2.2.12                | Configuração de armar férias (HOLIDAY ARM SETUP)                           | 217 |
|        | 6.2.2.13                | Data (DATE)                                                                | 217 |

| 0.2                                                                                                    | 2.2.14                                                                                                    | Hora (TIME)                                                                                                    | 217                                                               |
|----------------------------------------------------------------------------------------------------|----------------------------------------------------------------------------------------------------|----------------------------------------------------------------------------------------------------|-------------------------------------------------------------------|
| 6.2                                                                                                    | 2.2.15                                                                                                    | Teclado remoto (WIREFREE KEYPAD)                                                                                                    |                                                                   |
| 6.2                                                                                                    | 2.2.16                                                                                                    | Ligar o painel de controlo ao receptor de iluminação Spectra                                                                                                    |                                                                   |
|                                                                                                    |                                                                                                    | (LINK PANEL TO SPECTRA) (opcional)                                                                                                    |                                                                   |
| 6.2                                                                                                    | 2.2.17                                                                                                    | Configuração da iluminação para o receptor de iluminação Spectra                                                                                                    |                                                                   |
|                                                                                                    |                                                                                                    | (LIGHTING SETUP) (opcional)                                                                                                    |                                                                   |
| 6.2                                                                                                    | 2.2.18                                                                                                    | Configuração do idioma                                                                                                    |                                                                   |
| 6.2.                                                                                                    | 3 C                                                                                                    | onfiguração da zona do detector de segurança (SECURITY DETECTOR ZONE)                                                                                                    | 218                                                               |
| 6.2                                                                                                    | 2.3.1                                                                                                    | Conhecer o detector de segurança (LEARNING ID)                                                                                                    |                                                                   |
| 6.2                                                                                                    | 2.3.2                                                                                                    | Localização (LOCATION).                                                                                                    |                                                                   |
| 6.2                                                                                                    | 2.3.3                                                                                                    | Tipo de modelo (MODEL TYPE)                                                                                                    |                                                                   |
| 6.2                                                                                                    | 2.3.4                                                                                                    | Tipo de segurança (SECURITY TYPE)                                                                                                    |                                                                   |
| 6.2                                                                                                    | 2.3.5                                                                                                    | Modo de campainha (CHIME MODE)                                                                                                    |                                                                   |
| 6.2                                                                                                    | 2.3.6                                                                                                    | Configuração de Armar parcial I (PART-ARM-I)                                                                                                    |                                                                   |
| 6.2                                                                                                    | 2.3.7                                                                                                    | Configuração de Armar parcial II (PART-ARM-II)                                                                                                    |                                                                   |
| 6.2                                                                                                    | 2.3.8                                                                                                    | Estado do detector (DETECTOR STATUS)                                                                                                    |                                                                   |
| 6.2                                                                                                    | 2.3.9                                                                                                    | Eliminar o detector de seguranca (DETECTOR REMOVE)                                                                                                    |                                                                   |
| 6.2                                                                                                    | 2.3.10                                                                                                    | Sirene ao disparar (SIREN AT TRIGGER)                                                                                                    |                                                                   |
| 6.2                                                                                                    | 2.3.11                                                                                                    | Atraso de entrada (ENTRY DELAY)                                                                                                    |                                                                   |
|                                                                                                    |                                                                                                    |                                                                                                    |                                                                   |
| 6.2.4                                                                                                    | 4 C                                                                                                    | onfiguração de domótica (HOME AUTO.)                                                                                                    |                                                                   |
| 6.2                                                                                                    | 2.4.1                                                                                                    | Configuração do controlo de domótica (dispositivos tipo receptor)                                                                                                    |                                                                   |
|                                                                                                    |                                                                                                    | (HOME AUTO. CONTROL SETUP)                                                                                                    |                                                                   |
|                                                                                                    | < > 4 4                                                                                                    |                                                                                                    | 224                                                               |
|                                                                                                    | 6.2.4.1                                                                                                    |                                                                                                    |                                                                   |
|                                                                                                    | 6.2.4.1                                                                                                    | .2 Ligar e desligar todos os receptores (ALL UN)                                                                                                    |                                                                   |
|                                                                                                    | 6.2.4.1                                                                                                    | Acesso remoto (REMUTE ACCESS)                                                                                                    |                                                                   |
|                                                                                                    | 6.2.4.1                                                                                                    | .4 Tipo de modelo (MODEL TYPE)                                                                                                    |                                                                   |
|                                                                                                    | 6.2.4.1                                                                                                    | Estado de controlo de domotica (CONT. STATUS)                                                                                                    |                                                                   |
|                                                                                                    | 6.2.4.1                                                                                                    | .6 Eliminar o controlo de domotica (CONT. REMOVE)                                                                                                    |                                                                   |
| 6.2                                                                                                    | 2.4.2                                                                                                    | Configuração do controlo de domótica (dispositivos tipo transmissor)                                                                                                    |                                                                   |
|                                                                                                    |                                                                                                    | (HOME AUTO. REMOTE/SENSOR)                                                                                                    |                                                                   |
|                                                                                                    |                                                                                                    |                                                                                                    |                                                                   |
|                                                                                                    | 6 7 / 7                                                                                                    | $( Onhecer \cap fransmissor (  FARNIN(-11))$                                                                                                    | 222                                                               |
|                                                                                                    | C 2 4 2                                                                                                    |                                                                                                    |                                                                   |
|                                                                                                    | 6.2.4.2                                                                                                    | <ul> <li>2 Estado do dispositivo (DEVICE STATUS)</li> <li>2 Estado do dispositivo (DEVICE STATUS)</li> </ul>                                                                                                    |                                                                   |
|                                                                                                    | 6.2.4.2<br>6.2.4.2<br>6.2.4.2                                                                                                    | <ul> <li>2 Estado do dispositivo (DEVICE STATUS)</li> <li>.3 Eliminar o dispositivo (DEVICE REMOVE)</li> </ul>                                                                                                    |                                                                   |
| 6.2.                                                                                                    | 6.2.4.2<br>6.2.4.2<br>6.2.4.2<br>5 C                                                                                                    | <ul> <li>2 Estado do dispositivo (DEVICE STATUS)</li> <li>.3 Eliminar o dispositivo (DEVICE REMOVE)</li> <li></li></ul>                                                                                                    |                                                                   |
| 6.2.                                                                                                    | 6.2.4.2<br>6.2.4.2<br>6.2.4.2<br>5 Co<br>2.5.1                                                                                                    | <ul> <li>2 Estado do dispositivo (DEVICE STATUS)</li> <li>.3 Eliminar o dispositivo (DEVICE REMOVE)</li> <li></li></ul>                                                                                                    |                                                                   |
| 6.2.<br>6.2<br>6.2                                                                                                    | 6.2.4.2<br>6.2.4.2<br>5 Co<br>2.5.1<br>2.5.2                                                                                                    | <ul> <li>2 Estado do dispositivo (DEVICE STATUS)</li> <li>.3 Eliminar o dispositivo (DEVICE REMOVE)</li> <li></li></ul>                                                                                                    |                                                                   |
| 6.2.<br>6.2<br>6.2<br>6.2                                                                                                    | 6.2.4.2<br>6.2.4.2<br>5 Co<br>2.5.1<br>2.5.2<br>2.5.3                                                                                                    | 2 Estado do dispositivo (DEVICE STATUS)     3 Eliminar o dispositivo (DEVICE REMOVE)     5 onfiguração do dispositivo de comunicação (COMMS)     7 ipo de modelo (MODEL TYPE)     Conhecer o transmissor-receptor (LEARNING ID)     Estado do dispositivo (DEVICE STATUS)                                                                                                    |                                                                   |
| 6.2.<br>6.2<br>6.2<br>6.2<br>6.2                                                                                                    | 6.2.4.2<br>6.2.4.2<br>5 C<br>2.5.1<br>2.5.2<br>2.5.3<br>2.5.3<br>2.5.4                                                                                                    | 2 Estado do dispositivo (DEVICE STATUS)     3 Eliminar o dispositivo (DEVICE REMOVE)     5 onfiguração do dispositivo de comunicação (COMMS)     5 onfiguração do dispositivo de comunicação (COMMS)     5 conhecer o transmissor-receptor (LEARNING ID)     5 Estado do dispositivo (DEVICE STATUS)     Eliminar o dispositivo (DEVICE REMOVE)                                                                                                    | 222<br>222<br>222<br>222<br>222<br>222<br>222<br>222<br>222<br>22 |
| 6.2.<br>6.2<br>6.2<br>6.2                                                                                                    | 6.2.4.2<br>6.2.4.2<br>5 Ca<br>2.5.1<br>2.5.2<br>2.5.3<br>2.5.4                                                                                                    | <ul> <li>2 Estado do dispositivo (DEVICE STATUS)</li> <li>3 Eliminar o dispositivo (DEVICE REMOVE)</li> <li>onfiguração do dispositivo de comunicação (COMMS)</li> <li>Tipo de modelo (MODEL TYPE)</li> <li>Conhecer o transmissor-receptor (LEARNING ID)</li> <li>Estado do dispositivo (DEVICE STATUS)</li> <li>Eliminar o dispositivo (DEVICE REMOVE)</li> </ul>                                                                                                    | 222<br>222<br>222<br>222<br>222<br>222<br>222<br>222<br>222<br>22 |
| 6.2<br>6.2<br>6.2<br>6.2<br>6.2                                                                                                    | 6.2.4.2<br>6.2.4.2<br>5 Ca<br>2.5.1<br>2.5.2<br>2.5.3<br>2.5.4<br>6 Fa                                                                                                    | <ul> <li>2 Estado do dispositivo (DEVICE STATUS)</li> <li></li></ul>                                                                                                    | 222<br>222<br>222<br>222<br>222<br>222<br>222<br>222<br>222<br>22 |
| 6.2.<br>6.2<br>6.2<br>6.2<br>6.2.<br>6.2.                                                                                                    | 6.2.4.2<br>6.2.4.2<br>5 Co<br>2.5.1<br>2.5.2<br>2.5.3<br>2.5.4<br>6 Fa<br>2.6.1                                                                                                    | 2       Estado do dispositivo (DEVICE STATUS)         .3       Eliminar o dispositivo (DEVICE REMOVE)         ponfiguração do dispositivo de comunicação (COMMS)         Tipo de modelo (MODEL TYPE)         Conhecer o transmissor-receptor (LEARNING ID)         Estado do dispositivo (DEVICE STATUS)         Estado do dispositivo (DEVICE STATUS)         Eliminar o dispositivo (DEVICE STATUS)         Eliminar o dispositivo (DEVICE REMOVE)         Eliminar o dispositivo (DEVICE REMOVE)         azer cópia de segurança e restaurar (BACKUP & RESTORE)         Cópia de segurança (BACKUP)                                                                                                    | 222<br>222<br>222<br>222<br>222<br>222<br>222<br>222<br>222<br>22 |
| 6.2<br>6.2<br>6.2<br>6.2<br>6.2.<br>6.2.<br>6.2                                                                                                    | 6.2.4.2<br>6.2.4.2<br>6.2.4.2<br>5 Cr<br>2.5.1<br>2.5.2<br>2.5.3<br>2.5.4<br>6 Fa<br>2.6.1<br>2.6.1                                                                                                    | 2       Estado do dispositivo (DEVICE STATUS)         .3       Eliminar o dispositivo (DEVICE REMOVE)         onfiguração do dispositivo de comunicação (COMMS)         Tipo de modelo (MODEL TYPE)         Conhecer o transmissor-receptor (LEARNING ID)         Estado do dispositivo (DEVICE STATUS)         Estado do dispositivo (DEVICE STATUS)         Eliminar o dispositivo (DEVICE STATUS)         Eliminar o dispositivo (DEVICE REMOVE)         azer cópia de segurança e restaurar (BACKUP & RESTORE)         Cópia de segurança (BACKUP)         Restaurar (RESTORE)                                                                                                    |                                                                   |
| 6.2.<br>6.2<br>6.2<br>6.2<br>6.2<br>6.2<br>6.2                                                                                                    | 6.2.4.2<br>6.2.4.2<br>6.2.4.2<br>5 Cr<br>2.5.1<br>2.5.2<br>2.5.3<br>2.5.4<br>6 Fa<br>2.6.1<br>2.6.1<br>2.6.2<br>cionam                                                                                                    | <ul> <li>2 Estado do dispositivo (DEVICE STATUS)</li> <li>.3 Eliminar o dispositivo (DEVICE REMOVE)</li> <li></li></ul>                                                                                                    | 222<br>222<br>222<br>222<br>222<br>222<br>222<br>222<br>222<br>22 |
| 6.2.<br>6.2<br>6.2<br>6.2<br>6.2<br>6.2<br>6.2<br>7 1                                                                                                    | 6.2.4.2<br>6.2.4.2<br>6.2.4.2<br>5 Co<br>2.5.1<br>2.5.2<br>2.5.3<br>2.5.4<br>6 Fa<br>2.6.1<br>2.6.2<br>cionam                                                                                                    | <ul> <li>2 Estado do dispositivo (DEVICE STATUS)</li> <li>.3 Eliminar o dispositivo (DEVICE REMOVE)</li> <li></li></ul>                                                                                                    | 222<br>222<br>222<br>222<br>222<br>222<br>222<br>222<br>222<br>22 |
| 6.2.<br>6.2<br>6.2<br>6.2<br>6.2<br>6.2<br>7.1                                                                                                    | 6.2.4.2<br>6.2.4.2<br>6.2.4.2<br>5 Co<br>2.5.1<br>2.5.2<br>2.5.3<br>2.5.4<br>6 Fa<br>2.6.1<br>2.6.1<br>2.6.2<br>cionam                                                                                                    | <ul> <li>2 Estado do dispositivo (DEVICE STATUS)</li> <li></li></ul>                                                                                                    | 222<br>222<br>222<br>222<br>222<br>222<br>222<br>222<br>222<br>22 |
| 6.2.<br>6.2<br>6.2<br>6.2<br>6.2<br>6.2<br>7.1<br>7.2                                                                                                    | 6.2.4.2<br>6.2.4.2<br>6.2.4.2<br>5 Co<br>2.5.1<br>2.5.2<br>2.5.3<br>2.5.4<br>6 Fa<br>2.6.1<br>2.6.1<br>2.6.2<br>cionam<br>Armar                                                                                                    | <ul> <li>2 Estado do dispositivo (DEVICE STATUS)</li> <li></li></ul>                                                                                                    | 222<br>222<br>222<br>222<br>222<br>222<br>222<br>222<br>222<br>22 |
| 6.2.<br>6.2<br>6.2<br>6.2<br>6.2<br>6.2<br>7.1<br>7.2<br>7.3                                                                                                    | 6.2.4.2<br>6.2.4.2<br>6.2.4.2<br>5 Co<br>2.5.1<br>2.5.2<br>2.5.3<br>2.5.4<br>6 Fa<br>2.6.1<br>2.6.2<br>cionam<br>Armar<br>Armar                                                                                                    | <ul> <li>2 Estado do dispositivo (DEVICE STATUS)</li> <li>.3 Eliminar o dispositivo (DEVICE REMOVE)</li> <li></li></ul>                                                                                                    | 222<br>222<br>222<br>222<br>222<br>222<br>222<br>222<br>222<br>22 |
| 6.2.<br>6.2<br>6.2<br>6.2<br>6.2<br>6.2<br>7.1<br>7.2<br>7.3<br>7.3                                                                                                    | 6.2.4.2<br>6.2.4.2<br>6.2.4.2<br>5 Co<br>2.5.1<br>2.5.2<br>2.5.3<br>2.5.4<br>6 Fa<br>2.6.1<br>2.6.2<br>cionam<br>Armar<br>Armar<br>Armar<br>1 N                                                                                                    | <ul> <li>2 Estado do dispositivo (DEVICE STATUS)</li> <li>3 Eliminar o dispositivo (DEVICE REMOVE)</li> <li>3 Eliminar o dispositivo de comunicação (COMMS)</li> <li>5 Tipo de modelo (MODEL TYPE)</li> <li>Conhecer o transmissor-receptor (LEARNING ID)</li> <li>Estado do dispositivo (DEVICE STATUS)</li> <li>Eliminar o dispositivo (DEVICE STATUS)</li> <li>Eliminar o dispositivo (DEVICE REMOVE)</li> <li>Eliminar o dispositivo (DEVICE REMOVE)</li> <li>Eliminar o d</li></ul> | 222<br>222<br>222<br>222<br>222<br>222<br>222<br>222<br>222<br>22 |
| 6.2.<br>6.2<br>6.2<br>6.2<br>6.2<br>6.2<br>6.2<br>7.1<br>7.1<br>7.3<br>7.3                                                                                                    | 6.2.4.2<br>6.2.4.2<br>6.2.4.2<br>5 Ci<br>2.5.1<br>2.5.2<br>2.5.3<br>2.5.4<br>6 Fa<br>2.6.1<br>2.6.2<br>cionam<br>Armar<br>Armar<br>Armar<br>1 N<br>2 N                                                                                              | <ul> <li>2 Estado do dispositivo (DEVICE STATUS)</li> <li></li></ul>                                                                                                    | 222<br>222<br>222<br>222<br>222<br>222<br>222<br>222<br>222<br>22 |
| 6.2.<br>6.2<br>6.2<br>6.2<br>6.2<br>6.2<br>6.2<br>7.1<br>7.1<br>7.3<br>7.3<br>7.3                                                                                                    | 6.2.4.2<br>6.2.4.2<br>6.2.4.2<br>5 Ci<br>2.5.1<br>2.5.2<br>2.5.3<br>2.5.4<br>6 Fa<br>2.6.1<br>2.6.2<br>cionam<br>Armar<br>Armar<br>1 N<br>2 N                                                                                                    | <ul> <li>2 Estado do dispositivo (DEVICE STATUS)</li> <li></li></ul>                                                                                                    | 222<br>222<br>222<br>222<br>222<br>222<br>222<br>222<br>222<br>22 |
| 6.2.<br>6.2<br>6.2<br>6.2<br>6.2<br>6.2<br>6.2<br>7.1<br>7.1<br>7.3<br>7.3<br>7.3                                                                                                    | 6.2.4.2<br>6.2.4.2<br>6.2.4.2<br>5 Ci<br>2.5.1<br>2.5.2<br>2.5.3<br>2.5.4<br>6 Fa<br>2.6.1<br>2.6.2<br>cionam<br>Armar<br>Armar<br>1 N<br>2 N<br>Desarn                                                                                             | <ul> <li>2 Estado do dispositivo (DEVICE STATUS)</li> <li></li></ul>                                                                                                    | 222<br>222<br>222<br>222<br>222<br>222<br>222<br>222<br>222<br>22 |
| 6.2.<br>6.2<br>6.2<br>6.2<br>6.2<br>6.2<br>6.2<br>7.1<br>7.2<br>7.3<br>7.3<br>7.3<br>7.4<br>7.5                                                                                                    | 6.2.4.2<br>6.2.4.2<br>6.2.4.2<br>5 Ci<br>2.5.1<br>2.5.2<br>2.5.3<br>2.5.4<br>6 Fa<br>2.6.1<br>2.6.2<br>cionam<br>Armar<br>Armar<br>1 N<br>2 N<br>Desarn<br>Função                                                                                   | 2       Estado do dispositivo (DEVICE STATUS)         .3       Eliminar o dispositivo (DEVICE REMOVE)         .3       Eliminar o dispositivo de comunicação (COMMS)         .5       Tipo de modelo (MODEL TYPE)         .6       Conhecer o transmissor-receptor (LEARNING ID)         .5       Estado do dispositivo (DEVICE STATUS)         .6       Conhecer o transmissor-receptor (LEARNING ID)         .6       Estado do dispositivo (DEVICE STATUS)         .6       Eliminar o dispositivo (DEVICE REMOVE)         .6       Cópia de segurança e restaurar (BACKUP & RESTORE)         .7       Cópia de segurança (BACKUP)         .7       Restaurar (RESTORE)         .7       Entrans (modo "Armar totalmente")         .7       Sistema para férias (modo "Armar férias")         .7       Sistema para férias (modo "Armar férias")         .7       Sistema (modo "Desarmar")         .7       Modo "Desarmar")         .7       Modo "Desarmar")                                                                                                    | 222<br>222<br>222<br>222<br>222<br>222<br>222<br>222<br>222<br>22 |
| 6.2.<br>6.2<br>6.2<br>6.2<br>6.2<br>6.2<br>6.2<br>7.1<br>7.2<br>7.3<br>7.3<br>7.3<br>7.4<br>1<br>7.5<br>1<br>7.6                                                                                                    | 6.2.4.2<br>6.2.4.2<br>6.2.4.2<br>5 Ci<br>2.5.1<br>2.5.2<br>2.5.3<br>2.5.4<br>6 Fa<br>2.6.1<br>2.6.2<br>cionam<br>Armar<br>Armar<br>1 N<br>2 N<br>Desarn<br>Função<br>Botões                                                                         | 2       Estado do dispositivo (DEVICE STATUS)         .3       Eliminar o dispositivo (DEVICE REMOVE)         .3       Eliminar o dispositivo de comunicação (COMMS)         .3       Tipo de modelo (MODEL TYPE)         .4       Conhecer o transmissor-receptor (LEARNING ID)         .5       Estado do dispositivo (DEVICE STATUS)         .5       Eliminar o dispositivo (DEVICE STATUS)         .5       Eliminar o dispositivo (DEVICE REMOVE)         .5       Eliminar o dispositivo (DEVICE REMOVE)         .5       Ede segurança e restaurar (BACKUP & RESTORE)         .6       Cópia de segurança (BACKUP)         .7       Restaurar (RESTORE)         .6       Sistema para férias (modo "Armar totalmente")         .5       Sistema para férias (modo "Armar férias")         .5       Sistema para férias (modo "Armar férias")         .7       Part Arm-I" (Armar parcial I)         .7       Marar o sistema (modo "Desarmar")         .7       de configuração rápida         .7       de domótica (I/II/III)                                                                                                    | 222<br>222<br>222<br>222<br>222<br>222<br>222<br>222<br>222<br>22 |
| 6.2.<br>6.2<br>6.2<br>6.2<br>6.2<br>6.2<br>7.1<br>7.2<br>7.3<br>7.3<br>7.4<br>1<br>7.5<br>1<br>7.6<br>1<br>7.7<br>2<br>2<br>2<br>2<br>2<br>2<br>2<br>2<br>2<br>2<br>2<br>2<br>2                                                                                                    | 6.2.4.2<br>6.2.4.2<br>6.2.4.2<br>5 Ci<br>2.5.1<br>2.5.2<br>2.5.3<br>2.5.4<br>6 Fa<br>2.6.1<br>2.6.2<br>cionam<br>Armar<br>Armar<br>Armar<br>1 N<br>2 N<br>Desarn<br>Função<br>Botões<br>Secção                                                      | 2       Estado do dispositivo (DEVICE STATUS)         .3       Eliminar o dispositivo (DEVICE REMOVE)         .3       Eliminar o dispositivo de comunicação (COMMS)         .10       modelo (MODEL TYPE)         .11       Conhecer o transmissor-receptor (LEARNING ID)         .12       Estado do dispositivo (DEVICE STATUS)         .15       Eliminar o dispositivo (DEVICE STATUS)         .16       Eliminar o dispositivo (DEVICE STATUS)         .17       Eliminar o dispositivo (DEVICE REMOVE)         .18       Acer cópia de segurança e restaurar (BACKUP & RESTORE)         .19       Cópia de segurança (BACKUP)         .10       Restaurar (RESTORE)         .10       Entrana (modo "Armar totalmente")         .11       Sistema para férias (modo "Armar férias")         .11       Sistema para férias (modo "Armar férias")         .11       Condo "Part Arm-I" (Armar parcial I)         .11       Indo "Desarmar")         .12       Configuração rápida         .13       Idomática (I/II/III)         .14       Bessoal                                                                                                    |                                                                   |
| 6.2.<br>6.2<br>6.2<br>6.2<br>6.2<br>6.2<br>6.2<br>7.1<br>7.3<br>7.3<br>7.3<br>7.4<br>1<br>7.5<br>1<br>7.6<br>1<br>7.7<br>8<br>7.8<br>1<br>7.8<br>1<br>7<br>7.8<br>1<br>7<br>7<br>7.8<br>1<br>7<br>7.8<br>1<br>7<br>7.8<br>1 | 6.2.4.2<br>6.2.4.2<br>6.2.4.2<br>5 Ci<br>2.5.1<br>2.5.2<br>2.5.3<br>2.5.4<br>6 Fa<br>2.6.1<br>2.6.1<br>2.6.2<br>cionam<br>Armar<br>Armar<br>1 W<br>2 W<br>Desarm<br>Função<br>Botões<br>Secção<br>Bloque                                            | 2       Estado do dispositivo (DEVICE STATUS)         .3       Eliminar o dispositivo de comunicação (COMMS)         .3       Eliminar o dispositivo de comunicação (COMMS)         .3       Elomote modelo (MODEL TYPE)         .3       Conhecer o transmissor-receptor (LEARNING ID)         .4       Estado do dispositivo (DEVICE STATUS)         .5       Eliminar o dispositivo (DEVICE STATUS)         .5       Eliminar o dispositivo (DEVICE STATUS)         .5       Eliminar o dispositivo (DEVICE REMOVE)         .5       Acer cópia de segurança e restaurar (BACKUP & RESTORE)         .5       Cópia de segurança (BACKUP)         .6       Restaurar (RESTORE)         .5       ento         .5       o sistema para férias (modo "Armar totalmente")         .5       o sistema para férias (modo "Armar férias")         .5       parcialmente o sistema         .5       o sistema para férias (modo "Armar férias")         .5       parcialmente o sistema         .5       o sistema (modo "Carmar férias")         .5       parcialmente o sistema         .5       o sistema (modo "Desarmar")         .5       o do mode "Desarmar")         .5       de domótica (I/II/III)         .5       o do mode imparitivo <td>222<br/>222<br/>222<br/>222<br/>222<br/>222<br/>222<br/>222<br/>222<br/>22</td>                                                                                                    | 222<br>222<br>222<br>222<br>222<br>222<br>222<br>222<br>222<br>22 |
| 6.2.<br>6.2<br>6.2<br>6.2<br>6.2<br>6.2<br>6.2<br>7.1<br>7.3<br>7.3<br>7.3<br>7.4<br>1<br>7.5<br>1<br>7.6<br>1<br>7.7<br>2<br>7.8<br>1<br>7.9<br>1<br>7.9<br>1<br>7<br>1<br>7<br>1<br>1<br>7<br>1<br>1<br>7<br>1<br>7<br>1<br>1<br>7<br>1<br>1<br>7<br>1<br>7<br>1<br>1<br>7<br>1<br>1<br>7<br>1<br>1<br>7<br>1<br>1<br>1<br>1<br>1<br>1<br>1<br>1<br>1<br>1<br>1<br>1<br>1                                                                                                    | 6.2.4.2<br>6.2.4.2<br>6.2.4.2<br>5 Ci<br>2.5.1<br>2.5.2<br>2.5.3<br>2.5.4<br>6 Fa<br>2.6.1<br>2.6.1<br>2.6.2<br>cionam<br>Armar<br>Armar<br>1 W<br>2 W<br>Desarn<br>Função<br>Botões<br>Secção<br>Bloque<br>Violaçã                                 | 2       Estado do dispositivo (DEVICE STATUS)         .3       Eliminar o dispositivo (DEVICE REMOVE)         .3       Eliminar o dispositivo de comunicação (COMMS)         .1       Tipo de modelo (MODEL TYPE)         .2       Conhecer o transmissor-receptor (LEARNING ID)         .2       Estado do dispositivo (DEVICE STATUS)         .2       Eliminar o dispositivo (DEVICE STATUS)         .2       Eliminar o dispositivo (DEVICE REMOVE)         .2       Eliminar o dispositivo (DEVICE REMOVE)         .2       Eliminar o dispositivo (DEVICE REMOVE)         .2       Eliminar o dispositivo (DEVICE REMOVE)         .2       Editoria de segurança e restaurar (BACKUP & RESTORE)         .2       Cópia de segurança (BACKUP)         .2       Restaurar (RESTORE)         .2       ento         .3       ento         .3       bistema para férias (modo "Armar totalmente")         .3       parcialmente o sistema         .3       ento         .3       ento         .3       ento         .3       ento         .3       ento         .3       ento         .3       ento         .4       ento         .5                                                                                                    |                                                                   |
| 6.2.<br>6.2<br>6.2<br>6.2<br>6.2<br>6.2<br>6.2<br>6.2                                                                                                    | 6.2.4.2<br>6.2.4.2<br>6.2.4.2<br>6.2.4.2<br>5 Ci<br>2.5.1<br>2.5.2<br>2.5.3<br>2.5.4<br>6 Fa<br>2.6.1<br>2.6.1<br>2.6.2<br>cionam<br>Armar<br>Armar<br>1 N<br>2 N<br>Desarn<br>Função<br>Botões<br>Secção<br>Bloque                                 | 2       Estado do dispositivo (DEVICE STATUS)         .3       Eliminar o dispositivo de comunicação (COMMS)         .7       Tipo de modelo (MODEL TYPE)         .7       Conhecer o transmissor-receptor (LEARNING ID)         .7       Estado do dispositivo (DEVICE STATUS)         .7       Estado do dispositivo (DEVICE STATUS)         .7       Estado do dispositivo (DEVICE STATUS)         .7       Estado do dispositivo (DEVICE REMOVE)         .7       Conhecer o transmissor-receptor (LEARNING ID)         .7       Estado do dispositivo (DEVICE STATUS)         .7       Eliminar o dispositivo (DEVICE REMOVE)         .7       Cópia de segurança e restaurar (BACKUP & RESTORE)         .7       Cópia de segurança (BACKUP)         .7       Restaurar (RESTORE)         .7       Cópia de segurança (BACKUP)         .7       Restaurar (RESTORE)         .7       Cópia de segurança (Modo "Armar totalmente")         .7       Sistema para férias (modo "Armar férias")         .7       Sistema (modo "Desarmar")         .7       Gonfiguração rápida         .7       Gondo "Part Arm-II" (Armar parcial II)         .7       Gondo (I/II/III)         .7       Gondo ispositivo         .7       Gondo ispositivo<                                                                                                    |                                                                   |
| 6.2.<br>6.2<br>6.2<br>6.2<br>6.2<br>6.2<br>6.2<br>6.2                                                                                                    | 6.2.4.2<br>6.2.4.2<br>6.2.4.2<br>6.2.4.2<br>5 Ci<br>2.5.1<br>2.5.2<br>2.5.3<br>2.5.4<br>6 Fa<br>2.6.1<br>2.6.1<br>2.6.2<br>cionam<br>Armar<br>Armar<br>1 N<br>2 N<br>Desarn<br>Função<br>Botões<br>Secção<br>Bloque<br>Violaçã<br>Secção<br>Ilumina | 2       Estado do dispositivo (DEVICE STATUS)         .3       Eliminar o dispositivo (DEVICE REMOVE)         .5       Siminar o dispositivo de comunicação (COMMS)         .7       Tipo de modelo (MODEL TYPE)         .7       Conhecer o transmissor-receptor (LEARNING ID)         .7       Estado do dispositivo (DEVICE STATUS)         .7       Conhecer o transmissor-receptor (LEARNING ID)         .7       Estado do dispositivo (DEVICE STATUS)         .7       Eliminar o dispositivo (DEVICE REMOVE)         .7       Eleminar o dispositivo (DEVICE REMOVE)         .7       Eleminar o dispositivo (DEVICE REMOVE)         .7       Eleminar o dispositivo (DEVICE REMOVE)         .7       Eleminar o dispositivo (DEVICE REMOVE)         .7       Estado do dispositivo (DEVICE REMOVE)         .7       Eleminar o dispositivo (DEVICE REMOVE)         .7       Estado de segurança e restaurar (BACKUP & RESTORE)         .7       Cópia de segurança (BACKUP)         .7       Restaurar (RESTORE)         .7       estema a (modo "Armar totalmente")         .7       o sistema a para férias (modo "Armar férias")         .7       parcialmente o sistema         .7       do "Part Arm-I" (Armar parcial I)         .7       do modo "Desarmar")                                                                                                    |                                                                   |

| 7  | .13 Sin                 | Sinais sonoros do atraso de entrada/saída226 |     |  |  |  |
|----|-------------------------|----------------------------------------------|-----|--|--|--|
| 7  | .14 Reg                 | Registo de eventos                           |     |  |  |  |
| 7  | .15 Mc                  | onitorização da bateria                      | 227 |  |  |  |
|    | 7.15.1                  | Bateria com pouca carga                      |     |  |  |  |
|    | 7.15.2                  | Painel de controlo                           | 227 |  |  |  |
|    | 7.15.3                  | Controlo remoto                              | 227 |  |  |  |
|    | 7.15.4                  | Detector de contacto de porta/janela         | 227 |  |  |  |
|    | 7.15.5                  | Detector de movimento PIR                    | 227 |  |  |  |
| 8  | Manut                   | tenção                                       | 228 |  |  |  |
| 8  | .1 Sub                  | bstituir as baterias                         | 228 |  |  |  |
|    | 8.1.1                   | Painel de controlo                           | 228 |  |  |  |
|    | 8.1.2                   | Controlo remoto                              | 228 |  |  |  |
|    | 8.1.3                   | Teclado remoto                               | 228 |  |  |  |
|    | 8.1.4                   | Detector de contacto de porta/janela         | 228 |  |  |  |
|    | 8.1.5                   | Detector de movimento PIR                    | 228 |  |  |  |
|    | 8.1.6                   | Sirene solar                                 | 228 |  |  |  |
| 9  | Resolu                  | ıção de problemas                            | 229 |  |  |  |
| 10 | Dados                   | técnicos                                     | 230 |  |  |  |
| 11 | Eliminação e reciclagem |                                              |     |  |  |  |
| 12 | Declar                  | ação de conformidade CE                      | 231 |  |  |  |
| 13 | Garant                  | tia                                          | 231 |  |  |  |
| 14 | Apoio                   | ao cliente                                   | 231 |  |  |  |
| 15 | Registo                 | o de alarme                                  | 232 |  |  |  |

## 1 Utilização prevista

O kit Série FGGK\*/HISK1 consiste num sistema de segurança sem fios.

## 2 Segurança

## 2.1 Produto

- Guarde todas as advertências e instruções para futura referência.
- Cumpra os regulamentos locais aplicáveis à instalação do produto.
- Instale os dispositivos em ambientes secos e bem ventilados (à excepção dos componentes externos).
- Não tente abrir os dispositivos.

## 2.2 Fonte de alimentação

- Certifique-se de que a tensão de rede corresponde à tensão indicada na placa de identificação.
- Não tente substituir a unidade do carregador por uma ficha de rede normal.

## 2.3 Instalação

- Utilize luvas de segurança ao perfurar paredes.
- Utilize óculos de protecção ao perfurar paredes.
- Certifique-se de que não existem fios eléctricos nem tubagens de água ao perfurar paredes.
- Posicione os escadotes sobre uma superfície nivelada e estável e num ângulo seguro.

## 3 Descrição

## 3.1 Conteúdo da embalagem (sistema de alarme básico GlobalGuard)

| Реçа      | Descrição                                          | Реçа       | Descrição                                                                                 | Реçа                                       | Descrição                                                                                             |
|-----------|----------------------------------------------------|------------|-------------------------------------------------------------------------------------------|--------------------------------------------|----------------------------------------------------------------------------------------------------|
|           | Painel de<br>controlo<br>(1x)                      |            | Modelo de<br>montagem<br>(sirene solar)<br>(opcional)<br>(1x)                             | 7.2V                                       | Bateria NiMH<br>(7,2 V)<br>(painel de controlo)<br>(1x)                                               |
| ann ann   | Gateway IP<br>(1x)                                 |            | Adaptador de<br>alimentação<br>(painel de<br>controlo/sirene<br>solar) (12 V/1 A)<br>(1x) | 3V                                         | Bateria de Lítio tipo<br>moeda<br>(CR2032) (3 V)<br>(detector de contacto<br>de porta/janela)<br>(2x) |
|           | Detector de<br>contacto de<br>porta/janela<br>(1x) | SV CRE     | Adaptador de<br>alimentação<br>(gateway IP)<br>(5 V/1 A) (1x)                             | 9V                                         | Bateria alcalina<br>(PP3) (9 V)<br>(Detector de<br>movimento PIR)<br>(1x)                             |
|           | Detector de<br>movimento PIR<br>(1x)               | • <b>O</b> | Cabo Ethernet<br>(RJ45/0,5 m)<br>(1x)                                                     | 6V                                         | Bateria NiMH<br>(6 V)<br>(sirene solar)<br>(opcional)<br>(1x)                                         |
| _         | Sirene solar<br>(opcional)<br>(1x)                 |            | Parafusos<br>(1x)                                                                         | Manual<br>de instalação e<br>funcionamento | Sirene solar                                                                                          |
| $\square$ |                                                    |            |                                                                                           |                                            | Sistema de alarme                                                                                     |
|           |                                                    | 20 million |                                                                                           |                                            | Controlo remoto                                                                                       |
|           |                                                    | Come to f  |                                                                                           | Guia de instalação<br>rápida               | Detector de contacto<br>de porta/janela                                                               |
|           |                                                    |            |                                                                                           | Τάριαα                                     | Detector de<br>movimento PIR                                                                          |
|           |                                                    |            |                                                                                           |                                            | Sirene solar                                                                                          |

## 3.2 Ferramentas necessárias

| Ferramenta     | Descrição                        | Ferramenta                            | Descrição                        |
|----------------|----------------------------------|---------------------------------------|----------------------------------|
|                | Protectores auditivos            | #2<br>••                              | Chave de fendas Phillips<br>(#2) |
|                | Luvas de segurança               |                                       | Sovela                           |
|                | Berbequim eléctrico              |                                       | Nível de bolha de ar             |
| Ø5             | Broca para alvenaria<br>(5 mm)   |                                       | Lápis                            |
| ØE             | Broca para alvenaria<br>(6 mm)   |                                       | PC                               |
| <b>₩0</b><br>⊕ | Chave de fendas Phillips<br>(#0) | A A A A A A A A A A A A A A A A A A A | Router                           |
| #1<br>⊕        | Chave de fendas Phillips<br>(#1) | www                                   | Internet                         |

## 3.3 Requisitos do sistema

| Sistema operativo                      | Windows XP/Windows Vista/Windows 7                     |
|----------------------------------------|--------------------------------------------------------|
|                                        | iOS (v4.3.4 ou superior):                              |
|                                        | - iPhone 1/2/3/4                                       |
|                                        | <ul> <li>iPad 1/iPad 2/iPod Touch 4</li> </ul>         |
|                                        | Android (v2.3 ou superior):                            |
|                                        | - telefone Android (V2.X)                              |
|                                        | - tablet Android (V4.0)                                |
| Navegador da web                       | Internet Explorer 6.x (ou superior)                    |
| Unidade central de processamento (CPU) | Pentium 4: 1 GHz (ou superior)                         |
| Resolução da placa VGA                 | 800x600 (ou superior)                                  |
| Tamanho da memória de vídeo            | 128 Mb (ou superior)                                   |
| Largura de banda da Internet           | Velocidade de carregamento:512 kbps                    |
|                                        | (velocidade de carregamento recomendada para 1 câmara) |
|                                        | Velocidade de transferência: 2 Mbps                    |

## 4 Descrição geral

## 4.1 Painel de controlo

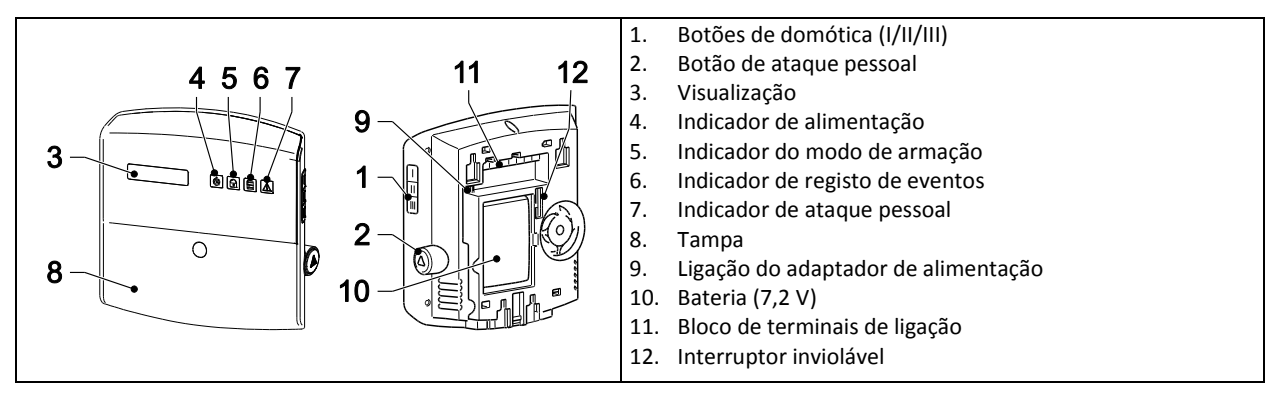

| Símbolo | Item                     | Estado       | Função                                                          |
|---------|--------------------------|--------------|-----------------------------------------------------------------|
|         | Indicador de alimentação | Ligado       | A alimentação principal está a ser utilizada.                   |
|         |                          | Intermitente | Intermitente rápido: A bateria está a ser utilizada.            |
|         |                          |              | Intermitente lento: Bateria com pouca carga.                    |
|         |                          | Desligado    | A alimentação principal e a bateria não estão a ser utilizadas. |
|         | Indicador do modo        | Ligado       | O sistema está definido para "Fully Arm" (Armar totalmente).    |
|         | de armação               |              | O sistema está definido para "Holiday Arm" (Armar férias).      |
|         |                          | Intermitente | O sistema está definido para "Part Arm-I" (Armar parcial I).    |
|         |                          |              | O sistema está definido para "Part Arm-II" (Armar parcial II).  |
|         |                          | Desligado    | O sistema está definido para "Disarm" (Desarmar).               |
|         | Indicador de registo     | Ligado       | Mensagem do sistema.                                            |
|         | de eventos               | Intermitente | Memória de alarme.                                              |
|         |                          | Desligado    | Normal.                                                         |
|         | Indicador de ataque      | Ligado       | O botão de ataque pessoal foi premido.                          |
|         | pessoal                  | Intermitente |                                                                 |
|         |                          | Desligado    | Normal.                                                         |

|     | Símbolo    | Função                                                        |
|-----|------------|---------------------------------------------------------------|
|     | 0°         | Para introduzir um dígito específico.                         |
|     | *®         | Para activar uma função (ON) (Ligar).                         |
|     |            | Para seleccionar uma opção (YES) (Sim).                       |
|     | <b>#</b> ⊗ | Para desactivar uma função (OFF) (Desligar).                  |
|     | Ψ          | Para anular a selecção de uma opção (NO) (Não).               |
|     |            | Para se deslocar para cima no menu.                           |
|     |            | Para se deslocar para baixo no menu.                          |
|     | ESC        | Para se deslocar um nível para cima no menu.                  |
|     |            | Para confirmar uma selecção.                                  |
|     | 8          | Para definir o sistema para "Fully Arm" (Armar totalmente).   |
|     |            | Para definir o sistema para "Holiday Arm" (Armar férias).     |
|     |            | Para definir o sistema para "Part Arm-I" (Armar parcial I).   |
| / / |            | Para definir o sistema para "Part Arm-II" (Armar parcial II). |
|     |            | Para definir o sistema para "Disarm" (Desarmar).              |
|     |            | Para entrar no modo de teste.                                 |
|     |            | Para entrar no modo de programa.                              |

## 4.2 Gateway IP

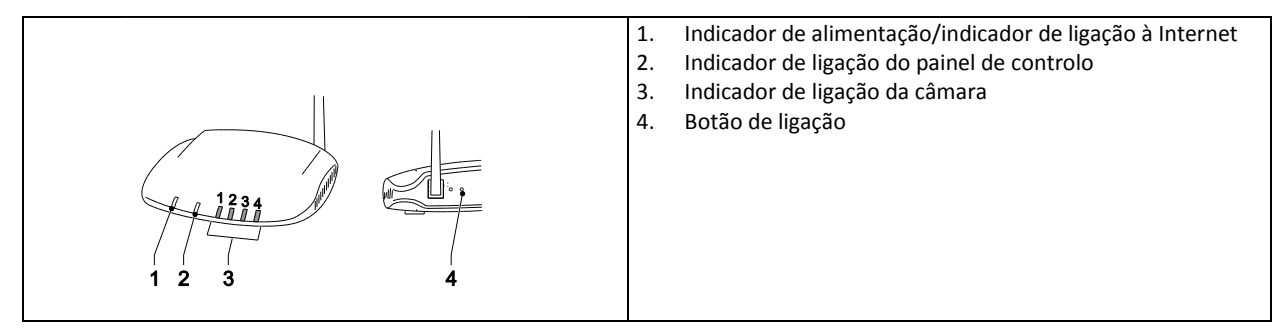

|   | Item                                           | Estado                                                                                                    | Função                |
|---|------------------------------------------------|----------------------------------------------------------------------------------------------------|-----------------------|
| 1 | Indicador de                                   | Verde                                                                                                    | Ligação bem sucedida. |
|   | alimentação/indicador<br>de ligação à Internet | Laranja                                                                                                    | Ligação falhada.      |
| 2 | Indicador de ligação                           | Verde                                                                                                    | Ligação bem sucedida. |
|   | do painel de controlo                          | Laranja                                                                                                    | Ligação falhada.      |
| 3 | Indicador de ligação                           | Os 4 indicadores indicam o estado de ligação de até 8 câmaras:                                                                                                    |                       |
|   | da câmara                                      | - Se ligar a câmara 1-4, os indicadores 1-4 ficam verdes.                                                                                                    |                       |
|   |                                                | <ul> <li>Se adicionar a câmara 5, o indicador 1 fica laranja (etc.).</li> <li>Se desligar a câmara 1, mas a câmara 5 continuar activa, o indicador 1 fica ver</li> </ul> |                       |
|   |                                                |                                                                                                    |                       |
|   |                                                | (etc.).                                                                                                    |                       |

## 5 Instalação

Instale e utilize o sistema de alarme de acordo com os requisitos impostos pela legislação e os regulamentos locais e nacionais em vigor. Contacte as autoridades para obter detalhes relativamente à legislação e aos regulamentos locais e/ou nacionais em vigor.

**Nota:** ao instalar o sistema pela primeira vez, altere o código PIN de acesso principal predefinido e defina a data e hora correctas.

## 5.1 Exemplo de instalação

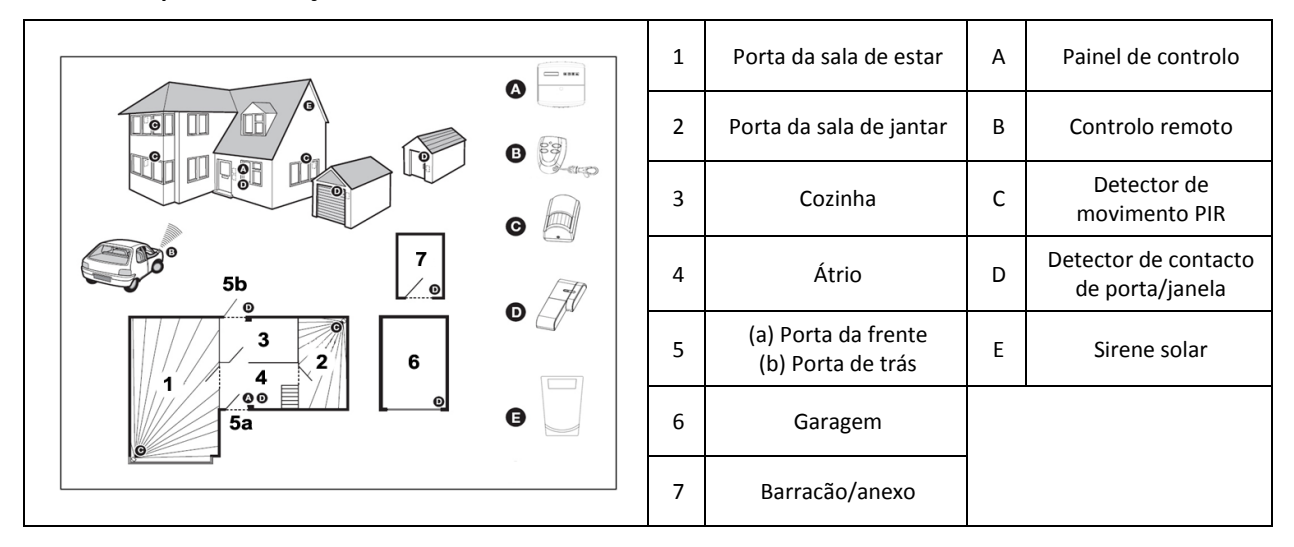

- 1. Coloque um primeiro detector de contacto de porta/janela (zona 1) na porta da frente.
- 2. Coloque um segundo detector de contacto de porta/janela (zona 2) na porta de trás.
- 3. Coloque um primeiro detector de movimento PIR (zona 3) e um segundo detector de movimento PIR (zona 4) em dois dos seguintes locais:
  - no andar inferior, na sala de estar que contém a maior parte dos objectos de valor
  - no patamar de acesso entre os quartos e as escadas
  - no átrio que cobre o painel de controlo e os acessos às divisões no andar inferior

## 5.2 Alcance do dispositivo

O alcance classificado dos dispositivos do sistema é medido em condições ideais. Qualquer objecto sólido colocado entre o transmissor e o receptor reduzirá o alcance de funcionamento de radiofrequência. O valor correspondente à redução do alcance sem fios depende da obstrução entre o transmissor e o receptor. O efeito de várias paredes no alcance é cumulativo.

| Tipo de parede                   | Redução do alcance |
|----------------------------------|--------------------|
| Parede divisória de pladur       | 10-30%             |
| Parede de tijolo de uma camada   | 20-40%             |
| Parede de tijolo de duas camadas | 30-70%             |
| Painel de metal/radiador         | 90-100%            |

## 5.3 Ordem de instalação

1. Instalar a sirene solar (opcional)

Consulte o Manual de instalação e funcionamento. Consulte o Guia de instalação rápida.

- 2. Instalar o painel de controlo
- Consulte a secção "Instalar o painel de controlo".
- Instalar o gateway IP Consulte a secção "Instalar o gateway IP".
- Instalar o detector de movimento PIR (opcional) Consulte o Guia de instalação rápida.
- Instalar o detector de contacto de porta/janela (opcional) Consulte o Guia de instalação rápida.
- 6. Instalar o controlo remoto (opcional) Consulte o Guia de instalação rápida.

## 5.4 Instalar o painel de controlo

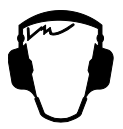

**Nota:** se utilizar a sirene solar como acessório opcional, certifique-se de que a mesma está instalada e a respectiva bateria está totalmente carregada antes de instalar o painel de controlo.

- 1. Mantenha o painel de controlo fora do alcance de crianças pequenas.
- 2. Monte o painel de controlo numa superfície plana a uma altura entre 1,5 e 2 metros. Certifique-se de que o interruptor inviolável está fechado quando montar o painel de controlo na parede.
- 3. Localize o painel de controlo numa posição fora da vista de potenciais intrusos, mas facilmente acessível para a utilização do sistema e para sair e entrar de casa de acordo com o tempo de alarme definido.
- 4. Monte o painel de controlo numa área protegida para que o potencial intruso não possa alcançar o painel de controlo sem abrir uma porta ou janela protegida pelo detector de contacto de porta/janela ou sem passar por uma área protegida por um detector de movimento PIR.
- 5. Localize o painel de controlo de modo a que o som de saída/entrada possa ser ouvido do exterior da propriedade.
- 6. Certifique-se de que a distância do painel de controlo à tomada de parede não excede o comprimento do cabo de alimentação.
- 7. Certifique-se de que o painel de controlo está instalado de acordo com o alcance de radiofrequência do painel de controlo e afastado de objectos metálicos.

| <ol> <li>Puxe o grampo e empurre o suporte de montagem para<br/>retirá-lo do painel de controlo.</li> </ol>                                                                                                    |
|----------------------------------------------------------------------------------------------------|
| <ol> <li>Utilize o suporte de montagem como modelo para<br/>marcar a posição dos orifícios de montagem na parede.</li> <li>Perfure orifícios de montagem (5 mm) na parede de<br/>acordo com as posições marcadas.</li> <li>Insira uma bucha de parede fornecida em cada orifício<br/>de montagem.</li> </ol>                                                                                                    |
| 5. Retire a tampa da bateria.                                                                                                    |
| <ul> <li>6. Certifique-se de que a ligação directa P1 está na posição desligada.</li> <li>7. Certifique-se de que a ligação directa P51 está na posição desligada.</li> <li>Nota: <ul> <li>se o alarme inviolável do painel de controlo soar continuamente, reponha o alarme:</li> <li>a) Prima o botão </li> <li>b) Introduza o código PIN de 4 dígitos (Utilizador).</li> <li>c) Prima o botão </li> </ul></li></ul> |
| <ol> <li>Ligue o conector da bateria NiMH (7,2 V) à ligação da<br/>bateria.</li> <li>Instale a tampa da bateria.</li> </ol>                                                                                                    |
| <ol> <li>Ligue o adaptador de alimentação branco (12 V) à<br/>ligação do adaptador de alimentação. Encaminhe o cabo<br/>ao longo do respectivo percurso.</li> </ol>                                                                                                    |
| 11. Instale o painel de controlo no suporte de parede.                                                                                                    |

| Se o painel de controlo for activado e permanecer assim<br>durante 15 minutos, o painel de controlo emite sinais<br>sonoros e o indicador de registo de eventos fica intermitente<br>para indicar que o painel de controlo está a procurar o<br>gateway IP. |
|----------------------------------------------------------------------------------------------------|
| Para cancelar os sinais sonoros e desligar o indicador de<br>registo de eventos:<br>a) Prima o botão 8.<br>b) Prima o botão 5.                                                                                                    |
| Para retirar o painel de controlo da parede:<br>Utilize uma chave de fendas de cabeça plana para empurrar<br>o grampo em direcção à parede e empurre para cima o painel<br>de controlo, afastando-o do suporte de montagem.                                 |

## 5.5 Instalar o gateway IP

O gateway IP sem fios permite-lhe aceder e controlar remotamente o sistema pela Internet utilizando o software online em https://GlobalGuard.Friedland.co.uk ou utilizando as aplicações Apple/Android GlobalGuard. Para aceder remotamente ao sistema, a ligação da Internet a que o gateway IP está ligado tem de estar activa. A ligação à Internet não deve ter firewalls nem outras restrições que possam impedir o acesso remoto.

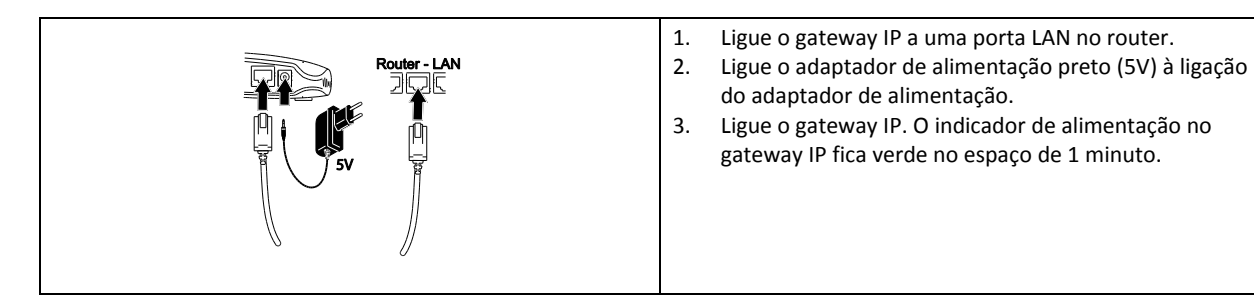

## 5.6 Ligar o gateway IP ao painel de controlo (opcional)

O gateway IP fornecido foi previamente ligado ao painel de controlo na fábrica.

Para ligar um gateway IP ao painel de controlo:

- 1. Prima o botão 📼.
- 2. Introduza o código PIN de 4 dígitos (Utilizador).
- 3. Prima o botão 🛃.
- Seleccione o modo de programa "5. COMMS" (Comunicação)". O ecrã apresenta a indicação "5-1 COMMS SETUP" (Configurar comunicação).
- 5. Prima o botão 🛃. O ecrã apresenta a indicação "Input (01-12) Device NO." (Introduzir N.º de dispositivo (01-12)).
- 6. Introduza o número do dispositivo (0-12). Certifique-se de que não há outro dispositivo que já esteja ligado ao canal.
- 7. Prima o botão 🛃.
- 8. Seleccione o modo de programa ":2 LEARNING ID" (Conhecer ID). O ecrã apresenta a indicação "WAIT LEARNING...". (A aguardar conhecimento...).
- 9. No espaço de 30 segundos, prima e mantenha premido o botão de ligação no gateway IP até que o ecrã apresente a indicação "Learning OK" (Conhecimento OK).

## 5.7 Eliminar o gateway IP do painel de controlo (opcional)

- 1. Prima o botão 📼.
- 2. Introduza o código PIN de 4 dígitos (Utilizador).
- 3. Prima o botão 🗨.
- Seleccione o modo de programa "5. COMMS" (Comunicação)". O ecrã apresenta a indicação "5-1 COMMS SETUP" (Configurar comunicação).
- 5. Prima o botão 🛃. O ecrã apresenta a indicação "Input (01-12) Device NO." (Introduzir N.º de dispositivo (01-12)).
- 6. Introduza o número do dispositivo (0-12). Certifique-se de que não há outro dispositivo que já esteja ligado ao canal.
- 7. Prima o botão 🗨.
- Seleccione o modo de programa ":4 DEVICE REMOVE" (Retirar dispositivo). O ecrã apresenta a indicação "SELECT YES>\*/ NO>#" (Seleccionar Sim>\*/Não>#).
- 9. Prima o botão 💌.

## 5.8 Bloco de terminais de ligação (opcional)

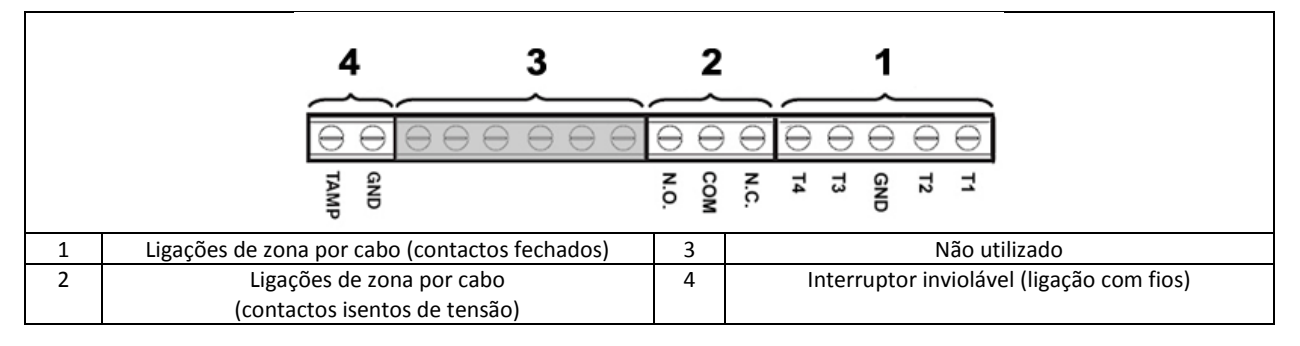

Para aceder ao bloco de terminais de ligação, coloque primeiro o sistema no modo de teste (consulte a secção "Modo de teste (TEST MODE)".

- 1. Coloque a ligação directa P1 na posição desligada.
- 2. Desligue a alimentação do adaptador de alimentação.
- 3. Retire o painel de controlo do suporte de parede.
- 4. Desligue o adaptador de alimentação do painel de controlo.
- 5. Retire a tampa da bateria.
- 6. Retire e desligue a bateria de reserva.
- 7. Estabeleça as ligações aos terminais conforme necessário.
- 8. Ligue e instale a bateria de reserva.
- 9. Instale a tampa da bateria.
- 10. Ligue o adaptador de alimentação ao painel de controlo.
- 11. Ligue a alimentação do adaptador de alimentação.
- 12. Instale o painel de controlo no suporte de parede.
- 13. Prima o botão ESC para sair do modo de teste.

Os contactos de sinalização em todas as ligações de alarme e zonas invioláveis por cabo têm de ser isentos de tensão, ou seja, apenas devem abrir e fechar e não aplicar qualquer tensão gerada autonomamente nos contactos. Os contactos nas zonas 33, 34, 35 e no circuito inviolável devem estar normalmente fechados. Será disparado um alarme quando os contactos se abrirem. Nas zonas 33, 34 e 35, podem ser ligados por cabo detectores de contacto de porta/janela adicionais a estes terminais. Os contactos na zona 36 têm de estar normalmente abertos. Será disparado um alarme quando os contactos se fecharem.

**Nota:** a ligação directa P51 tem de estar normalmente na posição desligada. Coloque a ligação directa P51 na posição de ligada apenas se o circuito inviolável ligado por cabo for utilizado.

## 5.9 Retrocompatibilidade (dispositivos de segurança)

Versões anteriores de dispositivos com detectores de movimento PIR de 868 MHz, detectores de contacto de porta/janela, controlos remotos e teclados remotos também são compatíveis com o sistema. Se actualizar um sistema de segurança sem fios de 868 MHz existente, pode utilizar os mesmos dispositivos de segurança ligando simplesmente o dispositivo de segurança ao sistema GlobalGuard.

## 5.10 Detector de contacto de porta/janela ligado adicional

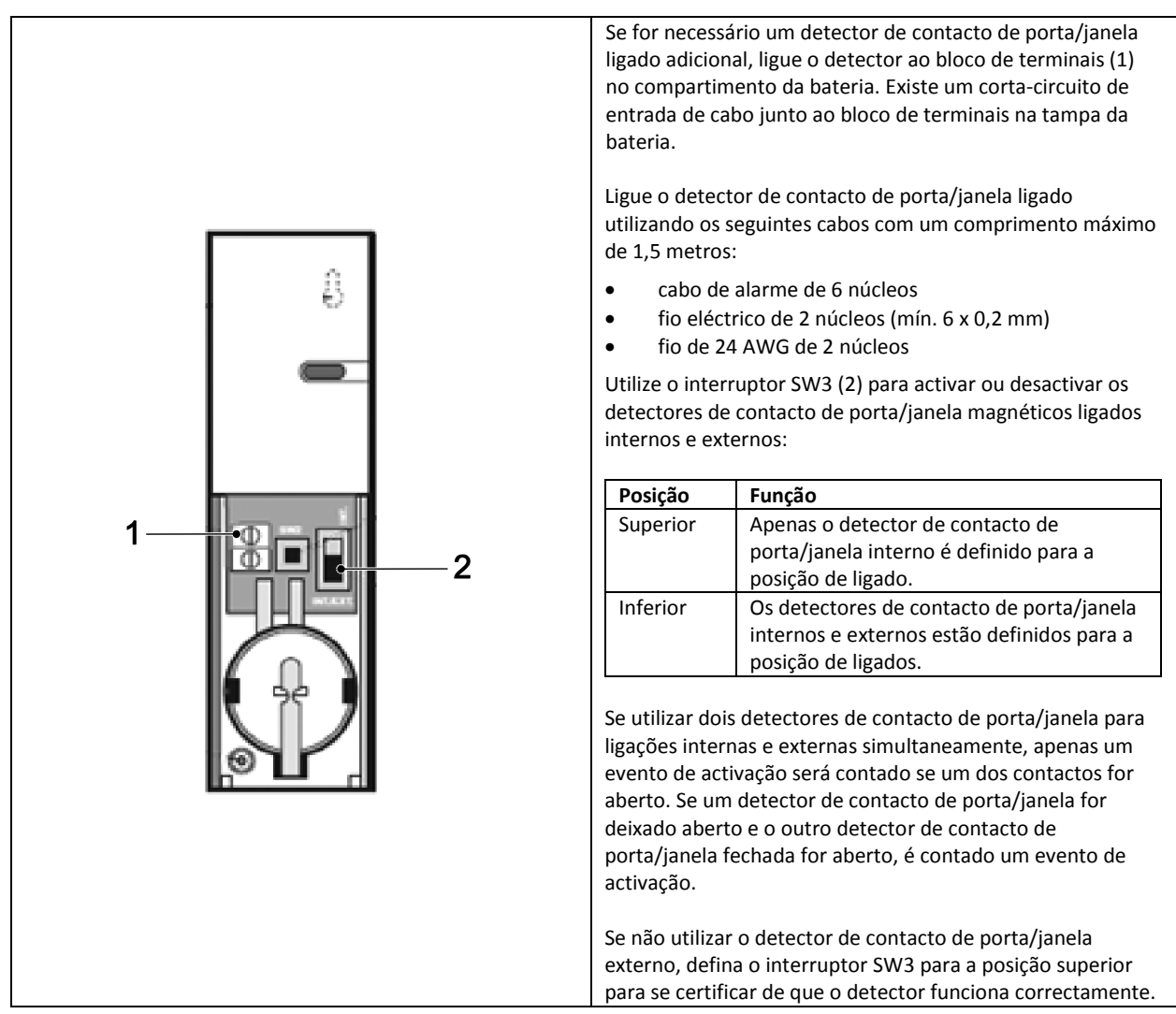

## 6 Testar e programar

## 6.1 Modo de teste (TEST MODE)

- 1. Certifique-se de que o sistema está no modo desarmado.
- 2. Prima o botão 🖭.
- 3. Introduza o código PIN de 4 dígitos (Utilizador).
- 4. Prima o botão 🕊.

| TEST MODE (Modo de teste) | WALK TEST (Teste de andamento)         | WAITING (A aguardar)                         |                                              |
|---------------------------|----------------------------------------|----------------------------------------------|----------------------------------------------|
|                           | RF ENVIRONMENT (Ambiente RF)           | TEST RF ENVIRONMENT (Testar ambiente RF)     |                                              |
|                           | SPECTRA LIGHTING TEST                  | LIGHTS ON FOR 5S. (Luzes acesas durante 5 s) |                                              |
|                           | (Teste de iluminação Spectra)          | STOP>ESC. (Parar>Esc)                        |                                              |
|                           | WIREFREE SIREN SERVICE OFF             | SERVICE OFF. (Serviço desligado)             |                                              |
|                           | (Serviço de sirene sem fios desligado) | WAIT (Aguardar)                              |                                              |
|                           | WIREFREE SIREN SERVICE ON              | SERVICE ON. (Serviço ligado)                 |                                              |
|                           | (Serviço de sirene sem fios ligado)    | WAIT (Aguardar)                              |                                              |
|                           | ALARM TEST (Teste de alarme)           | RELAY TEST (Teste de relé)                   | RELAY ON FOR 5S. (Relé ligado durante 5 s)   |
|                           |                                        |                                              | STOP>ESC. (Parar>Esc)                        |
|                           |                                        | WIREFREE SIREN TEST                          | SIREN ON FOR 5S. (Sirene ligada durante 5 s) |
|                           |                                        | (Teste de sirene sem fios)                   | STOP>ESC. (Parar>Esc)                        |
|                           |                                        | HARDWIRE SIREN TEST                          | SIREN ON FOR 5S. (Sirene ligada durante 5 s) |
|                           |                                        | (Teste de sirene ligada por cabo)            | STOP>ESC. (Parar>Esc)                        |

#### 6.1.1 Teste de andamento (WALK TEST)

O painel de controlo tem uma secção de teste incorporada para permitir testar a sirene a qualquer altura. É recomendável testar o sistema a intervalos regulares, mas pelo menos uma vez a cada três meses.

Antes de iniciar o teste, certifique-se de que:

- não ocorre qualquer movimento durante 3 minutos em qualquer área protegida por um detector de movimento PIR;
- todas as portas/janelas protegidas por um detector de contacto de porta/janela estão fechadas;
- todas as tampas da bateria e caixas estão instaladas correctamente.
- 1. Faça disparar cada detector de segurança andando pela área protegida por um detector de movimento PIR ou abrindo uma porta ou janela protegida por um detector de contacto de porta/janela. O painel de controlo emite um som. O ecrã apresenta o código de ID da zona para a qual o detector está configurado.
- Retire as tampas das baterias dos detectores de movimento PIR e dos detectores de contacto de porta/janela para efectuar operações nos interruptores invioláveis. O painel de controlo emite um som. O ecrã apresenta a indicação "ZOX TAMPER" (ZOX inviolável).
- 3. Active os botões no controlo remoto (acessório opcional) um de cada vez. O painel de controlo emite um som. O ecrã apresenta uma mensagem de acordo com a seguinte tabela:

| Item | Mensagem                             |
|------|--------------------------------------|
|      | R01 DISARM (R01 Desarmar)            |
|      | R01 PART ARM-1 (R01 Armar parcial I) |
| •    | R01 FULLY ARM (R01 Armar totalmente) |
|      | R01 PANIC (R01 Pânico)               |

**Nota:** Se um detector de movimento PIR tiver a bateria com pouca carga, o painel de controlo emite um som e o ecrã apresenta a indicação "ZOX BATTERY" (ZOX Bateria).

## 6.1.2 Testar o ambiente RF (RF ENVIRONMENT)

Se existir interferência de radiofrequência, o ecrã apresenta a indicação "ENVIRON . . POOR" (Ambiente..pobre).

#### 6.1.3 Serviço de sirene sem fios ligado/desligado (WIREFREE SIREN SERVICE ON/OFF)

A sirene solar tem uma secção do modo de serviço que impede que o interruptor inviolável dispare um alarme quando é retirado da parede. Antes de retirar a sirene da parede, configure a sirene para "SERVICE MODE ON" (Modo de serviço ligado). Após substituir as baterias e instalar a sirene, configure a sirene para "SERVICE MODE OFF" (Modo de serviço desligado).

- Se seleccionar "WIREFREE SIREN SERVICE OFF" (Serviço da sirene sem fios desligado), a sirene emite um sinal sonoro longo seguido de dois sinais sonoros curtos.
- Se seleccionar "WIREFREE SIREN SERVICE ON" (Serviço da sirene sem fios ligado), a sirene emite dois sinais sonoros curtos seguido de um sinal sonoro longo.

#### 6.1.4 Teste de alarme (ALARM TEST)

- Seleccione "RELAY TEST" (Teste de relé para efectuar operações nos contactos de relé ligados externos (NA/NF).
- Seleccione "WIREFREE SIREN TEST" (Teste de sirene sem fios) para efectuar operações na sirene solar externa.
- Seleccione "HARDWIRE SIREN TEST" (Teste de sirene ligada) para efectuar operações na sirene do painel de controlo e na sirene ligada externa.

#### 6.1.5 Reconfigurar o painel de controlo

O painel de controlo não voltará às predefinições de fábrica, mas todas as definições e dispositivos conhecidos serão eliminados da memória.

- 1. Prima o botão 🖭.
- 2. Introduza o código PIN de 4 dígitos (Admin).
- 3. Prima o botão 🛃.
- 4. Desligue a alimentação do adaptador de alimentação.
- 5. Retire o painel de controlo do suporte de parede.
- 6. Desligue o adaptador de alimentação do painel de controlo.

- 7. Retire a tampa da bateria.
- 8. Retire e desligue a bateria de reserva.
- 9. Coloque a ligação directa P1 na posição ligada.
- 10. Ligue e instale a bateria de reserva.
- 11. Instale a tampa da bateria.
- 12. Ligue o adaptador de alimentação ao painel de controlo.
- Ligue a alimentação do adaptador de alimentação. O painel de controlo activa-se. O ecrã apresenta a indicação "EEPROM RESET" (Reconfigurar EEPROM). Quando o processo estiver concluído, o ecrã apresenta a indicação "DISARM READY" (Desarme pronto).
- 14. Coloque a ligação directa P1 na posição desligada.
- 15. Instale o painel de controlo no suporte de parede.

Nota: após reconfigurar o painel de controlo, proceda primeiro ao conhecimento dos dispositivos pelo painel de controlo novamente.

## 6.2 Modo de programa (PROGRAM MODE)

Pode configurar o sistema utilizando as instruções no manual ou utilizando o software de configuração para PC GlobalGuard disponível em www.friedlandproducts.com

Apenas pode programar programas de domótica, eventos e agendas utilizando o software de configuração para PC. Os botões de domótica (I/II/III) no painel de controlo apenas podem ser programados a partir do software de configuração para PC. Se utilizar o software de configuração para PC, certifique-se de que o PC está ligado ao mesmo router que o router ligado ao gateway IP. Se utilizar uma ligação sem fios, certifique-se de que o PC está dentro do alcance de funcionamento do router.

- 1. Certifique-se de que o sistema está no modo desarmado.
- 2. Prima o botão 💌.
- 3. Introduza o código PIN de 4 dígitos (Admin).
- 4. Prima o botão 🛃.

**Nota:** Se utilizar o software de configuração para PC para alterar as definições do programa, o teclado no painel de controlo fica inactivo (a não ser que prima e mantenha premido o botão ESC durante 3 segundos).

#### 6.2.1 Configuração do utilizador (USER SETUP)

| PROGRAM MODE       | 1. USER SETUP                   |                                 |                              |                              |                                    |
|--------------------|---------------------------------|---------------------------------|------------------------------|------------------------------|------------------------------------|
| (Modo de programa) | (Configuração<br>do utilizador) |                                 |                              |                              |                                    |
|                    | do danieddory                   | 1-1 ADMIN SETUP                 | :1 PIN CODE (Código PIN)     | ENTER PIN: (Introduzir PIN:) |                                    |
|                    |                                 | (Configuração do administrador) |                              | CODE: (Código:)              |                                    |
|                    |                                 |                                 | :2 NAME (Nome)               | ENTER NAME                   |                                    |
|                    |                                 |                                 |                              | (Introduzir nome)            |                                    |
|                    |                                 |                                 | :3 REMOTE (Remoto)           | :3-1 LEARNING ID             | SEND DISARM. (Enviar desarme)      |
|                    |                                 |                                 |                              | (Conhecer ID)                | WAITING 30 SEC                     |
|                    |                                 |                                 |                              |                              | (Aguardar 30 seg)                  |
|                    |                                 |                                 |                              | :3-2 PANIC (Pânico)          | SELECT ON>* / OFF>#                |
|                    |                                 |                                 |                              |                              | (Seleccionar Ligar>* / Desligar>#) |
|                    |                                 |                                 |                              | :3-3 STATUS (Estado)         | SELECT ON>* / OFF>#                |
|                    |                                 |                                 |                              |                              | (Seleccionar Ligar>* / Desligar>#) |
|                    |                                 |                                 |                              | :3-4 DEL DATA                | SELECT YES>*/ NO>#                 |
|                    |                                 |                                 |                              | (Eliminar dados)             | (Seleccionar Sim>*/ Não>#)         |
|                    |                                 | 1-2 USER1 SETUP                 | PIN CODE (Código PIN)        | ENTER PIN: (Introduzir PIN:) |                                    |
|                    |                                 | (Configuração do utilizador1)   |                              | CODE: (Código:)              |                                    |
|                    |                                 | 1-3 USER2 SETUP                 | PIN CODE (Código PIN)        | ENTER PIN: (Introduzir PIN:) |                                    |
|                    |                                 | (Configuração do utilizador2)   |                              | CODE: (Código:)              |                                    |
|                    |                                 | 1-4 USER3 SETUP                 | PIN CODE (Código PIN)        | ENTER PIN: (Introduzir PIN:) |                                    |
|                    |                                 | (Configuração do utilizador3)   |                              | CODE: (Código:)              |                                    |
|                    |                                 | 1-5 USER4 SETUP                 | PIN CODE (Código PIN)        | ENTER PIN: (Introduzir PIN:) |                                    |
|                    |                                 | (Configuração do utilizador4)   |                              | CODE: (Código:)              |                                    |
|                    |                                 | 1-6 USER5 SETUP                 | PIN CODE (Código PIN)        | ENTER PIN: (Introduzir PIN:) |                                    |
|                    |                                 | (Configuração do utilizador5)   |                              | CODE: (Código:)              |                                    |
|                    |                                 | 1-7 USER6 SETUP                 | PIN CODE (Código PIN)        | ENTER PIN: (Introduzir PIN:) |                                    |
|                    |                                 | (Configuração do utilizador6)   |                              | CODE: (Código:)              |                                    |
|                    |                                 | 1-8 USER7 SETUP                 | PIN CODE (Código PIN)        | ENTER PIN: (Introduzir PIN:) |                                    |
|                    |                                 | (Configuração do utilizador7)   |                              | CODE: (Código:)              |                                    |
|                    |                                 | 1-9 DURESS CODE                 | ENTER PIN: (Introduzir PIN:) |                              |                                    |
|                    |                                 | (Código de coacção)             | CODE: (Código:)              |                              |                                    |

| Predefinições                   |                             |  |
|---------------------------------|-----------------------------|--|
| Item                            | Mensagem                    |  |
| PIN CODE (Código PIN)           | ADMIN: 1234                 |  |
| NAME (Nome)                     | USER 1-7: (Utilizador 1-7:) |  |
| REMOTE (Remoto)                 |                             |  |
| DURESS CODE (Código de coacção) |                             |  |

## 6.2.1.1 Código PIN (PIN CODE)

Pode definir diferentes códigos PIN para diferentes itens: Administrador (ADMIN)/Utilizador (USER)/Código de coacção (DURESS CODE).

## 6.2.1.2 Código de coacção (DURESS CODE)

Se o sistema for desarmado utilizando o código de coacção, o sistema será desarmado normalmente. Todos os contactos de e-mail na conta online receberão um alerta de e-mail. Todos os dispositivos móveis em que a aplicação seja executada serão alertados. A mensagem de coacção adequada é enviada.

**Nota:** O código de coacção apenas pode ser introduzido a partir do painel de controlo para alertar os contactos quando alguém entrar na propriedade.

## 6.2.1.3 Nome do utilizador (NAME)

O ecrã apresenta o nome do utilizador quando o sistema for armado ou desarmado por um utilizador específico. O número máximo de caracteres para cada nome de utilizador é 15.

- 1. Prima o botão 🥶 para alternar entre letras e dígitos.
- 2. Prima o botão 🖭 para mover o cursor para a esquerda.
- 3. Prima o botão 🔎 para mover o cursor para a direita.
- 4. Prima o botão 🔎 para eliminar o carácter por baixo do cursor.
- 5. Prima e mantenha premido o botão 🔎 para eliminar todos os caracteres.

| Letras                 | Dígitos | Letras               | Dígitos |
|------------------------|---------|----------------------|---------|
| . @ /: $\rightarrow$ ^ | 1       | PQRS/pqrs            | 7       |
| ABC/abc                | 2       | TUV/tuv              | 8       |
| DEF/def                | 3       | WXYZ/wxyz            | 9       |
| GHI/ghi                | 4       | #\$%*+<><br><>=[]←→` | 0       |
| JKL/jkl                | 5       | !?-,';() &" ¥        | *       |
| MNO/mno                | 6       |                      | #       |

## 6.2.1.4 Conhecer o controlo remoto (LEARNING ID)

O painel de controlo pode conhecer até 8 controlos remotos.

1. Prima o botão 
no controlo remoto. O painel de controlo emite dois sinais sonoros curtos. O ecrã apresenta a indicação "NEW DEVICE" (Novo dispositivo).

Nota: Se o controlo remoto já tiver sido ligado, o painel de controlo emite um sinal sonoro longo.

2. Prima o botão 💿 no controlo remoto no espaço de 15 segundos para confirmar o código de ID. O painel de controlo emite três sinais sonoros curtos. O ecrã apresenta a indicação "DEVICE CONFIRMED" > "SAVING NEW DEVICE" (Dispositivo confirmado > Guardar novo dispositivo).

**Nota:** se o sinal de confirmação não for recebido no espaço de 15 segundos, o painel de controlo emite um sinal sonoro longo e sai do modo de conhecimento.

| Mensagem                      | Significado                                                         |  |
|-------------------------------|---------------------------------------------------------------------|--|
| LEARNING OK (Conhecimento OK) | O código de ID foi conhecido pelo painel de controlo com sucesso.   |  |
|                               | Se não premir os botões no teclado remoto no espaço de 60 segundos, |  |
|                               | considera-se que o tempo foi excedido.                              |  |
|                               | O mesmo código de ID foi conhecido anteriormente pelo painel de     |  |
| ID DUPLICATE (ID duplicada)   | controlo.                                                           |  |

## 6.2.1.5 Botão de ataque pessoal (PANIC)

Se premir o botão de ataque pessoal (I) no controlo remoto, o painel de controlo gera um alarme.

## 6.2.1.6 Estado (STATUS)

O controlo remoto controla o painel de controlo se o controlo remoto for perdido inesperadamente.

## 6.2.1.7 Eliminar o controlo remoto (DEL DATA)

Pode eliminar as definições do controlo remoto a partir do painel de controlo.

## 6.2.2 Configuração do sistema (SYSTEM SETUP)

| PROGRAM MODE | 2. SYSTEM SETUP              |                                          |                                                                               |                                                         |                                                  |
|--------------|------------------------------|------------------------------------------|-------------------------------------------------------------------------------|---------------------------------------------------------|--------------------------------------------------|
| (Modo de     | (Contiguração do<br>sistema) |                                          |                                                                               |                                                         |                                                  |
| hingiama)    | sisteriid)                   | 2-1 ALARM TIME                           | 10 SEC / 30 SEC / 1 MINUTE / 3 MINUT                                          | TES / 5 MINUTES / 10 MINUTE                             | -                                                |
|              |                              | (Tempo de alarme)                        | (10 seg / 30 seg / 1 minuto / 3 minutos / 5 minutos / 10 minutos)             |                                                         |                                                  |
|              |                              | 2-2 INT. SIREN (Sirene int.)             | SELECT ON>* / OFF># (Seleccionar Ligar>* / Desligar>#)                        |                                                         |                                                  |
|              |                              | 2-3 EXT. SIREN (Sirene ext.)             | :3-1 WIREFREE SIREN                                                           | :1-1 LINK PANEL TO                                      | SENDING ID CODE.                                 |
|              |                              |                                          | (Sirene sem fios)                                                             | SIREN                                                   | (A enviar o código de ID.)                       |
|              |                              |                                          |                                                                               | (Ligar o painel a sirene)                               | SELECT ONS* / OFFS#                              |
|              |                              |                                          |                                                                               | (Sirene em                                              | (Seleccionar Ligar>* / Desligar>#)               |
|              |                              |                                          |                                                                               | funcionamento)                                          | (                                                |
|              |                              |                                          | :3-2 NIGHT ALARM                                                              | SELECT ON>* / OFF>#                                     |                                                  |
|              |                              |                                          | (Alarme nocturno)                                                             | (Seleccionar Ligar>* / Desligar>#)                      |                                                  |
|              |                              | 2-4 ERROR BEEP<br>(Sinal sonoro de erro) | 10 SEC / 30 SEC / 1 MINUTE / 2 MINU<br>(10 seg / 30 seg / 1 minuto / 2 minuto | UTES / 4 MINUTES / OFF                                  |                                                  |
|              |                              | 2-5 BE JAMMING DETECTION                 | SELECT ON>* / OFF>#                                                           | s / 4 minutos / Desligado)                              |                                                  |
|              |                              | (Detecção de obstrução RF)               | (Seleccionar Ligar>* / Desligar>#)                                            |                                                         |                                                  |
|              |                              | 2-6 ALARM RELAY                          | PULSE 2 SEC / PULSE 30 SEC / PULSE 1                                          | . MINUTE / PULSE 3 MINUTES                              | / PULSE 5 MINUTES /                              |
|              |                              | (Relé de alarme)                         | ON UNTIL DISARM                                                               |                                                         |                                                  |
|              |                              |                                          | (Impulso 2 seg / Impulso 30 seg / Imp<br>Ligado até desarme)                  | iiso ± minuto / impuiso 3 minutos / impuiso 5 minutos / |                                                  |
|              |                              | 2-7 ZONE LOCK<br>(Bloqueio de zona)      | SELECT ON>* / OFF>#<br>(Seleccionar Ligar>* / Desligar>#)                     |                                                         |                                                  |
|              |                              | 2-8 PART ARM-I SETUP                     | :9-1 EXIT DELAY (Atraso de saída)                                             | SELECT ON>* / OFF>#                                     |                                                  |
|              |                              | (Configuração<br>de Armar parcial I)     |                                                                               | (Seleccionar Ligar>* / Desl                             | igar>#)                                          |
|              |                              |                                          | :9-2 ENTRY DELAY BEEP                                                         | SELECT ON>* / OFF>#                                     |                                                  |
|              |                              |                                          | (Sinal sonoro de atraso de entrada)                                           | (Seleccionar Ligar>* / Desl                             | igar>#)                                          |
|              |                              |                                          | :9-3 EXIT DELAY BEEP<br>(Sinal sonoro de atraso de saída)                     | SELECT ON>* / OFF>#<br>(Seleccionar Ligar>* / Desl      | igar>#)                                          |
|              |                              | 2-9 PART ARM-II SETUP                    | :10-1 EXIT DELAY (Atraso de saída)                                            | SELECT ON>* / OFF>#                                     | igu > #}                                         |
|              |                              | (Configuração<br>de Armar parcial II)    |                                                                               | (Seleccionar Ligar>* / Desl                             | igar>#)                                          |
|              |                              |                                          | :10-2 ENTRY DELAY BEEP                                                        | SELECT ON>* / OFF>#                                     |                                                  |
|              |                              |                                          | (Sinal sonoro de atraso de entrada)                                           | (Seleccionar Ligar>* / Desi                             | igar>#)                                          |
|              |                              |                                          | (Sinal sonoro de atraso de saída)                                             | (Seleccionar Ligar>* / Desl                             | igar>#)                                          |
|              |                              | 2-10 FULLY ARM SETUP                     | :11-1 EXIT DELAY (Atraso de saída)                                            | SELECT ON>* / OFF>#                                     |                                                  |
|              |                              | (Configuração<br>de armar totalmente)    |                                                                               | (Seleccionar Ligar>* / Desl                             | igar>#)                                          |
|              |                              |                                          | :11-2 ENTRY DELAY BEEP<br>(Sinal sonoro de atraso de entrada)                 | SELECT ON>* / OFF>#<br>(Seleccionar Ligar>* / Desl      | igar>#)                                          |
|              |                              |                                          | :11-3 EXIT DELAY BEEP                                                         | SELECT ON>* / OFF>#                                     |                                                  |
|              |                              |                                          | (Sinal sonoro de atraso de saída)                                             | (Seleccionar Ligar>* / Desl                             | igar>#)                                          |
|              |                              | 2-11 HOLIDAY ARM SETUP                   | :12-1 EXIT DELAY (Atraso de saida)                                            | SELECT ON>* / OFF>#<br>(Seleccionar Ligar>* / Decl      | igar>#)                                          |
|              |                              | (comguração de armai renas)              | :12-2 ENTRY DELAY BEEP                                                        | SELECT ON>* / OFF>#                                     | igai /m)                                         |
|              |                              |                                          | (Sinal sonoro de atraso de entrada)                                           | (Seleccionar Ligar>* / Desligar>#)                      |                                                  |
|              |                              |                                          | :12-3 EXIT DELAY BEEP                                                         | SELECT ON>* / OFF>#                                     |                                                  |
|              | ł                            | 2 42 DATE (D-+-)                         | (Sinal sonoro de atraso de saída)                                             | (Seleccionar Ligar>* / Desl                             | igar>#)                                          |
|              | +                            | 2-12 DATE (Data)                         | טט/MM/YY (dd/mm/aa)<br>HH·MM·SS                                               | +                                                       | 1                                                |
|              |                              | 2-14 WIREFREE KFYPAD                     | :1 WIREFREE KEYPAD 1                                                          | :1 LEARNING ID                                          | SEND DISARM, (Enviar desarme)                    |
|              |                              | (Teclado sem fios)                       | (Teclado sem fios 1)                                                          | (Conhecer ID)                                           | WAITING 30 SEC<br>(Aguardar 30 seg)              |
|              |                              |                                          |                                                                               | :2 KEYPAD WORK                                          | SELECT ON>* / OFF>#                              |
|              |                              |                                          |                                                                               | (Trabalho no teclado)                                   | (Seleccionar Ligar>* / Desligar>#)               |
|              |                              |                                          |                                                                               | (Flim, teclado)                                         | SELECT YES>"/ NU>#<br>(Seleccionar Sim>*/ Não>#) |
|              | 1                            | 1                                        | :2 WIREFREE KEYPAD 2                                                          | :1 LEARNING ID                                          | SEND DISARM. (Enviar desarme)                    |
|              |                              |                                          | (Teclado sem fios 2)                                                          | (Conhecer ID)                                           | WAITING 30 SEC                                   |
|              |                              |                                          | 1                                                                             | :2 KEYPAD WORK                                          | SELECT ON>* / OFF>#                              |
|              |                              |                                          |                                                                               | (Trabalho no teclado)                                   | (Seleccionar Ligar>* / Desligar>#)               |
|              |                              |                                          |                                                                               | :3 DEL KEYPAD<br>(Elim. teclado)                        | SELECT YES>*/ NO>#<br>(Seleccionar Sim>*/ Não>#) |
|              |                              |                                          | :3 WIREFREE KEYPAD 3                                                          | :1 LEARNING ID                                          | SEND DISARM. (Enviar desarme)                    |
|              |                              |                                          | (Teclado sem fios 3)                                                          | (Conhecer ID)                                           | WAITING 30 SEC<br>(Aguardar 30 seg)              |
|              | 1                            |                                          |                                                                               | :2 KEYPAD WORK                                          | SELECT ON>* / OFF>#                              |
|              |                              |                                          |                                                                               | (Trabalho no teclado)                                   | (Seleccionar Ligar>* / Desligar>#)               |
|              |                              |                                          |                                                                               | :3 DEL KEYPAD                                           | SELECT YES>*/ NO>#                               |
| 1            |                              | 1                                        | 1                                                                             | (Elim. teciado)                                         | (Seleccionar Sim>*/ Não>#)                       |

|                              | :4 WIREFREE KEYPAD 4       | :1 LEARNING ID                     | SEND DISARM. (Enviar desarme)      |
|------------------------------|----------------------------|------------------------------------|------------------------------------|
|                              | (Teclado sem fios 4)       | (Conhecer ID)                      | WAITING 30 SEC                     |
|                              |                            |                                    | (Aguardar 30 seg)                  |
|                              |                            | :2 KEYPAD WORK                     | SELECT ON>* / OFF>#                |
|                              |                            | (Trabalho no teclado)              | (Seleccionar Ligar>* / Desligar>#) |
|                              |                            | :3 DEL KEYPAD                      | SELECT YES>*/ NO>#                 |
|                              |                            | (Elim. teclado)                    | (Seleccionar Sim>*/ Não>#)         |
|                              | :5 WIREFREE KEYPAD 5       | :1 LEARNING ID                     | SEND DISARM. (Enviar desarme)      |
|                              | (Teclado sem fios 5)       | (Conhecer ID)                      | WAITING 30 SEC                     |
|                              |                            |                                    | (Aguardar 30 seg)                  |
|                              |                            | :2 KEYPAD WORK                     | SELECT ON>* / OFF>#                |
|                              |                            | (Trabalho no teclado)              | (Seleccionar Ligar>* / Desligar>#) |
|                              |                            | :3 DEL KEYPAD                      | SELECT YES>*/ NO>#                 |
|                              |                            | (Elim. teclado)                    | (Seleccionar Sim>*/ Não>#)         |
|                              | :6 WIREFREE KEYPAD 6       | :1 LEARNING ID                     | SEND DISARM. (Enviar desarme)      |
|                              | (Teclado sem fios 6)       | (Conhecer ID)                      | WAITING 30 SEC                     |
|                              |                            |                                    | (Aguardar 30 seg)                  |
|                              |                            | :2 KEYPAD WORK                     | SELECT ON>* / OFF>#                |
|                              |                            | (Trabalho no teclado)              | (Seleccionar Ligar>* / Desligar>#) |
|                              |                            | :3 DEL KEYPAD                      | SELECT YES>*/ NO>#                 |
|                              |                            | (Elim. teclado)                    | (Seleccionar Sim>*/ Não>#)         |
| 2-15 LINK PANEL TO SPECTRA   | SENDING ID CODE.           |                                    |                                    |
| (Ligar o painel a Spectra)   | (A enviar o código de ID.) |                                    |                                    |
|                              | WAIT 5S. (Aguardar 5 seg.) |                                    |                                    |
| 2-16 LIGHTING SETUP          | :1 OPERATING MODE          | TIME / 24-HOUR / OFF               |                                    |
| (Configuração da iluminação) | (Modo de funcionamento)    | (Hora/24 horas/Desligado)          |                                    |
|                              | :2 LAMP ON TIME            | 1 MINUTE / 3 MINUTES /             | 5 MINUTES / 10 MINUTES /           |
|                              | (Tempo de lâmpada acesa)   | 30 MINUTES / 60 MINUTE             | S                                  |
|                              |                            | (1 minuto / 3 minutos / 5          | minutos / 10 minutos /             |
|                              |                            | 30 minutos / 60 minutos)           |                                    |
| 2-17 LANGUAGE SETUP          | :1 ENGLISH (Inglês)        | SELECT ON>* / OFF>#                |                                    |
| (Configuração do idioma)     |                            | (Seleccionar Ligar>* / Desligar>#) |                                    |
|                              | :2 GERMAN (Alemão)         | SELECT ON>* / OFF>#                |                                    |
|                              |                            | (Seleccionar Ligar>* / Desligar>#) |                                    |

| Predefinições                       |                                  |                                                    |  |  |  |  |  |
|-------------------------------------|----------------------------------|----------------------------------------------------|--|--|--|--|--|
| Item                                |                                  | Mensagem                                           |  |  |  |  |  |
| ALARM TIME (Tempo do alarme)        |                                  | 3 MINUTES (3 minutos)                              |  |  |  |  |  |
| INT. SIREN (Sirene int.)            |                                  | ON (Ligado)                                        |  |  |  |  |  |
| EVT CIDEN (Gropp out )              | WIREFREE SIREN (Sirene sem fios) | ON (Ligado)                                        |  |  |  |  |  |
| EXT. SIREN (SITETIE ext.)           | NIGHT ALARM (Alarme nocturno)    | ON (Ligado)                                        |  |  |  |  |  |
| ERROR BEEP (Sinal sonoro de erro)   |                                  | 30 SEC (30 seg)                                    |  |  |  |  |  |
| RF JAMMING DETECTION (Detecção      | de obstrução RF)                 | OFF (Desligado)                                    |  |  |  |  |  |
| ALARM RELAY (Relé de alarme)        |                                  | ON UNTIL DISARM (Ligado até desarmar)              |  |  |  |  |  |
| ZONE LOCK (Bloqueio de zona)        |                                  | ON (Ligado)                                        |  |  |  |  |  |
| PART ARM-I SETUP (Configuração de   | Armar parcial I)                 | EXIT DELAY ON 030 SEC (Atraso de saída em 030 seg) |  |  |  |  |  |
| PART ARM-II SETUP (Configuração de  | e Armar parcial II)              | EXIT DELAY ON 030 SEC (Atraso de saída em 030 seg) |  |  |  |  |  |
| FULLY ARM SETUP (Configuração de    | armar totalmente)                | EXIT DELAY ON 030 SEC (Atraso de saída em 030 seg) |  |  |  |  |  |
| HOLIDAY ARM SETUP (Configuração     | de armar férias)                 | EXIT DELAY ON 030 SEC (Atraso de saída em 030 seg) |  |  |  |  |  |
| DATA                                |                                  | 01/01/12                                           |  |  |  |  |  |
| TIME (Hora)                         |                                  | 12:00:00                                           |  |  |  |  |  |
| WIREFREE KEYPAD (Teclado sem fios   | ;)                               | OFF (Desligado)                                    |  |  |  |  |  |
| LINK PANEL TO SPECTRA (Ligar o pair | nel a Spectra)                   | OFF (Desligado)                                    |  |  |  |  |  |
| LIGHTING SETUP (Configuração da il  | uminação)                        | OFF (Desligado)                                    |  |  |  |  |  |
| LANGUAGE SETUP (Configuração do     | idioma)                          | ENGLISH (Inglês)                                   |  |  |  |  |  |

## 6.2.2.1 Tempo do alarme (ALARM TIME)

Pode definir o tempo durante o qual um alarme irá soar após ter sido disparado.

## 6.2.2.2 Sirene interna (INT. SIREN)

Pode activar e desactivar a sirene interna.

## 6.2.2.3 Sirene externa (EXT. SIREN) – Sirene sem fios (WIREFREE SIREN)

Pode activar e desactivar a sirene externa.
### 6.2.2.4 Sirene externa (EXT. SIREN) – Alarme nocturno (NIGHT ALARM)

Pode impedir que o painel de controlo inicie um alarme completo entre as 22:00 h e as 6:00 h para evitar que o som do alarme perturbe os vizinhos. Se a função for desactivada, não soará qualquer alarme entre as 22:00 h e as 6:00 h.

#### 6.2.2.5 Sinal sonoro de erro (ERROR BEEP)

Se tiver ocorrido uma situação anormal, o indicador de registo de eventos fica intermitente e o painel de controlo emite um sinal sonoro de erro.

Se o indicador de registo de eventos ficar intermitente enquanto o sistema estiver desarmado e o painel de controlo emitir periodicamente um sinal sonoro, isso indica a ocorrência de um alarme. Aceda ao registo de eventos para fazer com que o indicador de registo de eventos deixe de estar intermitente e o painel de controlo deixe de emitir o sinal sonoro.

Nota: o painel de controlo não emitirá um sinal sonoro de erro entre as 22:00 e as 6:00 h.

#### 6.2.2.6 Detecção de obstrução de radiofrequência (RF JAMMING DETECTION)

A detecção de obstrução de radiofrequência procura continuamente sinais de obstrução de radiofrequência na frequência de funcionamento do sistema.

#### 6.2.2.7 Relé de alarme (ALARM RELAY)

Pode definir o tempo durante o qual os contactos de relé externos ligados por cabo funcionarão após ter sido disparado um alarme.

#### 6.2.2.8 Bloqueio de zona (ZONE LOCKOUT)

Pode impedir que uma zona dispare um alarme mais do que três vezes antes de o sistema ser desarmado.

#### 6.2.2.9 Configuração de Armar parcial I (PART ARM-I SETUP)

Pode definir quando termina o atraso de saída quando o sistema é armado no modo "Part Arm-I" (Armar parcial I).

#### 6.2.2.10 Configuração de Armar parcial II (PART ARM-II SETUP)

Pode definir quando termina o atraso de saída quando o sistema é armado no modo "Part Arm-II" (Armar parcial II).

#### 6.2.2.11 Configuração de armar totalmente (FULLY ARM SETUP)

Pode definir quando termina o atraso de saída quando o sistema é armado no modo "Fully Arm" (Armar totalmente).

#### 6.2.2.12 Configuração de armar férias (HOLIDAY ARM SETUP)

Pode definir quando termina o atraso de saída quando o sistema é armado no modo "Holiday Arm" (Armar férias).

#### 6.2.2.13 Data (DATE)

Pode definir a data actual.

#### 6.2.2.14 Hora (TIME)

Pode definir a hora actual.

#### 6.2.2.15 Teclado remoto (WIREFREE KEYPAD)

O painel de controlo pode conhecer até 6 teclados remotos.

#### 4. Conhecer o teclado remoto (LEARNING ID)

a) Introduza o código de ID de 4 dígitos e prima o botão 
no teclado remoto. O painel de controlo emite dois sinais sonoros curtos. O ecrã apresenta a indicação "NEW DEVICE" (Novo dispositivo).

Nota: se o controlo remoto já tiver sido ligado, o painel de controlo emite um sinal sonoro longo.

b) Introduza o código de ID de 4 dígitos e prima o botão () no teclado remoto no espaço de 15 segundos para confirmar o código de ID. O painel de controlo emite três sinais sonoros curtos. O ecrã apresenta a indicação "DEVICE CONFIRMED" > "SAVING NEW DEVICE" (Dispositivo confirmado > Guardar novo dispositivo).

**Nota:** se o sinal de confirmação não for recebido no espaço de 15 segundos, o painel de controlo emite um sinal sonoro longo e sai do modo de conhecimento.

| Mensagem                      | Significado                                                                                                   |
|-------------------------------|----------------------------------------------------------------------------------------------------|
| LEARNING OK (Conhecimento OK) | O código de ID foi conhecido pelo painel de controlo com sucesso.                                             |
| TIME OUT (Tempo excedido)     | Se não premir os botões no teclado remoto no espaço de 60 segundos,<br>considera-se que o tempo foi excedido. |
| ID DUPLICATE (ID duplicada)   | O mesmo código de ID foi conhecido anteriormente pelo painel de controlo.                                     |

#### 5. Activar e desactivar o teclado remoto (KEYPAD WORK)

Pode activar e desactivar o teclado remoto.

# 6. Eliminar o teclado remoto (DEL KEYPAD)

Pode eliminar as definições do teclado remoto a partir do painel de controlo.

#### 6.2.2.16 Ligar o painel de controlo ao receptor de iluminação Spectra (LINK PANEL TO SPECTRA) (opcional)

Quando o receptor Spectra estiver no modo de teste, prima o botão 🖆 para ligar o painel de controlo ao receptor de iluminação Spectra.

#### 6.2.2.17 Configuração da iluminação para o receptor de iluminação Spectra (LIGHTING SETUP) (opcional)

Pode definir o modo de funcionamento (OPERATION MODE) e o tempo de lâmpada acesa (LAMP-ON TIME) para o receptor de iluminação Spectra.

Se o painel de controlo estiver ligado a um receptor de iluminação Spectra e o controlo da iluminação Spectra estiver activado, qualquer condição de alarme (excepto alarmes de incêndio) liga a iluminação de acordo com a duração de lâmpada acesa definida.

Nota: apenas pode definir o tempo de início e o tempo de paragem a partir do software de configuração para PC GlobalGuard.

Se a iluminação Spectra estiver configurada para 24 horas, as luzes são disparadas sempre que ocorra um alarme. Se a iluminação Spectra estiver configurada como controlada por tempo, as luzes apenas serão disparadas se o alarme ocorrer antes do tempo de paragem programado ou depois do tempo de início programado. Se o alarme ocorrer entre o tempo de paragem e o tempo de início, as luzes não serão disparadas.

# 6.2.2.18 Configuração do idioma

Pode definir o idioma apresentado no painel de controlo.

Nota: O painel de controlo apenas pode apresentar o idioma inglês. O idioma alemão deverá ser adicionado no futuro próximo.

#### 6.2.3 Configuração da zona do detector de segurança (SECURITY DETECTOR ZONE)

| PROGRAM MODE<br>(Modo de<br>programa) | <ol> <li>SECURITY DETECTOR</li> <li>ZONE (Zona do detector<br/>de segurança)</li> </ol> |                                                                 |                                                                            |                                  |                                                                                                    |
|---------------------------------------|-----------------------------------------------------------------------------------------|-----------------------------------------------------------------|----------------------------------------------------------------------------|----------------------------------|----------------------------------------------------------------------------------------------------|
|                                       | Zonas do detector<br>sem fios:                                                          | 3-1 WIRELESS<br>DETECTOR ZONE<br>(Zona do detector<br>sem fios) | INPUT (01-32)<br>DETECTOR ZONE<br>(Introduzir zona do<br>detector (01-32)) | :1 LEARNING ID<br>(Conhecer ID)  | SEND CODE. (Enviar código.)<br>WAITING 30S (Aguardar 30 seg)                                                                                                    |
|                                       | Zonas do detector<br>com fios:                                                          | 3-2 WIRED<br>DETECTOR ZONE<br>(Zona do detector<br>com fios)    | INPUT (33-36)<br>DETECTOR ZONE<br>(Introduzir zona do<br>detector (01-32)) | :1 WIRED ZONE<br>(Zona com fios) |                                                                                                    |
|                                       |                                                                                         |                                                                 |                                                                            | :2 LOCATION<br>(Localização)     | NONE / FRONT DOOR / BACK DOOR / PATIO DOOR /<br>DINING ROOM / LIVING ROOM / LOUNGE / STUDY /<br>PLAY ROOM / KITCHEN / UTILITY ROOM / HALL /<br>LANDING / BEDROOM 1 / BEDROOM 2 / BEDROOM 3 /<br>BEDROOM 4 / BEDROOM 5 / SHED / GARAGE / PIR /<br>MAG / SMOKE 1 / SMOKE 2 / SMOKE 3<br>(Nenhum / Porta frontal / Porta traseira / Porta do<br>terraço / Sala de jantar / Sala de estar / Sala / Sala de<br>estudos / Sala de jagos / Cozinha / Despensa /Átrio /<br>Patamar / Quarto 1 / Quarto 2 / Quarto 3 / Quarto 4 /<br>Quarto 5 / Barracão / Garagem / PIR / MAG / Fumo 1 /<br>Fumo 2 / Fumo 3 |

|  | <br> |                      | -                                                       |
|--|------|----------------------|---------------------------------------------------------|
|  |      | :3 MODEL TYPE        | PIR DETECTOR / DOOR CONTACT / FIRE/SMOKE /              |
|  |      | (Tipo de modelo)     | FLOOD DETECTOR / GAS DETECTOR / CO DETECTOR /           |
|  |      |                      | EMERGENCY UNIT                                          |
|  |      |                      | (Detector PIR / Contacto de porta / Incêndio / Fumo /   |
|  |      |                      | Detector de inundação / Detector de gás / Detector de   |
|  |      |                      | CO / Unidade de emergência                              |
|  |      | :4 SECURITY TYPE     | INTRUDER / 24 HR INTRUDER / FIRE / TEST / PANIC/PA      |
|  |      | (Tipo de segurança)  | (Intruso / Intruso 24 h / Incêndio / Teste / Pânico/PA) |
|  |      | :5 CHIME MODE        | SELECT ON>* / OFF>#                                     |
|  |      | (Modo de             | (Seleccionar Ligar>* / Desligar>#)                      |
|  |      | campainha)           |                                                         |
|  |      | :6 PART-ARM-I        | SELECT ON>* / OFF>#                                     |
|  |      | (Armar-parcial-I)    | (Seleccionar Ligar>* / Desligar>#)                      |
|  |      | :7 PART-ARM-II       | SELECT ON>* / OFF>#                                     |
|  |      | (Armar-parcial-II)   | (Seleccionar Ligar>* / Desligar>#)                      |
|  |      | :8 DETECTOR STATUS   | SELECT ON>* / OFF>#                                     |
|  |      | (Estado do detector) | (Seleccionar Ligar>* / Desligar>#)                      |
|  |      | :9 DETECTOR          | SELECT YES>*/ NO>#                                      |
|  |      | REMOVE               | (Seleccionar Sim>*/ Não>#)                              |
|  |      | (Retirar detector)   |                                                         |
|  |      | :10 SIREN AT         | SELECT ON>* / OFF>#                                     |
|  |      | TRIGGER              | (Seleccionar Ligar>* / Desligar>#)                      |
|  |      | (Sirene ao disparar) |                                                         |
|  |      | :11 ENTRY DELAY      | SELECT ON>* / OFF>#                                     |
|  |      | (Atraso de entrada)  | (Seleccionar Ligar>* / Desligar>#)                      |

| Predefinições                         |                                                                                                    |  |  |
|---------------------------------------|----------------------------------------------------------------------------------------------------|--|--|
| Item                                  | Mensagem                                                                                                    |  |  |
| LEARNING ID (Conhecer ID)             |                                                                                                    |  |  |
| WIRED ZONE (Zona com fios)            | OFF (Desligado)                                                                                                    |  |  |
| LOCATION (Localização)                | NONE (Nenhum)                                                                                                    |  |  |
| MODEL TYPE (Tipo de modelo)           | NONE (Nenhum)                                                                                                    |  |  |
| SECURITY TYPE (Tipo de segurança)     | INTRUDER (Intruso)                                                                                                    |  |  |
| CHIME MODE (Modo de campainha)        | OFF (Desligado)                                                                                                    |  |  |
| PART-ARM-I (Armar-parcial-I)          | OFF (Desligado)                                                                                                    |  |  |
| PART-ARM-II (Armar-parcial-II)        | OFF (Desligado)                                                                                                    |  |  |
| DETECTOR STATUS (Estado do detector)  | OFF (Desligado)                                                                                                    |  |  |
| DETECTOR REMOVE (Retirar detector)    |                                                                                                    |  |  |
| SIREN AT TRIGGER (Sirene ao disparar) | ON (Ligado)                                                                                                    |  |  |
| ENTRY DELAY (Atraso de entrada)       | Zonas 1-2         DELAYED 030 SECONDS (Atraso de 030 segundos)           Zonas 3-36         INSTANT 030 SECONDS (Imediato 030 segundos) |  |  |

# 6.2.3.1 Conhecer o detector de segurança (LEARNING ID)

O painel de controlo pode conhecer até 32 detectores de contacto de porta/janela de 868 MHz sem fios ou detectores de movimento PIR. O painel de controlo pode conhecer até 4 detectores de segurança com fios.

- 1. Prima o interruptor inviolável no detector de segurança.
- Passados 2 segundos, prima o interruptor inviolável no detector de segurança novamente para confirmar o código de ID.
   Nota: se o sinal de confirmação não for recebido no espaço de 15 segundos, o painel de controlo emite um sinal sonoro longo e sai do modo de conhecimento.

Nota: se o detector de segurança já tiver sido ligado, o painel de controlo emite um sinal sonoro longo.

| Mensagem                      | Significado                                                                                                    |
|-------------------------------|----------------------------------------------------------------------------------------------------|
| LEARNING OK (Conhecimento OK) | O código de ID foi conhecido pelo painel de controlo com sucesso.                                                                   |
| TIME OUT (Tempo excedido)     | Se não premir o interruptor inviolável no detector de segurança no espaço de<br>60 segundos, considera-se que o tempo foi excedido. |
| ID DUPLICATE (ID duplicada)   | O mesmo código de ID foi conhecido anteriormente pelo painel de controlo.                                                           |

### 6.2.3.2 Localização (LOCATION)

Pode definir a localização do detector de segurança.

#### 6.2.3.3 Tipo de modelo (MODEL TYPE)

Pode definir o tipo de modelo do detector de segurança.

# 6.2.3.4 Tipo de segurança (SECURITY TYPE)

Pode definir o tipo de segurança do detector de segurança.

| Tipo de segurança                | Função                                                                                                    |
|----------------------------------|----------------------------------------------------------------------------------------------------|
| INTRUDER (Intruso)               | Monitorização de intrusos padrão com funções de armação.                                                                                                    |
| 24 HR INTRUDER<br>(Intruso 24 h) | Monitorização durante 24 horas de áreas que requerem uma protecção de segurança contínua,<br>mesmo quando o sistema está desarmado. Se um detector de segurança for activado, será<br>iniciado imediatamente um alarme completo.                                                                |
| FIRE (Incêndio)                  | Monitorização durante 24 horas de todos os detectores de incêndio/fumo ligados ao sistema.<br>Se um detector de segurança for activado, será iniciado imediatamente um alarme completo.                                                                                                    |
| TEST (Teste)                     | Quando o sistema é armado, qualquer configuração do detector não iniciará um alarme, mas irá gerar um evento no registo de eventos. Todos os contactos de e-mail na conta online receberão um alerta de e-mail. Todos os dispositivos móveis em que a aplicação seja executada serão alertados. |
| PANIC/PA (Pânico/PA)             | O mesmo código de ID foi conhecido anteriormente pelo painel de controlo.                                                                                                    |

#### 6.2.3.5 Modo de campainha (CHIME MODE)

Pode activar e desactivar o modo de campainha para um detector de segurança.

#### 6.2.3.6 Configuração de Armar parcial I (PART-ARM-I)

Pode activar e desactivar a zona do detector quando o sistema é definido para "Part Arm-I" (Armar parcial I).

#### 6.2.3.7 Configuração de Armar parcial II (PART-ARM-II)

Pode activar e desactivar a zona do detector quando o sistema é definido para "Part Arm-II" (Armar parcial II).

#### 6.2.3.8 Estado do detector (DETECTOR STATUS)

Pode activar ou desactivar o funcionamento do detector de segurança.

#### 6.2.3.9 Eliminar o detector de segurança (DETECTOR REMOVE)

Pode eliminar as definições do detector de segurança do painel de controlo.

#### 6.2.3.10 Sirene ao disparar (SIREN AT TRIGGER)

Pode definir se o painel de controlo emitirá um som ou ficará silencioso quando o detector de segurança for disparado.

#### 6.2.3.11 Atraso de entrada (ENTRY DELAY)

Pode definir o atraso de entrada para o sistema quando o mesmo é armado. O atraso de entrada é o tempo entre o disparo de um detector de segurança configurado com um atraso e a ocorrência do alarme. O atraso de entrada afecta todos os modos de armação e deixa de ser configurável para os modos de armação individuais.

#### 6.2.4 Configuração de domótica (HOME AUTO.)

| PROGRAM MODE       | 4. HOME AUTO. |                    |                       |                             |                                             |
|--------------------|---------------|--------------------|-----------------------|-----------------------------|---------------------------------------------|
| (Modo de programa) | (Domótica.)   |                    |                       |                             |                                             |
|                    |               | 4-1 HOME AUTO.     | INPUT (01-32) CONT.   | :1 LINK PANEL TO            | SENDING ID CODE. (A enviar o código de ID.) |
|                    |               | CONTROL SETUP      | NUMBER                | CONTROL                     | WAIT 2S. (Aguardar 2 seg.)                  |
|                    |               | (Configuração de   | (Introduzir número    | (Ligar o painel a controlo) |                                             |
|                    |               | controlo domótica) | cont. (01-32))        |                             |                                             |
|                    |               |                    |                       | :2 ALL ON (Tudo ligado)     | SELECT ON>* / OFF>#                         |
|                    |               |                    |                       |                             | (Seleccionar Ligar>* / Desligar>#)          |
|                    |               |                    |                       | :3 REMOTE ACCESS            | SELECT ON>* / OFF>#                         |
|                    |               |                    |                       | (Acesso remoto)             | (Seleccionar Ligar>* / Desligar>#)          |
|                    |               |                    |                       | :4 MODEL TYPE               | DIMMER / SWITCH DEVICE / CURTAIN SWITCH     |
|                    |               |                    |                       | (Tipo de modelo)            | (Regulador / Dispositivo interruptor /      |
|                    |               |                    |                       |                             | Interruptor cortina)                        |
|                    |               |                    |                       | :5 CONT. STATUS             | SELECT ON>* / OFF>#                         |
|                    |               |                    |                       | (Estado cont.)              | (Seleccionar Ligar>* / Desligar>#)          |
|                    |               |                    |                       | :6 CONT. REMOVE             | SELECT YES>*/ NO>#                          |
|                    |               |                    |                       | (Retirar cont.)             | (Seleccionar Sim>*/ Não>#)                  |
|                    |               | 4-2 HOME AUTO.     | INPUT (01-32) DEVICE  | :1 LEARNING ID              | WAIT LEARNING                               |
|                    |               | REMOTE/SENSOR      | NUMBER                | (Conhecer ID)               | (Aguardar conhecimento)                     |
|                    |               | (Remoto/sensor     | (Introduzir número de |                             |                                             |
|                    |               | domótica)          | dispositivo (01-32))  |                             |                                             |
|                    |               |                    |                       | :2 DEVICE STATUS            | SELECT ON>* / OFF>#                         |
|                    |               |                    |                       | (Estado do dispositivo)     | (Seleccionar Ligar>* / Desligar>#)          |
|                    |               |                    |                       | :3 DEVICE REMOVE            | SELECT YES>*/ NO>#                          |
|                    |               |                    |                       | (Retirar dispositivo)       | (Seleccionar Sim>*/ Não>#)                  |

| Predefinições                                                            |                 |  |  |  |  |
|--------------------------------------------------------------------------|-----------------|--|--|--|--|
| Item                                                                     | Mensagem        |  |  |  |  |
| HOME AUTO. (Domótica.) CONTROL SETUP (Configuração de controlo domótica) |                 |  |  |  |  |
| LINK PANEL TO CONTROL (Ligar o painel a controlo)                        |                 |  |  |  |  |
| ALL ON (Tudo ligado)                                                     | OFF (Desligado) |  |  |  |  |
| REMOTE ACCESS (Acesso remoto)                                            | ON (Ligado)     |  |  |  |  |
| MODEL TYPE (Tipo de modelo)                                              | NONE (Nenhum)   |  |  |  |  |
| CONT. STATUS (Estado cont.)                                              | OFF (Desligado) |  |  |  |  |
| CONT. REMOVE (Retirar cont.)                                             |                 |  |  |  |  |
| HOME AUTO. REMOTE/SENSOR (Remoto/se                                      | nsor domótica)  |  |  |  |  |
| LEARNING ID (Conhecer ID)                                                |                 |  |  |  |  |
| DETECTOR STATUS (Estado do detector)                                     | OFF (Desligado) |  |  |  |  |
| DETECTOR REMOVE (Retirar detector)                                       |                 |  |  |  |  |

# 6.2.4.1 Configuração do controlo de domótica (dispositivos tipo receptor) (HOME AUTO. CONTROL SETUP)

A função diz respeito à utilização de dispositivos tipo receptor apenas.

# 6.2.4.1.1 Conhecer o receptor (LINK PANEL TO CONTROL)

O painel de controlo pode conhecer até 32 receptores de controlo de domótica.

 Prima e mantenha premido o botão de conhecimento no receptor durante 3 segundos. O indicador de conhecimento fica intermitente rapidamente. O indicador de conhecimento no receptor deixa de estar intermitente quando o código de ID do painel de controlo é confirmado.

| Mensagem                             | Significado                                              |  |  |
|--------------------------------------|----------------------------------------------------------|--|--|
| SENDING ID CODE WAIT 2S              | O código do ID foi amitido polo poinol do controlo       |  |  |
| (Enviar código de ID aguardar 2 seg) | O codigo de ID foi emitido pelo paínei de controlo.      |  |  |
| WAIT 2 SECOND TEST                   | O código de ID foi conhecido pelo receptor.              |  |  |
| (Aguardar 2 seg pelo teste)          | O receptor liga-se e desliga-se uma vez automaticamente. |  |  |

# 6.2.4.1.2 Ligar e desligar todos os receptores (ALL ON)

Pode ligar e desligar todos os receptores de controlo de domótica do grupo.

#### 6.2.4.1.3 Acesso remoto (REMOTE ACCESS)

Pode activar e desactivar o acesso remoto e controlar os receptores de controlo de domótica.

Exemplo: se o receptor de controlo de domótica estiver ligado a uma máquina de café e o acesso remoto estiver definido para "ON" (Ligado), a máquina de café liga-se através do software GlobalGuard online ou através da aplicação GlobalGuard.

**Nota:** se o aparelho ligado ao receptor de controlo de domótica exigir a sua atenção durante o funcionamento, defina o acesso remoto para "OFF" (Desligado).

#### 6.2.4.1.4 Tipo de modelo (MODEL TYPE)

Pode definir o tipo de modelo para o controlo de domótica.

#### 6.2.4.1.5 Estado de controlo de domótica (CONT. STATUS)

Pode activar ou desactivar o funcionamento do receptor de controlo de domótica.

#### 6.2.4.1.6 Eliminar o controlo de domótica (CONT. REMOVE)

Pode eliminar as definições do receptor de controlo de domótica a partir do painel de controlo.

#### 6.2.4.2 Configuração do controlo de domótica (dispositivos tipo transmissor) (HOME AUTO. REMOTE/SENSOR)

A função diz respeito à utilização de dispositivos tipo transmissor apenas.

# 6.2.4.2.1 Conhecer o transmissor (LEARNING ID)

O painel de controlo pode conhecer até 32 transmissores de controlo de domótica.

• Prima e mantenha premido o botão de conhecimento no transmissor durante 3 segundos.

| Mensagem                      | Significado                                                                                                    |
|-------------------------------|----------------------------------------------------------------------------------------------------|
| LEARNING OK (Conhecimento OK) | O código de ID foi conhecido pelo painel de controlo com sucesso.                                                        |
| TIME OUT (Tempo excedido)     | Se não premir o botão de conhecimento no transmissor no espaço de<br>30 segundos, considera-se que o tempo foi excedido. |
| ID DUPLICATE (ID duplicada)   | O mesmo código de ID foi conhecido anteriormente pelo painel de controlo.                                                |

#### 6.2.4.2.2 Estado do dispositivo (DEVICE STATUS)

Pode activar ou desactivar o funcionamento do transmissor de controlo de domótica.

#### 6.2.4.2.3 Eliminar o dispositivo (DEVICE REMOVE)

Pode eliminar as definições do transmissor de controlo de domótica a partir do painel de controlo.

# 6.2.5 Configuração do dispositivo de comunicação (COMMS)

A função diz respeito à utilização de dispositivos tipo transmissor-receptor apenas. Os dispositivos tipo transmissor-receptor são utilizados para comunicar com o painel de controlo para permitir o acesso, controlo e configuração remotos.

Nota: o gateway IP fornecido, pré-ligado ao painel de controlo, é um exemplo de dispositivo de comunicação.

| PROGRAM MODE       | 5. COMMS      |                  |                                |                         |                                    |
|--------------------|---------------|------------------|--------------------------------|-------------------------|------------------------------------|
| (Modo de programa) | (Comunicação) |                  |                                |                         |                                    |
|                    |               | 5-1 COMMS SETUP  | INPUT (01-12) C DEVICE NO.     | :1 MODEL TYPE           |                                    |
|                    |               | (Configuração de | (Introduzir n.º de dispositivo | (Tipo de modelo)        |                                    |
|                    |               | comunicação)     | C (01-12))                     |                         |                                    |
|                    |               |                  |                                | :2 LEARNING ID          | WAIT LEARNING                      |
|                    |               |                  |                                | (Conhecer ID)           | (Aguardar conhecimento)            |
|                    |               |                  |                                | :3 DEVICE STATUS        | SELECT ON>* / OFF>#                |
|                    |               |                  |                                | (Estado do dispositivo) | (Seleccionar Ligar>* / Desligar>#) |
|                    |               |                  |                                | :4 DEVICE REMOVE        | SELECT YES>*/ NO>#                 |
|                    |               |                  |                                | (Retirar dispositivo)   | (Seleccionar Sim>*/ Não>#)         |

| Predefinições                         |                 |
|---------------------------------------|-----------------|
| Item                                  | Mensagem        |
| MODEL TYPE (Tipo de modelo)           |                 |
| LEARNING ID (Conhecer ID)             |                 |
| DEVICE STATUS (Estado do dispositivo) | OFF (Desligado) |

#### 6.2.5.1 Tipo de modelo (MODEL TYPE)

Pode definir o tipo de modelo do dispositivo de comunicação.

#### 6.2.5.2 Conhecer o transmissor-receptor (LEARNING ID)

O painel de controlo pode conhecer até 12 dispositivos de comunicação.

Prima e mantenha premido o botão de conhecimento no transmissor-receptor durante 3 segundos.

| Mensagem                      | Significado                                                                                                    |
|-------------------------------|----------------------------------------------------------------------------------------------------|
| LEARNING OK (Conhecimento OK) | O código de ID foi conhecido pelo painel de controlo com sucesso.                                                                 |
| TIME OUT (Tempo excedido)     | Se não premir o botão de conhecimento no transmissor-receptor no espaço de<br>30 segundos, considera-se que o tempo foi excedido. |
| ID DUPLICATE (ID duplicada)   | O mesmo código de ID foi conhecido anteriormente pelo painel de controlo.                                                         |

#### 6.2.5.3 Estado do dispositivo (DEVICE STATUS)

Pode activar ou desactivar o funcionamento do dispositivo de comunicação.

**Nota:** O estado do dispositivo muda automaticamente para "ON" (Ligado) quando o dispositivo de comunicação estiver ligado ao painel de controlo.

### 6.2.5.4 Eliminar o dispositivo (DEVICE REMOVE)

Pode eliminar as definições do dispositivo de comunicação do painel de controlo.

#### 6.2.6 Fazer cópia de segurança e restaurar (BACKUP & RESTORE)

| PROGRAM MODE       | 6. BACKUP & RESTORE                    |                                       |                            |
|--------------------|----------------------------------------|---------------------------------------|----------------------------|
| (Modo de programa) | (Fazer cópia de segurança e restaurar) |                                       |                            |
|                    |                                        | 6-1 BACKUP. DD/MM/YY                  | SELECT YES>*/ NO>#         |
|                    |                                        | (Fazer cópia de segurança. DD/MM/AA.) | (Seleccionar Sim>*/ Não>#) |
|                    |                                        | 6-2 RESTORE. DD/MM/YY                 | SELECT YES>*/ NO>#         |
|                    |                                        | (Restaurar. DD/MM/AA.)                | (Seleccionar Sim>*/ Não>#) |

| Predefinições                     |                            |
|-----------------------------------|----------------------------|
| Item                              | Mensagem                   |
| BACKUP (Fazer cópia de segurança) | DD/MM/YY (DD/MM/AA) (hoje) |
| RESTORE (Restaurar)               |                            |

#### 6.2.6.1 Cópia de segurança (BACKUP)

Pode guardar as definições actuais no painel de controlo para efeitos de cópia de segurança.

#### 6.2.6.2 Restaurar (RESTORE)

Se necessário, pode restaurar as definições guardadas.

# 7 Funcionamento

O sistema deve ser armado quando abandonar as instalações. Antes de armar o sistema, certifique-se de que todas as portas e janelas estão trancadas e os detectores de movimento PIR disponíveis não estão obstruídos. Certifique-se de que os animais se restringem às áreas não protegidas pelos detectores de movimento PIR.

O sistema tem quatro modos de armação: "Fully Arm" (Armar totalmente), "Holiday Arm" (Armar férias), "Part Arm-I" (Armar parcial I) e "Part Arm-II" (Armar parcial II).

O modo "Holiday Arm" (Armar férias) é duplicado do modo "Fully Arm" (Armar totalmente). O modo "Fully Arm" (Armar totalmente) é utilizado diariamente, ao passo que o modo "Holiday Arm" (Armar férias) é utilizado quando está ausente de férias durante um período longo. Para o modo "Armar férias" em particular, pode configurar agendas ou eventos para utilizar qualquer receptor de controlo de domótica para simular a presença de ocupantes. Para obter detalhes relativamente à configuração de agendas ou eventos, consulte o manual de software.

"Armar parcial I" e "Armar parcial II" permitem que os detectores ou zonas seleccionados sejam desarmados enquanto outros detectores ou zonas são armados.

Quando o sistema for armado, o ecrã apresenta o modo de armação e a contagem decrescente do atraso de saída programado. Se os sinais sonoros do atraso de saída forem activados, o painel de controlo emite sinais sonoros, sendo que a sua frequência aumenta à medida que o atraso de saída termina. No final do período de saída, todas as zonas activas são armadas totalmente. O utilizador tem de ter abandonado as instalações e fechado a porta protegida final.

Quando o sistema é armado e um detector numa zona activa é disparado, o ecrã apresenta o atraso de entrada programado da zona em contagem decrescente. Se os sinais sonoros do atraso de entrada forem activados, o painel de controlo emite sinais sonoros, sendo que a sua frequência aumenta à medida que o atraso de entrada termina. Se o sistema não tiver sido desarmado quando o atraso de entrada terminar, ocorrerá um alarme completo. Os detalhes do evento da zona que fez disparar o alarme são gravados no registo de eventos.

No final do tempo de alarme, os alarmes param e o sistema volta a armar-se automaticamente (de acordo com as condições da função de bloqueio de zona).

# 7.1 Armar totalmente o sistema (modo "Armar totalmente")

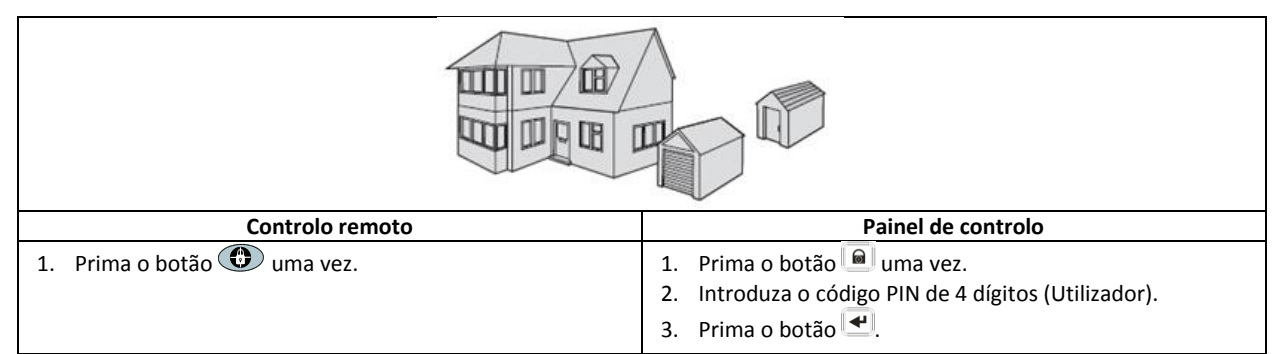

# 7.2 Armar o sistema para férias (modo "Armar férias")

| Controlo remoto                | Painel de controlo                                                                                                    |
|--------------------------------|----------------------------------------------------------------------------------------------------|
| 1. Prima o botão 💿 duas vezes. | <ol> <li>Prima o botão a duas vezes.</li> <li>Introduza o código PIN de 4 dígitos (Utilizador).</li> <li>Prima o botão .</li> </ol> |

# 7.3 Armar parcialmente o sistema

# 7.3.1 Modo "Part Arm-I" (Armar parcial I)

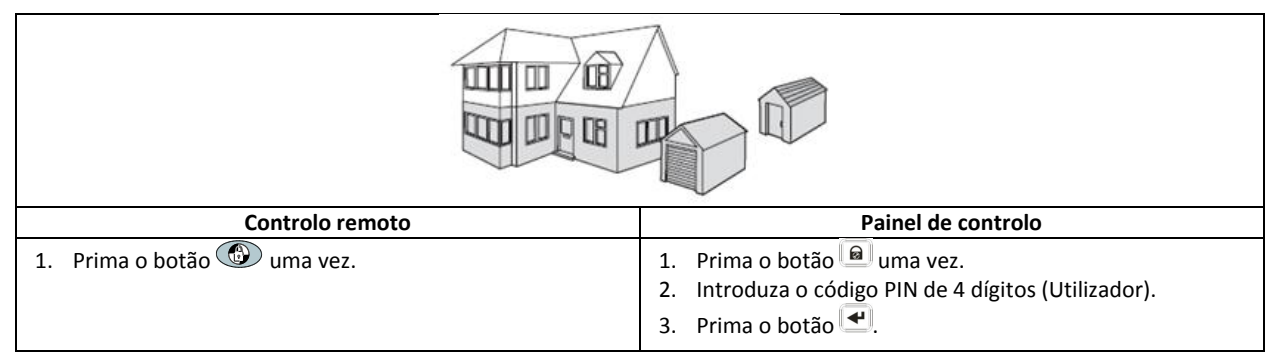

# 7.3.2 Modo "Part Arm-II" (Armar parcial II)

| Controlo remoto                | Painel de controlo                                                                                                    |  |
|--------------------------------|----------------------------------------------------------------------------------------------------|--|
| 1. Prima o botão 🐵 duas vezes. | <ol> <li>Prima o botão duas vezes.</li> <li>Introduza o código PIN de 4 dígitos (Utilizador).</li> <li>Prima o botão .</li> </ol> |  |

# 7.4 Desarmar o sistema (modo "Desarmar")

| Controlo remoto             | Painel de controlo                                                                                                    |
|-----------------------------|----------------------------------------------------------------------------------------------------|
| 1. Prima o botão 💼 uma vez. | <ol> <li>Prima o botão uma vez.</li> <li>Introduza o código PIN de 4 dígitos (Utilizador).</li> <li>Prima o botão .</li> </ol> |

**Nota:** se o painel de controlo estiver ligado a um receptor de iluminação Spectra e o controlo da iluminação Spectra estiver activado, qualquer condição de alarme (excepto alarmes de incêndio) faz com que a iluminação seja ligada de acordo com a duração de lâmpada acesa definida.

Se o sistema for desarmado utilizando o código de coacção, o sistema será desarmado normalmente. Todos os contactos de e-mail na conta online receberão um alerta de e-mail. Todos os dispositivos móveis em que a aplicação seja executada serão alertados. A mensagem de coacção adequada é enviada.

# 7.5 Função de configuração rápida

A função de configuração rápida arma totalmente o sistema com um atraso de saída de 10 segundos.

1. Prima o botão 0°.

- 2. Introduza o código PIN de 4 dígitos (Utilizador).
- 3. Prima o botão 🛃.

Nota: Se premir o botão 0° durante o período de atraso de saída de qualquer modo de armação, o período de atraso de saída restante será reposto para 5 segundos.

# 7.6 Botões de domótica (I/II/III)

Os botões de domótica no painel de controlo são utilizados para a configuração dos "Programas" a partir do software de configuração para PC. Consulte o manual de software.

Nota: se premir um botão de domótica, aguarde alguns segundos antes de premir outro botão. O programa pode não ser activado se premir os botões demasiado depressa.

# 7.7 Secção de ataque pessoal

O utilizador pode disparar um alarme a qualquer altura em caso de ameaça ou perigo activando a secção de ataque pessoal.

| Controlo remoto                                                                                                    | Painel de controlo                                                                             |
|----------------------------------------------------------------------------------------------------|------------------------------------------------------------------------------------------------|
| <ol> <li>Prima e mantenha premido o botão          durante         3 segundos.     </li> </ol>                                      | <ol> <li>Prima e mantenha premido o botão de ataque pessoal<br/>durante 3 segundos.</li> </ol> |
| O alarme continuará ao longo da duração do alarme quando o sistema for reposto automaticamente ou até que o sistema seja desarmado. |                                                                                                |

# 7.8 Bloqueio de zona

Se, enquanto o sistema está armado, uma zona fizer disparar um alarme mais do que três vezes e o bloqueio de zona estiver activado, a zona será bloqueada. A sirene ignora outros sinais de alarme da zona. Não é disparado um alarme. O bloqueio de zona é cancelado quando a sirene é desarmada. Se o bloqueio de zona for desactivado, uma só zona pode iniciar qualquer número de alarmes. O bloqueio de zona funciona apenas com zonas de alarme. O bloqueio de zona não funciona com zonas de incêndio.

# 7.9 Violação do dispositivo

A zona de violação funciona com base em 24 horas. A recepção de um sinal de violação de qualquer dispositivo dispara imediatamente um alarme, independentemente do estado de sistemas armados/desarmados, a não ser que o sistema se encontre no modo de teste ou no modo de programa.

Se a tampa da bateria de qualquer dispositivo (excepto o controlo remoto) for retirada ou se a sirene ou o painel de controlo forem retirados da parede, ocorre um alarme imediatamente, mesmo que o sistema esteja desarmado (a não ser que o sistema esteja no modo de teste ou no modo de programa). O alarme soa até que o tempo do alarme definido termine ou o sistema seja desarmado através do controlo remoto ou do teclado remoto.

# 7.10 Secção de campainha

Apenas pode utilizar a secção de campainha com o sistema no modo de espera.

- 1. Prima o botão 2 para activar a secção de campainha.
- 2. Prima o botão 2 novamente para desactivar a secção de campainha.

**Nota:** para utilizar a secção de campainha utilizando um detector de segurança, defina o modo de campainha para a zona do detector de segurança para "ON" (Ligado).

### 7.11 Iluminação Spectra (comutação manual/automática)

1. Prima o botão 4 para colocar a iluminação Spectra em "ON" (Ligada).

2. Prima o botão 5 para colocar a iluminação Spectra em "OFF" (Desligada) e novamente em funcionamento automático.

# 7.12 Sinais sonoros do teclado

- 1. Prima o botão <sup>3</sup> para silenciar os sinais sonoros do teclado.
- 2. Prima o botão <sup>3</sup> novamente para anular o silenciamento dos sinais sonoros do teclado.

# 7.13 Sinais sonoros do atraso de entrada/saída

Se os sinais sonoros de atraso de entrada/saída forem activados, pode desactivá-los temporariamente apenas durante o período de atraso activo.

- 1. Prima o botão 3 para silenciar os sinais sonoros do atraso de entrada/saída.
- 2. Prima novamente o botão <sup>3</sup> para anular o silenciamento dos sinais sonoros do atraso de entrada/saída.

**Nota:** quando se iniciar o período de atraso de entrada/saída seguinte, os sinais sonoros seguirão a definição do sistema principal como é normal.

# 7.14 Registo de eventos

O indicador de registo de eventos fica intermitente a cada 5 segundos para indicar que um novo evento entrou no registo de eventos. Apenas os eventos de alarme farão com que o painel de controlo emita um sinal sonoro a cada 10 segundos. Outros eventos do sistema (por exemplo bateria com pouca carga) não iniciarão os sinais sonoros de aviso.

- Realize uma das seguintes acções:
  - Prima o botão ESC para desligar o indicador de registo de eventos.
  - Prima o botão <sup>8</sup> para ler a mensagem de evento no registo de eventos.

Cada mensagem de evento é apresentada em dois ecrãs. O primeiro ecrã apresenta o número de evento e quando ocorreu o evento. O segundo ecrã apresenta o conteúdo do evento.

| Mensagem                                                                    | Descrição                                                         | Mensagem                                                                                       | Descrição                                                |
|-----------------------------------------------------------------------------|-------------------------------------------------------------------|------------------------------------------------------------------------------------------------|----------------------------------------------------------|
| EVENT LOG (Registo de eventos)<br>KEY IN UP/DOWN<br>(Introduzir cima/baixo) | Apresentação da mensagem                                          | TAMPER (Violação)                                                                              | Painel de controlo<br>Violação                           |
| EVENT XXX (Evento XXX)<br>MM/DD HH:MM:SS                                    | Evento xxx<br>Data e Hora                                         | COMMS DEVICE<br>(Dispositivo de comunicação)<br>NO.XX TAMPER (N.º XX violação)                 | Dispositivo de comunicação<br>Violação                   |
| NO EVENT (Nenhum evento)                                                    | Nenhum evento                                                     | COMMS DEVICE<br>(Dispositivo de comunicação)<br>XX INACTIVE (XX inactivo)                      | Dispositivo de comunicação<br>Falha de ligação           |
| PANIC SIREN (Sirene de pânico)                                              | O botão de ataque pessoal no<br>painel de controlo foi disparado. | CONTROL PANEL<br>(Painel de controlo)<br>LOW BATTERY<br>(Bateria com pouca carga)              | Painel de controlo<br>Bateria com pouca carga            |
| WIREFREE KEYPAD<br>(Teclado sem fios)<br>PANIC SIREN (Sirene de pânico)     | A sirene de pânico foi disparada pelo teclado sem fios.           | COMMS DEVICE<br>(Dispositivo de comunicação)<br>XX LOW BATTERY<br>(Bateria com pouca carga XX) | Dispositivo de comunicação<br>Bateria com pouca carga xx |
| [LOCATION] (Localização)<br>ZXX PANIC/PA (ZXX Pânico/PA)                    | A sirene de pânico foi disparada<br>pela zona xx.                 | REMOTE/DETECTOR<br>(Remoto/Detector)<br>XX LOW BATTERY<br>(Bateria com pouca carga XX)         | Dispositivo remoto/sensor<br>Bateria com pouca carga xx  |

| USERXX (Utilizador XX)<br>RXX PANIC SIREN<br>(Sirene de pânico RXX) | A sirene de pânico foi disparada<br>pelo utilizador xx. | [LOCATION] (Localização)<br>ZXX LOW BATTERY<br>(Bateria com pouca carga ZXX)                     | Sensor de zona<br>Bateria com pouca carga xx             |
|---------------------------------------------------------------------|---------------------------------------------------------|--------------------------------------------------------------------------------------------------|----------------------------------------------------------|
| [LOCATION] (Localização)<br>ZXX INTRUDER (ZXX Intruso)              | Aviso de intruso                                        | RF JAMMED (Obstrução RF)                                                                         | Existe uma obstrução na<br>radiofrequência.              |
| [LOCATION] (Localização)<br>ZXX FIRE (ZXX Incêndio)                 | Aviso de incêndio                                       | CONTROL PANEL<br>(Painel de controlo)<br>AC POWER LOSS<br>(Perda de alimentação CA)              | Painel de controlo<br>Perda de alimentação CA            |
| FULLY ARM (Armar totalmente)<br>USERXX (Utilizador XX)              | Armar totalmente pelo utilizador<br>xx.                 | COMMS DEVICE<br>(Dispositivo de comunicação)<br>XX AC POWER LOSS<br>(Perda de alimentação CA XX) | Dispositivo de comunicação<br>Perda de alimentação CA xx |
| HOLIDAY ARM (Armar férias)<br>USERXX (Utilizador XX)                | Armar férias pelo utilizador xx.                        | SCHEDULE FUNC. (Func. agenda)<br>NO.XX TRIGGER (Disparo n.º XX)                                  | Função de agenda<br>xx disparada.                        |
| PART-ARM-I (Armar-parcial-I)<br>USERXX (Utilizador XX)              | Armar parcial I pelo utilizador xx.                     | EVENT FUNC. (Func. evento)<br>NO.XX TRIGGER (Disparo n.º XX)                                     | Função de evento<br>xx disparada.                        |
| PART-ARM-II (Armar-parcial-II)<br>USERXX (Utilizador XX)            | Armar parcial II pelo utilizador<br>xx.                 | PROG. FUNC (Func. prog.)<br>NO.XX TRIGGER (Disparo n.º XX)                                       | Função de programa<br>xx disparada.                      |
| DISARM (Desarmar)<br>USERXX (Utilizador XX)                         | Desarme pelo utilizador xx.                             | [LOCATION] (Localização)<br>ZXX TEST (ZXX teste)                                                 | Disparo de zona<br>(O tipo de zona é "Teste")            |
| [LOCATION] (Localização)<br>ZXX TAMPER (ZXX Violação)               | Sensor de zona<br>Violação                              | WIREFREE KEYPAD<br>(Teclado sem fios)<br>XX LOW BATTERY<br>(Bateria com pouca carga XX)          | Teclado sem fios<br>Bateria com pouca carga xx           |
| TAMPER (Violação)<br>WIREFREE KEYPAD<br>(Teclado sem fios)          | Teclado sem fios<br>Violação                            | USERXX (Utilizador XX)<br>RXX LOW BATTERY<br>(Bateria com pouca carga RXX)                       | Controlo remoto<br>Bateria com pouca carga xx            |

# 7.15 Monitorização da bateria

#### 7.15.1 Bateria com pouca carga

Todos os dispositivos do sistema monitorizam continuamente a carga da bateria. Quando o indicador de bateria com pouca carga num dispositivo se acender, substitua a bateria do dispositivo logo que possível. Antes de substituir a bateria, coloque o sistema no modo de teste. Após substituir a bateria, coloque o sistema novamente no modo de funcionamento. Se um detector de contacto de porta/janela ou um detector de movimento PIR tiver a bateria com pouca carga, a situação é gravada pelo painel de controlo e é guardada uma mensagem de evento no registo de eventos.

#### 7.15.2 Painel de controlo

Se a alimentação for interrompida, o painel de controlo será alimentado pela bateria principal recarregável. Em condições normais da bateria, o indicador de alimentação fica intermitente a intervalos de 1 segundo. Quando a bateria tiver pouca carga, o indicador de alimentação fica intermitente a intervalos de 3 segundos.

#### 7.15.3 Controlo remoto

Quanto a bateria tiver pouca carga, o indicador de transmissão continua intermitente após libertar o botão. Em condições normais da bateria, o indicador de transmissão apaga-se no espaço de 2 segundos após libertar o botão.

#### 7.15.4 Detector de contacto de porta/janela

Quando a bateria tiver pouca carga, o indicador de transmissão acende-se durante 1 segundo depois de a porta ou a janela ter sido aberta. Em condições normais da bateria, o indicador de transmissão não se acende (a não ser que o detector esteja no modo de teste com a tampa da bateria retirada).

#### 7.15.5 Detector de movimento PIR

Quando a bateria tiver pouca carga, o indicador atrás da lente do detector fica intermitente quando for detectado movimento. Em condições normais da bateria, o indicador atrás da lente do detector não se acende (a não ser que o detector esteja no modo de teste de andamento).

# 8 Manutenção

# 8.1 Substituir as baterias

#### 8.1.1 Painel de controlo

Não deixe as baterias principais recarregáveis descarregadas durante longos períodos. As baterias principais recarregáveis têm uma vida útil normal de 3-4 anos e não exigem manutenção.

Baterias de substituição: bateria de 6 V NiMH (1x)

#### 8.1.2 Controlo remoto

O controlo remoto necessita de pouca manutenção. Substitua as baterias uma vez por ano ou quando for indicado que as baterias têm pouca carga.

Baterias de substituição: bateria de Lítio tipo moeda 3 V CR2032 (1x)

#### 8.1.3 Teclado remoto

O teclado remoto necessita de pouca manutenção. Substitua as baterias uma vez por ano ou quando for indicado que as baterias têm pouca carga.

Baterias de substituição: bateria alcalina 9 V PP3 (1x)

#### 8.1.4 Detector de contacto de porta/janela

O detector de contacto de porta/janela necessita de pouca manutenção. Substitua as baterias uma vez por ano ou quando for indicado que as baterias têm pouca carga.

Baterias de substituição: bateria de Lítio tipo moeda 3 V CR2032 (2x)

Nota: não utilize baterias recarregáveis com os detectores de contacto de porta/janela.

#### 8.1.5 Detector de movimento PIR

O detector de movimento PIR necessita de pouca manutenção. Substitua as baterias uma vez por ano ou quando for indicado que as baterias têm pouca carga.

Baterias de substituição: bateria alcalina 9 V PP3 (1x)

Nota: não utilize baterias recarregáveis com os detectores de movimento PIR.

#### 8.1.6 Sirene solar

Se tiver de desligar completamente o sistema, coloque primeiro o painel de controlo no modo de teste e depois coloque a sirene no modo de serviço antes de retirar a tampa da sirene e desligar a bateria principal recarregável e a bateria de arranque inicial. Certifique-se de que o painel solar está coberto com um material resistente à luz para impedir que o painel solar alimente a sirene. Depois de instalar a sirene, volte a colocar a sirene no modo de funcionamento para armar novamente a sirene.

- Limpe o painel solar utilizando um pano macio humedecido a cada 6 meses, de preferência na Primavera e no Outono. Não utilize aerossóis de limpeza abrasivos e à base de solventes. Não limpe o interior da sirene nem permita a entrada de água na sirene para que o painel solar continue a receber toda a luz disponível.
- 2. Não deixe a sirene com as baterias ligadas durante longos períodos, a não ser que a sirene possa receber luz suficiente para manter a carga da bateria. Se a carga da bateria não for mantida, a bateria principal recarregável fica esgotada e a sirene tem de ser recarregada com a fonte de alimentação de 12 V CC/1 A do painel de controlo. Instale uma nova bateria de arranque inicial para se certificar de que a sirene recebe alimentação suficiente até que o painel solar possa recarregar a bateria principal.
- 3. Não deixe a bateria principal recarregável descarregada durante longos períodos. A bateria principal recarregável tem uma vida útil normal de 3-4 anos e não exige manutenção.

Baterias de substituição: bateria NiMH 7,2 V (1x)/bateria alcalina 9 V PP3 (1x)

# 9 Resolução de problemas

| Problema                          | Solução                                                                                                    |
|-----------------------------------|----------------------------------------------------------------------------------------------------|
| Os dois primeiros indicadores no  | Certifique-se de que a ligação à Internet está activa e não restrita.                                                                    |
| gateway IP permanecem laranja     | Certifique-se de que o painel de controlo está ligado.                                                                                   |
| e não estabilizam para verde.     | Certifique-se de que o gateway IP está dentro do alcance de funcionamento do painel                                                      |
|                                   | de controlo. O indicador RF no gateway IP permanece laranja se o gateway IP não                                                          |
|                                   | estiver dentro do alcance de funcionamento do painel de controlo.                                                                        |
| O painel de controlo não          | Falha da alimentação principal: verifique se estão operacionais outros circuitos                                                         |
| funciona. O indicador de          | eléctricos.                                                                                                    |
| alimentação está apagado ou       | Certifique-se de que o adaptador de alimentação está ligado ao painel de controlo.                                                       |
| intermitente.                     | Certifique-se de que o adaptador de alimentação está ligado à tomada de parede                                                           |
|                                   | (e a tomada de parede está ligada).                                                                                                    |
| O indicador do registo de eventos | Leia a mensagem de evento.                                                                                                    |
| no painel de controlo fica        | Verifique se os controlos remotos disponíveis têm a bateria com pouca carga.                                                             |
| intermitente.                     | Se necessário, substitua as baterias.                                                                                                    |
|                                   | Verifique se os teclados remotos disponíveis têm a bateria com pouca carga.                                                              |
|                                   | Se necessário, substitua as baterias.                                                                                                    |
|                                   | Verifique se os detectores de contacto de porta/janela disponíveis têm a bateria com                                                     |
|                                   | pouca carga. Se necessário, substitua as baterias.                                                                                       |
|                                   | Verifique se os detectores de movimento PIR disponíveis têm a bateria com pouca                                                          |
|                                   | carga. Se necessário, substitua as baterias.                                                                                             |
| O painel de controlo não aceita   | Introduza o código PIN de 4 dígitos correcto (Utilizador).                                                                               |
| o código PIN de 4 dígitos         | Não aguarde mais de 5 segundos entre premir os botões dos dígitos.                                                                       |
| (Utilizador).                     | Reponha as predefinições de fábrica e reprograme o sistema.                                                                              |
| Uma zona de detecção dispara,     | O atraso de entrada/saída ainda não terminou.                                                                                            |
| mas nenhum alarme soa.            | O tempo do alarme terminou e o sistema foi reposto.                                                                                      |
|                                   | O tempo do alarme foi programado para "NO ALARM" (Nenhum alarme).                                                                        |
| A sirene e os indicadores estão   | Certifique-se de que a sirene está montada na parede correctamente e de que                                                              |
| a funcionar, mas nenhum alarme    | o interruptor inviolável está totalmente premido.                                                                                        |
| soa.                              |                                                                                                    |
| A sirene não responde ao painel   | Introduza o código PIN de 4 dígitos correcto (Utilizador).                                                                               |
| de controlo.                      | Certifique-se de que o código de ID da sirene é conhecido pelo painel de controlo.                                                       |
|                                   | Certifique-se de que o interruptor DIP 5 da sirene está definido para "SIREN" (Sirene).                                                  |
|                                   | Certifique-se de que a sirene está instalada de acordo com o alcance de radiofrequência                                                  |
|                                   | do painel de controlo e afastada de objectos metálicos.                                                                                  |
|                                   | Certifique-se de que a sirene está definida para "SERVICE MODE OFF" (Modo de serviço                                                     |
|                                   | desligado).                                                                                                    |
|                                   | A bateria principal recarregável da sirene está descarregada:                                                                            |
|                                   | 1 Limpe o nainel solar                                                                                                    |
|                                   | <ol> <li>Limpe o paniel solar.</li> <li>Substitua a bateria se a mesma estiver no fim da respectiva vida útil. Se peressário.</li> </ol> |
|                                   | carregue nrimeiro a bateria durante A horas                                                                                              |
|                                   |                                                                                                    |
| Um alarme completo soa            | Activação do interruptor inviolável                                                                                                    |
| enquanto o sistema não tiver      | 1. Certifique-se de que as tampas da bateria de todos os detectores de segurança                                                         |
| sido disparado por um intruso ou  | estão correctamente instaladas.                                                                                                    |
| for desarmado.                    | 2. Certifique-se de que a sirene está montada na parede correctamente e de que                                                           |
|                                   | o interruptor inviolável está totalmente premido.                                                                                        |
|                                   | O alarme de ataque pessoal foi utilizado a partir do painel de controlo ou de um                                                         |
|                                   | controlo remoto                                                                                                    |
|                                   | O circuito de deteccão anti-obstrução foi utilizado.                                                                                     |
| O indicador no controlo remoto    | Certifique-se de que a bateria está instalada de acordo com a polaridade correcta                                                        |
| está desligado ou escurecido      | Certifique-se de que as ligações do suporte da bateria têm um bom contacto com                                                           |
| guando o controlo remoto é        | a bateria.                                                                                                    |
| utilizado.                        | Bateria com pouca carga. Substitua a bateria.                                                                                            |

| O detector de movimento PIR     | Não instale o detector perto de luz solar directa ou de fontes de calor.                |
|---------------------------------|-----------------------------------------------------------------------------------------|
| emite um alarme falso.          | Não instale o detector em locais húmidos.                                               |
|                                 | A sensibilidade do detector é demasiado elevada. Coloque o interruptor SW3 do           |
|                                 | detector para "LOW" (Baixo).                                                            |
| O indicador do detector de      | O detector continua no modo de teste de andamento durante 5 minutos após o botão        |
| movimento PIR fica intermitente | PCB ser activado.                                                                       |
| ao detectar movimento.          | Bateria com pouca carga. Substitua a bateria.                                           |
| O detector de movimento PIR     | Se o detector de movimento PIR já tiver detectado movimento nos últimos 2 minutos,      |
| não detecta qualquer movimento  | aguarde mais 2 minutos antes de se mover à frente do detector. O detector de            |
| para activar o alarme.          | movimento PIR fica inactivo durante 2 minutos para conservar carga da bateria sempre    |
|                                 | que é detectado movimento.                                                              |
| O detector de contacto de       | Certifique-se de que o íman está posicionado correctamente em relação ao detector,      |
| porta/janela não funciona.      | com um espaço inferior a 10 mm entre o íman e o detector.                               |
|                                 | Certifique-se de que as baterias estão instaladas de acordo com a polaridade correcta.  |
|                                 | Certifique-se de que as ligações do suporte da bateria têm um bom contacto com as       |
|                                 | baterias e a placa de circuitos.                                                        |
|                                 | Certifique-se de que o código de ID do detector é conhecido para uma zona em            |
|                                 | particular.                                                                             |
|                                 | Se um detector de contacto de porta/janela adicional estiver ligado:                    |
|                                 | 1. Certifique-se de que ambos os contactos estão fechados.                              |
|                                 | 2. Certifique-se de que o contacto adicional está correctamente ligado e de que         |
|                                 | o interruptor SW3 do detector está colocado em "INT./EXT.".                             |
|                                 | Certifique-se de que o detector está instalado de acordo com o alcance de               |
|                                 | radiofreguência do painel de controlo e afastado de objectos metálicos.                 |
| O detector de contacto de       | Certifique-se de que o íman está posicionado correctamente em relação ao detector.      |
| porta/janela emite um alarme    | com um espaço inferior a 10 mm entre o íman e o detector.                               |
| falso.                          | O interruptor inviolável por baixo da tampa da bateria não é activado. Certifique-se de |
|                                 | que a tampa da bateria está instalada correctamente.                                    |
| O indicador no contacto de      | Bateria com pouca carga. Substitua a bateria.                                           |
| porta/janela acende-se quando   |                                                                                         |
| uma porta ou janela é aberta.   |                                                                                         |

# 10 Dados técnicos

| Painel de controlo                   |                                                                    |
|--------------------------------------|--------------------------------------------------------------------|
| Radiofrequência                      | 868 MHz/433 MHz                                                    |
| Alcance de comunicação               | 868 MHz: 125 m (em espaço aberto)/433 MHz: 50 m (em espaço aberto) |
| Dimensões (CxLxP)                    | 215 x 215 x 47 mm                                                  |
| Sirene                               | 95 dB (Piezoeléctrica)                                             |
|                                      |                                                                    |
| Controlo remoto                      |                                                                    |
| Radiofrequência                      | 868 MHz                                                            |
| Alcance de comunicação               | 150 m (em espaço aberto)                                           |
| Dimensões (CxLxP)                    | 65 x 36 x 13 mm                                                    |
| Vida útil da bateria                 | > 1 ano                                                            |
|                                      |                                                                    |
| Gateway IP                           |                                                                    |
| Radiofrequência                      | 868 MHz                                                            |
| Alcance de comunicação               | 150 m (em espaço aberto)                                           |
| Dimensões (CxLxP)                    | 34,5 x 176,5 x 124,8 mm                                            |
|                                      |                                                                    |
| Detector de contacto de porta/janela |                                                                    |
| Radiofrequência                      | 868 MHz                                                            |
| Alcance de comunicação               | 150 m (em espaço aberto)                                           |
| Dimensões (CxLxP)                    | 100 x 29 x 15 mm                                                   |
| Vida útil da bateria                 | >1 ano                                                             |
|                                      |                                                                    |

| Detector de movimento PIR                 |                              |  |  |  |  |
|-------------------------------------------|------------------------------|--|--|--|--|
| Radiofrequência                           | 868 MHz                      |  |  |  |  |
| Alcance de comunicação                    | 150 m (em espaço aberto)     |  |  |  |  |
| Alcance de detecção                       | 12 m a 110°                  |  |  |  |  |
| Dimensões (CxLxP)                         | 94 x 57 x 43 mm              |  |  |  |  |
| Vida útil da bateria                      | > 1 ano                      |  |  |  |  |
|                                           |                              |  |  |  |  |
| Sirene solar                              |                              |  |  |  |  |
| Radiofrequência                           | 868 MHz                      |  |  |  |  |
| Alcance de comunicação                    | 125 m (em espaço aberto)     |  |  |  |  |
| Dimensões (CxLxP)                         | 305 x 206 x 98,5 mm          |  |  |  |  |
| Tensão de funcionamento                   | 7,2 V/2100 mAH               |  |  |  |  |
| Painel solar                              | 7,5 V                        |  |  |  |  |
| Consumo de energia                        | 760 mA                       |  |  |  |  |
| Tempo de funcionamento                    | 65 dias (em escuridão total) |  |  |  |  |
| Sirene                                    | 95 dB (Piezoeléctrica)       |  |  |  |  |
| Limitador da duração do alarme (opcional) | 10 minutos                   |  |  |  |  |

# 11 Eliminação e reciclagem

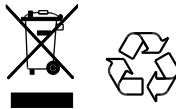

O produto está classificado pela Directiva relativa a Resíduos de Equipamentos Eléctricos e Electrónicos (REEE). O produto e as baterias do monitor não devem ser eliminados juntamente com outros resíduos domésticos ou comerciais. No fim da respectiva vida útil, a embalagem e o produto devem ser eliminados num centro de reciclagem apropriado. Para obter informações relativas aos locais disponíveis, contacte as autoridades locais ou o revendedor onde adquiriu o produto.

# 12 Declaração de conformidade CE

A Novar ED&S declara, através do presente documento, que o produto cumpre os requisitos essenciais e outras provisões relevantes da Directiva de Equipamentos de Rádio e Equipamentos Terminais de Telecomunicações (R&TTE) (1995/5/CE).

# 13 Garantia

A Novar ED&S compromete-se a substituir ou reparar, a seu critério, produtos, caso se tornem defeituosos, durante um prazo mínimo de 2 anos, em consequência de defeitos de material ou de mão-de-obra.

Compreensivelmente, se o produto não tiver sido instalado, utilizado ou mantido de acordo com as instruções, ou se o produto tiver sido usado indevidamente ou se tiver sido encetada qualquer tentativa para o reparar, desmontar ou alterar de alguma forma, a garantia será invalidada.

A garantia estabelece a total responsabilidade da Novar ED&S. A garantia não abrange danos ou perdas consequenciais ou custos com a instalação decorrentes do produto defeituoso. A garantia não afecta, de forma alguma, os direitos legais ou outros de um consumidor e aplica-se somente a produtos instalados na UE. Se um item desenvolver uma falha, o produto deve ser devolvido ao ponto de venda acompanhado de:

- 1. Prova de compra.
- 2. Descrição completa da falha.
- 3. Todas as baterias relevantes (desligadas).

# 14 Apoio ao cliente

Para obter mais informações relativas ao produto ou os manuais de instalação completos, caso se apliquem, consulte <u>www.friedlandproducts.com</u>

| Service Helpline | 000 202 462 |
|------------------|-------------|
| Portugal         | 000 202 402 |

Segunda-feira - Sexta-feira 09:00 - 17:00 As chamadas são taxadas à tarifa nacional dos fornecedores do serviço.

# 15 Registo de alarme

| Zona | Tipo(s)<br>de detector | Localização | Тіро | Atraso<br>de entrada | Campainha | Armar<br>totalmente | Armar<br>férias | Armar<br>parcial I | Armar<br>parcial II |
|------|------------------------|-------------|------|----------------------|-----------|---------------------|-----------------|--------------------|---------------------|
| 1    |                        |             |      |                      |           |                     |                 |                    |                     |
| 2    |                        |             |      |                      |           |                     |                 |                    |                     |
| 3    |                        |             |      |                      |           |                     |                 |                    |                     |
| 4    |                        |             |      |                      |           |                     |                 |                    |                     |
| 5    |                        |             |      |                      |           |                     |                 |                    |                     |
| 6    |                        |             |      |                      |           |                     |                 |                    |                     |
| 7    |                        |             |      |                      |           |                     |                 |                    |                     |
| 8    |                        |             |      |                      |           |                     |                 |                    |                     |
| 10   |                        |             |      |                      |           |                     |                 |                    |                     |
| 11   |                        |             |      |                      |           |                     |                 |                    |                     |
| 12   |                        |             |      |                      |           |                     |                 |                    |                     |
| 13   |                        |             |      |                      |           |                     |                 |                    |                     |
| 14   |                        |             |      |                      |           |                     |                 |                    |                     |
| 15   |                        |             |      |                      |           |                     |                 |                    |                     |
| 16   |                        |             |      |                      |           |                     |                 |                    |                     |
| 17   |                        |             |      |                      |           |                     |                 |                    |                     |
| 18   |                        |             |      |                      |           |                     |                 |                    |                     |
| 19   |                        |             |      |                      |           |                     |                 |                    |                     |
| 20   |                        |             |      |                      |           |                     |                 |                    |                     |
| 21   |                        |             |      |                      |           |                     |                 |                    |                     |
| 22   |                        |             |      |                      |           |                     |                 |                    |                     |
| 23   |                        |             |      |                      |           |                     |                 |                    |                     |
| 24   |                        |             |      |                      |           |                     |                 |                    |                     |
| 25   |                        |             |      |                      |           |                     |                 |                    |                     |
| 26   |                        |             |      |                      |           |                     |                 |                    |                     |
| 27   |                        |             |      |                      |           |                     |                 |                    |                     |
| 28   |                        |             |      |                      |           |                     |                 |                    |                     |
| 29   |                        |             |      |                      |           |                     |                 |                    |                     |
| 30   |                        |             |      |                      |           |                     |                 |                    |                     |
| 31   |                        |             |      |                      |           |                     |                 |                    |                     |
| 32   |                        |             |      |                      |           |                     |                 |                    |                     |
| 33   |                        |             |      |                      |           |                     |                 |                    |                     |
| 34   |                        |             |      |                      |           |                     |                 |                    |                     |
| 35   |                        |             |      |                      |           |                     |                 |                    |                     |
| 36   |                        |             |      |                      |           |                     |                 |                    |                     |